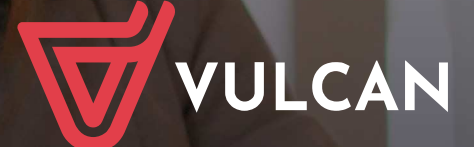

## UONET+ Moduł Dziennik

Podręcznik dla nauczyciela

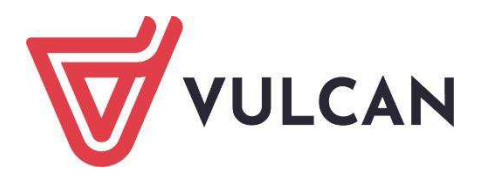

# Uczniowie Optivum NET+ Moduł Dziennik

Podręcznik dla nauczyciela

Wersja 20.09.0006

Wrocław, wrzesień 2020

Producent: VULCAN sp. z o. o. ul. Wołowska 6 51-116 Wrocław tel. 71 757 29 29 e-mail: cok@vulcan.edu.pl <u>www.vulcan.edu.pl</u>

Autorzy podręcznika: Anna Kaczmarek, Magdalena Kajdan-Matuszewska, Elżbieta Makowska-Ciesielska

Aktualizacja podręcznika: Magdalena Włodarczyk, Ewa Tonder

Projekt okładki: Aleksandra Maj

Podręcznik opisuje wersję programu o numerze 20.09.0006 VULCAN zastrzega sobie prawo do ciągłego ulepszania programu i wprowadzania do niego zmian.

Podręcznik jest chroniony prawem autorskim.

© Copyright by VULCAN 2020 Wszelkie prawa zastrzeżone

## Jak korzystać z podręcznika?

Aby ułatwić Państwu samodzielną pracę z podręcznikiem, przygotowaliśmy kilka przydatnych rozwiązań. Zachęcamy do wykorzystania ich w codziennej pracy.

### Jak szybko przejść do wybranego zagadnienia na podstawie spisu treści?

Konstrukcja podręcznika umożliwia szybkie przejście do wybranego zagadnienia bezpośrednio ze spisu treści, bez potrzeby przeglądania go od początku. Wystarczy kliknąć tytuł rozdziału/podrozdziału w spisie treści, a przekierowanie nastąpi automatycznie.

| WST | ĘP                           |                                                | ¶  |
|-----|------------------------------|------------------------------------------------|----|
|     | Jak-korzystać-z-podręcznika? |                                                | P  |
|     | Jak·szybko·przejść·do·wy     | branego·zagadnienia·na·podstawie·spisu·treści? | P  |
|     | Jak·korzystać·z·hiperłączy   | у?3                                            | ٩. |
|     | Lista·omawianych·zagadı      | nień4                                          | P  |
|     |                              |                                                |    |

### Jak szybko przejść do wybranego zagadnienia na podstawie listy zakładek?

W zależności od ustawień przeglądarki, po otwarciu podręcznika po lewej stronie wyświetlają się zakładki stanowiące tytuły rozdziałów i podrozdziałów oraz zagadnień poruszanych w danym rozdziale. Aby przejść do wybranego zagadnienia, należy kliknąć jego tytuł.

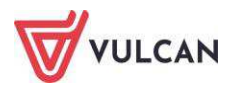

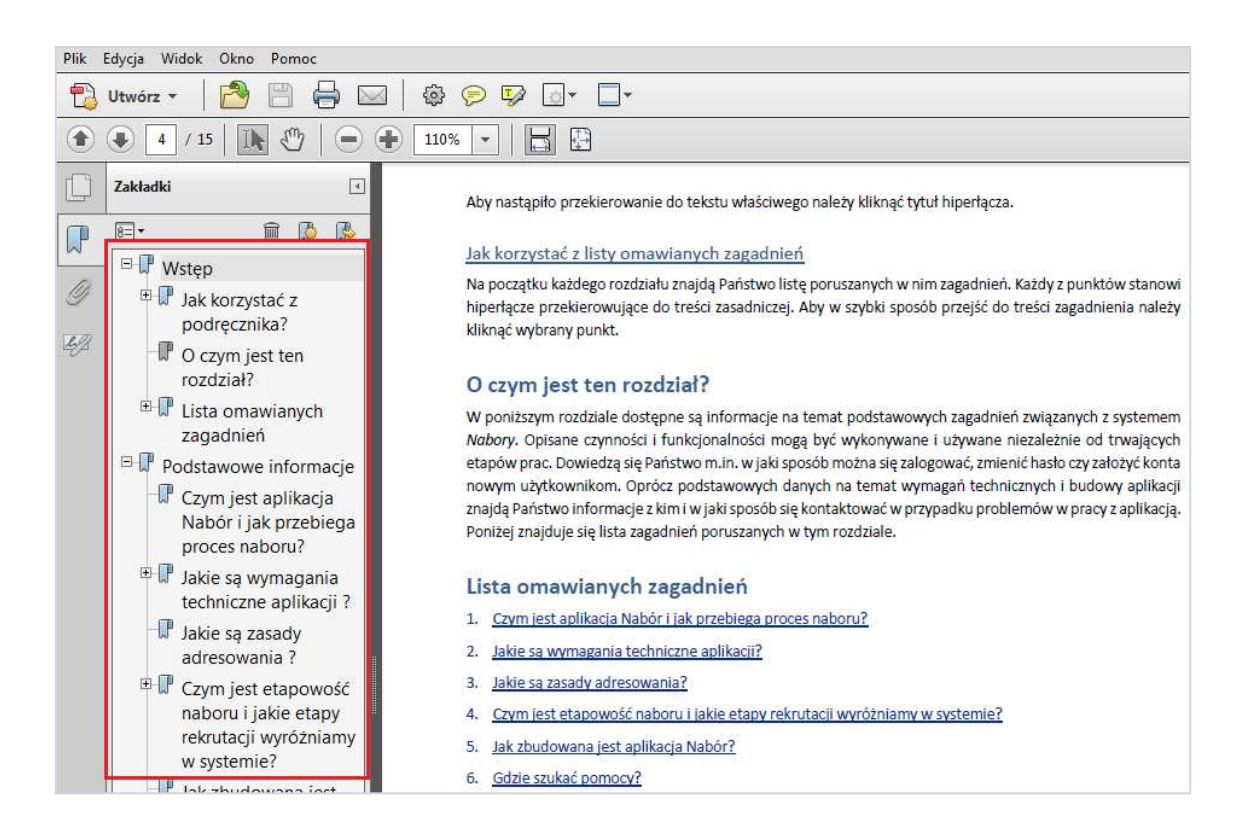

### Jak korzystać z hiperłączy?

Hiperłącze to zamieszczone w dokumencie elektronicznym odwołanie do innego dokumentu lub innego miejsca w danym dokumencie. Każdy z fragmentów podręcznika zawiera hiperłącza, które wyróżnione są określonym stylem, np.:

Aby dokonać zmiany w danych użytkownika, należy wykonać analogicznie czynności jak w temacie: Edycja danych istniejącego użytkownika.

Aby nastąpiło przekierowanie do tekstu właściwego, należy kliknąć tytuł hiperłącza.

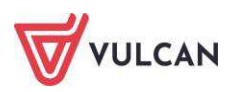

## Spis treści

| Jak korzystać z podręcznika? 3                                           |
|--------------------------------------------------------------------------|
| Jak szybko przejść do wybranego zagadnienia na podstawie spisu treści?   |
| Jak szybko przejść do wybranego zagadnienia na podstawie listy zakładek? |
| Jak korzystać z hiperłączy?4                                             |
| Spis treści 5                                                            |
| Informacje podstawowe o systemie Uczniowie Optivum NET+11                |
| Budowa systemu                                                           |
| Użytkownicy systemu i ich uprawnienia12                                  |
| Pierwsze uruchomienie systemu przez nauczyciela13                        |
| Tworzenie hasła dostępu do systemu 14                                    |
| Ustalanie nowego hasła 17                                                |
| Budowa strony startowej17                                                |
| Podstawy pracy w module Dziennik21                                       |
| Uruchamianie modułu 21                                                   |
| Budowa okna aplikacji                                                    |
| Wstążka 22                                                               |
| Drzewo danych 26                                                         |
| Panel roboczy                                                            |
| Wyszukiwanie                                                             |
| Szybkie zaznaczanie danych 29                                            |
| Kończenie pracy 29                                                       |
| Korzystanie z dziennika oddziału                                         |
| Zakładanie dziennika przez wychowawcę                                    |
| Dodawanie uczniów do listy oddziału31                                    |
| Opisywanie uczniów 32                                                    |
| Przypisywanie przedmiotów do dziennika 34                                |
| Przypisanie nauczycieli uczących w oddziale                              |
| Przyporządkowanie przedmiotów nauczycielom                               |

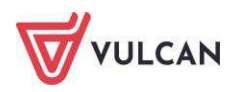

|       | Uzupełnianie programu nauczania                                           | 37  |
|-------|---------------------------------------------------------------------------|-----|
|       | Definiowanie grup dla uczniów                                             | 37  |
|       | Ręczne wprowadzanie planu lekcji oddziału                                 | 39  |
|       | Kopiowanie planu lekcji                                                   | 42  |
|       | Opisanie cech przedmiotów przez wychowawcę                                | 43  |
|       | Edycja listy dyżurnych w roku szkolnym                                    | 44  |
|       | Wprowadzenie dodatkowych informacji o oddziale                            | 46  |
|       | Odnotowanie informacji o kontakcie z rodzicami                            | 46  |
|       | Dodawanie informacji o zebraniu z rodzicami                               | 47  |
|       | Wprowadzanie dodatkowych informacji o uczniu                              | 48  |
|       | Udostępnianie nauczycielom informacji nagle potrzebnych                   | 48  |
|       | Zmiana nauczyciela w czasie roku szkolnego                                | 49  |
|       | Przeglądanie i uzupełnianie danych w dzienniku oddziału przez wychowawcę  | 50  |
|       | Przeglądanie dziennika oddziału                                           | 50  |
|       | Przeglądanie kartoteki ucznia                                             | 58  |
|       | Ustalanie frekwencji przez wychowawcę                                     | 63  |
|       | Odnotowanie zwolnień i czasowych nieobecności                             | 65  |
|       | Odnotowanie w dzienniku obecności uczniów w szkole, ale nie na lekcji     | 66  |
|       | Usprawiedliwianie nieobecności                                            | 68  |
|       | Wypełnianie i drukowanie arkuszy ocen oraz świadectw                      | 69  |
|       | Wypełnianie arkuszy ocen                                                  | 69  |
|       | Ustalanie słownika odmian nazw miejscowości                               | 78  |
|       | Przygotowanie szablonu świadectw                                          | 79  |
|       | Sporządzanie wydruku dziennika                                            | 81  |
|       | Drukowanie kartki na wywiadówkę                                           | 82  |
|       | Generowanie zestawień wychowawcy                                          | 83  |
|       | Przeglądanie danych dziennika oddziału przez nauczycieli                  | 84  |
|       | Wyszukiwanie danych rodziców                                              | 84  |
|       | Dostęp nauczyciela do danych o specjalnych potrzebach edukacyjnych ucznia | 85  |
| Dokur | nentowanie lekcii przez pauczyciela                                       | 86  |
| DOKUI |                                                                           | 00  |
|       |                                                                           | 00  |
|       | Dokumentowanie lekcji w widoku Lekcja                                     | 87  |
|       | Przeglądanie planu pod kątem odnotowanych nieobecności i zastępstw        | 88  |
|       | I worzenie lekcji                                                         | 90  |
|       | Rejestracja iekcji w grupie międzyoddziałowej                             | 93  |
|       | Przeprowadzenie lekcji, ktora nie została umieszczona w planie lekcji     | 94  |
|       | Odnotowywanie frekwencji                                                  | 95  |
|       | Pusta lista uczniów po przejściu do widoku Lekcja                         | 96  |
|       | Sprawdzanie obecności                                                     | 96  |
|       | Usuwanie ucznia ze składu lekcji 1                                        | .00 |

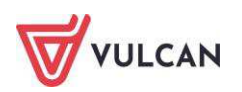

| Usuwanie z grupy lub dopisywanie ucznia do grupy                   | 101 |
|--------------------------------------------------------------------|-----|
| Ocenianie                                                          | 101 |
| Przygotowanie strony ocen                                          | 102 |
| Widok średniej ocen                                                | 103 |
| Wprowadzanie ocen cząstkowych                                      | 104 |
| Widok sumy punktów                                                 | 105 |
| Ocenianie na lekcji                                                | 105 |
| Ocenianie w domu                                                   | 106 |
| Proponowanie ocen śródrocznych i rocznych                          | 107 |
| Ocenianie końcowe                                                  | 107 |
| Wpisywanie uczniom uwag                                            | 108 |
| Dodawanie uwagi                                                    | 109 |
| Dodawanie sprawdzianu                                              | 109 |
| Wpisywanie zadań domowych                                          | 110 |
| Przeglądanie odpowiedzi na zadania domowe                          | 111 |
| Wpisywanie zastępstw                                               | 112 |
| Wprowadzanie informacji o wycieczce                                | 115 |
| Dodawanie wycieczki                                                | 115 |
| Wprowadzanie programu                                              | 116 |
| Kompletowanie oddziałów                                            | 117 |
| Lista opiekunów                                                    | 117 |
| Uczestnicy wycieczki                                               | 118 |
| Uczniowie niebiorący udziału w wycieczce                           | 118 |
| Odnotowanie frekwencji uczestników wycieczki                       | 119 |
| Generowanie wydruków                                               | 119 |
| Rejestrowanie grupowych wyjść                                      | 120 |
| Odnotowanie informacji o kontakcie z rodzicami/opiekunami prawnymi | 121 |
| Przeglądanie planu nauczyciela                                     | 122 |
| Zatwierdzanie zmian w swoim planie                                 | 122 |
| Przeglądanie informacji o godzinach dodatkowych i ponadwymiarowych | 123 |
| Generowanie zestawień nauczycieli                                  | 123 |
| Przeprowadzenie lekcji - przykłady                                 | 123 |
| Przeprowadzenie lekcji – przykład 1                                | 124 |
| Przeprowadzenie lekcji – przykład 2                                | 126 |
| Przeprowadzenie lekcji – przykład 3                                | 129 |
| Prowadzenie Dzienników zajęć innych                                | 133 |
| Prowadzenie dziennika zajęć pozalekcyjnych                         | 133 |
| Uzupełnianie listy uczniów                                         | 133 |
| Edytowanie informacji o uczniu w kartotece                         | 134 |

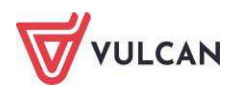

| Wpisywanie tematu zajęć                                                                   | 136 |
|-------------------------------------------------------------------------------------------|-----|
| Odnotowywanie frekwencji                                                                  | 136 |
| Uzupełnianie informacji o uczniach                                                        | 137 |
| Wprowadzenie planu pracy                                                                  | 138 |
| Wpisanie pozycji planu zajęć                                                              | 138 |
| Plan nauczycieli                                                                          | 139 |
| Rejestrowanie godzin                                                                      | 140 |
| Prowadzenie dziennika pedagoga                                                            | 140 |
| Dokumentowanie wykonywanych czynności                                                     | 141 |
| Wprowadzanie informacji o uczniach                                                        | 142 |
| Wpisywanie zadań do realizacji                                                            | 143 |
| Wprowadzanie planu zajęć                                                                  | 144 |
| Wydruki dziennika pedagoga                                                                | 145 |
| Prowadzenie dziennika świetlicy                                                           | 146 |
| Użytkownicy dziennika świetlicy                                                           | 146 |
| Wprowadzanie danych do dziennika świetlicy                                                | 147 |
| Wydruki dziennika świetlicy                                                               | 157 |
| Kartoteka ucznia w dzienniku świetlicy                                                    | 157 |
| Prowadzenie dziennika zajęć rewalidacyjno-wychowawczych                                   | 163 |
| Dodawanie uczestników zajęć                                                               | 163 |
| Odnotowanie przebiegu zajęć                                                               | 164 |
| Sprawdzanie frekwencji                                                                    | 164 |
| Dodawanie informacji o uczestnikach                                                       | 164 |
| Wprowadzanie planu pracy                                                                  | 165 |
| Wprowadzanie programu zajęć                                                               | 166 |
| Dodawanie planu nauczyciela                                                               | 166 |
| Odnotowanie kontaktu z innymi osobami                                                     | 167 |
| Wydruki dziennika zajęć rewalidacyjno-wychowawczych                                       | 168 |
| Prowadzenie kartoteki ucznia                                                              | 168 |
| Korzystanie z rozkładów materiału                                                         | 171 |
| Pobieranie rozkładu z Biblioteki internetowej do Biblioteki szkolnej i do Moich rozkładów | 171 |
| Utworzenie nowego rozkładu i przypisanie go do oddziału                                   | 172 |
| Dodawanie nowej pozycji rozkładu materiału                                                | 174 |
| Dodawanie grupowe rozkładu materiału                                                      | 175 |
| Dodawanie rozkładów materiału dla klas I-III szkoły podstawowej                           | 176 |
| Prowadzenie dziennika przedszkola                                                         | 178 |
| Zakładanie dziennika przez wychowawce                                                     | 178 |
| Tworzenie listy przedszkolaków                                                            | 178 |
| Przypisanie zajęć do dziennika                                                            | 179 |
| Przypisanie nauczycieli do dziennika                                                      | 180 |

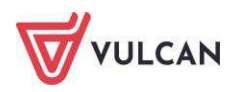

|          | Przyporządkowanie zajęć do nauczycieli                          | 180  |
|----------|-----------------------------------------------------------------|------|
|          | Uzupełnianie programów realizowanych w oddziale                 | 181  |
|          | Ramowy rozkład dnia                                             | 181  |
|          | Wpisywanie dodatkowych informacji                               | 182  |
| Pl       | an nauczycieli przedszkola                                      | 182  |
|          | Wpisywanie planu nauczycieli w oddziale przedszkolnym           | 182  |
| D        | okumentowanie bieżących zajęć                                   | 183  |
|          | Ewidencja obecności przedszkolaków                              | 183  |
|          | Rejestrowanie wejścia i wyjścia dziecka z przedszkola           | 186  |
|          | Edytowanie i usuwanie wpisów obecności                          | 186  |
|          | Zgłaszanie nieobecności dziecka przez rodzica/opiekuna prawnego | 187  |
| D        | zienny zapis pracy w oddziale                                   | 187  |
|          | Dodawanie zajęć w dzienniku oddziału                            | 188  |
| Pl       | an pracy wychowawcy z oddziałem przedszkolnym                   | 188  |
|          | Pobieranie planu pracy z biblioteki internetowej                | 188  |
|          | Tworzenie nowego planu pracy                                    | 189  |
|          | Wprowadzanie kręgów tematycznych do utworzonego planu pracy     | 190  |
|          | Dodawanie tematów dnia                                          | 190  |
|          | Dodawanie opisu do tematu dnia                                  | 191  |
| Рс       | ozostałe dane dziennika przedszkola                             | 192  |
|          | Formy pomocy psychologiczno-pedagogicznej                       | 192  |
|          | Przeglądanie danych o wycieczkach                               | 193  |
|          | Wprowadzanie informacji o wydarzeniach z życia oddziału         | 193  |
|          | Plan współpracy                                                 | 194  |
|          | Odnotowanie informacji o kontakcie z rodzicami                  | 194  |
|          | Dodawanie informacji o zebraniu z rodzicami                     | 194  |
| U        | zupełnianie danych w kartotece dziecka                          | 195  |
|          | Uzupełnianie danych podstawowych dziecka                        | 195  |
|          | Wpisywanie informacji o rodzinie                                | 196  |
|          | Przeglądanie ewidencji obecności                                | 196  |
|          | Zgłoszenia nieobecności                                         | 196  |
|          | Ocena opisowa przedszkolaka                                     | 196  |
|          | Ocena gotowości dziecka – wybór szablonu                        | 199  |
|          | Ocena gotowości dziecka – korzystanie z wybranego szablonu      | 199  |
|          | Odnotowywanie specjalnych potrzeb                               | 201  |
|          | Uzupełnianie dodatkowych informacji o przedszkolaku             | 201  |
| Sp       | porządzanie wydruków dziennika zajęć przedszkola                | 202  |
| Aplikacj | a mobilna Lekcja+                                               | .203 |
| Monitor  | owanie dziennika przez dyrektora                                | .205 |
| Pr       | owadzenie rejestru kontroli dziennika                           | 205  |

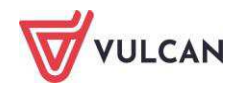

| Prowadzenie rejestru obserwacji                                                  | 206      |
|----------------------------------------------------------------------------------|----------|
| Generowanie zestawień w rejestrze zmian                                          | 206      |
| Generowanie zestawień                                                            | 207      |
| Wprowadzanie informacji na tablicy ogłoszeń                                      | 207      |
| Planowanie rady pedagogicznej                                                    | 208      |
| Korzystanie z dziennika w sytuacjach złożonych                                   | 209      |
| Dokumentowanie zajęć realizowanych w ramach nauczania indywidualnego             | 209      |
| Definiowanie nauczania indywidualnego dla wybranego ucznia oddziału              | 210      |
| Rejestracja zajęć ucznia z nauczaniem indywidualnym z oddziałem/grupą            | 211      |
| Rejestracja zajęć indywidualnych                                                 | 211      |
| Wpisanie zajęć nauczania indywidualnego do planu lekcji                          | 212      |
| Dokumentowanie zajęć realizowanych w ramach kształcenia modułowego               | 213      |
| Dodawanie modułu i jego jednostek do listy przedmiotów                           | 213      |
| Kojarzenie jednostek modułowych z modułem                                        | 214      |
| Wprowadzenie planu lekcji oddziału                                               | 215      |
| Dodawanie modułu i jego jednostek do listy przedmiotów w dzienniku oddziału      | 216      |
| Dokumentowanie zajęć realizowanych w ramach modułu                               | 218      |
| Wystawianie cząstkowych ocen śródrocznych/rocznych przez nauczycieli             | 218      |
| Wystawianie ocen śródrocznych/rocznych z modułu                                  | 220      |
| Rejestracja lekcji w ramach zajęć praktycznych                                   | 222      |
| Dokumentowanie praktyk zawodowych/zajęć praktycznych                             | 223      |
| Dodanie informacji o praktykach zawodowych/zajęciach praktycznych w kartotece uc | znia 224 |
| Dodawanie informacji o posiadanym prawie jazdy                                   | 225      |
| Wypełnianie arkuszy ocen z uwzględnieniem praktyk zawodowych                     | 226      |
| Dokumentowanie zajęć realizowanych w oddziałach I-III szkoły podstawowej         | 227      |
| Wpisywanie przedmiotu Edukacja wczesnoszkolna do planu lekcji oddziału           | 227      |
| Dodawanie lekcji                                                                 | 229      |
| Dodawanie oddziału do lekcji                                                     | 231      |
| Tworzenie lekcji międzyoddziałowej                                               | 233      |
| Odnotowywanie frekwencji                                                         | 234      |
| Wpisywanie uwag                                                                  | 235      |
| Ustalanie terminu sprawdzianu                                                    | 235      |
| Zakładanie dziennika                                                             | 235      |
| Uzupełnianie tematów lekcji przez wychowawcę                                     | 235      |
| Edytowanie czasu realizacji                                                      | 236      |
| Ocenianie postępów edukacyjnych uczniów                                          | 237      |
| Przygotowywanie arkuszy ocen i świadectw                                         | 246      |
| Dokumentowanie zajęć realizowanych w oddziałach specjalnych                      | 246      |
| Ocenianie                                                                        | 246      |
| Arkusze ocen i świadectwa                                                        | 247      |

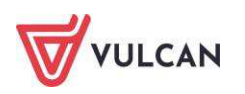

## Informacje podstawowe o systemie Uczniowie Optivum NET+

*Uczniowie Optivum NET+* to nowoczesne narzędzie wspierające bieżącą pracę szkoły. Jego najważniejszą funkcjonalnością jest elektroniczny dziennik lekcyjny pozwalający prowadzić zgodnie z prawem pełną dokumentację przebiegu nauczania uczniów (dziennik lekcyjny z arkuszami ocen) oraz udostępniać potrzebne informację uczniom oraz rodzicom. System jest także narzędziem codziennej komunikacji całej szkolnej społeczności oraz narzędziem pracy osoby prowadzącej sekretariat uczniowski, za pomocą którego możliwe jest przede wszystkim prowadzanie księgi ewidencji uczniów oraz księgi ewidencji dzieci. Uzupełnieniem całości systemu są różnorodne funkcjonalności pomocnicze, takie jak np. sporządzanie raportów, przygotowywanie i rejestrowanie dokumentów czy analizowanie zgromadzonych danych.

System udostępnia swoje zasoby uprawnionym użytkownikom poprzez Internet. Podstawowym narzędziem pracy użytkownika systemu jest komputer posiadający dostęp do Internetu, wyposażony w jedną z popularnych przeglądarek internetowych: *Google Chrome, Internet Explorer, Mozilla, Opera*. Udostępniany jest wraz z usługą administrowania środowiskiem serwerowym i gwarantuje m.in.:

- zabezpieczenia przed atakami z zewnątrz,
- bezawaryjne środowisko pracy serwerów,
- bezpieczeństwo gromadzonych danych zgodne z wymogami ustawowymi i najwyższymi standardami systemów zintegrowanych.

#### Zalecaną przeglądarką do korzystania z systemu Uczniowie Optivum NET+ jest Google Chrome.

Zanim nauczyciel rozpocznie pracę z modułem *Dziennik,* na początku pracy z systemem administrator, konfigurując system, może zdecydować m.in. o tym:

- Czy nauczyciel uczący w danym oddziale może widzieć w dzienniku oceny uczniów z innych przedmiotów?
- Czy chcemy blokować możliwość modyfikowania wpisów w dziennikach od określonej daty?

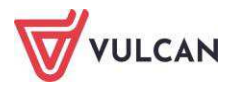

Opcja blokowania możliwości modyfikowania wpisów w dziennikach jest głównie dedykowana dla dyrektora szkoły w sytuacji, gdy zamierza przeprowadzić kontrolę dzienników. Standardowo data blokowania wpisów w dzienniku jest zdefiniowana na koniec danego roku szkolnego.

### Budowa systemu

System składa się z następujących modułów:

- Administrowanie,
- Sekretariat,
- Dziennik,
- 💻 Uczeń,
- Zastępstwa,
- Wiadomości.

Moduł *Administrowanie* pozwala na konfigurację systemu, opisanie struktury i organizacji jednostki sprawozdawczej oraz ewidencję pracowników szkoły.

Moduł *Sekretariat* przeznaczony jest dla sekretarza szkoły. Wspomaga jego pracę w zakresie gromadzenia danych uczniów niezbędnych do odwzorowania podstawowej dokumentacji przebiegu nauczania: ksiąg uczniów (słuchaczy), ksiąg ewidencji dzieci (młodzieży) podlegających obowiązkowi szkolnemu, rejestrów legitymacji i innych dokumentów.

Moduł *Uczeń* przeznaczony jest dla uczniów i ich opiekunów i udostępnia komplet niezbędnych informacji dotyczących uzyskanych ocen, frekwencji, uwag, planu lekcji, terminów sprawdzianów, wycieczek itp.

Moduł Zastępstwa przeznaczony jest dla użytkownika, który w szkole będzie zajmował się planowaniem zastępstw dla nauczycieli i oddziałów.

Moduł *Dziennik* to elektroniczny dziennik, który nauczycielowi umożliwia dokumentowanie jego codziennej pracy dydaktycznej (wpisywanie tematów lekcji, sprawdzanie obecności, wpisywanie ocen i uwag), a wy-chowawcy – prowadzenie dziennika oddziału.

Moduł Wiadomości umożliwia komunikację między nauczycielami a uczniami i ich opiekunami.

Nauczyciele mają dostęp do modułu *Dziennik* w większym lub mniejszym stopniu, w zależności od tego, czy są wychowawcami i czy uczą w danym oddziale. Pisać mogą tylko na swoich stronach w dziennikach oddziałów, w których uczą. Dodatkowo prawo do oglądania wszystkich dzienników mają użytkownicy zalogowani w roli Gość.

## Użytkownicy systemu i ich uprawnienia

Użytkownikami systemu są pracownicy szkoły oraz uczniowie i ich opiekunowie. Uprawnienia pracowników szkoły zależą od funkcji, jaką pełnią w szkole. W systemie zdefiniowano następujące role, które dają użyt-kownikowi dostęp do następujących modułów:

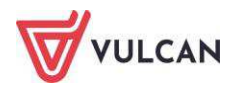

- rola Administrator pełny dostęp do modułu Administrowanie, poprzez który zarządza systemem (m.in. dodaje innych użytkowników);
- rola Sekretarka pełny dostęp do modułu Sekretariat;
- rola Dyrektor dostęp do modułów Dziennik oraz Sekretariat w trybie odczytu;
- rola Operator księgi zastępstw dostęp do modułu Zastępstwa;

#### Aby dokonywać wpisów w dzienniku, dyrektor powinien mieć uprawnienia nauczyciela.

rola Nauczyciel – dostęp do modułu Dziennik w zakresie wynikającym z nadanych uprawnień;

Nauczyciel mający przydzielone zajęcia w danym oddziale ma prawo do:

- wypełniania tematów swoich lekcji,
- sprawdzania obecności na swoich lekcjach,
- wystawiania ocen z prowadzonych przez siebie zajęć,
- wpisywania uwag.

Nauczyciel, który nie ma przydzielonych zajęć w oddziale, może rejestrować w module *Lekcja* przeprowadzane sporadycznie lekcje (zastępstwa), łącznie z wpisywaniem ocen, ale bez prawa wglądu w inne zajęcia.

Dodatkowo, jeśli nauczyciel jest wychowawcą, ma pełny dostęp do dziennika swojego oddziału, także dokonywania wpisów w zastępstwie innych nauczycieli, w tym wpisywania ocen. System pamięta autora każdego wpisu.

- rola Pedagog dostęp w trybie odczytu do modułów Sekretariat oraz Dziennik (łącznie z danymi wrażliwymi) z możliwością wprowadzania danych wrażliwych; pełny dostęp z prawem zapisu do dzienników pedagoga, do których został przypisany.
- rola Kierownik świetlicy pełny dostęp do edycji informacji we wszystkich zakładkach dziennika świetlicy;
- rola Gość dostęp w trybie odczytu do modułu Dziennik (czyli do przeglądania dziennika, poza danymi wrażliwymi).

## Pierwsze uruchomienie systemu przez nauczyciela

Jednostka sprawozdawcza, w której wdrażany jest system *Uczniowie Optivum NET+*, otrzymuje własną witrynę z pustą bazą danych, gdzie wprowadzone są podstawowe dane jednostki (nazwa, skrót, typ) oraz adres e-mail użytkownika, który będzie zarządzał systemem i dodawał innych użytkowników.

Zalecamy, aby **po pierwszym** wpisaniu adresu witryny *UONET+* w przeglądarce, zapisać adres witryny w folderze np. ulubione. Skrócenie czy modyfikacja adresu spowoduje, że użytkownik zostanie niewłaściwie przekierowany i nie będzie mógł się zalogować do dziennika.

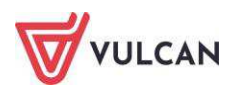

Pierwsze uruchomienie systemu przez administratora składa się z dwóch etapów. W pierwszym etapie tworzone jest hasło dostępu do witryny. W drugim etapie wykonuje się standardową procedurę uruchamiania systemu połączoną z logowaniem i przekierowaniem użytkownika na jego stronę startową.

### Tworzenie hasła dostępu do systemu

Każdy użytkownik, który po raz pierwszy loguje się do systemu *UONET+,* musi utworzyć swoje hasło dostępu. W szczególności procedurę tę musi przeprowadzić administrator systemu podczas pierwszego uruchomienia systemu.

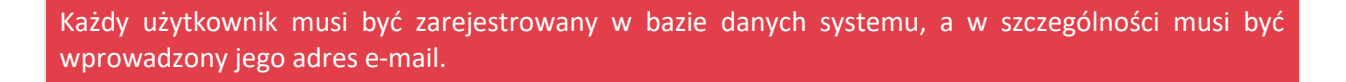

Aby utworzyć hasło dostępu do systemu UONET+, należy:

- Uruchomić witrynę i na wyświetlonej stronie głównej kliknąć przycisk Zaloguj się.

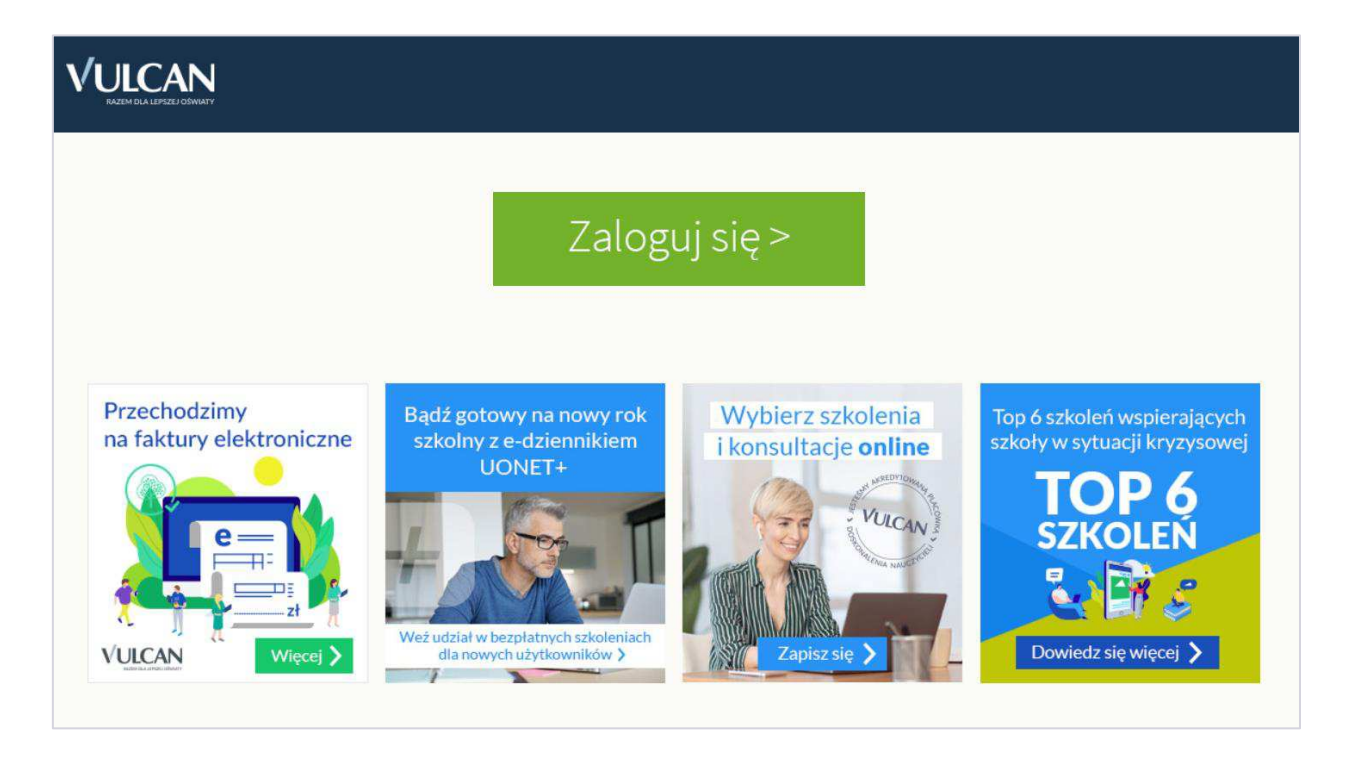

Kliknąć odnośnik Załóż konto.

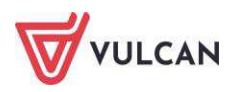

|          | Logowanie                                   |
|----------|---------------------------------------------|
|          | Proszę podać nazwę użytkownika i hasło      |
| Nazwa uż | ytkownika:                                  |
|          |                                             |
| Hasło:   |                                             |
|          | Załóż konto   Przywróć dostęp   Zmień hasło |
|          | Zaloguj się >                               |
|          |                                             |
|          |                                             |

 W oknie Tworzenie konta wpisać swój adres e-mail, zaznaczyć opcję Nie jestem robotem, a następnie kliknąć przycisk Wyślij wiadomość.

Należy wprowadzić ten sam adres e-mail, który został wcześniej wprowadzony do bazy systemu UONET+ (podczas zakładania witryny lub przez administratora).

| "Wyślij wi<br>Na podany               | adomość".<br>adres e-mail system wy            | śle wiadomość zawierając                          | a dalsze instrukcje.                   |
|---------------------------------------|------------------------------------------------|---------------------------------------------------|----------------------------------------|
| Mechanizm<br>poprosić Cie<br>ekranie. | zabezpieczający przeci<br>o dodatkowe potwiero | vko robotom i robakom<br>Izenie. Postępuj zgodnie | internetowym może<br>ze wskazówkami na |
| Adres e-m                             | ail:                                           |                                                   |                                        |
| akowal@po                             | czta.onet.pl                                   |                                                   |                                        |
| 🗸 Ni                                  | e jestem robotem                               | reCAPTCHA<br>Pywatność - Wanunki                  |                                        |
|                                       | Wyślij                                         | wiadomość >                                       |                                        |
|                                       | Wystij                                         | wiadomosc >                                       |                                        |

- Jeśli po kliknięciu opcji Nie jestem robotem rozwinie się okienko weryfikacji, należy wykonać polecane czynności i kliknąć przycisk Zweryfikuj.
- Zapoznać się z treścią komunikatu wyświetlonego na stronie Podsumowanie operacji.

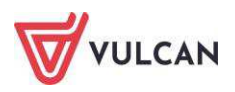

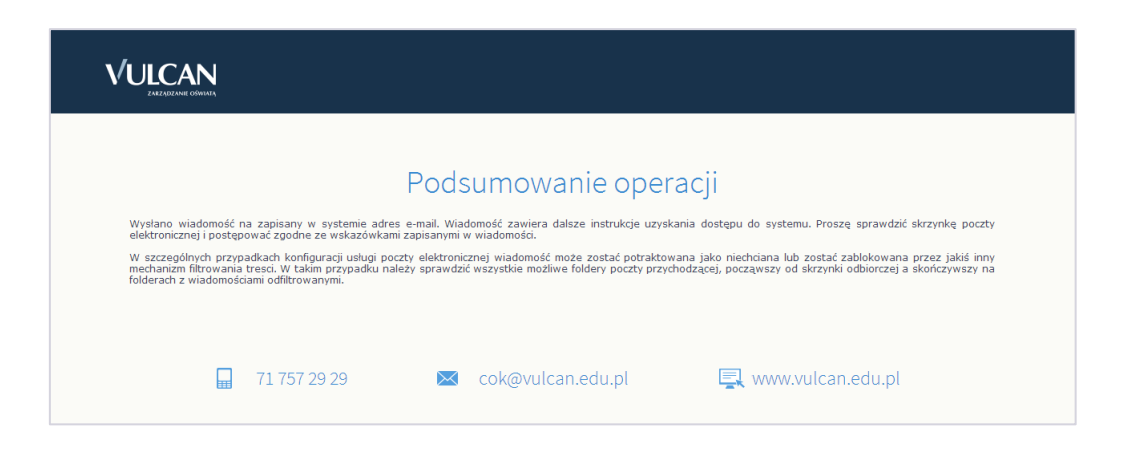

 Odebrać wiadomość, przeczytać ją i kliknąć odsyłacz do strony, na której możliwe będzie wprowadzenie hasła dostępu.

| Witamy w systemie!                                                                                                    |
|----------------------------------------------------------------------------------------------------|
| System "Centralny Rejestr Użytkowników" ( <u>https://cfs.pro-hudson.win.vulcan pl:443/</u> ) informuje, że ktoś zażądał przypomnienia hasła dla<br>użytkownika będącego właścicielem niniejszego adresu e-mail.<br>Dane konta w systemie dla którego zażądano przypomnienia hasła: |
| E-mail: <u>marczyk@edu.pl</u>                                                                                                    |
| Jeśli to pomyłka, proszę zignorować niniejszy e-mail - hasło pozostanie bez zmian i nie zostanie nikomu ujawnione.<br>W przeciwnym wypadku, aby nadać (nowe) hasło uaktywniające dostęp do systemu należy kliknąć w poniższy link:                                                 |
| https://cfs.pro-hudson.win.vulcan.pl:443/podrecznik/AccountManage/UnlockResponse/7092006a-ea9f-43c3                                                                                                    |
| Na stronie, która się uruchomi po kliknięciu powyższego linku należy określić dwukrotnie (nowe) hasło.                                                                                                    |
| Ta wiadomość została wygenerowana automatycznie.<br>Proszę nie odpowiadać na ten list.                                                                                                    |

 W oknie Aktywacja konta należy wprowadzić hasło w polach Nowe hasło i Powtórz nowe hasło. Zaznaczyć opcję Nie jestem robotem i kliknąć przycisk Ustaw nowe hasło.

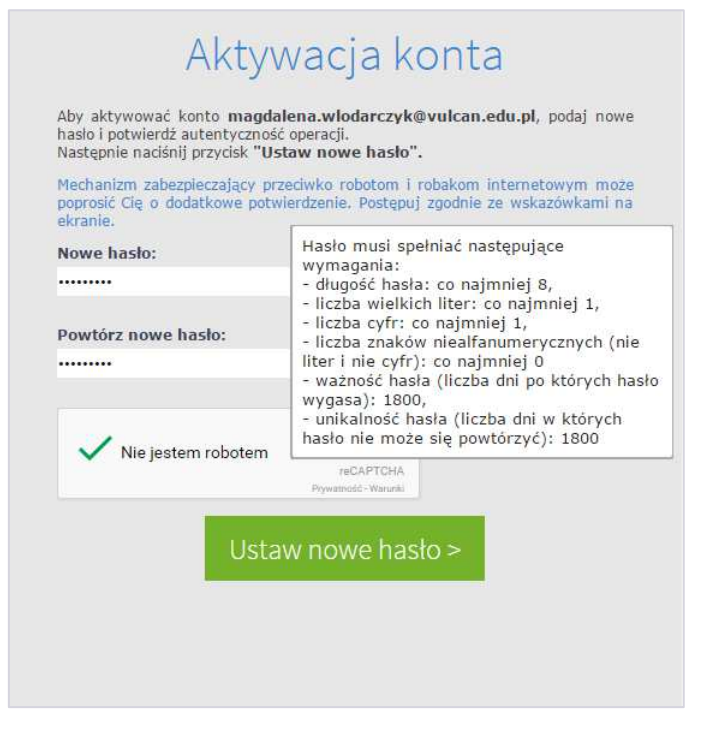

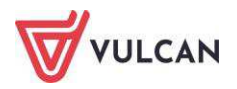

Wyświetli się strona **Podsumowanie operacji** zawierająca informację, że hasło zostało zmienione.

| Haslo u<br>Možna zamknać okno<br>uwierzytelniania. | P<br>użytkownika <b>marczyk@edu.pi</b> został<br>o przeglądarki, ponownie otworzyć | Odsur<br>to zmienione.<br>witrynę aplika | noWanie Operacj<br>acji i zalogować się podając parę email | /haslo lub skorzystać z wybranej zewnętrznej usługi |
|----------------------------------------------------|------------------------------------------------------------------------------------|------------------------------------------|------------------------------------------------------------|-----------------------------------------------------|
|                                                    | 71 757 29 29                                                                       | 🖂 co                                     | k@vulcan.edu.pl                                            | 🖳 www.vulcan.edu.pl                                 |

- Zamknąć okno przeglądarki.

Po utworzeniu hasła dostępu należy ponownie uruchomić witrynę systemu i zalogować się. Wówczas nastąpi przekierowanie użytkownika na jego stronę startową, która zawiera komplet informacji kierowanych do niego. Ze strony startowej użytkownik może również uruchamiać moduły, do których ma dostęp.

### Ustalanie nowego hasła

Po 30 dniach ustalone hasło wygasa i staje się nieaktywne. Aby zalogować się do systemu, należy ustalić nowe unikalne hasło:

- Na stronie logowania wprowadzić adres e-mail (ten sam, który został wprowadzony do bazy danych) i kliknąć odsyłacz **Przywróć dostęp**.
- W oknie Przywracanie dostępu w polu **Hasło** wprowadzić stare hasło. Następnie wpisać nowe hasło w polach **Nowe hasło** i **Powtórz** i kliknąć przycisk **Ustaw nowe hasło**.
- Nowe hasło zostało ustalone.

## **Budowa strony startowej**

Strona startowa użytkownika zbudowana jest z tzw. kafelków. Liczba i rodzaj kafli wyświetlanych na stronie zależy od przypisanej użytkownikowi roli.

W tabeli poniżej opisano poszczególne kafelki.

| Kafelek/ Zawartość     | Opis                                                       | Role, dla których kafelek<br>jest wyświetlany |  |  |
|------------------------|------------------------------------------------------------|-----------------------------------------------|--|--|
| Plan lekcji nauczycie- | Plan lekcji nauczyciela na dziś i następny dzień nauki.    | Nauczyciel                                    |  |  |
| la                     | a Kliknięcie lekcji w kafelku powoduje przejście do formu- |                                               |  |  |
|                        | larza dodawania lekcji w module Dziennik. Jeśli nauczy-    |                                               |  |  |
|                        | ciel pracuje w kilku jednostkach, to kafelek jest          |                                               |  |  |
|                        | podzielony na sekcje ze względu na jednostki.              |                                               |  |  |
| Tematy ostatnich       | Wykaz tematów lekcji zrealizowanych przez nauczyciela      | Nauczyciel                                    |  |  |
| lekcji nauczyciela     | w ostatnich dwóch dniach nauki.                            | Wychowawca                                    |  |  |
| Poczta                 | Informacja o liczbie nieprzeczytanych wiadomości w         | Nauczyciel                                    |  |  |
|                        | module Poczta z możliwością bezpośredniego przejścia       | Uczeń                                         |  |  |
|                        | do tego modułu.                                            | Rodzic                                        |  |  |

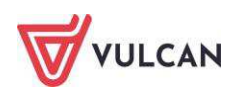

|                       |                                                             | Wychowawca          |
|-----------------------|-------------------------------------------------------------|---------------------|
|                       |                                                             | Sekretarka          |
|                       |                                                             | Dyrektor            |
|                       |                                                             | Pedagog             |
|                       |                                                             | Administrator       |
| Dni wolne             | Informacja o najbliższych dniach wolnych wynikających       | Nauczyciel          |
|                       | ze zdefiniowanego w systemie kalendarza dni wolnych.        | Rodzic              |
|                       |                                                             | Wychowawca          |
|                       |                                                             | Sekretarka          |
|                       |                                                             | Dyrektor            |
|                       |                                                             | Pedagog             |
| Moduły:               | Przyciski do uruchamiania modułów, do których ma            | Nauczyciel          |
| Dziennik              | dostęp zalogowany użytkownik.                               | Uczeń               |
| Administrowanie       |                                                             | Rodzic              |
| Sekretariat           |                                                             | Wychowawca          |
| Zastępstwa            |                                                             | Sekretarka          |
| Uczen                 |                                                             | Dyrektor            |
|                       |                                                             | Pedagog             |
|                       |                                                             | Administrator       |
|                       |                                                             | Gość                |
|                       |                                                             | Operator księgi za- |
|                       |                                                             | stępstw             |
| Plan zajęć            | Plan lekcji ucznia na dziś i następny dzień nauki.          | Uczeń               |
|                       |                                                             | Rodzic              |
| Tematy ostatnich      | Wykaz tematów lekcji z ostatnich dwóch dni nauki.           | Uczeń               |
| lekcji ucznia         |                                                             | Rodzic              |
| Oceny ucznia          | Wykaz ostatnich dziesięciu ocen, które otrzymał uczeń.      | Uczeń               |
|                       |                                                             | Rodzic              |
| Nieobecności ucznia   | Wykaz trzech ostatnich nieobecności ucznia w roku szkolnym. | Rodzic              |
| Bieżące informacje    | Informacje z dziś i poprzedniego dnia nauki dotyczące       | Wychowawca          |
| dla wychowawcy o      | nieobecności uczniów, ocen niedostatecznych, uwag.          |                     |
| jego oddziale         |                                                             |                     |
| Alerty                | Wykaz uczniów nieobecnych dłużej niż 7 dni.                 | Dyrektor            |
|                       |                                                             | Pedagog             |
| Vinformacje           | Informacje o zmianach w programie, zapowiedziach            | Administrator       |
|                       | ofert, promocjach.                                          | Dyrektor            |
|                       |                                                             | Nauczyciel          |
|                       |                                                             | Sekretarka          |
|                       |                                                             | Rodzic              |
|                       |                                                             | Uczeń               |
| Pokaż listę ewakuacji | Nauczyciel widzi jedynie informacje na temat obecności      | Administrator       |
|                       | uczniów na bieżącej oraz poprzedniej lekcji.                | Dyrektor            |
|                       | Administrator, Dyrektor, Sekretarz oraz Pedagog widzą       | Sekretarz           |
|                       | dodatkowo ogólny stan liczby uczniów.                       | Nauczyciel          |
|                       |                                                             | Pedagog             |
| Niezgodności          | Informacje dotyczące rozbieżności w danych dotyczą-         | Dyrektor            |
|                       | cych przebywania uczniów w oddziałach pomiędzy              | Sekretarz           |
|                       | Sekretariatem a Dziennikiem. Kafelek wyświetla się,         | Wychowawca          |
|                       | jeśli takie rozbieżności istnieją.                          |                     |
| Szczęśliwy numer w    | Informacja o wylosowanym numerze z dziennika, który         | Dyrektor            |

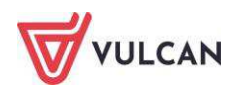

| dzienniku                 | danego dnia jest zwolniony z odpowiedzi czy niezapo-<br>wiedzianych kartkówek.            | Nauczyciel<br>Pedagog<br>Rodzic<br>Uczeń<br>Sekretarz                    |  |  |
|---------------------------|-------------------------------------------------------------------------------------------|--------------------------------------------------------------------------|--|--|
| Wycieczki                 | Informacja o planowanych wycieczkach.                                                     | Dyrektor<br><b>Nauczyciel</b><br>Pedagog<br>Rodzic<br>Uczeń<br>Sekretarz |  |  |
| Zebrania                  | rania Informacja wychowawcy o planowanych zebraniach z rodzicami/opiekunami prawnymi.     |                                                                          |  |  |
| Terminy sprawdzia-<br>nów | Informacja o zaplanowanych sprawdzianach, kartków-<br>kach, pracach klasowych.            | Dyrektor<br><b>Nauczyciel</b><br>Rodzic<br>Uczeń                         |  |  |
| Samorząd szkolny          | <b>norząd szkolny</b> Skład samorządu szkolnego wprowadzony przez sekre-<br>tarza szkoły. |                                                                          |  |  |
| Informacje                | Informacje wprowadzone przez dyrektora szkoły.                                            | Dyrektor<br><b>Nauczyciel</b><br>Rodzic<br>Uczeń                         |  |  |

Jeśli użytkownik ma dostęp do kilku jednostek sprawozdawczych, używając tego samego loginu, może wybrać daną jednostkę z listy.

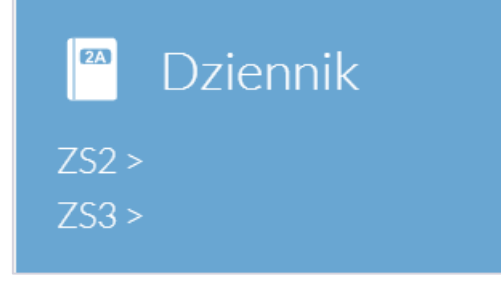

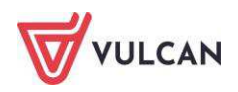

#### Strona startowa modułu Dziennik:

| VULCAN                                                                                                    |                                                                                                    | wy2@demo.uonet.plus (wyloguj)                                    |
|----------------------------------------------------------------------------------------------------|----------------------------------------------------------------------------------------------------|------------------------------------------------------------------|
| 🗲 UONET+                                                                                                    |                                                                                                    | 8 września 2020<br>wtorek                                        |
| <ul> <li>Baza wiedzy &gt;</li> <li>Aktualizacje &gt;</li> <li>Historia zmian</li> </ul>                                                                                                   | Nowe wyzwania oświatowe - co przyniesie ze<br>sobą nowy rok szkolny?<br><u>Przeczytaj artykuł &gt;</u>             | Dziennik >                                                       |
| Samorząd szkolny * Brak danych do wyświetlenia                                                                                                    | E Informacje<br>Brak danych do wyświetlenia                                                                        | *                                                                |
| Plan zajęć         ★           08.09.2020 - DZI5         3. wf 8es   CH., sels 8           3. wf 8es   CH., sels 8         9.09.2020 - JUTRO           2. wf 8es   DZ + 7cs   DZ , sels 5 | <ul> <li>Nie masz nowych wiadomości</li> <li>Napisz nową wiadomość</li> <li>Zobacz wszystkie wiadomości</li> </ul> | Blokady dzienników<br>Brek danych do wyświetlenia                |
| Wycieczki nauczyciela 🕿                                                                                                    | Najbliższe dni wolne         *           Brak danych do wyświetlenia         *                                     | Szczęśliwy numer w 🔹<br>dzienniku<br>Brak danych do wyświetlenia |
| Brak danych do wyświetlenia                                                                                                    | Ostatnie tematy *     Brak danych do wyświetlenia                                                                  | Brak danych do wyświetlenia                                      |
| ZS50                                                                                                    |                                                                                                    |                                                                  |

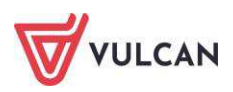

## Podstawy pracy w module Dziennik

Moduł Dziennik w systemie UONET+ przeznaczony jest dla nauczyciela.

W module *Dziennik* użytkownik opisuje dziennik danego oddziału, wprowadza dane uczniów, dokumentuje lekcje w module *Lekcja*.

Nauczyciele mają dostęp do modułu *Dziennik*, do tzw. części *Dziennik oddziału* w większym lub mniejszym stopniu, w zależności od tego, czy są wychowawcami i czy uczą w danym oddziale. Wszyscy mogą oglądać wszystkie dzienniki tylko, jeśli dostaną rolę gości. Nauczyciel ma uprawnienia do pisania tylko na swoich stronach w dziennikach oddziałów, w których uczy.

## Uruchamianie modułu

Aby uruchomić moduł *Dziennik*, należy wejść na stronę główną systemu i zalogować się. Następnie na stronie użytkownika należy w jednym z kafelków kliknąć nazwę modułu: **Dziennik**.

Dostęp do edycji danych w module *Dziennik* ma użytkownik posiadający rolę *Nauczyciel*. Użytkownicy z uprawnieniami pedagoga, dyrektora oraz gościa mają ograniczony dostęp.

W przypadku gdy pracownik jest zatrudniony w dwóch jednostkach sprawozdawczych na terenie tej samej jednostki samorządu terytorialnego, to na stronie startowej będzie miał możliwość wyboru kontekstu pracy w danej jednostce sprawozdawczej poprzez wybór odpowiedniego modułu. Warunkiem jest korzystanie przez użytkownika z <u>tego samego adresu e-mail</u>, wprowadzonego do bazy danych systemu.

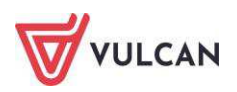

## Budowa okna aplikacji

W oknie modułu Dziennik możemy wyróżnić: wstążkę (1), drzewo danych (2) oraz panel roboczy (3).

| Dziennik Dziennik zajęć innych Dziennik zaj              | jęć przedszkola Nauczyciel Wy | howawca Wydruki Pomoc              | 💬 🛛 Bączek Dominika [DB          |
|----------------------------------------------------------|-------------------------------|------------------------------------|----------------------------------|
| Lekcja<br>Dziennik Braki w Uwagi<br>oddziału dziennikach | Wycieczki Dostęp<br>mobilny   | 1                                  | 💼 Wyloguj<br>😯 Pomoc<br>na Start |
| 04.03 - 10.03 2019                                       | Opis lekcji Frekwencja Oce    | y Uwagi Sprawdziany Zadania domowe |                                  |
| 🕀 🦳 poniedziałek, 4 marca 2019                           | Cechy ogólne lekcji           |                                    | 8                                |
| 🗃 🧱 wtorek, 5 marca 2019                                 | Nauczyciel:                   | Barzek Dominika [DB]               |                                  |
| sroda, 6 marca 2019                                      | Zastepstwo:                   |                                    |                                  |
| E 2. 3a Matematyka                                       | Nauczyciel wspomagający:      | brak 3                             |                                  |
| 📓 3. 7as Matematyka                                      | Zastępstwo:                   | Nie                                |                                  |
| 4. 3b Matematyka                                         |                               |                                    | 🖍 Zmień                          |
| 5. 3b Matematyka                                         | -                             |                                    |                                  |
| · 当 6.                                                   | Właściwości dla oddziałów     |                                    | 8                                |
|                                                          | 🕂 Dodaj oddział do lekcji     |                                    |                                  |
| 🗄 🧮 czwartek, 7 marca 2019 🛛 🙎                           | Gruna:                        |                                    |                                  |
| 🕀 🦲 piątek, 8 marca 2019                                 | Przedmiot:                    | latamatuka                         |                                  |
| 🗄 🦲 sobota, 9 marca 2019                                 | Rozkład materiału:            | IOWA FRA ( matematyka, rimnazium   |                                  |
| 🖽 🛄 niedziela, 10 marca 2019                             | Pozycja rozkładu:             | roporcionalność odwrotna           |                                  |
|                                                          | Temat:                        | roporcionalność odwrotna           |                                  |
|                                                          | Nr kolejny tematu:            | 23                                 |                                  |
|                                                          | Dyżumi:                       | ocanka Natalia, Kokomak Ewa        |                                  |
|                                                          |                               |                                    | 📌 Zmień                          |
|                                                          | Zasoby prywatne:              |                                    |                                  |
|                                                          | Zasoby publiczne:             |                                    |                                  |
|                                                          |                               |                                    | 📌 Zmień                          |

### Wstążka

Na wstążce znajdują się narzędzia (ikony, przyciski), za pomocą których można przełączać się pomiędzy widokami aplikacji lub wykonywać określone operacje. Narzędzia te zostały pogrupowane i umieszczone na dwóch kartach wstążki. Przełączanie pomiędzy kartami wstążki odbywa się za pomocą kart: Dziennik, Dziennik zajęć innych, Dziennik zajęć przedszkola, Dyrektor, Nauczyciel, Wychowawca, Wydruki, Pomoc.

Na każdej karcie wstążki, po prawej stronie, znajdują się: przycisk **Wyloguj się** umożliwiający poprawne wylogowanie się z systemu oraz przycisk **Start**, za pomocą którego można powrócić do strony startowej zalogowanego użytkownika. Widoczne jest także powiadomienie, w przypadku gdy użytkownik będzie miał nieodczytane wiadomości. Powiadomienia dotyczą także zaplanowanych zastępstw oraz nowych usprawiedliwień od rodziców/opiekunów prawnych.

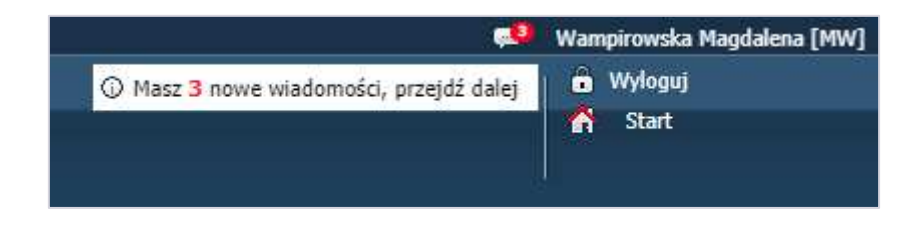

Duże ikony na wstążce umożliwiają przełączanie się pomiędzy widokami modułu.

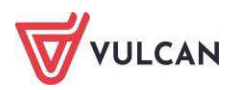

Na karcie **Dziennik** dostępne są następujące widoki:

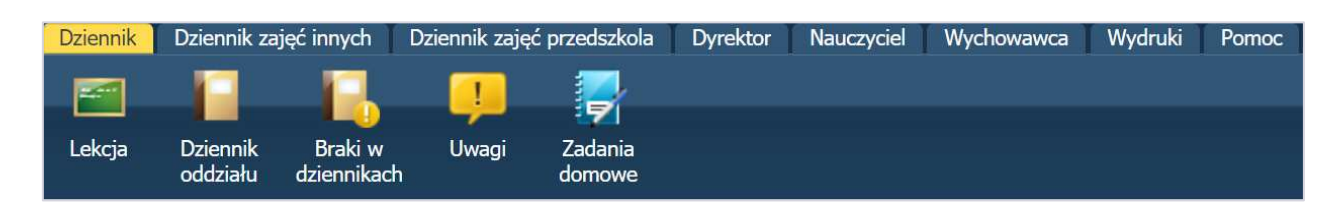

- Lekcja w widoku tym można przeglądać podstawowe informacje potrzebne do przeprowadzenia lekcji.
- Dziennik oddziału w widoku tym można przeglądać dane dotyczące informacji o wybranych oddziale, umożliwiające wybór dzienników oddziałów w kontekście wybranego roku szkolnego oraz wykonywanie operacji związanych z dziennikiem.
- Braki w dziennikach w widoku tym użytkownik ma możliwość weryfikacji braków wpisów w dziennikach oddziałów, dotyczących tematu lekcji oraz frekwencji.
- **Uwagi** w widoku tym nauczyciel ma możliwość wpisania uwagi każdemu uczniowi w szkole.
- Zadania domowe w tym miejscu nauczyciel może przekazywać informacje, jakie zadania uczniowie powinni realizować w domu.

Na karcie Dziennik zajęć innych dostępne są widoki:

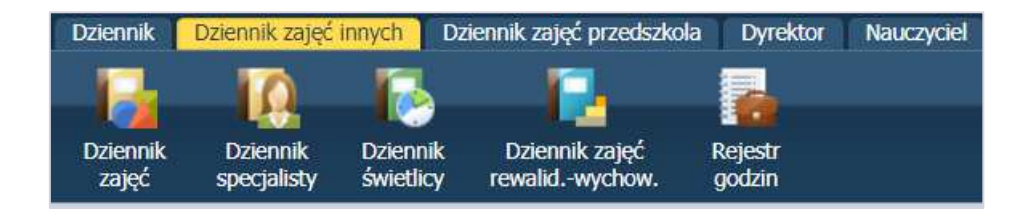

- Dziennik zajęć w widoku tym nauczyciele mogą dokumentować aktywności i prowadzone zajęcia pozalekcyjne.
- Dziennik specjalisty w widoku tym użytkownik (np. psycholog, pedagog, logopeda, doradca zawodowy) może odnotować wszystkie informacje dotyczące prowadzonych zajęć, a także informacje na temat uczniów lub wychowanków objętych różnymi formami pomocy.
- Dziennik świetlicy w widoku tym należy odnotować informacje dotyczące zajęć odbywających się w szkolnej świetlicy.
- Dziennik zajęć rewalidacyjno-wychowawczych w widoku tym użytkownik ma możliwość wpisania informacji na temat programu oraz przebiegu zajęć rewalidacyjno-wychowawczych.
- Rejestr godzin w widoku tym nauczyciel ma możliwość odnotowania wszystkich zajęć prowadzonych w ramach dodatkowych godzin.

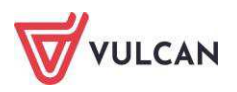

Na karcie Dziennik zajęć przedszkola dostępne są widoki:

| Dziennik    | Dziennik zajęć i | innych Dzie | ennik zajęć przedszkola | Dyrektor | Nauczyciel | Wychowawca | Wydruki | Pomoc |  |
|-------------|------------------|-------------|-------------------------|----------|------------|------------|---------|-------|--|
|             |                  |             | 10                      |          |            |            |         |       |  |
| Dziennik    | Ewidencia        | Plan pracy  | Plan nauczycieli        |          |            |            |         |       |  |
| przedszkola | obecności        | han procy   | przedszkola             |          |            |            |         |       |  |

- Dziennik przedszkola w widoku tym można przeglądać dane dotyczące informacji o wybranej grupie. Użytkownik ma wybór dzienników grup przedszkolnych w kontekście wybranego roku szkolnego oraz wykonywanie operacji związanych z dziennikiem.
- Ewidencja obecności w widoku tym nauczyciel ma możliwość odnotowania frekwencji dziecka, z zaznaczeniem godzin wyjścia i wejścia.
- Plan pracy w widoku tym można pobierać plany pracy nauczycieli dostępne w bibliotece internetowej, a także importować i publikować własne plany zajęć.
- Plan nauczycieli przedszkola w widoku tym dostępny jest edytowalny grafik zajęć nauczyciela.

Na karcie Dyrektor dostępne są widoki:

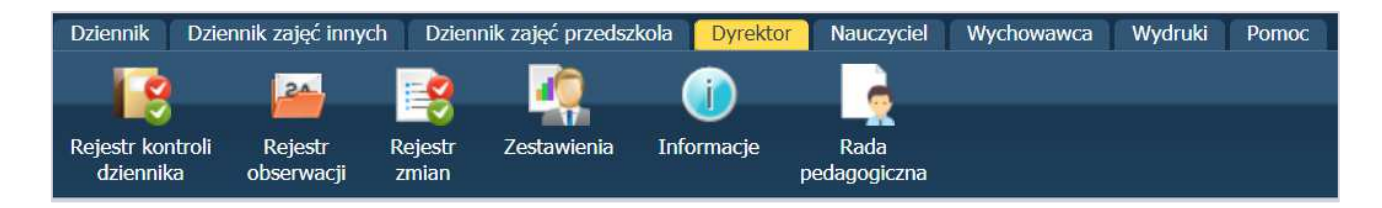

- Rejestr kontroli dziennika umożliwia dyrektorowi odnotowanie informacji na temat przeprowadzonej kontroli dziennika.
- Rejestr obserwacji w widoku tym dyrektor ma możliwość sprawnego sporządzenia notatki na temat pracy nauczycieli. Rejestr obserwacji dostępny jest wyłącznie dla dyrektora.
- Rejestr zmian w widoku tym dyrektor ma możliwość przeglądania zmian wprowadzonych w systemie na temat danych uczniów, dzieci oraz pracowników placówki.
- Zestawienia przeznaczone wyłącznie dla dyrektora. W zestawieniach tych, w parametrach wyświetlają się informacje o wszystkich oddziałach w danym roku szkolnym.
- Informacje w tym miejscu dyrektor może wprowadzać informacje, które będą widoczne na stronie startowej.
- Rada pedagogiczna w tym widoku dyrektor może wprowadzić szczegółowe informacje o radzie pedagogicznej.

Na karcie Nauczyciel dostępne są widoki:

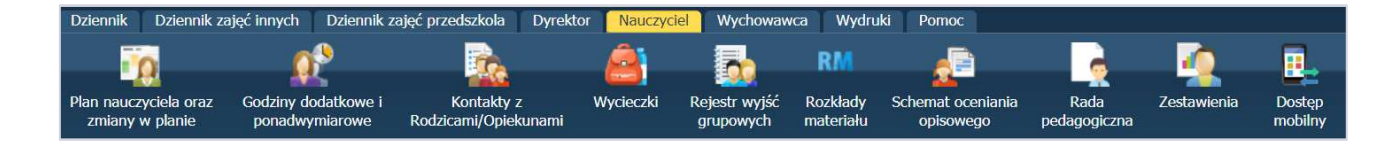

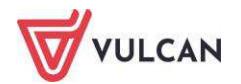

- Plan nauczyciela oraz zmiany w planie w widoku tym dostępny jest edytowalny grafik zajęć nauczyciela oraz możliwość zatwierdzania zmian w swoim planie wprowadzonych przez dyrektora szkoły, np. zastępstw.
- Godziny dodatkowe i ponadwymiarowe w widoku tym nauczyciel ma możliwość podglądu godzin dodatkowych i ponadwymiarowych w odniesieniu do okresu rozliczeniowego.

Widoki **Godziny dodatkowe** oraz **Godziny ponadwymiarowe** są widoczne w dzienniku, jeśli administrator odpowiednio skonfiguruje parametr w module *Administrowanie*.

- Kontakty z Rodzicami/Opiekunami w widoku tym nauczyciel ma możliwość odnotować kontakty z rodzicami/opiekunami uczniów.
- Wycieczki w widoku tym kierownik wycieczki (wychowawca, nauczyciel) ma możliwość odnotowania informacji na temat wycieczki.
- Rejestr wyjść grupowych w widoku tym można odnotować grupowe wyjścia z uczniami poza teren szkoły.
- Rozkłady materiału w widoku tym można pobierać rozkłady materiału z biblioteki internetowej, a także importować i publikować własne rozkłady.
- Schemat ocenienia opisowego ikona widoczna dla jednostek typu: przedszkole, szkoła podstawowa oraz ogólnokształcąca szkoła muzyczna I stopnia. W widoku tym można pobierać gotowe schematy oceniania opisowego z biblioteki internetowej, a także importować i publikować własne.
- Rada pedagogiczna w tym widoku nauczyciel widzi informacje o radzie pedagogicznej wprowadzone przez dyrektora szkoły.
- Zestawienia przeznaczone wyłącznie dla nauczycieli. W zestawieniach tych w parametrach wyświetlają się informacje o oddziałach w danym roku szkolnym, w których nauczyciel uczy.
- Dostęp mobilny w tym widoku można zarejestrować urządzenie mobilne w celu korzystania z aplikacji mobilnej e-dziennika Lekcji+.

Na karcie Wychowawca dostępne są widoki:

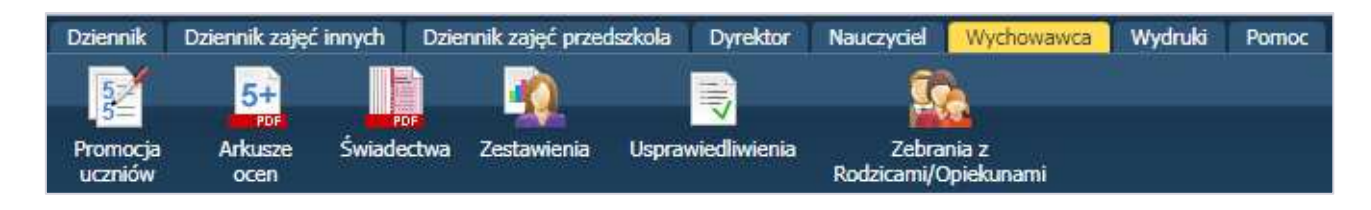

- Promocja uczniów w widoku tym wychowawca ma możliwość odnotowania informacji o promocji uczniów do następnej klasy.
- Arkusze ocen w widoku tym wychowawca ma możliwość wypełnienia arkuszy ocen uczniów swojego oddziału.
- Świadectwa widok ten umożliwia przygotowanie szablonu świadectw dla całego oddziału i poszczególnych uczniów, umożliwia także ich wydruk.

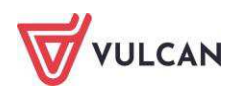

- Zestawienia w zestawieniach tych wyświetlają się informacje o oddziałach w danym roku szkolnym, w których jest się wychowawcą.
- Usprawiedliwienia w widoku tym wychowawca ma możliwość zatwierdzenia lub odrzucenia usprawiedliwień wprowadzonych przez rodziców w module Uczeń.
- Zebrania z Rodzicami/Opiekunami w widoku tym nauczyciel ma możliwość odnotować informacje o zebraniach z rodzicami/opiekunami uczniów.

Na karcie Wydruki dostępne są widoki:

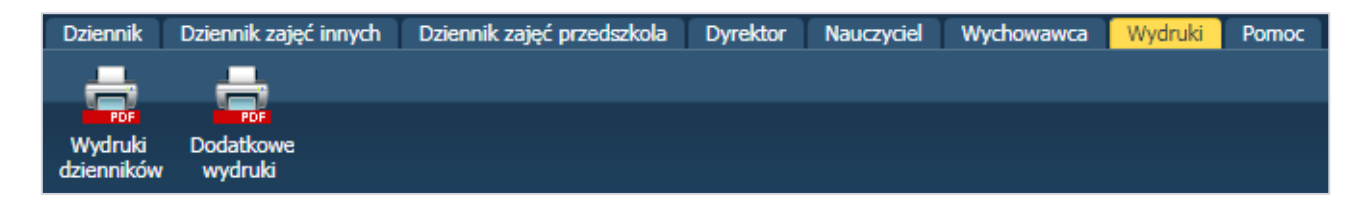

- Wydruki dzienników w widoku tym można drukować cały dziennik oraz jego poszczególne strony.
- Dodatkowe wydruki w widoku tym użytkownik ma możliwość wydrukowania innych wydruków, np. kartki na wywiadówkę czy kartkę oceny opisowej.

Na karcie Pomoc dostępne są widoki:

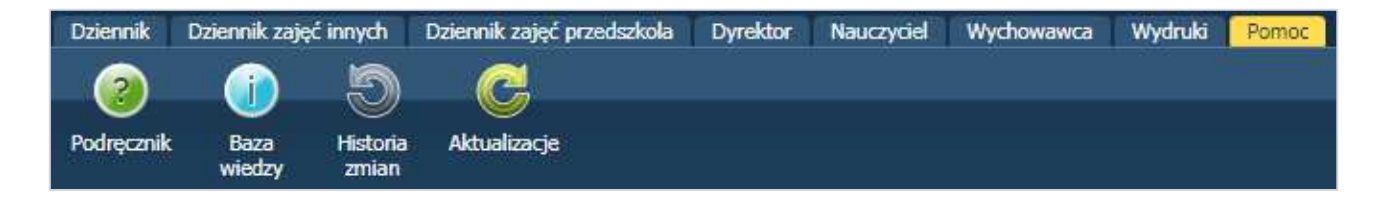

- **Podręcznik** w widoku tym dostępny jest podręcznik dla użytkownika modułu *Dziennik*.
- Baza wiedzy przekierowanie na stronę internetową firmy VULCAN, gdzie za pomocą wyszukiwarki można odnaleźć porady opublikowane w *Bazie wiedzy*.
- Historia zmian w widoku tym dostępny jest archiwalny wykaz zmian w aplikacji w odniesieniu do kolejnych wydań.
- Aktualizacje w widoku tym dostępny jest wykaz zmian w najnowszym wydaniu aplikacji.

#### **Drzewo danych**

Panel z drzewem danych zawsze wyświetla się po lewej stronie. Wybór gałęzi drzewa powoduje zmianę zakresu danych wyświetlanych w panelu roboczym.

W module Dziennik drzewo zawsze zawiera strukturę jednostki z węzłami poszczególnych oddziałów.

Wybranie ucznia w drzewie danych powoduje wyświetlenie jego kartoteki. Wybranie gałęzi na wyższym poziomie powoduje wyświetlenie dziennika oddziału.

Drzewo można ukrywać/pokazywać za pomocą przycisku ze strzałką znajdującego się na środku prawej krawędzi panelu z drzewem.

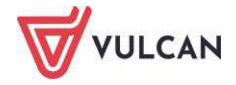

Kliknięcie ikony 🗎 na drzewie danych powoduje wyświetlenie kartoteki ucznia.

Kartoteka ucznia składa się z jedenastu kart: Dane podstawowe, Rodzina, Frekwencja, Zwolnienia i czasowe nieobecności, Oceny, Uwagi, Grupy, Nauczanie indywidualne, Kariera, Specjalne potrzeby, Dodatkowe informacje. Domyślnie otwierana jest karta Dane podstawowe.

Do przełączania się pomiędzy kartami kartoteki służy znajdujące się po lewej stronie menu boczne z zakładkami.

| 2₀ Kartoteka ucznia                                                                                                    | Dane osobowe                                                                                           |                                                                                       |                                                                                             |                           |
|----------------------------------------------------------------------------------------------------|----------------------------------------------------------------------------------------------------|---------------------------------------------------------------------------------------|---------------------------------------------------------------------------------------------|---------------------------|
| Dane podstawowe     Rodzina     Frekwencja     Zwolnienia i czasowe nieobecności     Oceny                                                                                                    | Imi<br>Date<br>Description<br>Ple<br>Oby                                                               | ię (Imiona) Nazwisko:<br>ta i miejsce urodzenia:<br>SEL:<br>ć:<br>ywatelstwo polskie: | Mateusz Góralski<br>15.10.1997 Wrocław<br>96101512379<br>Mężczyzna<br>Tak                   |                           |
| <ul> <li>&gt;&gt; Uwagi</li> <li>&gt;&gt; Grupy</li> <li>&gt;&gt; Nauczanie indywidualne</li> <li>&gt;&gt; Kariera</li> <li>&gt;&gt; Specjalne potrzeby</li> <li>&gt;&gt; Dodatkowe informacje</li> </ul> | Pse<br>Naz<br>Imi<br>Imi                                                                               | eudonim:<br>zwisko rodowe:<br>ię matki:<br>ię ojca:                                   | Daria<br>Zbigniew                                                                           | 🗶 Zmień                   |
|                                                                                                    | Oddział:<br>Numer w KU: 147<br>Wpis w KED:<br>Prezentacja danych na wit<br>Pokazuj dane adresowe i kon | (LO-50)<br>rynie ucznia<br>ntaktowe: Tak                                              |                                                                                             | <table-cell></table-cell> |
|                                                                                                    | Dane adresowe                                                                                          |                                                                                       |                                                                                             | 8                         |
|                                                                                                    | Adres zamieszkania:                                                                                    | ul. Cynamonowa 123/3<br>Gmina: M. Wrocław, Ro                                         | , 50-306 Wrocław, Polska<br>dzaj gminy: , Powiat: m. Wrocław, Województwo: dolnośląskie     | 🖋 Zmień                   |
|                                                                                                    | Adres zameldowania:                                                                                    | ul. Cynamonowa 123/3<br>Gmina: M. Wrocław, Ro                                         | , 50-306 Wrocław, Polska<br>dzaj gminy: , Powiat: m. Wrocław, Województwo: dolnośląskie     | 🖍 Zmień                   |
|                                                                                                    | Adres korespondencji:                                                                                  | ul. Cynamonowa 123<br>Gmina: M. Wrocław, H                                            | /3, 50-306 Wrocław, Polska<br>Rodzaj gminy: , Powiat: m. Wrocław, Województwo: dolnośląskie | 📌 Zmień                   |

Tabele z danymi na kartach kartoteki pogrupowane są w sekcje. Każda sekcja ma swój pasek tytułu. Po prawej stronie paska tytułu znajduje się ikona 🔊, za pomocą której sekcję można zwinąć do paska tytułu.

Jeśli w prawym dolnym rogu tabeli znajduje się przycisk **Zmień**, to dane można modyfikować. Kliknięcie przycisku powoduje wyświetlenie odpowiedniego formularza, w którym wprowadza się zmiany.

| Miejscowość:      | Wrocław                                     | ~ |
|-------------------|---------------------------------------------|---|
| Gmina:            | G: M. Wrocław, P: m. Wrocław, W: dolnośląsk | ~ |
| Kraj:             | Polska                                      | ~ |
| Kod pocztowy:     | 50-306                                      |   |
| Poczta:           | Wrocław                                     | ~ |
| Ulica:            | Cynamonowa                                  | ~ |
| Numer domu:       | 123                                         |   |
| Numer mieszkania: | 3                                           |   |

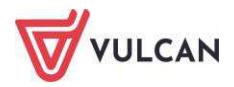

Jeśli dane można usuwać, to w formularzu edycyjnym pojawia się przycisk **Usuń**. Jeśli do tabel można dodawać nowe elementy, to nad tabelą, po lewej stronie, znajduje się przycisk **Dodaj**. Kliknięcie tego przycisku powoduje wyświetlenie pustego formularza, w którym wprowadza się dane. Obiekty tabeli oznaczone ikoną mogą być edytowane poprzez kliknięcie tej ikony.

#### **Panel roboczy**

W panelu roboczym przegląda się lub wprowadza dane. Dane te czasami pogrupowane są według przeznaczenia i rozmieszczone na odrębnych kartach. Wówczas pomiędzy kartami panelu można przełączać się za pomocą widocznych u góry zakładek. Dane gromadzone na karcie mogą być podzielone na sekcje. Sekcje można zwijać do nagłówka za pomocą ikony 🔊 znajdującej się na pasku tytułu sekcji, po prawej stronie. Aby rozwinąć sekcję, należy kliknąć ikonę 🛐.

| Dziennik Dziennik zajęć innych Wydruki i z                        | estawienia Pomoc                     |                                 |                       |                             |                     | Stencel Jolanta [JS] |
|-------------------------------------------------------------------|--------------------------------------|---------------------------------|-----------------------|-----------------------------|---------------------|----------------------|
|                                                                   |                                      |                                 |                       |                             |                     | 🔒 Wyloguj            |
|                                                                   |                                      |                                 |                       |                             |                     | 🔥 Start              |
| Lekcja Uziennik kozkrady kejestr<br>oddziału materiału obserwacji | dziennika ocen mobilny               |                                 |                       |                             |                     | l l                  |
| 2012/2014                                                         |                                      |                                 |                       |                             |                     |                      |
| 2013/2014                                                         | 20 Kartoteka ucznia                  | Oceny roczne                    |                       |                             |                     | 8                    |
| Dienniki                                                          | >> Dane podstawowe                   |                                 |                       |                             |                     |                      |
| (3 - 105 (3F-50)                                                  | >> Rodzina                           |                                 | 2                     |                             |                     |                      |
| H 3as (SP-50)                                                     | >> Frekwencja                        |                                 | EMO                   |                             |                     |                      |
| (SP-50)                                                           | >> Zwolnienia i czasowe nieobecności |                                 | Zach                  |                             |                     |                      |
| 🗉 🦲 5as (SP-50)                                                   | >> Oceny                             | Oddział 1a, LO-50, 2013 do 2014 | dobre                 |                             |                     |                      |
| 🖽 🦲 6as (SP-50)                                                   | >> Uwagi                             |                                 | 11520677019           |                             |                     |                      |
| 🖽 🦲 1ag (G-50)                                                    | >> Grupy                             | Egzaminy klasyfikacyjne, popra  | wkowe i sprawdziany u | miejętności                 |                     | 8                    |
| 🗃 🦲 2ag (G-50)                                                    | >> Nauczanie indywidualne            |                                 |                       |                             |                     |                      |
| 🖮 🧱 3ag (G-50)                                                    | >> Kariera                           | Transition (Construction)       | -                     | 1                           |                     |                      |
| 😑 📛 1a (LO-50)                                                    | >> Specjalne potrzeby                | Data                            | Przedmiot             | Typ egzaminu O              | icena O             | ddział i rok szkolny |
| 🗎 Balińska Anna                                                   | >> Dodatkowe informacje              | Brak danych                     |                       |                             |                     |                      |
| 🖹 Bartecka Emilia                                                 |                                      |                                 |                       |                             |                     |                      |
| Borowska Andželika Ewa                                            |                                      | Egzaminy zewnętrzne             |                       |                             |                     | 8                    |
| Bylinka Damian                                                    |                                      | - Dodai - Wurzulcai             | 1                     |                             |                     | Doubari              |
| 📓 Dąbrowski Michał Piotr                                          |                                      | - Oudj VVyszakaj                |                       |                             |                     | - Di dikuj           |
| Dynia Karol                                                       |                                      | Rok szkolny Nazwa               | a egzaminu Wynik      | Data                        | Numer zaswiadczenia | Zwolniony decyzją d  |
| Góralski Mateusz                                                  | 4                                    | The second second               |                       |                             |                     |                      |
| 📓 Janecki Beniamin                                                |                                      | Osiągnięcia                     |                       |                             |                     |                      |
| 📄 📄 Janicka Kamila                                                |                                      | 🕂 Dodaj                         |                       |                             |                     |                      |
| iii Kowalczyk Kamil                                               |                                      | Rok szkolov                     | 2014/2015             |                             |                     |                      |
| E Kubryn Sławomir                                                 |                                      | Prezentaria na świadertwie:     | 2014/2015             |                             |                     |                      |
| Kuika Marzenna                                                    |                                      | Prezentaga na swiaueuuwe. Nie   |                       |                             |                     |                      |
| Michaiczewski Pawer                                               |                                      | opb.                            | Zuodyn I miejsce na   | wojewodzkich zawodach lekko | adecycznych.        |                      |
| Skop Paweł                                                        |                                      |                                 |                       |                             |                     |                      |
| iii Śliwka Bartłomiej                                             |                                      |                                 |                       |                             |                     | Zmień                |
| Szymańska Anna                                                    |                                      |                                 |                       |                             |                     |                      |
|                                                                   |                                      |                                 |                       |                             |                     |                      |

Panel roboczy może zawierać drzewo danych (wyświetla się ono zawsze po lewej stronie). Wybór gałęzi drzewa powoduje zmianę zakresu danych wyświetlanych w panelu roboczym. Drzewo można ukrywać/pokazywać za pomocą przycisku ze strzałką znajdującego się na środku prawej krawędzi drzewa.

W panelu roboczym mogą pojawiać się ikony i przyciski. Ikona <sup>1</sup> umożliwia wyświetlenie szczegółowych informacji o obiekcie. Ikona <sup>1</sup> służy do edycji danych obiektu, przycisk **Zmień** umożliwia edycję tabel z danymi. Za pomocą przycisku **Dodaj** dodajemy nowe elementy. W oknach/formularzach do wprowadzania danych pola, których wypełnienie jest wymagane, oznaczane są gwiazdką. Jeśli pole jest walidowane, to system informuje o błędnych wpisach w takich polach poprzez wyświetlenie kolorowego obramowania pola. Po wskazaniu wyróżnionego pola wyświetla się stosowny komunikat.

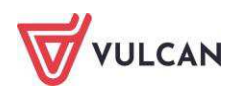

| Dane osobowe          |             |   |                              |
|-----------------------|-------------|---|------------------------------|
| Nazwisko: *           | Góralski    |   |                              |
| Imię: *               | Mateusz     | * |                              |
| Drugie imię:          |             | ~ |                              |
| Pseudonim:            |             |   |                              |
| Nazwisko rodowe:      |             |   |                              |
| Imię matki:           | Daria       | * |                              |
| Imię ojca:            | Zbigniew    | * |                              |
| Obywatelstwo polskie: | Tak         | * |                              |
| PESEL: *              | 96101512379 |   |                              |
| Płeć:                 | Mężczyzna   |   | Numer DECEL instainmentials  |
| Data urodzenia: *     | 1996-10-15  |   | Numer PESEL Jest nieprawioło |
| Miejsce urodzenia:    | Wrocław     |   |                              |
|                       |             |   |                              |
|                       |             |   |                              |
|                       |             |   |                              |

## Wyszukiwanie

W celu wyszukania na liście konkretnej pozycji, można skorzystać z pola **Wpisz, by wyszukać**. Po wpisaniu w tym polu ciągu liter, lista jest automatycznie zawężana do tych pozycji, które zawierają podany ciąg liter.

| Druk | uj Wpisz, by wyszu | ikać   |                 |
|------|--------------------|--------|-----------------|
| 2    | Nazwisko 🔺         | Imiona | Numer w księdze |
|      | 🛷 Balińska         | Anna   | 140             |
| 8.   | 🛷 Bartecka         | Emilia | 131             |
|      | Dynia              | Karol  | 142             |

## Szybkie zaznaczanie danych

Aby zaznaczyć lub odznaczyć wszystkie dane należy kliknąć ikonę i wybrać odpowiednio: **Zaznacz** wszystkie, Odwróć zaznaczenie, Odznacz wszystkie.

| Y,  |                    |
|-----|--------------------|
| 8}√ | Zaznacz wszystkie  |
| 5   | Odwróć zaznaczenie |
| =}× | Odznacz wszystkie  |

### **Kończenie pracy**

Aby poprawnie zakończyć pracę z modułem, kliknij przycisk **Wyloguj** na wstążce.

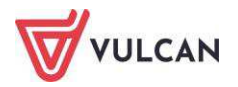

## Korzystanie z dziennika oddziału

Prowadzenie dziennika to czynność, którą wykonuje zwykle nauczyciel-wychowawca w ciągu danego roku szkolnego. Należy pamiętać o tym, że w systemie *UONET+* wychowawca oddziału:

- ma pełny dostęp do dziennika swojego oddziału,
- ma prawo dokonywania wpisów we wszystkich zakresach danych swojego oddziału, także dokonywania wpisów w zastępstwie innych nauczycieli, w tym wpisów ocen; może zmieniać frekwencję i usprawiedliwiać nieobecności,
- ma prawo sporządzania wszystkich wydruków odnoszących się do swojego oddziału.

W celu przeglądania oraz wprowadzenia szczegółowych danych w opisie dziennika użytkownikwychowawca będzie korzystał z karty **Dziennik oddziału.** 

Aby przeglądać i zmieniać szczegółowe dane dziennika, należy kliknąć pozycję drzewa danych (węzeł) będącą odniesieniem do danego oddziału. W panelu roboczym należy korzystać z dwóch widoków: **Dane dziennika**, **Ustawienia dziennika**:

- Dane Dziennika w widoku tym można przeglądać zrealizowane tematy, dane o frekwencji, oceny bieżące, zaplanowane sprawdziany, oceny śródroczne oraz roczne, oceny z zachowania, wystawione uwagi oraz plan zajęć danego oddziału.
- Ustawienia dziennika w widoku tym można przeglądać podstawowy opis dziennika, dane uczniów, przedmiotów wraz przydzielonymi nauczycielami, zdefiniowane kryteria przydziałów, dodanych dyżurnych oraz dodatkowe informacje o uczniach.

Dziennik musi być najpierw założony przez wychowawcę, by pozostali nauczyciele mogli w nim dokonywać jakichkolwiek wpisów.

## Zakładanie dziennika przez wychowawcę

Zakładanie dziennika przez wychowawcę odbywa się w widoku **Dziennik oddziału/Dane dziennika**. Aby założyć dziennik, należy kliknąć przycisk **Załóż dziennik.** 

Do podstawowych czynności przy zakładaniu dziennika w systemie UONET+ należy:

- utworzenie opisu dziennika,
- sprawdzenie listy uczniów w oddziale na podstawie listy z modułu Sekretariat,
- usunięcie błędnie dodanych uczniów lub dodanie nowych do listy oddziału,

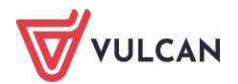

- dodanie przedmiotów i nauczycieli,
- przypisanie uczniów do grup,
- opisanie cech przedmiotów,
- wprowadzenie dodatkowych informacji, np. o samorządzie klasowym.

#### Dodawanie uczniów do listy oddziału

W tym celu należy:

 W widoku Dane dziennika kliknąć pozycję Uczniowie, a następnie polecenie Zmień listę uczniów.

| Dziennik Dziennik zajęć innych | Dziennik zajęć przedszkola Dyreł       | dor 🛛 | Nauczyciel Wychowawca                | Wydruki | Pomoc |                             |
|--------------------------------|----------------------------------------|-------|--------------------------------------|---------|-------|-----------------------------|
|                                |                                        |       | <u>é</u>                             |         |       |                             |
| Lekcja Dziennik Braki w        | Uwagi Kontakty z<br>Bodzicami/Opiekuna | mi    | Wycieczki Rejestr wyjść<br>anupowych | Dostęp  |       |                             |
| 2018/2019                      | Y Dane dziennika                       | 🧷 Z   | mień listę uczniów                   |         |       |                             |
| 🖃 🗁 Dzienniki                  | 🍧 🚯 Ustawienia dziennika               | Nr    |                                      |         |       | Nazwisko i imiona uczniów   |
| ∃ 1as (SP50)                   | >> Uczniowie                           | 1     | Králik Dowid                         |         |       | Hazerisko i mitoria aczinow |
| 3 /                            | Przedmioty i nauczyciele               | -     | Musz Maisiash                        |         |       |                             |
| Królik Dawid                   | >> Programy nauczania                  | 2     | Mysz wojciech                        |         |       |                             |
| Mysz Wojciech                  | >> Grupy                               | 3     | Skarb Paulina                        |         |       |                             |
| Skarb Paulina                  | >>> Uczniowie i przedmioty             | 4     | Słonecznica Kamila                   |         |       |                             |
| Słonecznica Kamila             | >> Dyżumi                              | 5     | Sola Jagoda                          |         |       |                             |
| 📓 Sola Jagoda                  | >> Dodatkowe informacje                | 6     | Sterlet Patrycja                     |         |       |                             |
| Sterlet Patrycja               |                                        | 7     | Stronia Katarzyna                    |         |       |                             |
| E Stronia Katarzyna            |                                        | 8     | Strzebla Agata                       |         |       |                             |
| Sumik Sebastian                |                                        | 0     | Sumik Sehastian                      |         |       |                             |
| Szczupak Maksymilian           |                                        | 10    | Comunals Maler mailing               |         |       |                             |
| Szorot Michał                  |                                        | 10    | Szczupak Maksymilian                 |         |       |                             |
| Sledź Paweł                    |                                        | 11    | Szprot Michał                        |         |       |                             |
| 📓 Śliz Łukasz                  |                                        | 12    | Śledź Paweł                          |         |       |                             |

- W oknie Edycja listy uczniów w polu Wyszukaj przywołać dane uczniów zgodnie z podaną dla przykładu listą.
- Dodać uczniów do listy oddziału.

W oknie **Edycja listy uczniów** po lewej stronie pojawią się tylko te osoby, które zostały wprowadzone wcześniej do bazy w module *Sekretariat*. Wychowawca nie ma możliwości przyjęcia ucznia do szkoły.

| soba                        |   | Osoba                  | Skreślony |   |
|-----------------------------|---|------------------------|-----------|---|
| /ołowska Marlena 2b (LO-50) |   | Baranowska Ewelina     | Nie       |   |
|                             |   | Śliwka Bartłomiej      | Nie       |   |
|                             | + | Rabenda Kamila         | Nie       | E |
|                             |   | Janecki Beniamin       | Nie       |   |
|                             | - | Borowska Andżelika Ewa | Nie       |   |
|                             |   | Bylinka Damian         | Nie       |   |
|                             |   | Dynia Karol            | Nie       |   |
|                             |   | Góralski Mateusz       | Nie       | - |

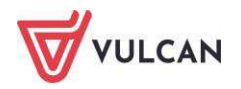

W widoku tym wychowawca może również zmienić kolejność uczniów (przed rozpoczęciem pracy z dziennikiem) oraz oznaczyć uczniów, którzy w trakcie roku szkolnego odchodzą z klasy jako skreśleni (zmiana znacznika na **Tak**).

#### **Opisywanie uczniów**

W systemie *UONET+* wychowawca będzie przeglądał oraz modyfikował i wprowadzał dane w kartotekach uczniów oddziału.

W tym celu należy:

- Przejść do widoku Dziennik oddziału.
- W drzewie danych kliknąć węzeł danego oddziału, a następnie pozycję kartoteki wybranego ucznia.

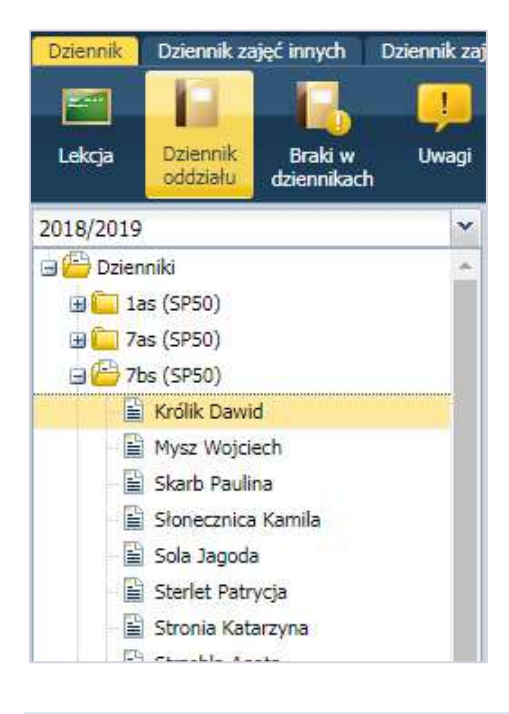

Zanim wychowawca będzie uzupełniał kartoteki uczniów oddziału, dane podstawowe uczniów w ich kartotekach muszą być uzupełnione w oparciu o dane z modułu *Sekretariat* systemu UONET+.

 W panelu roboczym na zakładce Kartoteka ucznia przejrzeć dane w widoku Dane podstawowe.

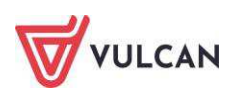

| 💁 Kartoteka ucznia                                                                                                    | Dane osobowe                                                                           |                                                                                                    |                                                                                                | 8         |
|----------------------------------------------------------------------------------------------------|----------------------------------------------------------------------------------------|----------------------------------------------------------------------------------------------------|------------------------------------------------------------------------------------------------|-----------|
| Dane podstawowe     Rodzina     Rodzina     Frekwencja     Zwolnienia i czasowe nieobecności     Oceny     Uwagi     Grupy     Nauczanie indywidualne     Kafera | Imię<br>Pieć<br>Oby<br>Pseu<br>Imię<br>Imię                                            | (Imiona) Nazwisko:<br>i miejsce urodzenia:<br>EL:<br>watelstwo polskie:<br>udonim:<br>wisko rodowe:<br>matki:<br>ojca: | Mateusz Góralski<br>15.10.1997 Wrocław<br>96101512379<br>Mężczyzna<br>Tak<br>Daria<br>Zbigniew |           |
| Dodatkowe informacje                                                                                                    | Oddział:<br>Numer w KU: 147 (<br>Wpis w KED:                                           | LO-50)                                                                                                    |                                                                                                | 🖍 Zmień   |
|                                                                                                    | Prezentacja danych na witrynie u<br>Pokazuj dane adresowe i kontaktov<br>Dane adresowe | ynie ucznia<br>taktowe: Tak                                                                                            |                                                                                                | 🙁         |
|                                                                                                    | Dane adresowe<br>Adres zamieszkania:                                                   | ul. Cynamonowa 123/3<br>Gmina: M. Wrocław, Ro                                                                          | , 50-306 Wrocław, Polska<br>dzaj gminy: , Powiat: m. Wrocław, Województwo: dolnośląskie        | Zmień     |
|                                                                                                    | Adres zameldowania:                                                                    | ul. Cynamonowa 123/3<br>Gmina: M. Wrocław, Rc                                                                          | , 50-306 Wrocław, Polska<br>dzaj gminy: , Powiat: m. Wrocław, Województwo: dolnośląskie        | 📌 Zmień   |
|                                                                                                    | Adres korespondencji:                                                                  | ul. Cynamonowa 123<br>Gmina: M. Wrocław, I                                                                             | /3, 50-306 Wrocław, Polska<br>Rodzaj gminy: , Powiat: m. Wrocław, Województwo: dolnośląskie    | , 🖉 Zmień |

Dla ucznia z nauczaniem indywidualnym warto wypełnić pole **Pseudonim.** Stanowi on wyróżnik wśród uczniów nauczanych w toku indywidualnym o takim samym imieniu i nazwisku.

Wychowawca może dokonać edycji danych w kartotece ucznia za pomocą przycisku Zmień.

- Przejść do widoku Kartoteka ucznia/Rodzina i dodać np. notatkę.
- Przejść do widoku Kartoteka ucznia/Specjalne potrzeby.

| 2013/2014            | ~ | 💁 Kartoteka ucznia                 | Indowidualny program lub tok naulo | 8       |
|----------------------|---|------------------------------------|------------------------------------|---------|
| 🖃 📇 Dzienniki        | * | >> Dane podstawowe                 |                                    |         |
| 🦲 1as (SP-50)        |   | >> Rodzina                         | Notatka:                           |         |
| 🛅 2as (SP-50)        |   | >> Frekwencia                      |                                    | 🖉 Zmień |
| 🕀 🥅 3as (SP-50)      |   | >> Zwolnienia i czasowe nieobecnoś |                                    |         |
| 🕀 🥅 4as (SP-50)      |   | >> Oceny                           | Orzeczenia                         | 8       |
| 🗉 🦳 5as (SP-50)      |   | 22 Umpai                           | + Dadai                            |         |
| 🕀 🥅 6as (SP-50)      |   | Wagi                               | - Doual                            |         |
| 🕀 🦳 1ag (G-50)       |   | ** Grupy                           |                                    |         |
| 🗈 🦳 2ag (G-50)       |   | >> Nauczanie indywidualne          | Opinie                             | 8       |
| 😠 🦲 3ag (G-50)       |   | >> Kariera                         | + Dodai                            |         |
| 🕀 🦲 1a (LO-50)       |   | Specjalne potrzeby                 |                                    |         |
| 🖃 🗁 2a (LO-50)       |   | >> Dodatkowe informacje            |                                    |         |
| 📓 Baranowska Ewelina |   | 1                                  |                                    |         |
| 📓 Bartecka Emilia    |   |                                    |                                    |         |

- Za pomocą przycisku **Dodaj** umieścić informacje np. o aktualnym orzeczeniu z poradni psychologiczno-pedagogicznej i kliknąć przycisk **Zapisz.** 

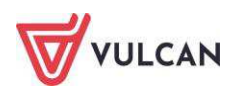

| odaj orzeczenie poradni o dyfunkcji 🛛 🔀                                                                        |                                                                                                    | Dodaj orzeczenie poradni                                                                                       | i o dyfunkcji                                                     |                |  |
|----------------------------------------------------------------------------------------------------|----------------------------------------------------------------------------------------------------|----------------------------------------------------------------------------------------------------|-------------------------------------------------------------------|----------------|--|
| Dysfunkcja: *<br>Nazwa poradni:<br>Numer zaświadczenia: *<br>Data wystawienia: *<br>Data ważności:<br>Notatka: | dysleksja<br>dysortografia<br>dysgrafia<br>dyskalkulia<br>dysmuzja<br>z innymi niewymienionymi upośledzeniami<br>dyslekcja | Dysfunkcja: "<br>Nazwa poradni:<br>Numer zaświadczenia: "<br>Data wystawienia: "<br>Data ważności:<br>Notatka: | dyskalkulia<br>PPP nr5<br>ZAP/05/2013<br>09.05.2013<br>16.05.2014 |                |  |
|                                                                                                    | 🖌 Zapisz 🚫 Anulu                                                                                                    |                                                                                                    |                                                                   | 🖌 Zapisz 🚫 Anu |  |

#### Przypisywanie przedmiotów do dziennika

Przypisywania przedmiotów dokonuje się w widoku Dziennik oddziału.

W celu przypisania przedmiotów należy:

- Przejść do widoku Dziennik oddziału.
- W drzewie danych kliknąć węzeł danego oddziału.
- W panelu roboczym w sekcji Ustawienia dziennika kliknąć pozycję Przedmioty i nauczyciele.

| Dziennik Dziennik zajęć inny                                                                                                    | vch Dziennik zajęć przedszkola | Dyn    | ektor Nauczyciel      | Wychowawca       | Wydruki | Pomoc |                                              |
|----------------------------------------------------------------------------------------------------|--------------------------------|--------|-----------------------|------------------|---------|-------|----------------------------------------------|
|                                                                                                    | 1 🔟 🖻                          | 4      | <u> </u>              |                  |         |       |                                              |
| Lekcia Dziennik Bra                                                                                                    | i w Uwagi Konta                | ktv z  | Wycieczki             | Rejestr wviść    | Dostep  |       |                                              |
| oddziału dzieni                                                                                                    | nikach Rodzicami/C             | )pieku | nami                  | grupowych        | mobilny |       |                                              |
| 2018/2019 👻                                                                                                    | 🐻 Dane dziennika               | 1 2    | mień listę przedmiotć | iw i nauczycieli |         |       |                                              |
| 🕀 🗁 Dzienniki                                                                                                    | 🕼 Ustawienia dziennika         | In     |                       | Dea              | edmiot  |       | Naurzwiel                                    |
| 1as (SP50)                                                                                                    | >> Uczniowie                   | 1      | Religio               | 112              | cumor   |       | Kraska Grzenorz [GK]                         |
| ⊕ 7bs (SP50)                                                                                                    | >> Przedmioty i nauczyciele    | 2      | Jozyk polski          |                  |         |       | Potonic Monika [MP]                          |
| 🕀 🦲 7cs (SP50)                                                                                                    | >> Programy nauczania          | 2      | Język polski          |                  |         |       | Rozeniec Monika (MK)                         |
| 🕀 🧰 8as (SP50)                                                                                                    | Srupy                          | 3      | Język angleiski       |                  |         |       | Biegus Honorata [HB], Pieszka Katarzyna [KP] |
| 🕀 🧰 8bs (SP50)                                                                                                    | >> Uczniowie i przedmioty      | 4      | Język niemiecki       |                  |         |       | Biegus Honorata [HB], Kobczyk Ewa [EK]       |
| ⊕ □ 8cs (SP50)                                                                                                    | » Dyżumi                       | 5      | Muzyka                |                  |         |       | Kanarek Marcin [KK]                          |
| ⊞ □ 3a (Gim50)     □     □     □     □     □     □     □     □     □     □     □     □     □     □     □     □     □     □     □     □     □     □     □     □     □     □     □     □     □     □     □     □     □     □     □     □     □     □     □     □     □     □     □     □     □     □     □     □     □     □     □     □     □     □     □     □     □     □     □     □     □     □     □     □     □     □     □     □     □     □     □     □     □     □     □     □     □     □     □     □     □     □     □     □     □     □     □     □     □     □     □     □     □     □     □     □     □     □     □     □     □     □     □     □     □     □     □     □     □     □     □     □     □     □     □     □     □     □     □     □     □     □     □     □     □     □     □     □     □     □     □     □     □     □     □     □     □     □     □     □     □     □     □     □     □     □     □     □     □     □     □     □     □     □     □     □     □     □     □     □     □     □     □     □     □     □     □     □     □     □     □     □     □     □     □     □     □     □     □     □     □     □     □     □     □     □     □     □     □     □     □     □     □     □     □     □     □     □     □     □     □     □     □     □     □     □     □     □     □     □     □     □     □     □     □     □     □     □     □     □     □     □     □     □     □     □     □     □     □     □     □     □     □     □     □     □     □     □     □     □     □     □     □     □     □     □     □     □     □     □     □     □     □     □     □     □     □     □     □     □     □     □     □     □     □     □     □     □     □     □     □     □     □     □     □     □     □     □     □     □     □     □     □     □     □     □     □     □     □     □     □     □     □     □     □     □     □     □     □     □     □     □     □     □     □     □     □     □     □     □     □     □     □     □     □     □     □     □     □     □     □     □     □     □     □     □     □     □     □     □     □     □     □     □     □     □     □ | >> Dodatkowe informacje        | 6      | Plastyka              |                  |         |       | Rożeniec Monika [MR]                         |
|                                                                                                    |                                | 7      | Historia              |                  |         |       | Bogatka Katarzyna [KB]                       |
| De (diniso)                                                                                                    |                                | 8      | Geografia             |                  |         |       | Cyranka Konrad [KC]                          |
|                                                                                                    | 4                              | 9      | Biologia              |                  |         |       | Nowicka Anna [AN]                            |
|                                                                                                    |                                | 10     | Chemia                |                  |         |       | Jaskółka Katarzyna [KJ]                      |
|                                                                                                    |                                | 11     | Fizyka                |                  |         |       | Bocian Mateusz [BS]                          |
|                                                                                                    |                                | 12     | Matematyka            |                  |         |       | Bączek Dominika [DB]                         |
|                                                                                                    |                                | 13     | Informatyka           |                  |         |       | Bober Zbigniew [ZB]                          |
|                                                                                                    |                                | 14     | Wychowanie fizyc      | zne              |         |       | Brodziec Natalia [NB], Nowicka Anna [AN]     |
|                                                                                                    |                                | 15     | Zajęcia z wychowa     | awcą             |         |       | Nowicka Anna [AN]                            |
|                                                                                                    |                                | 16     | Wychowanie do ź       | ycia w rodzinie  |         |       | Alka Natalia [NA]                            |
|                                                                                                    |                                | 17     | Doradztwo zawod       | owe              |         |       | Bogatka Katarzyna [KB]                       |

- W panelu roboczym kliknąć przycisk Zmień listę przedmiotów i nauczycieli.
- W oknie Edycja listy przedmiotów i nauczycieli kliknąć przycisk Zmiana przedmiotów.

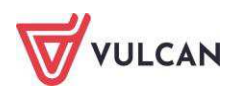

| miana przedmiotów                    |          |                                    | Σ              |
|--------------------------------------|----------|------------------------------------|----------------|
|                                      |          |                                    |                |
| Religia (religia)                    | <u>^</u> | Wiedza o kulturze (kultura)        |                |
| Etyka (etyka)                        |          | Godzina z wychowawcą (godz. wych.) |                |
| Język francuski (j. francuski)       |          | Język angielski (j. angielski)     |                |
| Język hiszpański (j. hiszpański)     |          | Język niemiecki (j. niemiecki)     |                |
| Język łaciński (j. łaciński)         |          | Historia (historia)                |                |
| Język rosyjski (j. rosyjski)         |          | Język polski (j. polski)           |                |
| Język włoski (j. włoski)             |          | Matematyka (matematyka)            |                |
| Język bułgarski (j. bułgarski)       |          | Biologia (biologia)                |                |
| Język czeski (j. czeski)             | -        | Geografia (geografia)              |                |
| Język duński (j. duński)             |          | Informatyka (informatyka)          | 1              |
| Język estoński (j. estoński)         |          | Wychowanie fizyczne (wf)           |                |
| Język grecki (j. grecki)             |          |                                    |                |
| Język irlandzki (j. irlandzki)       |          |                                    |                |
| Język łotewski (j. łotewski)         |          |                                    |                |
| Język litewski (j. litewski)         |          |                                    |                |
| Język węgierski (j. węgierski)       |          |                                    | *              |
| Język maltański (j. maltański)       |          | +                                  | (***)<br>(***) |
| Język niderlandzki (j. niderlandzki) |          |                                    | +              |
| Język portugalski (j. portugalski)   |          | -                                  | *              |
| Język rumuński (j. rumuński)         |          | -                                  | *              |
| Język słoweński (j. słoweński)       |          |                                    |                |
| Język słowacki (j. słowacki)         |          |                                    |                |
| Język fiński (j. fiński)             |          |                                    |                |
| Język szwedzki (j. szwedzki)         |          |                                    |                |
| Język arabski (j. arabski)           |          |                                    |                |
| Język chiński (j. chiński)           |          |                                    |                |
| Język japoński (j. japoński)         |          |                                    |                |

- W oknie Zmiana przedmiotów wskazać myszką przedmiot i dodać go do listy przedmiotów

| Godzina z wychowawcą (godz. wych.)       A         Godzina z wychowawcą (godz. wych.)       P         Religia (religia)       P         Z/2013       Etyka (rekyka)         Jezyk francuski (i. financuski)       Jezyk francuski (i. financuski)         Jezyk francuski (i. financuski)       Jezyk financuski)         Jezyk francuski (i. financuski)       Jezyk financuski (i. financuski)         Jezyk financuski (i. financuski)       Jezyk financuski)         Jezyk nemiecki (i. neizpański)       Jezyk konzyki (i. lociński)         Jezyk konzyki (i. lociński)       Jezyk konzyki (i. lociński)         Jezyk konzyki (i. lociński)       Jezyk konzyki (i. lociński)         Jezyk konzyki (i. lociński)       Jezyk konzyki (i. lociński)         Jezyk konzyki (i. lociński)       Jezyk konzyki (i. lociński)         Jezyk konzyki (i. lociński)       Jezyk konzyki (i. lociński)         Jezyk konzyki (i. lociński)       Jezyk konzyki (i. lociński)         Jezyk konzyki (i. lociński)       Jezyk konzyki (i. lociński)         Jezyk konzyk (i. lociński)       Jezyk konzyki (i. lociński)         Jezyk konzyki (i. lociński)       Jezyk konzyki (i. lociński)         Jezyk konzyki (i. lociński)       Jezyk konzyki (i. lociński)         Jezyk konzyki (i. lociński)       Jezyk konzyki (i. lociński)         Jezyk konzyki (                                                                                                    | 9         |                                    |   |                                |       | Wyłoguj  |
|----------------------------------------------------------------------------------------------------|-----------|------------------------------------|---|--------------------------------|-------|----------|
| Pelgia (religia)       pzyk kacjiski (j. inscuski (j. francuski)         Dzemniki       jezyk francuski (j. francuski)         Dzenniki       jezyk francuski (j. inscupański)         Jezyk francuski (j. inscupański)       jezyk kacjiski (j. inscupański)         Jezyk kacjiski (j. inscupański)       jezyk kacjiski (j. inscupański)         Jezyk kacjiski (j. inscupański)                                                                                                    | kcja D    | Godzina z wychowawcą (godz. wych.) | * | Język polski (j. polski)       |       | Start    |
| Z/2013       Etyka (etyka)       Matematyka (matematyka)         Dzeryk francuski (j. francuski)       Jezyk francuski (j. francuski)       Matematyka (matematyka)         Die 1 ds (j. Jezyk nemicski (j. nosrjski)       Biologia (biologia)       Informatyka (mformatyka)         B da sc (j. Jezyk nemicski (j. nosrjski)       Jezyk nosrjski (j. storiski)       Jezyk nosrjski (j. storiski)         B da sc (j. Jezyk nosrjski (j. storiski)       Jezyk nosrjski (j. storiski)       Jezyk nosrjski (j. storiski)         B da sc (j. Jezyk nosrjski (j. storiski)       Jezyk nosrjski (j. storiski)       Jezyk nosrjski (j. storiski)         Jezyk kosid (j. ukoški)       Jezyk nosrjski (j. storiski)       Jezyk nosrjski (j. storiski)         Jezyk kosid (j. ukoški)       Jezyk nosrjski (j. storiski)       Jezyk nosrjski (j. storiski)         Jezyk kosid (j. ukoški)       Jezyk kosid (j. ukoški)       Jezyk kosid (j. terviski)         Jezyk kosid (j. terviski)       Jezyk kosid (j. terviski)       Jezyk kosid (j. terviski)         Jezyk kosid (j. terviski)       Jezyk kosid (j. terviski)       Jezyk kosid (j. terviski)         Jezyk kosid (j. terviski)       Jezyk kosid (j. terviski)       Jezyk kosid (j. terviski)         Jezyk kosid (j. terviski)       Jezyk kosid (j. terviski)       Jezyk kosid (j. terviski)         Jezyk kosid (j. terviski)       Jezyk kosid (j. terviski)       Jezyk kosid (j. terviski)                                                                                                    | 0         | Religia (religia)                  |   | Język angielski (j. angielski) |       |          |
| Dzerwik       Język francuski (j. francuski (j. francuski (j. francuski (j. francuski (j. francuski (j. francuski (j. hizzpański))         1 as (j.       Język kaciński (j. hizzpański)         3 as (j.       Język kaciński (j. kaciński)         4 as (j.       Język kaciński (j. roszyski)         5 as (j.       Język kaciński (j. bułgarski)         6 as (j.       Język kaciński (j. bułgarski)         1 ag (j.       Język kaciński (j. cestoń)         Jezyk czeski (j. cestoń)       Język kaciński (j. estoński)         Język kaciński (j. estoński)       Język kaciński (j. estoński)         Język kaciński (j. lestoński)       Język kaciński (j. estoński)         Język kaciński (j. lestoński)       Język kaciński (j. lestoński)         Język kaciński (j. lestoński)       Język kaciński (j. lestoński)         Język kaciński (j. lestoński)       Język kaciński (j. lestoński)         Język kaciński (j. lestoński)       Język kaciński (j. lestoński)         Język kaciński (j. lestoński)       Język kaciński (j. lestoński)         Język kaciński (j. lestoński)       Język kaciński (j. lestoński)         Język kaciński (j. lestoński)       Język kaciński (j. lestoński)         Język kaciński (j. lestoński)       Język kaciński (j. lestoński)         Język kaciński (j. lestoński)       Język kaciński (j. lestoński)         Język kaciński (j.                                                                                                    | /2013     | Etyka (etyka)                      | E | Matematyka (matematyka)        |       |          |
| 1 as (I)       Jezyk hiszpański (J. hiszpański)         2 as (I)       Jezyk kański (J. hiszpański)         3 as (S)       Jezyk kański (J. hiszpański)         4 as (S)       Jezyk koński (J. nowiski)         5 as (S)       Jezyk koński (J. hodzia)         5 as (S)       Jezyk koński (J. hodzia)         1 ag (I)       Jezyk koński (J. cowiski)         1 ag (I)       Jezyk koński (J. cowiski)         2 ag (I)       Jezyk koński (J. cowiski)         2 ag (I)       Jezyk koński (J. iterwski)         3 ag (S)       Jezyk koński (J. iterwski)         2 ag (I)       Jezyk koński (J. iterwski)         3 ag (K)       Jezyk koński (J. iterwski)         3 ag (K)       Jezyk koński (J. iterwski)         3 ag (K)       Jezyk kowski (J. iterwski)         3 ag (K)       Jezyk kiewski (J. iterwski)         3 ag (K)       Jezyk kiewski (J. iterwski)         3 ag (K)       Jezyk kiewski (J. iterwski)         3 ag (K)       Jezyk kiewski (J. iterwski)         3 ag (K)       Jezyk kiewski (J. iterwski)         3 ag (K)       Jezyk kiewski (J. iterwski)         3 ag (K)       Jezyk kiewski (J. iterwski)         3 ag (K)       Jezyk kiewski (J. iterwski)         3 ag (K)       Jezyk wegierski (J. iterws                                                                                                    | Dzienniki | Język francuski (j. francuski)     |   | Chemia (chemia)                |       |          |
| 2 as (b       Jezyk konisk (j. ładniski)         3 as (c)       Jezyk (rosyjski)         4 as (S)       Jezyk (rosyjski)         6 as (C)       Jezyk (rosyjski)         6 as (C)       Jezyk (rosyjski)         1 as (L)       Jezyk (rosyjski)         2 as (K)       Jezyk (rosyjski)         6 as (C)       Jezyk (rosyjski)         1 as (L)       Jezyk (rosyjski)         2 as (L)       Jezyk (rosyjski)         2 as (L)       Jezyk (rosyjski)         3 as (K)       Jezyk (rosyjski)         2 as (L)       Jezyk (roski)         3 as (K)       Jezyk (roski)         3 as (K)       Jezyk (roski)         2 as (L)       Jezyk (roski)         3 as (K)       Jezyk (roski)         3 as (K)       Jezyk (roski)         3 as (K)       Jezyk (roski)         3 as (K)       Jezyk (roski)         3 as (K)       Jezyk (roski)         3 as (K)       Jezyk (roski)         3 as (K)       Jezyk (roski)         3 as (K)       Jezyk (roski)         3 as (K)       Jezyk (roski)         3 as (K)       Jezyk (roski)         3 as (K)       Jezyk (roski)         3 as (K)       J                                                                                                    | 🗌 1 as (S | Język hiszpański (j. hiszpański)   |   | Biologia (biologia)            |       | ciel ^   |
| 3 as (b) Jezyk nemicků (j. niemicků)   4 as (b) Jezyk rozyjski (j. vrozyjski)   3 as (b) Jezyk kodiski (j. vrodski)   3 as (b) Jezyk kodiski (j. vrodski)   1 as (b) Jezyk cesků (j. czesků)   1 as (b) Jezyk cesků (j. czesků)   2 as (b) Jezyk kodiski (j. duński)   2 as (b) Jezyk torstnáků (j. estońsků)   3 as (b) Jezyk torstnáků (j. estońsků)   3 as (b) Jezyk torstnáků (j. estoňsků)   3 as (b) Jezyk torstnáků (j. estoňsků)   3 as (b) Jezyk torstnáků (j. tervádů)   3 as (b) Jezyk torstnáků (j. tervádů)   3 as (c) Jezyk torstnáků (j. tervádů)   3 as (c) Jezyk torstnáků (j. tervádů)   3 as (c) Jezyk torstnáků (j. tervádů)   3 as (c) Jezyk torstnáků (j. tervádů)   3 as (c) Jezyk torstnáků (j. tervádů)   3 as (c) Jezyk torstnáků (j. tervádů)   3 as (c) Jezyk torstnáků (j. tervádů)   3 as (c) Jezyk torstnáků (j. tervádů)   3 as (c) Jezyk torstnáků (j. tervádů)   3 as (c) Jezyk torstnáků (j. tervádů)                                                                                                    | 2 as (5   | Język łaciński (j. łaciński)       |   | Informatyka (informatyka)      |       |          |
| 4 as (b) Jezyk rossyski (j. rossyski)   5 as (b) Jezyk kodski (j. włości)   6 as (b) Jezyk kodski (j. włości)   1 bg (b) Jezyk (roski (j. czeski))   1 bg (b) Jezyk (roski (j. czeski))   2 ag (b) Jezyk stoński (j. stoński)   3 ag (b) Jezyk (roski (j. stoński))   3 ag (b) Jezyk (roski (j. stoński))   3 ag (b) Jezyk (roski (j. stoński))   3 ag (b) Jezyk (roski (j. stoński))   3 ag (b) Jezyk (roski (j. stoński))   3 ag (b) Jezyk (roski (j. stoński))   3 ag (c) Jezyk (roski (j. stoński))   3 ag (c) Jezyk                                                                                                    | ] 3 as (S | Język niemiecki (j. niemiecki)     |   |                                | 12-30 |          |
| 5 Sec (G)       Jezyk kuloski (j. wiloski)         1 Sec (G)       Jezyk kuloski (j. kuloski)         1 se (G)       Jezyk kuloski (j. kuloski)         2 Sez (G)       Jezyk kuloski (j. kuloski)         2 Sez (G)       Jezyk kuloski (j. kuloski)         2 Sez (G)       Jezyk kuloski (j. kuloski)         3 Sez (G)       Jezyk kuloski (j. kuloski)         3 Sez (G)       Jezyk kuloski (j. kuloski (j. kuloski (j. kuloski (j. kuloski (j. kuloski (j. kuloski (j. kuloski (                                                                                                    | 1 4 as (S | Język rosyjski (j. rosyjski)       |   |                                | *     |          |
| i G & G       jezyk bulgarski (j. bulgarski)         j L & G       jezyk czeski (j. czeski)         j L & G       jezyk kuński (j. duński)         j Z & JG       jezyk kuński (j. duński)         j Z & JG       jezyk kuński (j. duński)         j Z & JG       jezyk kuński (j. duński)         j Z & JG       jezyk kuński (j. duński)         j Z & JG       jezyk kuński (j. intendski)         j Z & JG       jezyk kułski (j. intendski)         j Z Z K kułski (j. intendski)       jezyk kułski (j. intendski)         j Z Z K kułski (j. intendski)       jezyk kułski (j. intendski)         j Z Z K kułski (j. intendski)       jezyk kułski (j. intendski)         j Z Z K kułski (j. intendski)       jezyk kułski (j. intendski)         j Z Z K kułski (j. intendski)       jezyk kułski (j. intendski)         j Z Z K kułski (j. intendski)       jezyk kułski (j. intendski)         j Z Z K kułski (j. intendski)       jezyk kułski (j. intendski)         j Z Z K kułski (j. intendski)       jezyk kułski (j. intendski)         j Z Z K kułski (j. intendski)       jezyk kułski (j. intendski)         j Z Z K kułski (j. intendski)       jezyk kułski (j. intendski)         j Z Z K kułski (j. intendski)       jezyk kułski (j. intendski)         j Z Z K kułski (j. intendski)       jezyk kułski (jezyk kułski (jezyk kuł                                                                                                    | 🛛 5 as (S | Język włoski (j. włoski)           |   | +                              | +     |          |
| 1 bū (0)       Język curski (j. czeski)         1 bū (0)       Język curski (j. cdurški)         2 aū (b)       Język statniski (j. estoniski)         3 aū (d)       Język (reds) (j. estoniski)         3 aū (d)       Język (reds) (j. estoniski)         3 aū (d)       Język (reds) (j. estoniski)         3 aū (d)       Język (reds) (j. estoniski)         3 aū (d)       Język (j. estoniski)         3 aū (d)       Język (j. estoniski)         3 aū (d)       Język (j. estoniski)         3 aū (d)       Język (j. estoniski)         3 au (d)       Język (j. estoniski)         3 au (d)       Język (j. estoniski)         3 au (d)       Język (j. estoniski)         3 au (d)       Język (j. estoniski (j. texniski)         3 au (d)       Język (j. estoniski (j. mataridach)         3 au (d)       Język (j. estoniski (j. mataridach)         3 au (d)       Język (j. estoniski (j. mataridach)         3 au (d)       Język (j. estoniski (j. mataridach)         3 au (d)       Język (j. estoniski (j. mataridach)         3 au (d)       Język (j. estoniski (j. estoniski (j. estoniski (j. estoniski (j. estoniski (j. estoniski (j. estoniski (j. estoniski (j. estoniski (j. estoniski (j. estoniski (j. estoniski (j. estoniski (j. estoniski (j. estoniski (j. estoniski (j. estoniski (j. estoniski (j. estoniski (j.                                                                                                    | ] 6 as (S | Język bułgarski (j. bułgarski)     | 1 |                                | *     | E        |
| i bb (i)       język duński (j. stański)         j 2 ag (i)       język stański (j. stański)         j język redzi (j. gredzi)       język inandzki (j. inandzki)         j język inandzki (j. inandzki)       język inandzki (j. inandzki)         j język inandzki (j. inandzki)       język inandzki (j. inandzki)         j język inandzki (j. inandzki)       język inandzki (j. inandzki)         j język inandzki (j. inandzki)       język inandzki (j. inandzki)         j język inandzki (j. inandzki)       język inandzki (j. inandzki)         j język inandzki (j. inandzki)       język inandzki (j. inandzki)         j język inandzki (j. inandzki)       język inandzki (j. inandzki)         j język inandzki (j. inandzki)       język inandzki (j. inandzki)         j język inandzki (j. inandzki)       język inandzki (j. inandzki)         j język inandzki (j. inandzki)       język inandzki (j. inandzki)         j język inandzki (j. inandzki)       język inandzki (j. inandzki)         j język inandzki (j. inandzki)       język inandzki (j. inandzki)         j język inandzki (j. inandzki)       język inandzki (j. inandzki (j. ina                                                                                                    | ] 1 ag (( | Język czeski (j. czeski)           |   |                                |       |          |
| 2 ao (i)       Jązyk restoński (j. estoński)         3 ao (i)       Jązyk restoński (j. estoński)         Jązyk restoński (j. estoński)       Jązyk restoński (j. estoński)         Jązyk restoński (j. estoński)       Jązyk restoński (j. estoński)         Jązyk restoński (j. estoński)       Jązyk restoński (j. estoński)         Jązyk restoński (j. estoński)       Jązyk restoński (j. estoński)         Jązyk restoński (j. estoński)       Jązyk restoński (j. estoński)         Jązyk restoński (j. estoński)       Jązyk restoński (j. estoński)         Jązyk restoński (j. estoński)       Jązyk restoński (j. estoński)                                                                                                    | 1 bg ((   | Język duński (j. duński)           |   |                                | *     |          |
| 2 do (i)     język grecki/ (j. sredk)       język riandzki (j. riandzki)       jił Bał       język lotewski (j. lotewski)       język lotewski (j. lotewski)       język węgierski (j. węgierski)       jił Gał       jezyk węgierski (j. węgierski)       jezyk wegierski (j. metałański)                                                                                                    | 2 ag (0   | Język estoński (j. estoński)       |   |                                |       |          |
| Image: Solution of the second second seco | 3 ag (0   | Język grecki/ (j. grecki)          |   |                                |       |          |
| Bor     Język lotewski (j. lotewski)       Bor     Język lotewski (j. lotewski)       Col     Język wegierski (j. węgierski)       Bork     Język węgierski (j. węgierski)       Wat     Imatański (j. matański)                                                                                                    | 置 580     | Język irlandzki (j. irlandzki)     |   |                                |       |          |
| li Col Jązyk litewski (j. litewski)<br>Col Jązyk wegierski (j. węgierski)<br>Col Jązyk węgierski (j. węgierski)<br>Polyk maltański (j. maltański)<br>IIII IIIIIIIIIIIIIIIIIIIIIIIIIIIIIIII                                                                                                    | E Red     | Język łotewski (j. łotewski)       |   |                                |       | <b>T</b> |
| Ga Jązyk węgierski (j. węgierski)<br>ka Jarok maltański (i. maltański)<br>10 Ka Jarok maltański (i. maltański)                                                                                                    | Dor Cic   | Język litewski (j. litewski)       |   |                                |       | N(       |
| Taspuk maltaridek (f. maltaridek)                                                                                                    | Gal Gal   | Język węgierski (j. węgierski)     |   |                                |       |          |
|                                                                                                    | Kar       | Tezuk maltański († maltański)<br>∢ | • |                                |       |          |

## nauczanych w oddziale za pomocą ikony 💾 .

#### Przypisanie nauczycieli uczących w oddziale

Przypisanie nauczycieli uczących w oddziale dokonuje się w widoku Dziennik oddziału.

W celu wprowadzenia danych nauczycieli należy:

- Przejść do widoku Dziennik oddziału.
- W drzewie danych kliknąć węzeł danego oddziału.
- W panelu roboczym, w sekcji Ustawienia dziennika, kliknąć pozycję Przedmioty i nauczyciele.

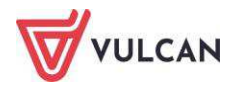
- W panelu roboczym kliknąć przycisk Zmień listę przedmiotów i nauczycieli.
- W oknie Edycja listy przedmiotów i nauczycieli kliknąć przycisk Zmiana nauczycieli.

| · •                         |       |                              |  |  |  |  |  |  |
|-----------------------------|-------|------------------------------|--|--|--|--|--|--|
| Chrzanowska Małgorzata [MB] |       | Banasik Katarzyna [KB]       |  |  |  |  |  |  |
| Chrzanowski Damian [DC]     |       | Chrzanowski Mariusz [MC]     |  |  |  |  |  |  |
| Ciszewska Helena [HC]       |       | Dąbek Lesław [LD]            |  |  |  |  |  |  |
| Dąb Maciej [MD]             |       | Kamiński Damian [DK]         |  |  |  |  |  |  |
| demo demo [VD]              |       | Kasprzyk Ewa [EK]            |  |  |  |  |  |  |
| Ginko Alicja [AG]           |       | Kobacki Janusz [JK]          |  |  |  |  |  |  |
| agoda Jadwiga [JA]          |       | Przystał Urszula [UP]        |  |  |  |  |  |  |
| Jakubowska Janina [JJ]      |       | Pszczółkowska Katarzyna [KP] |  |  |  |  |  |  |
| aros Anna [AJ]              |       | Skoczek Adela [AA]           |  |  |  |  |  |  |
| Koperek Monika [MA]         |       | Skok Konrad [KS]             |  |  |  |  |  |  |
| Korzeniowski Maciej [MK]    | +     | Stencel Jolanta [JS]         |  |  |  |  |  |  |
| Kot Grzegorz [GK]           |       |                              |  |  |  |  |  |  |
| Miłostowska Laura [LM]      | (***) |                              |  |  |  |  |  |  |
| Miłostowski Łukasz [ŁM]     |       |                              |  |  |  |  |  |  |
| Paczyńska Barbara [BP]      |       |                              |  |  |  |  |  |  |
| Ranarska Monika [MR]        |       |                              |  |  |  |  |  |  |
| Reymont Lucyna [LR]         |       |                              |  |  |  |  |  |  |
| Rojek Marzena [RM]          |       |                              |  |  |  |  |  |  |
| Wójciak Aleksandra [AW]     |       |                              |  |  |  |  |  |  |
|                             |       |                              |  |  |  |  |  |  |
|                             |       |                              |  |  |  |  |  |  |

# Przyporządkowanie przedmiotów nauczycielom

W celu zakończenia przyporządkowania przedmiotów nauczycielom należy:

- Przejść do widoku Ustawienia dziennika/Przedmioty i nauczyciele.
- Kliknąć przycisk Zmień listę przedmiotów i nauczycieli.
- Za pomocą znacznika oprzyporządkować nauczycieli do przedmiotów.

| dycja listy przedmiotów i nau | czycieli               |                          |                   |                      |                   |                     |                       |                              |                    |                  |                      |         |         |
|-------------------------------|------------------------|--------------------------|-------------------|----------------------|-------------------|---------------------|-----------------------|------------------------------|--------------------|------------------|----------------------|---------|---------|
| Zmiana przedmiotów Zmiana na  | auczycieli             |                          |                   |                      |                   |                     |                       |                              |                    |                  |                      |         |         |
|                               | Banasik Katarzyna [KB] | Chrzanowski Mariusz [MC] | Dabek Lesław [LD] | Kamiński Damian [DK] | Kasprzyk Ewa [EK] | Kobacki Janusz [JK] | Przystał Urszula [UP] | Pszczółkowska Katarzyna [KP] | Skoczek Adela [AA] | Skok Konrad [KS] | Stencel Jolanta [JS] |         |         |
| Wiedza o kulturze             |                        | 0                        |                   |                      |                   |                     |                       |                              |                    |                  |                      |         |         |
| Godzina z wychowawcą          |                        |                          |                   |                      |                   |                     |                       |                              |                    |                  | 0                    |         |         |
| Język angielski               |                        |                          |                   |                      |                   |                     |                       | ۲                            |                    |                  |                      |         |         |
| Język niemiecki               |                        |                          |                   |                      | 0                 |                     |                       |                              |                    |                  |                      |         |         |
| Historia                      | ۲                      |                          |                   |                      |                   |                     |                       |                              |                    |                  |                      |         |         |
| Język polski                  |                        |                          |                   |                      |                   |                     |                       |                              |                    |                  | 0                    |         |         |
| Matematyka                    |                        |                          |                   | 0                    |                   |                     |                       |                              |                    |                  |                      |         |         |
| Biologia                      |                        |                          |                   |                      |                   |                     | 0                     |                              |                    |                  |                      |         |         |
| Geografia                     |                        |                          |                   |                      |                   | 0                   |                       |                              |                    |                  |                      |         |         |
| Informatyka                   |                        |                          | 0                 |                      |                   |                     |                       |                              |                    |                  |                      |         |         |
| Wychowanie fizyczne           |                        |                          |                   |                      |                   |                     |                       |                              |                    | 0                |                      |         |         |
|                               |                        |                          |                   |                      |                   |                     |                       |                              |                    |                  |                      |         |         |
|                               |                        |                          |                   |                      |                   |                     |                       |                              |                    |                  |                      |         |         |
|                               |                        |                          |                   |                      |                   |                     |                       |                              |                    |                  |                      | 1 Train | Includ  |
|                               |                        |                          |                   |                      |                   |                     |                       |                              |                    |                  |                      |         | winaid) |

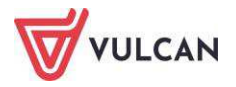

# Uzupełnianie programu nauczania

Programy nauczania może wpisać dla wszystkich przedmiotów wychowawca lub każdy nauczyciel dla przedmiotu, którego uczy. Lista przedmiotów i nauczycieli tworzona jest na podstawie listy zdefiniowanej na zakładce **Przedmioty i nauczyciele**. Na liście znajdują się także przedmioty, które nie mają oznaczenia arkuszowego AO2 i AO3. Informacja o programie nauczania uwzględniana jest na wydruku strony dziennika **Program nauczania**.

| Dziennik Dziennik z           | ajęć inny      | ch Dziennik zaj      | ęć przedszkola                  | Dyrektor          | Nauczyciel      | Wychowawca                 | Wydruki           | Pomoc               |                        |                   |  |  |  |
|-------------------------------|----------------|----------------------|---------------------------------|-------------------|-----------------|----------------------------|-------------------|---------------------|------------------------|-------------------|--|--|--|
|                               | 1              | . 🕛                  |                                 |                   |                 | 6                          |                   |                     |                        |                   |  |  |  |
| Lekcja Dziennik<br>oddziału   | Brai<br>dzienr | ki w Uwagi<br>nikach | Kontak<br>Rodzicami/O           | ty z<br>piekunami | Wycieczki       | Rejestr wyjść<br>grupowych | Dostęp<br>mobilny |                     |                        |                   |  |  |  |
| 2018/2019                     | *              | 🛛 🐻 Dane dzie        | nnika                           |                   |                 | Przedmiot                  |                   |                     | Nauczyciel             | Program nauczania |  |  |  |
| 🖃 🗁 Dzienniki                 |                | 🕼 Ustawieni          | a dziennika                     | 🖉 Religi          | a               |                            |                   | Kraska Grzegorz [   | [GK]                   |                   |  |  |  |
| 🕀 🥅 1as (SP50)                |                | >> Uczniowie         |                                 | 🥒 Język           | polski          |                            |                   | Rożeniec Monika [   | Rożeniec Monika [MR]   |                   |  |  |  |
| ∃ 7as (SP50)                  |                | >> Przedmioty        | i nauczyciele                   | 🖉 Język           | angielski       |                            |                   | Biegus Honorata [   | Biegus Honorata [HB]   |                   |  |  |  |
| - 70s (SP50)                  |                | >> Programy r        | nauczania                       | 📌 Język           | angielski       |                            |                   | Pleszka Katarzyna   | Pleszka Katarzyna [KP] |                   |  |  |  |
| ∃ = 7CS (3P50) ∃ = 8as (SP50) |                | >> Grupy             |                                 | 🖉 Język           | niemiecki       |                            |                   | Biegus Honorata [   | Biegus Honorata [HB]   |                   |  |  |  |
| 8bs (SP50)                    |                | >> Uczniowie i       | vie i prze <mark>d</mark> mioty | ! Język           | niemiecki       |                            |                   | Kobczyk Ewa [EK]    | ]                      |                   |  |  |  |
| 🕀 🦲 8cs (SP50)                |                | >> Dyżumi            |                                 | 🖉 Muzy            | ka              |                            |                   | Kanarek Marcin [K   | KK]                    |                   |  |  |  |
| 虫 🦲 3a (Gim50)                |                | >> Dodatkowe         | informacje                      | Plast             | /ka             |                            |                   | Rożeniec Monika [   | [MR]                   |                   |  |  |  |
| 🕀 🦲 3b (Gim50)                |                |                      | Transfer and the second         | 📌 Histo           | ria             |                            |                   | Bogatka Katarzyna   | Bogatka Katarzyna [KB] |                   |  |  |  |
| 虫 🚞 3c (Gim50)                |                |                      |                                 | 🦿 Geog            | rafia           |                            |                   | Cyranka Konrad [F   | KC]                    |                   |  |  |  |
|                               |                |                      |                                 | 🥒 Biolo           | gia             |                            |                   | Nowicka Anna [AN    | N]                     |                   |  |  |  |
|                               | 1              | 4                    |                                 | 📌 Cherr           | ia              |                            |                   | Jaskółka Katarzyn   | na [KJ]                |                   |  |  |  |
|                               |                |                      |                                 | 🖉 Fizyk           | 3               |                            |                   | Bocian Mateusz [B   | BS]                    |                   |  |  |  |
|                               |                |                      |                                 | 🧭 Mate            | matyka          |                            |                   | Bączek Dominika (   | [DB]                   |                   |  |  |  |
|                               |                |                      |                                 | 🥒 Infon           | matyka          |                            |                   | Bober Zbigniew [Z   | ZB]                    |                   |  |  |  |
|                               |                |                      |                                 | ! Wych            | owanie fizyczne |                            |                   | Brodziec Natalia [I | NB]                    |                   |  |  |  |
|                               |                |                      |                                 | ! Wych            | owanie fizyczne |                            |                   | Nowicka Anna [AN    | N]                     |                   |  |  |  |
|                               |                |                      |                                 | 옷 Zajęc           | ia z wychowawc  | ą                          |                   | Nowicka Anna (AN    | N]                     |                   |  |  |  |
|                               |                |                      |                                 | X Wych            | owanie do życia | w rodzinie                 |                   | Alka Natalia [NA]   |                        |                   |  |  |  |
|                               |                |                      |                                 | 🦿 Dora            | dztwo zawodowe  | 1                          |                   | Bogatka Katarzyna   | a [KB]                 |                   |  |  |  |

Aby uzupełnić program nauczania, należy:

- Kliknąć ikonę 🖍 przy nazwie wybranego przedmiotu.
- W oknie Edycja danych programu nauczania wpisać program.

# Definiowanie grup dla uczniów

Zanim wychowawca przystąpi do zdefiniowania grup dla uczniów, administrator systemu w słowniku definiuje podziały uczniów na grupy zajęciowe według różnych kryteriów.

Wychowawca ma możliwość ustalenia listy grup i specjalności dla swojego oddziału.

Wybiera je z listy ustalonej wcześniej przez Administratora.

Podziały w ramach kryterium należy definiować tak, aby odnosiły się do wszystkich uczniów, a nie tylko do uczniów oddziału. Dzięki temu będzie można stosować je do dowolnych zbiorów uczniów. Ważne jest, aby podziały zdefiniowane w ramach kryterium pozwalały jednoznacznie przypisać każdego ucznia do grupy zajęciowej.

Podstawowe grupy zajęciowe **specjalność**, **płeć i zajęcia indywidualne** tworzone są w systemie automatycznie.

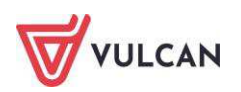

W celu dodania kryteriów podziału dla uczniów wychowawca powinien:

- Przejść do widoku Dziennik oddziału. \_
- W drzewie danych kliknąć węzeł danego oddziału.
- W panelu roboczym, w sekcji Ustawienia dziennika, kliknąć pozycję Grupy.
- Kliknąć przycisk Zmień listę grup. \_
- > Zaznaczyć wybrane grupy i kliknij przycisk \_

| Zmiana grup                     | ×                           |
|---------------------------------|-----------------------------|
| Wpisz, by wyszukać              | Grupa                       |
| Grupa                           | Angielski-początkujący (Ap) |
| 1(1)                            | Angielski-zaawansowany (Az) |
| 2 (2)                           |                             |
| j1 (j1)                         |                             |
| j2 (j2)                         |                             |
| Niemiecki początkujący (Niem_p) |                             |
|                                 |                             |
|                                 | +                           |
|                                 | +                           |
|                                 | *                           |
|                                 | *                           |
|                                 |                             |
|                                 | 🗸 Zapisz 🛛 🚫 Anuluj         |

- Kliknąć przycisk Zapisz.
- Kliknąć przycisk Zmień przynależność.

Za pomocą znacznika 🥝 edytować kryteria podziału dla poszczególnych uczniów.

Kliknięcie znacznika 🥏 powoduje usunięcie kryterium podziału i wywołuje widok

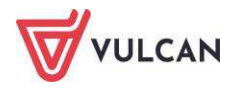

\_

Przykłady podziałów uczniów na grupy zajęciowe według innych kryteriów:

- **k**ryterium **Numer w dzienniku**:
  - pierwsza połowa,
  - druga połowa,
- kryterium **Języki**:
  - uczący się angielskiego,
  - uczący się niemieckiego,
- kryterium Angielski:
  - angielski zaawansowani,
  - angielski początkujący.

# Ręczne wprowadzanie planu lekcji oddziału

Plany lekcji oddziałów w systemie *UONET+* traktowane są jako szablony tygodniowych rozkładów zajęć oddziałów. Plany te definiowane są na okres roku szkolnego, dzięki temu dostarczają szczegółowych informacji o każdej **zaplanowanej** w ciągu roku szkolnego lekcji. Na przykład z planu lekcji wiadomo, że oddział 2a na pierwszej lekcji w czwartek 20 września ma zaplanowaną matematykę z Janem Kowalskim w sali 15.

Plan lekcji dla poszczególnych oddziałów w szkole jest wprowadzany przez wychowawcę ręcznie lub za pomocą operacji importu planów lekcji w sytuacji, gdy szkoła posiada aplikację *Plan lekcji Optivum*. Także administrator może wprowadzić plan lekcji do systemu. Administrator decyduje, czy wychowawca ma możliwość modyfikacji planu lekcji w swoim oddziale.

W widoku **Plan oddziału** w panelu roboczym wyświetlają się tabele z planami lekcji oddziałów na wskazany tydzień (domyślnie jest to tydzień bieżący).

| Pla | Plan oddziału 🙁         |                                                    |                                        |                          |                                        |  |  |  |  |  |  |  |  |  |  |
|-----|-------------------------|----------------------------------------------------|----------------------------------------|--------------------------|----------------------------------------|--|--|--|--|--|--|--|--|--|--|
|     | Poniedziałek 09.02.2015 | Wtorek 10.02.2015                                  | Środa 11.02.2015                       | Czwartek 12.02.2015      | Piątek 13.02.2015                      |  |  |  |  |  |  |  |  |  |  |
| 1   | przedsięb. [JK] [4]     | j. polski [JS] [7]                                 | techn. inf [1] [AA] [16]               | techn. inf [2] [AA] [16] | przedsięb. [JK] [4]                    |  |  |  |  |  |  |  |  |  |  |
| 2   | matematyka [DK] [12]    | j. polski [JS] [7]                                 | j. angielski [KP] [10]                 | matematyka [DK] [4]      | kultura [MC] [4]                       |  |  |  |  |  |  |  |  |  |  |
| 3   | godz.wych [KB] [19]     | religia [GK] [5]                                   | j. angielski [KP] [10]                 | matematyka [DK] [4]      | j. polski [JS] [7]                     |  |  |  |  |  |  |  |  |  |  |
| 4   | historia [KB] [19]      | fizyka [LD] [5]                                    | matematyka [DK] [13]                   | j. angielski [KP] [10]   | j. angielski [KP] [10]                 |  |  |  |  |  |  |  |  |  |  |
| 5   | j. polski [JS] [7]      | fakultety [1] [DK] [12]<br>fakultety [2] [LD] [13] | wf [DZ] [AW] [17]<br>wf [CH] [MK] [18] | religia [GK] [6]         | matematyka [DK] [12]                   |  |  |  |  |  |  |  |  |  |  |
| 6   | j. polski [JS] [7]      | fakultety [1] [DK] [12]<br>fakultety [2] [LD] [13] | wf [DZ] [AW] [17]<br>wf [CH] [MK] [18] | j. niemiecki [EK] [10]   | wf [DZ] [AW] [17]<br>wf [CH] [MK] [18] |  |  |  |  |  |  |  |  |  |  |
| 7   | j. niemiecki [EK] [11]  |                                                    |                                        |                          |                                        |  |  |  |  |  |  |  |  |  |  |
| 8   |                         |                                                    |                                        |                          |                                        |  |  |  |  |  |  |  |  |  |  |
| 9   |                         |                                                    |                                        |                          |                                        |  |  |  |  |  |  |  |  |  |  |
| 10  |                         |                                                    |                                        |                          |                                        |  |  |  |  |  |  |  |  |  |  |
|     |                         |                                                    |                                        |                          | 📌 Zmień                                |  |  |  |  |  |  |  |  |  |  |

W planach lekcji oddziałów można umieszczać również inne zajęcia niż przedmiotowe, w których uczestniczą uczniowie (np. kółka zainteresowań, wycieczki). Dodając do planu lekcji takie zajęcia, możemy zdecydować, czy zajęcia te zastąpią lekcje wcześniej umieszczone w planie, czy też nie. Nauczyciel może też dzięki temu odnotować frekwencję na takich zajęciach.

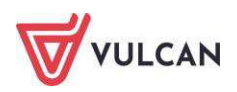

Aby dołożyć nową pozycję planu lekcji, należy kliknąć przycisk **Zmień**. Następnie za pomocą przycisku 📌 na wybranej lekcji (w określonym dniu, na wybranej godzinie) wprowadzić informacje o pozycji planu lekcji:

| Wtorek,08.09.2020, lekcja 3, 09:40 - 10:25 |                                                                                                    |
|--------------------------------------------|----------------------------------------------------------------------------------------------------|
|                                            |                                                                                                    |
| Religia (religia)                          |                                                                                                    |
| Kraska Grzegorz [GK]                       | . >                                                                                                    |
| ✓ ×                                        |                                                                                                    |
| cały oddział                               | ~                                                                                                    |
| 8                                          | ~                                                                                                    |
| 13.09.2020                                 |                                                                                                    |
| co tydzień                                 | 1                                                                                                    |
|                                            | Religia (religia)         Kraska Grzegorz [GK]         v         cały oddział         8         13.09.2020         co tydzień |

W widoku **Plan oddziału** dostępna jest także sekcja **Zmiany w planie oddziału (zastępstwa, przeniesienia, nieobecności)**, w których uwidocznione są zmiany w planie oddziału – przeniesienia, zastępstwa.

| Zmiany w planie oddziału (zastępstwa, przenies                                   | ienia, nieobecności)                               |                                        |                                                                                                    |                                        |  |  |  |  |  |  |  |  |  |
|----------------------------------------------------------------------------------|----------------------------------------------------|----------------------------------------|----------------------------------------------------------------------------------------------------|----------------------------------------|--|--|--|--|--|--|--|--|--|
| Poniedziałek 09.02.2015                                                          | Wtorek 10.02.2015                                  | Środa 11.02.2015                       | Czwartek 12.02.2015                                                                                               | Piątek 13.02.2015                      |  |  |  |  |  |  |  |  |  |
| 1 przedsięb. [JK]<br>(przeniesiona na lekcję 6, 12.02.2015)                      | j. polski [JS] [7]                                 | techn. inf [1] [AA] [16]               | techn. inf [2] [AA] [16]                                                                                          | przedsięb. [JK] [4]                    |  |  |  |  |  |  |  |  |  |
| 2 matematyka [DK] [12]                                                           | j. polski [JS] [7]                                 | j. angielski [KP] [10]                 | matematyka [DK] [4]                                                                                               | kultura [MC] [4]                       |  |  |  |  |  |  |  |  |  |
| 3 godz.wych [KB] [19]                                                            | religia [GK] [5]                                   | j. angielski [KP] [10]                 | matematyka [DK] [4]                                                                                               | j. polski [JS] [7]                     |  |  |  |  |  |  |  |  |  |
| 4 historia [KB] [19]                                                             | fizyka [LD] [5]                                    | matematyka [DK] [13]                   | j. angielski [KP] [10]                                                                                            | j. angielski [KP] [10]                 |  |  |  |  |  |  |  |  |  |
| 5 j. polski [JS] [7]                                                             | fakultety [1] [DK] [12]<br>fakultety [2] [LD] [13] | wf [DZ] [AW] [17]<br>wf [CH] [MK] [18] | religia [GK] [6]                                                                                                  | matematyka [DK] [12]                   |  |  |  |  |  |  |  |  |  |
| 6 j. polski [JS] [7]                                                             | fakultety [1] [DK] [12]<br>fakultety [2] [LD] [13] | wf [DZ] [AW] [17]<br>wf [CH] [MK] [18] | j. niemiecki [EK] [10]<br>(nieobecność: Przeniesiona)<br>przedsięb. [JK]<br>(przeniesiona z lekcji 1, 09.02.2015) | wf [DZ] [AW] [17]<br>wf [CH] [MK] [18] |  |  |  |  |  |  |  |  |  |
| 7 <del>j. niemiecki [EK] [11]</del><br>(nieobecność: Uczniowie zwolnieni do domu | )                                                  |                                        |                                                                                                    |                                        |  |  |  |  |  |  |  |  |  |
| 8                                                                                |                                                    |                                        |                                                                                                    |                                        |  |  |  |  |  |  |  |  |  |
| 9                                                                                |                                                    |                                        |                                                                                                    |                                        |  |  |  |  |  |  |  |  |  |
| 10                                                                               |                                                    |                                        |                                                                                                    |                                        |  |  |  |  |  |  |  |  |  |

W planach lekcji dni wolne opisane w kalendarzu dni wolnych wyróżniane są kolorem. Nazwa dnia wolnego pojawia się w tabeli planu lekcji obok nazwy dnia tygodnia.

W oknie Edycja planu lekcji utworzoną pozycję można kopiować na inne terminy poprzez przeciąganie.

W tym samym terminie można umieścić kilka lekcji (np. dla różnych grup zajęciowych).

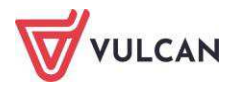

Po opisaniu wszystkich pozycji planu lekcji w oknie **Edycja planu lekcji** należy zapisać zmiany, klikając przycisk **Zapisz**.

Administrator w planie lekcji może umieścić także inne zajęcia niż są zdefiniowane w słowniku **Przedmioty**. Może to być np. koło matematyczne.

Jeśli wybrano nauczyciela wspomagającego, to w module *Dziennik* w widoku *Lekcja nauczyciel* wspomagający będzie mógł zobaczyć lekcję przeprowadzoną przez nauczyciela wiodącego, czyli przejrzeć szczegóły lekcji, frekwencję i oceny, ale bez możliwości ich zmiany. Będzie mógł jedynie wypisać się z takiej lekcji oraz dodać uwagę.

Pod wstążką znajduje się pasek narzędzi. W polu **Tydzień** wskazuje się tydzień roku szkolnego (domyślnie ustawiany jest bieżący tydzień). Ikona umożliwia cofniecie się o jeden tydzień, ikona — przejście do następnego tygodnia. Po wskazaniu oddziału w polu **Przejdź do** następuje przewinięcie zawartości panelu roboczego do tabeli planu lekcji wskazanego oddziału. Przycisk **Kopiuj istniejący plan** umożliwia skopiowanie wprowadzonego planu na kolejne tygodnie. Przycisk **Kopiuj wybrany dzień** umożliwia skopiowanie planu w konkretnym dniu na kolejne tygodnie.

Wprowadzając plan lekcji, wychowawca zaznacza, w jakim cyklu dany przedmiot ma być realizowany oraz określa końcową datę figurowania na planie lekcji.

Aby w polu **Tydzień** ustawić wybrany termin, należy kliknąć ikonę i w kalendarzu wskazać dowolny dzień interesującego nas tygodnia. Kalendarz można przewijać korzystając ze strzałek znajdujących się w nagłówku kalendarza.

Aby wprowadzić plan lekcji oddziału na wybrany tydzień roku szkolnego, należy:

- Na zakładce Dane dziennika kliknąć Plan lekcji.
- W polu **Tydzień** ustawić właściwy termin.

W planach lekcji dni wolne opisane w kalendarzu dni wolnych wyróżniane są kolorem. Nazwa dnia wolnego pojawia się w tabeli planu lekcji obok nazwy dnia tygodnia.

- Kliknąć przycisk **Zmień** znajdujący się pod tabelą.
- W oknie Edycja planu lekcji klikać ikony <sup>+</sup> i wypełniać formularze Dodawanie pozycji planu lekcji.

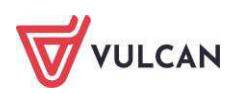

| dycja | a planu lekcji                                                                  |                  |                                                                 |                         |                                         |            |                          |            |                   |            |        |       |           |     |
|-------|---------------------------------------------------------------------------------|------------------|-----------------------------------------------------------------|-------------------------|-----------------------------------------|------------|--------------------------|------------|-------------------|------------|--------|-------|-----------|-----|
|       | Poniedziałek                                                                    |                  | Wtorek                                                          | 1                       | Środa                                   |            | Czwartek                 |            | Piątek            | The second | Sobota | 14111 | Niedziela | 110 |
| 1     |                                                                                 | +                |                                                                 | +                       | Rel./etyka [GK]                         |            |                          | +          | historia [KB]     | +          |        | +     |           |     |
| 2     | j. angielski [KP]                                                               | +                | wos [KB]                                                        | -                       | matematyka [LD]                         | +          | I. angielski [KP]        | 4          | j. niemiecki [EK] | +          |        | -     |           |     |
| 3     | matematyka [LD]                                                                 | +                | e_dla_bezp [LD]                                                 | +                       | geografia (JK)                          | +          | kultura (MC)             | +          | biologia [UP]     | +          |        | 4     |           |     |
| 4     | j. polski [JS]                                                                  | *                | przedsięb. [JK]                                                 | +                       | j. anglelski [KP]                       | +          | i, polski [JS]           | +          | j. polski [JS]    | *          |        | +     |           |     |
| 5     | j. polski [JS]                                                                  | +                | zaj. wych. [LD]                                                 | 4                       | J. polski [JS]                          | +          | matematyka [LD]          | +          | przedsięb. [JK]   | +          |        | +     |           |     |
| 6     | j. niemiecki [EK]                                                               | +                | j. niemiecki [EK]                                               | 4                       | Bode fi Di<br>Dodawanie pozycji planu k | ekcji      | ekamis Dunī              | <b>(</b> ) |                   | 4          |        |       |           |     |
| 7     | historia [KB]                                                                   |                  | wf [DZ] [AW]                                                    | 4                       | Pozycja planu lekcji                    |            | 🔘 Inne zaj               | ęcia       |                   |            |        | -     |           |     |
| 8     | informatyka [AA]                                                                |                  | wf [CH] [JK]<br>wf [DZ] [AW]                                    |                         | Termin:                                 |            | Środa, lekcja 7, 13:20   | 14:05      |                   |            |        |       |           |     |
|       |                                                                                 | +                |                                                                 | +                       | Przedmiot: *                            |            | Język polski (j. polski) |            | ¥                 | ÷          |        | -     |           |     |
| 9     |                                                                                 | +                |                                                                 | +                       | Nauczyciel: *                           |            | Stencel Jolanta [JS]     |            | ~                 | +          |        | +     |           |     |
| 10    |                                                                                 | *                |                                                                 | **                      | Nauczyciel wspomagający:                | 1          |                          |            | *                 | 1          |        | 192   |           |     |
|       | mian na siatce dokonuje się za pomor<br>dla pozvoti planu lekcii lub innych zat | cą dw<br>ieć. di | ukrotnego kliknięcia na wybran<br>a których nie wybrano grupy d | ą pozycją<br>omyślnie z | Grupa:                                  | Ĩ          | cały oddział             |            | ~                 |            |        |       |           |     |
|       |                                                                                 |                  |                                                                 |                         | Sala:                                   | Ĩ          |                          |            | ~                 |            |        |       |           |     |
|       |                                                                                 |                  |                                                                 |                         | Cykl terminu                            |            |                          |            |                   |            |        |       |           |     |
|       |                                                                                 |                  |                                                                 |                         | Data końcowa:                           |            | 2014-06-30               |            |                   |            |        |       |           |     |
|       |                                                                                 |                  |                                                                 |                         | Występuje:                              | co tydzień |                          |            |                   |            |        |       |           |     |
|       |                                                                                 |                  |                                                                 |                         |                                         |            |                          |            |                   |            |        |       |           |     |
|       |                                                                                 |                  |                                                                 |                         |                                         |            |                          |            | 🧹 Zapisz 🚫 Anuluj |            |        |       |           |     |

Aby w formularzu **Dodawanie pozycji planu lekcji** opisać pozycję planu lekcji, należy:

- Zaznaczyć opcję Pozycja planu lekcji.
- Wypełnić pola Przedmiot, Nauczyciel, Nauczyciel wspomagający, Grupa i Sala, korzystając z list wyboru.

Jeśli pole Grupa pozostawimy puste, to do zajęć zostanie domyślnie przypisana grupa cały oddział.

 W sekcji Cykl terminu określić, czy pozycja jest jednorazowa, czy występuje co tydzień, czy co dwa tygodnie. Dla pozycji cyklicznych należy również ustawić datę końcową. Wówczas zostanie ona umieszczona w planach lekcji na kolejne tygodnie, aż do tygodnia zawierającego datę końcową.

# Kopiowanie planu lekcji

Użytkownik nie musi za każdym razem wpisywać istniejącego planu lekcji na kolejne lata. System pozwala na kopiowanie istniejącego planu lekcji.

Aby skopiować plan lekcji, należy:

- W widoku Plan lekcji kliknąć przycisk Kopiuj istniejący plan.
- Wybrać daty stanowiące termin funkcjonowania kopiowanego planu.
- Wypełnić pole Kopiuj plan i zaznaczyć plan, który należy skopiować.

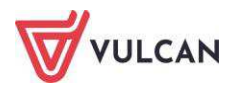

|                                                                                                    |            | ×      |  |  |  |  |  |  |  |  |
|----------------------------------------------------------------------------------------------------|------------|--------|--|--|--|--|--|--|--|--|
| Od: *                                                                                                    | 25.08.2014 | •      |  |  |  |  |  |  |  |  |
| Do: *                                                                                                    | 31.08.2014 |        |  |  |  |  |  |  |  |  |
| Kopiuj plan: * co tydzień 🗸                                                                                                    |            |        |  |  |  |  |  |  |  |  |
| Kopiowanie na postawie istniejącego planu<br>spowoduje w podanym zakresie dodanie planu lub<br>też nadpisanie wcześniej wspisanego planu<br>aktualnie wskazanym planem lekcji. |            |        |  |  |  |  |  |  |  |  |
|                                                                                                    | V Zapisz   | Anuluj |  |  |  |  |  |  |  |  |

# Opisanie cech przedmiotów przez wychowawcę

Wychowawca ustala, które przedmioty są: obowiązkowe, dodatkowe, uzupełniające, prowadzone w zakresie rozszerzonym, nauczane dwujęzycznie lub na poziomie dwujęzycznym.

Oznaczenie cech przedmiotów niesie za sobą określone konsekwencje, np. powoduje, że są one widoczne w na arkuszach ocen i świadectwie lub są wyświetlane tylko w dzienniku oddziału.

Na arkusz ocen brane są pod uwagę oceny z bieżącego poziomu, jeśli nie zastosowano innego oznaczenia( AO-lub nie obowiązuje).

| Oznaczenie | Przedmiot           |        |
|------------|---------------------|--------|
|            | obowiązkowy         |        |
|            | dodatkowy           |        |
|            | uzupełniający       |        |
|            | w profilu           |        |
| AO         | strona w dzienniku  |        |
|            | nie obowiązuje      |        |
|            |                     |        |
| Oznaczenie | Informacje arkuszov | we     |
| brak       | Oceny bieżące       |        |
| A02        | Wykreskowanie       |        |
| A03        | Oceny z poprzednie  | th lat |

#### Znaczenie wybranych oznaczeń:

AO strona w dzienniku oznacza, że dany przedmiot jest wyświetlany jedynie na stronach w dzienniku oddziału i nie będzie widoczny na arkuszu ocen, np. SKS, zajęcia z wychowawcą.

A02 Wykreskowanie oznacza, że przedmiot będzie widoczny na arkuszu ocen, ale nie ma z niego wystawionej oceny w danym roku, np. muzyka w klasie II, z której ocenę końcową wystawiono w klasie I.

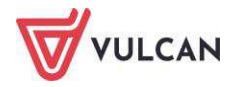

A03 Oceny z poprzednich lat oznacza, że na arkuszu ocen z przedmiotu będzie uwzględniana ocena z poprzednich lat; oznaczenie to wyświetla się tylko w przypadku oddziałów kończących dany etap edukacji.

Przedmioty oznaczone jako AO2 i AO3 nie będą się pojawiały na liście ocen bieżących w dzienniku oddziału.

\* przy przedmiocie religia oznacza, że można ustalić tylko status obowiązkowy lub nie obowiązuje.

Aby opisać cechy przedmiotów, należy:

- W widoku Ustawienia dziennika kliknąć zakładkę Uczniowie i przedmioty.
- Kliknąć przycisk Zmień opis przedmiotów.
- W oknie Adnotacje i opis przedmiotów opisać przedmioty.

| Adnot | acje i opis przedmiotów     |                  |              |                 |                 |          |                  |            |        |                    |                 |                  |                 |               |        |           |                                              |                                                  |
|-------|-----------------------------|------------------|--------------|-----------------|-----------------|----------|------------------|------------|--------|--------------------|-----------------|------------------|-----------------|---------------|--------|-----------|----------------------------------------------|--------------------------------------------------|
| Nr    | Uczeń                       | Zajęcia z wychow | Język polski | Język angielski | Język niemiecki | Historia | Wiedza o kulturz | Matematyka | Fizyka | Zajęcia fakultatyv | Podstawy przeds | Technologia info | Wychowanie fizy | Wychowanie do | Muzyka | Religia * | Oznaczen<br>IV.0<br>IV.1p.<br>IV.1r.<br>IV.2 | ie Adnotacja<br>IV.0<br>IV.1p.<br>IV.1r.<br>IV.2 |
| 1     | Bartczak Patrycja           | AO               |              |                 |                 |          |                  |            |        |                    |                 |                  |                 |               | AO3    |           | zr                                           | (zakres rozszerzony)                             |
| 2     | Borowski Kacper Maksymilian | AO               |              |                 |                 |          |                  |            |        |                    |                 |                  |                 |               | AO3    |           | pd<br>nd                                     | poziom dwujęzyczny<br>nauczany(a) dwujezycznie   |
| 3     | Dąbrowska Sandra            | AO               |              |                 |                 |          |                  |            |        |                    |                 |                  |                 |               | AO3    |           | 0                                            | is Demoderic                                     |
| 4     | Grochowska Magdalena        | AO               |              |                 |                 |          |                  |            |        |                    |                 |                  |                 |               | AO3    |           | Oznaczen                                     | obowiązkowy                                      |
| 4     | Grzeszczuk Ewelina Kinga    | AO               |              |                 |                 |          |                  |            |        |                    |                 |                  |                 |               | AO3    |           | 1                                            | dodatkowy                                        |
| 5     | Jarzębina Piotr             | AO               |              |                 |                 |          |                  |            |        |                    |                 |                  |                 |               | AO3    |           | -                                            | uzupełniający                                    |
| 6     | Jasińska Beata Kamila       | AO               |              |                 |                 |          |                  |            |        |                    |                 |                  |                 |               | AO3    |           | AO                                           | strona w dzienniku                               |
| 7     | Kalinowska Ewa              | AO               |              |                 |                 |          |                  |            |        |                    |                 |                  |                 |               | AO3    |           |                                              | nie obowiązuje                                   |
| 8     | Kamińska Justyna            | AO               |              |                 |                 |          |                  |            |        |                    |                 |                  |                 |               | AO3    |           | Oznaczen                                     | ie Informacje arkuszowe                          |
| 9     | Kawka Kalina Mirella        | AO               |              |                 |                 |          |                  |            |        |                    |                 |                  |                 |               | AO3    |           | brak<br>AO2                                  | Oceny bieżące<br>Wykreskowanie                   |
| 10    | Kminek Paulina              | AO               |              |                 |                 |          |                  |            |        |                    |                 |                  |                 |               | AO3    |           | A03                                          | Oceny z poprzednich lat                          |
| 11    | Kołodziejczyk Ewa           | AO               |              |                 |                 |          |                  |            |        |                    |                 |                  |                 |               | AO3    |           |                                              |                                                  |
| 12    | Kosińska Katarzyna          | AO               |              |                 |                 |          |                  |            |        |                    |                 |                  |                 |               | AO3    |           |                                              |                                                  |
| 13    | Kwapisz Natalia             | AO               |              |                 |                 |          |                  |            |        |                    |                 |                  |                 |               | AO3    |           |                                              |                                                  |
| 14    | Kwidziński Jan              | AO               |              |                 |                 |          |                  |            |        |                    |                 |                  |                 |               | AO3    |           |                                              |                                                  |
| 15    | Mięta Daniel Maciej         | AO               |              |                 |                 |          |                  |            |        |                    |                 |                  |                 |               | AO3    |           |                                              |                                                  |
| 16    | Marcinkowska Iga            | AO               |              |                 |                 |          |                  |            |        |                    |                 |                  |                 |               | AO3    |           |                                              |                                                  |
| 16    | Nowicka Julia               | AO               |              |                 |                 |          |                  |            |        |                    |                 |                  |                 |               | AO3    |           |                                              |                                                  |
| 17    | Piekarski Patryk            | AO               |              |                 |                 |          |                  |            |        |                    |                 |                  |                 |               | AO3    |           |                                              |                                                  |
| 18    | Sieracki Piotr              | AO               |              |                 |                 |          |                  |            |        |                    |                 |                  |                 |               | AO3    |           |                                              |                                                  |
| 19    | Zaborowski Karol            | AO               |              |                 |                 |          |                  |            |        |                    |                 |                  |                 |               | AO3    |           |                                              |                                                  |
| 20    | Wiśniewska Monika           | AO               |              |                 |                 |          |                  |            |        |                    |                 |                  |                 |               | AO3    |           |                                              |                                                  |
| 21    | Włodarczyk Klaudia Anna     | AO               |              |                 |                 |          |                  |            |        |                    |                 |                  |                 |               | AO3    |           |                                              |                                                  |
| 22    | Zieliński Dawid Rafał       | AO               |              |                 |                 |          |                  |            |        |                    |                 |                  |                 |               | AO3    |           |                                              |                                                  |
| 1816  |                             |                  |              |                 |                 | -        |                  |            |        |                    |                 |                  |                 |               |        |           |                                              |                                                  |

# Edycja listy dyżurnych w roku szkolnym

Korzystając z przycisku **Zmień ustawienia** i wprowadzeniu parametrów lista dyżurnych jest automatycznie generowana przez system na cały rok szkolny.

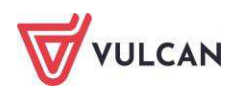

| Edycja ustawień   | ≍ ?                |
|-------------------|--------------------|
| Liczba dyżurnych: | 2                  |
| Kolejność:        | po kolei 💌         |
| Od tygodnia:      | 07.09 - 13.09 2020 |
|                   |                    |
|                   | 🗸 Zapisz 🚫 Anuluj  |
|                   |                    |

W celu dodania dyżurnych na konkretny tydzień należy:

- W widoku Dane dziennika kliknąć pozycję Dyżurni.
- W panelu roboczym kliknąć ikonę edycji zerzy właściwym tygodniu, a następnie wprowadzić dane w oknie edycji dyżurnych i kliknąć przycisk **Zapisz.**

| ycja dyzurnych          |                        |                |  |
|-------------------------|------------------------|----------------|--|
|                         | Tydzień : 03.09 - 09.0 | 9.2012         |  |
| - 7                     |                        |                |  |
| Bach Wioletta           | î                      | Cichosz Dorota |  |
| Baczynska Edyta Jolanta |                        | Gawron Tomasz  |  |
| Borowska Beata          |                        |                |  |
| Kania Aleksandra        |                        |                |  |
| Kapuściński Szymon      |                        |                |  |
| Kisiel Anna             |                        |                |  |
| Kowalska Natalia        |                        |                |  |
| Malinowska Karolina     |                        |                |  |
| Marciniak Lucyna        |                        |                |  |
| Mazur Lena              |                        |                |  |
| rlątowska Aleksandra    |                        |                |  |
| Nadolski Piotr Jerzy    |                        |                |  |
| Nowak Aneta             |                        |                |  |
| Nowakowska Barbara      |                        |                |  |
| Dleszko Łukasz          |                        |                |  |
| Drnowska Anna           |                        |                |  |
| Piątkowska Jolanta      |                        |                |  |
| Piwnicka Marcela        |                        |                |  |
| Smyk Dorota Anna        |                        |                |  |
| Rumiński Piotr          |                        |                |  |
| Szczepaniak Kamil       |                        |                |  |
| Turek Renata            |                        |                |  |
| Wołvńska Katarzvna      | •                      |                |  |

- Analogicznie zaplanować dyżurnych na kolejne tygodnie.

| 🐻 Dane dziennika                                |                      |                                         |          |
|-------------------------------------------------|----------------------|-----------------------------------------|----------|
| 🐻 Ustawienia dziennika                          | Zmien ustawienia     |                                         | Urukuj   |
| Onis dziennika                                  | Tydzień              | Dyżurni                                 |          |
| >> Uczniowie                                    | 01.09 - 07.09.2014   | Bach Weronika, Cichosz Emilia           | <u>_</u> |
| >> Przedmioty i pouczyciele                     | 🖉 08.09 - 14.09.2014 | Grochowska Magdalena, Jabłońska Justyna |          |
| Przeumioty mauczyciele     Przeumioty pouczopia | 15.09 - 21.09.2014   | Kapuściński Tomasz, Kisiel Cecylia      |          |
| County Induczania                               | 22.09 - 28.09.2014   | Kowalska Renata, Kraśko Edyta           |          |
| W Grupy                                         | 29.09 - 05.10.2014   | Lipa Patryk, Majewska Daria Grażyna     |          |
| Oczniowie i przedmioty                          | 06.10 - 12.10.2014   | Marcinkowska Iga, Mirek Magdalena       |          |
| >> Dyzumi                                       | 13.10 - 19.10.2014   | Ostrowski Piotr, Pawelec Grzegorz       |          |
| >> Dodatkowe informacje                         | 20.10 - 26.10.2014   | Skop Rafal Adrian, Smyk Emilia          |          |
|                                                 | 27.10 - 02.11.2014   | Szymańska Alicja, Szymańska Beata       |          |
|                                                 | A 03.11 - 09.11.2014 | Bach Weronika, Cichosz Emilia           |          |

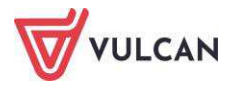

# Wprowadzenie dodatkowych informacji o oddziale

W widoku tym istnieje możliwość wpisania informacji na temat rady rodziców, samorządu klasowego oraz innych (np. na temat projektów itp.). Aby wprowadzić informacje, należy kliknąć przycisk **Dodaj**, aby edy-tować – przycisk **Zmień**.

| 🐻 Dane dziennika                                                                  | Rada rodziców                                                                       |         |                 |  |  |  |  |  |  |  |
|-----------------------------------------------------------------------------------|-------------------------------------------------------------------------------------|---------|-----------------|--|--|--|--|--|--|--|
| 🚯 Ustawienia dziennika                                                            | Wnisz by wyszukać                                                                   | 🔶 Dodai |                 |  |  |  |  |  |  |  |
| <ul> <li>&gt;&gt; Uczniowie</li> <li>&gt;&gt; Przedmioty i nauczyciele</li> </ul> | Rola                                                                                | - Dodaj | Imię i Nazwisko |  |  |  |  |  |  |  |
| Programy nauczania                                                                | Brak danych                                                                         |         |                 |  |  |  |  |  |  |  |
| >> Grupy                                                                          |                                                                                     |         |                 |  |  |  |  |  |  |  |
| >> Uczniowie i przedmioty                                                         | Samorząd klasowy                                                                    |         |                 |  |  |  |  |  |  |  |
| >> Dyżurni                                                                        |                                                                                     |         |                 |  |  |  |  |  |  |  |
| and the second second                                                             | Wpisz, by wyszukac                                                                  | 📲 Dodaj |                 |  |  |  |  |  |  |  |
| Dodatkowe informacje                                                              |                                                                                     |         |                 |  |  |  |  |  |  |  |
| Dodatkowe informacje                                                              | Rola                                                                                |         | Imię i Nazwisko |  |  |  |  |  |  |  |
| >> Dodatkowe informacje                                                           | Rola<br>Brak danych                                                                 |         | Imię i Nazwisko |  |  |  |  |  |  |  |
| >> Dodatkowe informacje                                                           | Rola<br>Brak danych                                                                 |         | Imię i Nazwisko |  |  |  |  |  |  |  |
| >> Dodatkowe informacje                                                           | Rola Brak danych Inne                                                               |         | Imię i Nazwisko |  |  |  |  |  |  |  |
| >> Dodatkowe informacje                                                           | Rola<br>Brak danych<br>Inne<br>Samorząd klasowy:                                    |         | Imię i Nazwisko |  |  |  |  |  |  |  |
| >> Dodatkowe informacje                                                           | Rola<br>Brak danych<br>Inne<br>Samorząd klasowy:<br>Rada klasowa rodziców:          |         | Imię i Nazwisko |  |  |  |  |  |  |  |
| >> Dodatkowe informacje                                                           | Rola<br>Brak danych<br>Inne<br>Samorząd klasowy:<br>Rada klasowa rodziców:<br>Inne: |         | Imię i Nazwisko |  |  |  |  |  |  |  |

# Odnotowanie informacji o kontakcie z rodzicami

Wychowawca może wprowadzić notatkę na temat przebiegu rozmowy z rodzicami, która będzie widoczna tylko dla niego lub dla wszystkich nauczycieli.

Aby wprowadzić notatkę, należy:

- W widoku Dziennik oddziału przejść na kartę Dane dziennika.
- Przejść na zakładkę Kontakty z rodzicami i kliknąć przycisk Dodaj.
- Wypełnić puste pola i zapisać informację.

|                                     | ×                                                                                                    |  |  |  |  |  |
|-------------------------------------|----------------------------------------------------------------------------------------------------|--|--|--|--|--|
| Data: *                             | 10.07.2015                                                                                                    |  |  |  |  |  |
| Informacja o kontakcie: *           | Spotkanie w sprawie wycieczki                                                                                                    |  |  |  |  |  |
| Notatka wprowadzającego informację: | Wszyscy rodzice wyrazili zgodę na<br>udział dzieci w wycieczce szkolnej. Brak<br>p. Zbigniewa Góralskiego. Mateusz<br>doniesie pisemną zgodę. |  |  |  |  |  |
| Dostępność:*                        | dla wszystkich 💌                                                                                                    |  |  |  |  |  |
|                                     | 🗸 Zapisz 🚫 Anuluj                                                                                                    |  |  |  |  |  |

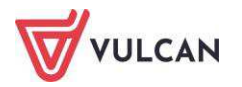

# Dodawanie informacji o zebraniu z rodzicami

Wychowawca ma możliwość odnotowania informacji o zaplanowanym spotkaniu z rodzicami. Taka informacja będzie widoczna dla rodzica/opiekuna prawnego w module *Uczeń* oraz w dzienniku oddziału.

Aby dodać notatkę o spotkaniu z rodzicami, należy:

- Przejść na kartę Wychowawca i kliknąć ikonę Zebrania z Rodzicami/Opiekunami.
- W drzewie wybrać oddział i kliknąć przycisk **Dodaj**.
- Wypełnić wymagane pola.

|                          |                                                                                                    | -     |
|--------------------------|----------------------------------------------------------------------------------------------------|-------|
| Termin: *                | 2020-09-10 godzina: * 17:00                                                                                                    | ×     |
| Miejsce zebrania:        | Sala nr 3                                                                                                    | 0     |
| Temat zebrania: *        | spotkanie organizacyjne                                                                                                    |       |
| Agenda:                  | <ol> <li>Prezentacja wychowawcy.</li> <li>Wybór członków rady rodziców.</li> <li>Ustalenie zasad współpracy rodziców z wychowawcą.</li> </ol> | 0     |
| Dodatkowe<br>informacje: | Obecność wszystkich rodziców obowiązkowa.                                                                                                    |       |
| Zebranie online:         |                                                                                                    | 0     |
|                          | 🖌 Zanisz 🚫 A                                                                                                    | nului |

Wychowawca może wprowadzić link do spotkania online, który będzie widoczny (i aktywny) na witrynie rodzica.

- Kliknąć przycisk Zapisz.

Po zapisaniu informacja o zebraniu pojawi się na zakładce **Zebrania z rodzicami** w dzienniku oddziału.

| Dziennik Zajęć innych Dziennik zajęć<br>ESE Dziennik zajęć<br>Lekcja Dziennik Braki w<br>dziennikach Uwagi | ć przedszkola Dyrektor Nauczy<br>                                                                                                    | ydd Wychowawca Wydruki Pomoc       |                                  |
|----------------------------------------------------------------------------------------------------|----------------------------------------------------------------------------------------------------|------------------------------------|----------------------------------|
| 2020/2021                                                                                                  | Dane dziennika         A           >>         Opis dziennika         1           >>         Temały         przedmictami         1           >>         Czas realizacji         1         1           >>         Czas realizacji         1         1           >>         Czas realizacji         1         1           >>         Czas realizacji         1         1           >>         Sravdrani         1         1           >>         Oceny bleżące         1         1           >>         Sprawdzany         1         1         1           >>         Zadania domowe         1         1         1           >>         Oceny opisowe         1         1         1           >>         Uwagi         1         1         1           >>         Wydarzenia         1         1         1 | Data<br>3.09.2020 17:00, Sala nr 3 | Temat<br>spotkanie organizacyjne |
|                                                                                                    | Zebrania z rodzicami                                                                                                    |                                    |                                  |

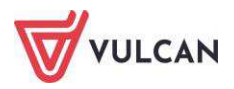

# Wprowadzanie dodatkowych informacji o uczniu

Wprowadzanie dodatkowych informacji dokonuje się w widoku Kartoteka ucznia, na karcie Dodatkowe informacje.

W tym celu należy:

- Kliknąć ikonę Dziennik oddziału.
- W drzewie danych kliknąć pozycję z nazwą oddziału.
- W drzewie danych kliknąć pozycję kartoteki wybranego ucznia, a następnie zakładkę Dodatkowe informacje.
- W prawym panelu, w sekcji Notatki, kliknąć przycisk Dodaj.

| Dodawanie notatki  | ×                                                     |
|--------------------|-------------------------------------------------------|
| Autor:             | Przystał Urszula (UP)                                 |
| Data dodania:*     | 09.07.2013                                            |
| Tytuł: *           | Alergia                                               |
| Notatka publiczna: | N - Nie 🗸                                             |
| Notatka:           | Uczeń w okresie wiosennym silnie narażony na alergię. |
|                    | Zapisz Anuluj                                         |

# Udostępnianie nauczycielom informacji nagle potrzebnych

W celu udostępnienia nauczycielom informacji nagle potrzebnych wychowawca powinien wypełnić odpowiednie pole tekstowe widoku Dziennik Oddziału/Kartoteka ucznia/Dodatkowe informacje/Informacje dostępne dla wszystkich nauczycieli.

| Edycja   |                                                                                                    | ×  |
|----------|----------------------------------------------------------------------------------------------------|----|
| Notatka: | Uczeń źle się czuje od 1-ej godziny lekcyjnej. Prawny opiekun<br>powiadomiony - numer telefonu 511 XXX XXX |    |
|          | 🖌 Zapisz 🚫 Anul                                                                                            | uj |

Nauczyciele prowadzący zajęcia w danym oddziale będą mogli zapoznać się z taką informacją w widoku **Lekcja** po kliknięciu w ikonę notatki, która pojawia się przed nazwiskiem ucznia.

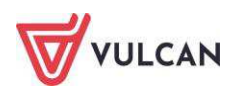

| Dziennik                           | Dziennik za                      | jęć innych                     | Dziennik zaj | ęć prze | dszkola      | Dyrekt  | or Nauc    | zyciel | Wychow     | wawca    | Wydru  | ıki   | Pomoc     |       |       |         |       |         |         |
|------------------------------------|----------------------------------|--------------------------------|--------------|---------|--------------|---------|------------|--------|------------|----------|--------|-------|-----------|-------|-------|---------|-------|---------|---------|
| Lekcja                             | Dziennik                         | File<br>Braki w<br>dziennikact | Uwagi        | Zac     | ania<br>nowe |         |            |        |            |          |        |       |           |       |       |         |       |         |         |
| 07.09 - 13                         | .09 2020                         |                                |              | Opis    | lekcji       | Frekwen | cja Oce    | ny L   | Jwagi 🚺    | Sprawdz  | iany 🍸 | Zadar | nia dom   | owe   |       |         |       |         |         |
| 🗉 🧰 ponie                          | edziałek, 7 wr<br>ek, 8 września | ześnia 2020<br>a 2020          |              | Wide    | ok dnia      | Widok 1 | tygodniowy |        | Zmień fre  | kwencję  | , 🖉 Z  | ímień | listę uc: | zniów | 0     | Dwuk    | rotne | kliknie | ęcie we |
| 🗄 🛄 środa                          | a, 9 września                    | 2020                           |              |         |              |         |            |        |            |          |        |       |           | Czw   | artek | 10.09.2 | 2020  |         |         |
| 🖃 📇 czwa                           | rtek, 10 wrze                    | śnia 2020                      |              |         |              | Nr      | Oddział    |        | Ucz        | en       |        | 1     | 2         | 3     | 4     | 5       | 6     | 7       | 8       |
| 1.                                 | •                                |                                |              | 2       |              | 1       | 1as        | Batali | on Kacpe   | r "BK2"  |        |       | ?         |       |       |         |       |         |         |
| 2.                                 | . 1as Edukacj                    | a wczesnoszk                   | olna         | 2       |              | 2       | 1as        | Derka  | icz Klaudi | а        |        |       | ?         |       |       |         |       |         |         |
| – 🖺 3. 1as Edukacja wczesnoszkolna |                                  | 0                              |              | 3       | 156          | Drop    | Klaudia    |        |            |          | 2      |       |           |       |       |         |       |         |         |
| - 🗎 4.                             | . 1as Edukacj                    | a muzyczna                     |              |         |              | 3       | 103        | Diop   |            |          |        |       |           |       |       |         |       |         |         |
| - 🖺 5.                             |                                  |                                |              | 2       |              | 4       | 1as        | Dube   | it Arkadiu | sz "DA3" |        |       | 3         |       |       |         |       |         |         |

# Zmiana nauczyciela w czasie roku szkolnego

W systemie UONET+ możliwa jest zmiana danych nauczyciela w czasie roku szkolnego.

W celu zmiany danego nauczyciela należy:

- Przejść do widoku Dziennik oddziału.
- W drzewie danych kliknąć węzeł danego oddziału.
- W panelu roboczym, w sekcji Ustawienia dziennika, kliknąć pozycję Przedmioty i nauczyciele.
- W panelu roboczym kliknąć przycisk Zmień listę przedmiotów i nauczycieli.
- W oknie Edycja listy przedmiotów i nauczycieli kliknąć przycisk Zmiana nauczycieli.
- W oknie Zmiana nauczycieli za pomocą ikony usunąć wybranego nauczyciela i kliknąć przycisk Zapisz.

| niana nauczycieli           |   |    |                                      |  |
|-----------------------------|---|----|--------------------------------------|--|
| *                           |   |    |                                      |  |
| pierwsze logowanie [00]     |   |    | Banasik Katarzyna <mark>(</mark> KB) |  |
| Adamczyk Natalia [NA]       |   |    | Pszczółkowska Katarzyna (KP)         |  |
| Białas Joanna [JB]          |   |    | Kamiński Damian (DK)                 |  |
| Chojnowska Anna [AC]        |   |    | Skok Konrad (KS)                     |  |
| Chrzanowska Małgorzata [MB] |   |    | Stencel Justyna (ST)                 |  |
| Chrzanowski Damian [DC]     |   |    | Kot Grzegorz [GK]                    |  |
| Chrzanowski Mariusz [MC]    |   |    | Miłostowska Laura [LM]               |  |
| Ciszewska Helena [HC]       |   |    | Koperek Monika [MA]                  |  |
| Dąb Maciej [MD]             | E |    | Jagoda Jadwiga [JA]                  |  |
| Dolińska-Jarco Aneta [AD]   |   | 14 | Dąbek Lesław [LD]                    |  |
| Jakubowska Janina [JJ]      |   |    | Kobacki Janusz [JK]                  |  |
| Jeżak Urszula [UJ]          |   |    |                                      |  |
| Kasprzyk Ewa [EK]           |   |    |                                      |  |
| Korzeniowski Maciej [MK]    |   |    |                                      |  |
| Kuźniak Małgorzata [KU]     |   |    |                                      |  |
| Miłostowski Łukasz (ŁM)     |   |    |                                      |  |
| Olbrycht Iwona [IO]         |   | E  |                                      |  |
| Paczyńska Barbara [BP]      |   |    |                                      |  |
| Przystał Urszula [UP]       |   |    |                                      |  |
| Ranarska Monika [MR]        |   |    |                                      |  |
| Reymont Lucyna [LR]         |   |    |                                      |  |
| Rojek Marzena [RM]          |   |    |                                      |  |
| Skoczek Adela [AA]          | - |    |                                      |  |

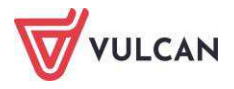

Zakładanie dziennika przez wychowawcę odbywa się w widoku Dziennik oddziału/Dane dziennika.

Do podstawowych czynności przy zakładaniu dziennika w systemie UONET+ należy:

- utworzenie opisu dziennika,
- sprawdzenie listy uczniów w oddziale na podstawie listy z modułu Sekretariat,
- usunięcie błędnie dodanych uczniów lub dodanie nowych do listy oddziału,
- utworzenie listy przedmiotów i nauczycieli,
- dodanie kryteriów podziałów dla uczniów, przypisanie uczniów do grup,
- wprowadzenie dodatkowych informacji np. o samorządzie klasowym.

# Przeglądanie i uzupełnianie danych w dzienniku oddziału przez wychowawcę

W danym roku szkolnym wychowawca będzie przeglądał informacje w widoku **Dziennik oddziału.** Wcześniejsze lata szkolne również może przeglądać szczegółowo (wskazując właściwy rok szkolny), jednak dzienniki starsze niż ostatnie dwa lata będą widoczne w formie zarchiwizowanej jako wydruk dziennika w formacie **XML**.

W celu przeglądania informacji dotyczących wybranego oddziału należy:

- Na wstążce kliknąć ikonę Dziennik oddziału.
- W drzewie danych kliknąć pozycję z nazwą wybranego oddziału.

# Przeglądanie dziennika oddziału

Widok Tematy:

| Opia dziepolicz                    | 10.00                | 22.00 | 2014 |                             |                                                                     |       |       |                       |
|------------------------------------|----------------------|-------|------|-----------------------------|---------------------------------------------------------------------|-------|-------|-----------------------|
| Tematy                             | Data                 |       | Nr   | Przedmiot                   | Temat zajęć edukacyjnych                                            | obec. | Neob. | Nauczyciel            |
| Tematy przedmiotami                | -                    | 1     | 1    | letvk polski                | [25] Śmiech w średpiowieczu                                         | 18    | 0     | Stencel Johnta        |
| Frekwencja<br>Ocepy bieżace        |                      |       | 930. | Wychowania fayczna          | [20] Bodstaury and un alter cathoura, duistanta                     | 7     | 0     | Mélcak Alekrandra     |
| Sprawdziany                        | 4                    |       | 2    | Wychowane rzyczne           | [20] Polscawy gry w pikę sackową- cwiczenia.                        |       | 0     | Wojcak Aleksaliura    |
| Zadania domowe                     | Wtorek<br>17.06.2014 | 1     |      | wychowanie rizyczne         | [21] odstawy gry w pikę siatkową- cwiczenia.                        | 11    | 0     | Korzeniowski Maciej   |
| Oceny śródroczne                   |                      |       | 3    | Język anglelski             | [23] Idiomy                                                         | 18    | 0     | Pszczółkowska Katarzy |
| I roczne                           |                      |       | 4    | Podstawy przedsiębiorczości | [10] Konto bankowe a świat finansów                                 | 18    | 0     | Kobacki Janusz        |
| Uwani                              |                      | 1     | 5    | Wiedza o kulturze           | [12] Człowiek w przestrzeni kultury                                 | 18    | 0     | Chrzanowski Mariusz   |
| Plan oddziału                      |                      | 1     | 6    | Geografia                   | [0] [nr j.r.: 36] Równowaga ekologiczna i jej naruszanie            | 18    | 0     | Kobacki Janusz        |
| Wycieczki                          |                      | 1     | 1    | Biologia                    | [0] [nr j.r.: 37] Choroby układu krążenia                           | 18    | 0     | Przystał Urszula      |
| Wydarzenia                         | -                    | 1     | 2    | Język angielski             | [24] Czas teraźniejszy, przyszły i przeszły- powtórzenie.           | 18    | 0     | Pszczółkowska Katarzy |
| Kontakty z rodz <mark>icami</mark> |                      |       | 3    | Język angielski             | [25] Czas teraźniejszy, przyszły i przeszły- powtórzenie.           | 18    | 0     | Pszczółkowska Katarzy |
| Zebrania z rodzicami               | 14                   | .1    | 4    | Język niemiecki             | [0] [nr j.r.: 8] Powtórzenie do testu sprawdzającego                | 18    | 0     | Kasprzyk Ewa          |
| Obserwacje<br>Kontrola dziennika   | 6.20                 |       |      | Wychowanie fizyczne         | [22] Koszykówka- wprowadzenie                                       | 6     | 0     | Wójciak Aleksandra    |
| Ustawienia dziennika               | 5t<br>18.0           |       | 5    | Wychowanie fizyczne         | [23] Koszykówka- wprowadzenie                                       | 11    | 0     | Korzeniowski Maciej   |
| , ostanicina uzicinina             |                      |       |      | Wychowanie fizyczne         | [24] Koszykówka- dwutakt.                                           | 6     | 0     | Wójciak Aleksandra    |
|                                    |                      | .1    | 6    | Wychowanie fizyczne         | [25] Koszykówka- dwutakt.                                           | 11    | 0     | Korzeniowski Maciej   |
|                                    |                      |       | 7    | Matematyka                  | [25] Liczby całkowite. Liczby wymierne- powtórzenie materiału.      | 18    | 0     | Dąbek Lesław          |
|                                    |                      |       | 1    | Fizyka                      | [0] [nr j.r.: 38] Pęd ciała                                         | 18    | 0     | Dąbek Lesław          |
|                                    |                      | 1     | 2    | Religia/etyka               | [11] Religie świata                                                 | 18    | 0     | Kot Grzegorz          |
|                                    | old                  |       | 3    | Język polski                | [26] Współczesne inspiracje średniowieczem                          | 18    | 0     | Stencel Jolanta       |
|                                    | wartek<br>06.201     | 1     | 4    | Język polski                | [27] Średniowiecze w krzywym zwierciadle – Monty Python i św. Graal | 18    | 0     | Stencel Jolanta       |
|                                    | 19.0                 | 1     | 5    | Historia                    | [16] Geneza państwa                                                 | 18    | 0     | Banasik Katarzyna     |
|                                    |                      | 1     | 6    | Wiedza o społeczeństwie     | [0] [nr j.r.: 27] Kształtowanie się koncepcji państwa prawa         | 18    | 0     | Banasik Katarzyna     |

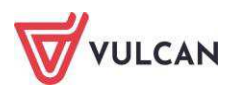

Aby dodać lekcję lub zajęcia inne, należy kliknąć ikonę 📥. Aby edytować lekcję lub zajęcia inne, należy kliknąć ikonę 🗹.

Widok Tematy przedmiotami – zapisane tematy (zapisaną lekcję) można edytować klikając ikonę
 .

| 🐻 Dane dziennika                                                               | Okres klasyfikacyjny: | 1 |    |       | <ul> <li>Przedmiot: Język polski (j. polski)</li> <li>Grupa: WSZ)</li> </ul> | /stkie 👻              |  |  |
|--------------------------------------------------------------------------------|-----------------------|---|----|-------|------------------------------------------------------------------------------|-----------------------|--|--|
| <ul> <li>Opis dziennika</li> </ul>                                             | Data                  | 1 | Nr | Grupa | Temat zajęć edukacyjnych                                                     | Nauczyciel            |  |  |
| <ul> <li>Tematy</li> <li>Tematy przedmiotami</li> </ul>                        | 11.12.2014            |   | 6  | 3a    | [11] Ówiczenia maturalne – czytanie ze zrozumieniem                          | Kowalska Jolanta [JS] |  |  |
| <ul> <li>Frekwencja</li> <li>Oceny bieżace</li> </ul>                          | 08.12.2014            |   | 2  | 3a    | [10] Mitologia Greków i Rzymian                                              | Kowalska Jolanta [JS] |  |  |
| > Sprawdziany                                                                  | 03.12.2014            |   | 3  | 3a    | [9] Mitologia Greków i Rzymian                                               | Kowalska Jolanta [JS] |  |  |
| <ul> <li>Zadania domowe</li> <li>Oceny śródroczne</li> <li>i roczne</li> </ul> | 02.12.2014            |   | 2  | 3a    | [8] Teatr antyczny                                                           | Kowalska Jolanta [JS] |  |  |
| > Oceny zachowania                                                             | 25.11.2014            |   | 5  | 3a    | [7] Sztuka antyku                                                            | Kowalska Jolanta [JS] |  |  |
| > Uwagi<br>> P <mark>l</mark> an oddziału                                      | 06.11.2014            |   | 1  | 3a    | [6] Sztuka antyku                                                            | Kowalska Jolanta [JS] |  |  |
| <ul> <li>Wycieczki</li> <li>Wydarzenia</li> </ul>                              | 17.10.2014            |   | 3  | 3a    | [5] Poglądy filozoficzne starożytnych Greków                                 | Kowalska Jolanta [JS] |  |  |
| Kontakty z rodzicami<br>Zebrania z rodzicami                                   | 19.09.2014            |   | 3  | 3a    | [4] Poglądy filozoficzne starożytnych Greków                                 | Kowalska Jolanta [JS] |  |  |
| <ul> <li>Obserwacje</li> <li>Kontrola dziennika</li> </ul>                     | 15.09.2014            |   | 5  | 3a    | [3] Fundamenty kultury europejskiej                                          | Kowalska Jolanta [JS] |  |  |
| 👌 Ustawienia dziennika                                                         | 09.09.2014            |   | 2  | 3a    | [2] Zaplanowanie pracy rocznej                                               | Stencel Jolanta [JS]  |  |  |
|                                                                                | 01.09.2014            |   | 5  | 3a    |                                                                              | Stencel Jolanta [JS]  |  |  |

#### Widok Frekwencja:

| Oziennik         Dziennik zajęć innych         Dziennik zajęć przedszkola         Dy           Em         Image: State State                                                                                       | rektor Nau<br>Wyc<br>inami | uczyciel W<br>J<br>ieczki Re<br>g | ychowawca Wydruki Pom | юс     |    |       |            |              |        |        |        |         |        |       |         |       |        | 2            |          | wicka<br>Wyl<br>Por<br>St |
|----------------------------------------------------------------------------------------------------|----------------------------|-----------------------------------|-----------------------|--------|----|-------|------------|--------------|--------|--------|--------|---------|--------|-------|---------|-------|--------|--------------|----------|---------------------------|
| 2018/2019 🔪 🐻 Dane dziennika                                                                                                    | 27.08 -                    | 02.09 2018                        | 🔄 >> 💉 Zmień frek     | wencję | Po | dsumo | wanie      | frekwe       | encji  | Dw     | ukrotr | ne klik | nięcie | we wp | wyświet | lenie |        |              |          |                           |
| Image: Second Second                         |                            | Nr                                | Uczeń                 | 1      | 2  | 3     | Ponie<br>4 | edziałe<br>5 | k 02.0 | 2.2015 | 8      | 9       | 10     | 1     | 2       | 3     | W<br>4 | orek 0:<br>5 | 3.02.201 | 5                         |
| The second and the second and t      | 2                          | 1                                 | Królik Dawid          | •      | ٠  | •     | ٠          | ٠            | •      | •      |        |         |        | •     | •       | ٠     | ٠      | •            | •        |                           |
| Carl Sec (SP50) Sec (SP50) Sec (S | 2                          | 2                                 | Mysz Wojciech         | 10     |    |       | ٠          | •            | ٠      | •      |        |         |        | •     | •       | ٠     | ٠      | •            | •        |                           |
| Bas (SP50) Sprawdziany >> Sprawdziany                                                                                                    | 2                          | 3                                 | Skarb Paulina         | •      | ٠  | ٠     | ٠          | •            | ٠      | •      |        |         |        | ٠     | •       | •     | ٠      | ٠            | •        |                           |
| B B Scs (SP50) >> Zadania domowe                                                                                                    | 2                          | 4                                 | Słonecznica Kamila    | -      | -  | -     | -          | -            | -      | -      |        |         |        | -     | -       | -     | -      | -            | -        |                           |
| Gim50)     Oceny śródroczne     Jacoba Compositione                                                                                                    | 2                          | 5                                 | Sola Jagoda           | •      | •  | ٠     | ٠          | ٠            | ٠      | •      |        |         |        | ٠     | ٠       | •     | ٠      | •            | •        |                           |
| 3b (Gim50)     Oceny zachowania                                                                                                    | 2                          | 6                                 | Sterlet Patrycja      | ٠      | ٠  | •     | •          | ٠            | ٠      | •      |        |         |        | ٠     | ٠       | ٠     | ٠      | •            | •        |                           |
| ⊞ □ 3c (Gim50) >> Uwagi                                                                                                    | 2                          | 7                                 | Stronia Katarzyna     | •      | •  | •     | ٠          | ٠            | ٠      | •      |        |         |        | •     | •       | •     | •      | •            | •        |                           |
| Plan oddziału                                                                                                    | 2                          | 8                                 | Strzebla Agata        |        | •  | •     | •          | ٠            | •      |        |        |         |        | •     | •       | •     | •      | •            | •        |                           |
| >> Wycieczki                                                                                                    | 2                          | 9                                 | Sumik Sebastian       | •      | •  | •     | ٠          | •            | •      | •      |        |         |        | •     | •       | •     | •      | •            |          |                           |
| >> Wydarzenia                                                                                                    | 2                          | 10                                | Szczupak Maksymilian  | 5      | •  | •     | •          | •            | •      | ٠      |        |         |        | •     | •       | ٠     | ٠      | •            | •        |                           |
| >> Kontakty z rodzicami                                                                                                    | 2                          | 11                                | Szprot Michał         | •      |    | •     | ٠          | •            | •      |        |        |         |        | •     | •       | •     | •      | •            |          |                           |
| >> Zebrania z rodzicami                                                                                                    | 2                          | 12                                | Śledź Paweł           | •      | •  | •     | •          | •            | •      | •      |        |         |        | •     | •       | •     | •      | •            | •        |                           |
| >> Obserwacje                                                                                                    | 2                          | 13                                | Śliz Łukasz           | •      |    | •     |            | •            |        |        |        |         |        | •     | •       | •     | •      | •            |          |                           |
| >> Kontrola dziennika                                                                                                    | 2                          | 14                                | Tasza Wiktoria        |        | •  | •     | •          |              | •      | •      |        |         |        | •     | •       | •     | •      | •            | •        |                           |
| 🔝 Ustawienia dziennił                                                                                                    | a 🙎                        | 15                                | Tirlapia Juliusz      |        |    |       |            |              |        |        |        |         |        |       |         | •     |        | •            |          |                           |
|                                                                                                    | 2                          | 16                                | Tobiasz Kacper        |        | •  |       |            |              |        |        |        |         |        | •     |         |       |        |              |          |                           |
|                                                                                                    | 2                          | 17                                | Tolpyga Adam          |        |    |       |            |              | •      | •      |        |         |        | •     | •       | •     | •      | •            |          |                           |
|                                                                                                    | -                          |                                   | Obecnych              |        |    |       | •          | •            | •      | •      |        |         |        | •     | •       | •     |        |              |          |                           |
|                                                                                                    |                            |                                   | Nieobecnych           | •      | •  | •     | •          | •            | •      | •      |        |         |        | •     | •       | •     | •      | •            | •        |                           |

Wychowawca ma możliwość zmiany wpisów frekwencji na wszystkich lekcjach swojego oddziału.

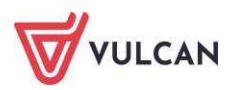

Wychowawca może także skreślić ucznia z listy oddziału. Aby skreślić ucznia z listy, należy:

- W Dzienniku oddziału kliknąć Ustawienia dziennika/ Uczniowie.
- Kliknąć przycisk **Zmień listę uczniów**.
- W oknie Edycja listy uczniów kliknąć Nie obok nazwiska ucznia. W rozwiniętej liście zaznaczyć Tak.

| Edycja listy uczniów |   |                     |           |     | ×      |
|----------------------|---|---------------------|-----------|-----|--------|
| Wyszukaj: Pokaż      |   |                     |           |     |        |
| Osoba                |   | Osoba               | Skreślony |     |        |
|                      |   | Kubryn Sławomir     | Nie       | -   | ·      |
|                      |   | Kulka Marzenna      | Nie       |     | Ŷ      |
|                      | + | Michalczewski Paweł | Nie       |     | +      |
|                      |   | Obremska Zuzanna    | Nie       |     |        |
|                      | - | Skop Paweł          | Nie       |     |        |
|                      |   | Szymańska Anna      | Nie       | =   | *      |
|                      |   | Koperek Andrzej     | Nie       |     |        |
|                      |   | Wołowska Marlena    | Tak       | × - | -      |
|                      |   |                     | Tak       |     |        |
|                      |   |                     | Nie       |     |        |
|                      |   |                     | 🗸 Zapisz  | 0   | Anuluj |

Skreślenie ucznia z listy spowoduje przekreślenie całego wiersza w widoku **Frekwencji**. Wpisy nie będą uwzględniane w podsumowaniu wpisów frekwencji w tym widoku.

Przy pomocy przycisku **Zmień frekwencję** wychowawca ma możliwość zmodyfikować wpisy frekwencji uczniów swojego oddziału.

| Dziennik Dziennik zajęć innych Dzie                                                                                                    | ennik zaj                    | ęć przedszkola 🛛 Dyrektor 🗍                                                    | Nauczyciel                           | Wychow              | wawca Wydruki Pomoc                       |                                     |                          |                         |       |         |            |              | 🗭 🛛 Bączek Domi                 |              |
|----------------------------------------------------------------------------------------------------|------------------------------|--------------------------------------------------------------------------------|--------------------------------------|---------------------|-------------------------------------------|-------------------------------------|--------------------------|-------------------------|-------|---------|------------|--------------|---------------------------------|--------------|
| Lekcja Dziennik<br>oddziału Braki w<br>dziennikach                                                                                                    | Uwagi                        | Kontakty z<br>Rodzicami/Opiekunami                                             | Wycieczki                            | Rejestr v<br>grupow | vyjšć Dostęp<br>rych mobilny              |                                     |                          |                         |       |         |            |              | in Wylogu<br>V Pomoc<br>A Start |              |
| 014/2015 	✓<br>Contenniki<br>(a) 2as (SP-50)<br>(b) 2as (SP-50)<br>(c) 2as (SP-50)<br>(c) 2as (SP-50 | ~                            | Dane dziennika<br>Opis dziennika<br>Tematy                                     | Okres<br>klasyfikacyjn<br>Przedmiot: | y: 1                | zyk polski (j. polski)                    | Grup                                | a uczniów:<br>Zmień ocen | cały od<br>y i ich opis | dział | Gru Gru | pa kolumn: | wszys        | tkie 💉 🖉                        |              |
| 3 🚰 4as (SP-50)<br>3 🧮 5as (SP-50)                                                                                                    |                              | <ul> <li>rematy przedmiotami</li> <li>Frekwencja</li> </ul>                    |                                      | Numer               | Uczeń                                     |                                     |                          |                         |       |         |            | Średnia      | Punkty                          |              |
| B ⊂ 6as (SP-50)<br>S 1cg (G-50)<br>C 2ca (G-50)                                                                                                    |                              | Oceny pieżące     Sprawdziany     Zadapia domowa                               | 2                                    | 2                   | Cichosz Emilia                            |                                     |                          |                         |       |         |            | Brak         | Brak                            |              |
|                                                                                                    |                              | <ul> <li>Zadania domowe</li> <li>Oceny śródroczne</li> <li>i roczne</li> </ul> | 2                                    | 3                   | Grochowska Magdalena<br>Jablońska Justyna | 30p                                 | 20/40                    | 5                       | 5     |         |            | 5<br>Brak    | 30p + 20/40 (50%)<br>Brak       |              |
| ⊕ 🔚 2a (LO-50)<br>⊕ 🧮 2b (LO-50)                                                                                                    |                              | <ul> <li>Oceny zachowania</li> <li>Uwagi</li> </ul>                            | 2                                    | 5                   | Kapuściński Tomasz<br>Kisiel Cecylia      |                                     |                          |                         |       |         |            | Brak<br>Brak | Brak<br>Brak                    |              |
| (3) (LO-50)<br>(3) (LO-50)                                                                                                    |                              | <ul> <li>Plan oddziału</li> <li>Wycieczki</li> </ul>                           | 2                                    | 7<br>8              | Kowalska Renata<br>Kraško Edyta           | 30/60                               | 20p                      | 10.5p                   | 5     | 12/40   |            | Brak<br>5    | Brak<br>30.5p + 42/100 (42%)    |              |
| 2at (T-50)<br>3bt (T-50)<br>4at (T-50)                                                                                                    |                              | <ul> <li>Wydarzenia</li> <li>Kontakty z rodzicami</li> </ul>                   | 2<br>2                               | 9<br>10             | Lipa Patryk<br>Majewska Daria Grażyna     |                                     |                          |                         |       |         |            | Brak<br>Brak | Brak<br>Brak                    |              |
| 📓 4at (T-50)                                                                                                    | >> K<br>>> Z<br>>> C<br>>> K | <ul> <li>Zebrania z rodzicami</li> <li>Obserwacje</li> </ul>                   | Sebrania z rodzicami     Obserwacje  | 2                   | 11<br>12                                  | Marcinkowska Iga<br>Mirek Magdalena |                          |                         |       |         |            |              | Brak<br>Brak                    | Brak<br>Brak |
|                                                                                                    |                              | ›› Kontrola dziennika                                                          | 2                                    | 13<br>14            | Ostrowski Piotr<br>Pawelec Grzegorz       |                                     |                          |                         |       |         |            | Brak<br>Brak | Brak<br>Brak                    |              |
|                                                                                                    |                              |                                                                                | 2                                    | 15<br>16            | Skop Rafal Adrian<br>Smyk Emilia          |                                     |                          |                         |       |         |            | Brak<br>Brak | Brak<br>Brak                    |              |
|                                                                                                    |                              |                                                                                | 2                                    | 17                  | Szymańska Alicja<br>Szymańska Beata       |                                     |                          |                         |       |         |            | Brak<br>Brak | Brak<br>Brak                    |              |
|                                                                                                    |                              |                                                                                | 2 🗈                                  | 19                  | Góralski Mateusz                          | 1                                   | 1                        | 1                       | 1 30p | 20p     | 20/40      | 1            | 50p + 20/40 (50%)               |              |

Widok Oceny bieżące:

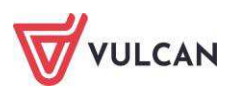

Przycisk **Zmień oceny i ich opis** pozwala na modyfikację wpisanych ocen. Za pomocą przycisku **Zmień kolejność kolumn** wychowawca może uporządkować poszczególne kolumny według dowolnej kolejności.

Widok Sprawdziany – sprawdziany wyróżnione są czarną, natomiast kartkówki niebieską czcionką.

| Dziennik Dziennik zajęć innych Dzienni             | ik zajęć przedszkola 🔹 Dyrektor 👗       | Nauczyciel | Wychowawca                 | Wydruki           | Pomoc         |   |                                                                                                    |   |                                       | 📟 🛛 Bączek D      | ominika [DB] |
|----------------------------------------------------|-----------------------------------------|------------|----------------------------|-------------------|---------------|---|----------------------------------------------------------------------------------------------------|---|---------------------------------------|-------------------|--------------|
|                                                    |                                         | (A)        |                            |                   |               |   |                                                                                                    |   |                                       | 📄 Wy              | loguj        |
|                                                    |                                         |            | <b>199</b> ,               |                   |               |   |                                                                                                    |   |                                       | 🥵 Po              | mos          |
| Lekcja Dziennik Braki w Uw<br>oddziału dziennikach | ragi Kontakty z<br>Rodzicami/Opiekunami | Wycieczki  | Rejestr wyjść<br>grupowych | Dostęp<br>mobilny |               |   |                                                                                                    |   |                                       | 🐴 s               | tart         |
| 2014/2015                                          | 🎽 📊 Dane dziennika                      | <<         | 18.05 - 24.05 20           | 15 🖪              | >>            |   |                                                                                                    |   |                                       |                   |              |
| 🖯 🚰 Dzienniki                                      | >> Opis dziennika                       |            |                            | 1                 |               |   |                                                                                                    |   |                                       |                   |              |
| 🕀 🛄 2ap (SP-50)                                    | >> Tematy                               |            | Poniedziałek               |                   | Wtorek        |   | Środa                                                                                                    |   | Czwartek                              | Piątek            |              |
| 🗄 🚞 3ap (SP-50)                                    | >> Tematy przedmiotami                  |            | 18.05.2015                 |                   | 19.05.2015    |   | 20.05.2015                                                                                                    |   | 21.05.2015                            | 22.05.2015        |              |
| 🕀 🧰 4ap (SP-50)                                    | >> Frekwencia                           |            | Język polski 3a            |                   | Matematyka 3a |   | Fizyka 3a                                                                                                    |   | Język angielski 3a                    | Język angielski 3 | 9            |
| 🕀 🧮 5ap (SP-50)                                    | >> Oceny hietace                        |            |                            |                   |               |   |                                                                                                    |   | Język niemiecki 3a<br>Język polski 3a |                   |              |
| 🕀 🧰 6ap (SP-50)                                    | >> Enraudzinou                          |            |                            | +                 |               | + |                                                                                                    | + | +                                     |                   | +            |
| 🕀 🦲 2ag (G-50)                                     | Sprawdziariy                            | -          | 25.05.2015                 |                   | 26.05.2015    |   | 27.05.2015                                                                                                    |   | 28.05.2015                            | 29.05.2015        |              |
| 2sg (G-50)                                         | >> Zadania domowe                       |            | Język polski 3a            | -                 |               |   |                                                                                                    |   |                                       |                   |              |
| 🗃 🫅 3ag (G-50)                                     | Oceny śródroczne<br>i roczne            |            | 01.06.2015                 | *                 | 02.06.2015    | * | 02.06.2015                                                                                                    | * | P1 06 2015                            | 05.06.2015        | *            |
| 🕀 🦲 2a (LO-50)                                     | 1 locate                                | -          | 01.06.2015                 | 4                 | 02.06.2015    |   | 03.06.2015                                                                                                    |   | 04.06.2015                            | 05.06.2015        |              |
| B 🔽 2b (LO-50)                                     | V Oceny zachowania                      |            | 08.06.2015                 | -                 | 09.06.2015    | - | 10.06.2015                                                                                                    | - | 11.06.2015                            | 12.06.2015        | -            |
| B 3a (LO-50)                                       |                                         |            |                            | +                 |               | + | and the second second se | + | +                                     |                   | +            |
| 🗑 🥅 3b (LO-50)                                     | Plan oddziału                           |            |                            |                   |               |   |                                                                                                    |   |                                       |                   |              |
| B 1d (I O-dor)                                     | >> Wycieczki                            |            |                            |                   |               |   |                                                                                                    |   |                                       |                   |              |
| 2at (T-50)                                         | >> Wydarzenia                           |            |                            |                   |               |   |                                                                                                    |   |                                       |                   |              |
| 201 (T-50)                                         | >> Kontakty z rodzicami                 |            |                            |                   |               |   |                                                                                                    |   |                                       |                   |              |
| 30C (1-50)                                         | >> Zobrania z rodzicami                 |            |                            |                   |               |   |                                                                                                    |   |                                       |                   |              |
| a mi tau (Mut)                                     |                                         |            |                            |                   |               |   |                                                                                                    |   |                                       |                   |              |
|                                                    | ObserWacje                              |            |                            |                   |               |   |                                                                                                    |   |                                       |                   |              |
|                                                    | Kontrola dziennika                      | -          |                            |                   |               |   |                                                                                                    |   |                                       |                   |              |

Ilość sprawdzianów i kartkówek, jakie mogą odbyć się w ciągu dnia i tygodnia, definiuje administrator. Jeśli liczba zaplanowanych sprawdzianów wykracza poza limit ustawiony przez administratora, pojawi sie ikona

Aby dodać sprawdzian, należy kliknąć ikonę 📥. Aby edytować wpisany sprawdzian, należy kliknąć w jego nazwę i nanieść zmiany w oknie edycji.

Widok Zadania domowe, w którym wyświetlane są zadania domowe z wszystkich przedmiotów, zdefiniowane dla wybranych uczniów.

| <ul> <li>Opis dziennika</li> </ul>         |                                  |                         |                            |                                                        |                            |
|--------------------------------------------|----------------------------------|-------------------------|----------------------------|--------------------------------------------------------|----------------------------|
| <ul> <li>Tematy</li> <li>Tematy</li> </ul> | Poniedziałek                     | Wtorek                  | Środa                      | Czwartek                                               | Piątek                     |
| <ul> <li>Freikwencja</li> </ul>            | 04.05.2015                       | 05.05.2015              | 06.05.2015                 | 07.05.2015                                             | 08.05.2015                 |
| <ul> <li>Oceny bieżące</li> </ul>          | Język polski WB , EC             | Zajęcia z wychowawcą    | Język angielski WB , EC    | Język angielski WB , EC                                | Wiedza o kulturze WB ,     |
| Sprawdziany                                | Wynracowanie na temat            | WB , EC                 |                            |                                                        | EC                         |
| > Zadania domowe                           | patrona szkoły. Kim dla          | Co wiem o savoir-vivre? | 10 zdań na temat ulubionej | Przygotowanie wypowiedzi                               | Media w Polsce- co wiem na |
| Oceny śródroczne<br>i roczne               | mnie jest Henryk<br>Sienkiewicz? |                         | postaci filmowej.          | na temat "Moje hobby"-<br>max.10min                    | ich temat?                 |
| Oceny zachowania                           | Historia WB , EC                 |                         |                            | Podstawy                                               |                            |
| Uwagi                                      | Co wiem na temat                 |                         |                            | przedsiębiorczości WB ,                                |                            |
| Plan oddziału                              | odzyskania niepodległości?       |                         |                            |                                                        |                            |
| Wycieczki                                  | Wypowiedz ustna.                 |                         |                            | Dak założyć konto w banku?<br>Przygotowanie do rozmowy |                            |
| Wydarzenia                                 |                                  |                         |                            | z pracownikiem.                                        |                            |
| Kontakty z rodzicami                       | *                                | 1                       | *1 *                       | 1 *                                                    | 1 1                        |
| Zebrania z rodzicami                       |                                  |                         |                            |                                                        |                            |
| Obserwacje                                 |                                  |                         |                            |                                                        |                            |
| Kontrola dziennika                         |                                  |                         |                            |                                                        |                            |

Aby dodać zadanie domowe, należy kliknąć ikonę 💼. Aby edytować wpisane zadanie domowe, należy kliknąć w jego nazwę i nanieść zmiany w oknie edycji.

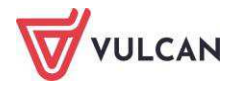

#### Widok Oceny śródroczne i roczne:

| Dziennik Dziennik zajęć innych Dz                                                                                                    | ziennik zajęć przedszkola 👘 Dyrekt                                                                      | ог     | Nauczycie | l Wychowawca Wydru                              | ki Pom          | oc                                  |                |                        |               |                                   |
|----------------------------------------------------------------------------------------------------|----------------------------------------------------------------------------------------------------|--------|-----------|-------------------------------------------------|-----------------|-------------------------------------|----------------|------------------------|---------------|-----------------------------------|
|                                                                                                    |                                                                                                    |        | 8         | - 🔂 🖳                                           |                 |                                     |                |                        |               |                                   |
| Lekcja <mark>Dziennik Braki w</mark><br>oddziału dziennikach                                                                                                    | Uwagi Kontakty z<br>Rodzicami/Opiekunam                                                                 | N<br>N | Nycieczki | Rejestr wyjść Dostę<br>grupowych mobiln         | ý               |                                     |                |                        |               |                                   |
| 2018/2019 ▼<br>Delenniki<br>Delenniki<br>Delennik | <ul> <li>Dane dziennika</li> <li>Opis dziennika</li> <li>Tematy</li> <li>Tematy przedmiotami</li> </ul> | Przedn | niot: Bio | logia (biologia)<br>v roczne i śródroczne 🤇 💉 i | v<br>Pokaž ocen | = Dwukrotr<br>y bieżące<br>Ocena śr | ódroczna       | wyróżnionym ;<br>Ocena | roczna        | wyświetlenie historii zmian oceny |
| 🗃 🦲 7cs (SP50)                                                                                                    | Prekwencja     Ocony biotaca                                                                            |        | Numer     | Liczeń                                          |                 | Przewidywana                        | кіазутікасујпа | Przewidywana           | кіазуткасујпа |                                   |
| ⊞ 🦲 8as (SP50)<br>⊞ 🦲 8bs (SP50)                                                                                                    | >> Sprawdziany                                                                                          | 2      | 1         | Bach Wioletta                                   |                 |                                     | 4-             | dostateczny            | dostateczny   |                                   |
| 🗟 🦲 8cs (SP50)                                                                                                    | >> Zadania domowe                                                                                       | 2      | 2         | Baczyńska Edyta                                 |                 |                                     | 4-             | dobry                  | dobry         |                                   |
|                                                                                                    | i roczne                                                                                                | 2      | 3         | Borowska Beata                                  |                 |                                     | 4-             | dobry                  | dobry         |                                   |
|                                                                                                    | >> Oceny zachowania                                                                                     | 2      | 4         | Cichosz Dorota                                  |                 |                                     | 4-             | dobry                  | dobry         |                                   |
| a c (amoy                                                                                                    | >> Uwagi                                                                                                | 2      | 5         | Gawron Tomasz                                   |                 |                                     | 3-             | dobry                  | dobry         |                                   |
|                                                                                                    | Plan oddziału                                                                                           | 2      | 6         | Kania Aleksandra                                |                 |                                     | 5              | dopuszczający          | dopuszczający |                                   |
|                                                                                                    | >> Wycieczki                                                                                            | 2      | 7         | Kapuściński Szymon                              |                 |                                     | 3-             | dobry                  | dostateczny   |                                   |
|                                                                                                    | >> Wydarzenia                                                                                           | 2      | 8         | Kisiel Anna                                     |                 |                                     | 3+             | dostateczny            | dobry         |                                   |
|                                                                                                    | >> Kontakty z rodzicami                                                                                 | 2      | 9         | Kowalska Natalia                                |                 |                                     | 2+             | dostateczny            | dobry         |                                   |
|                                                                                                    | Zebrania z rodzicami                                                                                    | 2      | 10        | Malinowska Karolina                             |                 |                                     | 3-             | dostateczny            | dostateczny   |                                   |
|                                                                                                    | >> Obserwacje                                                                                           | 2      | 11        | Marciniak Lucyna                                |                 |                                     | 3              | dostateczny            | dostateczny   |                                   |
|                                                                                                    | >> Kontrola dziennika                                                                                   | 2      | 12        | Mazur Lena                                      |                 |                                     | 4-             | dopuszczający          | dostateczny   |                                   |
|                                                                                                    | 📙 Ustawienia dziennika                                                                                  | 2      | 13        | Mątowska Aleksandra                             |                 |                                     | 3-             | dostateczny            | dostateczny   |                                   |
|                                                                                                    |                                                                                                    | 2      | 14        | Nadolski Piotr                                  |                 |                                     | 4+             | dobry                  | dobry         |                                   |
|                                                                                                    |                                                                                                    | 2      | 15        | Nowak Aneta                                     |                 |                                     | 4              | bardzo dobry           | bardzo dobry  |                                   |
|                                                                                                    |                                                                                                    | 2      | 16        | Nowakowska Barbara                              |                 |                                     | 3              | dobry                  | dobry         |                                   |

Oceny można zmienić klikając przycisk **Zmień oceny roczne i śródroczne**. Kliknięcie przycisku **Pokaż oceny bieżące** spowoduje wyświetlenie się bieżących ocen z dziennika wraz ze średnią.

Widok Oceny zachowania:

| Dane dziennika                           | .¶ Z | mień od | ceny  |                        |             |              |                |                        |              |                |
|------------------------------------------|------|---------|-------|------------------------|-------------|--------------|----------------|------------------------|--------------|----------------|
| >> Opis dziennika                        | -    |         |       |                        | fikacyjny 1 |              |                | Okres klasyfikacyjny 2 |              |                |
| >> Tematy                                |      |         | Numer | Uczeń                  |             | Przewidywana | Klasyfikacyjna |                        | Przewidywana | Klasyfikacyjna |
| Tematy przedmiotami                      | 2    |         | 1     | Balińska Anna          |             |              | dobre          |                        |              | bardzo dobre   |
| <ul> <li>Frekwencja</li> </ul>           | 2    |         | 2     | Bartecka Emilia        |             |              | bardzo dobre   |                        |              | dobre          |
| <ul> <li>Oceny bieżące</li> </ul>        | 2    |         | 3     | Bob Łukasz Adam        |             |              | dobre          |                        |              | bardzo dobre   |
| <ul> <li>Sprawdziany</li> </ul>          | 0    |         | 4     | Borowska Andželika Ewa |             |              | dobre          |                        |              | dobre          |
| Zadania domowe                           | 0    |         | 5     | Bylinka Damian         |             |              | bardzo dobre   |                        |              | bardzo dobre   |
| i roczne                                 | 0    |         | 6     | Dabrowski Michał Piotr |             |              | bardzo dobre   |                        |              | dobre          |
| > Oceny zachowania                       |      |         | 7     | Dynia Karol            |             |              | dobre          |                        |              | dobre          |
| > Uwagi                                  | 0    | IP)     | 8     | Górakki Mateusz        |             |              | bardzo dobre   |                        |              | dobre          |
| Plan oddziału                            | -    | 19%     | 0     | Isoadi Regismia        |             |              | debre          |                        |              | harden dehre   |
| <ul> <li>Wycieczki</li> </ul>            | -    |         | 3     | Janeou benamin         |             |              | dobre          |                        |              | bardzo dobre   |
| > Wydarzenia                             | *    |         | 10    | Janicka Kamila         |             |              | dobre          |                        |              | bardzo dobre   |
| › Kontakty z rodzicami                   | 2    |         | 11    | Kowalczyk Kamil        |             |              | bardzo dobre   |                        |              | bardzo dobre   |
| <ul> <li>Zebrania z rodzicami</li> </ul> | 2    |         | 12    | Kubryn Sławomir        |             |              | bardzo dobre   |                        |              | dobre          |
| > Obserwacje                             | 2    |         | 13    | Kulka Marzenna         |             |              | bardzo dobre   |                        |              | bardzo dobre   |
| Kontrola dziennika                       | 2    |         | 14    | Michałczewski Paweł    |             |              | dobre          |                        |              | bardzo dobre   |
| Ustawienia dziennika                     | 2    |         | 15    | Obremska Zuzanna       |             |              | dobre          |                        |              | dobre          |
| top ostarriene derenning                 | 2    |         | 16    | Skop Paweł             |             |              | poprawne       |                        |              | dobre          |
|                                          | 2    |         | 17    | Szymańska Anna         |             |              | dobre          |                        |              | dobre          |
|                                          | 2    |         | 18    | Śliwka Bartłomiej      |             |              | dobre          |                        |              | bardzo dobre   |

Wychowawca może dowolnie edytować oceny z zachowania. W kolumnach **Okres klasyfikacyjny** możliwe jest wpisanie dowolnych treści. Aby zmodyfikować oceny zachowania, należy kliknąć przycisk **Zmień oceny**.

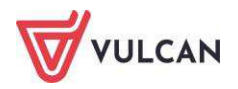

#### Widok Uwagi:

| Dziennik D                                                                                                    | Dziennik zajęć innych                                                                   | Dzien                                        | nik zajęć przedszkola 📔 I                                                                                                    | Dyrektor Nauczyciel                                             | Wychowawca                                                                 | Wydruki                                           | Pomoc                                                                              | Bącz | ek Dominika (DB) |
|----------------------------------------------------------------------------------------------------|-----------------------------------------------------------------------------------------|----------------------------------------------|----------------------------------------------------------------------------------------------------|-----------------------------------------------------------------|----------------------------------------------------------------------------|---------------------------------------------------|------------------------------------------------------------------------------------|------|------------------|
|                                                                                                    |                                                                                         |                                              |                                                                                                    |                                                                 |                                                                            | - <b>1</b>                                        |                                                                                    | 1    | Wyłoguj          |
| Lekcja                                                                                                    | Dziennik Braki v<br>oddziału dziennik                                                   | v U<br>ach                                   | wagi Kontakty<br>Rodzicami/Opie                                                                                                    | z Wycieczki<br>kunami                                           | Rejestr wyjść<br>grupowych                                                 | Dostęp<br>mobilny                                 |                                                                                    |      | Pomoc<br>Start   |
| 2014/2015                                                                                                    |                                                                                         |                                              | a Dane dziennika                                                                                                    | Miesiąc: wszystk                                                | ie uwagi                                                                   | ~                                                 | 💠 Dodaj                                                                            |      |                  |
| <ul> <li>⇒ Dzienni</li> <li>⇒ Zap</li> <li>⇒ Zap</li> <li>⇒ Zap</li> <li>⇒ Zap</li> <li>⇒ Sap</li> <li>⇒ Sap</li> <li>⇒ Sap</li> <li>⇒ Sap</li> <li>⇒ Zag</li> <li>⇒ Zag</li> <li>⇒ Zag</li> <li>⇒ Zag</li> <li>⇒ Zag</li> <li>⇒ Zag</li> <li>⇒ Zag</li> <li>⇒ Zag</li> <li>⇒ Zag</li> <li>⇒ Zag</li> </ul> | ki<br>(SP-50)<br>(SP-50)<br>(SP-50)<br>(SP-50)<br>(SP-50)<br>(G-50)<br>(G-50)<br>(G-50) | 33<br>33<br>33<br>33<br>33<br>33<br>33<br>33 | Opis dziennika     Tematy     Tematy     Tematy     przedmiotami     Frekwencja     Oceny bieżące     Sprawdziany     Zadania domowe     Oceny śródroczne | Uwagi<br>Dotyczy:<br>Wystawii:<br>Data:<br>Kategoria:<br>Treść: | Góraiski Mat<br>Kowalska Jol<br>29.04.2015<br>Kultura język<br>Używa wulga | eusz<br>lanta (JS)<br>a<br>aryzmów na             | lekcji.                                                                            |      | Zmień            |
| 3 2a (1                                                                                                    | LO-50)                                                                                  | 33                                           | i roczne<br>Oceny zachowania                                                                                                    | Dobyczyc                                                        | Cácalald Max                                                               |                                                   |                                                                                    |      | (Competence)     |
| 3a (I                                                                                                    | LO-50)                                                                                  |                                              | Uwagi                                                                                                    | Wystawil:                                                       | Kowalska Jol                                                               | lanta [15]                                        |                                                                                    |      |                  |
| <ul> <li>⇒ 2at (</li> <li>⇒ 2at (</li> <li>⇒ 3bt (</li> <li>⇒ 3bt (</li> </ul>                                                                                                    | LO-50)<br>LO-dor)<br>(T-50)<br>(Art)                                                    | 31<br>31<br>31<br>31<br>31<br>31<br>31<br>31 | Plan oddziału     Wycieczki     Wydarzenia     Kontakty z rodzicam     Zebrania z rodzicam                                                                | Data:<br>Kategoria:<br>Treść:                                   | 29.04.2015<br>Zachowanie<br>Zlapany na ś                                   | na lekcji<br>iciąganiu ni                         | a sprawdzianie pisemnym z języka angleiskiego, sprawdzian ucznia został przerwany. |      | 🦿 Zmień          |
|                                                                                                    |                                                                                         | 33                                           | Obserwacje<br>Kontrola dziennika                                                                                                    | Dotyczy:<br>Wystawił:<br>Data:<br>Kategoria:<br>Treść:          | Jablońska Ju<br>Kowalska Jol<br>05.03.2015<br>Reprezentow<br>Brał udział w | istyna<br>lanta [JS]<br>ianie szkoły<br>maratonie | młodzieżowym na szczeblu wojewódzkim.                                              |      |                  |
|                                                                                                    |                                                                                         |                                              |                                                                                                    | -                                                               |                                                                            |                                                   |                                                                                    |      | , Zmień          |

Wychowawca może przeglądać uwagi, korzystając z filtra widoków w odniesieniu do wybranego miesiąca.

Widoczne są wszystkie uwagi w ciągu roku – nawet po przeniesieniu do innego oddziału.

Aby dodać uwagę, należy kliknąć przycisk Dodaj.

Widok **Plan oddziału** wraz z odnotowaną informacją o zastępstwach:

|                                                                                                    | Tvd                                                        | zień 09.02 - 15.02.2015                                                                                                    |                                                               | Koniuri                                                                                         | istniejący plan                                                                                                    |                                                                                                    |                                                                                                    |                                                                                                    |                                                                                                    |                                   |
|----------------------------------------------------------------------------------------------------|------------------------------------------------------------|----------------------------------------------------------------------------------------------------|---------------------------------------------------------------|-------------------------------------------------------------------------------------------------|----------------------------------------------------------------------------------------------------|----------------------------------------------------------------------------------------------------|----------------------------------------------------------------------------------------------------|----------------------------------------------------------------------------------------------------|----------------------------------------------------------------------------------------------------|-----------------------------------|
| <ul> <li>Opis dziennika</li> </ul>                                                                                                    | 170                                                        | Lien Office Torot Loro                                                                                                    | had 1221 1881                                                 | ropinj                                                                                          | semejący prom                                                                                                    |                                                                                                    |                                                                                                    |                                                                                                    |                                                                                                    |                                   |
| Provide the second second s | Pla                                                        | n oddziału                                                                                                    |                                                               |                                                                                                 |                                                                                                    |                                                                                                    |                                                                                                    |                                                                                                    |                                                                                                    |                                   |
| Tematy przedmiotami                                                                                                    |                                                            |                                                                                                    |                                                               |                                                                                                 |                                                                                                    |                                                                                                    |                                                                                                    |                                                                                                    |                                                                                                    |                                   |
| <ul> <li>Frekwencja</li> </ul>                                                                                                    |                                                            | Poniedziałek 09.02.2015                                                                                                    | Wtorek 10.02                                                  | .2015                                                                                           | Sroda 11.                                                                                                    | 02.2015                                                                                                    | Czwartek                                                                                                    | 12.02.2015                                                                                                    | Piątek 13.02.201                                                                                                    | 5                                 |
| <ul> <li>Oceny bieżące</li> </ul>                                                                                                    | 1                                                          | przedsięb. [JK] [4]                                                                                                    | j. polski [JS] [7]                                            |                                                                                                 | techn. inf [1]                                                                                                    | [AA] [16]                                                                                                    | techn. inf [                                                                                                  | 2] [AA] [16]                                                                                                    | przedsięb. [JK] [4]                                                                                                    |                                   |
| > Sprawdziany                                                                                                    | 2                                                          | matematyka [DK] [12]                                                                                                    | j. polski [JS] [7]                                            |                                                                                                 | j. angielski [K                                                                                                    | P][10]                                                                                                    | matematyka                                                                                                    | [DK] [4]                                                                                                    | kultura [MC] [4]                                                                                                    |                                   |
| 7adapia demoura                                                                                                    | 3                                                          | godz.wych [KB] [19]                                                                                                    | religia [GK] [5]                                              |                                                                                                 | j. angielski [K                                                                                                    | P][10]                                                                                                    | matematyka                                                                                                    | [DK] [4]                                                                                                    | j. polski [JS] [7]                                                                                                    |                                   |
| Ocony árádroszno                                                                                                    | 4                                                          | historia [KB] [19]                                                                                                    | fizyka [LD] [5]                                               |                                                                                                 | matematyka [                                                                                                    | DK] [13]                                                                                                    | j. angielski                                                                                                  | [KP] [10]                                                                                                    | j. angielski [KP] [10]                                                                                                    |                                   |
| i roczne                                                                                                    | 5                                                          | j. polski [JS] [7]                                                                                                    | fakultety [1] [DK<br>fakultety [2] [LD                        | ][12]<br>][13]                                                                                  | wf [DZ] [AW]<br>wf [CH] [MK]                                                                                                    | [17]<br>[18]                                                                                                    | religia [GK]                                                                                                  | [6]                                                                                                    | matematyka [DK] [12                                                                                                    | 1                                 |
| Oceny zachowania                                                                                                    | 6                                                          | j. polski [JS] [7]                                                                                                    | fakultety [1] [DK<br>fakultety [2] [LD                        | ][12]                                                                                           | wf [DZ] [AW]<br>wf [CH] [MK]                                                                                                    | [17]<br>[18]                                                                                                    | j. niemiecki                                                                                                  | [EK] [10]                                                                                                    | wf [DZ] [AW] [17]<br>wf [CH] [MK] [18]                                                                                                    |                                   |
| - Owagi                                                                                                    | 7                                                          | j. niemiecki [EK] [11]                                                                                                    |                                                               |                                                                                                 |                                                                                                    |                                                                                                    |                                                                                                    |                                                                                                    |                                                                                                    |                                   |
| Plan oddziału                                                                                                    | 8                                                          |                                                                                                    |                                                               |                                                                                                 |                                                                                                    |                                                                                                    |                                                                                                    |                                                                                                    |                                                                                                    |                                   |
| Wycieczki                                                                                                    | 9                                                          |                                                                                                    |                                                               |                                                                                                 |                                                                                                    |                                                                                                    |                                                                                                    |                                                                                                    |                                                                                                    |                                   |
| Wydarzenia                                                                                                    | 10                                                         |                                                                                                    |                                                               |                                                                                                 |                                                                                                    |                                                                                                    |                                                                                                    |                                                                                                    |                                                                                                    |                                   |
| <ul> <li>Kontakty z rodzicami</li> </ul>                                                                                                    |                                                            | · · · · · · · · · · · · · · · · · · ·                                                                                                    |                                                               |                                                                                                 |                                                                                                    |                                                                                                    | e                                                                                                    |                                                                                                    | 2.70                                                                                                    |                                   |
|                                                                                                    |                                                            |                                                                                                    |                                                               |                                                                                                 |                                                                                                    |                                                                                                    |                                                                                                    |                                                                                                    |                                                                                                    |                                   |
| <ul> <li>Zebrania z rodzicami</li> </ul>                                                                                                    |                                                            |                                                                                                    |                                                               |                                                                                                 |                                                                                                    |                                                                                                    |                                                                                                    |                                                                                                    |                                                                                                    | act                               |
| <ul> <li>Zebrania z rodzicami</li> <li>Obserwacje</li> </ul>                                                                                                    |                                                            |                                                                                                    |                                                               |                                                                                                 | 1.1.1                                                                                                    |                                                                                                    |                                                                                                    |                                                                                                    |                                                                                                    | aen                               |
| <ul> <li>&gt;&gt; Zebrania z rodzicami</li> <li>&gt;&gt; Obserwacje</li> <li>&gt;&gt; Kontrola dziennika</li> </ul>                                                                                                    | Zm                                                         | iany w planie oddziału (zastę                                                                                                    | pstwa, przeniesie                                             | enia, nieo                                                                                      | becności)                                                                                                    |                                                                                                    |                                                                                                    |                                                                                                    | ,* 21                                                                                                    |                                   |
| <ul> <li>Zebrania z rodzicami</li> <li>Obserwacje</li> <li>Kontrola dziennika</li> </ul>                                                                                                    | Zm                                                         | iany w planie oddziału (zastę<br>Poniedziałek 09.0                                                                                                    | pstwa, przeniesie<br>12.2015                                  | nia, nieo<br>Wtorek                                                                             | becności)<br>10.02.2015                                                                                                    | Środa 11                                                                                                    | .02.2015                                                                                                    | Czwart                                                                                                    | ek 12.02.2015                                                                                                    | P                                 |
| <ul> <li>Zebrania z rodzicami</li> <li>Obserwacje</li> <li>Kontrola dziennika</li> <li>Ustawienia dziennika</li> </ul>                                                                                                    | Zm<br>1                                                    | iany w planie oddziału (zastę<br>Poniedziałek 09.0<br><del>przedsięb. [JK] [4]</del><br>(przeniesiona na lekcję 6, 12                                                                                                    | :pstwa, przeniesie<br>1 <b>2.2015</b><br>2.02.2015)           | uia, nieo<br>Wtorek<br>j. polski                                                                | becności)<br>10.02.2015<br>[JS] [7]                                                                                                    | Środa 11<br>techn. inf                                                                                           | 02.2015<br>1] [AA] [16]                                                                                       | Czwart<br>techn. inf [2]                                                                                                    | ek 12.02.2015<br>[AA] [16]                                                                                                    | P<br>P                            |
| <ul> <li>Zebrania z rodzicami</li> <li>Obserwacje</li> <li>Kontrola dziennika</li> <li>Ustawienia dziennika</li> </ul>                                                                                                    | Zm<br>1<br>2                                               | Poniedziału (zastę<br>Poniedziałek 09.0<br><del>przedsięb. [JK] [4]</del><br>(przeniesiona na lekcję 6, 12<br>matematyka [DK] [12]                                                                                                    | pstwa, przeniesie<br>1 <b>2.2015</b><br>2.02.2015)            | olo, nieo<br>Wtorek<br>j. polski<br>j. polski                                                   | becności)<br>10.02.2015<br>[JS] [7]<br>[JS] [7]                                                                                                    | Środa 11<br>techn. inf<br>j. angielski                                                                           | 1.02.2015<br>[1] [AA] [16]<br>[KP] [10]                                                                       | Czwart<br>techn. inf [2]<br>matematyka [                                                                                                    | ek 12.02.2015<br>[AA] [16]<br>DK] [4]                                                                                                    | P<br>P<br>k                       |
| <ul> <li>Zebrania z rodzicami</li> <li>Obserwacje</li> <li>Kontrola dziennika</li> <li>Ustawienia dziennika</li> </ul>                                                                                                    | Zm<br>1<br>2<br>3                                          | Poniedziału (zastę<br>Poniedziałek 09.0<br>przedsięb. [JK] [4]<br>(przeniesiona na lekcję 6, 12<br>matematyka [DK] [12]<br>godz.wych [KB] [19]                                                                                                    | pstwa, przeniesic<br>1 <b>2.2015</b><br>2.02.2015)            | wtorek<br>j. polski<br>j. polski<br>religia [                                                   | becności)<br><b>10.02.2015</b><br>[JS] [7]<br>[JS] [7]<br>GK] [5]                                                                                  | Środa 11<br>techn. inf<br>j. angielski<br>j. angielski                                                           | 02.2015<br>1] [AA] [16]<br>[KP] [10]<br>[KP] [10]                                                             | Czwart<br>techn. inf [2]<br>matematyka [<br>matematyka [                                                                                                    | ek 12.02.2015<br>[AA] [16]<br>DK] [4]<br>DK] [4]                                                                                                    | P<br>k<br>j.                      |
| <ul> <li>Zebrania z rodzicami</li> <li>Obserwacje</li> <li>Kontrola dziennika</li> <li>Ustawienia dziennika</li> </ul>                                                                                                    | Zm<br>1<br>2<br>3<br>4                                     | Poniedziału (zastę<br>Poniedziałek 09.0<br><del>przedziałe</del> k 09.0<br>przedziałek 09.0<br>przedziałek 09.0<br>(przeniesiona na lekcję 6, 12<br>matematyka (DK) [12]<br>godz.wych (KB) [19]<br>historia (KB) [19]                                                                         | ;pstwa, przeniesk<br>1 <b>2.2015</b><br>2.02.2015)            | wła, nieo<br>Wtorek<br>j. polski<br>j. polski<br>religia [<br>fizyka [l                         | becności)<br>10.02.2015<br>[JS] [7]<br>[JS] [7]<br>[JS] [7]<br>[K] [5]<br>.D] [5]                                                                  | Środa 11<br>techn. inf<br>j. angielski<br>j. angielski<br>matematyk                                              | .02.2015<br>[1] [AA] [16]<br>[KP] [10]<br>[KP] [10]<br>a [DK] [13]                                            | Czwart<br>techn. inf [2]<br>matematyka [<br>matematyka [<br>j. angielski [K                                                                                                | ek 12.02.2015<br>[AA] [16]<br>DK] [4]<br>DK] [4]<br>P] [10]                                                                                                | F<br>P<br>k<br>j.                 |
| <ul> <li>&gt; Zebrania z rodzicami</li> <li>&gt; Obserwacje</li> <li>&gt;&gt; Kontrola dziennika</li> <li>&gt;&gt; Ustawienia dziennika</li> </ul>                                                                                                    | Zm<br>1<br>2<br>3<br>4<br>5                                | Poniedziałek 09.0<br>przedsko. [Jk] [4]<br>(przeniesiona na lekcję 6, 12<br>matematyka [Dk] [12]<br>godz.wych [KB] [19]<br>historia [KB] [19]<br>j. polski [JS] [7]                                                                                                    | pstwa, przeniesk<br>1 <b>2.2015</b><br>2.02.2015)             | nia, nieo<br>Wtorek<br>j. polski<br>j. polski<br>religia [<br>fizyka [l<br>fakultet<br>fakultet | becności)<br>10.02.2015<br>[JS] [7]<br>[JS] [7]<br>[SK] [5]<br>.D] [5]<br>y [1] [DK] [12]<br>y [2] [LD] [13]                                       | Środa 11<br>techn. inf j<br>j. angielski<br>matematyk<br>wf [DZ] [A<br>wf [CA] [M                                | 02.2015<br>1] [AA] [16]<br>[KP] [10]<br>a [DK] [13]<br>W] [17]<br>KJ [18]                                     | Czwart<br>techn. inf [2]<br>matematyka [<br>matematyka [<br>j. angielski [K<br>religia [GK] [1                                                                             | ek 12.02.2015<br>[AA] [16]<br>DK] [4]<br>DK] [4]<br>P] [10]<br>5]                                                                                          | l<br>p<br>k<br>j<br>r             |
| <ul> <li>&gt; Zebrania z rodzicami</li> <li>&gt;&gt; Obserwacje</li> <li>&gt;&gt; Kontrola dziennika</li> <li>&gt;&gt; Ustawienia dziennika</li> </ul>                                                                                                    | 2m<br>1<br>2<br>3<br>4<br>5<br>6                           | Poniedziału (zastę<br>Poniedziału (zastę<br>przedzięb. [Jk] [4]<br>(przeniesiona na lekcyję 6, 12<br>matematyka (Dk] [12]<br>godz.wych [KB] [19]<br>historia [KB] [19]<br>j. polski [JS] [7]<br>j. polski [JS] [7]                                                                            | pstwa, przeniesie<br>22.2015<br>2.02.2015)                    | wtorek<br>j. polski<br>j. polski<br>religia [<br>fizyka [I<br>fakultet<br>fakultet<br>fakultet  | beenosici)<br>10.02.2015<br>[J5] [7]<br>[J5] [7]<br>[J5] [7]<br>[GK] [5]<br>[J1] [DK] [12]<br>[2] [LD] [13]<br>[1] [DK] [12]<br>[2] [LD] [13]      | Środa 11<br>techn. inf j<br>j. angielski<br>j. angielski<br>matematyk<br>wf [D2] [A<br>wf [CH] [M<br>wf [D2] [A  | 02.2015<br>1] [AA] [16]<br>[KP] [10]<br>a [DK] [13]<br>W] [17]<br>K] [18]<br>W] [17]<br>K] [18]               | Czwart<br>techn. inf [2]<br>matematyka [<br>j. angielski [K<br>j- niemiecki [f<br>(nieobecność<br>przedsięb. [<br>otrzeniesiona                                            | ek 12.02.2015<br>[AA] [16]<br>DK] [4]<br>DK] [4]<br>P] [10]<br>5]<br><del>K] [10]</del><br>Frzeniesiona)<br><b>JK</b> ]<br>z [ekci 1. 09.02.2015]          | I<br>F<br>k<br>j<br>r             |
| <ul> <li>Zebrania z rodzicami</li> <li>Obserwacje</li> <li>Kontrola dziennika</li> <li>Ustawienia dziennika</li> </ul>                                                                                                    | Zm<br>1<br>2<br>3<br>4<br>5<br>6<br>7                      | enny w planic oddziału (zasto<br>Poniedziałek 09.0<br>przediesiona na lekcje 6, 12<br>matematyka (DK) [12]<br>godz.wych [KB] [19]<br>historia [KB] [19]<br>j. polski [JS] [7]<br>j. polski [JS] [7]<br>j. neimiecki [EK] [11]<br>niebecność: Uczniowie zw                                     | pstwo, przenieske<br>2.2015<br>2.02.2015)                     | wtorek<br>j. polski<br>j. polski<br>religia [<br>fizyka [I<br>fakultet<br>fakultet<br>fakultet  | becnosic)<br><b>10.02.2015</b><br>[JS] [7]<br>[JS] [7]<br>[JS] [7]<br>[J] [DK] [12]<br>(1] [DK] [12]<br>(2] [LD] [13]<br>(2] [LD] [13]             | Środa 11<br>techn. inf j<br>j. angielski<br>matematyk<br>wf [DZ] [A<br>wf [CH] [N<br>wf [CH] [N                  | 02.2015<br>[1] [AA] [16]<br>[KP] [10]<br>[KP] [10]<br>a [DK] [13]<br>W] [17]<br>K] [18]<br>W] [17]<br>K] [18] | Czwart<br>techn. inf [2]<br>matematyka [<br>matematyka [<br>j. angielski [K<br>religia [GK] [4<br><u>j. niemiecki [1</u><br>(nieobecność<br>przedsiech. [<br>(przeniesiona | ek 12.02.2015<br>[AA] [16]<br>DK] [4]<br>DK] [4]<br>[10]<br>5]<br>Steven (10)<br>K]<br>K]<br>K]<br>K]<br>K]<br>K]                                          | F<br>P<br>k<br>j.                 |
| <ul> <li>Zebrania z rodzicami</li> <li>Obserwacje</li> <li>Kontrola dziennika</li> <li>Ustawienia dziennika</li> </ul>                                                                                                    | Zmi<br>1<br>2<br>3<br>4<br>5<br>6<br>7<br>8                | eny w planie oddziału (zasto<br>Poniedziałek 09.0<br>przedzięb- [Jk] [4]<br>(przeniesiona na lekcję 6, 12<br>matematyka (DK) [12]<br>dodz.wych [KB] [19]<br>historia (KB] [19]<br>j. polski [JS] [7]<br>j. polski [JS] [7]<br><del>j. niemiecki [EK] [11]</del><br>(nieobecność: Uczniowie zw | pstwa, przeniesie<br>2.2015<br>2.02.2015)<br>olnieni do domu) | wtorek<br>j. polski<br>j. polski<br>religia [<br>fizyka [I<br>fakultet<br>fakultet<br>fakultet  | becności)<br>10.02.2015<br>[J5] [7]<br>[J5] [7]<br>[GK] [5]<br>.D] [5]<br>y [1] [DK] [12]<br>y [2] [LD] [13]<br>y [1] [DK] [12]<br>y [2] [LD] [13] | Środa 11<br>techn. inf<br>j. angielski<br>matematyk<br>wf [D2] [A<br>wf [CH] [V<br>wf [CH] [V                    | .02.2015<br>1] [AA] [16]<br>[KP] [10]<br>[KP] [10]<br>(KP] [10]<br>W] [17]<br>K] [18]<br>W] [17]<br>K] [18]   | Czwart<br>techn. inf [2]<br>matematyka [<br>j. angielski [K<br>religia [GK] [4]<br><del>j. niemiecki [1]</del><br>(nieobecność<br><b>przedsięb.</b> [<br>(przeniesiona     | ek 12.02.2015<br>[AA] [16]<br>DK] [4]<br>DK] [4]<br>P] [10]<br>5]<br><del>K] [10]</del><br>Pizeniesiona)<br><b>K]</b><br>z lekcji 1, 09.02.2015)           | F<br>P<br>k<br>j.<br>n<br>W<br>W  |
| <ul> <li>Zebrania z rodzicami</li> <li>Obserwacje</li> <li>Kontrola dziennika</li> <li>Ustawienia dziennika</li> </ul>                                                                                                    | 2m<br>1<br>2<br>3<br>4<br>5<br>6<br>7<br>7<br>8<br>9       | Poniedziałek 09:0<br>przedzięb. [JK] [4]<br>(przeniesiona na lekcję 6, 12<br>matematyka [OK] [12]<br>godz.wych [KB] [19]<br>historia [KB] [19]<br>j. polski [35] [7]<br>j. polski [35] [7]<br><u>j. niemiecki [EK] [11]</u><br>(nieobecność: Uczniowie zw                                     | pstwa, przenicsie<br>22.2015<br>2.02.2015)                    | wia, nieo<br>Wtorek<br>j. polski<br>religia [<br>fizyka [I<br>fakultet<br>fakultet<br>fakultet  | becności)<br>10.02.2015<br>[J5] [7]<br>[J5] [7]<br>[J5] [7]<br>[J6K] [5]<br>[J1] [DK] [12]<br>[2] [LD] [13]<br>[1] [DK] [12]<br>[2] [LD] [13]      | Środa 11<br>techn. inf j<br>j. angielski<br>j. angielski<br>wf [DZ] [A<br>wf [CH] [V<br>wf [DZ] [A<br>wf [CH] [V | .02.2015<br>1] [AA] [16]<br>[KP] [10]<br>a [DK] [13]<br>W] [17]<br>K] [18]<br>W] [17]                         | Czwart<br>techn. inf [2]<br>matematyka [<br>j. angletski [k<br>religia [GK] [t<br>j. nemecki []<br>przedsięb. [<br>(przeniesiona                                           | ek 12.02.2015<br>[AA] [16]<br>DK] [4]<br>DK] [4]<br>P] [10]<br>S]<br>SK] [10]<br>Frzeniesiona)<br>DK]<br>z lekcji 1, 09.02.2015)                           | F<br>P<br>k<br>j.<br>j.<br>m<br>W |
| <ul> <li>&gt; Zebrania z rodzicami</li> <li>&gt; Obserwacje</li> <li>&gt; Kontrola dziennika</li> <li>(c) Ustawienia dziennika</li> </ul>                                                                                                    | 2m<br>1<br>2<br>3<br>4<br>5<br>6<br>7<br>7<br>8<br>9<br>10 | Anny w planic oddziału (zasto<br>Poniedziałe (JW) [4]<br>(przeniesiona na lekcje 6, 12<br>matematyka (DK) [12]<br>godz.wych (KB) [19]<br>historia (KB) [19]<br>j. polski (JS) [7]<br>j. polski (JS) [7]<br>j. niemiecki (EK) [11]<br>(nieobecnośc: Uczniowie zw                               | pstwo, przeniesie<br>2.2015<br>2.02.2015)<br>olnieni do domu) | mia, nieo<br>Wtorek<br>j. polski<br>religia [<br>fizyka [l<br>fakultet<br>fakultet<br>fakultet  | bccności)<br>10.02.2015<br>[J5] [7]<br>[J5] [7]<br>[J5] [7]<br>[GK] [5]<br>[J1] [DK] [12]<br>(2] [L0] [13]<br>(2] [L0] [13]<br>(2] [L0] [13]       | Środa 11<br>techn. inf<br>j. angielski<br>matematyk<br>wf [O2] [A<br>wf [CH] [W<br>wf [CH] [M                    | .02.2015<br>1] [AA] [16]<br>[KP] [10]<br>[KP] [10]<br>a [DK] [13]<br>W] [17]<br>K] [18]<br>W] [17]<br>K] [18] | Czwart<br>techn. inf [2]<br>matematyka [<br>matematyka [<br>j. angielski [K<br>religia [GK] [t<br>(nieobecność<br>przedsięb. [<br>(przeniesiona                            | ek 12.02.2015<br>[AA] [16]<br>DK] [4]<br>DK] [4]<br>DK] [4]<br>DK] [4]<br>S]<br>SH<br>SH<br>SH<br>SH<br>SH<br>SH<br>SH<br>SH<br>SH<br>SH<br>SH<br>SH<br>SH | F<br>P<br>k<br>j.<br>j.<br>N<br>W |

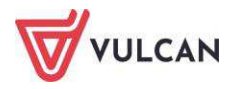

Wychowawca może zmienić plan oddziału za pomocą przycisku **Zmień**. Może także skopiować plan lekcji.

Widok Wycieczki – pokazuje informacje o zaplanowanych wyjściach i wycieczkach (zdefiniowanych wcześniej w module Wycieczki widocznym na zakładce Nauczyciel), w których będzie uczestniczyła klasa.

| Dziennik Dziennik zajęć innych Dziennik za | jęć przedszkola Dyrektor                                             | Nauczyciel  | Wychowawca                 | Wydruki           | Pomoc              |                                                               | 🤛 Nowick            | a Anna [AN               |
|--------------------------------------------|----------------------------------------------------------------------|-------------|----------------------------|-------------------|--------------------|---------------------------------------------------------------|---------------------|--------------------------|
| Lekcja Dziennik<br>dziennikach             | Kontakty z<br>Rodzicami/Opiekunami                                   | Wycieczki F | lejestr wyjść<br>grupowych | Dostep<br>mobilny |                    |                                                               | € W<br>92 P<br>111  | yloguj<br>Iomoc<br>Start |
| 2018/2019 🛩                                | 🐻 Dane dziennika                                                     | Data oc     | d Data do                  | 0                 | Liczba uczestników | Informacja o wycieczce                                        | Prowadzący wycieczk | kę –                     |
| B Dzienniki ⊕ ☐ 1as (SP50)                 | <ul> <li>&gt;&gt; Opis dziennika</li> <li>&gt;&gt; Tematy</li> </ul> | 04.05.201   | 9 04.05.201                | 9 21              |                    | Zielona szkoła - zajęcia terenowe w<br>leśniczówce "Roztocze" | Nowicka Anna [AN]   |                          |
| ∃ 278 (SP50) ∃ 278 (SP50)                  | >> Tematy przedmiotami                                               | 03.05.201   | 9 03.05.201                | 9 21              |                    | Zielona szkoła - zajęcia terenowe w<br>leśniczówce "Roztocze" | Nowicka Anna [AN]   |                          |
| 🕀 🦲 7cs (SP50)                             | >> Frekwencja                                                        | 16.11.201   | 8 16.11.201                | 3 25              |                    | Wyjście do Muzeum Przyrodniczego                              | Nowicka Anna [AN]   |                          |
| 🕀 🧰 8as (SP50)                             | Oceny bieżące                                                        | 24.09.201   | 8 24.09.201                | 3 25              |                    | Wycieczka integracyjna do Kotliny Kłodzkiej.                  | Nowicka Anna [AN]   |                          |
| 🗉 🧰 8bs (SP50)                             | >> Sprawdziany                                                       | 23.09.201   | 8 23.09.201                | 3 25              |                    | Wycieczka integracyjna do Kotliny Kłodzkiej.                  | Nowicka Anna [AN]   |                          |
| 🗉 🧰 8cs (SP50)                             | Zadania domowe                                                       |             |                            |                   |                    |                                                               |                     |                          |
| 🗄 🦲 3a (Gim50)                             | Oceny śródroczne<br>i roczne                                         |             |                            |                   |                    |                                                               |                     |                          |
| 1 (Gm50)                                   | >> Oceny zachowania                                                  |             |                            |                   |                    |                                                               |                     |                          |
| ⊞ 🛄 3C (Gim50)                             | >> Uwagi                                                             |             |                            |                   |                    |                                                               |                     |                          |
|                                            | γ 🔅 Plan oddziału                                                    |             |                            |                   |                    |                                                               |                     |                          |
|                                            | >> Wycieczki                                                         |             |                            |                   |                    |                                                               |                     |                          |
|                                            | >> Wydarzenia                                                        |             |                            |                   |                    |                                                               |                     |                          |
|                                            | >> Kontakty z rodzicami                                              |             |                            |                   |                    |                                                               |                     |                          |
|                                            | >> Zebrania z rodzicami                                              |             |                            |                   |                    |                                                               |                     |                          |
|                                            | >> Obserwacie                                                        |             |                            |                   |                    |                                                               |                     |                          |
|                                            | >> Kontrola dziennika                                                |             |                            |                   |                    |                                                               |                     |                          |

Widok Wydarzenia – pozwala na wprowadzeniu informacji o ważnych wydarzeniach w życiu klasy.

| Dziennik Dziennik zajęć innych                               | Dziennik zajęć przedszkola 👘 Dyre     | ektor Nauczyciel Wychow            | rawca Wydruki Pomoc                                              | 💭 Nowicka Anna (AN                                                                                          |
|--------------------------------------------------------------|---------------------------------------|------------------------------------|------------------------------------------------------------------|----------------------------------------------------------------------------------------------------|
|                                                              |                                       | <u> </u>                           |                                                                  | 💼 Wyłoguj                                                                                                   |
| Lekcja <mark>Dziennik</mark> Braki w<br>oddziału dziennikach | Uwagi Kontakty z<br>Rodzicami/Opiekun | Wycieczki Rejestr w<br>ami grupowy | vjšć Dostęp<br>rch mobilny                                       | 😵 Pomoc<br>🦂 Start                                                                                          |
| 2018/2019                                                    | 🛛 🔚 Dane dziennika                    | 🚽 Dodaj                            |                                                                  |                                                                                                    |
| Dzienniki                                                    | Opis dziennika     Tematy             | Wydarzenia                         |                                                                  |                                                                                                    |
| 🕀 🦳 7as (SP50)                                               | >> Tematy przedmiotami                | Data:                              | 14.10.2018                                                       |                                                                                                    |
|                                                              | >> Frekwencja                         | Informacja o wydarzeniu:           | Uczniowie przygotowali apel z<br>ch zmierzyli się uczniowie ora: | okazja Dnia Edukacji Narodowej. Oprócz życzeń i podziękowań, odbyły się konkursy, w który<br>z nauczyciele. |
|                                                              | >> Oceny bieżące<br>>> Sprawdziany    |                                    |                                                                  | 🧷 Zmień                                                                                                    |
| 🕀 🦲 8cs (SP50)                                               | Zadania domowe                        | Data:                              | 03.09.2018                                                       |                                                                                                    |
| ⊞ 🦳 3a (Gim50)<br>⊞ 🥅 3b (Gim50)                             | Oceny śródroczne<br>i roczne          | Informacja o wydarzeniu:           | Klasa podjela współpracę z Gi<br>i".                             | mnazjum w Widliszkach Małych przy realizacji projektu edukacyjnego pod hasłem "Ekolokals                    |
| 😠 🦲 3c (Gim50)                                               | Oceny zachowania     Uwani            |                                    |                                                                  | 📌 Zmień                                                                                                    |
|                                                              | <ul> <li>Plan oddziału</li> </ul>     |                                    |                                                                  |                                                                                                    |
|                                                              | >> Wycieczki                          |                                    |                                                                  |                                                                                                    |
|                                                              | >> Wydarzenia                         |                                    |                                                                  |                                                                                                    |
|                                                              | >> Kontakty z rodzicami               |                                    |                                                                  |                                                                                                    |
|                                                              | >> Zebrania z rodzicami               |                                    |                                                                  |                                                                                                    |
|                                                              | >> Obserwacje                         |                                    |                                                                  |                                                                                                    |
|                                                              | >> Kontrola dziennika                 |                                    |                                                                  |                                                                                                    |

Widok Kontakty z rodzicami – wychowawca może odnotować informację na temat spotkania z rodzicami wychowanków.

Informacje na temat kontaktów z rodzicami mogą być dostępne dla wszystkich nauczycieli lub tylko dla wychowawcy.

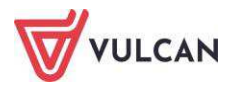

| Dziennik Dziennik zajęć innych D | Dziennik zajęć przedszkola 🚺 Dyre   | ktor Nauczyciel Wycho   | wawca Wydruki  | Pomoc                                                                                                    | Nowic   | ka Anna [AN] |  |  |  |  |
|----------------------------------|-------------------------------------|-------------------------|----------------|----------------------------------------------------------------------------------------------------|---------|--------------|--|--|--|--|
|                                  |                                     | ه الأ                   | L 🗖            |                                                                                                    | ê V     | Vyloguj      |  |  |  |  |
| Lekcia Dziennik Braki w          | Ilwagi Kontakty z                   | Wyrierzki Dejestr       | wadóć Dosten   |                                                                                                    |         | Pomoc        |  |  |  |  |
| oddziału dziennikach             | Rodzicami/Opiekun                   | ami grupo               | wych mobilny   |                                                                                                    |         | Start        |  |  |  |  |
| 2018/2019 👻                      | 🛛 🐻 Dane dziennika                  | 🚽 Dodaj                 |                |                                                                                                    |         |              |  |  |  |  |
| 🖃 🗁 Dzienniki                    | >> Opis dziennika                   | Kontakty z rodzkami     |                |                                                                                                    |         |              |  |  |  |  |
| 1as (SP50)                       | . >> Tematy                         | Data:                   |                | 11.04.2019                                                                                                    |         |              |  |  |  |  |
| 🗈 🦲 7bs (SP50)                   | Tematy przedmiotami     Szelewengia | Informacja o kontakcie: |                | Spotkanie z p. Kaczeńcem                                                                                                    |         |              |  |  |  |  |
| 😠 🥅 7cs (SP50)<br>😠 🧱 8as (SP50) | Prekwencja     Oceny bieżące        | Notatka wprowadzające   | go informację: | Spotkanie dotyczące frekwencji Przemka. Ojciec nie wiedział o problemie, obiecał porozmawiać z sy<br>kwencjach. Mają slaby kontakt; matka pracuje za granicą. | nem o   | konse        |  |  |  |  |
| 😠 🦳 8bs (SP50)                   | >> Sprawdziany                      | Dostępność:             |                | dla wprowadzającego informację                                                                                                    |         |              |  |  |  |  |
| 🕀 🦲 8cs (SP50)                   | Zadania domowe<br>Oceny śródroczne  |                         |                |                                                                                                    | ."      | Zmień        |  |  |  |  |
| ⊞ 🦲 3b (Gim50)                   | i roczne                            | Data:                   |                | 09.09.2018                                                                                                    |         |              |  |  |  |  |
| 🗷 🦳 3c (Gim50)                   | >> Uwani                            | Informacja o kontakcie: |                | Spotkanie z rodzicami w sprawie wycieczki                                                                                                    |         |              |  |  |  |  |
|                                  | <ul> <li>Plan oddziału</li> </ul>   | Notatka wprowadzająceg  | go informację: | Wszyscy rodzice podpisali zgodę na udział dzieci w wycieczce szkolnej. Nieobecny- Zbigniew Góralsk<br>oniesie podpisaną zgodę.                                | d. Mate | usz d        |  |  |  |  |
|                                  | Wycieczki                           | Dostępność:             |                | dla wszystkich                                                                                                    |         |              |  |  |  |  |
|                                  | >> Wydarzenia                       |                         |                |                                                                                                    | ."      | Zmień        |  |  |  |  |
|                                  | >> Kontakty z rodzicami             |                         |                |                                                                                                    |         |              |  |  |  |  |
|                                  | >> Zebrania z rodzicami             |                         |                |                                                                                                    |         |              |  |  |  |  |
|                                  | >> Obserwacje                       |                         |                |                                                                                                    |         |              |  |  |  |  |
|                                  | * Kontrola dziennika                |                         |                |                                                                                                    |         |              |  |  |  |  |

Widok Zebrania z rodzicami:

| 🐻 Dane dziennika             | Data                        | Temat                   |
|------------------------------|-----------------------------|-------------------------|
| Opis dziennika               | 15.10.2019 17:00, Sala nr 3 | Wywiadówka              |
| >> Tematy                    | 17.10.2019 17:00, Sala nr 3 | Spotkanie organizacyjne |
| >> Tematy przedmiotami       |                             |                         |
| >> Frekwencja                |                             |                         |
| ›› Oceny bieżące             |                             |                         |
| >> Sprawdziany               |                             |                         |
| >> Zadania domowe            |                             |                         |
| Oceny śródroczne<br>i roczne |                             |                         |
| >> Oceny zachowania          |                             |                         |
| >> Uwagi                     |                             |                         |
| Plan oddziału                |                             |                         |
| >> Wycieczki                 |                             |                         |
| >> Wydarzenia                |                             |                         |
| >> Kontakty z rodzicami      |                             |                         |
| >> Zebrania z rodzicami      |                             |                         |
| >> Obserwacje                |                             |                         |
| >> Kontrola dziennika        |                             |                         |

W widoku tym użytkownicy mają możliwość zapoznania się z informacjami na temat spotkań wychowawcy oddziału z rodzicami.

#### Widok **Obserwacje**:

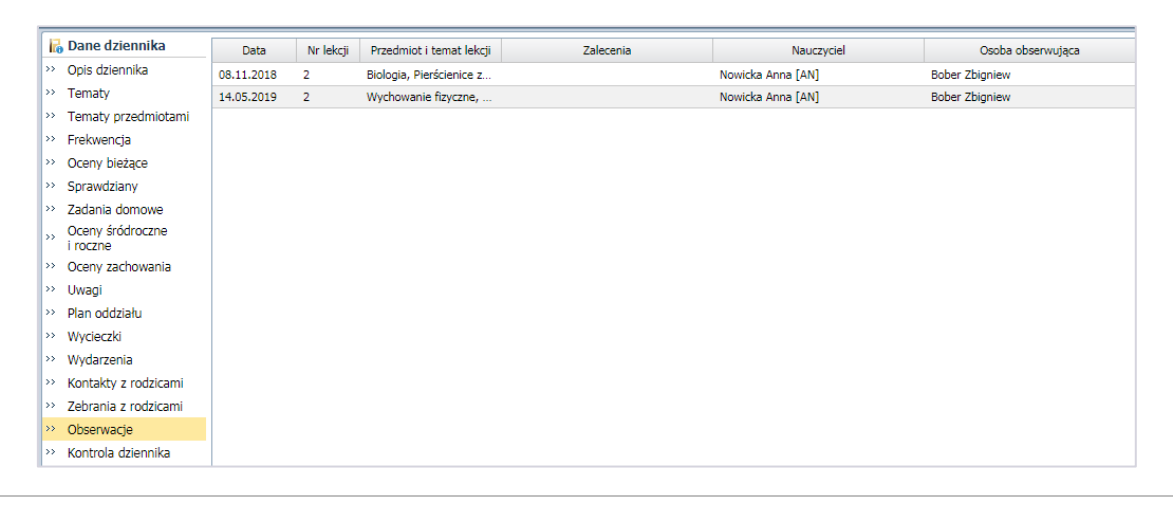

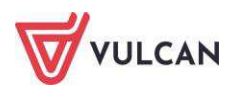

Widok ten umożliwia przyjrzenie się informacjom na temat wszystkich obserwacji przeprowadzonych przez dyrektora w oddziale.

Widok Kontrola dziennika – w widoku tym prezentowane są informacje na temat kontroli dziennika przeprowadzonych przez dyrektora. Wychowawca nie może ich edytować.

| 1.0.1.1.1                               |            |                                              | 1                   |
|-----------------------------------------|------------|----------------------------------------------|---------------------|
| 👘 Dane dziennika                        | Data       | Notatka                                      | Osoba konti         |
| <ul> <li>Opis dziennika</li> </ul>      | 17.12.2018 | Proszę uzupełnić tematy lekcji w dzienniku.  | Bober Zbigniew (ZB) |
| >> Tematy                               | 20.04.2019 | Proszę uzupełnić braki w dzienniku oddziału. | Bober Zbigniew (ZB) |
| <ul> <li>Tematy przedmiotami</li> </ul> |            |                                              |                     |
| >> Frekwencja                           |            |                                              |                     |
| Oceny bieżące                           |            |                                              |                     |
| >> Sprawdziany                          |            |                                              |                     |
| >> Zadania domowe                       |            |                                              |                     |
| Oceny śródroczne<br>i roczne            |            |                                              |                     |
| Oceny zachowania                        |            |                                              |                     |
| ›› Uwagi                                |            |                                              |                     |
| Plan oddziału                           |            |                                              |                     |
| >> Wycieczki                            |            |                                              |                     |
| >> Wydarzenia                           |            |                                              |                     |
| >> Kontakty z rodzicami                 |            |                                              |                     |
| >> Zebrania z rodzicami                 |            |                                              |                     |
| ›› Obserwacje                           |            |                                              |                     |
| >> Kontrola dziennika                   |            |                                              |                     |

# Przeglądanie kartoteki ucznia

Wychowawca będzie przeglądał także informacje w kartotece danego ucznia – uzupełnione przez niego lub przez sekretariat szkolny.

W celu przejrzenia wybranej kartoteki ucznia należy:

- W drzewie danych kliknąć gałąź z nazwą oddziału.
- W rozwiniętym drzewie danych kliknąć odnośnik do kartoteki wybranego ucznia.
- W prawym panelu przyjrzeć się kartotece ucznia, klikając kolejne zakładki:
- Widok Dane podstawowe:

| 20 Kartoteka ucznia                                                                                            | Dane osobowe                                                     |                                                                                                    |                                                                                         | 2          |  |  |  |  |
|----------------------------------------------------------------------------------------------------|------------------------------------------------------------------|----------------------------------------------------------------------------------------------------|-----------------------------------------------------------------------------------------|------------|--|--|--|--|
| Dane podstawowe     Rodzina     Frekwencja     Zwolnienia i czasowe nieobecności     Oceny     Uwagi     Grupy | Im<br>Da<br>PE<br>Pie<br>Ob<br>Pss                               | ię (Imiona) Nazwisko:<br>ta i miejsce urodzenia:<br>SEL:<br>ć:<br>ywatelstwo polskie:<br>eudonim:<br>zwicko zodowo:              | Mateusz Góralski<br>15.10.1997 Wrocław<br>96101512379<br>Mężczyzna<br>Tak               |            |  |  |  |  |
| Nauczanie indywidualne<br>Kariera<br>Specjalne potrzeby<br>Dodatkowe informacje                                | in In                                                            | ię matki:<br>ię ojca:                                                                                                    | Darla<br>Zbignlew                                                                       |            |  |  |  |  |
|                                                                                                    | Wpis w KED: Prezentacja danych na wił Pokazuj dane adresowe i ko | trynie ucznia<br>intaktowe: Tak                                                                                                  |                                                                                         | 2<br>Zmień |  |  |  |  |
|                                                                                                    | Dane adresowe                                                    |                                                                                                    |                                                                                         | 6          |  |  |  |  |
|                                                                                                    | Adres zamieszkania:                                              | ul. Cynamonowa 123/3<br>Gmina: M. Wrocław, Ro                                                                                    | , 50-306 Wrocław, Polska<br>dzaj gminy: , Powiat: m. Wrocław, Województwo: dolnośląskie | 📌 Zmień    |  |  |  |  |
|                                                                                                    | Adres zameldowania:                                              | ul. Cynamonowa 123/3<br>Gmina: M. Wrocław, Ro                                                                                    | , 50-306 Wrocław, Polska<br>dzaj gminy: , Powiat: m. Wrocław, Województwo: dolnośląskie | 📌 Zmier    |  |  |  |  |
|                                                                                                    | Adres korespondencji:                                            | ul. Cynamonowa 123/3, 50-306 Wrocław, Polska<br>Gmina: M. Wrocław, Rodzaj gminy: , Powiat: m. Wrocław, Województwo: dolnośląskie |                                                                                         |            |  |  |  |  |

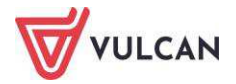

Dane podstawowe w kartotece można zmieniać, klikając przycisk Zmień.

Widok Rodzina:

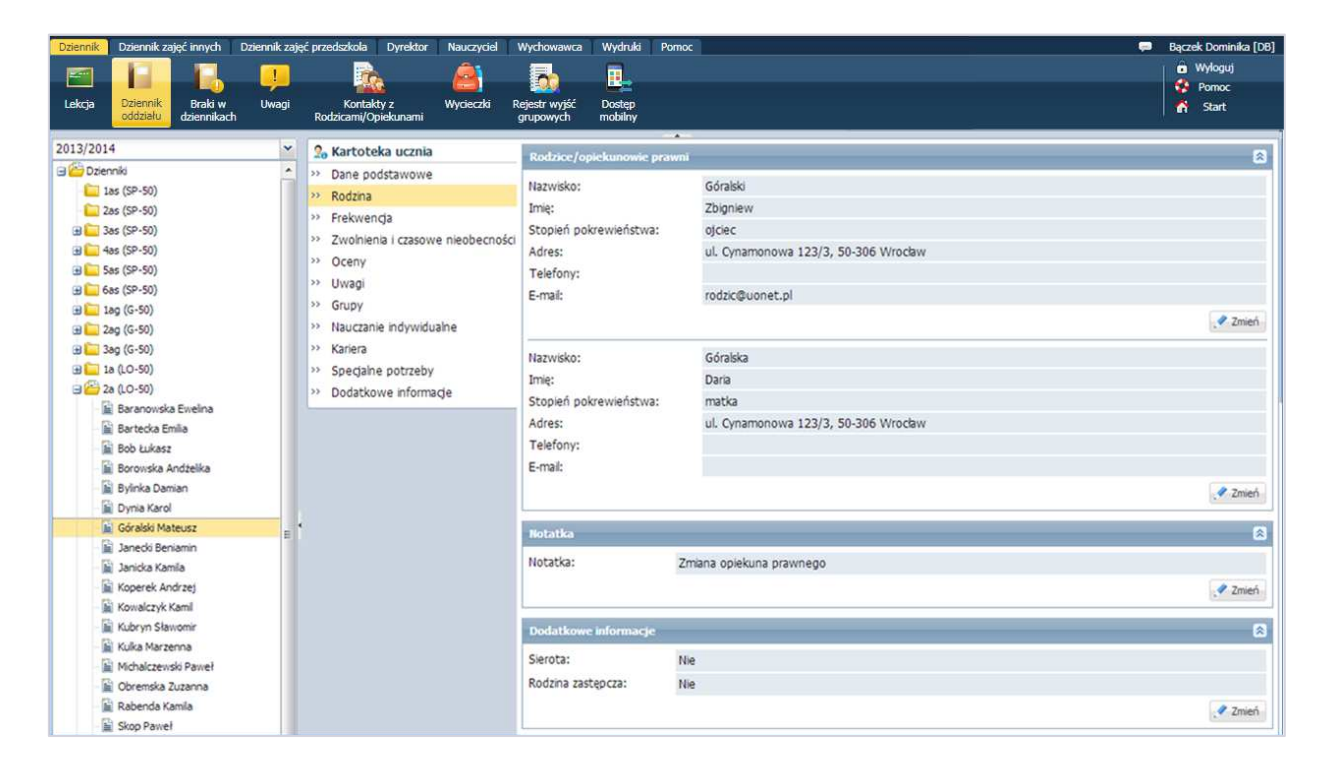

Dane na temat rodziny można zmieniać, klikając przycisk Zmień.

| & Kartoteka ucznia                |                                 |                                                                           |                |               |                                  |              |        |   |                                  |           |             |                                     |                     |                   |                           |                                              |                                |
|-----------------------------------|---------------------------------|---------------------------------------------------------------------------|----------------|---------------|----------------------------------|--------------|--------|---|----------------------------------|-----------|-------------|-------------------------------------|---------------------|-------------------|---------------------------|----------------------------------------------|--------------------------------|
| Dane podstawowe                   |                                 |                                                                           |                |               |                                  |              |        |   |                                  |           |             |                                     |                     |                   |                           |                                              |                                |
| Rodzina                           | < Popri                         | tedni tydzień                                                             |                |               |                                  |              |        |   |                                  |           |             |                                     |                     |                   |                           | Następny tydzień >>                          |                                |
| <ul> <li>Frekwencja</li> </ul>    |                                 |                                                                           |                |               |                                  |              |        |   |                                  |           |             |                                     |                     |                   |                           | 1                                            |                                |
| Zwolnienia i czasowe nieobecności | Lekcja                          | Poniedziałek, 07.09                                                       | .2020          |               | Wto                              | rek, 08.0    | 9.2020 |   |                                  | Środa, 0  | 9.09.2020   | 8                                   |                     | Czwar             | rtek, 10.09.2020          | Piątek, 11.09.2020                           | Nieobecność usprawiedliwiona   |
| Oceny                             | 1                               |                                                                           |                | _             |                                  |              |        |   | [e] Jezyk piemiecki              |           |             | Tel Whichowania do turía w rodzinia |                     |                   | Is] Jazyk niamiacki       | Nieoberność z przyczyn szkolny               |                                |
| Uwagi                             |                                 |                                                                           |                |               |                                  |              |        |   |                                  | (-)       | . Incomecto |                                     |                     | in fellow         | unic do Lycia il rodzinic | [o] strive meaninger                         | meddechode e preyezyn denomy   |
| Grupy<br>Nauczanie indywidualne   | 2                               | [•] Historia                                                              |                |               | [•] Wychowanie fizyczne          |              |        |   |                                  | [•]       | izyka       |                                     |                     |                   | [•] Biologia              | [•] Religia                                  | Nieobecność nieusprawiedliwior |
| Kariera<br>Specialne potrzeby     | 3                               | [•] Wychowanie fizy                                                       | czne           |               | <ul> <li>Język polski</li> </ul> |              |        |   |                                  | [•] Mat   | ematyka     |                                     |                     | - 1               | [•] Plastyka              | <ul> <li>[•] Zajęcia z wychowawcą</li> </ul> | Spóźnienie nieusprawiedłiwione |
| Dodatkowe informacje              | 4                               | [•] Geografia                                                             |                |               | [•] Matematyka                   |              |        |   |                                  | [•] Języł | angielski   |                                     |                     | [•                | ] Matematyka              | [•] Historia                                 | Spóźnienie usprawiedliwione    |
|                                   | 5                               | [•] Matematyka                                                            | [•] Matematyka |               |                                  | [•] Biologia |        |   | [•] Muzyka                       |           |             |                                     | [•] Język angielski |                   |                           | <ul> <li>] Język polski</li> </ul>           | Zwolnienie                     |
|                                   | 6                               | [•] Matematyka                                                            |                |               | [•] Fizyka                       |              |        |   | <ul> <li>Język polski</li> </ul> |           |             |                                     | [•] Wy              | chowanie fizyczne | [•] Język polski          | Zwonnenie                                    |                                |
|                                   | 7                               | <ul> <li>] Język angielski</li> </ul>                                     |                |               | [•] Religia                      |              |        |   | Į.                               | ] Wychow  | anie fizycz | ne                                  |                     |                   | [•] Chemia                |                                              |                                |
|                                   | 8                               | [•] Chemia                                                                |                |               |                                  |              |        |   | [•] Info                         | rmatyka   |             |                                     |                     |                   |                           |                                              |                                |
|                                   | Przedmiot:<br>Frekwencja        | [wszystkie]<br>od początku roku szkolne                                   | go: 89.42      | <b>*</b><br>% |                                  |              |        |   |                                  |           |             |                                     |                     |                   |                           |                                              |                                |
|                                   |                                 |                                                                           | IX             | x             | XI                               | XII          | I      | п | ш                                | IV        | v           | VI                                  | VII                 | VIII              | Razem                     |                                              |                                |
|                                   | Nieobec                         | ność usprawiedliwiona                                                     | 33             | 19            | 7                                | 6            |        |   | 8                                |           | 55          |                                     |                     |                   | 128                       |                                              |                                |
|                                   | Nieobecno                       | ść z przyczyn szkolnych                                                   |                |               |                                  |              | 6      |   |                                  |           |             |                                     |                     |                   | 6                         |                                              |                                |
|                                   |                                 |                                                                           |                |               | 2                                |              |        | 3 |                                  |           |             |                                     |                     | 6                 |                           |                                              |                                |
|                                   | Nieobecn                        | ość nieusprawiedliwiona                                                   |                | 1             |                                  |              |        |   |                                  |           |             |                                     |                     |                   |                           |                                              |                                |
|                                   | Nieobecn<br>Spóźnier            | ość nieusprawiedliwiona<br>ie nieusprawiedliwione                         | 1              | 1             |                                  |              |        |   |                                  |           |             |                                     |                     |                   | 2                         |                                              |                                |
|                                   | Nieobecn<br>Spóźnier<br>Spóźnie | ość nieusprawiedliwiona<br>ie nieusprawiedliwione<br>mie usprawiedliwione | 1              | 1             |                                  |              |        |   |                                  |           |             |                                     |                     |                   | 2                         |                                              |                                |

#### Widok Frekwencja:

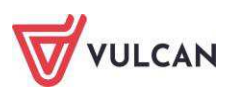

Widok Zwolnienia i czasowe nieobecności:

| Dziennik Dziennik zajęć innych Dziennik z               | zajęć przedszkola Dyrektor Nauczyciel W                | ychowawca Wydruki i                  | Pomoc      |                        |                              | 💭 🛛 Bączek Dominika (DB)      |
|---------------------------------------------------------|--------------------------------------------------------|--------------------------------------|------------|------------------------|------------------------------|-------------------------------|
| Eekcja Dziennik<br>oddziału Brału w<br>dziennikach Uwag | gi Kontakty z Wycieczki Rej<br>Rodzicami/Opiekunami gr | estr wyjść Dostęp<br>upowych mobilny |            |                        |                              | Wyłoguj     Pomoc     A Start |
|                                                         |                                                        |                                      |            |                        |                              |                               |
| 2013/2014                                               | 2 Kartoteka ucznia                                     | 🕂 Dodaj                              |            |                        |                              | Prukuj                        |
| Dzienniki                                               | >> Dane podstawowe                                     | Data od                              | Data do    | Przedmiot              | Wpis frekwencji              | Powód                         |
| 2ac (SP-50)                                             | >> Rodzina                                             | 2 15.11.2013                         | 13.12.2013 | Wychowanie fizyczne    | <ul> <li>obecność</li> </ul> | złamana ręka                  |
| (S 55)                                                  | >> Frekwencja                                          | 25.11.2013                           | 06.12.2013 | (Wszystkie przedmioty) | u - nieob. uspraw.           | Pobyt w szpitalu              |
| (SP-50)                                                 | Zwolnienia i czasowe nieobecności                      | Ê                                    |            |                        |                              |                               |
| (Sas (SP-50)                                            | >> Oceny                                               |                                      |            |                        |                              |                               |
| (a) 🗀 6as (SP-50)                                       | >> Uwagi                                               |                                      |            |                        |                              |                               |
| 🗃 🦲 lag (G-50)                                          | >> Grupy                                               |                                      |            |                        |                              |                               |
| 🗃 🦲 2ag (G-50)                                          | >> Nauczanie indywidualne                              |                                      |            |                        |                              |                               |
| 😠 🦲 3ag (G-50)                                          | >> Kariera                                             |                                      |            |                        |                              |                               |
| 🗃 🧰 1a (LO-50)                                          | >> Specjalne potrzeby                                  |                                      |            |                        |                              |                               |
| 🖃 🚰 2a (LO-50)<br>📓 Baranowska Ewelina                  | >> Dodatkowe informacje                                |                                      |            |                        |                              |                               |

Aby dodać zwolnienie czy odnotować czasową nieobecność, należy kliknąć ikonę 📥. Aby edytować wpisane informacje, należy kliknąć ikonę 🗹.

Widok Oceny:

| Dziennik Dziennik zajęć innych D                                                                                                    | Dziennik zaj | ięć przedszkola       | Dyrektor Nauczyciel           | Wychowawca         | Wydruki           | Pomoc           |              | 🗭 Bączek Dominika [ |
|----------------------------------------------------------------------------------------------------|--------------|-----------------------|-------------------------------|--------------------|-------------------|-----------------|--------------|---------------------|
|                                                                                                    |              |                       |                               | -                  |                   |                 |              | 🔒 Wyloguj           |
|                                                                                                    |              |                       | <u>w</u>                      |                    |                   |                 |              | 🤣 Pomoc             |
| Lekoja Uziennik Braki w<br>oddziału dziennikach                                                                                                    | Uwagi        | Kontal<br>Rodzicami/C | kty z Wycieczki<br>Opiekunami | grupowych n        | Dostęp<br>mobilny |                 |              | 🖌 🏠 Start           |
| 2013/2014                                                                                                    | ~            | 2. Kartote            | ka ucznia                     | Oceny              |                   |                 |              |                     |
| 🖃 🚰 Dzienniki                                                                                                    | *            | >> Dane po            | dstawowe                      | Wubér remertou     | semest            |                 |              |                     |
| - 🛅 1as (SP-50)                                                                                                    |              | >> Rodzina            |                               | wybor senesdo.     | Jannaso           |                 |              |                     |
| 2as (SP-50)                                                                                                    |              | >> Frekwen            | da                            |                    |                   |                 | Decouidauana |                     |
| ⊞ as (SP-50)     □ 4ac (SP-50)     □     □     □     □     □     □     □     □     □     □     □     □     □     □     □     □     □     □     □     □     □     □     □     □     □     □     □     □     □     □     □     □     □     □     □     □     □     □     □     □     □     □     □     □     □     □     □     □     □     □     □     □     □     □     □     □     □     □     □     □     □     □     □     □     □     □     □     □     □     □     □     □     □     □     □     □     □     □     □     □     □     □     □     □     □     □     □     □     □     □     □     □     □     □     □     □     □     □     □     □     □     □     □     □     □     □     □     □     □     □     □     □     □     □     □     □     □     □     □     □     □     □     □     □     □     □     □     □     □     □     □     □     □     □     □     □     □     □     □     □     □     □     □     □     □     □     □     □     □     □     □     □     □     □     □     □     □     □     □     □     □     □     □     □     □     □     □     □     □     □     □     □     □     □     □     □     □     □     □     □     □     □     □     □     □     □     □     □     □     □     □     □     □     □     □     □     □     □     □     □     □     □     □     □     □     □     □     □     □     □     □     □     □     □     □     □     □     □     □     □     □     □     □     □     □     □     □     □     □     □     □     □     □     □     □     □     □     □     □     □     □     □     □     □     □     □     □     □     □     □     □     □     □     □     □     □     □     □     □     □     □     □     □     □     □     □     □     □     □     □     □     □     □     □     □     □     □     □     □     □     □     □     □     □     □     □     □     □     □     □     □     □     □     □     □     □     □     □     □     □     □     □     □     □     □     □     □     □     □     □     □     □     □     □     □     □     □     □     □     □     □     □     □     □     □     □     □     □     □     □     □     □     □     □ |              | >> Zwolnien           | na i czasowe nieobecności     | Przedmi            | iot               | Oceny cząstkowe | ocena        | Ocena semestralna   |
| (J) Sas (SP-50)                                                                                                    |              | >> Oceny              |                               | 2                  |                   |                 | Semestralina |                     |
| (SP-50)                                                                                                    |              | >> Uwagi              |                               | Biologia           |                   | 4               | •            | 1                   |
| 1 1ag (G-50)                                                                                                    | 1 lag (G-50) |                       | >> Grupy                      |                    |                   | 5-              |              | •                   |
| 🕀 🧰 2ag (G-50)                                                                                                    |              | >> Nauczani           | ie indywidualne               | Godzina z wycho    | owawcą            | Brak ocen       |              | -                   |
| 🖽 🦲 3ag (G-50)                                                                                                    |              | >> Kariera            |                               | Historia           |                   | 4-              |              | 1                   |
| 🕀 🦳 1a (LO-50)                                                                                                    |              | >> Specjalne          | e potrzeby                    | Informatyka        |                   | 4               |              |                     |
| 🖃 🚰 2a (LO-50)                                                                                                    |              | >> Dodatko            | we informacje                 | Jan de en gia biel |                   |                 | 4            |                     |
| 🛛 📓 Baranowska Ewelina                                                                                                    |              | -                     | -                             | Język anglelski    |                   | 2               | 4            | 1                   |
| 📓 Bartecka Emilia                                                                                                    |              |                       |                               | Język niemiecki    |                   | 4               |              | •                   |
| Bob Łukasz                                                                                                    |              |                       |                               | Język polski       |                   | 4, 4, 2         | 1            | 1                   |
| Borowska Andželika                                                                                                    |              |                       |                               | Matematyka         |                   | 5, 4-           |              |                     |
| 📓 Bylinka Damian                                                                                                    |              |                       |                               | Podstawy           |                   |                 |              |                     |
| 📓 Dynia Karol                                                                                                    | _            |                       |                               | przedsiębiorczoś   | ici               | Brak ocen       |              |                     |
| Goraiski Mateusz                                                                                                    | E            |                       |                               | Wiedza o kulturi   | ze                |                 |              |                     |
| Janeou Beniamin                                                                                                    |              |                       |                               | Wychowanie fz      | vczne             | 5               |              |                     |
| Konerek Andrzei                                                                                                    |              |                       |                               | Zachawania         |                   | Prok ocean      | E            |                     |
| D Kousley & Komi                                                                                                    |              |                       |                               | zacitowanie        |                   | biok occir      | 1            | Ľ                   |

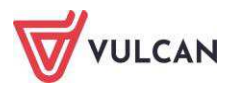

## Widok Uwagi:

| Dziennik Dziennik zajęć innych 🕴 Dziennik zaj                                                                                                    | jęć przedszkoła 🛛 Dyrektor 👘 Nauczyciel 👘 V                                                                                     | Wychowawca Wy                                                   | ydruki Pomoc 🤤                                                                                                | Bączek Dominika [DB]                    |
|----------------------------------------------------------------------------------------------------|----------------------------------------------------------------------------------------------------|-----------------------------------------------------------------|----------------------------------------------------------------------------------------------------|-----------------------------------------|
| Lekcja Dziennik<br>oddziału dziennikach                                                                                                    | Kontakty z Wycieczki Re<br>Rodzicami/Opiekunami g                                                                               | ajestr wyjść Do<br>prupowych mo                                 | step<br>biny                                                                                                  | Wyłoguj     Wyłoguj     Pomoc     Start |
| 2013/2014                                                                                                    | 2. Kartoteka ucznia                                                                                                    | + Dodat                                                         |                                                                                                    |                                         |
| Image: Sec: Sec: Sec: Sec: Sec: Sec: Sec: Se                                                                                                    | » Dane podstawowe     » Rodzina     Frekwendja     voeny     voeny     Uwagi     Grupy     Nauczanie indywidualne     % Kariera | Uwagi<br>Dotyczy:<br>Wystawił:<br>Data:<br>Kategoria:<br>Treść: | Góralski Mateusz<br>Stencel Jolanta [JS]<br>21.10.2013<br>Zachowanie na lekcji<br>Mateusz rozmawia na lekcji. | Zmeń                                    |
| B 📁 1a (LO-50)<br>Baranowska Ewelna<br>Baratowska Ewelna<br>Barteka Emia<br>Botzukasz<br>Botzukasz<br>Borowska Andelka<br>Borowska Andelka<br>Borowska Andelka | <ul> <li>» Specjahe potrzeby</li> <li>» Dodatkowe informacje</li> </ul>                                                         | Dotyczy:<br>Wystawł:<br>Data:<br>Kategoria:<br>Treść:           | Góralski Mateusz<br>Stencel Jolanta [JS]<br>17.10.2013<br>Kultura Języka<br>Wyraża się wulgarnie na lekcji    | 🖉 Trajaći                               |

Aby dodać uwagę, należy kliknąć przycisk **Dodaj**.

Widok Grupy:

| Dziennik Dziennik zajęć innych Dzien                           | nnik zajęć przedszko | la Dyrektor Na                | uczyciel  | Wychowawca                 | Wydruki           | Pomoc |                         |          |  | Bączek Dominika [DB] |
|----------------------------------------------------------------|----------------------|-------------------------------|-----------|----------------------------|-------------------|-------|-------------------------|----------|--|----------------------|
|                                                                |                      | à 1                           | 2         |                            |                   |       |                         |          |  | 💼 Wyloguj            |
|                                                                |                      |                               |           |                            |                   |       |                         |          |  | Pomoc                |
| Lekcja <mark>Dziennik</mark> Braki w U<br>oddziału dziennikach | Uwagi Ko<br>Rodzican | ntakty z Wyo<br>ni/Opiekunami | cieczki R | Rejestr wyjść<br>grupowych | Dostęp<br>mobilny |       |                         |          |  | Start                |
|                                                                | 1.00                 |                               |           |                            |                   | -     |                         |          |  |                      |
| 2013/2014                                                      | 🞽 🔒 Kart             | oteka ucznia                  |           | 📌 Zmień prz                | ynależność        |       |                         |          |  |                      |
| 🖃 🚰 Dzienniki                                                  | A >> Dane            | podstawowe                    |           | 0                          |                   |       |                         |          |  |                      |
| 🔚 1as (SP-50)                                                  | >> Rodz              | ina                           |           |                            |                   |       |                         | 9 Drukuj |  |                      |
| as (SP-50)                                                     | >> Frek              | vencia                        |           | Nazwa grupy                |                   |       | Przynależniość do grupy |          |  |                      |
| 🕀 🥅 3as (SP-50)                                                | >> 7wo               | niania i czasowa nia          | oberności | Angielski poca             | tatkuiacy (AF     | )     |                         |          |  |                      |
| 🕀 🦳 4as (SP-50)                                                | 200                  | mema i czasowe me             | obechosci | Angielski zaat             | uansowany (       | A7)   | 0                       |          |  |                      |
| 🗃 🦲 Sas (SP-50)                                                | 37 Ocer              | iy                            |           | an una 1 /arth             | indi domani y     |       |                         |          |  |                      |
| 🕀 🧰 6as (SP-50)                                                | >> Uwa               | gi                            |           | gropa I (gr I)             |                   |       |                         |          |  |                      |
| (G-50)                                                         | >> Grup              | y .                           |           | grupa 2 (gr2)              |                   |       |                         |          |  |                      |
| (H) 2ag (G-50)                                                 | >> Nauc              | zanie indywidualne            |           | grupa 3 (gr3)              |                   |       |                         |          |  |                      |
| H 340 (G-50)                                                   | >> Karie             | a                             |           | grupa 4 (gr4)              |                   |       |                         |          |  |                      |
| (1) 1a ((0-50)                                                 | >> 5040              | ialna notrzaby                |           |                            |                   |       |                         |          |  |                      |
| 2a (LO-50)                                                     | >> Doda              | tkowe informacje              |           |                            |                   |       |                         |          |  |                      |

Wychowawca może zmienić przynależność ucznia do grupy, klikając przycisk Zmień przynależność.

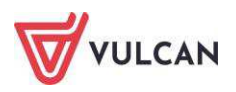

Widok Kariera:

#### Widok Nauczanie indywidualne:

| 2. Kartoteka ucznia                  | 🔹 Zmień                                                                                                    |                                 |                                       |                                  | 🗖 Drukuj                   |  |  |  |  |  |  |
|--------------------------------------|----------------------------------------------------------------------------------------------------|---------------------------------|---------------------------------------|----------------------------------|----------------------------|--|--|--|--|--|--|
| >> Dane podstawowe                   | Przedmiot                                                                                                    | Nauczanie indywidualne          | Zindywidualizowana ścieżka ks         | Z całvm oddziałem                | Nie uczestniczy            |  |  |  |  |  |  |
| >> Rodzina                           | Zajecia z wychowawca                                                                                                    | ,                               | ,                                     |                                  |                            |  |  |  |  |  |  |
| >> Frekwencja                        | Jezyk polski                                                                                                    |                                 |                                       | 0                                |                            |  |  |  |  |  |  |
| >> Zwolnienia i czasowe nieobecności | Język angielski                                                                                                    |                                 | 0                                     |                                  |                            |  |  |  |  |  |  |
| >> Oceny                             | Język niemiecki                                                                                                    | 0                               |                                       |                                  |                            |  |  |  |  |  |  |
| >> Uwagi                             | listoria O                                                                                                    |                                 |                                       |                                  |                            |  |  |  |  |  |  |
| >> Grupy                             | Matematyka 🗸                                                                                                    |                                 |                                       |                                  |                            |  |  |  |  |  |  |
| >> Nauczanie indywidualne            | Religia O                                                                                                    |                                 |                                       |                                  |                            |  |  |  |  |  |  |
| >> Kariera                           | Biologia                                                                                                    |                                 |                                       |                                  |                            |  |  |  |  |  |  |
| >> Specjalne potrzeby                | Geografia                                                                                                    |                                 |                                       | 0                                |                            |  |  |  |  |  |  |
| >> Dodatkowe informacje              | Plastyka                                                                                                    |                                 |                                       | ٢                                |                            |  |  |  |  |  |  |
|                                      | Wychowanie fizyczne                                                                                                    |                                 |                                       | 0                                |                            |  |  |  |  |  |  |
|                                      | Wychowanie do życia w rodzinie                                                                                                    |                                 |                                       | 0                                |                            |  |  |  |  |  |  |
|                                      | 4                                                                                                    |                                 |                                       |                                  |                            |  |  |  |  |  |  |
|                                      | "Nauczanie indywidualne" oz                                                                                                    | nacza, że uczeń nie będzie wide | oczny na liście podczas lekcji z tego | przedmiotu prowadzonej w jeg     | o oddziale.                |  |  |  |  |  |  |
|                                      | Aby przeprowadzić lekcję z ty                                                                                                    | /m uczniem należy utworzyć gr   | upę na podstawie kryterium "Indyw     | vidualne".                       |                            |  |  |  |  |  |  |
|                                      | Zaznaczona wyłącznie opcja<br>prowadzonej w jego oddziale                                                                                                    | "Zindywidualizowana ścieżka ks  | ształcenia" oznacza, że uczeń nie bę  | ędzie widoczny na liście podczas | i lekcji z tego przedmiotu |  |  |  |  |  |  |
|                                      | W przypadku gdy ma zaznaczone zarówno opcje "Zindywidualizowana ścieżka kształcenia" oraz "Z całym oddziałem" oznacza, że uczeń będzie widoczny na liście<br>podczas lekcji z tego przedmiotu prowadzonej z nim indywidualnie jak również z jego oddziałem. |                                 |                                       |                                  |                            |  |  |  |  |  |  |
|                                      | Aby przeprowadzić lekcję ind                                                                                                    | ywidualną z tym uczniem należ   | y utworzyć grupę na podstawie kry     | terium "Ścieżka kształcenia".    |                            |  |  |  |  |  |  |
|                                      | "Nie uczestniczy" oznacza, że uczeń nie uczy się tego przedmiotu i nie można utworzyć lekcji z tego przedmiotu dla tego ucznia.                                                                                                    |                                 |                                       |                                  |                            |  |  |  |  |  |  |

Aby określić, jakich przedmiotów uczeń uczy się indywidualnie lub w ramach zindywidualizowanej ścieżki kształcenia, należy kliknąć przycisk **Zmień**.

| 💁 Kartoteka ucznia                                                                                                  | Oceny roczne                                                                                                    |                                                                                     |         |       |          |      |          |         |           |          |          |        |             |                   |         |    |   | E                                           |
|----------------------------------------------------------------------------------------------------|----------------------------------------------------------------------------------------------------|-------------------------------------------------------------------------------------|---------|-------|----------|------|----------|---------|-----------|----------|----------|--------|-------------|-------------------|---------|----|---|---------------------------------------------|
| <ul> <li>Dane podstawowe</li> <li>Rodzina</li> <li>Frekwencja</li> <li>Zwolnienia i czasowe nieobecności</li> </ul> |                                                                                                    | achowanie                                                                           | lologia | nemia | dla_bezp | zyka | eografia | Istoria | formatyka | angelski | nemiecki | polski | auciliatyra | luzyka<br>lastyka | eligia  | 20 | ų | aj, technicz                                |
| • Oceny                                                                                                    | N         D         0         w         w |                                                                                     |         |       |          |      |          |         |           |          |          |        | 2           |                   |         |    |   |                                             |
| • Uwagi                                                                                                    |                                                                                                    |                                                                                     |         |       |          |      |          |         |           |          |          |        |             |                   |         |    |   |                                             |
| <ul> <li>Grupy</li> </ul>                                                                                           | zaminy klasyfikacyjne, poprawkowe i sprawdziany umiejętności                                                                                                    |                                                                                     |         |       |          |      |          |         |           |          |          |        |             |                   |         |    |   |                                             |
| <ul> <li>Nauczanie indywidualne</li> </ul>                                                                          | Voisz, by wyszukać                                                                                                    |                                                                                     |         |       |          |      |          |         |           |          |          |        |             |                   |         |    |   |                                             |
| <ul> <li>Kariera</li> </ul>                                                                                         | Oddaial i selvaturat                                                                                                    | isz, by wyszukać 🌪 Dodaj<br>Oddzial i rok szkolov Data Przedmiot Typ erzaminu Orena |         |       |          |      |          |         |           |          |          |        |             |                   |         |    |   |                                             |
| <ul> <li>Specjalne potrzeby</li> </ul>                                                                              | Oddział Trok szkolny                                                                                                    | Oddział i rok szkolny Data Przedmiot Typ egzaminu Ocena                             |         |       |          |      |          |         |           |          |          |        |             |                   |         |    |   |                                             |
| <ul> <li>Dodatkowe informacje</li> </ul>                                                                            | Vrak danych                                                                                                    |                                                                                     |         |       |          |      |          |         |           |          |          |        |             |                   |         |    |   |                                             |
|                                                                                                    | Egzaminy zewnętrzne<br>Wpisz, by wyszukać<br>Nazwa egzaminu                                                                                                    | Dodaj<br>Wynik                                                                      |         |       | 1        |      | 1        | Data    |           |          | [        |        | Nume        | er zaświa         | idczeni | a  |   | 🛱 Drukuj<br>Zwolniony decyzją dyrektora OKE |
|                                                                                                    | Ociamiecia                                                                                                    |                                                                                     |         |       |          |      |          |         |           |          |          |        |             |                   |         |    |   |                                             |
|                                                                                                    | + Dodaj                                                                                                    |                                                                                     |         |       |          |      |          |         |           |          |          |        |             |                   |         |    |   | ,                                           |
|                                                                                                    | Konkursy/Olimpiady                                                                                                    |                                                                                     |         |       |          |      |          |         |           |          |          |        |             |                   |         |    |   | r                                           |
|                                                                                                    | + Dodaj                                                                                                    |                                                                                     |         |       |          |      |          |         |           |          |          |        |             |                   |         |    |   |                                             |
|                                                                                                    |                                                                                                    |                                                                                     |         |       |          |      |          |         |           |          |          |        |             |                   |         |    |   |                                             |
|                                                                                                    |                                                                                                    |                                                                                     |         |       |          |      |          |         |           |          |          |        |             |                   |         |    |   |                                             |
|                                                                                                    |                                                                                                    |                                                                                     |         |       |          |      |          |         |           |          |          |        |             |                   |         |    |   |                                             |

Aby dodać nowe informacje na temat egzaminów czy osiągnieć ucznia, należy kliknąć przycisk **Dodaj**. Edytowanie danych jest możliwe po kliknięciu przycisku **Zmień**.

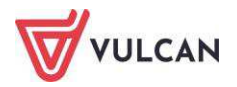

#### Widok Specjalne potrzeby:

| Dziennik                                                                                                    | Dziennik zajęć inn                                                                               | ych Dz           | iennik zaję | ć przedszkola                                                                                                    | Dyrektor                                                   | Nauczyciel             | Wychowawca                                                          | Wydruki           | Pomoc                                                                                     | , | Bączek Dominika                                           |
|----------------------------------------------------------------------------------------------------|--------------------------------------------------------------------------------------------------|------------------|-------------|----------------------------------------------------------------------------------------------------|------------------------------------------------------------|------------------------|---------------------------------------------------------------------|-------------------|-------------------------------------------------------------------------------------------|---|-----------------------------------------------------------|
| Lekcja                                                                                                    | Dziennik<br>oddziału dzien                                                                       | aki w<br>anikach | Uwagi       | Kontak<br>Rodzicami/O                                                                                                    | ty z<br>piekunami                                          | Wycieczki              | Rejestr wyjść<br>grupowych                                          | Dostep<br>mobilny |                                                                                           |   | <ul> <li>Wyloguj</li> <li>Pomoc</li> <li>Start</li> </ul> |
| 2013/2014<br>C Dzennik<br>2as (<br>2as (<br>3as (<br>3 | i<br>(SP-50)<br>(SP-50)<br>(SP-50)<br>(SP-50)<br>(SP-50)<br>(G-50)<br>(G-50)<br>(G-50)<br>(G-50) |                  |             | 2. Kartotek<br>>> Dane pod<br>>> Rodzina<br>>> Frekwenc<br>>> Zwolnieni<br>>> Oceny<br>>> Uwagi<br>>> Grupy<br>>> Nauczanie<br>>> Kariera | ka ucznia<br>Istawowe<br>dja<br>a i czasowe<br>e indywidua | e nieobecności<br>line | Indywidualim<br>Notatka:<br>Orzeczenia<br>Dodaj<br>Opinie<br>Opinie | y program l       | ub tok nauki<br>Uczeń powinien siedzieć w pierwszej ławce ze względu na dużą wadę wzroku. |   | Carlos                                                    |
| 🖃 🚰 2a (L                                                                                                    | .O-50)<br>aranowska Ewelina                                                                      | a                |             | >> Dodatkov                                                                                                    | ve informa                                                 | je                     |                                                                     |                   |                                                                                           |   |                                                           |

Aby dodać informacje o orzeczeniach/opiniach ucznia, należy kliknąć przycisk Dodaj.

Widok **Dodatkowe informacje**:

| Dziennik  | Dziennik zajęć innych | Dziennik za | njęć przedszkola | Dyrektor     | Nauczyciel       | Wychowawca                                                                                                    | Wydruki    | Pomoc                                                | 9 | Bączek Dominika [DB]        |
|-----------|-----------------------|-------------|------------------|--------------|------------------|----------------------------------------------------------------------------------------------------|------------|------------------------------------------------------|---|-----------------------------|
| Lekcja    | Dziennik Braki w      | Uwaqi       | Kontal           | dy z         | (A)<br>Wycieczki | Rejestr wyjść                                                                                                    | Dostep     |                                                      |   | Wyloguj     Pomoc     Start |
| 0.000     | oddziału dziennika    | ch          | Rodzicami/O      | piekunami    |                  | grupowych                                                                                                    | mobilny    |                                                      |   | 1                           |
| 2013/2014 | 4                     | ~           | 9. Kartot        | aka ucroia   |                  |                                                                                                    | 2          |                                                      |   |                             |
| Dries     | -<br>nki              |             | 20 Karcoca       |              |                  | Informacj                                                                                                    | e widoczne | dla wszystkich nauczycieli                           |   | 8                           |
| 12        | ac (SP-50)            | 1           | >> Dane po       | odstawowe    |                  | Notatka:                                                                                                    |            | Uczeń jest po kikutygodniowym pobycie w szpitalu.    |   |                             |
| 22        | as (SP-50)            |             | >> Rodzina       |              |                  |                                                                                                    |            |                                                      |   | 2 Torial                    |
| 8 2 38    | as (SP-50)            |             | Prekwer          | ncja         |                  | 10-2                                                                                                    |            |                                                      |   | Le Linen                    |
| B 🗋 4a    | as (SP-50)            |             | » Zwolnie        | nia i czasow | e nieobecnoś     | Ci Notatki                                                                                                    |            |                                                      |   | 8                           |
| 9 🛄 5a    | as (SP-50)            |             | >> Oceny         |              |                  | the state of the state of the s |            |                                                      |   |                             |
| 3 68      | as (SP-50)            |             | » Uwagi          |              |                  | + Dodaj                                                                                                    |            |                                                      |   |                             |
| B 🚞 1a    | ag (G-50)             |             | » Grupy          |              |                  | Autor:                                                                                                    |            | Stencel Jolanta [15]                                 |   |                             |
| 3 22      | ag (G-50)             |             | >> Nauczar       | ie indywidu  | alne             | Data doda                                                                                                    | nia-       | 18 10 2013                                           |   |                             |
| 38        | ag (G-50)             |             | >> Kariera       |              |                  | Tutuk                                                                                                    | 1.01       | Numer telefonu                                       |   |                             |
| 🕀 🛄 1a    | a (LO-50)             |             | >> Specjain      | e potrzeby   |                  | Netation of                                                                                                    | himm       | No.                                                  |   |                             |
| 3 🗁 28    | a (LO-50)             |             | >> Dodatko       | we informa   | icje             | Notatka pu                                                                                                    | ibiczna:   | Ne                                                   |   |                             |
|           | Baranowska Ewelina    |             |                  |              |                  | Notatka:                                                                                                    |            | Nowy numer telefonu do opiekuna prawnego: 555xxxxxxx |   |                             |
|           | Bartecka Emilia       |             |                  |              |                  |                                                                                                    |            |                                                      |   | Zmień                       |
| - 12      | Bob Łukasz            |             |                  |              |                  |                                                                                                    |            |                                                      |   |                             |
| - 12      | Borowska Andželika    |             |                  |              |                  |                                                                                                    |            |                                                      |   |                             |
| 1         | Bylinka Damian        |             |                  |              |                  | Dane wlas                                                                                                    | ne         |                                                      |   |                             |
| - 🖀       | Dynia Karol           |             |                  |              |                  | 🔶 Dodaj                                                                                                    |            |                                                      |   |                             |
| 1         | Góralski Mateusz      | E           | •                |              |                  |                                                                                                    |            |                                                      |   |                             |
| - E       | Jacobii Roniamin      | 1           |                  |              |                  | - 10                                                                                                    |            |                                                      |   |                             |

Aby dodać informacje, należy kliknąć przycisk Dodaj.

# Ustalanie frekwencji przez wychowawcę

Wychowawca może zmieniać wpisy innych nauczycieli lub dodawać wpis w pustej kratce. Może również dokonywać wpisów w porach, dla których nie odnotowano żadnej lekcji. Wychowawca ma możliwość wygenerowania podglądu frekwencji poszczególnych uczniów oraz oddziału – aby utworzyć raport, należy kliknąć przycisk **Podsumowanie frekwencji**.

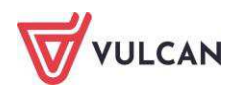

| Dziennik  | Dziennik zajęć innych 🛛 🛛                | tziennik zaje | jé przedszkola Dyrektor N         | auczyciel | Wychowaw     | ca Wydruki Pomoc     |           |        |       |         |       |        |      |                                                                                                    |         |         |        |        |         |       |        |       |       |         |         |         |       |    | Bobe | r Zbign | iew [ZB] |
|-----------|------------------------------------------|---------------|-----------------------------------|-----------|--------------|----------------------|-----------|--------|-------|---------|-------|--------|------|----------------------------------------------------------------------------------------------------|---------|---------|--------|--------|---------|-------|--------|-------|-------|---------|---------|---------|-------|----|------|---------|----------|
|           |                                          |               | <b>2</b>                          |           |              |                      |           |        |       |         |       |        |      |                                                                                                    |         |         |        |        |         |       |        |       |       |         |         |         |       |    | ö    | Wylog   | ij       |
|           |                                          |               | 7                                 |           |              |                      |           |        |       |         |       |        |      |                                                                                                    |         |         |        |        |         |       |        |       |       |         |         |         |       |    |      | Pomo    | -        |
| Lekcja    | Dziennik Braki w<br>oddziału dziennikach | Uwagi         | Zadania<br>domowe                 |           |              |                      |           |        |       |         |       |        |      |                                                                                                    |         |         |        |        |         |       |        |       |       |         |         |         |       |    | 6    | Start   |          |
| 2020/202  | 1                                        |               | Pane dalennika                    | -         |              |                      |           |        |       | _       |       |        | -    |                                                                                                    |         |         |        |        |         |       |        |       |       |         |         |         |       | _  | -    | _       |          |
| Date Date | no iki                                   |               |                                   | <<        | 07.09 - 13.0 | 9 2020 🛄 🔉 🗹 Zm      | ien treka | vencję | Po    | dsumo   | vanie | frekwe | ncji | Dw Dw                                                                                                    | rukrotr | e kliki | nięcie | we w   | pis fre | kwend | ji pow | oduje | wyświ | etlenia | : histo | rii wpi | sów   |    |      |         |          |
| 020       | las (SP50)                               |               | Opis dziennika                    | 12 11     | 1.000        |                      |           |        | Ponie | działek | 07.05 | 2020   |      |                                                                                                    | 2       |         | W      | orek 0 | 8.09.2  | 020   |        |       |       |         | Śr      | oda 09  | 09.20 | 20 |      |         |          |
| 1         | Lss (SP50)                               | _             | Tematy                            |           | Nr           | Uczeń                | 1         | 2      | 3     | 4       | 5     | 6      | 7    | 8                                                                                                    | 1       | 2       | 3      | 4      | 5       | 6     | 7      | 8     | 1     | 2       | 3       | 4       | 5     | 6  | 7    | 8       | 1        |
| 000       | 7as (SP50)                               |               | >> Tematy<br>przedmiotami         | 0         | 1            | Gazania Dominik      |           |        |       |         |       |        |      |                                                                                                    |         |         |        |        |         |       |        |       |       | •       |         |         |       |    | 10.1 |         |          |
| -         | Gazania Dominik                          |               | >> Frekwencia                     |           | 2            | Geclówka Przemuciaw  |           |        |       | 1.00    |       | 0.50   |      |                                                                                                    |         |         |        |        |         |       | 02.0   |       | -     |         |         |         | 1992  |    |      |         |          |
| 1         | Gęsiówka Przemysław                      |               | Oceny biezace                     | -         | 2            | Gesterie Orles       |           | 1.57   |       | -       |       | -      |      | 1000                                                                                                    |         | -       |        |        |         |       | -      |       |       |         | -       |         |       |    |      | -       |          |
| - 6       | Goryczka Oskar                           |               | >> Sorawdziany                    | *         | 3            | Gotyczka Oskar       |           | u      | u     | u       | u     | u      | u    | u                                                                                                    |         | •       | •      | •      | •       | •     | •      |       | •     | •       | •       | •       | •     | •  | •    |         |          |
| - 5       | Goździk Paweł                            |               | )) Zadania demoura                | 2         | 4            | Goździk Paweł        |           | •      | •     | •       | •     | •      | •    | •                                                                                                    | •       | •       | •      | •      | •       | •     | •      |       |       | •       | •       | •       | •     | •  | •    | •       | 2        |
| -1        | Hiacynt Karolina                         |               | Ocorru árádroszon                 | 2         | 5            | Hiacynt Karolina     |           | u      | ù     | u       | u     | u      | u    | ្ព                                                                                                    | ٠       | •       | •      | •      | •       | ٠     |        |       |       | ٠       | •       | •       | •     | •  |      | •       |          |
| -         | Irys Konrad                              |               | i roczne                          | 2         | 6            | Irys Konrad          |           |        | •     |         |       |        | •    |                                                                                                    |         |         |        | •      |         |       | •      |       | •     | •       |         |         |       |    |      | •       |          |
| - 8       | Ismena Colett                            |               | Oceny zachowania                  | 2         | 7            | Ismena Colett        |           | •      | •     |         |       |        |      |                                                                                                    |         | •       |        |        |         |       |        |       |       | •       |         |         |       |    |      |         |          |
| 5         | Jaskier Hubert                           |               | >> Uwagi                          | 0         | 8            | Jaskier Hubert       |           |        |       |         |       |        |      |                                                                                                    |         |         |        |        |         |       |        |       |       |         |         |         |       |    |      |         |          |
| 1         | Jastrzębiec Daniel                       |               | >> Plan oddziału                  | -         | 0            | Jacturables Dealed   |           | 12.45  | -     | 1       | -     |        |      |                                                                                                    |         |         |        |        |         |       | -      |       | 1020  |         | 1000    |         | 1000  |    |      | 1       |          |
| -1        | Jeżówka Michał                           |               | >> Wycieczki                      | *         | 9            | Jastrzębiec Daniel   |           |        | •     | •       | •     | 12.0   | •    |                                                                                                    |         | •       |        | •      | •       | •     | •      |       |       | •       |         | •       | •     |    | •    |         |          |
| -1        | Juka Beniamin                            |               | D. Wudaraania                     | 2         | 10           | Jeżówka Michał       |           | •      | •     | •       | •     | •      | •    | •                                                                                                    |         | •       | •      | •      | •       | •     | •      |       | •     | •       |         | •       | •     | •  | •    | •       |          |
|           | Kaczeniec Przemysław                     |               | Wydaizeina<br>Martaltara adairead | 2         | 11           | Juka Beniamin        |           | •      | ٠     | •       | ٠     | •      | -    | -                                                                                                    | •       | •       | •      | •      | •       | •     |        |       |       | •       | •       | •       | U.    | U  | U    | U       | •        |
| -         | Kocanka Natalia                          |               | Kontakty z rodzicami              | 2         | 12           | Kaczeniec Przemysław |           |        | •     |         | •     |        | •    |                                                                                                    |         | •       | •      | •      |         |       | •      |       |       | •       |         | •       | •     | •  |      | •       | •        |
| - 1       | Kocimiętka Piotr                         |               | Zebrania z rodzicami              | 2         | 13           | Kocanka Natalia      |           |        |       |         |       |        |      |                                                                                                    |         |         |        |        |         |       |        |       |       |         |         |         |       |    |      |         |          |
|           | Kokornak Ewa                             |               | Obserwacje                        | 0         | 14           | Kocimietka Piotr     |           |        |       |         |       |        |      |                                                                                                    |         |         |        |        |         |       |        |       |       |         |         |         |       |    |      |         |          |
|           | Kokoryczka Klaudia                       |               | Kontrola dziennika                | 0         | 16           | Kokomak Eura         |           |        |       |         | -     |        |      | 0.00                                                                                                    |         | -       |        | 22     | -       | -     | 010    |       |       |         |         | -       | 0.10  |    |      |         |          |
|           | Konwalia Barbara                         |               | 🔒 Ustawienia                      | -         | 15           | KOKUTIAK EVId        |           | •      | •     |         |       |        | •    | 1.                                                                                                    |         |         | •      | •      |         | 72    |        |       | •     | •       | •       | •       | . •   |    | •    |         | 8        |
|           | Kopytnik Paulina                         |               | dziennika                         | -         | 16           | Kokoryczka Klaudia   |           | •      | •     | •       | •     | •      | •    | •                                                                                                    |         | •       | •      | •      | •       | •     | •      |       | •     | •       | •       | •       | •     | •  | •    | •       | •        |
|           | Kosaciec Tomasz                          |               | >> Uczniowie                      | 2         | 17           | Konwalia Barbara     |           | •      | ٠     |         | ٠     | •      | ٠    | •                                                                                                    | ٠       | •       | •      | •      | •       | ٠     |        |       |       | •       | •       | •       | •     | ٠  | •    | ٠       | •        |
|           | Kusinatka Agata                          |               | >> Przedmioty i                   | 2         | 18           | Kopytnik Paulina     |           | •      | •     | •       | •     | ٠      | •    | •                                                                                                    |         | •       | •      | •      | •       | •     | ٠      |       | •     | •       | •       | •       | •     | ٠  | •    | •       | 6        |
|           | Krokur Karolina                          |               | nauczyciele                       | 2         | 19           | Kosaciec Tomasz      |           | u      | u     | U.      | u     | u      | ы    | UB.                                                                                                    | u       | U.      | .ul    | и.     | .u.:    | u     | u      |       |       | U       | U.      | u       | U.    | ы  | u    | u       | u -      |
|           | Kroplik Marcin                           |               | Programy nauczania                | 0         | 20           | Kocmatka Anata       | 4         |        |       |         |       |        |      | the second second second second second second second second second second second second second second second s |         |         |        |        |         |       |        |       |       |         |         |         |       |    |      |         | •        |
|           | Krwawnik Aleksandra                      |               | >> Grupy                          |           |              | Obecnych             | 0         | 22     | 22    | 22      | 22    | 22     | 21   | 21                                                                                                    | 9       | 24      | 24     | 24     | 24      | 24    | 24     | 0     | 15    | 24      | 24      | 24      | 23    | 23 | 23   | 23      | 24       |
|           | a name Areksahura                        |               | , Uczniowie i                     |           |              | Nieobecnych          | 0         | 3      | 3     | 3       | 3     | 3      | .4   | 4                                                                                                    | 1       | 1       | 1      | 1      | 1       | 1     | 1      | 0     | 0     | 1       | 1       | 1       | 2     | 2  | 2    | 2       | 1        |

W celu ustalenia frekwencji należy w danym dniu dwukrotnie kliknąć wybraną lekcję. Pojawi się okno **Usta-Ianie frekwencji**.

|   | Nr  | Urané |   |   |   | Ponie | działek | 21.10 | .2013 |   |   |    |   |   |   | Wt | orek 22 | 2.10.20 | 013 |   |
|---|-----|-------|---|---|---|-------|---------|-------|-------|---|---|----|---|---|---|----|---------|---------|-----|---|
|   | INF | Oczen | 1 | 2 | 3 | 4     | 5       | 6     | 7     | 8 | 9 | 10 | 1 | 2 | 3 | 4  | 5       | 6       | 7   | 8 |
| • |     |       |   |   |   |       |         |       |       | - |   |    |   |   |   |    |         |         |     |   |

## Przypadek 1

Uczeń ma odnotowaną frekwencję na dwóch lekcjach, które odbyły się na tej samej godzinie lekcyjnej. Zgodnie z planem oddziału powinien uczestniczyć w lekcji biologii.

Wychowawca ma możliwość sprawdzenia, czy uczeń nie ma kilku wpisów na tej samej godzinie, za pomocą zestawienia **Wpisy frekwencyjne dla jednego ucznia na kilku lekcjach jednocześnie**, znajdującego się w grupie **Kontrola** w **Zestawieniach wychowawcy**.

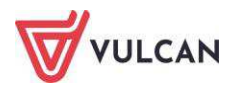

|               | 1111 IN       |      | Ponier         | działek 21.10.2013 |  |                   |                   |
|---------------|---------------|------|----------------|--------------------|--|-------------------|-------------------|
| r             | Uczeń N       | Npis |                | Lekcja nr 5        |  |                   |                   |
|               | N SS West     | B    | iologia        | Język angielski    |  |                   |                   |
| 1 Baranows    | ka Ewelina    | •    | •              |                    |  |                   |                   |
| 2 Śliwka Bar  | tłomiej       | •    |                |                    |  |                   |                   |
| 3 Rabenda I   | Kamila        | •    | ٠              |                    |  |                   |                   |
| 4 Janecki Be  | eniamin       | •    |                |                    |  |                   |                   |
| 5 Borowska    | Andżelika Ewa | •    | •              |                    |  |                   |                   |
| 6 Bylinka Da  | mian          | •    | •              |                    |  |                   |                   |
| 7 Dynia Kar   | ol            | •    | •              |                    |  |                   |                   |
| B Góralski M  | lateusz       | •    | 3 <b>9</b> . ) |                    |  |                   |                   |
| 9 Bartecka B  | Emilia        | •    |                |                    |  |                   |                   |
| 10 Bob Łukas  | z Adam        | •    |                |                    |  |                   |                   |
| 11 Janicka Ka | amila         | •    | ٠              |                    |  |                   |                   |
| 12 Kowalczyk  | : Kamil       | •    |                |                    |  | Symbol            | Nazwa             |
| 13 Kubryn Sł  | awomir        | •    | •              |                    |  |                   | obecność          |
| 14 Kulka Mar: | zenna         | •    |                |                    |  |                   | nieobecność       |
| 15 Michalczev | wski Paweł    | •    | •              |                    |  | <u>    u     </u> | nieob. uspraw.    |
| 16 Obremska   | Zuzanna       | •    |                |                    |  | s                 | spóźnienie        |
| 17 Skop Pawe  | eł            |      | •              |                    |  | su                | spóżn. uspr.      |
| 18 Szymańsk   | a Anna        |      |                |                    |  | ns                | nieob, uspr. p.s. |
| 19 Koperek A  | Indrzej       |      |                |                    |  | 2                 | ensembly          |
| 20 Wołowska   | Marlena       |      |                |                    |  |                   |                   |

Aby usunąć omyłkowy wpis frekwencyjny oraz ucznia ze składu uczniów na lekcji języka angielskiego, należy kliknąć na wpis dotyczący języka angielskiego i wybrać przycisk *Delete* z klawiatury.

# Przypadek 2

Uczeń ma wpis na wskazanej godzinie, jednak nie ma go w składzie uczniów na żadnej z lekcji.

|    |                        | 1.1.1 | Poniec   | Iziałek 21.10.2013 |
|----|------------------------|-------|----------|--------------------|
| Nr | Uczeń                  | Wpis  |          | Lekcja nr 5        |
|    |                        |       | Biologia | Język angleiski    |
| 1  | Baranowska Ewelina     | •     | •        |                    |
| 2  | Śłwka Bartlomiej       | •     |          |                    |
| 3  | Rabenda Kamla          | •     |          |                    |
| 4  | Janecki Beniamin       | •     |          |                    |
| 5  | Borowska Andželika Ewa | •     | •        |                    |
| 6: | Bylinka Daman          |       |          |                    |

Aby odnotować frekwencję ucznia na lekcji, np. biologii, należy w wybranej lekcji dodać go do jej składu uczniów poprzez kliknięcie w daną komórkę. Wtedy zostanie on dołączony do składu uczniów danej lekcji z odpowiednim wpisem.

# Odnotowanie zwolnień i czasowych nieobecności

Wychowawca ma możliwość odnotowania zwolnienia lub czasowej nieobecności ucznia w szkole i na lekcji. Powodem zwolnienia lub nieobecności może być np. pobyt w szpitalu czy kontuzja sportowa.

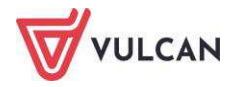

W celu odnotowania czasowego zwolnienia należy:

- W widoku Dziennik oddziału/Kartoteka ucznia/Zwolnienia i czasowe nieobecności kliknąć przycisk Dodaj.
- W oknie Edycja frekwencji czasowej uzupełnić wymagane pola, przede wszystkim pole
   Wpis frekwencji.

| Dodawanie frekwen   | cji czasowej                         | ×     |
|---------------------|--------------------------------------|-------|
| Zwolnienie czasowe: | w zakresie dat v zakresie pór lekcji |       |
| Data od:*           | 21.05.2018                           |       |
| Data do:*           | 31.05.2018                           |       |
| Przedmiot:          | Wychowanie fizyczne                  | ~     |
| Wpis frekwencji:    | <ul> <li>- obecność</li> </ul>       | ~     |
| Powód: *            | Zwichnięta ręka                      |       |
|                     |                                      |       |
|                     | 🖌 Zapisz 🛛 🚫 A                       | nuluj |

Wybrany wpis frekwencyjny zostanie uwzględniony przy sprawdzaniu frekwencji. Nauczyciel po utworzeniu lekcji i przejściu na zakładkę **Frekwencja** widzi wpis "?", który informuje o fakcie niesprawdzenia frekwencji. W momencie wybrania przycisku **Zmień frekwencję** w oknie tym pojawi się odpowiedni wpis frekwencyjny dla ucznia, któremu zdefiniowano zwolnienie lub czasową nieobecność.

Gdy wychowawca dodaje wpis o zwolnieniu/czasowej nieobecności dla wszystkich przedmiotów, a określone ramy czasowe zawierają okres, w którym utworzono już lekcję, pojawi się komunikat: "Czy zamienić wpis frekwencyjny dla odnotowanych nieobecności nieusprawiedliwionych?".

# Odnotowanie w dzienniku obecności uczniów w szkole, ale nie na lekcji

W kalendarzu szkoły w czasie roku szkolnego mogą pojawić się takie dni, gdy należy odnotować obecność uczniów w szkole, ale nie na lekcji przedmiotowej. W praktyce może to być na przykład Dzień Sportu, Dzień Dziecka, Dzień Rodziny.

Zmian na siatce planu lekcji dokonuje się za pomocą dwukrotnego kliknięcia na wybraną pozycję lub poprzez przeciągnięcie na siatkę wybranej pozycji w celu jej skopiowania. Dla pozycji planu lekcji lub innych zajęć, dla których nie wybrano grupy, domyślnie zostanie przypisany cały oddział.

#### Krok 1 – Edycja planu lekcji

Jak wspomniano wcześniej, wychowawca może edytować plan lekcji.

W celu edycji planu lekcji oraz odnotowania w dzienniku obecności uczniów w szkole, na przykład w Dniu Sportu, należy:

- Wybrać funkcję Dziennik oddziału/Dane dziennika/Plan oddziału.
- W panelu roboczym, w dolnym prawym rogu, kliknąć przycisk Zmień.

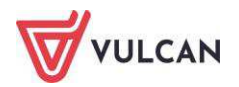

| Dane dziennika                                                                                                    |                                                             |                                                                                                    |                                                     | 1                                                                                                    |                                                                                                    |                                                                                                    |                                                                                                    |                                                                                                    |                                                                                                    |                                                                                                    |
|----------------------------------------------------------------------------------------------------|-------------------------------------------------------------|----------------------------------------------------------------------------------------------------|-----------------------------------------------------|----------------------------------------------------------------------------------------------------|----------------------------------------------------------------------------------------------------|----------------------------------------------------------------------------------------------------|----------------------------------------------------------------------------------------------------|----------------------------------------------------------------------------------------------------|----------------------------------------------------------------------------------------------------|----------------------------------------------------------------------------------------------------|
| <ul> <li>Opis dziennika</li> </ul>                                                                                                    | Tyd                                                         | zień 09.02 - 15.02 2015                                                                                                    | <u> </u>                                            | Kopiuj                                                                                                    | istniejący plan                                                                                                    |                                                                                                    |                                                                                                    |                                                                                                    |                                                                                                    |                                                                                                    |
| <ul> <li>Tematy</li> </ul>                                                                                                    |                                                             | and determine                                                                                                    |                                                     |                                                                                                    |                                                                                                    |                                                                                                    |                                                                                                    |                                                                                                    |                                                                                                    |                                                                                                    |
| > Tematy przedmiotami                                                                                                    | Paal                                                        | 1 00021610                                                                                                    |                                                     |                                                                                                    |                                                                                                    |                                                                                                    |                                                                                                    |                                                                                                    |                                                                                                    | ~                                                                                                    |
| > Frekwencja                                                                                                    |                                                             | Poniedziałek 09.02.2015                                                                                                    | Wtorek 10.02                                        | .2015                                                                                                    | Środa 11.                                                                                                    | 02.2015                                                                                                    | Czwartek                                                                                                    | 12.02.2015                                                                                                    | Piątek 13.02.201                                                                                                    | 5                                                                                                    |
| Oceny bieżace                                                                                                    | 1                                                           | przedsięb. [JK] [4]                                                                                                    | j. polski [JS] [7]                                  |                                                                                                    | techn. inf [1]                                                                                                    | [AA] [16]                                                                                                    | techn. inf [.                                                                                                    | 2] [AA] [16]                                                                                                    | przedsięb. [JK] [4]                                                                                                    | _                                                                                                    |
| > Sorawdziany                                                                                                    | 2                                                           | matematyka [DK] [12]                                                                                                    | j. polski [JS] [7]                                  |                                                                                                    | j. angielski [K                                                                                                    | P][10]                                                                                                    | matematyka                                                                                                    | [DK] [4]                                                                                                    | kultura [MC] [4]                                                                                                    |                                                                                                    |
| > Zadania domowa                                                                                                    | 3                                                           | godz.wych [KB] [19]                                                                                                    | religia [GK] [5]                                    |                                                                                                    | j. angielski [K                                                                                                    | P][10]                                                                                                    | matematyka                                                                                                    | [DK] [4]                                                                                                    | j. polski [JS] [7]                                                                                                    |                                                                                                    |
| <ul> <li>Zadania domowe</li> <li>Ostati útódziene z</li> </ul>                                                                                         | 4                                                           | historia [KB] [19]                                                                                                    | fizyka [LD] [5]                                     |                                                                                                    | matematyka [                                                                                                    | DK] [13]                                                                                                    | j. angielski                                                                                                    | [KP] [10]                                                                                                    | j. angielski [KP] [10]                                                                                                    |                                                                                                    |
| i roczne                                                                                                    | 5                                                           | j. polski [JS] [7]                                                                                                    | fakultety [1] [DK<br>fakultety [2] [LD              | ] [12]<br>] [13]                                                                                            | wf [DZ] [AW]<br>wf [CH] [MK]                                                                                                    | [17]<br>[18]                                                                                                    | religia [GK]                                                                                                    | [6]                                                                                                    | matematyka [DK] [12                                                                                                    | ]                                                                                                    |
| Oceny zachowania                                                                                                    | 6                                                           | j. polski [JS] [7]                                                                                                    | fakultety [1] [DK<br>fakultety [2] [LD              | ][12]                                                                                                    | wf [DZ] [AW]<br>wf [CH] [MK]                                                                                                    | [17]<br>[18]                                                                                                    | j. niemiecki                                                                                                    | [EK] [10]                                                                                                    | wf [DZ] [AW] [17]<br>wf [CH] [MK] [18]                                                                                                    |                                                                                                    |
| <ul> <li>Owagi</li> <li>Dian addaishi</li> </ul>                                                                                                    | 7                                                           | j. niemiecki [EK] [11]                                                                                                    |                                                     |                                                                                                    |                                                                                                    |                                                                                                    |                                                                                                    |                                                                                                    |                                                                                                    |                                                                                                    |
| Plan oddziału                                                                                                    | 8                                                           |                                                                                                    | 1                                                   |                                                                                                    |                                                                                                    |                                                                                                    | 1                                                                                                    |                                                                                                    |                                                                                                    |                                                                                                    |
| > Wycieczki                                                                                                    | 9                                                           |                                                                                                    |                                                     |                                                                                                    |                                                                                                    |                                                                                                    |                                                                                                    |                                                                                                    |                                                                                                    |                                                                                                    |
| Wydarzenia                                                                                                    | 10                                                          |                                                                                                    |                                                     |                                                                                                    |                                                                                                    |                                                                                                    |                                                                                                    |                                                                                                    |                                                                                                    |                                                                                                    |
| Kontoktu z rodzicomi                                                                                                    |                                                             |                                                                                                    |                                                     |                                                                                                    |                                                                                                    |                                                                                                    |                                                                                                    |                                                                                                    |                                                                                                    | -                                                                                                    |
| Koncakcy 2 TOUZICallin                                                                                                    |                                                             |                                                                                                    |                                                     |                                                                                                    |                                                                                                    |                                                                                                    |                                                                                                    |                                                                                                    |                                                                                                    | sien                                                                                                    |
| <ul> <li>Zebrania z rodzicami</li> </ul>                                                                                                    |                                                             |                                                                                                    |                                                     |                                                                                                    |                                                                                                    |                                                                                                    |                                                                                                    |                                                                                                    | . 20                                                                                                    | uen.                                                                                                    |
| Zebrania z rodzicami     Obserwacje                                                                                                    |                                                             |                                                                                                    |                                                     |                                                                                                    |                                                                                                    |                                                                                                    |                                                                                                    |                                                                                                    | 20                                                                                                    | ven                                                                                                    |
| <ul> <li>Zebrania z rodzicami</li> <li>Obserwacje</li> <li>Kontrola dziennika</li> </ul>                                                               | Zm                                                          | any w planie oddziału (zaste                                                                                                    | pstwa, przeniesie                                   | nia, nieo                                                                                                   | becności)                                                                                                    |                                                                                                    |                                                                                                    |                                                                                                    | , Zn                                                                                                    | Nen                                                                                                    |
| Zebrania z rodzicami     Obserwacje     Kontrola dziennika                                                                                             | Zm                                                          | any w planie oddziału (zasto<br>Poniedziałek 09.0                                                                                                    | pstwa, przeniesk<br>12.2015                         | ola, nieo<br>Wtorek                                                                                         | becności)<br>( 10.02.2015)                                                                                                    | Środa 11                                                                                                    | 1.02.2015                                                                                                    | Czwart                                                                                                    | ek 12.02.2015                                                                                                    | nien<br>(*)<br>Pia                                                                                                    |
| Vontaky z rodzicanii     Zebrania z rodzicami     Obserwacje     Kontrola dziennika     Ustawienia dziennika                                           | Zm<br>1                                                     | any w planie oddziału (zasto<br>Poniedziałek 09.0<br><del>przedsięb. [3K] [4]</del><br>(przeniesiona na lekcję 6, 13                                                                                                    | pstwa, przenicsic<br>1 <b>2.2015</b><br>2.02.2015)  | nia, nieo<br>Wtorek<br>j. polski                                                                            | becności)<br><b>: 10.02.2015</b><br>  [JS] [7]                                                                                                    | Środa 11<br>techn. inf                                                                                                    | 1.02.2015<br>[1] [AA] [16]                                                                                        | Czwart<br>techn. inf [2]                                                                                                    | ek 12.02.2015<br>[AA] [16]                                                                                                    | Nen<br>Ria<br>Pia<br>przi                                                                                                    |
| Soriana z rodzicanii     Zebrania z rodzicanii     Obserwacje     Kontrola dziennika     Ustawienia dziennika                                          | Zm<br>1<br>2                                                | any w planie oddziału (zasto<br>Poniedziałek 09.0<br><del>przedsięb. [JK] [4]</del><br>(przeniesiona na lekcję 6, 1;<br>matematyka [DK] [12]                                                                                                    | :pstwa, przeniesie<br>1 <b>2.2015</b><br>2.02.2015) | nia, nieo<br>Wtorek<br>j. polski<br>j. polski                                                               | becności)<br>( <b>10.02.2015</b> )<br>[J5] [7]<br>[J5] [7]                                                                                                    | Środa 11<br>techn. inf<br>j. angielski                                                                                          | 1.02.2015<br>[1] [AA] [16]<br>[KP] [10]                                                                           | Czwart<br>techn. inf [2]<br>matematyka [                                                                                                    | ek 12.02.2015<br>[AA] [16]<br>DK] [4]                                                                                                    | Pia<br>przv<br>kult                                                                                                    |
| Sonaky z rodzianii     Zebrania z rodzicanii     Obserwacje     Kontrola dziennika     Ustawienia dziennika                                            | Zm<br>1<br>2<br>3                                           | any w planic oddziału (zasto<br>Poniedziałek 09.0<br>przedsięb. J.K] [4]<br>(przeniesiona na lekcję 6, 1:<br>matematyka [DK] [12]<br>godz.wych [KB] [19]                                                                                                    | pstwa, przeniesie<br>12.2015<br>2.02.2015)          | nia, nieo<br>Wtorek<br>j. polski<br>j. polski<br>religia [                                                  | becności)<br>(10.02.2015)<br>[JS] [7]<br>(JS] [7]<br>GK] [5]                                                                                                    | Środa 11<br>techn. inf<br>j. angielski<br>j. angielski                                                                          | I. <b>02.2015</b><br>[1] [AA] [16]<br>[KP] [10]<br>[KP] [10]                                                      | Czwart<br>techn. inf [2]<br>matematyka [<br>matematyka [                                                                                                    | ek 12.02.2015<br>[AA] [16]<br>DK] [4]<br>DK] [4]                                                                                                    | Pia<br>prz<br>kult                                                                                                    |
| Zebrania z rodzicanii     Zebrania z rodzicanii     Obserwacje     Kontrola dziennika     Ustawienia dziennika                                         | Zm<br>1<br>2<br>3<br>4                                      | ony w planie oddziału (zasto<br>Poniedziałek 09.0<br>przedsięb. [JK] [4]<br>(przeniesiona na lekcję 6, 1:<br>matematyka [DK] [12]<br>godz.wych [KB] [19]<br>historia [KB] [19]                                                                                                    | ;pstwa, przeniesie<br>12.2015<br>2.02.2015)         | nia, nieo<br>Wtorek<br>j. polski<br>j. polski<br>religia [<br>fizyka [l                                     | becności)<br>(10.02.2015)<br>[JS] [7]<br>(JS] [7]<br>GK] [5]<br>LD] [5]                                                                                                    | Środa 13<br>techn. inf<br>j. angielski<br>j. angielski<br>matematyk                                                             | L.02.2015<br>[1] [AA] [16]<br>[KP] [10]<br>[KP] [10]<br>a [DK] [13]                                               | Czwart<br>techn. inf [2]<br>matematyka [<br>matematyka [<br>j. angielski [K                                                                                               | ek 12.02.2015<br>[AA] [16]<br>DK] [4]<br>DK] [4]<br>P] [10]                                                                                                    | Pia<br>prz<br>kult<br>j. p<br>j. a                                                                                                    |
| Zebrania z rodzicanii     Zebrania z rodzicami     Obserwacje     Kontrola dziennika     Ustawienia dziennika                                          | Zm<br>1<br>2<br>3<br>4<br>5                                 | Poniedziału (zasto<br>Poniedziałek 09.0<br>przedsięb. J.X.] [4]<br>(przeniesiona na lekcję 6, 1;<br>matematyka [DK] [12]<br>godz.wych [KB] [19]<br>historia [KB] [19]<br>j. polski [JS] [7]                                                                                         | pstwa, przeniesie<br>1 <b>2.2015</b><br>2.02.2015)  | nia, nieo<br>Wtorek<br>j. polski<br>religia [<br>fizyka [I<br>fakultet<br>fakultet                          | becności)<br>(10.02.2015<br>(JS) (7)<br>(JS) (7)<br>(GK) (5)<br>LD) (5)<br>y (1) (DK) (12)<br>y (2) (LD) (13)                                                                                                    | Środa 11<br>techn. inf j<br>j. angielski<br>matematyk<br>wf [DZ] [A<br>wf [CA] [M                                               | L.02.2015<br>[1] [AA] [16]<br>[KP] [10]<br>[KP] [10]<br>a [DK] [13]<br>W] [17]<br>K] [18]                         | Czwart<br>techn. inf [2]<br>matematyka [<br>matematyka [<br>j. angielski [K<br>religia [GK] [6                                                                            | ek 12.02.2015<br>[AA][16]<br>DK][4]<br>DK][4]<br>P][10]<br>5]                                                                                                    | Pia<br>Pia<br>przv<br>kult<br>j. p<br>j. a<br>mat                                                                                                    |
| <ul> <li>Zebrania z rodzicanii</li> <li>Zebrania z rodzicanii</li> <li>Obserwacje</li> <li>Kontrola dziennika</li> <li>Ustawienia dziennika</li> </ul> | 2mi<br>1<br>2<br>3<br>4<br>5<br>6                           | Ponie oddziału (zaste<br>Poniedziałek 09.0<br>przedsięb. [3K] [4]<br>(przeniesiona na lekcję 6, 1;<br>matematyka [DK] [12]<br>godz.wych [KB] [19]<br>historia [KB] [19]<br>j. polski [35] [7]<br>j. polski [35] [7]                                                                 | pstwa, przeniesie<br>12.2015<br>2.02.2015)          | nia, nieo<br>Wtorek<br>j. polski<br>religia [<br>fizyka [I<br>fakultet<br>fakultet<br>fakultet              | becności)<br>(10.02.2015<br>(JS) [7]<br>(JS) [7]<br>(JS) [7]<br>(GK) [5]<br>(JD) [5]<br>(J1) [DK] [12]<br>(J2) [LD] [13]<br>(J2) [LD] [13]                                                                                                    | Środa 11<br>techn. inf j<br>j. angielski<br>j. angielski<br>matematyk<br>wf [D2] [A<br>wf [CH] [M<br>wf [D2] [A                 | L.02.2015<br>[1] [AA] [16]<br>[KP] [10]<br>[KP] [10]<br>a [DK] [13]<br>W] [17]<br>[K] [18]<br>W] [17]<br>[K] [18] | Czwart<br>techn. inf [2]<br>matematyka [<br>j. angielski [K<br>seligia [GK] [d<br><u>j. niemiecki [f</u><br>(nieobecność<br>przedsięb. [<br>drzeniesiona                  | ek 12.02.2015<br>[AA] [16]<br>DK] [4]<br>DK] [4]<br>DK] [4]<br>[10]<br>[10]<br>[ | Ren<br>Pia<br>prz-<br>j. p<br>j. a<br>mai<br>wf                                                                                                    |
| <ul> <li>Zebrania z rodzicanii</li> <li>Zebrania z rodzicanii</li> <li>Obserwacje</li> <li>Kontrola dziennika</li> <li>Ustawienia dziennika</li> </ul> | 2mi<br>1<br>2<br>3<br>4<br>5<br>6                           | Poniedziała (zasto<br>Poniedziała (zasto<br>przedsięb. JX) [4]<br>(przeniesiona na lekcję 6, 1:<br>matematyka [DK] [12]<br>godz.wych [KB] [19]<br>historia [KB] [19]<br>j. polski [JS] [7]<br>j. polski [JS] [7]<br><u>j. polski [JS] [7]</u>                                       | rolnieni do domu)                                   | nia, nieo<br>Wtorek<br>j. polski<br>j. polski<br>religia [<br>fizyka [I<br>fakultet<br>fakultet<br>fakultet | becności)<br>(10.02.2015<br>(15) [7]<br>(15) [7]<br>(5) [7]<br>(5) [5]<br>(11) [0K] [12]<br>(12) [13]<br>(12) [13]<br>(12) [13]<br>(13) [13]<br>(13) [13]                                       | Środa 11<br>techn. inf<br>j. angielski<br>matematyk<br>wf [D2] [A<br>wf [CH] [V<br>wf [CH] [V                                   | L.02.2015<br>[1] [AA] [16]<br>[KP] [10]<br>[KP] [10]<br>a [DK] [13]<br>W] [17]<br>[K] [18]<br>W] [17]<br>[K] [18] | Czwart<br>techn. inf [2]<br>matematyka [<br>matematyka [<br>j. angielsk [K<br>religia [GK] [d<br>j. niemiecki [[<br>(nieobecność<br>przedsielo, przeniesiona              | ek 12.02.2015<br>[AA] [16]<br>DK] [4]<br>DK] [4]<br>PJ [10]<br>5]<br><del>(K) [10]</del><br>Przeniesiona)<br><b>IK</b> ]<br>z lekcji 1, 09.02.2015)                                                                                                    | Pia<br>Pia<br>przv<br>kult<br>j. p<br>j. a<br>mat<br>wf                                                                                                    |
| <ul> <li>zebrania z rodzicami</li> <li>zebrania z rodzicami</li> <li>obserwacje</li> <li>Kontrola dziennika</li> <li>Ustawienia dziennika</li> </ul>   | 2mi<br>1<br>2<br>3<br>4<br>5<br>6<br>7<br>7<br>8            | Poniedziału (zaste<br>Poniedziałek 09.0<br>predejeb. JX-) [4]<br>(przeniesiona na lekcję 6, 1:<br>matematyka [DK] [12]<br>godz.wych [KB] [19]<br>historia [KB] [19]<br>j. polski [JS] [7]<br>j. polski [JS] [7]<br>j. polski [JS] [7]                                               | rpstwa, przeniesie<br>12.2015<br>2.02.2015)         | nia, nieo<br>Wtorek<br>j. polski<br>j. polski<br>religia [<br>fizyka [I<br>fakultet<br>fakultet<br>fakultet | becności)<br>(JS) [7]<br>(JS) [7]<br>(JS) | Środa 11<br>techn. inf<br>j. angielski<br>matematyk<br>wf [CD] [A<br>wf [CH] [V<br>wf [CH] [M                                   | L.02.2015<br>[1] [AA] [16]<br>[KP] [10]<br>[KP] [10]<br>(KP] [10]<br>w) [17]<br>K] [18]<br>w) [17]<br>K] [18]     | Czwart<br>techn. inf [2]<br>matematyka [<br>matematyka j<br>j. angielski [K<br>religia [GK] [d<br>j. niemiecki [[<br>(nieobecność<br>przedsięb. [<br>(przeniesiona        | ek 12.02.2015<br>[AA] [16]<br>DK] [4]<br>DK] [4]<br>D[10]<br>5]<br><b>:</b> Pizeniesiona)<br><b>K</b> ]<br>z lekcji 1, 09.02.2015)                                                                                                    | Reference to the second second |
| <ul> <li>Sebrania z rodzicanii</li> <li>Obserwacje</li> <li>Kontrola dziennika</li> <li>Ustawienia dziennika</li> </ul>                                | 2mi<br>1<br>2<br>3<br>4<br>5<br>6<br>7<br>7<br>8<br>9       | Any w planic oddziału (zasta<br>Poniedziałek 09:0<br>przedsięb. J.K] [4]<br>(przeniesiona na lekcję 6, 1:<br>matematyka [DK] [12]<br>godz.wych [KB] [19]<br>historia [KB] [19]<br>j. polski [JS] [7]<br>j. polski [JS] [7]<br>j. niemiecki [EK] [11]<br>(nieobecność: Uczniowie zwo | iolnieni do domu)                                   | nia, nieo<br>Wtorek<br>j. polski<br>religia [<br>fizyka [I<br>fakultet<br>fakultet<br>fakultet              | becności)<br><b>t 10.02.2015</b><br>[J5] [7]<br>[J5] [7]<br>[GK] [5]<br>y [1] [DK] [12]<br>y [2] [LD] [13]<br>y [1] [DK] [12]<br>y [2] [LD] [13]                                                                                                    | Środa 11<br>techn. inf j<br>j. angielski<br>matematyk<br>wf [D2] [A<br>wf [CH] [W<br>wf [D2] [A                                 | L02.2015<br>11 [AA] [16]<br>[KP] [10]<br>[KP] [10]<br>a [DK] [13]<br>W] [17]<br>K] [18]<br>W] [17]                | Czwart<br>techn. inf [2]<br>matematyka [<br>j. angielski [K<br>religia [GK] [4<br>inieobecność<br>(nieobecność<br>przedsięb. [<br>(przeniesiona                           | ek 12.02.2015<br>[AA] [16]<br>DK] [4]<br>DK] [4]<br>P] [10]<br>s]<br><del>KK] [10]</del><br><b>Frzeniesiona</b> )<br><b>JK]</b><br>z lekcji 1, 09.02.2015)                                                                                                    | Ren<br>Pia<br>prz-<br>kulł<br>j. p<br>j. a<br>mał<br>wf                                                                                                    |
| <ul> <li>Zebrania z rodzicanii</li> <li>Zebrania z rodzicanii</li> <li>Obserwacje</li> <li>Kontrola dziennika</li> <li>Ustawienia dziennika</li> </ul> | Zmi<br>1<br>2<br>3<br>4<br>5<br>6<br>7<br>7<br>8<br>9<br>10 | Poniedziałek (2asto<br>Poniedziałek 09.0<br>przedsięb. [JK] [4]<br>(przeniesiona na lekcję 6, 1:<br>matematyka [DK] [12]<br>godz.wych [KB] [19]<br>historia [KB] [19]<br>j. polski [JS] [7]<br>j. polski [JS] [7]<br>j. niemiecki [EK] [11]<br>(nieobecność: Uczniowie zw           | pstwo, przeniesie<br>12.2015<br>2.02.2015)          | nia, nieo<br>Wtorek<br>j. polski<br>religia [<br>fizyka [I<br>fakultet<br>fakultet<br>fakultet              | becności)<br>(10.02.2015<br>(JS) (7)<br>(JS) (7)<br>(JS) (7)<br>(JS) (7)<br>(JS) (7)<br>(JS) (JS)<br>(JI) (DK) (12)<br>(J2) (LD) (13)<br>(J2) (LD) (13)                                                                                                    | Środa 11<br>techn. inf j<br>j. angielski<br>j. angielski<br>j. angielski<br>matematyk<br>wf [CD] [A<br>wf [CH] [V<br>wf [CH] [V | L.02.2015<br>[1] [AA] [16]<br>[KP] [10]<br>[KP] [10]<br>a [DK] [13]<br>W] [17]<br>W] [17]<br>W] [17]<br>K] [18]   | Czwart<br>techn. inf [2]<br>matematyka [<br>matematyka [<br>j. angielski [K<br>religia [GK] [d<br><u>j. niemiecki [f</u><br>(nieobecność<br>przedsięb. [<br>(przeniesiona | ek 12.02.2015<br>[AA] [16]<br>DK] [4]<br>DK] [4]<br>D[ [10]<br>b]<br>[10]<br>b]<br>(Pizeniesiona)<br>KJ<br>z lekcji 1, 09.02.2015)                                                                                                    | Ren<br>Pia<br>prz<br>kulł<br>j. p<br>j. a<br>mał<br>wf                                                                                                    |

- W oknie **Edycja planu lekcji** kliknąć ikonę kalendarza 🥅.

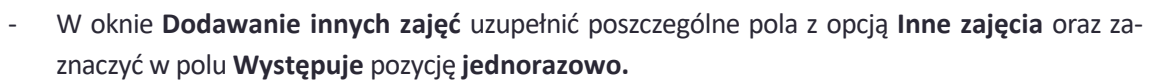

| Dodawanie innych zajęć                                                                                                    |                                                                                                    | 6    |
|----------------------------------------------------------------------------------------------------|----------------------------------------------------------------------------------------------------|------|
| Termin:                                                                                                    | Środa                                                                                                    |      |
| Inne zajęcia: *                                                                                                    | Dzień sportu                                                                                                    |      |
| Nauczyciel:                                                                                                    |                                                                                                    | ~    |
| Nauczyciel wspomagający:                                                                                                    |                                                                                                    | ~    |
| Grupa:                                                                                                    | cały oddział                                                                                                    | ~    |
| Sala:                                                                                                    | 3                                                                                                    | ~    |
|                                                                                                    | Porv lekcii                                                                                                    |      |
| 1.08:00 - 08:45                                                                                                    | Tory recep                                                                                                    |      |
| 2.08:50 - 09:35                                                                                                    |                                                                                                    |      |
| 3.09:40 - 10:25                                                                                                    |                                                                                                    |      |
| 4. 10:30 - 11:15                                                                                                    |                                                                                                    |      |
| 5. 11:30 - 12:15                                                                                                    |                                                                                                    |      |
| 6. 12:30 - 13:15                                                                                                    |                                                                                                    |      |
| 7. 13:20 - 14:05                                                                                                    |                                                                                                    |      |
| 8. 14:10 - 14:55                                                                                                    |                                                                                                    |      |
| 9. 15:00 - 15:45                                                                                                    |                                                                                                    |      |
| 10. 15:50 - 16:35                                                                                                    |                                                                                                    |      |
| * - Dodanie w tym oknie inny<br>lekcji występujących w tych s<br>lekcji, jak inne zajęcia, to inne<br>wierszu tabeli planu lekcji. | ch zajęć na wybranych porach lekcji spowoduje usunięcie pozycji planu<br>amych porach. Jeśli w planie mają się wyświetłać zarówno pozycje planu<br>e zajęcia należy dodać, klikając znak plus znajdujący się w wybranym | I    |
|                                                                                                    | 🗸 Zapisz 🚫 An                                                                                                    | uluj |

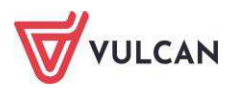

W oknie Edycja planu lekcji utworzoną pozycję można kopiować na inne terminy poprzez przeciąganie.

#### Krok 2 - Odnotowanie frekwencji

W celu odnotowania frekwencji należy wskazać, czy w danym dniu zajęć innych (np. podczas Dnia Sportu) obecność będzie sprawdzana przez wychowawcę lub przez innego nauczyciela uczącego w danym oddziale. W tym celu za pomocą listy rozwijalnej należy uzupełnić pole **Nauczyciel**.

## Usprawiedliwianie nieobecności

Wychowawca ma możliwość odnotowania usprawiedliwienia nieobecności uczniów, jeśli dostanie taką informację od opiekunów. Jeżeli administrator dziennika ustawił parametr możliwości usprawiedliwiania nieobecności przez dziennik, każdy z opiekunów korzystających z modułu *Uczeń* może wysłać informację o usprawiedliwieniu nieobecności dziecka w szkole wraz z podaniem powodu absencji.

Aby odnotować usprawiedliwienie, należy:

- Kliknąć powiadomienie na wstążce.

| 🤹                                              | Wampirowska Magdalena [MW] |
|------------------------------------------------|----------------------------|
|                                                | 🔒 Wyloguj                  |
| ③ Masz 1 nowe usprawiedliwienie, przejdź dalej | 🟫 Start                    |
| · · · · · · · · · · · · · · · · · · ·          |                            |

 W widoku Wychowawca/Usprawiedliwienia na karcie Nowe zaznaczyć usprawiedliwienie i kliknąć przycisk Zatwierdź.

| Dziennik  | Dziennik zaję | ć innych 🛛 | Dziennik zajęć przed | dszkola I | Dyrektor  | Nauczyciel  | Pomoc     |  |  |
|-----------|---------------|------------|----------------------|-----------|-----------|-------------|-----------|--|--|
|           |               |            |                      |           | à         | 6           |           |  |  |
| 5=        | 5+            | PDF        | - <b>-</b>           |           | V         |             |           |  |  |
| Promocja  | Arkusze       | Świadect   | wa Zestawienia       | Usprawie  | dliwienia | Zebrar      | nia z     |  |  |
| uczniów   | ocen          |            |                      |           |           | Rodzicami/O | piekunami |  |  |
| Nowe 2    | atwierdzone   | Odrzucone  | Anulowane            |           |           |             |           |  |  |
|           | 1 10.000      |            |                      |           |           |             |           |  |  |
| Zatwierdz | Odrzuć        |            |                      |           |           |             |           |  |  |

Usprawiedliwiona nieobecność jest odnotowana na zakładce **Zatwierdzone**. Aby odrzucić usprawiedliwienie, należy kliknąć przycisk **Odrzuć**. Odrzucone usprawiedliwienia odnotowane są na zakładce **Odrzucone**. Na zakładce **Anulowane** gromadzone są informacje o anulowanych usprawiedliwieniach.

Informacje o zatwierdzonych i odrzuconych usprawiedliwieniach są odnotowywane automatycznie w module *Uczeń*.

Zatwierdzenie usprawiedliwienia przez wychowawcę powoduje automatyczną zmianę wszystkich absencji we wskazanym zakresie dat na *nieobecność usprawiedliwiona*.

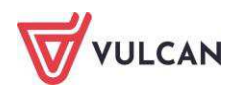

# Wypełnianie i drukowanie arkuszy ocen oraz świadectw

Arkusz ocen jest jedynym dokumentem, który zawiera informacje o całym przebiegu nauczania ucznia – od pierwszego do ostatniego dnia pobytu w szkole. Na podstawie wypełnionych arkuszy ocen wydaje się duplikaty świadectw, odpisy, zaświadczenia. Arkusze ocen wypełniają nauczyciele w ramach swoich przedmiotów (wystawiając oceny klasyfikacyjne roczne), a także wychowawca w swoim oddziale. Dane do arkuszy ocen pobierane są bezpośrednio z dziennika oddziału.

#### Prawo do edycji opisu arkuszy ocen i szablonów świadectw mają wychowawcy oddziałów.

Aby arkusz ocen został poprawnie wypełniony, w dzienniku oddziału powinny być uzupełnione wpisy dotyczące:

- ocen rocznych ze wszystkich przedmiotów,
- ocen zachowania,
- frekwencji na poszczególnych przedmiotach:

wpisy frekwencji w dzienniku powinny być uzupełnione, jeśli użytkownik chce skorzystać z automatycznego wyliczenia frekwencji przy tworzeniu arkusza ocen,

przedmiotów w Dzienniku oddziału/ Ustawienia dziennika, na zakładce Uczniowie i przedmioty.

Następnie w arkuszu ocen należy:

- ustalić zestaw i kolejność przedmiotów,
- ustalić promocję i frekwencję uczniów,
- ustalić datę rady pedagogicznej,
- ustalić datę wydania świadectwa ukończenia szkoły, jeśli jest ona inna, niż podpowiada system.

### Wypełnianie arkuszy ocen

Wychowawcy w celu poprawnego wypełnienia arkusza ocen powinni w **Dzienniku oddziału** na zakładce **Uczniowie i przedmioty** zaznaczyć odpowiednie informacje związane z przedmiotami. Wychowawca ustala, które przedmioty są: obowiązkowe, dodatkowe, uzupełniające, prowadzone w zakresie rozszerzonym, nauczane dwujęzycznie lub na poziomie dwujęzycznym. Oznacza także przedmioty, które są praktyką zawodową lub zajęciami praktycznymi czy też nie obowiązują wybranych uczniów. Podaje, których języków obcych i na jakim poziomie uczą się poszczególni uczniowie.

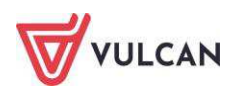

| Dziennik Dziennik zajęć innych Dzien<br>Editoria<br>Lekcja Dziennik<br>oddziału dziennikach | nik zajęć p<br>Ju<br>Wagi | rzedszkola Dyrektor I<br>Zadania<br>domowe | Nauczyciel | Wychowawca Wydrula        | Pomoc    |           |         |         |         |        |         |         |         |         |         |         |          |          |           |         |               | Nowicka An     Wylog     Start |
|---------------------------------------------------------------------------------------------|---------------------------|--------------------------------------------|------------|---------------------------|----------|-----------|---------|---------|---------|--------|---------|---------|---------|---------|---------|---------|----------|----------|-----------|---------|---------------|--------------------------------|
| 2020/2021                                                                                   | <b>*</b> "                | Tematy                                     | ₹ Zn       | nień opis przedmiotów 🕕 A | Inotacje | dla języł | ków obc | ych: wg | przepis | sów wy | danych  | na pods | tawie u | stawy P | Prawo o | światow | e 🥒      | Zmień    | adnotacji | 2       |               |                                |
| () (SP50)                                                                                   | - <b></b>                 | przedmiotami                               | Legend     | a:                        |          |           |         |         |         |        |         |         |         |         |         |         |          |          |           |         |               |                                |
| 📓 1ss (SP50)                                                                                | 22                        | Frekwencja                                 | Przedm     | iot                       | obo      | wiązkow   | vy      | dodatk  | cowy    | L      | zupełni | ający   | w ş     | orofilu |         | stron   | a w dzie | enniku   | nie obo   | wiązuje | inny          | zajęcia sporto                 |
| 🖃 🚰 7as (SP50)                                                                              | - 22                      | Oceny bieżące                              | Oznacz     | enie                      |          |           |         |         |         |        |         |         |         |         |         |         | ÆÐ       |          |           |         |               | ZS                             |
| Gazania Dominik                                                                             | 22                        | Sprawdziany<br>Zadania domowe              |            |                           |          | *         | idski   | niecki  |         |        |         |         |         |         |         | ka.     | ę,       | nie fizy | wychow    | nie do. | OWEZ O        |                                |
| Goryczka Oskar                                                                              | >>                        | Oceny śródroczne<br>i roczne               | Nr         | Uczeń                     | ga.      | ryk pols  | syk ang | ryk nie | zyka    | styka  | storia  | ografia | logia   | emia    | yka     | tematy  | ormath   | idnowa   | lęcia z   | drowa   | r adztw       |                                |
| Hiacynt Karolina                                                                            | >>                        | Oceny zachowania                           |            |                           | Re       | Jep       | an a    | Jep     | ٤       | PIS    | Ĩ       | 8       | ä       | 6       | μ,      | Ŵ.      | Inf      | W.       | Za        | N.      | 8             |                                |
| Trys Konrad                                                                                 | 22                        | Uwagi                                      | 1          | Gazania Dominik           |          |           | П.1.    | II.2,   |         |        |         |         |         |         |         |         |          |          | AÐ        |         | AO            |                                |
| 📓 Ismena Colett                                                                             | >>                        | Plan oddziału                              | 2          | Gęsiówka Przemysław       |          |           | п.1.    | II.2.   |         |        |         |         |         |         |         |         |          |          | AÐ        |         | AO            |                                |
| 📓 Jaskier Hubert                                                                            | >>                        | Wycieczki                                  | 3          | Goryczka Oskar            |          |           | П.1.    | Ш.2,    |         |        |         |         |         |         |         |         |          |          | AĐ        |         | AO            |                                |
| astrzębiec Daniel                                                                           | 22                        | Wydarzenia                                 | 4          | Goździk Paweł             |          |           | П.1.    | II.2.   |         |        |         |         |         |         |         |         |          |          | AO        |         | AO            |                                |
| 📓 Jeźówka Michał                                                                            |                           | Kontakty z rodzicami                       | 5          | Hiacynt Karolina          | -        |           | II.1.   | 11.2.   |         |        |         |         |         |         |         |         |          |          | 40        |         | 40            |                                |
| 📓 Juka Benlamin                                                                             | 22                        | Zebrania z rodzicami                       | 6          | Ins Konrad                | -        |           | 11.1    | 11.2    |         |        | -       |         |         |         |         |         |          |          | 40        |         | 40            |                                |
| Kaczeniec Przemysław                                                                        | 22                        | Obserwacje                                 | 7          | Ingenera Colett           | -        |           | 11.4    |         |         |        |         |         |         |         |         |         |          |          | 40        |         | 40            |                                |
| Kocanka Natalia                                                                             | 22                        | Kontrola dziennika                         | ,          | Isinena cuelt             |          |           | 11.1.   | 11.2.   |         |        |         |         |         |         |         |         |          |          | HU        |         | HO            |                                |
| Kokornak Ewa                                                                                | F                         | Ustawienia                                 | 8          | Jaskier Hubert            | -        |           | 11.1.   | IL.Z.   |         |        |         |         |         |         |         |         |          |          | HO I      |         | <del>NU</del> |                                |
| Kokoryczka Klaudia                                                                          |                           | dziennika                                  | 9          | Jastrzębiec Daniel        | _        |           | Ш.1.    | II.2,   |         |        |         |         |         |         |         |         |          |          | AO        |         | <del>AO</del> |                                |
| Konwalia Barbara                                                                            | >>                        | Uczniowie                                  | 10         | Jeżówka Michał            |          |           | II.1.   | П.2.    |         |        |         |         |         |         |         |         |          |          | AO        |         | AO            |                                |
| 📓 Kopytnik Paulina                                                                          |                           | Przedmioty i                               | 11         | Juka Beniamin             |          |           | II.1.   | II.2.   |         |        |         |         |         |         |         |         |          |          | AO        | _       | AO            |                                |
| Kosaciec Tomasz                                                                             |                           | nauczyciele                                | 12         | Kaczeniec Przemysław      |          |           | П.1.    | II.2.   |         |        |         |         |         |         |         |         |          |          | AÐ        |         | AO            |                                |
| Kosmatka Agata                                                                              | **                        | Programy nauczania                         | 13         | Kocanka Natalia           |          |           | II.1.   | II.2,   |         |        |         |         |         |         |         |         |          |          | AO        |         | AO            |                                |
| Kostrzewa Mateusz                                                                           |                           | Grupy                                      | 14         | Kocimiętka Piotr          |          |           | Ш.1.    | II.2,   |         |        |         |         |         |         |         |         |          |          | AO        |         | AO            |                                |
| Krokus Karolina                                                                             | >>                        | przedmioty                                 | 15         | Kokornak Ewa              |          |           | п.1.    | II.2,   |         |        |         |         |         |         |         |         |          |          | AO        |         | AO            |                                |
| Kroplik Marcin                                                                              |                           | Dyžurni                                    | 16         | Kokoryczka Klaudia        |          |           | П.1.    | П.2.    |         |        |         |         |         |         |         |         |          |          | AO        |         | AO            |                                |
| Krwawnik Aleksandra                                                                         |                           | Dodatkowe                                  | 17         | Konwalia Barbara          |          |           | П.1.    | II.2.   |         |        |         |         |         |         |         |         |          |          | AO        |         | AO            |                                |

Wychowawca ma możliwość wypełnienia arkusza ocen całego oddziału oraz pojedynczego ucznia.

1. Wypełnianie arkusza ocen oddziału

Aby poprawnie wypełnić arkusz ocen dla oddziału, należy:

- Ustalić zestaw i kolejność przedmiotów w Dzienniku oddziału/Przedmioty i nauczyciele.
   Ustalić cechy przedmiotów oraz poziomy języków obcych (zob. *Opisanie cech przedmiotów przez wychowawcę*).
- Ustalić promocję i frekwencję uczniów: na karcie Wychowawca wybrać na wstążce ikonę
   Promocja uczniów i wskazać oddział. Kliknąć przycisk Zmień promocję i frekwencję.

| Dziennik Dziennik zajęć innych                  | Dziennik zaje | ęć przed              | Iszkola                 | 1                 | Dyrektor                 | Nauczyciel         | Wycho                | owawca      | Wydruk   | i P     | omoc         |                 |                 |          |
|-------------------------------------------------|---------------|-----------------------|-------------------------|-------------------|--------------------------|--------------------|----------------------|-------------|----------|---------|--------------|-----------------|-----------------|----------|
| Promocja<br>uczniów ocen Świad                  | ectwa Zestav  | vienia                | Usp                     | rawie             | edliwienia               | Zebr<br>Rodzicami, | rania z<br>/Opiekuna | ami         |          |         |              |                 |                 |          |
| 2020/2021                                       | *             | Wynil                 | ki klas                 | yfika             | cji rocznej              | Odmiana            | nazw mie             | jscowości   |          |         |              |                 |                 |          |
| 글 🧁 Dzienniki<br>∋ 🦳 1as (SP50)<br>📔 1ss (SP50) |               | (1) UN<br>Ac<br>Legen | waga:<br>Iminis<br>Ida: | W A               | Administro<br>prem szkoł | waniu/Konfi<br>y.  | guracji/U            | Istawieniad | ch dzien | nika d  | lla Klas     | syfikad         | :ji jest        | op       |
| 😠 🧰 7as (SP50)                                  |               | Przed                 | miot                    |                   |                          |                    | obo                  | wiązkowy    | d        | lodatk  | owy          |                 | uzu             | pełr     |
| 🖽 🦲 7bs (SP50)                                  |               | Ozna                  | czenie                  | 5                 |                          | _                  |                      |             |          |         |              |                 |                 | _        |
| 🖪 🚞 7cs (SP50)                                  |               | Zmie                  | eń pro                  | mocj              | ę i frekwen              | cję Zmień          | daty grup            | owo         |          |         |              |                 |                 |          |
| 🕀 🦲 8as (SP50)                                  |               |                       |                         |                   |                          |                    |                      |             |          |         |              |                 |                 |          |
| ⊕ 🦕 8bs (SP50)<br>⊕ 🦳 8cs (SP50)                | 4             | No                    |                         | Numer w dzienniku |                          | Uczeń              |                      | Zachow      | anie     | Religia | Język polski | Język angielski | Język niemiecki | Mi izuka |
|                                                 |               |                       | 91                      | 1                 | Gazania D                | ominik             |                      | wzoro       | we       | 3       | 2            | 2               | 2               | 4        |
|                                                 |               |                       | <b>9</b>                | 2                 | Gęsiówka                 | Przemysław         |                      | poprav      | vne      | 5       | 3            | 4               | 3               | 4        |

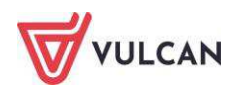

Promocję uczniów można ustalić w trojaki sposób:

- Klikając przycisk <a></a>, za pomocą którego wpis z kolumny **Promocja proponowana** przenosi się do kolumny **Promocja ostateczna** dla całego oddziału.
- Klikając przycisk , za pomocą którego wpis z kolumny **Promocja proponowana** przenosi się do kolumny **Promocja ostateczna** dla pojedynczego ucznia.

| Edyc              | ja promocji i frekwencji |              |              |                     |   |                                                           |     |                      |                            |                              | ×                                                                                                    |
|-------------------|--------------------------|--------------|--------------|---------------------|---|-----------------------------------------------------------|-----|----------------------|----------------------------|------------------------------|----------------------------------------------------------------------------------------------------|
| Numer w dzienniku | Uczeń                    | Zachowanie   | Średnia ocen | Promocja ostateczna |   | Liczba godzin opuszczonych<br>W tym nieusprawiedliwionych | *** | Promocja proponowana | Liczba godzin opuszczonych | W. tym nieusprawiedliwionych | Po prawej stronie są wartości<br>proponowane przez system. Aby je<br>przenieść do kolumny po lewej<br>stronie, należy wybrać <<< dla<br>wszystkich uczniów lub < dla<br>pojedynczego ucznia. W kolumnie<br>po lewej stronie można wprowadzać<br>liczby godzin za pomocą klawiatury<br>oraz decyzję o promocji przez wybór<br>z poniższego panelu. |
| 1                 | Bach Weronika            | bardzo dobre | 4.28         | ukończył szkołę     |   | 15 15                                                     | <   | ukończył szkołę      | 15                         | 15                           |                                                                                                    |
| 2                 | Cichosz Emilia           | bardzo dobre | 3.50         | nie ukończył szkoły | 1 | .65 165                                                   | <   | nie ukończył szkoły  | 165                        | 165                          |                                                                                                    |
| 3                 | Grochowska Magdalena     | bardzo dobre | 3.56         | ukończył szkołę     | 1 | 32 132                                                    | <   | ukończył szkołę      | 132                        | 132                          |                                                                                                    |
| 4                 | Jabłońska Justyna        | bardzo dobre | 3.61         |                     | 0 | 0 0                                                       | <   | ukończył szkołę      | 30                         | 30                           |                                                                                                    |
| 5                 | Kapuściński Tomasz       | bardzo dobre | 3.67         |                     | 0 | 0 0                                                       | <   | ukończył szkołę      | 24                         | 18                           |                                                                                                    |
| 6                 | Kisiel Cecylia           | bardzo dobre | 3.78         |                     | 0 | 0 0                                                       | <   | ukończył szkołę      | 42                         | 42                           |                                                                                                    |
| 7                 | Lipa Patryk              | dobre        | 4.06         |                     | 0 | 0 0                                                       | <   | ukończył szkołę      | 60                         | 60                           |                                                                                                    |
| 8                 | Majewska Daria Grażyna   | bardzo dobre | 4.12         |                     | 0 | 0 0                                                       | <   | ukończył szkołę      | 41                         | 41                           |                                                                                                    |

 Przy pomocy panelu Decyzja, za pomocą którego można ręcznie wybrać wpisy dla poszczególnych uczniów. Panel ten jest wykorzystywany w przypadku, gdy promocja ostateczna różni się od proponowanej.

Wpis **niekompletny** oznacza, że brakuje co najmniej jednej oceny z przedmiotów prezentowanych w tabeli ocen.

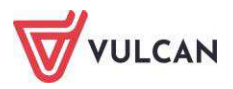
| Numer w dzienniku | Uczeń                  | Zachowanie     | Średnia ocen | Promocja ostateczna | Liczba godzin opuszczonych | W tym nieusprawiedliwionych |   | Promocja proponowana | Liczba godzin opuszczonych | W tym nieusprawiedliwionych | Po prawej stronie są wartości<br>proponowane przez system. Aby je<br>przenieść do kolumny po lewej<br>stronie, należy wybrać <<< dla<br>wszystkich uczniów lub < dla<br>pojedynczego ucznia. W kolumnie<br>po lewej stronie można wprowadzać<br>liczby godźn za pomocą klawiatury<br>oraz decyzje o promocji przez wybór |
|-------------------|------------------------|----------------|--------------|---------------------|----------------------------|-----------------------------|---|----------------------|----------------------------|-----------------------------|----------------------------------------------------------------------------------------------------|
| 1                 | Bach Weronika          | bardzo dobre   | 4.28         | ukończył szkołę     | 15                         | 15                          | < | ukończył szkołę      | 15                         | 15                          | z ponizszego panelo.                                                                                                    |
| 2                 | Cichosz Emilia         | bardzo dobre   | 3.50         | nie ukończył szkoły | 165                        | 165                         | < | nie ukończył szkoły  | 165                        | 165                         |                                                                                                    |
| 3                 | Grochowska Magdalena   | bardzo dobre   | 3.56         | ukończył szkołę     | 13                         | 132                         | < | ukończył szkołę      | 132                        | 132                         |                                                                                                    |
| 4                 | Jabłońska Justyna      | bardzo dobre   | 3.61         |                     | 0                          | 0                           | < | ukończył szkołę      | 30                         | 30                          |                                                                                                    |
| 5                 | Kapuściński Tomasz     | bardzo dobre   | 3.67         | nie ukończył szkoły | 0                          | 0                           | < | ukończył szkołę      | 24                         | 18                          |                                                                                                    |
| 6                 | Kisiel Cecylia         | bardzo dobre   | 3.78         | nie ukończył szkoły | 0                          | 0                           | < | ukończył szkołę      | 42                         | 42                          |                                                                                                    |
| 7                 | Lipa Patryk            | dobre          | 4.06         | nie ukończył szkoły | 0                          | 0                           | < | ukończył szkołę      | 60                         | 60                          |                                                                                                    |
| 8                 | Majewska Daria Grażyna | dobre          | 4,12         |                     | 0                          | 0                           | < | ukończył szkołę      | 41                         | 41                          |                                                                                                    |
| 9                 | Mirek Magdalena        | poprawne       | 4.06         |                     | 0                          | 0                           | < | niekompletny         | 12                         | 12                          |                                                                                                    |
| 10                | Ostrowski Piotr        | dobre          | 3.69         |                     | 0                          | 0                           | < | ukończył szkołę      | 30                         | 24                          | Decyzja                                                                                                    |
| 11                | Pawelec Grzegorz       | bardzo dobre   | 3.94         |                     | 0                          | 0                           | < | niekompletny         | 30                         | 30                          | ukończył szkołę ukończył szkołę                                                                                                    |
| 12                | Skop Rafał Adrian      | dobre          | 3.59         |                     | 0                          | 0                           | < | nie ukończył szkoły  | 30                         | 18                          | nie ukończył szkoły                                                                                                    |
| 13                | Smyk Emilia            | nieodpowiednie | 3.68         |                     | 0                          | 0                           | < | nie ukończył szkoły  | 24                         | 18                          |                                                                                                    |
| 14                | Szymańska Alicja       | bardzo dobre   | 3.72         |                     | 0                          | 0                           | < | nie ukończył szkoły  | 18                         | 18                          |                                                                                                    |
| 15                | Szymańska Beata        | bardzo dobre   | 3.63         |                     | 0                          | 0                           | < | ukończył szkołę      | 0                          | 0                           |                                                                                                    |
| 16                | Kowalska Renata        | bardzo dobre   | 3.63         |                     | 0                          | 0                           | < | ukończył szkołę      | 0                          | 0                           |                                                                                                    |
| 17                | Baczyńska Edyta        | bardzo dobre   | 3.72         |                     | 0                          | 0                           | < | nie ukończył szkoły  | 18                         | 18                          |                                                                                                    |
| 18                | Góralski Mateusz       | bardzo dobre   | 3.89         |                     | 0                          | 0                           |   | ukończył szkole      | 108                        | 106                         |                                                                                                    |

Wychowawca może także ręcznie uzupełnić pola Liczba godzin opuszczonych i W tym nieusprawiedliwionych, klikając w dane pole.

| Edyc              | ja promocji i frekwencji |                |              |                          |                            |                             |     |                          |                            |                             | ⊠ ?                                                                                                    |
|-------------------|--------------------------|----------------|--------------|--------------------------|----------------------------|-----------------------------|-----|--------------------------|----------------------------|-----------------------------|----------------------------------------------------------------------------------------------------|
| Numer w dzienniku | Uczeń                    | Zachowanie     | Średnia ocen | Promocja ostateczna      | Liczba godzin opuszczonych | W tym nieusprawiedliwionych | <<< | Promocja proponowana     | Liczba godzin opuszczonych | W tym nieusprawiedliwionych | Po prawej stronie są wartości<br>proponowane przez system. Aby je<br>przenieść do kolumny po lewej<br>stronie, należy wybrać <<< dla<br>wszystkich uczniów lub < dla<br>pojedynczego ucznia. W kolumnie po<br>lewej stronie można wprowadzać<br>liczby godzin za pomocą klawiatury<br>oraz decyzję o promocji przez wybór<br>z poniższego panelu. |
| 1                 | Gazania Dominik          | wzorowe        | 2.71         | promowany                | 138                        | 6                           | <   | promowany                | 134                        | 6                           | A                                                                                                    |
| 2                 | Gęsiówka Przemysław      | poprawne       | 3.21         | promowany                | 93                         | 2                           | <   | promowany                | 89                         | 2                           |                                                                                                    |
| 3                 | Goryczka Oskar           | poprawne       | 2.64         | promowany                | 122                        | 1                           | <   | promowany                | 119                        | 1                           |                                                                                                    |
| 4                 | Goździk Paweł            | nieodpowiednie | 1.93         | niepromowany 🤇           | 59                         | 2                           | <   | niekompletny             | 56                         | 2                           |                                                                                                    |
| 5                 | Hiacynt Karolina         | bardzo dobre   | 4.79         | promowany z wyróżnieniem | 194                        | 0                           | <   | promowany z wyróżnieniem | 188                        | 3                           |                                                                                                    |
| 6                 | Irys Konrad              | bardzo dobre   | 3.93         | promowany                | 25                         | 6                           | <   | promowany                | 24                         | 6                           |                                                                                                    |
| 7                 | Ismena Colett            | dobre          | 3.79         | promowany                | 95                         | 0                           | <   | promowany                | 93                         | 0                           | Decyzja                                                                                                    |
| 8                 | Jaskier Hubert           | dobre          | 3.50         | promowany                | 97                         | 2                           | <   | promowany                | 94                         | 2                           | promowany                                                                                                    |
| 9                 | Jastrzębiec Daniel       | dobre          | 3.57         | promowany                | 127                        | 8                           | <   | promowany                | 122                        | 8                           | promowany z wyróżnieniem                                                                                                    |
| 10                | Jeżówka Michał           | wzorowe        | 4.93         | promowany z wyróżnieniem | 170                        | 0                           | <   | promowany z wyróżnieniem | 160                        | 0                           | niepromowany                                                                                                    |

Wyświetlenie się ikony oznacza, że użytkownik dokonał zmian w stosunku do tego, co proponuje UONET+. Nie oznacza to jednak, że dokonane zmiany są błędne.

- 2. Ustalanie daty rady pedagogicznej i daty wydania świadectwa ukończenia szkoły
  - Zaznaczyć wybranych uczniów i kliknąć przycisk **Zmień daty grupowo**.

Aby zaznaczyć wszystkich uczniów, należy skorzystać z przycisku 😪.

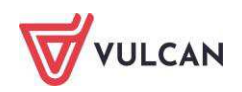

| rzed | Imiot    |                   |                |          | obow      | iazkowy    | dodat   | dodatkowy    |                 |                 | uzunełniający |          |          | v prof      |
|------|----------|-------------------|----------------|----------|-----------|------------|---------|--------------|-----------------|-----------------|---------------|----------|----------|-------------|
| Dzna | czeni    | ie                |                |          |           |            |         |              |                 |                 |               |          |          | iii pi ciii |
| Zmi  | eń pr    | omocj             | ę i frekwencję | Zmień da | aty grupo | wo         |         |              | 1               |                 | 1             |          | 1        |             |
| 2    |          | Numer w dzienniku | U              | czeń     |           | Zachowanie | Religia | Język polski | Język angielski | Język niemiecki | Muzyka        | Plastyka | Historia | Geografia   |
| 1    | <u>9</u> | 1                 | Gazania Domi   | nik      |           | wzorowe    | 3       | 2            | 2               | 2               | 4             | 2        | 2        | 2           |
|      | <b>G</b> | 2                 | Gesiówka Prze  | emysław  |           | poprawne   | 5       | 3            | 4               | 3               | 4             | 3        | 2        | 5           |

- W oknie Edycja dat wypełnić pola dotyczące daty rady pedagogicznej.

W klasach kończących naukę należy również wypełnić pola **Data opuszczenia szkoły** i **Przyczyna opuszczenia szkoły**.

| Edycja dat                    | × ?               |
|-------------------------------|-------------------|
| Data rady pedagogicznej:      |                   |
| Data opuszczenia szkoły:      |                   |
| Przyczyna opuszczenia szkoły: |                   |
|                               |                   |
|                               | 🖌 Zapisz 🚫 Anuluj |

Oceny ucznia nieklasyfikowanego są wliczane lub nie są wliczane do średniej w zależności od ustawień administratora. Po najechaniu kursorem na ikonę użytkownik może zapoznać się z informacją o sposobie uwzględniania zapisu "nieklasyfikowany" w średniej ocen, np.:

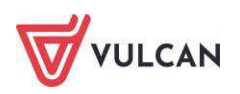

| <br>Biologia | Chemia                                                    | Fizyka | Matematyka | Informatyka | Wychowanie fi. | Wychowanie d             | Średnia ocen | Promocja     |
|--------------|-----------------------------------------------------------|--------|------------|-------------|----------------|--------------------------|--------------|--------------|
| 4            | 3                                                         | 2      | 3          | 4           | 3              |                          | 2.71         | promowany    |
| 2            | 2                                                         | 2      | 2          | 4           | 4              | u                        | 3.21         | promowany    |
| 3            | 3                                                         | 2      | 2          | 5           | 3              | u                        | 2.64         | promowany    |
| n            | 1                                                         | 1      | 1          | 4           | 3              |                          | х 🌒          | niepromowany |
| 5            | Nio lier                                                  | Árada  |            | -           | , niakl-       | promowany z wyróżnieniem |              |              |
| 5            | Nie licz średniej uczniowi z nieklasyfikow<br>4 4 4 5 3 u |        |            |             |                |                          | 3.93         | promowany    |

#### 3. Wypełnianie arkusza ocen oddziału kończącego szkołę

Arkusz ocen oddziału kończącego szkołę wypełnia się analogicznie do arkusza ocen klasyfikacji rocznej. Aby wypełnić arkusz ocen oddziału kończącego szkołę, na zakładce **Wyniki klasyfikacji końcowej** należy:

- Sprawdzić czy poprawnie opisano cechy przedmiotów w dzienniku oddziału (zob. *Opisanie cech przedmiotów przez wychowawcę*).
- Zmienić promocję i frekwencję (zob. *Wypełnianie arkuszy ocen*).
- 4. Wypełnianie arkusza ocen ucznia

Informacje na arkuszu ocen ucznia opiera się głównie na danych zawartych w arkuszu ocen całego oddziału. Do wychowawcy należy edycja indywidualnych informacji dotyczących pojedynczego ucznia, w taki sposób, by pojawiły się one na wydruku.

Aby poprawnie wypełnić arkusz ocen ucznia, należy:

- W widoku Wychowawca/Promocja uczniów wybrać oddział, a następnie ucznia.
- Na zakładce **Dane ucznia** sprawdzić poprawność danych.

| Dziennik Dziennik zajęć innych Dziennik za                                                                                            | ajęć przedszkola Dyrektor Nauczyciel <mark>Wychowawca</mark> Wydruki Pomoc 🤛                                                                                                    | Bączek Dominika [DB]        |  |  |  |  |  |
|----------------------------------------------------------------------------------------------------|----------------------------------------------------------------------------------------------------|-----------------------------|--|--|--|--|--|
| Promocja<br>uczniów Arkusze Świadectwa Zest                                                                                           | 20 E Constantion Constantion Constantis Constantion Constantion Constantion Constantion Constantion Co | Wyloguj     Yomoc     Start |  |  |  |  |  |
| 2018/2019 ~                                                                                                    | Dane ucznia Wymiki klasyfikacji rocznej                                                                                                    |                             |  |  |  |  |  |
|                                                                                                    | Dawid Królik<br>Urodzony dnia 01 grudnia 2005 w Wrocław numer PESEL 1320110237<br>Przyjęty w roku szkolnym 2018/2019 do klasy pierwszej<br>Wpisany do ksiegi uczniów pod numerem 185<br>Adres zamieszkania ucznia: ul. Orla 56, 59-306 Wrocław, Polska                                                                                                    |                             |  |  |  |  |  |
| Mysz Wojciech<br>Skarb Paulina<br>Sionecznica Kamila                                                                                  | Imiona i nazwiska rodziców i adresy ich zamieszkania:                                                                                                    |                             |  |  |  |  |  |
| <ul> <li>Sola Jagoda</li> <li>Steriet Patrycja</li> <li>Stronia Katarzyna</li> <li>Strzebla Agata</li> <li>Sumik Sebastian</li> </ul> | Informacja o spełnianiu obowiązku szkolnego poza szkolą:<br>Nazwa poradni, która wydała orzeczenie o potrzebie kształcenia specjalnego:<br>Informacja o indywidualnym programie lub toku nauki:<br>Informacja o przedłużeniu okresu nauki:                                                                                                    |                             |  |  |  |  |  |
| <ul> <li>Szczupak Maksymilian</li> <li>Szprot Michał</li> <li>Śledź Paweł</li> </ul>                                                  | Informacja o innowacjach lub eksperymentach:                                                                                                    | 📌 Zmień                     |  |  |  |  |  |
| 📓 Śliz Łukasz<br>📓 Tasza Wiktoria<br>📓 Tirlapia Juliusz                                                                               | Dokonano sprostowania świadectwa szkolnego promocyjnego:<br>Wydano duplikat świadectwa:                                                                                                    |                             |  |  |  |  |  |
| - Dobiasz Kacper                                                                                                    | Sporządzono odpis arkusza ocen:<br>Data i przyczyna opuszczenia szkoły:                                                                                                    |                             |  |  |  |  |  |
| Troć Patrycia                                                                                                    |                                                                                                    | Zinien                      |  |  |  |  |  |

Dane podstawowe widoczne w pierwszej sekcji pobierane są z **Kartoteki ucznia** i nie podlegają edycji. Dane te można edytować z poziomu kartoteki zarówno w dzienniku oddziału, jaki i module *Sekretariat*.

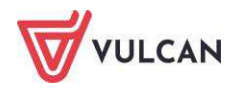

- Jeśli istnieje taka potrzeba, zmodyfikować informacje w kolejnych sekcjach, klikając przycisk **Zmień**.

Wychowawca ma możliwość zmiany daty rady pedagogicznej. Aby zmienić datę rady pedagogicznej, należy:

- Na zakładce Wyniki klasyfikacji rocznej kliknąć przycisk Zmień.

| Dziennik Dziennik zajęć innych Dziennik zaję       | ć przedszkola Dyrektor Nauczyciel Wychowawca Wydruki Pomoc |              | 🗭 Bączek Dominika [I |  |  |  |  |  |  |
|----------------------------------------------------|------------------------------------------------------------|--------------|----------------------|--|--|--|--|--|--|
| 5-                                                 |                                                            |              | 🖬 Wyloguj<br>🍫 Pomoc |  |  |  |  |  |  |
| Promocja Arkusze Swiadectwa Zestav<br>uczniów ocen | ienia Usprawiedliwienia Zebrania z<br>Rodzicami/Opiekunami |              | 🖍 Start              |  |  |  |  |  |  |
| 2018/2019 ~                                        | Dane ucznia Wyniki klasyfikacji rocznej                    |              |                      |  |  |  |  |  |  |
| 🖃 🕒 Dzienniki 📃                                    | Geografia                                                  |              |                      |  |  |  |  |  |  |
| 🗄 🦲 1as (SP50)                                     | Biologia                                                   |              |                      |  |  |  |  |  |  |
| 🗄 🦲 7as (SP50)                                     | Hindgin                                                    |              |                      |  |  |  |  |  |  |
| 🖃 🦾 7bs (SP50)                                     | Criefilia                                                  |              |                      |  |  |  |  |  |  |
| E Królik Dawid                                     | Fizyka                                                     |              |                      |  |  |  |  |  |  |
| E Mysz Wojciech                                    | Matematyka                                                 |              |                      |  |  |  |  |  |  |
| Sionecznica Kamila                                 | Informatyka                                                |              |                      |  |  |  |  |  |  |
| Sola Jagoda                                        | Wychowanie fizyczne                                        |              |                      |  |  |  |  |  |  |
| 📓 Sterlet Patrycja                                 | Dodatkowe zajęci                                           | a edukacyjne |                      |  |  |  |  |  |  |
| 🖹 Stronia Katarzyna                                | Inne zajęcia edukacyjne                                    |              |                      |  |  |  |  |  |  |
| 📓 Strzebla Agata                                   | Liczba opuszczonych oddzin                                 |              |                      |  |  |  |  |  |  |
| Sumik Sebastian                                    | enter granten granten granten                              |              |                      |  |  |  |  |  |  |
| Szczupak Maksymilian                               |                                                            |              |                      |  |  |  |  |  |  |
| E Szprot Michał                                    | w tym nieusprawiedliwionych                                |              |                      |  |  |  |  |  |  |
| E Sledz Pawer                                      | Szczególne osiągnięcia:                                    |              |                      |  |  |  |  |  |  |
| Tasza Wiktoria                                     | Informacja o egzaminach zewnętrznych:                      |              |                      |  |  |  |  |  |  |
| Tirlapia Juliusz                                   | Data uchwały rady pedagogicznej:                           |              |                      |  |  |  |  |  |  |
| Tobiasz Kacper                                     |                                                            |              | 📌 Zmień              |  |  |  |  |  |  |
| 📓 Tołpyga Adam                                     |                                                            |              |                      |  |  |  |  |  |  |
| 📓 Trawianka Paweł                                  | cyzanniny krasynkacyjne, poprawkowe i sprawoziany          |              | Ø                    |  |  |  |  |  |  |
| Troć Patrycja                                      | Wpisz, by wyszukać                                         |              |                      |  |  |  |  |  |  |
| 🔛 Ukleja Martyna                                   | Data Przedmiot                                             | Typ egzaminu | Ocena                |  |  |  |  |  |  |
| 🔛 Wegorz Kamil                                     | Brak danych                                                |              |                      |  |  |  |  |  |  |
| 📓 Wegorzyca Maciej 👻                               |                                                            |              |                      |  |  |  |  |  |  |

- W oknie Edycja daty i decyzji rady pedagogicznej zmienić datę rady/decyzję o promocji.

W sekcji **Egzaminy klasyfikacyjne, poprawkowe i sprawdziany** wychowawca widzi wykaz egzaminów, do których przystąpił uczeń (jeśli zostały odnotowane w **Kartotece ucznia**).

5. Wypełnianie arkusza ocen ucznia kończącego szkołę

Arkusz ocen ucznia kończącego szkołę wypełnia się analogicznie do arkusza ocen klasyfikacji rocznej. Aby wypełnić arkusz należy:

Na zakładce Wyniki klasyfikacji końcowej:

- Sprawdzić czy poprawnie opisano cechy przedmiotów w dzienniku oddziału (zob. Opisanie cech przedmiotów przez wychowawcę).
- Zmienić promocję i frekwencję (zob. *Wypełnianie arkuszy ocen*).
- Jeśli istnieje taka potrzeba opisać oceny uzyskane w innych szkołach.

Aby opisać oceny uzyskane w innych szkołach, należy:

 W widoku Wyniki klasyfikacji końcowej/Oceny uzyskane w innych szkołach/innych oddziałach kliknij przycisk Dodaj.

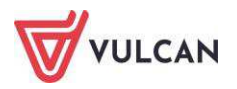

| Dziennik            | Dziennik zajęć   | innych D  | ziennik zaj                                          | ęć przedszkola              | a Dyrektor           | Nauczyciel           | Wychowawca          | Wydruki Pomo |  |  |  |  |
|---------------------|------------------|-----------|------------------------------------------------------|-----------------------------|----------------------|----------------------|---------------------|--------------|--|--|--|--|
| 5                   | 5+               |           | 1                                                    | 5                           |                      | 1                    | 2                   |              |  |  |  |  |
| 5=                  | POP              | POF       | 2                                                    | <b>1</b>                    |                      |                      | 2                   |              |  |  |  |  |
| Promocja<br>uczniów | Arkusze          | Swiadectw | ia Zesta                                             | wienia Usp                  | orawiedliwienia      | Zebra<br>Rodzicami/C | nia z<br>)niekunami |              |  |  |  |  |
| 2020/2021           |                  |           |                                                      | 0                           | We also              | CI                   |                     |              |  |  |  |  |
| 2020/2021           |                  |           |                                                      | Dane uczni                  |                      | азупкасјі копсо      | wej                 |              |  |  |  |  |
| Dzier               |                  |           |                                                      | Technika                    |                      |                      |                     |              |  |  |  |  |
| H 1a                | is (SP50)        |           |                                                      | Wychowa                     | Whichowanie fizicano |                      |                     |              |  |  |  |  |
| 15                  | s (SP50)         |           |                                                      |                             |                      |                      |                     |              |  |  |  |  |
| 🕀 🛄 7a              | as (SP50)        |           |                                                      | Edukacja dla dezpieczenstwa |                      |                      |                     |              |  |  |  |  |
| 🕀 🛄 7t              | os (SP50)        |           |                                                      |                             |                      |                      |                     | Dodatkowe z  |  |  |  |  |
| 70                  | cs (SP50)        |           |                                                      |                             |                      |                      |                     | Inne zaję    |  |  |  |  |
| 🖃 📛 8a              | as (SP50)        |           |                                                      | Wychowa                     | nie do życia w       | rodzinie             |                     |              |  |  |  |  |
|                     | Czebaczek Łuka   | asz       |                                                      |                             |                      |                      |                     |              |  |  |  |  |
|                     | Dennik Jakub     |           |                                                      | Srednia oc                  | en końcowych         | 1                    | 0.00                |              |  |  |  |  |
|                     | Dobijak Hubert   |           |                                                      | Szczególne                  | osiągnięcia:         |                      |                     |              |  |  |  |  |
|                     | Dorsz Artur      |           |                                                      | Informacja                  | o egzaminac          | h zewnętrznycl       | n:                  |              |  |  |  |  |
|                     | Gęsiówka Patry   | cja       |                                                      | Data uchw                   | ały rady peda        | gogicznej:           |                     |              |  |  |  |  |
|                     | Głowacica Patry  | /k        |                                                      |                             |                      |                      |                     |              |  |  |  |  |
|                     | Głowacz Bartos   | Z         |                                                      | -                           |                      |                      |                     |              |  |  |  |  |
|                     | Golec Rafał      |           |                                                      | Egzaminy                    | / klasyfikacyj       | ne, poprawko         | we i sprawdziar     | νy           |  |  |  |  |
| - 🖺                 | Gorbusza Angel   | la        |                                                      | Wpisz, by                   | wyszukać             |                      |                     |              |  |  |  |  |
| - 🗎                 | Iglicznia Łukasz |           |                                                      |                             |                      | Data                 |                     | 1            |  |  |  |  |
| - 🖺                 | Jazgarz Oliwia   |           |                                                      |                             |                      |                      |                     |              |  |  |  |  |
| 8                   | Jenot Szymon     |           | Sec.                                                 | Brak dany                   | rch                  |                      |                     |              |  |  |  |  |
| – 📔 Jesiotr Adam    |                  |           | Ocony uzyckano w innych czkolach / innych oddziałach |                             |                      |                      |                     |              |  |  |  |  |
| - 🖴                 | Karaś Filip      |           |                                                      | Occury uz                   | yshane w min         | yen szkolden j       | - Introduzio        |              |  |  |  |  |
| - 🖺                 | Karp Daniel      |           |                                                      | Wpisz, by                   | wyszukać             |                      | 🌪 Dodaj             |              |  |  |  |  |
| - 🗎                 | Kiełb Patryk     |           |                                                      |                             |                      | 1                    | P                   | rzedmiot     |  |  |  |  |
| 1                   | Kalań Datack     |           |                                                      |                             |                      |                      |                     |              |  |  |  |  |

- W oknie **Dodawanie oceny** wypełnić puste pola i kliknąć przycisk **Zapisz**.

| Dodawanie oceny |                             | ×                 |
|-----------------|-----------------------------|-------------------|
| Przedmiot: *    | Podstawy przedsiębiorczości | *                 |
| Ocena: *        | dobry                       | •                 |
|                 |                             |                   |
|                 |                             | 🖌 Zapisz 🚫 Anuluj |

Aby edytować ocenę uzyskaną w innej szkole, należy:

- Przy edytowanej ocenie kliknąć ikonę 🗹.
- W oknie Edycja oceny dokonać zmian i kliknąć przycisk Zapisz.
- 6. Drukowanie arkuszy ocen

Wychowawca ma możliwość wykonania wydruku arkuszy ocen. Aby wydrukować arkusz ocen, należy:

- Przejść do widoku Wychowawca/Arkusze ocen.
- Wybrać oddział na drzewie.
- Wejść na zakładkę **Parametry** i za pomocą W wybrać odpowiednie parametry.

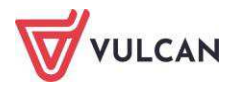

| Lista uczniów Parametry                                   |  |  |  |  |  |  |  |
|-----------------------------------------------------------|--|--|--|--|--|--|--|
| Parametry ogólne:                                         |  |  |  |  |  |  |  |
| 🔲 Wypełnianie kolumn poprzedzających na wybranej stronie  |  |  |  |  |  |  |  |
| 🔽 Drukowanie kolumny dla klasyfikacji rocznej             |  |  |  |  |  |  |  |
| 🔲 Drukowanie zbiorczej kolumny dla klasyfikacji końcowej  |  |  |  |  |  |  |  |
| Arkusz podpisany imieniem i nazwiskiem                    |  |  |  |  |  |  |  |
| 🕼 Wykreskowanie pozycji przedmiotów niewykorzystanych     |  |  |  |  |  |  |  |
| Wdrukowanie w istniejący formularz                        |  |  |  |  |  |  |  |
| Parametry wdrukowania w istniejący formularz:             |  |  |  |  |  |  |  |
| Dane ucznia (strona 1)                                    |  |  |  |  |  |  |  |
| 📝 Informacja o indywidualnym programie lub toku nauki     |  |  |  |  |  |  |  |
| 📝 Informacja o przedłużeniu okresu nauki                  |  |  |  |  |  |  |  |
| 📝 Informacja o spełnianiu obowiązku nauki poza szkołą     |  |  |  |  |  |  |  |
| 🕼 Informacja o innowacjach lub eksperymentach             |  |  |  |  |  |  |  |
| 🕼 Dokonano sprostowania świadectwa szkolnego promocyjnego |  |  |  |  |  |  |  |
| Wydano świadectwo ukończenia szkoły                       |  |  |  |  |  |  |  |
| Wydano duplikat świadectwa                                |  |  |  |  |  |  |  |
| 👽 Sporządzono odpis arkusza ocen                          |  |  |  |  |  |  |  |
| 💟 Data i przyczyna opuszczenia szkoły                     |  |  |  |  |  |  |  |
| Praktyki zawodowe i zajęcia praktyczne                    |  |  |  |  |  |  |  |
| Nowe wpisy do wiersza: 1                                  |  |  |  |  |  |  |  |
| Wszystkie wpisy                                           |  |  |  |  |  |  |  |

- Na zakładce Lista uczniów wybrać odpowiedni szablon arkusza.
- Zaznaczyć 🗹 przy nazwisku wybranych uczniów.

| Dziennik Dziennik zajęć innych Dziennik zaj           | ęć przedszk   | ola Dyrektor Na       | wczyciel Wychowawcz               | Wydruki Pomo    | ¢                                      |                    |                                        | (                  | 📮 🛛 Bączek Dominika [                                      |
|-------------------------------------------------------|---------------|-----------------------|-----------------------------------|-----------------|----------------------------------------|--------------------|----------------------------------------|--------------------|------------------------------------------------------------|
| Promocja<br>uczniów Arkusze<br>ocen Świadectwa Zestaw | )<br>vienia U | sprawiedliwienia<br>R | Zebrania z<br>odzicami/Opiekunami |                 |                                        |                    |                                        |                    | <ul> <li>Wyloguj</li> <li>Pornoc</li> <li>Start</li> </ul> |
| 2018/2019 👻                                           | Lista uc      | niów Parametry        |                                   |                 |                                        |                    |                                        |                    |                                                            |
| Dzienniki     1as (SP50)     7as (SP50)               | Szablo        | n arkusza: wybierz    | arkusz                            | Strony:         | ×                                      | Numeristrony:      | <ul> <li>Numer<br/>kolumny:</li> </ul> | ×                  |                                                            |
| 2 7bs (SP50)                                          | Wpisz,        | by wyszukać           | Drukuj                            |                 |                                        |                    |                                        |                    |                                                            |
| Cs (SP50)                                             | 8             | Nazwisko 🔶            | Imiona                            | Numer w księdze | Sprostowanie świa<br>szkolnego promocy | Wydanie świadectwa | Wydanie duplikatu<br>świadectwa        | Odpis arkusza ocen | Data i przyczyna o<br>szkoły                               |
| 🛅 8bs (SP50)                                          |               | Królik                | Dawid                             | 185             |                                        |                    |                                        |                    |                                                            |
| 🔚 8cs (SP50)                                          |               | Mysz                  | Wojciech                          | 184             |                                        |                    |                                        |                    |                                                            |
| 🛅 3a (Gim50)                                          |               | Skarb                 | Paulina                           | 162             |                                        |                    |                                        |                    |                                                            |
| 🛅 3b (Gim50)                                          |               | Słonecznica           | Kamila                            | 163             |                                        |                    |                                        |                    |                                                            |
| 🛅 3c (Gim50)                                          |               | Sola                  | Jagoda                            | 164             |                                        |                    |                                        |                    |                                                            |
|                                                       |               | Sterlet               | Patrycja                          | 165             |                                        |                    |                                        |                    |                                                            |
|                                                       | 1             | Stronia               | Katarzyna                         | 166             |                                        |                    |                                        |                    |                                                            |

- Kliknąć przycisk **Drukuj**.
- 7. Edytowanie dodatkowych informacji

Wychowawca może edytować dodatkowe informacje dotyczące arkusza ocen i świadectwa ucznia. Aby edytować dane, należy:

- Kliknąć ikonę 📝 przy nazwisku wybranego ucznia.
- Wypełnić puste pola w oknie Edycja informacji dodatkowych.

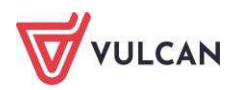

| idycja informacji dodatkowych 🛛 🙁 🕻                      |                                                                                                    |  |  |  |  |  |  |
|----------------------------------------------------------|----------------------------------------------------------------------------------------------------|--|--|--|--|--|--|
| Dokonano sprostowania świadectwa szkolnego promocyjnego: | 1                                                                                                    |  |  |  |  |  |  |
| Wydanie duplikatu świadectwa:                            |                                                                                                    |  |  |  |  |  |  |
| Sporządzono odpis arkusza ocen:                          |                                                                                                    |  |  |  |  |  |  |
| Data opuszczenia szkoły:                                 | Image: Image: |  |  |  |  |  |  |
| Przyczyna opuszczenia szkoły:                            |                                                                                                    |  |  |  |  |  |  |
|                                                          |                                                                                                    |  |  |  |  |  |  |
|                                                          | 🗸 Zapisz 🛛 🚫 Anuluj                                                                                                    |  |  |  |  |  |  |

## Ustalanie słownika odmian nazw miejscowości

Zanim wychowawca zacznie tworzyć szablon świadectwa, powinien zwrócić uwagę na poprawną odmianę nazw miejscowości. Taki słownik tworzony jest na podstawie nazw miejscowości zawartych w:

- adresie jednostki składowej i sprawozdawczej,
- adresach ucznia i opiekuna,
- miejsca urodzenia ucznia.

Odmienione nazwy miejscowości są widoczne na świadectwie szkolnym.

Aby ustalić słownik odmiany nazw miejscowości, należy:

- W widoku Wychowawca/Promocja uczniów wybrać oddział.
- Na zakładce **Odmiana nazw miejscowości** kliknąć ikonę 🖍 przy nazwie miejscowości.

| Dziennik            | Dziennik zajęć  | innych Dz  | iennik zaje | ć przedszkola | Dyrektor       | Nauczyciel          | Wychowawca           | Wydruki | Pomoc |   |          |             |
|---------------------|-----------------|------------|-------------|---------------|----------------|---------------------|----------------------|---------|-------|---|----------|-------------|
| 52                  | 5+              |            |             | 5             |                | 0                   | 2                    |         |       |   |          |             |
| Promocja<br>uczniów | Arkusze<br>ocen | Świadectwa | a Zestav    | vienia Uspra  | wiedliwienia   | Zebra<br>Rodzicami/ | ania z<br>Opiekunami |         |       |   |          |             |
| 2020/2021           |                 |            | ~           | Wyniki klasyf | ikacji końcowe | j Odmiana           | a nazw miejscowo:    | ści     |       |   |          |             |
| 😑 🚰 Dzienn          | iiki<br>(SP50)  |            |             | Wpisz, by w   | ryszukać       |                     |                      |         |       |   |          |             |
| 103                 | (SP50)          |            |             |               |                |                     | Nazwa                | 1       |       |   | Przyimek | Miejscownik |
| 🗃 🦲 7as             | (SP50)          |            |             | 💉 Długołęł    | ka             |                     |                      |         |       |   | w        |             |
| 🕀 🧰 7bs             | (SP50)          |            |             | 🕜 Görlitz     |                |                     |                      |         | W     |   |          |             |
| 😐 🧰 7cs             | (SP50)          |            |             | 💉 Iwiny       |                |                     |                      |         |       |   | w        |             |
| 🕀 🧰 8as             | (SP50)          |            |             | 💉 Lubań       |                |                     |                      |         |       |   | w        |             |
| 🕀 🦲 8bs             | s (SP50)        |            |             | 💉 Lubań Ś     | ląski          |                     |                      |         |       |   | w        |             |
| 😠 🧰 8cs (SP50)      |                 |            | 💉 Wrocław   |               |                |                     |                      | we      |       |   |          |             |
|                     |                 |            | 💉 Zgorzele  | c             |                |                     |                      |         |       | w |          |             |
|                     |                 |            |             | 💉 Żórawin     | а              |                     |                      |         |       |   | w        |             |
|                     |                 |            |             |               |                |                     |                      |         |       |   |          |             |

| Edycja odmiany na       | zwy miejscowości | ≍ ?               |
|-------------------------|------------------|-------------------|
| Nazwa: *<br>Przyimek: * | Bogatynia        |                   |
|                         | W                | ~                 |
| Miejscownik:            | Bogatyni         |                   |
|                         |                  |                   |
|                         |                  | 🖌 Zapisz 🚫 Anuluj |

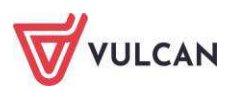

## Przygotowanie szablonu świadectw

UWAGA! Nie zalecamy korzystania z przeglądarki Google Chrome podczas edycji szablonu świadectwa! Istnieje niebezpieczeństwo błędnego zapisu utworzonego szablonu. Polecamy korzystanie z przeglądarek Internet Explorer 10 (IE 10) oraz Mozilla Firefox.

1. Tworzenie szablonu świadectwa dla oddziału

Po wypełnieniu arkuszy ocen wychowawca powinien przygotować szablon świadectwa dla całego oddziału. Informacje widoczne na świadectwie pobierane są z arkusza ocen.

Aby utworzyć szablon świadectwa oddziału, należy:

- W widoku Wychowawca/Świadectwa wybrać oddział.
- Kliknąć przycisk **Dodaj** i wybrać szablon świadectwa z rozwijalnej listy.

| Tworzenie szablonu       |                                                     | × ?        |
|--------------------------|-----------------------------------------------------|------------|
| Wzorcowy szablon         | 🔘 Na podstawie szablonu                             |            |
| Obowiązujące szablony: * | Bieżące                                             | ~          |
| Szablon świadectwa: *    |                                                     | ~          |
|                          | MEN-I/9-w/1 od roku 2017/2018, Ukończenia szkoły z  | •          |
|                          | wyróżnieniem                                        |            |
|                          | MEN-I/10/1 od roku 2017/2018, Ukończenia szkoły bez |            |
|                          | wyróżnienia                                         |            |
| Adam                     | MEN-I/11/1 od roku 2017/2018, Ukończenia szkoły bez | N          |
| Filin                    | wyróżnienia                                         |            |
| Daniel                   | MEN-I/8/1 od roku 2019/2020, Ukończenia szkoły bez  |            |
| Patrvk                   | wyróżnienia                                         | N          |
| Patryk                   | MEN-I/11/1 od roku 2019/2020, Ukończenia szkoły bez | IN         |
| Damian                   | wyróżnienia                                         | N          |
| Łukasz                   | MEN-I/9-w/1 od roku 2019/2020, Ukończenia szkoły z  | N          |
| Przemysław               | wyróżnieniem                                        | N          |
| Rafał                    | MEN-I/10/1 od roku 2019/2020, Ukończenia szkoły bez | N          |
| Albert                   | wyróżnienia                                         | <b>→</b> N |

Wybrany wzór świadectwa wyświetli się jako kolejna zakładka.

Należy dodać tyle szablonów świadectw, ile będziemy wykorzystywać w obrębie oddziału (inny szablon będzie np. dla ucznia z orzeczeniem o potrzebie kształcenia specjalnego).

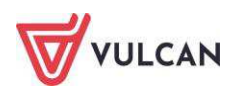

| Dziennik zajęć innych Dziennik zaj<br>Szenik zajęć innych Dziennik zaj<br>Swiadectwa<br>Zestaw<br>Zestaw                                                                                                    | né przedszkoła Dynektor Nauczyciel Wychowawca<br>wienia Usprawiedliwienia Zebrania z<br>Rodzicam/(Opiekunami                                                                                                    | Wydruki Pomoc 🗭                                                                                                    | Bączek Dominika [DB]<br>Byłoguj<br>Pomoc<br>Start |
|----------------------------------------------------------------------------------------------------|----------------------------------------------------------------------------------------------------|----------------------------------------------------------------------------------------------------|---------------------------------------------------|
| 2018/2019 ♥<br>■ 1as (SP50)<br>■ 7as (SP50)<br>■ 7as (SP50)<br>■ 7as (SP50)<br>■ 8as (SP50)<br>■ 8as (SP50)<br>■ | Personetry     MEN-1/1/1 od roku 2017/2018     Dod       Z wyródznieniem:     Nie     Yell       Strona:     1     2     4       Zmień     Zmiań     Zmiań       Zmiań     zaniań     zaniań       Zmiań     wszystkich uczniów w oddziale. | si<br>SWIADECTWO SZKOLNE<br>SWIADECTWO SZKOLNE<br>Anna Magdalena Klyczewska<br>usty current i natrusko<br>22 października 2004 r. Podsadziska Górne<br>uszywodzesia<br>uczęszczał a. w roku szkolnym 2017. 2018. do klasy pierwszej |                                                   |

 Można zmodyfikować szablon, klikając przycisk Zmień. Pojawi się okno Edycja szablonu świadectwa. Po lewej stronie okna widoczna jest legenda zawierająca skróty klawiszowe oraz opis kolorów pól, pojawiający się po kliknięciu myszką na szablon.

| Edycja szablonu świadectwa                                                                                                    | Edycja szabionu świadectwa                             |  |  |  |  |
|----------------------------------------------------------------------------------------------------|--------------------------------------------------------|--|--|--|--|
| Z wyróżnieniem: Nie                                                                                                    |                                                        |  |  |  |  |
| Strona:                                                                                                    |                                                        |  |  |  |  |
| Legenda:                                                                                                    |                                                        |  |  |  |  |
| Zaznaczanie pól:                                                                                                    |                                                        |  |  |  |  |
| <ul> <li>jedno - kliknięcie myszką</li> <li>kilka - Shift - klikniecie myszką lub<br/>zaznaczenie obszaru</li> <li>wszystkie - Ctrl + A</li> </ul> | Recessed 1                                             |  |  |  |  |
| Zmiana rozmiaru pola:                                                                                                    |                                                        |  |  |  |  |
| Shift + klawisze ze strzałkami                                                                                                    | Duplikat                                               |  |  |  |  |
| Przesunięcie pola                                                                                                    |                                                        |  |  |  |  |
| <ul> <li>1 mm - klawisze ze strzałkami</li> <li>0.25 mm - CTRL + klawisze ze strzałkami</li> </ul>                                                 | ŚWIADECTWO SZKOLNE                                     |  |  |  |  |
| Wyrównanie tekstu w polu                                                                                                    |                                                        |  |  |  |  |
| • środek - Ctrl + E                                                                                                    |                                                        |  |  |  |  |
| <ul> <li>do lewej - Ctrl + L</li> <li>do prawej - Ctrl + R</li> </ul>                                                                              |                                                        |  |  |  |  |
| <ul> <li>do obu stron - Ctrl + J</li> </ul>                                                                                                    | Anna Magdalena Klyczewska                              |  |  |  |  |
| Formatowanie czcionki w polu                                                                                                    |                                                        |  |  |  |  |
| prawy przycisk myszy                                                                                                    | 26. października 2006 r. Wrocław                       |  |  |  |  |
| Kolory pól                                                                                                    | dara urozzenia miejsce urodzenia                       |  |  |  |  |
| <ul> <li>niebieski - pole powiązane z informacjami<br/>o uczniu oddziale i szkole</li> </ul>                                                       | uczęszczała, w roku szkolnym 2017/2018 do klasy piątej |  |  |  |  |
| <ul> <li>różowy - pole zawierające tekst</li> </ul>                                                                                                | Szkoły Podstawowej                                     |  |  |  |  |
| Pokaż zaawansowane                                                                                                    | nazwa szkoly podstawowej                               |  |  |  |  |

#### 2. Usuwanie szablonu świadectw

Aby usunąć szablon świadectw, należy:

- Wybrać wzór szablonu i kliknąć przycisk Zmień.
- W oknie edycji szablonu kliknąć przycisk **Usuń**. Szablon świadectwa zostanie usunięty.
- 3. Tworzenie szablonu świadectwa pojedynczego ucznia

Wychowawca ma możliwość utworzenia i edytowania szablonu świadectwa pojedynczego ucznia. Jeśli został utworzony szablon dla oddziału, po wybraniu w drzewie pojedynczego ucznia, szablon świadectwa wy-

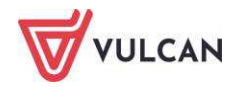

pełniany jest danymi ucznia. Wychowawca może także utworzyć nowy szablon świadectwa (zob. *Przygoto-wanie szablonu świadectw*).

Utworzony szablon obowiązuje dla całego oddziału.

4. Drukowanie świadectw szkolnych

Aby wydrukować świadectwa uczniów, należy:

- Przejść do widoku Wychowawca/Świadectwa.
- Wybrać na drzewie oddział.
- Na zakładce Parametry za pomocą Zaznaczyć wybranych uczniów, kliknąć przycisk Drukuj i wypełnić puste pola w wyświetlonym formularzu.

|                             |                        | ×     |
|-----------------------------|------------------------|-------|
| Szablon: *                  | MEN-I/3a/2, Promocyjne | ~     |
| Strony:                     | 1 🕶 do: 2 🕶            |       |
| Format:                     | Α4                     |       |
| Kolejność wg:               | świadectw              | ~     |
| Duplikat:                   | Nie                    | ~     |
| Imię i nazwisko wychowawcy: | Nie                    | ~     |
|                             |                        |       |
|                             | 🖶 Drukuj 🚫 A           | nuluj |

- Kliknąć przycisk **Drukuj**.

Aby zmienić datę wydania świadectwa, należy kliknąć przycisk Zmień daty grupowo.

# Sporządzanie wydruku dziennika

Elektroniczny dziennik umożliwia sporządzanie wydruków zarówno całego dziennika, jak i jego pojedynczych stron. Wydruki i zestawienia dostępne są na karcie **Wydruki**. Dokumenty są odpowiednio pogrupowane w drzewie i, w zależności od uprawnień, użytkownicy mogą je wygenerować.

Aby wydrukować cały dziennik, należy kliknąć przycisk **Drukuj cały dziennik**. Aby wydrukować określone informacje, należy wybrać odpowiednią gałąź w drzewie, wybrać parametry i kliknąć przycisk **Drukuj**.

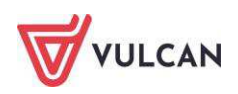

| Dziennik                 | Dziennik zajęć innych                                         | Dziennik zajęć | : przedszkola | Dyrektor  | Nauczyciel     | Wychowawca | Wydruki | Pomoc |  |  |  |
|--------------------------|---------------------------------------------------------------|----------------|---------------|-----------|----------------|------------|---------|-------|--|--|--|
|                          | <b></b>                                                       |                |               |           |                |            |         |       |  |  |  |
| Wydruki<br>dzienników    | Dodatkowe                                                     |                |               |           |                |            |         |       |  |  |  |
| 🖃 🗁 Dzienni              | k                                                             | ▲              | Drukui coh    | dziepnik  |                |            |         |       |  |  |  |
| E Lista                  | a uczniów                                                     |                | Drukuj caly   | uziennik  |                |            |         |       |  |  |  |
| 🗎 Stro                   | na tytułowa                                                   |                | Parametr      | Parametry |                |            |         |       |  |  |  |
| Prog                     | gramy nauczania                                               |                | Rok szkolny   | /: 2      | 2018/2019      |            | ~       |       |  |  |  |
| E Tyg                    | <ul> <li>Tygodniowy plan zajęć</li> <li>Obserwacje</li> </ul> |                | Oddział:      | 1         | las (SP50)     |            | ~       |       |  |  |  |
| Wyo<br>Wyo               | :ieczki<br>Jarzenia                                           |                | Uwzględnij    | v         | vszystkich ucz | niów       | *       |       |  |  |  |
| 📲 Dan                    | Dane osobowe                                                  |                |               |           |                |            |         |       |  |  |  |
| - 🖺 Kontakty z rodzicami |                                                               |                |               |           |                |            |         |       |  |  |  |
| 📲 Wyk                    | kaz uczęszczania ucznió                                       | w na zajęcia   |               |           |                |            |         |       |  |  |  |
| 🗎 Rea                    | lizacja programu naucza                                       | ania           |               |           |                |            |         |       |  |  |  |
| - 🗎 Oce                  | ny zachowania                                                 |                | 4             |           |                |            |         |       |  |  |  |

# Drukowanie kartki na wywiadówkę

Dla klas I-III szkoły podstawowych, artystycznych, a także szkół specjalnych umożliwiono wydruk **Kartki** oceny opisowej.

Aby wydrukować kartkę na wywiadówkę, należy:

- Na zakładce Wydruki kliknąć ikonę Dodatkowe wydruki.
- Kliknąć pozycję Kartki na wywiadówkę.
- Na zakładce **Parametry** określić parametry wydruku.
- Na zakładce Lista uczniów wybrać oddział i okres klasyfikacyjny.
- Zaznaczyć znak 🗹 na liście obok nazwiska ucznia. Kliknąć przycisk **Drukuj**. Panel roboczy podzieli się na dwa okna.

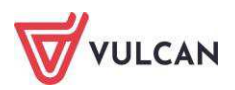

| Dziennik Dziennik zajęć innych          | Dziennik zajęć przedszkoła Dyrektor Nauczyciel Wychowawca Wydruki Pomoc                                                                                                    |
|-----------------------------------------|----------------------------------------------------------------------------------------------------|
|                                         |                                                                                                    |
| Wydruki Dodatkowe<br>dzienników wydruki |                                                                                                    |
| 🖯 🗁 Dodatkowe wydruki                   | Lista uczniów Parametry                                                                                                    |
| Kartki na wywiadówkę                    | Rok szkolny: 2018/2019 Oddział: 1as (SP50) 🗸 Okres klasyfikacyjny: 2                                                                                                    |
| Kartka oceny opisowej                   | Wpisz, by wyszukać Drukuj                                                                                                    |
| Ocena diagnostyczna                     | Nazwisko i imiona 🔺                                                                                                    |
| Ccena gotowości                         | V       Batalion Kacper         V       Derkacz Klaudia         V       Drop Klaudia         V       Dubelt Arkadiusz         V       Karticzka Wojciech         V       Kokoszka Angelika         V       Kokoszka Angelika         V       Kszyk Nikola         V       Kycyk Nataniel         V       Słonka Jakub         V       Szczułak Aleksandra         V       Szlamiec Grzegorz |
|                                         | Žuraw Miriam                                                                                                    |
|                                         |                                                                                                    |

W oknie **Pobieranie przygotowanych plików** kliknąć ikonę 🛃, aby pobrać wydruk lub ikonę 🛄, aby go otworzyć.

Wydrukować dokument.

# Generowanie zestawień wychowawcy

Wychowawca ma możliwość generowania specjalnie dedykowanych zestawień. Zestawienia pogrupowane są w odpowiednie zestawy i dostępne w drzewie. Aby utworzyć zestawienie, należy na karcie Wychowawca kliknąć ikonę Zestawienia, a następnie wybrać zestawienie w drzewie. Po zastosowaniu filtrów należy kliknąć przycisk Pobierz PDF lub Pobierz XLS.

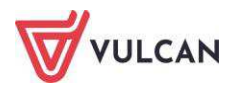

| Dziennik Dziennik zajęć innych Dziennik zajęć przedszkola Dyrektor Nauczyciel                                                                                                    | Wychowawca Wydruki Pornoc                                                                                                    |                                                                                                    |
|----------------------------------------------------------------------------------------------------|----------------------------------------------------------------------------------------------------|----------------------------------------------------------------------------------------------------|
| uczniów         ocen         Rodzicami/           Oceny         Srednie, rozkłady i liczby ocen cząstkowych wystawionych przez nauczycieli         Srednie, rozkłady i liczby ocen cząstkowych wystawionych na przedmiotach           Średnie, rozkłady i liczby ocen cząstkowych uczniów wystawionych przez nauczycieli         Średnie, rozkłady i liczby ocen cząstkowych uczniów wystawionych przez nauczycieli           Średnie, rozkłady i liczby ocen cząstkowych uczniów wystawionych przez nauczycieli         Średnie, rozkłady i liczby ocen cząstkowych uczniów wystawionych na przedmiotach           Średnie, rozkłady i liczby ocen klasyfikacyjnych nauczycieli w oddziałach         Średnie, rozkłady i liczby ocen klasyfikacyjnych nauczycieli w oddziałach | Dpiekunami<br>Zestawienie przedstawia średnie, ro<br>Paraimetry<br>Okres klasyfikacyjny: 1 - 2019/20<br>Inne<br>Pokaż liczby wpisów | zkłady i liczby ocen cząstkowych wystawionych przez poszczególnych<br>D20 Y Pobierz PDF Pobierz XLS<br>Wyłącz zawężanie danych                                                                                                    |
| Średnie, rozkłady i liczby ocen klasyfikacyjnych uczniów                                                                                                    | Wpisz, by wyszukać                                                                                                    | Wpisz, by wyszukać                                                                                                    |
| <ul> <li>Przewidywane oceny niedostateczne uczniów</li> <li>Uczniowie z końcowymi ocenami niedostatecznymi</li> <li>Uczniowie niekłasyfikowani</li> <li>Uczniowie z ocenami cząstkowymi niedostatecznymi</li> <li>Klasyfikacyjne oceny niedostateczne z przedmiotów</li> <li>Frekwencja</li> <li>Uwagi/Pochwały</li> <li>Kontrola</li> <li>Dane</li> <li>Odwiedziny</li> <li>Zebrania z Rodzicami/Opiekunami</li> </ul>                                                                                                    | Real Docentrik                                                                                                    | Image: Control of the second second secon |

# Przeglądanie danych dziennika oddziału przez nauczycieli

Nauczyciele prowadzący zajęcia w danym oddziale, a niebędący w nim wychowawcą, mają dostęp do wybranych danych o uczniach (to, w jakim zakresie mogą oglądać kartoteki uczniów, ustala administrator dziennika):

- danych rodziców,
- informacji o specjalnych potrzebach ucznia,
- dodatkowych informacji o uczniu.

#### Wyszukiwanie danych rodziców

W celu wyszukania w systemie UONET+ danych rodziców wybranego ucznia nauczyciel powinien:

- Na wstążce kliknąć ikonę Dziennik oddziału.
- W drzewie danych kliknąć węzeł wybranego oddziału.
- W drzewie danych kliknąć pozycję z imieniem i nazwiskiem wybranego ucznia.
- W prawym panelu na zakładce Kartoteka ucznia kliknąć pozycję Rodzina.
- Przejrzeć dane w polach Imię ojca, Imię matki.

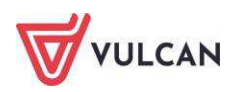

| 🔉 Kartoteka ucznia                   | Rodzice/opiekunowie prawni      |                                              | 8        |
|--------------------------------------|---------------------------------|----------------------------------------------|----------|
| >> Dane podstawowe                   | Nazwisko:                       | Címhi                                        |          |
| >> Rodzina                           | Imię:<br>Stopień pokrewieństwa: | Goldiski<br>Zbiopiaw                         |          |
| >> Frekwencja                        |                                 | zbigniew                                     |          |
| >> Zwolnienia i czasowe nieobecności | Adres:                          | Ujulet<br>Taki sam jak usmia                 |          |
| >> Oceny                             | Telefony:                       | Taki sahi jak uczhia                         |          |
| >> Uwagi                             | F-mail:                         | radzic@uanat al                              |          |
| >> Grupy                             |                                 | Todzic@donec.pr                              | 🖉 7miań  |
| Nauczanie indywidualne               |                                 |                                              | J Zinien |
| >> Kariera                           | Nazwisko:                       | Góralska                                     |          |
| >> Specjalne potrzeby                | Imię:                           | Daria                                        |          |
| >> Dodatkowe informacje              | Stopień pokrewieństwa:          | matka                                        |          |
|                                      | Adres:                          | ul. Cynamonowa 123/3, 50-306 Wrocław, Polska |          |
|                                      | Telefony:                       |                                              |          |
|                                      | E-mail:                         |                                              |          |
|                                      |                                 |                                              | 📌 Zmień  |
|                                      |                                 |                                              |          |
|                                      | Notatka                         |                                              |          |
|                                      | Notatka:                        |                                              |          |
|                                      |                                 |                                              | 📌 Zmień  |
|                                      | Dodatkowe informacje            |                                              | 2        |
|                                      | Sierota:                        | Nie                                          |          |
|                                      | Rodzina zastępcza:              | Nie                                          |          |
|                                      |                                 |                                              | 📌 Zmień  |

# Dostęp nauczyciela do danych o specjalnych potrzebach edukacyjnych ucznia

W celu wyszukania w systemie UONET+ danych rodziców wybranego ucznia nauczyciel powinien:

- Na wstążce kliknąć ikonę Dziennik oddziału.
- W drzewie danych kliknąć węzeł wybranego oddziału.
- W drzewie danych kliknąć pozycję z imieniem i nazwiskiem wybranego ucznia.
- W prawym panelu na zakładce Kartoteka ucznia kliknąć pozycję Specjalne potrzeby.
- Sprawdzić informacje w poszczególnych sekcjach.

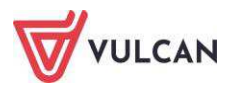

# Dokumentowanie lekcji przez nauczyciela

Aplikacja UONET+ umożliwia nauczycielowi rejestrowanie lekcji z dodatkowymi opcjami:

- dokumentowanie lekcji z nauczycielem wspomagającym,
- automatycznie numerowanie lekcji.

Ponadto należy pamiętać, że nauczyciel, który ma przydzielone zajęcia w danym oddziale, posiada uprawnienia do:

- wypełniania tematów swoich lekcji,
- sprawdzania obecności na swoich lekcjach,
- wystawiania ocen z prowadzonych przez siebie zajęć,
- wpisywania uwag.

Nauczyciel, który nie ma przydzielonych zajęć w danym oddziale, może także za pomocą drzewa danych w module *Lekcja* przejść do opisu danej lekcji w celu udokumentowania zastępstwa.

# Braki w dziennikach

Nauczyciel ma możliwość zapoznania się z listą braków wpisów tematów oraz frekwencji w dzienniku. Lista braków dostępna jest na wstążce w widoku **Braki w dziennikach**. Nieopisany temat czy frekwencja sygnali-

zowane są znakiem w odpowiedniej kolumnie. Aby uzupełnić brakujące informacje, należy kliknąć wybraną pozycję na liście, a system automatycznie przekieruje nauczyciela do odpowiedniego widoku.

Pozycje na liście można filtrować – przycisk Filtruj.

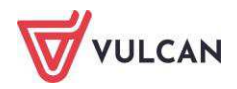

| Dziennik Dziennik zajęć innych I                | Dziennik zaję | ć przedszkola          | Dyrektor          | Nauczyciel | Wychowawca                 |
|-------------------------------------------------|---------------|------------------------|-------------------|------------|----------------------------|
|                                                 | 1             |                        |                   | 2          | -                          |
| Lekcja Dziennik Braki w<br>oddziału dziennikach | Uwagi         | Kontak<br>Rodzicami/Op | ty z<br>piekunami | Wycieczki  | Rejestr wyjść<br>grupowych |
| Zakres: 01.09.2017 do dzisiaj F                 | iltruj        |                        |                   |            |                            |
| Lekcja                                          |               | Temat                  | Fre               | ekwencja   |                            |
| 2017-09-04 (poniedziałek) 3. 6ap j. p           | olski         | 0                      |                   |            |                            |
| 2017-09-04 (poniedziałek) 5. 5ap j. p           | olski         | 0                      |                   |            |                            |
| 2017-09-05 (wtorek) 4. 6ap j. polski            |               | 0                      |                   |            |                            |
| 2017-09-06 (środa) 4. 3a j. polski              |               |                        |                   | 0          |                            |
| 2017-09-06 (środa) 5. 6ap j. polski             |               | 0                      |                   |            |                            |
| 2017-09-07 (czwartek) 2. 3a j. polski           |               |                        |                   | 0          |                            |
| 2017-09-07 (czwartek) 3. 6ap j. polsk           | 1             | 0                      |                   |            |                            |
| 2017-09-07 (czwartek) 4. 5ap j. polsk           | 1             | 0                      |                   |            |                            |
| 2017-09-07 (czwartek) 5. 3a j. polski           |               |                        |                   | 0          |                            |
| 2017-09-08 (piątek) 1. 3a j. polski             |               |                        |                   | 0          |                            |
| 2017-09-08 (piatek) 2. 3a j. polski             |               |                        |                   | 0          |                            |
| 2017-09-08 (piątek) 3. 3a j. polski             |               |                        |                   | 0          |                            |
| 2017-09-08 (piątek) 4. 6ap kultura              |               |                        |                   |            |                            |
| <u>2017-09-08 (piątek) 5. 3a j. polski</u>      |               |                        |                   | 0          |                            |

# Dokumentowanie lekcji w widoku Lekcja

Widok Lekcja podzielony jest na dwa panele: drzewo danych oraz panel roboczy.

Dla nowotworzonej lekcji panel roboczy będzie zawierał główny przycisk **Utwórz lekcję** i **Zaplanuj lekcję** oraz zakładki: **Opis lekcji, Frekwencja, Oceny, Uwagi, Sprawdziany, Zadania domowe**.

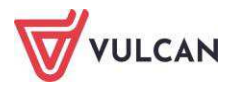

| Dziennik Dziennik zajęć innych Dziennik zaj                                                                                                    | ęć przedszkola Dyrektor Nauczyciel Wychowawca Wydruki Pomoc   |
|----------------------------------------------------------------------------------------------------|---------------------------------------------------------------|
|                                                                                                    |                                                               |
| Lekcja Dziennik Braki w Uwagi<br>oddziału dziennikach                                                                                                    | Zadania<br>domowe                                             |
| 07.09 - 13.09 2020                                                                                                    | Opis lekcji Frekwencja Oceny Uwagi Sprawdziany Zadania domowe |
| <ul> <li>poniedziałek, 7 września 2020</li> <li>wtorek, 8 września 2020</li> <li>środa, 9 września 2020</li> <li>ćroda, 9 września 2020</li> <li>czwartek, 10 września 2020</li> <li>1.</li> <li>2. 7as Biologia</li> <li>3. 7bs Biologia</li> <li>4. 7bs Zajęcia z wychowawcą</li> </ul> | 📌 Utwórz lekcję 🛛 🕂 Zaplanuj lekcję                           |
| 3. 7 bs Kellgra<br>(zastępstwo za: [BG])            ⓐ 6. 7as DZ+7bs DZ Wychowanie fizyc            ⓐ 7.            ⓐ 8.            ⓐ piątek, 11 września 2020            ⓐ sobota, 12 września 2020            ⓐ niedziela, 13 września 2020                                              |                                                               |

Lekcje niezrealizowane opisane są kursywą.

Bieżąca lekcja będzie w systemie podświetlona na podstawie aktualnej godziny.

#### Przeglądanie planu pod kątem odnotowanych nieobecności i zastępstw

Planowanie zastępstw odbywa się w module *Zastępstwa*. Zaplanowane nieobecności, zastępstwa i przeniesienia są bezpośrednio przenoszone do dziennika.

Aby zapoznać się z listą planowanych zastępstw, należy:

- Zalogować się na swoje konto.
- Zapoznać się z informacjami na kafelku Plan lekcji:

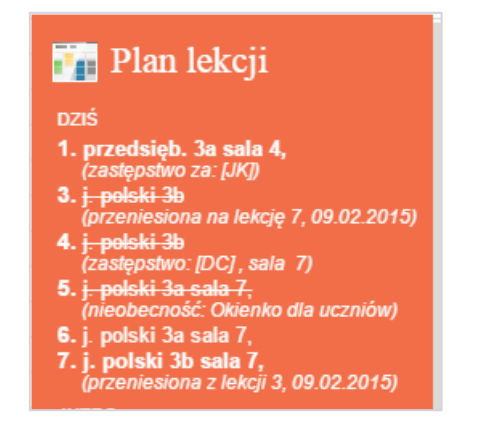

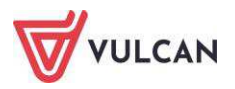

- na pierwszej lekcji odnotowano zastępstwo dla zalogowanego nauczyciela,
- lekcja, która miała odbyć się na drugiej godzinie lekcyjnej, została przeniesiona na siódmą,
- na lekcji trzeciej zaplanowane zostało zastępstwo z innym nauczycielem; kod nauczyciela jest podany w nawiasach kwadratowych,
- na lekcji piątej odnotowano nieobecność nauczyciela, uczniowie maja okienko,
- na lekcji siódmej odnotowano przeniesioną lekcję z trzeciej godziny lekcyjnej.

Te same informacje prezentowane są w widoku Lekcja, na drzewku pór lekcji.

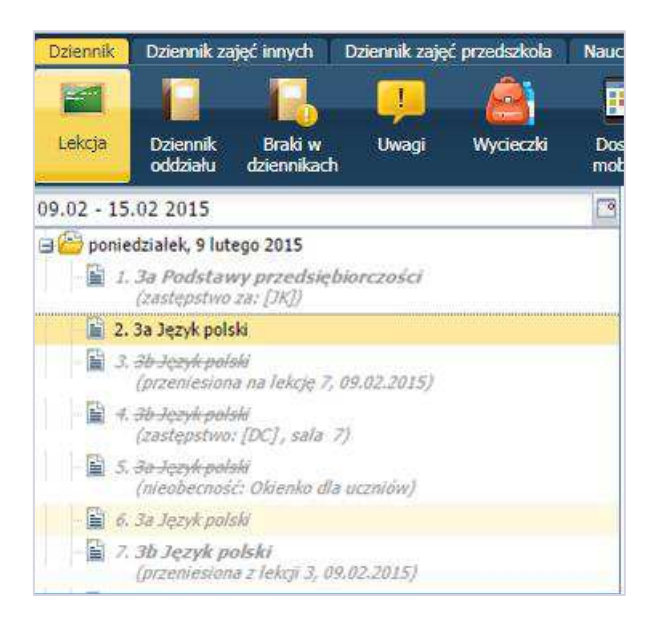

Informacje o zastępstwach, odwołanych czy przeniesionych lekcjach widzi także rodzic/uczeń na kafelku Plan lekcji.

Nauczyciel widzi informacje o zastępstwach i zmianach w swoim planie zajęć na zakładce Nauczyciel – Plan nauczyciela oraz zmiany w planie.

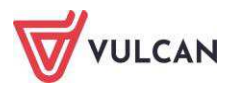

| Dziennik Dziennik<br>Q<br>Plan nauczyciela oraz<br>zmiany w planie | zajęć innych Dziennik<br>Constant<br>Godziny dodatkowe i<br>ponadwymiarowe | i zajęć przedszkola Dyrek<br>Kontakty z<br>Rodzicami/Opiekunami | dor Nauczyciel Wychow<br>Wycieczki Rejestr wyż<br>grupowych | rawca Wydrukt Pomoc<br>RM di<br>ć Rozkłady Schemat o<br>materiału opisow | ceniania Rada<br>rego pedagogiczna | Zestawienia Dostęp<br>mobiliny |                       |                                | 👼 Nowicka<br>in Wy<br>R Po<br>in St           |
|--------------------------------------------------------------------|----------------------------------------------------------------------------|-----------------------------------------------------------------|-------------------------------------------------------------|--------------------------------------------------------------------------|------------------------------------|--------------------------------|-----------------------|--------------------------------|-----------------------------------------------|
| Pian nauczyciela                                                   | Nowe zmiany w planie                                                       | Potwierdzone zmiany w pla                                       | nie                                                         |                                                                          |                                    |                                |                       |                                |                                               |
| Godzina                                                            | Pora lekcji                                                                | Poniedziałel                                                    | k, 07.09.2020                                               | Wtorek,                                                                  | 38.09.2020                         | Środa, 09.09.2020              | Czwartek,             | 10.09.2020                     | Piątek, 11.09.2020                            |
| 06:00                                                              |                                                                            |                                                                 |                                                             |                                                                          |                                    |                                |                       |                                |                                               |
| 07:00                                                              |                                                                            |                                                                 |                                                             |                                                                          |                                    |                                |                       |                                |                                               |
| 08:00                                                              | 1                                                                          |                                                                 |                                                             |                                                                          |                                    |                                |                       |                                |                                               |
| 09:00                                                              | 2                                                                          | wf 8bs                                                          | CH [5]                                                      | wf 70s   DZ [5]                                                          | [2] Jas   DZ [5]                   |                                | biologia              | 7as [5]                        |                                               |
| 10:00                                                              | 3                                                                          | wf 7bs   DZ [5]                                                 | wf 7as   DZ [5]                                             | biologi                                                                  | a 7bs [6]                          |                                | biologia              | 7bs [4]                        | zaj. wych. 7as [6]                            |
|                                                                    |                                                                            | biologia<br>(zastępstv                                          | a 7cs [12]<br>vo za: [ML])                                  |                                                                          |                                    |                                | zaj. wyd              | 1, 7bs [5]                     |                                               |
| 11:00                                                              | 5                                                                          |                                                                 |                                                             | biologi                                                                  | a 7as [5]                          |                                | religia<br>(zastępstw | <b>/bs [11]</b><br>o za: [BG]) |                                               |
| 12:00                                                              | 6                                                                          |                                                                 |                                                             | wf 8bs                                                                   | CH [4]                             | wf 8bs   CH [10]               | 7bs   DZ [6]          | 7as   DZ [6]                   | wf-8bs- -GH-[5]<br>(zastępstwo: (MK), sala 5) |

# Tworzenie lekcji

W celu dodania lekcji użytkownik powinien:

- Wybrać przycisk Utwórz lekcję.

Użytkownik otrzyma podpowiedź, gdy wybrał do realizacji lekcję wprowadzoną w planie lekcji. W sytuacji gdy w drzewie danych nie ma informacji przy danej godzinie lekcyjnej, użytkownik powinien zwrócić szczególną uwagę na wypełnienie pól: **Grupa** oraz **Przedmiot.** 

- Uzupełnić dane podstawowe dotyczące lekcji, zawierające pola:

| Dodawanie lekcji         |                                                                                                    | ×                  |
|--------------------------|----------------------------------------------------------------------------------------------------|--------------------|
| Typ zajęć:               | Lekcja     Lekcja     Lek | 🔘 Inne zajęcia     |
| Nauczyciel:              | Wampirowska Magdalena [MW]                                                                                                    | Zastępstwo         |
| Grupa: *                 | oddział 💙 grupa                                                                                                    | <b>∽</b> 2a        |
| Przedmiot: *             | Język angielski                                                                                                    | *                  |
| Nauczyciel wspomagający: |                                                                                                    | ✓ × Zastępstwo     |
|                          |                                                                                                    |                    |
|                          |                                                                                                    |                    |
|                          |                                                                                                    |                    |
|                          |                                                                                                    |                    |
|                          |                                                                                                    |                    |
|                          |                                                                                                    |                    |
|                          |                                                                                                    | 🔶 Dalej 🛛 🚫 Anuluj |

- Wybrać rozkład materiału lub dodać temat lekcji w polu Temat.

Pozycja materiału, która została już wpisana jako temat, jest wyróżniona niebieską czcionką.

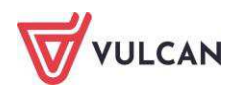

| Dodawanie tematu lekcji   |                                                                                         | ×        |
|---------------------------|-----------------------------------------------------------------------------------------|----------|
| Rozkład materiału:        | Ponad słowami. Podręcznik do języka polskiego dla liceum i technikum. Zakres podstawowy | •        |
| Pozycja materiału:        | Sztuka antyku 2 godz 🗸                                                                  | ×        |
| Temat:                    | Zaplanowanie pracy rocznej 1 godz                                                       | <b>_</b> |
| Na la la la invita na bar | Fundamenty kultury europejskiej 1 godz                                                  |          |
| Ni Kolejny tematu:        | Poglądy filozoficzne starożytnych Greków 2 godz                                         |          |
| Ostatnie tematy:          | Sztuka antyku 2 godz                                                                    |          |
|                           | Teatr antyczny 1 godz                                                                   |          |
|                           | Mitologia Greków i Rzymian 2 godz                                                       |          |
|                           | Ćwiczenia maturalne – czytanie ze zrozumieniem 1 godz                                   |          |
|                           | Ćwiczenia maturalne – wypowiedź ustna 1 godz                                            |          |
|                           | U źródeł poezji – liryka grecka 2 godz                                                  |          |
|                           | Homer – początki epiki (G) 3 godz                                                       |          |
|                           | Ćwiczenia maturalne – pisanie wypracowania 1 godz                                       |          |
|                           | Poetyka normatywna według Arystotelesa 1 godz                                           |          |
|                           | Król Edyp Sofoklesa 4 godz                                                              |          |
|                           | Linka rzymska – Horacy 2 godz                                                           | -        |

- Zapisać utworzoną lekcję.

| Opis lekcji Frekwencja Oc | ceny Uwagi Sprawdziany Zadania domowe                                                                                  |         |
|---------------------------|----------------------------------------------------------------------------------------------------|---------|
| Cechy ogólne lekcji       |                                                                                                    | 8       |
| Nauczyciel:               | Stencel Jolanta [JS]                                                                                                   |         |
| Zastępstwo:               | Nie                                                                                                    |         |
| Nauczyciel wspomagający:  | brak                                                                                                    |         |
|                           |                                                                                                    | 📌 Zmień |
| Właściwości dla oddziałów |                                                                                                    | 8       |
| 🐈 Dodaj oddział do lekcji |                                                                                                    |         |
| Grupa:                    | 1a                                                                                                    |         |
| Przedmiot:                | Język polski                                                                                                    |         |
| Rozkład materiału:        | Ponad słowami. Podręcznik do języka polskiego dla liceum i technikum. Zakres podstawowy i rozszerzony. Klasa 1 część 1 |         |
| Pozycja rozkładu:         | Praca klasowa                                                                                                    |         |
| Temat:                    | Praca klasowa                                                                                                    |         |
| Nr kolejny tematu:        | 31                                                                                                    |         |
| Dyżurni:                  |                                                                                                    |         |
|                           |                                                                                                    | 💙 Zmień |
| Zasoby prywatne:          | http://vulcan.pl                                                                                                    |         |
| Zasoby publiczne:         | http://vulcan.edu.pl                                                                                                   |         |
|                           |                                                                                                    | 📌 Zmień |

Sekcja dotycząca zasobów zawiera informacje o dodatkowych zasobach/materiałach, jeśli nauczyciel dodał je do lekcji. **Zasoby prywatne** są widoczne jedynie dla nauczyciela, natomiast **Zasoby publiczne** zostaną również wyświetlone uczniowi w module *Uczeń*.

Pola **Zasoby prywatne** i **Zasoby publiczne** są uzupełniane automatycznie, jeśli były wypełnione w rozkładzie materiału.

Nauczyciel ma możliwość edycji zasobów za pomocą przycisku **Zmień**. Zmiany te nie wpływają na zapisy w rozkładach materiału.

Adres odnośnika do strony internetowej w polu **Zasoby prywatne** i **Zasoby publiczne** zawsze musi zaczynać się od: http://

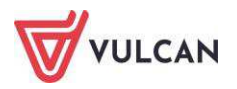

W oknie **Dodawanie tematu lekcji** nauczyciel otrzyma dodatkowy widok: **Ostatnie tematy.** Będzie mógł skorzystać z podpowiedzi o ostatnich zrealizowanych tematach lekcji.

Zanim nauczyciel utworzy lekcję, może ją najpierw zaplanować (lekcje zaplanowane są również widoczne w module *Uczeń/Rodzic*). By to zrobić, klika przycisk **Zaplanuj lekcję**.

| Dziennik                                                  | Dziennik za                                                                                               | jęć innych 🛛 D                             | ziennik zaje | ęć przedszkola    | Dyrektor   | Nauczyciel    | Wychowawca     | Wydruki   | Pomoc        |
|-----------------------------------------------------------|----------------------------------------------------------------------------------------------------|--------------------------------------------|--------------|-------------------|------------|---------------|----------------|-----------|--------------|
|                                                           |                                                                                                    |                                            |              |                   |            |               |                |           |              |
| Lekcja                                                    | Dziennik<br>oddziału                                                                                      | Braki w<br>dziennikach                     | Uwagi        | Zadania<br>domowe |            |               |                |           |              |
| 07.09 - 13.                                               | 09 2020                                                                                                   |                                            |              | Opis lekcji       | Frekwencja | Oceny         | Uwagi 📔 Sprawd | ziany Zad | lania domowe |
| ponie     wtore     forda     czwa     czwa     1.     2. | edziałek, 7 wr<br>ek, 8 września<br>a, 9 września<br>rtek, 10 wrze<br>7as Biologia<br><i>7bs Biologia</i> | ześnia 2020<br>a 2020<br>2020<br>śnia 2020 |              | 🕂 Utwórz le       | kcję 🕂 Zap | olanuj lekcję | ]              |           |              |
| - 🔒 4.                                                    | (zaplanowar<br>7bs Zajęcia                                                                                | na)<br>z wychowawcą                        |              |                   |            |               |                |           |              |

A następnie uzupełnia pola, analogicznie jak przy tworzeniu lekcji. Lekcje zaplanowane nie zliczają się do zrealizowanych godzin.

Przy lekcji zaplanowanej, gdy klikniemy przycisk Utwórz lekcję, pojawi się komunikat:

| Dziennik Dziennik zajęć innych Dziennik zaj                   |                                                                                       | 💭 🛛 Nowicka Anna [A             |
|---------------------------------------------------------------|---------------------------------------------------------------------------------------|---------------------------------|
| Lekcja Dziennik Braki w Uwagi                                 | Zadania<br>domowe                                                                     | 🖬 Wyloguj<br>🍄 Pomoc<br>n Start |
| 07.09 - 13.09 2020                                            | Opis zaplanowanej lekcji Frekwencja Oceny Uwagi Sprawdziany Zadania domowe            |                                 |
| 🗃 🥅 poniedziałek, 7 września 2020                             | 🔶 Utwórz lekcję                                                                       |                                 |
| a 🔄 worek, e września 2020<br>a 🔄 środa, 9 września 2020      | Cechy ogólne lekcji                                                                   | 6                               |
| ⊒ 📛 czwartek, 10 września 2020<br>- 📓 1.                      | Nauczyciel:         Nowicka Anna [AN]           Nauczyciel wspomagający:         brak |                                 |
| - 📓 2. 7as Biologia                                           | Potwierdzenie                                                                         | 📌 Zmień                         |
| 4. 7bs Zajęcia z wychowawcą     5. 7bs Reliaia                | Właściwości dla oddziałó Czy chcesz utworzyć lekcje na podstawie lekcji zaplanowanej? | 6                               |
| (zastępstwo za: [BG])<br>-  6. 7as[DZ+7bs]DZ Wychowanie fizyc | Grupa:                                                                                |                                 |
| 7.                                                            | Przedmiot: Biologia                                                                   |                                 |
| <ul> <li>B.</li> <li>B. alatak, 11 wraninia 2020</li> </ul>   | Rozkład materiału: Nowa Era - Rozkład materiału "Świat biologii 1"                    |                                 |
| sobota 12 września 2020                                       | Pozycja rozkładu: Biologia – nauka o życiu                                            |                                 |
| niedziela. 13 września 2020                                   | Temat: Biologia – nauka o życiu                                                       |                                 |
|                                                               | Nr kolejny tematu: 1                                                                  |                                 |
|                                                               | Dyżumi: Słonecznica Kamila, Sola Jagoda                                               |                                 |
|                                                               |                                                                                       | 🧷 Zmień                         |

Po zatwierdzeniu lekcja będzie zaliczona do zrealizowanych godzin, a na zakładkach **Frekwencja**, **Oceny**, **Uwagi**, **Sprawdziany**, **Zadania domowe** będzie można wprowadzać dane.

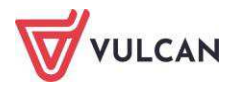

## Rejestracja lekcji w grupie międzyoddziałowej

W celu rejestracji lekcji w grupie międzyoddziałowej należy:

- Dodać lekcję, pamiętając, że należy kolejno wskazać w sekcji Grupa: oddział, np. 2a oraz kod grupy, np. AP (angielski dla początkujących).
- Analogicznie wybrać drugi oddział, np. 2b.
- Zwrócić uwagę na dane o łączeniu grup i kliknąć przycisk Dalej.

| Dodawanie lekcji                      |                    |         |                | ×                 |
|---------------------------------------|--------------------|---------|----------------|-------------------|
| Typ zajęć:                            | Lekcja             |         | 🔘 Inne zajęcia |                   |
| Nauczyciel:                           | Stencel Jolanta [J | S]      |                |                   |
| Grupa: *                              | oddział            | ✓ grupa | ~              | 2a AP+2b          |
| Przedmiot: *                          | Język polski       |         |                | *                 |
| Zastępstwo:                           | Nie                |         |                | *                 |
| Wliczane do podsumowań<br>frekwencji: | Tak                |         |                | ~                 |
| Nauczyciel wspomagający:              |                    |         |                | *                 |
|                                       |                    |         |                |                   |
|                                       |                    |         |                |                   |
|                                       |                    |         |                |                   |
|                                       |                    |         |                | -> Dalej 🚫 Anuluj |

- Dodać temat lekcji i kliknąć przycisk Zapisz.

W widoku **Frekwencja** dla zajęć międzyoddziałowych nauczyciel powinien widzieć tylko te osoby, które zostały przypisane do jego grupy przez wychowawcę. Jeżeli lista uczniów jest niewidoczna, to, aby ją zaktualizować, należy:

- Kliknąć polecenie **Zmień listę uczniów**.
- Z listy rozwijalnej w polu **Oddział** wybrać dany oddział.
- Na liście Nazwisko Imię wskazywać kolejno dane uczniów i każde dodanie do listy zajęć

międzyoddziałowych zatwierdzać klikając ikonę 🛄. Kliknąć przycisk **Zapisz.** 

| Zmień listę uczniów    |   |   |                  |              | ×     |
|------------------------|---|---|------------------|--------------|-------|
| Oddział: 2a (LO-50) 💌  |   |   |                  |              |       |
| Nazwisko Imię          |   |   | Nazwisko Imię    | Oddział      |       |
| Baranowska Ewelina     | * |   | Bob Łukasz Adam  | 2a           |       |
| Bartecka Emilia        |   |   | Bylinka Damian   | 2a           |       |
| Borowska Andżelika Ewa |   | + | Janecki Beniamin | 2a           | =     |
| Dynia Karol            | Ε |   | Janicka Kamila   | 2a           |       |
| Góralski Mateusz       |   | - | Koperek Andrzej  | 2a           |       |
| Kubryn Sławomir        |   |   | Kowalczyk Kamil  | 2a           |       |
| Kulka Marzenna         | ۳ |   | Obremska Zuzanna | 2a           | -     |
| Michalczewski Paweł    |   |   | Skop Paweł       | 2a           | _     |
|                        | * |   | • •              |              |       |
|                        |   |   |                  | 🖌 Zapisz 🚫 A | nuluj |

 Sprawdzić, czy w widoku Frekwencja/Widok dnia znajdują się na liście uczniowie z różnych oddziałów według przypisanego kryterium.

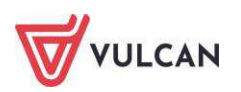

Opisana powyżej aktualizacja listy uczniów dotyczy tylko tej konkretnej godziny lekcyjnej. Jeżeli chcemy, by właściwi uczniowie pojawiali się na listach przy tworzeniu kolejnych lekcji, należy poprosić wychowawcę oddziału, by ustalił właściwy skład grupy.

### Przeprowadzenie lekcji, która nie została umieszczona w planie lekcji

W celu rejestracji lekcji, która nie została umieszczona w planie lekcji, należy:

- Przejść do widoku Lekcja.
- W drzewie danych kliknąć pole wybranej godziny lekcyjnej (np. 2).
- W panelu roboczym kliknąć przycisk Utwórz lekcję.
- W oknie **Dodawanie lekcji** wybrać z listy rozwijalnej kod oddziału.

| Dodawanie lekcji         |                   |   |       |              | ≍ ?            |
|--------------------------|-------------------|---|-------|--------------|----------------|
| Typ zajęć:               | Ekcja             |   | 0     | Inne zajęcia |                |
| Nauczyciel:              | Nowicka Anna [AN] |   |       |              | Zastępstwo     |
| Grupa: *                 | oddział           | × | grupa | ~            |                |
| Przedmiot: *             | 1as               |   |       | 54           | *              |
| Nauczyciel wspomagający: | 1ss               |   | ***** | ~ >          | a Tastenstwo   |
| naaczycier nopomagający: | 7as               |   |       |              | Custqpstille   |
|                          | 7bs               |   |       |              |                |
|                          | 7cs               |   |       |              |                |
|                          | 8as               |   |       |              |                |
|                          | 8bs               |   |       |              |                |
|                          | 8cs               |   |       |              |                |
|                          |                   |   |       |              |                |
|                          |                   |   |       | -            | Dalej 🚫 Anuluj |

- W oknie **Dodawanie lekcji** z listy **Przedmiot** wybrać odpowiednią pozycję.

| Dodawanie lekcji         |                                   | × ?            |
|--------------------------|-----------------------------------|----------------|
| Typ zajęć:               | Lekcja                            | 🔘 Inne zajęcia |
| Nauczyciel:              | Nowicka Anna [AN]                 | Zastępstwo     |
| Grupa: *                 | oddział 👻 grupa                   | ✓ 7cs          |
| Przedmiot: *             |                                   | ·····          |
| Nauczyciel wspomagający: | Geografia                         | •              |
|                          | Historia                          |                |
|                          | Informatyka                       |                |
|                          | Język angielski                   |                |
|                          | Język angielski 1-3               |                |
|                          | Język łaciński i kultura antyczna |                |
|                          | Język niemiecki                   |                |
|                          | Język polski                      |                |
|                          | Matematyka                        |                |
|                          | Muzyka                            |                |

- Kliknąć przycisk Dalej.

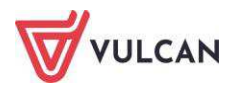

| Dodawanie lekcji         |                   |         |                |       | × ?            |
|--------------------------|-------------------|---------|----------------|-------|----------------|
| Typ zajęć:               | Ekcja             |         | 🔘 Inne zajęcia |       |                |
| Nauczyciel:              | Nowicka Anna [AN] |         |                |       | Zastępstwo     |
| Grupa: *                 | oddział           | ▼ grupa |                | ▼ 7cs |                |
| Przedmiot: *             | Historia          |         |                |       | *              |
| Nauczyciel wspomagający: |                   |         |                | ~ × ( | 🕽 📃 Zastępstwo |
|                          |                   |         |                |       |                |
|                          |                   |         |                |       |                |
|                          |                   |         |                |       |                |
|                          |                   |         |                |       |                |
|                          |                   |         |                |       |                |
|                          |                   |         |                |       |                |
|                          |                   |         |                | → Da  | ilej 🚫 Anuluj  |

- W oknie Dodawanie tematu lekcji uzupełnić pola i kliknąć przycisk Zapisz.

| Dodawanie tematu lekcji |                      | Þ       | < ? |
|-------------------------|----------------------|---------|-----|
| Rozkład materiału:      | nie wybrano rozkładu |         | ~   |
| Pozycja materiału:      |                      | ~       | ×   |
| Temat:                  | II wojna światowa.   |         |     |
| Ostatnie tematy:        |                      |         |     |
|                         |                      |         |     |
|                         |                      |         |     |
|                         |                      |         |     |
|                         |                      |         |     |
|                         |                      |         |     |
|                         |                      |         |     |
|                         |                      |         |     |
|                         | 🔶 Wstecz 🗸 Zapisz 🔇  | 🕽 Anuli | uj  |

Po uzupełnieniu opisu lekcji należy w tak zarejestrowanej lekcji sprawdzić frekwencję.

# Odnotowywanie frekwencji

Sprawdzanie obecności uczniów przez nauczyciela odbywa się przy wykorzystaniu słownika, który zawiera listę możliwych do stosowania w module *Dziennik* typów wpisów frekwencji. Słownik jest wypełniony domyślnie. Użytkownik o uprawnieniach administratora może dodać nowe pozycje, zmienić opis i aktywność istniejących oraz usunąć pozycje nieużywane.

Nauczyciel może wprowadzać wpisy wyłącznie na lekcjach przez siebie przeprowadzonych. Dotyczy to również wychowawcy, który traktowany jest w widoku **Lekcji** tak samo jak nauczyciel. Pełen dostęp do edycji obecności ma w dzienniku swojego oddziału.

Na rysunku poniżej przedstawiono listę definiowanych w systemie typów wpisów frekwencji:

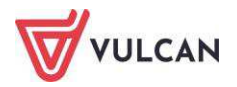

| 🕂 Dodaj Wyszukaj |                   |                                |         |
|------------------|-------------------|--------------------------------|---------|
| Symbol           | Nazwa             | Kategoria                      | Aktywny |
|                  | obecność          | obecność                       | Tak     |
| A -              | nieobecność       | nieobecność                    | Tak     |
| 📌 u              | nieob. uspraw.    | nieobecność usprawiedliwiona   | Tak     |
| 📌 s              | spóźnienie        | spóźnienie                     | Tak     |
| 📌 su             | spóźn. uspr.      | spóźnienie usprawiedliwione    | Tak     |
| 💉 ns             | nieob. uspr. p.s. | nieobecny z przyczyn szkolnych | Tak     |
| 💉 z              | zwolniony         | zwolniony                      | Tak     |

## Pusta lista uczniów po przejściu do widoku Lekcja

W rozważanym przypadku (pusta lista uczniów) <u>nauczyciel/wychowawca</u> powinien sprawdzić w dzienniku tego oddziału, czy uczniowie są przypisani do grup.

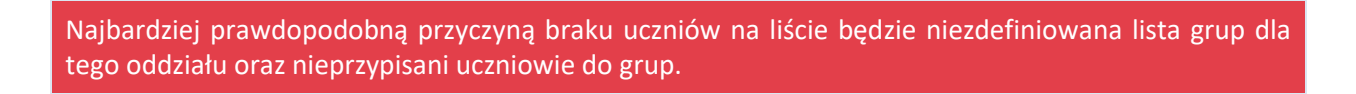

W takim przypadku wychowawca powinien uzupełnić kryteria podziału dla uczniów swojego oddziału.

#### Sprawdzanie obecności

Sprawdzanie obecności na zajęciach odbywa się przez korzystanie z zakładki Frekwencja.

|   | Opis lekcji | Frekwencja  | Оселу | Uwagi     | Sprawdzian | y 👖 Zadania domowe 🗋 |
|---|-------------|-------------|-------|-----------|------------|----------------------|
| 1 | Widok dnia  | Widok tygod | niowy | 🥒 Zmień f | rekwencję  | Zmień listę uczniów  |

Jeśli numer ucznia został wylosowany jako szczęśliwy numer w dzienniku, wiersz na liście uczniów zostanie oznaczony kolorem.

| 2 | 13 | 3a | Trzygłów Tomasz | • | • |  |
|---|----|----|-----------------|---|---|--|
| 2 | 14 | 3a | Weles Zbigniew  | • | • |  |
| 2 | 15 | 3a | Zorza Natalia   | • | • |  |

Karta Frekwencja zawiera odnośniki do czterech widoków:

Widok dnia – pozwala na przeglądanie ocen w oddziale w danym dniu, zgodnie z planem lekcji.

Białe kratki oznaczają, że nauczyciel prowadzi daną lekcję i może edytować wpisy frekwencji. Wpisy frekwencyjne na niebieskim tle w innych godzinach lekcyjnych informują o frekwencji uczniów na lekcji przeprowadzonej przez innego nauczyciela (tylko on może je zmieniać).

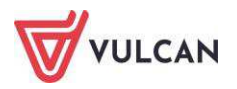

| Dziennik Dziennik zajęć innych Dziennik zaj | ęć przedszkola    | Dyrekt  | or Nauc    | zyciel Wychowawca Wyc | druki | Pomo     |       |       |         |       |         |        |
|---------------------------------------------|-------------------|---------|------------|-----------------------|-------|----------|-------|-------|---------|-------|---------|--------|
| Lekcja Dziennik Braki w Uwagi               | Zadania<br>domowe |         |            |                       |       |          |       |       |         |       |         |        |
| 07.09 - 13.09 2020                          | Opis lekcji       | Frekwer | ncja Oce   | ny Uwagi Sprawdziany  | Zadar | nia dor  | nowe  |       |         |       |         |        |
| 🖪 🧰 poniedziałek, 7 września 2020           | Widok dnia        | Widok   | tygodniowy | 🖉 Zmień frekwencję 📝  | Zmień | listę ud | zniów | 0     | Dwuk    | rotne | kliknie | cie we |
| 🕀 🧰 wtorek, 8 września 2020                 |                   |         | 1          |                       |       |          | _     |       |         |       | 103     | -      |
| środa, 9 września 2020                      |                   | Nr      | Oddział    | Uczeń                 |       |          | Czw   | artek | 10.09.2 | 2020  | 7       | 0      |
| Czwartek, 10 wrzesnia 2020                  | 0                 | 4       | 756        | Gazania Dominik       | 1     | 2        | 3     | 4     | 5       | 0     |         | 8      |
| 2. 7as Biologia                             |                   | 1       | 745        | Gazania Dominik       |       |          |       |       |         | •     | •       |        |
| - 🖺 3. 7bs Biologia                         | -                 | 2       | 7d5        | Gęsiowka Przemysław   | •     | ·        | •     | •     | •       | •     | •       |        |
| (zaplanowana)                               | -                 | 3       | /as        | Goryczka Oskar        | •     | •        | •     | •     | •       | •     | •       |        |
| - A. /bs Zajęcia z wychowawcą               | -                 | 4       | /as        | Gozdzik Paweł         | •     | •        | •     | •     | •       | •     | •       |        |
| (zastępstwo za: [BG])                       | <b></b>           | 5       | 7as        | Hiacynt Karolina      | •     | •        | •     | •     | •       | •     | •       |        |
| 6. 7as DZ+7bs DZ Wychowanie fizyc           | 2                 | 6       | 7as        | Irys Konrad           | ٠     | •        | •     | ۰     | ٠       | ٠     | ٠       |        |
| - 🗎 7.                                      | 2                 | 7       | 7as        | Ismena Colett         | ٠     | ٠        | •     | ٠     | ٠       | ۲     | •       |        |
| - 🗎 8.                                      | 2                 | 8       | 7as        | Jaskier Hubert        | ٠     | •        | •     | ٠     | ٠       | ٠     | •       |        |
| 🗃 🦲 piątek, 11 września 2020                | 2                 | 9       | 7as        | Jastrzębiec Daniel    | •     | •        | •     | ٠     | •       | ٠     | •       |        |
| sobota, 12 września 2020                    | 2                 | 10      | 7as        | Jeżówka Michał        | •     | •        | •     | ٠     | •       | ٠     | •       |        |
|                                             | 2                 | 11      | 7as        | Juka Beniamin         | ٠     | •        | •     | •     |         | •     | •       |        |
|                                             | 2                 | 12      | 7as        | Kaczeniec Przemysław  | ٠     | •        | •     |       |         |       |         |        |
|                                             | 2                 | 13      | 7as        | Kocanka Natalia       |       | •        | •     |       |         |       | •       |        |
|                                             | 2                 | 14      | 7as        | Kocimiętka Piotr      |       |          | •     |       |         | •     | •       |        |
|                                             | 2                 | 15      | 7as        | Kokornak Ewa          |       |          |       |       |         | •     |         |        |
|                                             | 2                 | 16      | 7as        | Kokoryczka Klaudia    |       |          |       |       |         | •     |         |        |
|                                             |                   |         |            | Obecnych              | 24    | 24       | 24    | 24    | 24      | 24    | 24      | 0      |
|                                             |                   |         |            | Nieobecnych           | 1     | 1        | 1     | 1     | 1       | 1     | 1       | 0      |

Widok tygodniowy – pozwala na przeglądanie ocen w oddziale, w odniesieniu do bieżącego tygodnia. Wpis "?" oznacza niesprawdzoną frekwencję przez nauczyciela. Jeśli uczeń nie ma zarejestrowanej lekcji (nie uczestniczy w danych zajęciach), to tło jest koloru niebieskiego i nie ma żadnego wpisu frekwencji. Podobnie w przypadku, gdy dana lekcja nie została zarejestrowana.

| Mādo | k dnia      | Widok | typodpiowy | ny Uwagi Sprawuzany    | Zatian<br>Zmień li | inte un | 10/12   |   | Dunke   | otoo     | kliknia  | tio into | umir  | fraku | andi |       | luia u | n de min | tlania  | histor | ii woid | -Aur |      | _ |
|------|-------------|-------|------------|------------------------|--------------------|---------|---------|---|---------|----------|----------|----------|-------|-------|------|-------|--------|----------|---------|--------|---------|------|------|---|
| 1000 | et car line | THOUR | cigouroni) | (* enernenge (*        | 211061310          | 514 94  | LINGTL. |   | DWUN    | oure     | NIKITIŞA | Je we    | wpis  | HERW  | engi | powor | uje v  | vysvvie  | cieme   | miscor | a vypis | 010  |      |   |
|      |             | Nr    | Oddział    | Uczeń                  | -                  | 1       | 1       | W | torek 2 | 2, 10, 2 | 013      |          | 1 100 | 1     | 10   | 1.000 | 1      | Ś        | roda 23 | 10.20  | 13      | 1    | 1 10 | 1 |
|      |             |       | 7/00/00/00 |                        | 1                  | 2       | 3       | 4 | 5       | 6        | 7        | 8        | 9     | 10    | 1    | 2     | 3      | 4        | 5       | 6      | 7       | 8    | 9    | 1 |
| 2    |             | 1     | 1a         | Balińska Anna          | •                  | •       | •       | • | ?       | •        | 2        |          |       |       | •    | •     | •      | •        | •       | •      | •       |      |      |   |
| 2    |             | 2     | 1a         | Bartecka Emilia        | •                  | •       | ٠       | • | ?       | •        |          |          |       |       | •    | •     | ٠      | ٠        | •       | •      | •       |      |      |   |
| 2    |             | 3     | 1a         | Bob Łukasz Adam        | •                  | •       | ٠       | ٠ | ?       | •        |          |          |       |       | ٠    | ٠     | ٠      | ٠        | ٠       | ٠      | •       |      |      |   |
| 2    |             | 4     | 1a         | Borowska Andżelika Ewa | •                  | •       | •       | ٠ | ?       | •        | ?        |          |       |       | ٠    | •     | •      | ٠        | •       | ٠      | ٠       |      |      |   |
| 2    |             | 5     | 1a         | Bylinka Damian         | •                  | •       | •       | ٠ | ?       | •        | ?        |          |       |       | ٠    | ٠     | ٠      | ٠        | •       | ٠      | ٠       |      |      |   |
| 2    |             | 6     | 1a         | Dąbrowski Michał Piotr | s                  | •       | •       | • | ?       | •        | ?        |          |       |       | •    | •     | •      | •        | •       | ٠      | •       |      |      |   |
| 2    |             | 7     | 1a         | Dynia Karol            | •                  | •       | •       | • | ?       | •        | ?        |          |       |       | ٠    | •     | •      | •        | •       | ٠      | •       |      |      |   |
| 2    |             | 8     | 1a         | Góralski Mateusz       |                    | •       | •       | • | ?       | •        | ?        |          |       |       | •    | •     | •      | ٠        | •       | •      | ٠       |      |      |   |
| 2    |             | 9     | 1a         | Janecki Beniamin       | •                  | •       | •       | ٠ | ?       | •        |          |          |       |       | ٠    | ٠     | ٠      | ٠        | ٠       | ٠      | •       |      |      |   |
| 2    |             | 10    | 1a         | Janicka Kamila         |                    | •       | •       | • | ?       | •        |          |          |       |       | •    | •     | ٠      | •        | •       | •      | •       |      |      |   |
| 2    |             | 11    | 1a         | Kowalczyk Kamil        | •                  | •       | ٠       | ٠ | ?       | •        |          |          |       |       | ٠    | ٠     | ٠      | ٠        | •       | ٠      | ٠       |      |      |   |
| 2    |             | 12    | 1a         | Kubryn Sławomir        | •                  | •       | ٠       | ٠ | ?       | •        |          |          |       |       | ٠    | •     | •      | ٠        | ٠       | ٠      | ٠       |      |      |   |
| 2    |             | 13    | 1a         | Kulka Marzenna         | •                  | •       | •       | ٠ | ?       | •        | ?        |          |       |       | ٠    | •     | ٠      | ٠        | •       | ٠      | •       |      |      |   |
| 2    |             | 14    | 1a         | Michalczewski Paweł    | •                  | •       | ٠       | ٠ | ?       | •        | ?        |          |       |       | ٠    | •     | ٠      | ٠        | •       | ٠      | •       |      |      |   |
| 2    |             | 15    | 1a         | Obremska Zuzanna       | •                  | •       | ٠       | ٠ | ?       | •        | ?        |          |       |       | ٠    | ٠     | ٠      | ٠        | •       | ٠      | •       |      |      |   |
| 2    |             | 16    | 1a 👘       | Skop Paweł             |                    | •       | •       | ٠ | ?       | •        | ?        |          |       |       | ٠    | •     | ٠      | ٠        | ٠       | ٠      | •       |      |      |   |
| 2    |             | 17    | 1a         | Szymańska Anna         | •                  | •       | •       | ٠ | ?       | •        | ?        |          |       |       | ٠    | •     | ٠      | ٠        | •       | ٠      | •       |      |      |   |
| 0    |             | 18    | 1a         | Śliwka Bartłomiej      |                    |         |         |   | ?       |          | ?        |          |       |       |      |       |        |          |         |        |         |      |      |   |

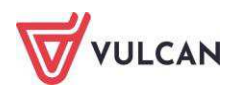

Zmień frekwencję – pozwala na edycję wpisów frekwencji w odniesieniu do każdego ucznia znajdującego się na liście.

|                  | orantul<br>Tra |          |                               |           |      |      |       |        |        |      |   |         |        |      |      |      |         |        |                                                                                                    |          |     |       |                  |
|------------------|----------------|----------|-------------------------------|-----------|------|------|-------|--------|--------|------|---|---------|--------|------|------|------|---------|--------|----------------------------------------------------------------------------------------------------|----------|-----|-------|------------------|
| 1                | 10             |          |                               |           |      |      | 141   |        |        |      |   |         |        |      |      |      | -       |        |                                                                                                    |          |     |       |                  |
| 10 10            | - NC           | Coccast. | Uczeń                         | ( Hilbert | 1100 | 1000 | - 51  | oda 04 | .06.20 | 24   | - | A       | à lice | 100  | 1100 | Cn   | dritek. | 05.06. | 2014                                                                                                    | and ince | 100 |       |                  |
|                  |                |          |                               | E-AS      | 1    | 1993 | 199   | 691    |        | 1    | 1 | .9 1 20 | 1.1    | 1125 | 9    | 1141 |         | 1.4    | 12.11.1.2.1                                                                                                    | 10 1     | 12  |       |                  |
| i i              | 4              | 14       | Babliska Anter                |           |      | •    | S     | 1.     |        |      |   |         |        |      | •    |      | 100     |        |                                                                                                    |          |     |       |                  |
| 6                | 2              | Le:      | Sertecka Emila                | 1.0       |      |      | 02    |        |        |      |   |         |        |      | ٠    |      |         |        | 2.                                                                                                    |          |     |       |                  |
| 9 E              | 3              | 18       | Bob-lukest Aden               | 1.00      | 1.00 |      | 10    |        |        |      |   |         |        |      | 10   |      |         |        | 2.                                                                                                    |          |     |       |                  |
| ê (              |                | 14       | Borovaka Antonika Evia        |           | 1.   | (e)) | 4     |        |        | 4    |   |         |        |      |      |      | 200     | •      | 1                                                                                                    |          | 14  |       |                  |
|                  | 5              | ta.      | Bylinka Danian                |           |      |      | 10    |        |        |      |   |         |        |      |      |      |         |        |                                                                                                    |          |     |       |                  |
|                  | 4              | 14       | Debrousie Michael Prote       | 19.5      | 1955 | 1.5  | 3     |        | 1      |      |   |         |        |      |      |      | 18      |        | 14 million (1997)                                                                                                    |          |     |       |                  |
| 1 1              | 2              | 2        | Protectional Contraction      |           | 1    |      | 6     | 5.     | 10     | S2 - |   |         | 2      | 1.2  | - 35 |      | 285     |        | 10                                                                                                    | 3        | 10  |       |                  |
| THE OWNER        | ð              |          | Dios de la                    | 1 Chief   | 3.55 |      | W.    | 1      | ÷.     |      |   |         |        | - 22 | -    | 1.5  | 882     | -      |                                                                                                    | ÷        |     |       |                  |
| IIG              | a.,            | DP .     | Görable Mateusz               |           |      | 2.95 | 2.    | 9      |        |      |   |         |        | 1.5  | •    |      | 283     |        | 37                                                                                                    | - *      | •   |       |                  |
| and the state of | ۰.             | 38       | Janecio Bersanin              |           | 0    | ٠    | 18    |        | ۰.     |      |   |         | •      | - 20 | •    |      | ۲       | •      | 12                                                                                                    |          |     |       |                  |
| 2 3              | 10             | LR.      | Janicka Kamfa                 | 1.0       | 1.00 |      | (d) - |        |        | *    |   |         |        |      | •    |      |         | •      | 6 <b>9</b>                                                                                                    |          |     |       |                  |
| 6                | 11             | 16       | Kavalczyk Karol               |           |      |      | 22    |        |        |      |   |         |        |      |      |      |         |        |                                                                                                    |          |     |       |                  |
| 6 B              | 12             | 28       | Gubryn Slasona                | 1.40      |      |      | 10    |        |        |      |   |         |        |      |      |      | 100     |        |                                                                                                    |          |     | 2753  |                  |
|                  | 10             | 14       | Kulka Marzenna                |           |      | -    | 3     |        |        | 22   |   |         |        |      | 1.   |      | 2.5     |        |                                                                                                    |          |     | SALT. | NADINA           |
| 8 8              | 14             | 1.       | Mitter and Saval              |           |      |      |       |        |        |      |   |         |        |      | -    |      |         |        |                                                                                                    |          |     |       | specials         |
| . ŝ              | 2              |          | A STATISTICS AND A STATISTICS | 115       |      | 234  | 85    | 1      |        | 3    |   |         | - 32   |      | 1.   |      | 32      |        |                                                                                                    | 8        | - 3 |       | neobectosc       |
| 9                | 50             | -        | Opensie zvjanka               |           | 22   | 22   | 6     | 3      |        | 10   |   |         | 3      | 1    |      | -    | 12      |        | 1. Ale 1. Ale 1. |          |     | W.    | cheoby Geprenn   |
| 5                | 10             | 10       | Skop Pavel                    | 15.       |      |      | 13    |        |        |      |   |         |        |      | •    |      |         | -1     | 1.1                                                                                                    |          | •   |       | splänene         |
|                  | 17             | 34       | Szymańska Arina               | •         | 100  |      | 21    |        |        |      |   |         |        |      |      |      |         | •      | 0.4                                                                                                    |          | ٠   | 1     | spillin, uspr.   |
| 2 2              | 18             | La .     | Silvika Bartisiniet           |           |      |      | 10    |        |        |      |   |         |        |      |      | •    | 1000    |        |                                                                                                    |          |     |       | medb. uspr. p.s. |

Po kliknięciu przycisku **Zmień frekwencję**, w oknie **Edycja wpisów frekwencji** użytkownik może skorzystać dodatkowo z przycisku **Zmień listę uczniów** znajdującego się w lewym górnym rogu.

**Ikona** oznacza, że w Kartotece ucznia/Dodatkowe informacje/Informacje dla wszystkich nauczycieli znajduje się wpis dotyczący ucznia. Po kliknięciu na ikonę informacje zostaną wyświetlone.

Zmień listę uczniów – pozwala na zmianę/aktualizację listy uczniów, których uczestnictwo na zajęciach jest zaplanowane.

| Zmień listę ucznić | Św          |          |   |                      |         | ×                 |
|--------------------|-------------|----------|---|----------------------|---------|-------------------|
| Oddział:           | oddział     | ~        |   |                      |         |                   |
| Nazwisko Imię      | 1as (SP-50) | <u> </u> |   | Nazwisko Imię        | Oddział |                   |
|                    | 2as (SP-50) |          |   | Adamczyk Paweł       | 2ag     | A                 |
|                    | 3as (SP-50) |          |   | Baranek Joanna       | 2ag     |                   |
|                    | 4as (SP-50) |          | + | Bartecka Iwona       | 2ag     | E                 |
|                    | 5as (SP-50) |          |   | Borek Magdalena      | 2ag     |                   |
|                    | 6as (SP-50) | =        | - | Gajewski Maksymilian | 2ag     |                   |
|                    | 1ag (G-50)  |          |   | Górski Dariusz       | 2ag     |                   |
|                    | 1bg (G-50)  |          |   | Jaworska Kalina      | 2ag     |                   |
|                    | 2ag (G-50)  |          |   | Jezierski Beniamin   | 2ag     |                   |
|                    | 3ag (G-50)  |          |   |                      |         |                   |
|                    | 3bg (G-50)  |          |   |                      |         | 🧹 Zapisz 🚫 Anuluj |
|                    | 3cg (G-50)  |          |   |                      |         |                   |
|                    | 1a (LO-50)  |          |   |                      |         |                   |
|                    | 23 (10-50)  | *        |   |                      |         |                   |

Przyciski **Zmień frekwencję** oraz **Zmień listę uczniów** pozwalają otworzyć okno edycji w widoku dnia lub tygodniowym w zależności od tego, który widok wybrał użytkownik.

W dolnej części okna widoków frekwencji widoczne są podsumowania frekwencji.

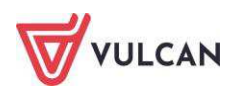

W celu rejestracji frekwencji na lekcji należy:

- Przejść do widoku Lekcja/Frekwencja.
- Kliknąć przycisk Zmień frekwencję.
- W oknie Edycja wpisów frekwencji kliknąć wybraną komórkę przy uczniu, któremu chcemy zmienić wpis frekwencji, a następnie odpowiedni symbol dostępny w legendzie po prawej stronie okna.

| dycja wpi   | sów frek | wencji  |                      |    |    |    |        |        |      |    |   |
|-------------|----------|---------|----------------------|----|----|----|--------|--------|------|----|---|
| Zmień liste | uczniów  |         |                      |    |    |    |        |        |      |    |   |
|             | Nr       | Oddział | Uczeń                | -  |    | Cz | wartek | 10.09. | 2020 |    |   |
| -           |          | 7       | Consult Description  | 1  | 2  | 3  | 4      | 5      | 0    | 1  | 8 |
| ~           | 1        | /as     | Gazania Dominik      |    |    | •  | •      | •      | •    | •  |   |
| -           | 2        | /as     | Gęsiowka Przemysław  |    | •  | •  | •      | •      | •    | •  |   |
| *           | 3        | /as     | Goryczka Oskar       |    | •  | •  | •      | •      | •    | •  |   |
| -           | 4        | /as     | Gozdzik Paweł        | •  | ÷  | ı. | •      | •      | •    | •  |   |
| -           | 5        | /as     | Hiacynt Karolina     | •  | ·  | ١. | •      | •      | •    | •  |   |
| -           | D        | /as     | Irys Konrad          | •  | •  | •/ | •      | •      | •    | •  |   |
| -           | /        | /as     | Ismena Colett        |    | •  |    | •      | •      | •    | •  |   |
| 2           | 8        | 7as     | Jaskier Hubert       |    | •  | •  | •      | •      | •    | •  |   |
| 2           | 9        | 7as     | Jastrzębiec Daniel   | ٠  | •  | ٠  | •      | •      | •    | •  |   |
| 2           | 10       | 7as     | Jezówka Michał       | ٠  | •  | •  | ٠      | •      | •    | •  |   |
| 2           | 11       | 7as     | Juka Beniamin        | •  | •  | •  | •      | •      | •    | •  |   |
| 2           | 12       | 7as     | Kaczeniec Przemysław | ٠  | •  | ٠  | •      | •      | •    | •  |   |
| 2           | 13       | 7as     | Kocanka Natalia      |    | •  | ٠  | •      | •      | •    |    |   |
| 2           | 14       | 7as     | Kocimiętka Piotr     |    | •  | •  | •      | •      | •    | •  |   |
| 2           | 15       | 7as     | Kokornak Ewa         |    | •  | •  | •      | •      | •    |    |   |
| 2           | 16       | 7as     | Kokoryczka Klaudia   |    |    | •  | •      |        |      | •  |   |
| 2           | 17       | 7as     | Konwalia Barbara     | •  |    | •  | •      |        | •    | •  |   |
| 2           | 18       | 7as     | Kopytnik Paulina     | •  | •  |    | •      | •      | •    | ٠  |   |
| 2           | 19       | 7as     | Kosaciec Tomasz      | u  | u  | U  | u      | u      | u    | u  |   |
| 2           | 20       | 7as     | Kosmatka Aoata       |    |    |    |        |        |      |    |   |
|             |          |         | Obecnych             | 24 | 24 | 24 | 24     | 24     | 24   | 24 | 0 |
|             |          |         | Nieobecnych          | 1  | 1  | 1  | 1      | 1      | 1    | 1  | 0 |

#### Dwukrotne kliknięcie we wpis frekwencji powoduje wyświetlenie historii wpisów.

|                  |                      | ( Druis        |
|------------------|----------------------|----------------|
| Data i godzna    | Pracownik            | Wps frekwencji |
| 21.10.2013/09:21 | Stencel Jolanta [35] | 5              |
| 18.10.2013 09:23 | Stencel Jolanta [JS] | •              |
|                  |                      |                |
|                  |                      | (Concession)   |
|                  |                      | V OK           |

#### Kategorie frekwencji mają swoje przełożenie w podsumowaniach frekwencji.

Aby usunąć wpis frekwencji, należy:

- Kliknąć przycisk Zmień frekwencję.
- W oknie Edycja wpisów frekwencji zaznaczyć wybrany wpis frekwencji i na klawiaturze kliknąć klawisz *Delete*. W miejscu usuniętego wpisu pojawi się symbol,,?".

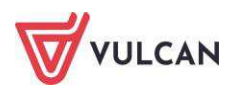

| lycja wpis    | ów frek | wencji  |                        |   |   |   |     |        |        |    |   |   |    |   |   |    |     |        |        |      |   |   |    |   |      |                                 |
|---------------|---------|---------|------------------------|---|---|---|-----|--------|--------|----|---|---|----|---|---|----|-----|--------|--------|------|---|---|----|---|------|---------------------------------|
| Zmień listę ( | uczniów |         |                        |   |   |   |     |        |        |    |   |   |    |   |   |    |     |        |        |      |   |   |    |   |      |                                 |
|               |         | 0.110.1 |                        |   |   |   | Śro | oda 04 | .06.20 | 14 |   |   |    |   |   |    | Czv | vartek | 05.06. | 2014 |   |   |    |   |      |                                 |
|               | Nr      | Oddział | Uczen                  | 1 | 2 | 3 | 4   | 5      | 6      | 7  | 8 | 9 | 10 | 1 | 2 | 3  | 4   | 5      | 6      | 7    | 8 | 9 | 10 | 1 | 2    |                                 |
| 2             | 1       | 1a      | Balińska Anna          |   |   |   | •   | •      | •      | •  |   |   |    | • | ٠ | •  |     | ٠      | •      | •    |   |   |    | • | •:   |                                 |
| 2             | 2       | 1a      | Bartecka Emilia        |   |   |   |     |        |        |    |   |   |    |   |   |    | ?   | •      |        |      |   |   |    | • | •    |                                 |
| 2             | 3       | 1a      | Bob Łukasz Adam        |   | • |   | •   | •      | •      |    |   |   |    |   |   |    |     | •      |        |      |   |   |    | • | •    |                                 |
| 2             | 4       | 1a      | Borowska Andżelika Ewa |   |   |   |     | •      |        |    |   |   |    |   |   |    |     |        |        |      |   |   |    | • | •    |                                 |
| 2             | 5       | 1a      | Bylinka Damian         |   | • | s | •   | •      |        |    |   |   |    | • | • |    | •   | •      |        | •    |   |   |    | • | •    |                                 |
| 2             | 6       | 1a      | Dąbrowski Michał Piotr |   |   |   |     | •      |        | •  |   |   |    |   |   |    | ns  |        |        |      |   |   |    | • | •    |                                 |
| 2             | 7       | 1a      | Dynia Karol            |   |   |   | •   | z      | z      | •  |   |   |    |   |   |    | •   |        |        |      |   |   |    | • | •    |                                 |
| 2             | 8       | 1a      | Góralski Mateusz       |   |   |   | •   |        |        | •  |   |   |    |   |   |    |     |        |        |      |   |   |    | • | •    |                                 |
| 2             | 9       | 1a      | Janecki Beniamin       |   | • | • | •   | •      | •      | •  |   |   |    |   |   |    | •   |        | •      | •    |   |   |    | • | •    |                                 |
| 2             | 10      | 1a      | Janicka Kamila         |   |   |   |     | •      | •      | •  |   |   |    | • |   |    |     | •      | . • :  |      |   |   |    | • | •    |                                 |
| 2             | 11      | 1a      | Kowalczyk Kamil        |   | • |   | •   | •      | •      | •  |   |   |    |   | • |    | •   | •      | •      | •    |   |   |    | • | •    |                                 |
| 2             | 12      | 1a      | Kubryn Sławomir        |   |   |   |     | •      | •      | •  |   |   |    |   |   |    |     | •      |        |      |   |   |    | • | • 51 | Namua                           |
| 2             | 13      | 1a      | Kulka Marzenna         |   |   |   | •   | •      | •      | •  |   |   |    |   |   |    |     |        | •      |      |   |   |    | • | •    | obecność                        |
| 2             | 14      | 1a      | Michalczewski Paweł    |   |   |   |     | •      | •      |    |   |   |    |   |   | su |     | •      |        |      |   |   |    | • | •    | <ul> <li>nieobecność</li> </ul> |
| 2             | 15      | 1a      | Obremska Zuzanna       |   | • | • | •   | •      |        | •  |   |   |    |   | • |    | •   |        | •      | •    |   |   |    | • | •    | u nieob. uspraw.                |
| 2             | 16      | 1a      | Skop Paweł             |   |   |   |     |        |        | •  |   |   |    |   |   |    |     |        |        |      |   |   |    | • | •    | s spóźnienie                    |
| 2             | 17      | 1a      | Szymańska Anna         |   | • |   | •   | •      |        |    |   |   |    | • |   |    | •   |        |        |      |   |   |    |   | •    | su spóźn. uspr.                 |
| 2             | 18      | 1a      | Śliwka Bartłomiej      |   |   |   | •   | •      |        |    |   |   |    |   |   |    |     |        |        |      |   |   |    | • | •    | ns nieob. uspr. p.s.            |
|               |         |         |                        |   |   |   |     |        |        |    |   |   |    |   |   |    |     |        |        |      |   |   |    |   | - 8  | z zwolniony                     |

Wychowawca ma możliwość sprawdzenia, czy uczniowi wpisano obecność na dwóch lekcjach jednocześnie. Aby zweryfikować frekwencję ucznia, należy:

- Na karcie Wychowawca kliknąć ikonę Zestawienia.
- Na drzewie danych wybrać grupę Kontrola. Kliknąć zestawienie Wpisy frekwencyjne jednego ucznia na kilku lekcjach jednocześnie.

| Dziennik            | Dziennik zajęć                       | innych Dzie                  | ennik zajęć przed | szkola Dyrektor    | Nauczyciel Wychowa                 | wca Wydruki     | Pomoc        |               |                          |         |                 |                    | Ģ   |
|---------------------|--------------------------------------|------------------------------|-------------------|--------------------|------------------------------------|-----------------|--------------|---------------|--------------------------|---------|-----------------|--------------------|-----|
| 5                   | 5+                                   |                              | -0                |                    | 6                                  |                 |              |               |                          |         |                 |                    |     |
| Promocja<br>uczniów | Arkusze<br>ocen                      | Świadectwa                   | Zestawienia       | Usprawiedliwienia  | Zebrania z<br>Rodzicami/Opiekunami |                 |              |               |                          |         |                 |                    |     |
| 🕀 🧰 Ocen            | Y                                    |                              | Zestawienie po    | kazuje sytuacje, w | których jednemu ucznia             | wi sprawdzono o | becność na d | lwóch różnych | n lekcjach jednocześnie, | co oczy | wiście w prakty | ce nie jest możliw | ve. |
| 🕀 🦲 Frekv           | vencja                               |                              | Parametry         |                    |                                    |                 |              |               |                          |         |                 |                    |     |
| Contr               | nkacja<br>ola<br>aki w dziennika:    | ch                           | Rok szkolny:      | 2018/2019          | Miesiąc:                           | Marzec          | ~            | Dziennik:     | Wybierz dziennik         | •       | Pobierz PDF     | Pobierz XLS        |     |
| - 🗎 Li              | zby zrealizowar                      | nych <mark>le</mark> kcji    |                   |                    |                                    |                 |              |               |                          |         |                 |                    |     |
| E R                 | salizacja rozkład<br>ykaz zrealizowa | ów materiału<br>nych tematów |                   |                    |                                    |                 |              |               |                          |         |                 |                    |     |
| E w                 | pisy frekwencyji                     | ne jednego u                 |                   |                    |                                    |                 |              |               |                          |         |                 |                    |     |
| E w                 | pisy frekwencyj                      | ne bez przyp                 |                   |                    |                                    |                 |              |               |                          |         |                 |                    |     |

- Po określeniu parametrów kliknąć przycisk Pobierz PDF.
- W oknie Komunikaty kliknąć przycisk Pobierz/Otwórz.
- Zapoznać się z dokumentem.

#### Usuwanie ucznia ze składu lekcji

Aby usunąć ucznia ze składu uczniów na lekcji, należy:

- Kliknąć przycisk **Zmień listę uczniów**.
- W oknie Zmień listę uczniów wybrać ucznia i kliknąć ikonę . Uczeń został usunięty ze składu grupy tej lekcji.

Jeżeli uczeń na wskazanej godzinie lekcyjnej znajduje się w różnych składach uczniów, czyli na różnych lekcjach, tzn., że inny nauczyciel odnotował mu frekwencję na tej godzinie. Usunięcie ucznia ze składu grupy lub usunięcie wpisu frekwencyjnego możliwe jest z poziomu **Dziennika oddziału**.

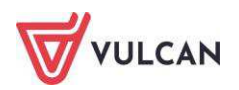

### Usuwanie z grupy lub dopisywanie ucznia do grupy

W uzasadnionych przypadkach podczas sprawdzania frekwencji nauczyciel będzie dokonywał dodania lub usunięcia ucznia z listy grupy.

Należy w takich sytuacjach korzystać z funkcji: Lekcja/Frekwencja/Zmień listę uczniów.

| idział: 2b (LO-50) Grupa: grupa | *      |   |                    |         |  |
|---------------------------------|--------|---|--------------------|---------|--|
| lazwisko Imię                   |        |   | Nazwisko Imię      | Oddział |  |
| aczyńska Jagoda                 |        |   | Bach Weronika      | 2a      |  |
| ajka Michał                     |        |   | Cichosz Emilia     | 2a      |  |
| orowska Anita                   |        | + | Jabłońska Justyna  | 2a      |  |
| irzeszczuk Halina               |        |   | Kapuściński Tomasz | 2a      |  |
| ania Alina                      | June 1 |   | Kisiel Cecylia     | 28      |  |
| lazur Klaudia                   |        |   | Kowalska Renata    | 2a      |  |
| ikora Lesław                    |        |   | Kraško Edyta       | 2a      |  |
| krzypkowska Sylwia              |        |   | Lipa Patryk        | 2a      |  |

# Ocenianie

Widok Oceny umożliwia nauczycielowi korzystanie z następujących opcji:

 wybór okresu klasyfikacyjnego za pomocą listy rozwijalnej, wybór grupy kolumn – moje oznacza kolumny, które należą do zalogowanej osoby (zostały przez nią opisane),

| Wszystkie<br><b>wszystkie</b> | e kolumny    | utworzone     | przed do   | odaniem     | pozycji  | moje | wyświetlą | się po | wybraniu | pozycji |
|-------------------------------|--------------|---------------|------------|-------------|----------|------|-----------|--------|----------|---------|
| wybór                         | uczniów (v   | vszyscy czy t | ylko obeci | ni na tej l | lekcji), |      |           |        |          |         |
| wybór                         | przedmiot    | u,            |            |             |          |      |           |        |          |         |
| – zmiana                      | a ocen i ich | opisu,        |            |             |          |      |           |        |          |         |
| – zmiana                      | a kolejnośc  | i kolumn z od | cenami.    |             |          |      |           |        |          |         |
|                               |              |               |            |             |          |      |           |        |          |         |

| Opis lekcji              | Frekwencja C | Oceny Uwagi | Sprawdziany Za | adania domowe |                |                |            |   |
|--------------------------|--------------|-------------|----------------|---------------|----------------|----------------|------------|---|
| Okres<br>klasyfikacyjny: | 1            | ~           | Grupa kolumn:  | moje          | ~              | Pokaż uczniów: | Wszystkich | * |
| Przedmiot:               | Biologia     | ~           | 📌 Zmień ocen   | y i ich opis  | Zmień kolejnoś | ć kolumn       |            |   |

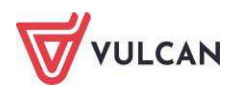

Jeśli numer ucznia został wylosowany jako szczęśliwy numer w dzienniku, wiersz na liście uczniów zostanie oznaczony kolorem.

| 2 | 13 | Trzygłów Tomasz | 2 | -  |
|---|----|-----------------|---|----|
| 2 | 14 | Weles Zbigniew  | 4 | 3- |
| 2 | 15 | Zorza Natalia   | - | 3+ |

#### Przygotowanie strony ocen

Zanim nauczyciel przystąpi do oceniania pracy uczniów, może przygotować stronę ocen:

- opisać kolumny ocen,
- zmienić kolory ocen,
- nadać wagi ocenom,
- opisać grupę kolumn, np. ze względu na przynależność do nauczyciela, gdy ten sam przedmiot prowadzi dwóch nauczycieli w oddziale (wychowanie fizyczne).

W celu przygotowania strony dziennika z ocenami należy:

- Kliknąć zakładkę Oceny, a następnie przycisk Zmień oceny i ich opis.
- Kliknąć ikonę edycji 💽 w górnym wierszu wybranej kolumny ocen.

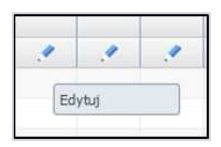

- Uzupełnić pole Kod oraz Opis:
- Za pomocą list rozwijalnych określić wagę zadania oraz kategorię ocen (słownik kategorii ocen tworzony jest przez administratora dziennika w module *Administrowanie*).
- Zmienić kolor czcionki ocen za pomocą podręcznego menu.

#### Dla wagi równej 0 ocena nie jest wliczana do średniej.

| Edytowanie kolumny |                | ×                 |
|--------------------|----------------|-------------------|
| Kod:               | s1             |                   |
| Opis:              | sprawdzian nr1 |                   |
| Waga: *            | 1              | <u>^</u> ()       |
| Kategoria ocen:*   | Bieżące        | ~                 |
| Kolor:             |                | ~                 |
| Grupa kolumn:      | Justyna        |                   |
|                    |                |                   |
|                    |                | 🗸 Zapisz 🚫 Anuluj |

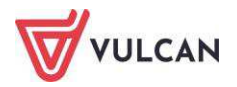

Odpowiednie przygotowanie strony ocen jest szczególnie ważne, jeśli kilku nauczycieli uczy jednego przedmiotu.

Podczas opisywania kolumn tabeli ocen w module *Dziennik* nauczyciel może korzystać ze zdefiniowanego słownika **Kategorie ocen.** 

Słownik ten zawiera domyślne pozycje:

- aktywność,
- 💻 bieżące,
- kartkówka,
- sprawdzian,
- zadanie domowe.

Administrator dziennika ma możliwość modyfikacji istniejących pozycji, a także zdefiniowania nowych kategorii.

| Dziennik Dziennik zajęć innych Dz               | ziennik zaję | ć przedszkola Dyrektor    | Nauczyciel    | Wychowa | iwca Wydruki Pomoc                 |               |              |         |            |              |            |             |            |       |    |
|-------------------------------------------------|--------------|---------------------------|---------------|---------|------------------------------------|---------------|--------------|---------|------------|--------------|------------|-------------|------------|-------|----|
|                                                 |              |                           |               |         |                                    |               |              |         |            |              |            |             |            |       |    |
| Lekcja Dziennik Braki w<br>oddziału dziennikach | Uwagi        | Zadania<br>domowe         |               |         |                                    |               |              |         |            |              |            |             |            |       |    |
| 2020/2021                                       | ~            | 🐻 Dane dziennika          | Okres         | Ē.      | 1                                  | Grupa uczniów | : cały       | oddział |            | 👻 Gru        | ipa kolumn | : wsz       | ystkie     |       | ~  |
| 🖃 🚰 Dzienniki                                   |              | >> Opis dziennika         | klasyfikacyji | ny:     |                                    |               |              |         |            | Printer Land |            |             |            |       |    |
|                                                 |              | >> Tematy                 | Przedmiot:    | đ       | Język angielski (j. angielski) 🛛 👻 | 📌 Zmień oc    | eny i ich op | ois 🛹   | Zmień kole | jność kolur  | nn 🦪       | Kopiuj opis | s kolumn o | cen 🕕 |    |
| - 📓 1ss (SP50)                                  |              | >> Tematy                 |               | 1       |                                    |               |              |         |            |              | 1          |             |            |       |    |
| 🖃 🤖 7as (SP50)                                  |              | przedmiotami              |               | Numer   | Uczeń                              | BT1           | BT2          | BT3     | BT4        | BT5          | BW1        | BW2         | BO1        | BO2   | B/ |
| 🕀 🧰 7bs (SP50)                                  |              | >> Frekwencja             |               |         |                                    |               |              |         |            |              |            |             |            |       |    |
| 🖪 🦲 7cs (SP50)                                  |              | ›› Oceny bieżące          | 2             | 1       | Gazania Dominik                    | 2             | 1+           | 2+      | 3-         | 2            | 2-         | 2           | 2          | 2-    |    |
| 😠 🦳 8as (SP50)                                  |              | >> Sprawdziany            | 2             | 2       | Gęsiówka Przemysław                | 2             | 3-           | 3-      | 3+         | 4            | 4          | 4-          | 4+         | 1     | 4  |
| 🗃 🦲 8bs (SP50)                                  |              | >> Zadania domowe         | 2             | 3       | Goryczka Oskar                     |               |              |         |            |              |            |             |            |       |    |
| ⊞ 🦲 8cs (SP50)                                  |              | » Oceny śródroczne        | 2             | 4       | Goździk Paweł                      |               |              |         |            |              |            |             |            |       |    |
|                                                 |              | I roczne Oceny zachowania | 2             | 5       | Hiacynt Karolina                   |               |              |         |            |              |            |             |            |       |    |
|                                                 |              | ›› Uwagi                  | 2             | 6       | Irys Konrad                        | 4             | 4-           | 4       | 3+         | 5            | 4          | 4-          | 4-         | 5     | (5 |

Użytkownik ma możliwość kopiowania opisu kolumn z ocenami tego samego przedmiotu do oddziałów, w których go uczy. Aby skopiować opis, należy otworzyć dziennik oddziału, na zakładce **Oceny bieżące** wybrać swój przedmiot i kliknąć przycisk **Kopiuj opis kolumn ocen**.

#### Widok średniej ocen

Nauczyciel uczący w danym oddziale będzie widział średnie ocen cząstkowych uczniów w zależności od tego, w jaki sposób administrator dokonał konfiguracji systemu dla całej szkoły/jednostki. W tym zakresie istotne będzie, czy wybrał opcję widoczności lub niewidoczności średniej ocen cząstkowych.

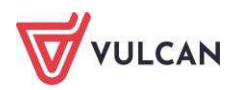

| Dziennik Dziennik zajęć innych Dziennik za | njęć przedszkola | Dyrekt   | or Nauczyciel Wychowawca             | Wydruki         | Pomoc      |           |           |             |              |                |            | Bączek Dominika | a [DB] |
|--------------------------------------------|------------------|----------|--------------------------------------|-----------------|------------|-----------|-----------|-------------|--------------|----------------|------------|-----------------|--------|
|                                            |                  |          | 👘 🔊                                  |                 |            |           |           |             |              |                |            | 🔒 Wyłoguj       |        |
| Lekcia Dziennik Braki w Uwani              | Konta            | kty z    | Wycieczki Rejestr wyjść              | Dosten          |            |           |           |             |              |                |            | Pomoc<br>Chart  |        |
| oddziału dziennikach                       | Rodzicami/C      | piekunam | i grupowych                          | mobilny         |            |           |           |             |              |                |            | an start        |        |
| 02.06 - 08.06 2014                         | Opis leksji      | Frekwer  | icja <mark>Oceny</mark> Uwagi Sprawd | ziany Zada      | nia domo   |           |           |             |              |                |            |                 |        |
| 🗃 🊰 poniedziałek, 2 czerwca 2014           | Wybór seme       | stru: Se | mestr 2 💌 🕕                          | Dwukrotne i     | kliknięcie | na wyróżr | nionym po | olu powoduj | e wyświetle: | nie historii : | mian oceny |                 |        |
| - <u>B</u> 1.                              |                  | 177      |                                      |                 |            |           |           |             |              |                |            |                 |        |
| - <u>m</u> 2.                              | Przedmiot:       | Je       | zyk polski 💉 🦉                       | Zmień oceny i i | ch opis    | Zmień     | kolejność | kolumn      |              |                |            |                 |        |
| 4. 1a Język polski                         | 1a j. poki       | a        |                                      |                 |            |           |           |             |              |                |            |                 |        |
| 📓 5. la Język polski                       |                  | Numer    | Uczeń                                | dom             | odp        |           |           |             |              |                |            | Ś               | rednia |
| - <b>a</b> 6.                              | 0                | ,        | Rakiska Anna                         | 6               | 54         |           |           |             |              |                |            |                 | 3.97   |
|                                            |                  | 2        | Bartecka Emila                       | 3+              | 24         |           |           |             |              |                |            |                 | 4.14   |
| 9.                                         | 2                | 3        | Bob Łukasz Adam                      | 5.              | 2          |           |           |             |              |                |            |                 | 4.58   |
| - 📓 10.                                    | 2                | 4        | Borowska Andżelika Ewa               | 2               | 1+         |           |           |             |              |                |            |                 | 2.72   |
| B C wtorek, 3 czerwca 2014                 | 2                | 5        | Bylinka Damian                       | 6-              | 2          |           |           |             |              |                |            |                 | 3.5    |
| B crwartek. S czerwca 2014                 | 2                | 6        | Dąbrowski Michał Piotr               | 1               | 2-         |           |           |             |              |                |            |                 | 3.83   |
| B płątek, 6 czerwca 2014                   | 2                | 7        | Dynia Karol                          | 5+              | 2+         |           |           |             |              |                |            |                 | 3.89   |
| 🕀 🪞 sobota, 7 czerwca 2014                 | 2 🖻              | 8        | Góralski Mateusz                     | 5               | 1          | 1         | 1         |             |              |                |            |                 | 2.97   |
| 🕀 🦳 niedziela, 8 czerwca 2014              | 2                | 9        | Jane <mark>cki</mark> Beniamin       | 4               | 3+         |           |           |             |              |                |            |                 | 3.69   |
|                                            | . 2              | 10       | Janicka Kamila                       | 4               | 4          |           |           |             |              |                |            |                 | 2.97   |
|                                            | 2                | 11       | Kowalczyk Kamil                      | 2               | 1+         |           |           |             |              |                |            | 8               | 3.11   |
|                                            | 2                | 12       | Kubryn Sławomir                      | 5+              | 3-         |           |           |             |              |                |            |                 | 3.89   |
|                                            | 2                | 13       | Kulka Marzenna                       | 4               | 2-         |           |           |             |              |                |            |                 | 3.81   |
|                                            | 2                | 14       | Michalczewski Paweł                  | 6-              | 4+         |           |           |             |              |                |            |                 | 3.56   |
|                                            | 2                | 15       | Obremska Zuzanna                     | 3               | 5          |           |           |             |              |                |            |                 | 3.75   |
|                                            | 2                | 16       | Skop Paweł                           | 5               | 2          |           |           |             |              |                |            |                 | 3.25   |
|                                            | 2                | 17       | Szymańska Anna                       | 4+              | 3-         |           |           |             |              |                |            |                 | 3.56   |
|                                            | 2                | 18       | Śliwka Bartłomiej                    | 2-              | 1+         |           |           |             |              |                |            |                 | 3.03   |

#### Wprowadzanie ocen cząstkowych

System *UONET+* umożliwia wprowadzanie ocen cząstkowych z możliwością ich dowolnego komentowania oraz wprowadzanie dowolnych wpisów do dziennika (kropki, plusy, minusy, zw., nb. itp.). Usuwanie wstawionej oceny cząstkowej odbywa się po dwukrotnym kliknięciu pola z oceną. W trybie edycji należy wówczas skorzystać z klawisza *Backspace* lub *Delete*.

Dziennik elektroniczny pozwala na wpisanie oceny kształtującej. Komentarz obok oceny cząstkowej stanowi informację dla ucznia o poprawnie wykonanych zadaniach oraz o elementach, które powinien poprawić. Jeżeli chcemy dodać komentarz, a ocena ma być zliczana do średniej, to musi on być wprowadzony za oceną (nigdy przed).

| Dziennik Dziennik zajęć innych Dzien                             | nnik zajęć przedszkola Dyrektor                                      | Nauczyciel                           | Wychow               | awca Wydruki Pomoc             |               |                          |                           |               |                     |                        | Bączek Dominika [DB]             |
|------------------------------------------------------------------|----------------------------------------------------------------------|--------------------------------------|----------------------|--------------------------------|---------------|--------------------------|---------------------------|---------------|---------------------|------------------------|----------------------------------|
| Lekcja Dziennik<br>oddziału dziennikach                          | Juagi Kontakty z<br>Rodzicami/Opiekunami                             | Wycieczki                            | Rejestr w<br>grupowy | vjšć Dostęp<br>rch mobilny     |               |                          |                           |               |                     |                        | in Wyloguj<br>😵 Pomoc<br>😭 Start |
| 2014/2015<br>⇒ 🗁 Dzienniki<br>↔ 🗀 2as (SP-50)<br>↔ 🔂 3as (SP-50) | Dane dziennika     Opis dziennika     Tematy     Tematy przedmiotami | Okres<br>klasyfikacyjn<br>Przedmiot: | y:<br>Je             | zyk angielski (j. angielski) 👻 | Grupa uczniów | v: cały<br>eny i ich opi | oddział<br>is 📿 🔊 Zmień k | Gr            | rupa kolumn:<br>umn | wszystkie              | 8 Pobleranie<br>>                |
| B 4as (SP-50)                                                    | >> Frekwencja                                                        |                                      | Numer                | Uczeń                          | od1           | od2                      | sp1                       | gr            | sp2                 | kr1                    | Średnia                          |
| H 6as (SP-50)                                                    | >> Oceny bieżące                                                     | 2                                    | 1                    | Michalczewski Pawel            | 4+            |                          | 4                         | 2             | 3                   | 4                      | 3.45                             |
| 📓 1cg (G-50)                                                     | >> Sprawdziany                                                       | 2                                    | 2                    | Kowalik Jadwiga                | 3             |                          | 3                         | 3+            | 3                   | 4                      | 3.25                             |
| ag (G-50)                                                        | >> Zadania domowe                                                    | 2                                    | 3                    | Szymańska Anna                 | 2+            | 1                        | 3                         | 4+            | 3                   | 4                      | 2.92                             |
| 2sg (G-50)                                                       | Oceny śródroczne<br>i roczne                                         | 2                                    | 4                    | Balińska Anna                  | 3             |                          | 3+                        | 3+            | 2+                  |                        | 2.94                             |
| 3 ag (G-50)                                                      | >>> Oceny zachowania                                                 | 2                                    | 5                    | Skop Pawel                     | 4+            | 3                        | 4                         | 4 (Wyk        | 4-                  | 3+                     | 3.71                             |
| 🕀 🛄 2b (LO-50)                                                   | >> Uwagi                                                             | 2                                    | 6                    | Dynia Karol                    | 3+            | 4 (Wykon                 | nalej wszystkie za        | dania prawie  | dobrze, ale v       | vidocznie byłeś malo s | kupiony, bo przy                 |
| 🕀 🧰 3a (LO-50)                                                   | >> Plan oddziału                                                     | 2                                    | 7                    | Kubryn Sławomir                | 2-            | najprosts                | zych zadaniach po         | opelniles pro | ste blędy. Wid      | lać, że potrzebujesz n | NUCZYĆ SIĘ WIĘKSZEGO )           |
| 🔀 🧰 3b (LO-50)                                                   | » Wycieczki                                                          | 2                                    | 8                    | Śliwka Bartlomiej              | 5-            | Nauczycie                | el: Kowalska Jolan        | ta [JS]       |                     |                        |                                  |
| - i 2at (T-50)                                                   | >> Wydarzenia                                                        | 2                                    | 9                    | Kulka Marzenna                 | 4             |                          | 4                         | 4             | 3                   | 1+                     | 3.2                              |
| 4at (T-50)                                                       | >> Kontakty z rodzicami                                              | 2                                    | 10                   | Janicka Kamila                 | 3-            |                          | 3                         | 3             | 3                   | 4-                     | 3.1                              |
| 📓 4at (T-50)                                                     | 22 Zebrania z rodzicami                                              | 2 📭                                  | 11                   | Góralski Mateusz               | 2             | 1                        | 2+                        | 2             | 3                   | 3-                     | 2.17                             |
| Regen on approved of                                             | Kontrola dziennika                                                   | 2                                    | 12                   | Bartecka Emilia                | 2+            |                          | 2+                        | 1+            | 1                   | •                      | 1.69                             |
|                                                                  | 🛛 🔂 Ustawienia dziennika                                             | 1                                    |                      |                                |               |                          |                           |               |                     |                        |                                  |

Liczba kolumn na zadania nie jest ograniczona. Kiedy nauczyciel wpisze ocenę z ostatniego zadania jakiemukolwiek uczniowi i zapisze zmiany, kolumny na kolejne zadania zostaną dodane automatycznie.

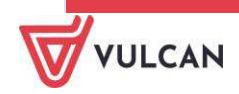

Wpisanie samodzielnych modyfikatorów słownikowych +, -. --, = w kolumnie ocen spowoduje, że nie zostaną one uwzględnione do średniej. Do wyliczania średniej uwzględnia się liczbę i modyfikator, gdy są wpisane razem (np. 4-, 3+).

Ocena wpisana w nawiasie, np. (3), zostanie potraktowana jako komentarz i nie będzie wliczana do średniej.

#### Widok sumy punktów

Suma punktów jest widoczna, jeśli administrator ustawi odpowiedni parametr, konfigurując system. Do wyliczania sumy punktów brana jest pod uwagę waga oceny.

Dziennik umożliwia także odnotowanie liczby zdobytych punktów. Poprawny zapis liczby punktów przedstawia się dwojako, np. 30p lub 20/30 (zapis ten oznacza, że uczeń zdobył 20 na 30 możliwych punktów). Punkty są sumowane, jeśli umożliwi to administrator, konfigurując system.

| Okres<br>dasyfika | cyjny: | 1 💌                  | Grupa koli            | umn: V        | vszystkie | e       | ¥ ()             |     |     |         |                  |
|-------------------|--------|----------------------|-----------------------|---------------|-----------|---------|------------------|-----|-----|---------|------------------|
| rzedmio           | »t:    | Język polski 👻       | 🥒 Zmie                | ń oceny i icł | n opis    | 📌 Zmień | kolejność kolumn |     |     |         |                  |
| 3a j. p           | olski  | 5).                  | 2                     | <i>5</i> )    | 2         | N 50    | 5                | 2 5 | 5 S | a 2 a   |                  |
|                   | Nume   | er Uczeń             |                       |               |           |         |                  |     |     | Średnia | Punkty           |
| 2                 | 1      | Bach Weronika        |                       |               |           |         |                  |     |     | Brak    | Brak             |
|                   | 2      | Cichosz Emilia       |                       |               |           |         |                  |     |     | Brak    | Brak             |
| 2                 |        |                      | and the second second |               | 12        | -       |                  |     |     | -       | 200 1 20/40/508/ |
| 2                 | 3      | Grochowska Magdalena | 30p                   | 20/40         | 5         | 2       |                  |     |     | 3       | 30p + 20/40(30%) |

#### Ocenianie na lekcji

Oceniania na lekcji dokonuje się za pomocą funkcji Lekcja/Oceny.

W celu wstawienia oceny wybranemu uczniowi należy:

- W panelu roboczym kliknąć zakładkę Oceny.
- Kliknąć przycisk Zmień oceny i ich opis.
- W oknie Edycja wpisów ocen w wybranej komórce tabeli wstawić ocenę danemu uczniowi i kliknąć przycisk Zapisz.

Edycja wpisów ocen umożliwia dodatkowo wpisanie komentarza po ocenie, np. *nieprzygotowany*. Taki wpis zostanie zapisany jako komentarz. Warto pamiętać, że w polu edycji oceny należy wpisać najpierw ocenę, potem komentarz. W innym wypadku ocena nie będzie wliczana do średniej ocen.

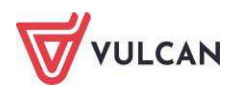

### Ocenianie w domu

Nauczyciel może wprowadzić oceny uczniom po lekcji już zrealizowanej zgodnie z planem.

Może to zrobić na dwa sposoby:

- 1. Po przejściu do widoku Lekcja, wyborze tygodnia, dnia i godziny lekcyjnej.
- 2. Po przejściu do widoku Dziennik oddziału i kliknięciu zakładki Dane dziennika, pozycja Oceny bieżące.

#### Sposób 1

W celu wprowadzenia ocen po zrealizowanej lekcji, np. w domu, nauczyciel powinien:

- Kliknąć ikonę **Lekcja**.
- W drzewie danych odszukać pozycję zrealizowanej lekcji.

| Dziennik Dziennik zajęć innych Dziennik zaję                                     | ć przedszkoła Dyrektor             | Nauczyciel | Wychowawca                 | Wydruki           | Pomoc                                                                                  | <b>(</b> | Bączek Dominika [DB] |
|----------------------------------------------------------------------------------|------------------------------------|------------|----------------------------|-------------------|----------------------------------------------------------------------------------------|----------|----------------------|
|                                                                                  | <u>.</u>                           | â          | -                          |                   |                                                                                        |          | 💼 Wyłoguj            |
| Lekcja Dziennik Braki w Uwagi<br>oddziału dziennikach                            | Kontakty z<br>Rodzicami/Opiekunami | Wycieczki  | Rejestr wyjść<br>grupowych | Dostep<br>mobilny |                                                                                        |          | Start                |
| 18.08 - 24.08 2014                                                               | Opis lekcji Frekwencja             | Oceny U    | vagi Sprawdz               | sany Zad          | ania domowe                                                                            |          |                      |
| 🗃 🧰 poniedziałek, 18 sierpnia 2014, Ferie letnie                                 | Cechy ogólne lekcji                |            |                            |                   |                                                                                        |          | 8                    |
| wtorek, 19 sierpnia 2014, Ferie letnie     forda, 20 cierpnia 2014, Ferie letnie | Nauczyciel:                        | St         | encel Jolanta (            | []5]              |                                                                                        |          |                      |
| 1.                                                                               | Zastępstwo:                        | N          | e                          |                   |                                                                                        |          |                      |
| - 📓 2.                                                                           | Nauczyciel wspomagając             | y: br      | ak                         |                   |                                                                                        |          |                      |
| a 3. La Język polski                                                             |                                    |            |                            |                   |                                                                                        |          | 🧷 Zmień              |
| 10 4<br>10 5.                                                                    | Właściwości dla oddział            | ów         |                            |                   |                                                                                        |          | 8                    |
| a 6.<br>a 7.                                                                     | 💠 Dodaj oddział do lekcji          |            |                            |                   |                                                                                        |          |                      |
| - <u>m</u> 3.                                                                    | Grupa:                             | 1a         |                            |                   |                                                                                        |          |                      |
| 10.                                                                              | Przedmiot:                         | Język p    | olski                      |                   |                                                                                        |          |                      |
| 🗃 🪞 czwartek, 21 sierpnia 2014, Ferie letnie                                     | Rozkład materiału:                 | Ponad s    | ilowami. Podrę             | cznik do jęz      | yka polskiego dla liceum i technikum. Zakres podstawowy i rozszerzony. Klasa 1 część 1 |          |                      |
| B 🧱 plątek, 22 sierpnia 2014, Ferie letnie                                       | Pozycja rozkladu:                  | Praca ki   | asowa                      |                   |                                                                                        |          |                      |
| B sobota, 23 sierpnia 2014, Ferie letnie                                         | Nr koleiny temptu:                 | Praca ki   | asowa                      |                   |                                                                                        |          |                      |
|                                                                                  | Dyżurni:                           | 31         |                            |                   |                                                                                        |          |                      |
|                                                                                  |                                    |            |                            |                   |                                                                                        |          | 🥐 Zmień              |
|                                                                                  | Zasoby prywatne:                   |            |                            |                   |                                                                                        |          |                      |
|                                                                                  | Zasoby publiczne:                  |            |                            |                   |                                                                                        |          |                      |
|                                                                                  |                                    |            |                            |                   |                                                                                        |          | 🧷 Zmień              |

- W panelu roboczym kliknąć pozycję **Oceny**.
- Kliknąć przycisk **Zmień oceny i ich opis**.
- Analogicznie, jak w trakcie zajęć w szkole, wpisać oceny i zatwierdzić przyciskiem Zapisz.

#### Sposób 2

W celu wprowadzenia ocen po zrealizowanej lekcji nauczyciel powinien:

- Przejść do widoku Dziennik oddziału.
- Kliknąć zakładkę Dane dziennika, a następnie pozycję Oceny bieżące.
- W panelu roboczym z list rozwijalnych **Przedmiot** oraz **Semestr** wybrać odpowiednie pozycje.
- Kliknąć przycisk Zmień oceny i ich opis.
- W trybie edycji wpisać oceny w odpowiednie pola i kliknąć przycisk Zapisz.

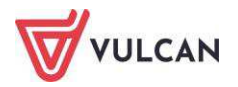

# Proponowanie ocen śródrocznych i rocznych

Nauczyciel uczący w danym oddziale będzie mógł korzystać z funkcji proponowania ocen śródrocznych i rocznych w aplikacji *UONET+.* 

W celu dodania oceny przewidywanej śródrocznej należy:

- W drzewie danych kliknąć węzeł danego oddziału.
- Na zakładce Dane dziennika kliknąć przycisk Zmień oceny roczne i śródroczne.
- W oknie **Zmień oceny roczne** w kolumnie np. **Ocena śródroczna/przewidywana** w poszczególnych komórkach tabeli wpisać oceny proponowane.
- Kliknąć przycisk Zapisz.

#### Ocenianie końcowe

Ocenianie końcowe odbywa się w systemie *UONET+* za pomocą **Dane dziennika**, pozycja **Oceny śródroczne** i roczne.

W celu dodania oceny końcowej (ostatecznej) śródrocznej należy:

- W drzewie danych kliknąć węzeł danego oddziału.
- Na zakładce Dane dziennika kliknąć przycisk Zmień oceny roczne i śródroczne.
- Jeżeli chcemy widzieć oceny cząstkowe, klikamy wcześniej przycisk **Pokaż oceny bieżące**.
- W oknie Zmień oceny roczne w kolumnie np. Ocena przewidywana/klasyfikacyjna w poszczególnych komórkach tabeli wpisać/wybrać z panelu bocznego oceny końcowe – w wypadku ocen rocznych będą one miały formę słowną, a nie cyfrową.

| ileñ o | eny roczne |                      |                  |                |                  |                |
|--------|------------|----------------------|------------------|----------------|------------------|----------------|
|        |            |                      | Okres klasyfikad | cyjny 1        | Okres klasyfikad | cyjny 2        |
|        | Numer      | Uczeń                | Przewidywana     | Klasyfikacyjna | Przewidywana     | Klasyfikacyjna |
|        | 1          | Gazania Dominik      | 2                | 2              | dopuszczający    | dopuszczający  |
|        | 2          | Gęsiówka Przemysław  | 3                | 3              | dostateczny      | dostateczny    |
|        | 3          | Goryczka Oskar       | 2                | 2              | dopuszczający    | dopuszczający  |
|        | 4          | Goździk Paweł        | 1+               | 1+             | niedostateczny   | niedostateczny |
|        | 5          | Hiacynt Karolina     | 4+               | 5-             | bardzo dobry     | bardzo dobry   |
|        | 6          | Irys Konrad          | 3                | 3              | dostateczny      | dostateczny    |
|        | 7          | Ismena Colett        | 4                | 4              | dobry            | dobry          |
|        | 8          | Jaskier Hubert       | 4                | 4              | dobry            | dobry          |
|        | 9          | Jastrzębiec Daniel   | 3+               | 4-             | dobry            | dobry          |
|        | 10         | Jeżówka Michał       | 4+               | 5-             | bardzo dobry     | bardzo dobry   |
|        | 11         | Juka Beniamin        | 3+               | 3+             | dobry            | dobry          |
|        | 12         | Kaczeniec Przemysław | 3                | 3              | dostateczny      | dostateczny    |
|        | 13         | Kocanka Natalia      | 3                | 3              | dostateczny      | dostateczny    |
|        | 14         | Kocimiętka Piotr     | 5+               | 6              | celujący         | celujący       |
|        | 15         | Kokornak Ewa         | 3                | 3              | dostateczny      | dostateczny    |
|        | 16         | Kokoryczka Klaudia   | 2                | 2              | dopuszczający    | dopuszczający  |
|        | 17         | Konwalia barbara     | 5+               | 6              | ceiujący         | ceiujący       |
|        | 18         | Kopytnik Paulina     | 3                | 3              | uostateczny      | busides debus  |
|        | 19         | Kosmatka Asata       | 4+               | 3-             | dahay            | dahay          |
|        | 20         | Kusinatka Agata      | 3+               | 3+             | dobry            | dobry          |
|        | 21         | Kostrzewa Mateusz    | 4-               | 4              | uobry            | buodes debeu   |
|        | 22         | Krokus Karolina      | 4+               | 5-             | barozo dobry     | Darozo dobry   |

## Symbole ocen w panelu bocznym oznaczają: n – nieklasyfikowany, z – zwolniony uraz u – uczestniczył.

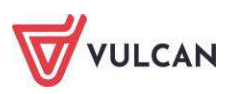
# Wpisywanie uczniom uwag

Wpisywanie uczniom uwag może odbywać się m.in. w widoku Lekcja/Uwagi.

W celu wpisania uwagi wybranemu uczniowi należy:

- Kliknąć pozycję Uwagi, a następnie w panelu roboczym kliknąć przycisk Dodaj.
- W oknie Dodaj uwagę w sekcji Nazwisko i imię zaznaczyć wybranego ucznia i za pomocą znaku "+" przenieść jego dane do sekcji Lista adresatów.

|                          |                                          |                 |    |                    | × ?               |
|--------------------------|------------------------------------------|-----------------|----|--------------------|-------------------|
| Wpisz, by wyszu          | ıkać                                     |                 |    | Wpisz, by wyszukać | 1                 |
| 31.                      | Nazwisko i imię 📥                        |                 |    | Dotyczy 🔷          |                   |
| Gęsiówka Przemys         | sław                                     |                 |    | Gazania Dominik    |                   |
| Goździk Paweł            |                                          |                 | 1  | Goryczka Oskar     |                   |
| Hiacynt Karolina         |                                          |                 |    |                    |                   |
| Irys Konrad              |                                          |                 |    |                    |                   |
| Ismena Colett            |                                          |                 | >  |                    |                   |
| Jaskier Hubert           |                                          |                 |    |                    |                   |
| Jastrzębiec Daniel       | 4                                        |                 | >> |                    |                   |
| Jeżówka Michał           |                                          |                 |    |                    |                   |
| Juka Beniamin            |                                          |                 |    |                    |                   |
| Kaczeniec Przemy         | /sław                                    |                 |    |                    |                   |
| Kocanka Natalia          |                                          |                 |    |                    |                   |
| Kocimiętka Piotr         |                                          |                 |    |                    |                   |
| Kokornak Ewa             |                                          |                 |    |                    |                   |
| Kokoryczka Klaudi        |                                          | •               |    |                    |                   |
| Kategoria:               | Zachowanie na lekcji                     |                 |    |                    | ~                 |
| Treść: *                 | Uczeń nie wykonuje poleceń nauczyciela p | oodczas lekcji. |    |                    |                   |
| Komentarz do<br>punktów: |                                          |                 |    |                    |                   |
| Punkty:                  | -5                                       |                 |    |                    | Ŷ                 |
|                          |                                          |                 |    |                    | 🖌 Zapisz 🚫 Anuluj |

- Uzupełnić pole Kategorie uwag za pomocą listy rozwijalnej.

- W polu **Treść** wpisać treść uwagi.
- Jeżeli obowiązuje w szkole punktowy system oceny z zachowania, można wprowadzić liczbę punktów w wierszu **Punkty**.

W celu edycji wpisanej uwagi należy skorzystać z przycisku Zmień.

W systemie *UONET+* nauczyciel może dodać uwagę kilku uczniom jednocześnie, wybierając ich dane w oknie **Dodaj uwagę**. Wówczas każda uwaga będzie wyświetlana z taką samą treścią, ale odrębnie dla każdego ucznia.

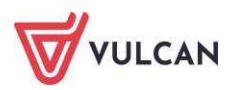

#### Dodawanie uwagi

W widoku **Uwagi,** dostępnym na wstążce, nauczyciel ma możliwość odnotowania uwagi uczniowi danej szkoły, niezależnie od tego, czy ma z nim lekcje, czy nie. Aby uwaga została odnotowana, należy:

- Na wstążce w widoku Uwagi kliknąć przycisk Dodaj.
- Uzupełnić informacje w wyświetlonym oknie, wskazując oddział, z którego są uczniowie i przeklikując nazwiska osób, którym chcemy wystawić uwagi z lewej strony na prawą.

|                              |                 |            |                |            |    |                    |     | 2                  |
|------------------------------|-----------------|------------|----------------|------------|----|--------------------|-----|--------------------|
| Oddział: 7bs (Sl             | P50) 🗸 🗙        | Grupa:     | grupa          | <b>~</b> × | 12 |                    |     |                    |
|                              |                 | Pokaż      | 1              |            | 1  | Nazwisko Imię      |     | Oddział            |
|                              |                 | 1 OIGE     |                |            | -  | Słonecznica Kamila | 7bs |                    |
| Nazw                         | VISKO IMIĘ      | 71         | Uddział        |            |    | Sterlet Patrycja   | 7bs |                    |
| Torpyga Adam                 |                 | /DS        |                |            |    | Stronia Katarzyna  | 7bs |                    |
| Szprot Michał                |                 | 7DS        |                | _          |    |                    |     |                    |
| Strzebia Agata               |                 | /DS        |                | _          |    | 1                  |     |                    |
| Skaru Paulina<br>Sela Jacada |                 | 705<br>7he |                | _          | >  |                    |     |                    |
| Sola Jagoda                  |                 | 705        |                | _          |    |                    |     |                    |
| Tasé Datavoia                |                 | 705<br>7be |                |            | >> |                    |     |                    |
| Hkloin Martura               |                 | 70s<br>7bc |                |            |    |                    |     |                    |
| Wiesłones Natali             | 12              | 7bs        |                |            |    |                    |     |                    |
| Sumik Sebestian              |                 | 7bs        |                |            |    |                    |     |                    |
| Szczupak Makev               | milian          | 7bs        |                |            |    |                    |     |                    |
| Śledź Paweł                  |                 | 7bs        |                |            |    |                    |     |                    |
| Ar i i                       |                 | 703        |                |            |    |                    |     |                    |
| ategoria:                    | Kultura języka  |            |                |            |    |                    |     |                    |
| reść: *                      | Uczennica używa | ı wulgarne | go słownictwa. |            |    |                    |     |                    |
| omentarz do<br>unktów:       | bbg             |            |                |            |    |                    |     |                    |
| Punkty:                      | -3              |            |                |            |    |                    |     |                    |
|                              |                 |            |                |            |    |                    |     | 🖌 Zapisz 🛛 🚫 Anuli |

- Kliknąć przycisk Zapisz.

Aby edytować uwagę, należy kliknąć ikonę 🧖. Aby wyszukać konkretną uwagę, należy skorzystać z filtra dostępnego pod przyciskiem **Filtruj**.

Uwagę możemy też wystawić otwierając dziennik oddziału i wybierając zakładkę Uwagi.

# Dodawanie sprawdzianu

Nauczyciel może także zaplanować sprawdzian dla oddziału, w którym uczy. Może go dodać z widoku Lekcja/Sprawdziany lub Dziennik oddziału/Sprawdziany.

Aby dodać sprawdzian, należy:

- Wejść na zakładkę **Sprawdziany**. Kliknąć przycisk 🕂 .
- W oknie **Dodawanie sprawdzianu** uzupełnić **Przedmiot** i **Grupę**. Dodać opis zakresu materiału. Kliknąć przycisk **Zapisz**.

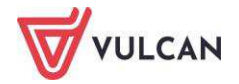

Po zapisaniu danych informacja o zakresie materiału, z jakiego ma odbyć się sprawdzian, wyświetla się na stronie startowej Dziennika, w samym dzienniku oraz na witrynie Ucznia po najechaniu na daną pozycję.

| 🔓 Dane dziennika       | <b>&lt;&lt;</b> 27.04 - 03.05 2015 |                    |            |                           |                      |
|------------------------|------------------------------------|--------------------|------------|---------------------------|----------------------|
| >> Tematy              | Deniedziałak                       | Witowak            | Érada      | Crwartek                  | Diatak               |
| >> Tematy przedmiotami | Pollieuziałek                      | wtorek             | Sioua      | Czwartek                  | Piquek               |
| >> Frekwencja          | 27.04.2015                         | 28.04.2015         | 29.04.2015 | 30.04.2015                | 01.05.2015           |
| >> Oceny hieżące       | +                                  | +                  | +          | +                         |                      |
| Computering of         | 04.05.2015                         | 05.05.2015         | 06.05.2015 | 07.05.2015                | 08.05.2015           |
| Sprawdziany            | T                                  | *                  | *          | *                         | <b>T</b>             |
| Zadania domowe         | 11.05.2015                         | 12.05.2015         | 13.05.2015 | 14.05.2015                | 15.05.2015           |
| Oceny śródroczne       | 19.05.2015                         | 10.05.2015         | 20.05.2015 | 21.05.2015                | 22.05.2015           |
| i roczne               | Jezyk polski 3a                    | Matematyka 3a      | Eizyka 3a  | lezyk angielski 3a        | Jezyk angielski 3a   |
| >> Oceny zachowania    | sq2fit point ou                    | r lacernacy na o a | They no bo | Jezyk niemiecki 3a        | 5quyre angresser o a |
| >> Uwagi               |                                    |                    |            | Język polski 3a 🕕         |                      |
| >> Plan oddziału       | +                                  | +                  | +          | Sprawdzian                | +                    |
| Flair oudziału         |                                    |                    |            | Kasprzyk Ew               | a [EK]               |
| >> Wycieczki           |                                    |                    |            | 2015-05-20<br>Znajomoćć f | 09:16:35             |
| >> Wydarzenia          |                                    |                    |            | Zhajomosc i               | orm Gerundivum.      |

Jeśli liczba zaplanowanych sprawdzianów wykracza poza limit ustawiony przez administratora pojawi sie ikona •

Wpisane sprawdziany wyróżnione są niebieską czcionką, prace klasowe – brązową, natomiast kartkówki – czarną.

# Wpisywanie zadań domowych

Nauczyciel ma możliwość wpisania tematu zadania domowego dla uczniów, z którymi realizowana jest lekcja. Na zakładce wyświetlane są zadania domowe z wszystkich przedmiotów. Zadanie domowe można wpisać zarówno z poziomu **Lekcji** – karta **Zadania domowe**, w dzienniku oddziału (karta **Zadania domowe**) albo korzystając z przycisku **Zadania domowe** na wstążce.

| Dziennik | Dziennik za          | ajęć innych            | Dziennik zaję | ć przedszkola     | Dyrektor |
|----------|----------------------|------------------------|---------------|-------------------|----------|
|          | 1                    |                        |               |                   |          |
| Lekcja   | Dziennik<br>oddziału | Braki w<br>dziennikach | Uwagi         | Zadania<br>domowe |          |

Aby wpisać zadanie domowe do kalendarza, należy:

- Wejść na zakładkę Zadania domowe.
- Kliknąć ikonę 🛨 w wybranym dniu.

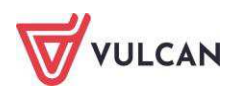

| Nauczyciel:    | 23.09.2020 Nowicka | Anna [AN] |                             |          |
|----------------|--------------------|-----------|-----------------------------|----------|
| Oddział:       | 7as (SP50)         |           |                             | ~        |
| Na kiedv: *    | 27.10.2020         |           |                             | 1        |
| Causa usanikuu | estri e debist     |           |                             | ~        |
| Grupa dezinow. | Carly OUUZIAI      | _         |                             |          |
| Nazwisko ir    | miona [pseudonim]  |           | Nazwisko imiona [pseudonim] |          |
| Brak danych    |                    |           | Gazania Dominik             | ^        |
|                |                    |           | Gęsiówka Przemysław         | - 1      |
|                |                    |           | Goryczka Uskar              |          |
|                |                    |           | Gozdzik Pawer               | - 1      |
|                |                    |           | Irvs Konrad                 | - 1      |
|                |                    | >         | Ismena Colett               |          |
|                |                    |           | Jaskier Hubert              |          |
|                |                    | >>        | Jastrzębiec Daniel          |          |
|                |                    |           | Jeżówka Michał              |          |
|                |                    |           | Juka Beniamin               |          |
|                |                    |           | Kaczeniec Przemysław        |          |
|                |                    |           | Kocanka Natalia             |          |
|                |                    |           | Kocimiętka Piotr            |          |
|                |                    |           | Kokornak Ewa                | •        |
| Przedmiot: *   | Biologia           |           |                             | *        |
| Wymagaj        | Tak                |           |                             | ~        |
| odpowiedzi: *  | Language 19        |           |                             |          |
| odpowiedzi:    | 27.10.2020         |           |                             | <u> </u> |
|                |                    |           |                             |          |
|                |                    |           |                             |          |

- Uzupełnić nazwiska uczniów, którzy mają wykonać zadanie.
- Zaznaczyć czy jest wymagana odpowiedź (wtedy uczeń po zalogowaniu się do dziennika będzie mógł tą odpowiedź przesłać), a jeżeli tak, to do jakiego terminu.
- Wpisać treść zadania i zapisać dane.

#### Przeglądanie odpowiedzi na zadania domowe.

Nauczyciel w widoku **Zadania domowe** może przeglądać przesłane odpowiedzi na zadania klikając zakładkę **Odpowiedzi**.

| Dzie                                                                                                    | nnik Dzien        | nik zajęć innych D:              | ziennik zajęć przed | iszkola Dyrektor N | auczyciel Wychow      | rawca Wydruki    | Pomoc              |                    |                    |                 |                     | -          | Nowicka Anna (A |
|----------------------------------------------------------------------------------------------------|-------------------|----------------------------------|---------------------|--------------------|-----------------------|------------------|--------------------|--------------------|--------------------|-----------------|---------------------|------------|-----------------|
| Lei                                                                                                    | cja Dzier<br>oddz | inik Braki w<br>iału dziennikach | Uwagi Zad           | ania<br>10we       |                       |                  |                    |                    |                    |                 |                     |            | Start           |
| Zada                                                                                                    | inia domowe       | Odpowiedzi                       |                     |                    |                       |                  |                    |                    |                    |                 |                     |            |                 |
| <<                                                                                                    | 07.09 - 1         | 3.09 2020 🖪                      | >> Oddział:         | 7as (SP50) 👻       | Przedmiot:            | • ×              | Widok ucznia Wid   | ok dnia Widok prze | dmiotu Widok statu | su Zmień statu  | s grupowo           |            |                 |
| 2                                                                                                    | o. 1              |                                  | Barris Barrison     |                    | - Ministration and an |                  | we have the second |                    | P. M. C. MARKEN    |                 | Statu               | as zadania |                 |
|                                                                                                    | Dzien             | Uczen                            | Przedmiot           | Opis zadania       | Załączniki            | Odpowiedz ucznia | Załączniki odpo    | Termin rozwiąza    | Data otrzymania    | Komentarz nauc  | Opis                | Postep     | 2               |
| 12                                                                                                    | 2020-09-10        | Kokornak Ewa                     | Biologia            | Referat bakterie.  | Brak załączników      | Brak komentarza  | Brak załączników   |                    |                    | Brak komentarza | Przesłane do ucznia |            | .e.             |
|                                                                                                    | 2020-09-10        | Kokoryczka Klau                  | Biologia            | Referat bakterie.  | Brak załączników      | Brak komentarza  | Brak załączników   |                    |                    | Brak komentarza | Przesłane do ucznia |            | .*              |
|                                                                                                    | 2020-09-10        | Konwalia Barbara                 | Biologia            | Referat bakterie.  | Brak załączników      | Brak komentarza  | Brak załączników   |                    |                    | Brak komentarza | Przesłane do ucznia |            | 1               |
| 1111                                                                                                    | 2020-09-10        | Kopytnik Paulina                 | Biologia            | Referat bakterie.  | Brak załączników      | Brak komentarza  | Brak załączników   |                    |                    | Brak komentarza | Przesłane do ucznia |            | .*              |
|                                                                                                    | 2020-09-10        | Kosmatka Agata                   | Biologia            | Referat bakterie.  | Brak załączników      | Brak komentarza  | Brak załączników   |                    |                    | Brak komentarza | Przesłane do ucznia |            |                 |
| 17                                                                                                    | 2020-09-10        | Krokus Karolina                  | Biologia            | Referat bakterie.  | Brak załączników      | Brak komentarza  | Brak załączników   |                    |                    | Brak komentarza | Przesłane do ucznia |            |                 |
|                                                                                                    | 2020-09-10        | Krwawnik Aleksa                  | Biologia            | Referat bakterie.  | Brak zalączników      | Brak komentarza  | Brak załączników   |                    |                    | Brak komentarza | Przesłane do ucznia |            | 1               |
|                                                                                                    | 2020-09-10        | Hiacynt Karolina                 | Biologia            | Referat bakterie.  | Brak załączników      | Brak komentarza  | Brak załączników   |                    |                    | Brak komentarza | Przesłane do ucznia |            |                 |
| 0                                                                                                    | 2020-09-10        | Nowicki Marek                    | Biologia            | Referat bakterie.  | Brak załączników      | Napiszę referat  | Brak załączników   |                    | 11.09.2020 09:23   | Brak komentarza | Przesłana odpowiedź |            |                 |
| 177                                                                                                    | 2020-09-10        | Jaskier Hubert                   | Biologia            | Referat bakterie.  | Brak załączników      | Brak komentarza  | Brak załączników   |                    |                    | Brak komentarza | Przesłane do ucznia |            | .1              |
|                                                                                                    | 2020-09-10        | Jastrzębiec Daniel               | Biologia            | Referat bakterie.  | Brak załączników      | Brak komentarza  | Brak załączników   |                    |                    | Brak komentarza | Przesłane do ucznia |            |                 |
|                                                                                                    | 2020-09-10        | Jeżówka Michał                   | Biologia            | Referat bakterie.  | Brak załączników      | Brak komentarza  | Brak załączników   |                    |                    | Brak komentarza | Przesłane do ucznia |            | .1              |
|                                                                                                    | 2020-09-10        | Juka Beniamin                    | Biologia            | Referat bakterie.  | Brak załączników      | Brak komentarza  | Brak załączników   |                    |                    | Brak komentarza | Przesłane do ucznia |            | 1               |
|                                                                                                    | 2020-09-10        | Kaczeniec Przem                  | Biologia            | Referat bakterie.  | Brak zalączników      | Brak komentarza  | Brak załączników   |                    |                    | Brak komentarza | Przesłane do ucznia |            | 1               |
| [7]                                                                                                    | 2020-09-10        | Kocimiętka Piotr                 | Biologia            | Referat bakterie.  | Brak załączników      | Brak komentarza  | Brak załączników   |                    |                    | Brak komentarza | Przesłane do ucznia |            |                 |
| 1                                                                                                    | 2020-09-10        | Kostrzewa Mateusz                | Biologia            | Referat bakterie.  | Brak załączników      | Brak komentarza  | Brak załączników   |                    |                    | Brak komentarza | Przesłane do ucznia |            | .*              |
|                                                                                                    | 2020-09-10        | Kroplik Marcin                   | Biologia            | Referat bakterie.  | Brak zalączników      | Brak komentarza  | Brak załączników   |                    |                    | Brak komentarza | Przesłane do ucznia |            |                 |
| 23                                                                                                    | 2020-09-10        | Gazania Dominik                  | Biologia            | Referat bakterie.  | Brak załączników      | Brak komentarza  | Brak załączników   |                    |                    | Brak komentarza | Przesłane do ucznia |            | .1              |
|                                                                                                    | 2020-09-10        | Goryczka Oskar                   | Biologia            | Referat bakterie.  | Brak załączników      | Brak komentarza  | Brak załączników   |                    |                    | Brak komentarza | Przesłane do ucznia |            |                 |
| [International Content of the last of the last of the | 2020-09-10        | Goździk Paweł                    | Biologia            | Referat bakterie.  | Brak załączników      | Brak komentarza  | Brak załączników   |                    |                    | Brak komentarza | Przesłane do ucznia |            | 1               |

Kalendarz w lewym górnym rogu umożliwia przełączanie dat na kolejne tygodnie. Obok kalendarza można wskazać filtry, jakiego oddziału bądź z jakiego przedmiotu chcę oglądać zadania. Niebieski ołówek po pra-

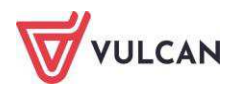

wej stronie przy każdym wierszu umożliwia wprowadzenie komentarza do zadania bądź zmianę jego statusu.

| Dzie | nnik Dzieni | nik zajęć innych 👘 D. | ziennik zajęć przeds | szkola Dyrektor N | auczyciel Wychowa            | vca Wydruki Pornoc  |              |             |                     | <b>6</b> | Nowick | ka Anna [/ |
|------|-------------|-----------------------|----------------------|-------------------|------------------------------|---------------------|--------------|-------------|---------------------|----------|--------|------------|
| 12   | -           |                       |                      | 4                 |                              |                     |              |             |                     |          |        |            |
| Lei  | zja Dzien   | unik Braki w          | Uwagi Zada           | snia              | Zmiana statusu za            | dania               | ×            |             |                     |          |        |            |
|      | oddzi       | ału dziennikach       | dom                  | owe               | Status zadania:              | Przesłana odpowiedź |              |             | _                   | _        |        |            |
| Zadi | inia domowe | Odpowiedzi            |                      |                   |                              |                     |              | -           |                     |          |        |            |
| <<   | 07.09 - 1   | 3.09 2020 🖪           | >> Oddział:          | 7as (SP50) 👻      | Komentarz do<br>rozwiązania: |                     |              | Imień statu | s grupowo           |          |        |            |
| 2    | Dated       | these                 | Decederate           | Contract from     |                              |                     |              |             | Status              | zadania  |        |            |
|      | Dzien       | Uczen                 | Przedmiot            | Opis zadania      |                              |                     |              | anz nauca.  | Opis                | Postęp   |        |            |
|      | 2020-09-10  | Kokornak Ewa          | Biologia             | Referat bakterie. | 1                            |                     |              | imentarza   | Przesłane do ucznia |          |        | 1          |
|      | 2020-09-10  | Kokoryczka Klau       | Biologia             | Referat bakterie. |                              |                     |              | imentarza   | Przesłane do ucznia |          |        | 1          |
|      | 2020-09-10  | Konwalia Barbara      | Biologia             | Referat bakterie. |                              |                     |              | mentarza    | Przesłane do ucznia |          |        | 1          |
|      | 2020-09-10  | Kopytnik Paulina      | Biologia             | Referat bakterie. |                              |                     |              | mentarza    | Przesłane do ucznia |          |        | 1          |
|      | 2020-09-10  | Kosmatka Agata        | Biologia             | Referat bakterie. |                              |                     |              | imentarza   | Przesłane do ucznia |          |        | .1         |
|      | 2020-09-10  | Krokus Karolina       | Biologia             | Referat bakterie. |                              |                     |              | mentarza    | Przesłane do ucznia |          |        | .1         |
|      | 2020-09-10  | Krwawnik Aleksa       | Biologia             | Referat bakterie. |                              |                     |              | mentarza    | Przesłane do ucznia |          |        |            |
|      | 2020-09-10  | Hiacynt Karolina      | Biologia             | Referat bakterie. |                              |                     |              | mentarza    | Przesłane do ucznia |          |        | 1          |
|      | 2020-09-10  | Nowicki Marek         | Biologia             | Referat bakterie. |                              |                     |              | mentarza    | Przesłana odpowiedż |          |        |            |
|      | 2020-09-10  | Jaskier Hubert        | Biologia             | Referat bakterie. |                              |                     |              | imentarza   | Przesłane do ucznia |          |        | 1          |
|      | 2020-09-10  | Jastrzębiec Daniel    | Biologia             | Referat bakterie. |                              |                     |              | imentarza   | Przesłane do ucznia |          |        | .1         |
|      | 2020-09-10  | Jezówka Michał        | Biologia             | Referat bakterie. |                              |                     |              | imentarza   | Przesłane do ucznia |          |        | , A        |
|      | 2020-09-10  | Juka Beniamin         | Biologia             | Referat bakterie. |                              |                     |              | imentarza.  | Przesłane do ucznia |          |        | 1          |
| 12   | 2020-09-10  | Kaczeniec Przem       | Biologia             | Referat bakterie. |                              |                     |              | mentarza    | Przesłane do ucznia |          |        | 1          |
|      | 2020-09-10  | Kocimiętka Piotr      | Biologia             | Referat bakterie. | 1                            |                     |              | mentarza    | Przesłane do ucznia |          |        | .1         |
|      | 2020-09-10  | Kostrzewa Mateusz     | Biologia             | Referat bakterie. |                              | Zaskeentul zadastd  |              | mentarza    | Przesłane do ucznia |          |        | ,e         |
|      | 2020-09-10  | Kroplik Marcin        | Biologia             | Referat bakterie. | Ustaw status:                | Zaakceptuj zauanig  |              | imentarza   | Przesłane do ucznia |          |        | 1          |
|      | 2020-09-10  | Gazania Dominik       | Biologia             | Referat bakterie. |                              | Zapisz              | Anului       | mentarza    | Przesłane do ucznia |          |        |            |
|      | 2020-09-10  | Goryczka Oskar        | Biologia             | Referat bakterie. |                              |                     | and a second | mentarza    | Przesłane do ucznia |          |        | 1          |

Nauczyciel ma również możliwość grupowej zmiany statusów, zaznaczając z lewej strony uczniów, którym chce zmienić status i klikając przycisk **Zmień status grupowo**.

| Dzie | nnik Dzieni        | nik zajęć innych 👘 D           | ziennik zajęć przedszko | ola Dyrektor Na   | uczyciel Wychow  | awca Wydruki     | Pomoc                  |                   |                     |                   |                         |
|------|--------------------|--------------------------------|-------------------------|-------------------|------------------|------------------|------------------------|-------------------|---------------------|-------------------|-------------------------|
|      |                    |                                | - <b></b>               |                   |                  |                  |                        |                   |                     |                   |                         |
|      |                    |                                |                         |                   |                  |                  |                        |                   |                     |                   |                         |
| Lek  | cja Dzien<br>oddzi | nik Braki w<br>ału dziennikach | Uwagi Zadania<br>domowe |                   |                  |                  |                        |                   |                     |                   |                         |
| Zadr | nin domawa         | Odpowiadzi                     |                         | _                 |                  |                  |                        |                   |                     |                   |                         |
| Zaua | inia uomowe        | Oupowiedzi                     |                         |                   |                  |                  |                        |                   |                     |                   |                         |
| <<   | 07.09 - 13         | 3.09 2020                      | >> Oddział: 7           | as (SP50) 💙       | Przedmiot:       | ~ ×              | Widok ucznia Widok     | dnia Widok przedr | niotu 🛛 Widok statu | su Zmień status   | grupowo                 |
|      |                    |                                |                         |                   | 6                | -                | E E                    |                   |                     |                   | 1                       |
| ×0   | Dzień              | Uczeń                          | Przedmiot               | Opis zadania      | Załączniki       | Odpowiedź ucznia | Załączniki odpo        | Termin rozwiąza   | Data otrzymania     | Komentarz nauc    |                         |
|      |                    |                                |                         |                   |                  |                  |                        |                   |                     |                   | Opis                    |
|      | 2020-09-10         | Kokornak Ewa                   | Biologia                | Referat bakterie. | Brak załączników | Brak komentarza  | Brak załączników       |                   |                     | Brak komentarza   | Przesłane do ucznia     |
|      | 2020-09-10         | Kokoryczka Klau                | Biologia                | Referat bakterie. | Brak załączników | Brak komentarza  | Brak załączników       |                   |                     | Brak komentarza   | Przesłane do ucznia     |
|      | 2020-09-10         | Konwalia Barbara               | Biologia                | Referat bakterie. | Brak załączników | Brak komentarza  | Brak załączników       |                   |                     | Brak komentarza   | Przesłane do ucznia     |
|      | 2020-09-10         | Kopytnik Paulina               | Biologia                | Referat bakterie. | Brak załączników | Brak komentarza  | Brak załączników       |                   |                     | Brak komentarza   | Przesłane do ucznia     |
|      | 2020-09-10         | Kosmatka Agata                 | Biologia                | Referat bakterie. | Brak załączników | Brak komentarza  | Brak załączników       |                   |                     | Brak komentarza   | Przesłane do ucznia     |
|      | 2020-09-10         | Krokus Karolina                | Biologia                | Referat bakterie. | Brak załączników | Brak komentarza  | Brak załączników       |                   |                     | Brak komentarza   | Przesłane do ucznia     |
|      | 2020-09-10         | Krwawnik Aleksa                | Biologia                | Referat bakterie. | Brak załączników | Brak komentarza  | Brak załączników       |                   |                     | Brak komentarza   | Przesłane do ucznia     |
|      | 2020-09-10         | Hiacynt Karolina               | Biologia                | Referat bakterie. | Brak załączników | Brak komentarza  | Brak załączników       |                   |                     | Brak komentarza   | Przesłane do ucznia     |
| 1001 | 2020.00.40         | Manufald Manufa                | Distante                | Defense heldenie  | Deel and and the | Manine actions   | Proto and a second day |                   | 11.00.0000.00.00    | Deel, la sectores | Describer a described & |

# Wpisywanie zastępstw

Jak już wspomniano wcześniej, nauczyciel, który nie ma przydzielonych zajęć w oddziale, może dokonywać wpisów o przeprowadzonych lekcjach sporadycznych (zastępstwach), łącznie z wpisywaniem ocen, ale bez prawa wglądu w inne zajęcia.

Jeśli do zajęć zostanie przypisany nauczyciel, to nauczyciel ten będzie mógł zarejestrować zajęcia w module *Dziennik* w widoku **Lekcja** i odnotować obecności uczniów.

W celu rejestracji lekcji przez nauczyciela odbywającego zastępstwo na zajęciach należy:

- Na wstążce kliknąć ikonę Lekcja.

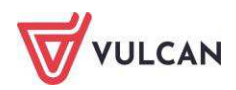

 W drzewie danych kliknąć wybraną pozycję planu lekcji (jeżeli nie została wprowadzona wcześniej w module Zastępstwa, a będzie to pusta lekcja i dane o oddziale i realizowanych zajęciach należy uzupełnić samodzielnie).

| Dziennik              | Dziennik za          | jęć innych 🛛 [                                | Dziennik zaje | ęć przedszkola    | Dyrektor    | Nauczyciel    | Wycł  | owawca   | Wydruki | Pomoc       |    |
|-----------------------|----------------------|-----------------------------------------------|---------------|-------------------|-------------|---------------|-------|----------|---------|-------------|----|
|                       |                      |                                               |               |                   |             |               |       |          |         |             |    |
| Lekcja                | Dziennik<br>oddziału | Braki w<br>dziennikach                        | Uwagi         | Zadania<br>domowe |             |               |       |          |         |             |    |
| 07.09 - 13.           | 09 2020              |                                               |               | Opis lekcji       | Frekwencja  | Oceny         | Uwagi | Sprawdzi | iany Za | dania domov | ve |
| 🕀 🛄 ponie             | działek, 7 wr        | ześnia 2020                                   |               | 🕂 Utwórz le       | kcję 🛉 🕂 Za | planuj lekcję |       |          |         |             |    |
| 🕀 🧰 wtore             | ek, 8 września       | a 2020                                        |               |                   |             |               |       |          |         |             |    |
| 🕀 🛄 Ś oda             | , 9 wrzesnia         | 2020                                          | 1             |                   |             |               |       |          |         |             |    |
| 🗄 🧰 d <mark>wa</mark> | rtek, 10 wrze        | śnia 2020                                     |               |                   |             |               |       |          |         |             |    |
| 🖃 🗁 piąte             | k, 11 wrześni        | a 2020                                        |               |                   |             |               |       |          |         |             |    |
| - 1.                  |                      |                                               |               |                   |             |               |       |          |         |             |    |
| 2.                    |                      |                                               |               |                   |             |               |       |          |         |             |    |
| - 🗎 3.                | 7as Zajęcia z        | z wychowawcą                                  |               |                   |             |               |       |          |         |             |    |
| 4.                    |                      |                                               |               |                   |             |               |       |          |         |             |    |
| - 5.                  |                      |                                               |               |                   |             |               |       |          |         |             |    |
|                       | (zastępstwo          | <del>howanie hzyczi</del><br>: [MK] , sala -5 | ne<br>)       |                   |             |               |       |          |         |             |    |
| 7.                    |                      |                                               |               |                   |             |               |       |          |         |             |    |
| 8.                    |                      |                                               |               |                   |             |               |       |          |         |             |    |
| 😠 🧰 sobot             | a, 12 wrześn         | ia 2020                                       |               |                   |             |               |       |          |         |             |    |
| 🗄 🚞 niedz             | iela, 13 wrze        | śnia 2020                                     |               |                   |             |               |       |          |         |             |    |
| 1100                  |                      |                                               |               |                   |             |               |       |          |         |             |    |
|                       |                      |                                               |               |                   |             |               |       |          |         |             |    |

- W panelu roboczym kliknąć przycisk Utwórz lekcję.
- W oknie Dodawanie lekcji uzupełnić poszczególne pola ze szczególnym uwzględnieniem pola Zastępstwa i kliknąć przycisk Dalej.

| Dodawanie lekcji         |                   |         |                |          | × ?            |
|--------------------------|-------------------|---------|----------------|----------|----------------|
| Typ zajęć:               | ekcja             |         | 🔘 Inne zajęcia |          |                |
| Nauczyciel:              | Nowicka Anna [AN] |         |                |          | 📝 Zastępstwo   |
| Grupa: *                 | oddział           | ▼ grupa |                | ▼ 8as    |                |
| Przedmiot: *             | Historia          |         |                |          | ~              |
| Nauczyciel wspomagający: |                   |         |                | ¥ ×      | 🕕 📃 Zastępstwo |
|                          |                   |         |                |          |                |
|                          |                   |         |                |          |                |
|                          |                   |         |                |          |                |
|                          |                   |         |                |          |                |
|                          |                   |         |                |          |                |
|                          |                   |         |                |          |                |
|                          |                   |         |                | <b>→</b> | Dalej 🚫 Anuluj |

- Uzupełnić temat lekcji i kliknąć przycisk Zapisz.

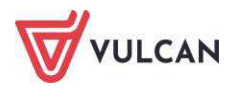

| Dodawanie tematu lek | cji                        | ٥                        |
|----------------------|----------------------------|--------------------------|
| Rozkład materiału:   | nie wybrano rozkładu       | ~                        |
| Pozycja materiału:   |                            | ▼ ×                      |
| Temat:               | Wybory samorządu klasowego |                          |
| Nr kolejny tematu:   | 2                          | <b>^</b>                 |
| Ostatnie tematy:     | 1.Savoir-vivre             |                          |
|                      |                            |                          |
|                      |                            |                          |
|                      |                            |                          |
|                      |                            |                          |
|                      |                            |                          |
|                      | <b>+</b>                   | Wstecz 🗸 Zapisz 🚫 Anuluj |

W widoku Opis lekcji będą widoczne dane dotyczące zastępstwa.

| Uwagi Sprawdziany Zadania domowe |
|----------------------------------|
|                                  |
| Nowicka Anna [AN]                |
| Tak                              |
| brak                             |
| Nie                              |
|                                  |

W widoku edycji frekwencji nauczyciel będzie widział tylko kolumnę frekwencji dotyczącą lekcji, na której pełni zastępstwo.

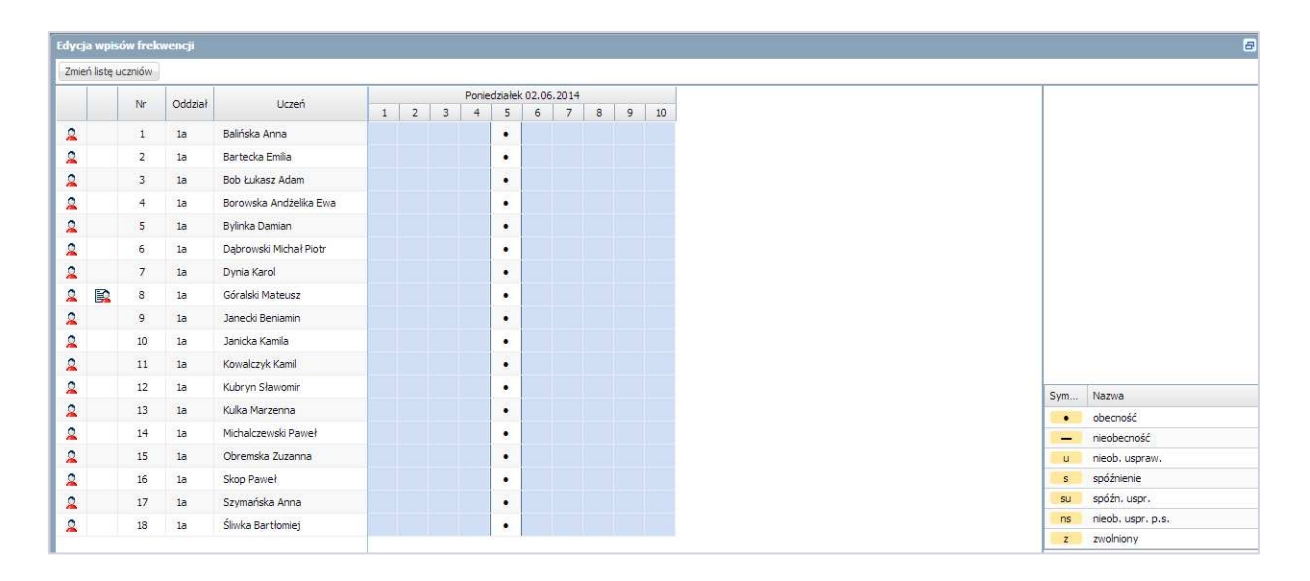

Podczas zastępstwa nauczyciel na lekcji, oprócz sprawdzenia obecności, może wystawić oceny oraz dodać uwagi. Nie zapowie sprawdzianu ani zadania, jeżeli na co dzień nie uczy w tym oddziale. Dodanie sprawdzianu lub zadania domowego jest możliwe tylko dla tych nauczycieli, których wychowawca przypisał w dzienniku jako uczących konkretnych przedmiotów.

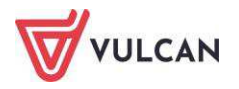

# Wprowadzanie informacji o wycieczce

Użytkownik ma możliwość odnotowania wyjścia uczniów poza szkołę czy wyjazdu na wycieczkę. Wszystkie informacje organizacyjne uzupełnia w widoku **Wycieczki** na karcie **Nauczyciel**.

| Dyrektor s                                                                    | zkoły m                                                          | a możliwo                                                                     | ość edycji                                                                        | informacji na                                                                                                    | temat wy                                                                      | cieczki.                                                             |                                                    |                                                      |                                                                      |                    |
|-------------------------------------------------------------------------------|------------------------------------------------------------------|-------------------------------------------------------------------------------|-----------------------------------------------------------------------------------|----------------------------------------------------------------------------------------------------|-------------------------------------------------------------------------------|----------------------------------------------------------------------|----------------------------------------------------|------------------------------------------------------|----------------------------------------------------------------------|--------------------|
| Dziennik 🚺 🛙                                                                  | Dziennik z                                                       | ajęć innych                                                                   | Dziennik z                                                                        | ajęć przedszkola                                                                                                  | Dyrektor                                                                      | Nauczycie                                                            | Wychow                                             | vawca W                                              | ydruki 👖 Pomoc                                                       |                    |
| 10                                                                            |                                                                  | <u>í</u>                                                                      | P                                                                                 |                                                                                                    |                                                                               | ê.                                                                   |                                                    | RM                                                   | - J                                                                  | ĺ                  |
| Plan nauczyci<br>zmiany w p                                                   | ela oraz<br>olanie                                               | Godziny d<br>ponadwy                                                          | odatkowe i<br>/miarowe                                                            | Kontakty<br>Rodzicami/Opie                                                                                        | z V<br>kunami                                                                 | /ycieczki                                                            | Rejestr wyj:<br>grupowycł                          | ść Rozkła<br>n materia                               | dy Schemat oc<br>ału opisowe                                         | eniania<br>go      |
| Aby inform<br>musi zatwi<br>wycieczki i<br>powinien r<br>Powiadom<br>wstążce: | nacje o<br>ierdzić v<br>nie ma<br>mu to u<br>ienia o<br>① Masz 1 | dodanej<br>wpis na te<br>możliwoś<br>możliwić -<br>zatwierdz<br>wycieczkę prz | wycieczce<br>emat wyci<br>ci modyfil<br>– przycisk<br>eniu wyci<br>rekazaną do za | e wyświetlały<br>eczki – przyci<br>kacji wpisów.<br><b>Możliwość zr</b><br>ieczki, zarówn<br>twierdzenia, przejdź | się w dzie<br>sk <b>Zatwie</b><br>Aby kierc<br>niany.<br>no dla dyre<br>dalej | enniku od<br>r <b>dź</b> . Po za<br>wwnik mó<br>ektora, jal<br>Start | działu (na<br>atwierdze<br>gł edytow<br>k i nauczy | a planie z<br>niu wycie<br>vać inforn<br>vciela, wys | ajęć), dyrekto<br>czki, kierown<br>nacje, dyrekto<br>świetlają się r | or<br>k<br>or<br>a |
| 2017/2018                                                                     | ~                                                                | Wycieczki<br>Wpisz, by wysi                                                   | zukać                                                                             | 🕂 Dodaj Prze                                                                                                    | każ do zatwierdzer                                                            | ia 7ahujardá                                                         | Możliwość zmiar                                    | v Brak możliwo                                       | néci zmiany                                                          |                    |

# Dodawanie wycieczki

21.05.2018 - 22.05.2018

Aby dodać wycieczkę, należy przejść do widoku **Dziennik/Wycieczki** i wybrać w drzewie gałąź **Wycieczki**, a następnie kliknąć przycisk **Dodaj** i wypełnić wymagane pola.

Szlaki Gór Stołowych

Wampirowska Magdalena [MW] 5ap (SP-50), 6ap (SP-50), 7a..

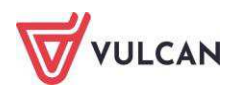

| _                                                                                                    |                                                                                                    | 8     |  |  |  |  |
|----------------------------------------------------------------------------------------------------|----------------------------------------------------------------------------------------------------|-------|--|--|--|--|
| Data od:*                                                                                                    | 21.05.2018 Data do:* 22.05.2018                                                                                                    |       |  |  |  |  |
| Informacje o wycieczce: *                                                                                                    | Szlaki Gór Stołowych                                                                                                    |       |  |  |  |  |
| Nieobecność oddziału/grupy: *                                                                                                    | całodzienna                                                                                                    | ~     |  |  |  |  |
| Dotyczy pór lekcji od:*                                                                                                    | 1. 08:00 - 08:45 💉 do: * 8. 14:10 - 14:55                                                                                                 | ~     |  |  |  |  |
| Typ wpisu frekwencji:*                                                                                                    | Nie uwzględniaj 👻                                                                                                    |       |  |  |  |  |
| Cel wycieczki:*<br>Upowszechnienie aktywnych form wypoczynku, poprawa kondycji<br>zdrowotnej dzieci.<br>Pogłębianie umiejętności praktycznego wykorzystania wiedzy na co<br>dzień.<br>Zdobycie umiejętności prowadzenia obserwacji w terenie.<br>Zapoznanie dzieci z elementami kultury Sudetów ( legendy, zabytki,<br>ciekawostki, atrakcvine miejsca). |                                                                                                    |       |  |  |  |  |
| Nazwa kraju/miasto/trasa wycieczki:                                                                                                    | I dzień: Wrocław - Czermna - Wambierzyce - Kudowa Zdrój<br>II dzień: Kudowa Zdrój - Karłów - Wambierzyce - Wrocław                        |       |  |  |  |  |
| Środek transportu:                                                                                                    | Autobus                                                                                                    |       |  |  |  |  |
| Kierownik wycieczki: *                                                                                                    | Wampirowska Magdalena [MW]                                                                                                    | ~     |  |  |  |  |
| Kierownik spoza szkoły:                                                                                                    |                                                                                                    |       |  |  |  |  |
| Liczba uczniów niepełnosprawnych:                                                                                                    |                                                                                                    |       |  |  |  |  |
| Po uzupełnieniu niezbędnych danych<br>automatycznie przeniesiona do Dzier                                                                                                    | n związanych z wycieczką podana Informacja o wyciecze zostanie<br>nnika oddziału zakładki Tematy wyłącznie we wskazanym zakresie pór leko | :ji.  |  |  |  |  |
|                                                                                                    | 🗸 Zapisz 📃 Usuń 🚫 A                                                                                                    | nuluj |  |  |  |  |

## Wprowadzanie programu

Aby wprowadzić program wycieczki, należy kliknąć przycisk **Zmień** i wypełnić pola w wyświetlonym oknie. Aby dodać kolejny wiersz, należy kliknąć przycisk **Wstaw nowy wiersz**. Aby usunąć wiersz, należy kliknąć

ikonę —. Po kliknięciu ikony vyświetla się kalendarz i rozkład godzin. Przygotowany program można edytować. W tym celu należy kliknąć przycisk **Zmień**.

| Da      | ata  |   | Godzi | na od  |      | Godzina | do | E    | Długo | ość trasy (km) | Miejscowość docelowa i trasa | Szczegółowy program wycieczki od wyjazdu do powrotu                 | Adres miejsca noclegowego i |
|---------|------|---|-------|--------|------|---------|----|------|-------|----------------|------------------------------|---------------------------------------------------------------------|-----------------------------|
| 08.05.2 | 2018 | * | 08:00 | ~      |      | 08:00   | ~  | 0    |       |                | Wrocław                      | Zbiórka koło szkoły                                                 | Wrocław                     |
| 08.05.2 | 2018 | * | 10:00 | ~      | •    | 10:00   | ~  | 10   |       |                | Karlów                       | Przejście przez Szczeliniec Wielki                                  | Karłów                      |
| 08.05.2 | 2018 | × | 11:00 | ~      |      | 11:00   | ~  | 13   | 0     |                | Czermna                      | Zwiedzanie skansenu, degustacja chleba, pokaz i lekcja toczenia gar | Czermna                     |
| 08.05.2 | 2018 | ~ | 13:30 | ~      |      | 13:30   | *  | 20   |       |                | Wambierzyce                  | Zwiedzanie skansenu i mini zoo                                      | Wambierzyce                 |
| 08.05.2 | 2018 | × | 14:00 | ~      | •    | 14:00   | ~  | 35   |       |                | Wambierzyce                  | Zwiedzanie bazyliki i ruchomej szopki                               | Wambierzyce                 |
| 08.05.2 | 2018 | * | 16:00 | ~      |      | 16:00   | ~  | 35   |       |                | Kudowa - Zdrój               | Zakwaterowanie                                                      | Ośrodek Wypoczynkowy        |
| 08.05.2 | 2018 | * | 17:00 | ~      |      | 17:00   | Y  | 13   | 0     |                | Wrocław                      | Powrót pod szkołę                                                   | Wrocław                     |
| 08.05.2 | 2018 | ~ | 18:00 | ~      |      | 18:00   | ¥  | 0    |       |                | Kudowa - Zdrój               | Gry i zabawy                                                        | Ośrodek Wypoczynkowy        |
| 08.05.2 | 2018 | * | 20:00 | ¥ ×    |      | 20:00   | ~  | 0    |       |                | Kudowa - Zdrój               | Ognisko                                                             | Ośrodek Wypoczynkowy        |
|         |      |   | ļ     | GOD    | DZI  | NA      |    | ļ    | MIN   | Л              |                              |                                                                     |                             |
|         |      |   | 00 0  | 1 02   | 0    | 03 04   | 05 | 00   | 05    | 10             |                              |                                                                     |                             |
|         |      |   | 06 0  | 7 08   | C    | 09 10   | 11 | 15   | 20    | 25             |                              |                                                                     |                             |
|         |      |   | 12 1  | 3 14   | 1    | 15 16   | 17 | 30   | 35    | 40             |                              |                                                                     |                             |
|         |      |   | 18 1  | 9 20   | 2    | 21 22   | 23 | 45   | 50    | 55             |                              |                                                                     |                             |
|         |      |   |       | TER    | RA   | z       |    | ок   |       |                |                              |                                                                     |                             |
|         |      |   | 0     | 1.2.80 | 1556 | 2.      |    | CW19 |       |                |                              |                                                                     |                             |

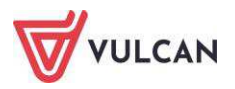

#### Kompletowanie oddziałów

Na zakładce tej należy wskazać całe oddziały lub wybrane grupy oddziałów, które będą brały udział w wycieczce.

#### Pojedynczych uczniów biorących udział w wycieczce należy wskazać na zakładce Uczestnicy.

Informacje o wycieczce zostaną przeniesione do **Dziennika oddziału** na zakładkę **Tematy** oraz na kafelek **Planowanie zastępstw** (zostanie wstawiona nieobecność oddziału lub wybranej grupy).

Aby wskazać oddziały uczestniczące w wycieczce, należy kliknąć przycisk **Zmień** i dwuklikiem wybrać oddziały. W kolumnie **Grupa** należy wybrać z listy rozwijalnej część oddziału, która będzie uczestniczyła w wycieczce.

Aby edytować listę oddziałów, należy kliknąć przycisk **Zmień** i dokonać modyfikacji.

| Wybierz jednostkę: LO-50, G-50, SP-50, T-50, LO-dor, Art |   |         |                    | ~     | ×   |
|----------------------------------------------------------|---|---------|--------------------|-------|-----|
| Oddział                                                  |   | Oddział | Grupa              |       |     |
| 1ap                                                      |   | 5ap     | cały oddział       |       | *   |
| 2ap                                                      |   | бар     | cały oddział       |       | ~   |
| Зар                                                      |   |         | cały oddział       |       |     |
| 4ap                                                      |   |         | Dziewczynka (DZ)   |       |     |
| 5ap                                                      |   |         | Chłopiec (CH)      |       |     |
| 6ap                                                      |   |         | Indywidualne (IND) |       |     |
| 7ap                                                      |   |         |                    |       |     |
| 3a                                                       | < |         |                    |       |     |
|                                                          |   |         |                    |       |     |
|                                                          |   |         |                    |       |     |
|                                                          |   |         |                    |       |     |
|                                                          |   |         |                    |       |     |
|                                                          |   |         |                    |       |     |
|                                                          |   |         | 🗸 Zapisz 🔇         | 🔉 Anu | luj |

#### Lista opiekunów

Na zakładce **Opiekunowie** należy wskazać nauczycieli lub opiekunów prawnych, którzy będą pełnili pieczę nad uczniami podczas trwania wycieczki. W tym celu należy kliknąć przycisk **Zmień listę opiekunów**, określić grupę, spośród których będą wybrani opiekunowie, a następnie skompletować listę osób.

E-dziennik umożliwia także odnotowanie obecności opiekuna spoza szkoły. W tym celu należy kliknąć przycisk **Dodaj opiekuna spoza szkoły** i wpisać dane opiekuna. Aby usunąć opiekuna spoza szkoły, należy kliknąć ikonę

| 🛉 Dodaj opiekuna spoza szkoły |         |
|-------------------------------|---------|
| Imiona i nazwisko             | Telefon |
| Magdalena Wampirowska [MW]    |         |
| Adam Stencel [AS]             |         |
| - Rafał Gumko                 |         |

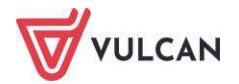

# Uczestnicy wycieczki

W widoku tym wyświetlają się wszyscy uczestnicy wycieczki szkolnej – zarówno uczniowie wybranych oddziałów, grup oddziałów jak i pojedynczy uczniowie.

Aby dodać pojedynczych uczniów z innych oddziałów, należy kliknąć przycisk **Zmień listę uczestników**, w wyświetlonym oknie wybrać oddział i kliknąć przycisk **Pokaż**. W kolumnie po lewej stronie wyświetla się lista wszystkich uczniów wybranego oddziału. Aby uczniowie pojawili się na liście uczestników wycieczki,

należy przenieść ich do kolumny po prawej stronie dwuklikiem lub przy pomocy przycisku

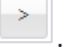

Użytkownik ma możliwość uzupełnienia numeru telefonu do rodzica/opiekuna prawnego.

| y <mark>bie</mark> rz oddział: | 7ap (SP-50)       |       |         |                               |                   |   |  |  |  |
|--------------------------------|-------------------|-------|---------|-------------------------------|-------------------|---|--|--|--|
| ybierz g <mark>rupę:</mark>    | cały oddział      |       |         |                               |                   |   |  |  |  |
| Vpisz, by wyszu                | kać               | Pokaż |         | Imiona i nazwisko             | Telefon opiekunów |   |  |  |  |
|                                |                   |       |         | Agata Bodziszek 5ap (SP-50)   | 1                 | 1 |  |  |  |
| aulina Kinga Bor               | owka /ap (SP-50)  | 2     |         | Agata Opolski 6ap (SP-50)     |                   |   |  |  |  |
| awomir Tomasz                  | Jagoda 7ap (SP-50 | )     |         | Agata Tulipan Sap (SP-50)     |                   |   |  |  |  |
| adia Malinowska                | 7ap (SP-50)       |       |         | Aleksandra Jaskier Sap (SP    |                   |   |  |  |  |
| ofia Jeżynowska                | 7ap (SP-50)       |       |         | Anna Piwonia 5ap (SP-50)      |                   |   |  |  |  |
| onika Porzeczka                | 7ap (SP-50)       |       |         | Bartłomiej Fiołek 5ap (SP-50) |                   |   |  |  |  |
| arta Agrest 7ap                | (SP-50)           |       | <       | Bartłomiej Przebiśnieg 5ap    | ap                |   |  |  |  |
| ena Jabłczyńska                | 7ap (SP-50)       |       |         | Bartłomiej Wrzos 5ap (SP-50)  | rzos 5ap (SP-50)  |   |  |  |  |
|                                |                   |       | (Lease) | Dagmara Malwa 5ap (SP-50)     |                   |   |  |  |  |
|                                |                   |       | <<      | Dominik Szafirek 5ap (SP-50)  | P-50)             |   |  |  |  |
|                                |                   |       |         | Gracjan Mak 5ap (SP-50)       |                   |   |  |  |  |
|                                |                   |       |         | Iga Rdest Sap (SP-50)         |                   |   |  |  |  |
|                                |                   |       |         | Katarzyna Hiacynt 5ap (SP     |                   |   |  |  |  |
|                                |                   |       |         | Kinga Aster 5ap (SP-50)       |                   |   |  |  |  |
|                                |                   |       |         | Lucyna Lilia 5ap (SP-50)      |                   |   |  |  |  |
|                                |                   |       |         | Maciej Zawilec 5ap (SP-50)    |                   |   |  |  |  |
|                                |                   |       |         | Magda Sopocka 6ap (SP-50)     |                   | - |  |  |  |

# Uczniowie niebiorący udziału w wycieczce

Na zakładce tej wyświetla się lista uczniów z wybranych oddziałów, którzy nie będą uczestniczyli w wycieczce. Uczniowie ci powinni uczestniczyć w zajęciach szkolnych, do których należy ich przypisać.

Aby przydzielić uczniów na zajęcia, należy kliknąć przycisk **Przydział uczniów**, a następnie zaznaczyć wybranych uczniów na liście. W polu oddział należy wybrać oddział, do którego uczniowie zostaną przypisani na zajęcia i kliknąć przycisk **Zapisz**. Aby zaznaczyć, że uczniowie będą uczestniczyli w zajęciach ze swoim oddziałem, należy kliknąć przycisk **Wstaw – Lekcje realizowane ze swoim oddziałem**. Aby edytować wpis, należy kliknąć przycisk **Przydział uczniów**.

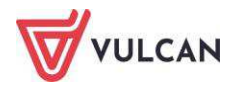

|     |                                             |          |                    |                    |   |        |                    |          |        | ×   |
|-----|---------------------------------------------|----------|--------------------|--------------------|---|--------|--------------------|----------|--------|-----|
| Wst | taw - Lekcje realizowane ze swoim oddziałem | Oddział: | 4ap                |                    | ~ | Grupa: | cały oddział       | ~        | Wstaw  |     |
|     | Imię i nazwisko                             |          |                    |                    |   |        | Lekcje realizowane | e        |        |     |
|     | Bartłomiej Fiołek 5ap (SP-50)               |          |                    | 4ap;               |   |        |                    |          |        |     |
|     | Anna Piwonia 5ap (SP-50)                    |          |                    | 4ap;               |   |        |                    |          |        |     |
|     | Agata Tulipan 5ap (SP-50)                   |          | ze swoim oddziałem |                    |   |        |                    |          |        |     |
|     | Magda Sopocka 6ap (SP-50)                   |          |                    | ze swoim oddziałem |   |        |                    |          |        |     |
|     |                                             |          |                    |                    |   |        |                    |          |        |     |
|     |                                             |          |                    |                    |   |        |                    |          |        |     |
|     |                                             |          |                    |                    |   |        |                    |          |        |     |
|     |                                             |          |                    |                    |   |        |                    | 🖌 Zapisz | 🚫 Anul | luj |

#### Odnotowanie frekwencji uczestników wycieczki

Aby odnotować frekwencję, należy przejść na zakładkę **Frekwencja** i kliknąć przycisk **Zmień**. Wyświetli się okno z listą uczestników wycieczki z domyślnym wpisem obecności – **Tak**. Aby edytować wpis, należy kliknąć w dane pole i zmodyfikować wpis.

| 1.0 | Imiona i Natwisko Ustastaików      | Uczestniczył/a |            |  |  |  |  |
|-----|------------------------------------|----------------|------------|--|--|--|--|
| цр. | Iniona i wazwisko uczestnikow      | 22.05.2018     | 23.05.2018 |  |  |  |  |
| 1   | Agata Bodziszek 5ap (SP-50)        | Tak            | Tak 👻      |  |  |  |  |
| 2   | Agata Opolski 6ap (SP-50)          | Tak            | Tak        |  |  |  |  |
| 3   | Aleksandra Jaskier 5ap (SP-50)     | Tak            | Nie        |  |  |  |  |
| 4   | Bartłomiej Przebiśnieg 5ap (SP-50) | Tak            | Tak        |  |  |  |  |
| 5   | Bartłomiej Wrzos 5ap (SP-50)       | Tak            | Tak        |  |  |  |  |
| 6   | Dagmara Malwa 5ap (SP-50)          | Tak            | Tak        |  |  |  |  |
| 7   | Dominik Szafirek 5ap (SP-50)       | Tak            | Tak        |  |  |  |  |
| 8   | Gracjan Mak Sap (SP-50)            | Tak            | Tak        |  |  |  |  |
| 9   | Iga Rdest 5ap (SP-50)              | Tak            | Tak        |  |  |  |  |
| 10  | Katarzyna Hiacynt 5ap (SP-50)      | Tak            | Tak        |  |  |  |  |
| 11  | Kinga Aster 5ap (SP-50)            | Tak            | Tak        |  |  |  |  |
| 12  | Lucyna Lilia 5ap (SP-50)           | Tak            | Tak        |  |  |  |  |
| 13  | Maciej Zawilec 5ap (SP-50)         | Tak            | Tak        |  |  |  |  |

#### Generowanie wydruków

Kierownik wycieczki ma możliwość wygenerowania wydruków:

- Karta wycieczki
- Karta wycieczki (dodatkowe informacje)
- Lista uczestników
- Lista uczestników (dodatkowe informacje)
- Lista uczestników (ubezpieczenie)
- Lista uczestników frekwencja
- Uczniowie niebiorący udziału

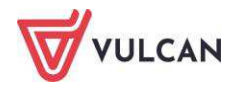

- Zgoda rodziców/ opiekunów prawnych
- Zgoda rodziców/opiekunów prawnych (dodatkowe informacje).

Aby sporządzić wydruk, należy zaznaczyć wybrane dokumenty i kliknąć przycisk **Pobierz PDF**, **Pobierz DOCX** lub **Pobierz DOC**.

| Infor | macje podstawowe Program Kompletowanie oddziałów C       |  |  |  |  |  |  |
|-------|----------------------------------------------------------|--|--|--|--|--|--|
| Pob   | ierz PDF Pobierz DOCX Pobierz DOC                        |  |  |  |  |  |  |
|       |                                                          |  |  |  |  |  |  |
|       | Karta wycieczki                                          |  |  |  |  |  |  |
|       | Karta wycieczki (dodatkowe informacje)                   |  |  |  |  |  |  |
|       | Lista uczestników                                        |  |  |  |  |  |  |
|       | Lista uczestników (dodatkowe informacje)                 |  |  |  |  |  |  |
|       | Lista uczestników (ubezpieczenie)                        |  |  |  |  |  |  |
|       | Lista uczestników z frekwencją                           |  |  |  |  |  |  |
|       | Uczniowie niebiorący udziału                             |  |  |  |  |  |  |
|       | Zgoda rodziców/opiekunów prawnych                        |  |  |  |  |  |  |
|       | Zgoda rodziców/opiekunów prawnych (dodatkowe informacje) |  |  |  |  |  |  |

# Rejestrowanie grupowych wyjść

Nauczyciel ma możliwość odnotowania informacji na temat wyjścia z grupą uczniów poza teren szkoły. W tym celu powinien:

- Na karcie Nauczyciel kliknąć ikonę Rejestr wyjść grupowych.

| Dziennik Dziennik za                     | ajęć innych 👘 Dziennik z              | zajęć przedszkola 👘 Dyrekt         | or Nauczyc | iel Wychowawca             |
|------------------------------------------|---------------------------------------|------------------------------------|------------|----------------------------|
|                                          | <u>6</u> 2                            |                                    |            |                            |
| Plan nauczyciela oraz<br>zmiany w planie | Godziny dodatkowe i<br>ponadwymiarowe | Kontakty z<br>Rodzicami/Opiekunami | Wycieczki  | Rejestr wyjść<br>grupowych |

- Kliknąć przycisk **Dodaj** i uzupełnić wymagane pola.

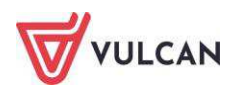

|                                   |                                       | × ?    |
|-----------------------------------|---------------------------------------|--------|
| Data: *                           | 14.10.2019                            |        |
| Miejsce<br>wyjścia/zbiórki: *     | szkoła                                |        |
| Godzina wyjścia: *                | 10:00                                 | ××     |
| Cel/program<br>wyjścia: *         | Wyjście do kina na film dokumentalny. |        |
| Miejsce powrotu: *                | szkoła                                |        |
| Godzina powrotu: *                | 12:20                                 | ××     |
| Imiona i nazwiska<br>opiekunów: * | Anna Nowicka                          |        |
| Liczba uczniów:*                  | 23                                    |        |
| Uwagi:                            |                                       |        |
|                                   |                                       |        |
|                                   | ✓ Zapisz 🚫 /                          | Anuluj |

- Kliknąć przycisk Zapisz.

Aby edytować wpisaną informację, należy kliknąć ikonę 🗹.

# Odnotowanie informacji o kontakcie z rodzicami/opiekunami prawnymi

Nauczyciel ma możliwość odnotowania informacji na temat kontaktu z rodzicami uczniów, których uczy. Wpisana notatka widoczna jest w dzienniku oddziału.

Aby dodać notatkę, należy:

 Na karcie Dziennik wybrać dziennik konkretnego oddziału i kliknąć ikonę Kontakty z Rodzicami/Opiekunami albo na zakładce Nauczyciel przycisk Kontakty z rodzicami/opiekunami na wstążce.

|                                        |                                                                            | ×    |
|----------------------------------------|----------------------------------------------------------------------------|------|
| Data:*                                 | 2019-10-14                                                                 |      |
| Dziennik: *                            | 8as (SP50)                                                                 | ~    |
| Informacja o kontakcie: *              | Kontakt mailowy z rodzicami                                                |      |
| Notatka wprowadzającego<br>informację: | Napisałam e-maila do rodziców w sprawie składki na wyjście w klasą 8 kina. | ot   |
| Dostępność: *                          | dla wprowadzającego informację                                             | ~    |
|                                        |                                                                            |      |
|                                        | V Zapisz 🚫 An                                                              | uluj |

- Kliknąć przycisk **Dodaj** i uzupełnić wymagane pola.

Kliknąć przycisk **Zapisz**.

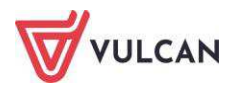

Wybierając w dostępności opcję Dla wprowadzającego informację będzie widział tą informację o kontakcie tylko nauczyciel, który tego wpisu dokonał. Dostępność dla wszystkich oznacza możliwość przeglądania tej informacji przez nauczycieli uczących w tym oddziale i dyrektora.

Aby edytować wpisaną informację, należy kliknąć ikonę 🗹.

# Przeglądanie planu nauczyciela

Po kliknięciu ikony Plan nauczyciela oraz zmiany w planie na karcie Nauczyciel użytkownik ma możliwość przeglądania swojego tygodniowego planu zajęć wraz z wprowadzonymi zastępstwami. Pozycje planu pobierane są z dzienników lekcyjnych, dzienników zajęć innych oraz dziennika świetlicy.

| Dziennik Dziennik                        | zajęć innych 🔹 Dziennik               | zajęć przedszkoła 🛛 Dy            | rektor Nauczyciel              | Wychowawca Wydruk                                   | I Pomoc                               |                              |                   |                       |                                 |                    | Nowicka Anna [A             |
|------------------------------------------|---------------------------------------|-----------------------------------|--------------------------------|-----------------------------------------------------|---------------------------------------|------------------------------|-------------------|-----------------------|---------------------------------|--------------------|-----------------------------|
| Plan nauczyciela oraz<br>zmiany w planie | Godziny dodatkowe i<br>ponadwymiarowe | Kontakty z<br>Rodzicami/Opiekunar | Wycieczki F                    | RM<br>Rejestr wyjść Rozkłady<br>grupowych materiału | Schemat oceniania i<br>opisowego peda | kada Zestawienia<br>gogiczna | Dostęp<br>mobilny |                       |                                 |                    | Wyłoguj     Pomoc     Start |
| Plan nauczyciela                         | Kowe zmiany w planie                  | Potwerdzone zmiany w              | xaie                           |                                                     |                                       |                              |                   |                       |                                 |                    |                             |
| Codalaa                                  | 9 2020                                | Popiedziałak                      | 07.00.2020                     | Witnessle                                           | 00 00 2020                            | Érada 00                     | 00 2020           | Coursetals            | 10.00.2020                      | Bistok 11.00.202   | 10                          |
| 06:00                                    | Fora lenegi                           | POINCUZIAICK                      | 0710312020                     | WINCK                                               | 00.03.2020                            | 51000,05                     | 03.2020           | C2Warter,             | 10.03.2020                      | Figues, 11.05.202  |                             |
| 07:00                                    |                                       |                                   |                                |                                                     |                                       |                              |                   |                       |                                 |                    |                             |
| 08:00                                    | 1                                     |                                   |                                |                                                     |                                       |                              |                   |                       |                                 |                    |                             |
|                                          |                                       |                                   |                                | 2                                                   | 2                                     |                              |                   |                       |                                 |                    |                             |
| 09:00                                    | 2                                     | wf 8bs                            | сн [5]                         | ZO   ZZ   DZ                                        | wf 7as   DZ                           |                              |                   | biologi               | a 7as [5]                       |                    |                             |
|                                          |                                       | [5] 20                            | DZ [5]                         |                                                     |                                       |                              |                   |                       |                                 |                    |                             |
| 10:00                                    | 3                                     | wf 7bs                            | wf 7as                         | biologi                                             | ia 7bs [6]                            |                              |                   | biologi               | a 7bs [4]                       | zaj. wych. 7as [6] |                             |
|                                          | 4                                     | biologia<br>(zastępstw            | <b>7cs [12]</b><br>o za: [MŁ]) |                                                     |                                       |                              |                   | zaj. wyc              | ch. 7bs [5]                     |                    |                             |
| 11:00                                    | 5                                     |                                   |                                | biolog                                              | ia 7as [5]                            |                              |                   | religia<br>(zastępstv | <b>7bs [11]</b><br>wo za: [BG]) |                    |                             |
| 12:00                                    |                                       |                                   |                                |                                                     |                                       |                              |                   | [9] ZC                | [9] ZO                          | wf 8bs 1 CH F51    |                             |

# Zatwierdzanie zmian w swoim planie

W widoku Plan nauczyciela oraz zmiany w planie odnotowywane są zmiany w planie nauczyciela wprowadzone przez dyrektora, np. zastępstwo. Informacja o nowej zmianie odnotowywana jest na zakładce Nowe zmiany w planie. Po zaakceptowaniu zmiany przez nauczyciela – kliknięcie przycisku Potwierdź – informacja przenosi się na zakładkę Potwierdzone zmiany w planie.

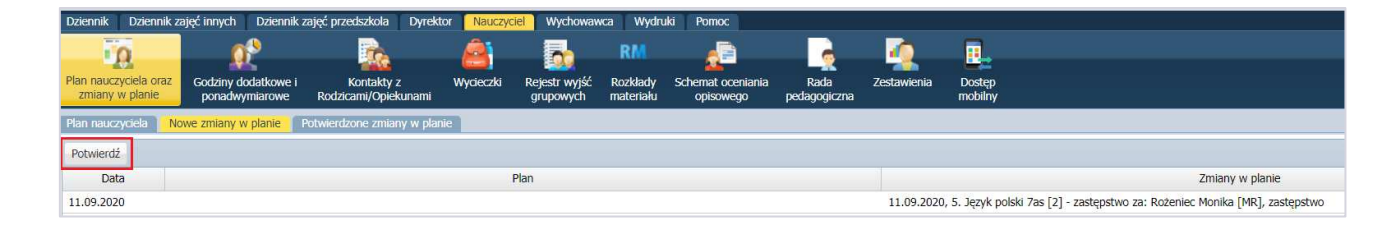

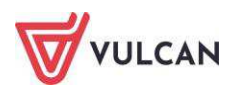

# Przeglądanie informacji o godzinach dodatkowych i ponadwymiarowych

Nauczyciele mają możliwość zapoznania się z wykazem zrealizowanych godzin ponadwymiarowych oraz godzin dodatkowych. Informacje te dostępne są na karcie **Nauczyciel**.

Karta ta widoczna jest w dzienniku, jeśli administrator odpowiednio skonfiguruje parametr w module **Administrowanie**.

# Generowanie zestawień nauczycieli

Nauczyciel ma możliwość generowania specjalnie dedykowanych zestawień. Zestawienia pogrupowane są w odpowiednie zestawy i dostępne w drzewie. Aby utworzyć zestawienie, należy na karcie **Nauczyciel** kliknąć ikonę **Zestawienia**, a następnie wybrać zestawienie w drzewie. Po zastosowaniu filtrów należy kliknąć przycisk **Pobierz PDF** lub **Pobierz XLS**.

| Dziennik Dziennik zajęć innych Dziennik zajęć przed                                     | szkola Dyrektor <mark>Nauczyciel</mark> Wychowawca Wydruki Pomoc                                           |                                            |
|-----------------------------------------------------------------------------------------|----------------------------------------------------------------------------------------------------|--------------------------------------------|
| ia 🚯                                                                                    | 🚴 🙈 🛼 RM 🔎                                                                                                 |                                            |
| Plan nauczyciela oraz Godziny dodatkowe i Ko<br>zmiany w planie ponadwymiarowe Rodzicar | ntakty z Wycieczki Rejestr wyjść Rozkłady Schemat oceniania<br>ni/Opiekunami grupowych materiału opisowego | Rada Zestawienia Dostęp mobilny            |
| 😑 🗁 Frekwencja                                                                          | Zestawienie przedstawia frekwencję uczniów wystawioną przez nauczyciela                                    |                                            |
| Frekwencja na lekcjach przedmiotów                                                      | Parametry                                                                                                  |                                            |
| a)                                                                                      | Rok szkolny: 2020/2021 v Badany okres od: 2020-09<br>Inne<br>Pokaż w rozbiciu na uczniów                   | -01 do: 2020-09-11 Poblerz PDF Poblerz XLS |
|                                                                                         | Wpisz, by wyszukać                                                                                         | Wpisz, by wyszukać                         |
|                                                                                         | R Dziennik                                                                                                 | Typ wpisu frekwencyjnego                   |
|                                                                                         | V las                                                                                                    | ✓ obecność (•)                             |
|                                                                                         | 📝 7as                                                                                                    | ✓ nieobecność (—)                          |
|                                                                                         | 7bs                                                                                                    | vieob. uspraw. (u)                         |
|                                                                                         | ✓ 7cs                                                                                                    | Spóźnienie (s)                             |
|                                                                                         | 8as                                                                                                    | Spóźn. uspr. (su)                          |
|                                                                                         | <ul> <li>✓ 8bs</li> </ul>                                                                                  | nieob. uspr. p.s. (ns)                     |
|                                                                                         | ocs                                                                                                    |                                            |

# Przeprowadzenie lekcji - przykłady

Korzystając z systemu UONET+ można przeprowadzić zajęcia typu:

- lekcja przedmiotowa dla całego oddziału,
- zajęcia grupowe,
- zajęcia międzyoddziałowe,
- zajęcia praktyczne,
- zajęcia modułowe,
- zajęcia indywidualne,
- zajęcia inne.

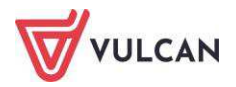

# Przeprowadzenie lekcji – przykład 1

Rozważmy przypadek rejestracji lekcji w systemie UONET+, gdy nauczyciel prowadzący ma informację o lekcji na podstawie ułożonego planu lekcji.

W tym celu należy:

- Na zakładce **Dziennik** przejść do widoku **Lekcja**.
- W drzewie danych kliknąć pozycję lekcji, którą chcemy zrealizować (lekcja będzie widoczna w kolorze szarym).

| Dziennik Dziennik zajęć                                                                                                    | innych 🛛 Dziennik zaj                                       | ęć przedszkola 🛛 Dyi | ektor Nauczyciel | l Wychowawca | Wydruki P   | omoc           |
|----------------------------------------------------------------------------------------------------|-------------------------------------------------------------|----------------------|------------------|--------------|-------------|----------------|
|                                                                                                    |                                                             | 2                    |                  |              |             |                |
| Lekcja Dziennik<br>oddziału o                                                                                                    | Braki w Uwagi<br>Iziennikach                                | Zadania<br>domowe    |                  |              |             |                |
| 07.09 - 13.09 2020                                                                                                    |                                                             | 🖸 🛛 Opis lekcj       | Frekwencja       | Oceny Uwagi  | Sprawdziany | Zadania domowe |
| poniedziałek, 7 wrzes     wtorek, 8 września 2     1.     2. 7as D2+7bs D     3. 7bs Biologia     4.     5. 7as Biologia     6. 8bs/CH Wycho     7.     8. | inia 2020<br>D20<br>Z Wychowanie fizyczne<br>wanie fizyczne | + Utwór              | : lekcję 🕂 Zapla | anuj lekcję  |             |                |

- W panelu roboczym kliknąć przycisk Utwórz lekcję.
- W oknie Dodawanie lekcji zweryfikować pola Grupa oraz Przedmiot i kliknąć przycisk Dalej.
- Odnotować temat lekcji w polu **Temat**, nadać numer lekcji i kliknąć przycisk **Zapisz**.

| Dodawanie tematu lekcj | i (                          |
|------------------------|------------------------------|
| Rozkład materiału:     | nie wybrano rozkładu 🗸       |
| Pozycja materiału:     | ××                           |
| Temat:                 | Ewolucja układu nerwowego    |
| Nr kolejny tematu:     | 2                            |
| Ostatnie tematy:       | 1.Pierwotniaki- wprowadzenie |
|                        |                              |
|                        |                              |
|                        |                              |
|                        |                              |
|                        |                              |
|                        | 🔶 Wstecz 🗸 Zapisz 🚫 Anuluj   |

- 1. W celu sprawdzenia frekwencji należy:
  - Kliknąć zakładkę **Frekwencja**.
  - Kliknąć przycisk **Zmień frekwencję**.
  - Podświetlić pole kolumny, które chcemy zmienić i skorzystać z podręcznego menu, klikając odpowiedni symbol frekwencji, a następnie kliknąć przycisk Zapisz.

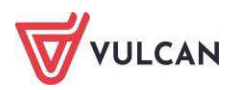

| idycja wpis   | ów frek | wencji  |                        |   |          |    |   |         |        |     |   |   |          |
|---------------|---------|---------|------------------------|---|----------|----|---|---------|--------|-----|---|---|----------|
| Zmień listę u | czniów  |         |                        |   |          |    |   |         |        |     |   |   |          |
|               | Ne      | Oddział | Liczeń                 |   | <i>n</i> | u) | W | torek 0 | 3.06.2 | 014 |   |   | <i>n</i> |
|               |         | 0002181 | GLZEN                  | 1 | 2        | 3  | 4 | 5       | 6      | 7   | 8 | 9 | 10       |
| 2             | 1       | 1a      | Balińska Anna          | • | •        | •  | • | •       | •      |     |   |   |          |
| 2             | 2       | 1a      | Bartecka Emilia        | • | •        | •  | • | •       | •      |     |   |   |          |
| 2             | 3       | 1a      | Bob Łukasz Adam        | • | •        | •  | • | •       | •      |     |   |   |          |
| 2             | 4       | 1a      | Borowska Andżelika Ewa | • | •        | •  | • | •       | •      |     |   |   |          |
| 2             | 5       | 1a      | Bylinka Damian         |   | •        | •  | • | •       | •      |     |   |   |          |
| 2             | 6       | 1a      | Dąbrowski Michał Piotr |   |          |    |   |         |        |     |   |   |          |
| 2             | 7       | 1a      | Dynia Karol            |   |          |    |   |         |        |     |   |   |          |
| 2             | 8       | 1a      | Góralski Mateusz       |   |          | •  | • | •       |        |     |   |   |          |
| 2             | 9       | 1a      | Janecki Beniamin       |   |          |    |   |         |        |     |   |   |          |
| 2             | 10      | 1a      | Janicka Kamila         | • |          | •  |   | •       | •      |     |   |   |          |
| 2             | 11      | 1a      | Kowalczyk Kamil        |   |          |    |   |         |        |     |   |   |          |
| 2             | 12      | 1a      | Kubryn Sławomir        |   |          |    |   | •       |        |     |   |   |          |
| 2             | 13      | 1a      | Kulka Marzenna         |   |          | •  |   |         |        |     |   |   |          |
| 0             | 14      | 1a      | Michalczewski Paweł    |   |          |    |   |         |        |     |   |   |          |
| 0             | 15      | 1a      | Obremska Zuzanna       |   |          |    |   |         |        |     |   |   |          |
| 0             | 16      | 1a      | Skop Paweł             |   |          |    |   |         |        |     |   |   |          |
|               | 17      | 1a      | Szymańska Anna         |   |          |    |   |         |        |     |   |   |          |
| -             | 10      | 1.5     | Éliuka Bastlamiai      |   |          |    |   |         |        |     |   |   |          |
| *             | 10      | 10      | Sivika bai doniej      | u |          |    | • | •       | •      |     |   |   |          |

- 2. W celu wstawienia oceny wybranemu uczniowi:
  - W panelu roboczym kliknąć zakładkę **Oceny**.
  - Kliknąć przycisk **Zmień oceny i ich opis**.
  - W oknie Edycja wpisów ocen wstawić ocenę wybranemu uczniowi i kliknąć przycisk Zapisz.

|       |                        | dom | odp |   |   |   |  |  |    |  |   |    |   | ÷ 1     |   |        |   |
|-------|------------------------|-----|-----|---|---|---|--|--|----|--|---|----|---|---------|---|--------|---|
| Numer | Uczen                  |     |     |   | 1 | 2 |  |  | .1 |  | 2 | .1 | 1 | Srednia |   |        |   |
| 1     | Balińska Anna          | 6   | 5+  |   |   |   |  |  |    |  |   |    |   | 3.97    |   |        |   |
| 2     | Bartecka Emilia        | 3+  | 2+  |   |   |   |  |  |    |  |   |    |   | 4.14    |   |        |   |
| 3     | Bob Łukasz Adam        | 5-  | 2   |   |   |   |  |  |    |  |   |    |   | 4.58    |   |        |   |
| 4     | Borowska Andżelika Ewa | 2   | 1+  |   |   |   |  |  |    |  |   |    |   | 2.72    |   |        |   |
| 5     | Bylinka Damian         | 6-  | 2   |   |   |   |  |  |    |  |   |    |   | 3.5     |   |        |   |
| 6     | Dąbrowski Michał Piotr | 1   | 2-  |   |   |   |  |  |    |  |   |    |   | 3.83    |   |        |   |
| 7     | Dynia Karol            | 5+  | 2+  |   |   |   |  |  |    |  |   |    |   | 3.89    |   |        |   |
| 8     | Góralski Mateusz       | 5   | 1   | 1 | 1 |   |  |  |    |  |   |    |   | 2.97    |   |        |   |
| 9     | Janecki Beniamin       | 4   | 3+  |   |   |   |  |  |    |  |   |    |   | 3.69    |   |        |   |
| 10    | Janicka Kamila         | 4   | 4   |   |   |   |  |  |    |  |   |    |   | 2.97    |   |        |   |
| 11    | Kowalczyk Kamil        | 2   | 1+  |   |   |   |  |  |    |  |   |    |   | 3.11    |   | Ocean  |   |
| 12    | Kubryn Sławomir        | 5+  | 3-  |   |   |   |  |  |    |  |   |    |   | 3.89    |   | OCEIId |   |
| 13    | Kuika Marzenna         | 4   | 2-  |   |   |   |  |  |    |  |   |    |   | 3.81    | 6 |        |   |
| 14    | Michalczewski Paweł    | 6-  | 4+  |   |   |   |  |  |    |  |   |    |   | 3.56    | 5 | 5+     |   |
| 15    | Obremska Zuzanna       | 3   | 5   |   |   |   |  |  |    |  |   |    |   | 3.75    | 4 | 4+     | 4 |
| 16    | Skop Paweł             | 5   | 2   |   |   |   |  |  |    |  |   |    |   | 3.25    | 3 | 3+     | 1 |
| 17    | Szymańska Anna         | 4+  | 3-  |   |   |   |  |  |    |  |   |    |   | 3.56    | 2 | 2+     | 1 |
| 18    | Śliwka Bartłomiej      | 2-  | 1+  |   |   |   |  |  |    |  |   |    |   | 3.03    | 1 | 1      |   |

- 3. W celu wpisania uwagi wybranemu uczniowi należy:
  - Kliknąć zakładkę Uwagi, a następnie w panelu roboczym kliknąć przycisk Dodaj.
  - W oknie Dodaj uwagę, w sekcji Nazwisko i imię zaznaczyć wybranego ucznia i za pomocą znaku "+" przenieść jego dane do sekcji Lista adresatów.
  - Uzupełnić pole Kategorie uwag za pomocą listy rozwijalnej.
  - W polu **Treść** wpisać treści uwagi.
  - Kliknąć przycisk Zapisz.

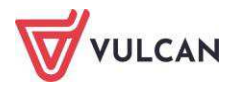

|                         |                                      | -                  |                    | ×                 |
|-------------------------|--------------------------------------|--------------------|--------------------|-------------------|
| Wpisz, by wysz          | ukać                                 |                    | Wpisz, by wyszukać |                   |
|                         | Nazwisko i imię 🔺                    |                    | Doty               | czy 🔺             |
| Królik Dawid            |                                      |                    | Sola Jagoda        |                   |
| Mysz Wojciech           |                                      |                    | Stronia Katarzyna  |                   |
| Skarb Paulina           |                                      |                    |                    |                   |
| Słonecznica Kam         | nila                                 |                    |                    |                   |
| Sterlet Patrycja        |                                      |                    |                    |                   |
| Strzebla Agata          |                                      |                    | ~                  |                   |
| Sumik Sebastian         |                                      |                    |                    |                   |
| Szczupak Maksyi         | milian                               |                    | >>                 |                   |
| Szprot Michał           |                                      |                    |                    |                   |
| Śledź Paweł             |                                      |                    |                    |                   |
| Śliz Łukasz             |                                      |                    |                    |                   |
| Tasza Wiktoria          |                                      |                    |                    |                   |
| Tirlapia Juliusz        |                                      |                    |                    |                   |
| Tobiasz Kacper          |                                      |                    |                    |                   |
| Tolovaa Adam            |                                      | •                  |                    |                   |
| ategoria:               | Zachowanie na lekcji                 |                    |                    |                   |
| reść:*                  | Uczennica nie wykonuje poleceń naucz | yciela podczas lek | cji.               |                   |
| iomentarz do<br>unktów: |                                      |                    |                    |                   |
| unkty:                  |                                      |                    |                    |                   |
|                         |                                      |                    |                    | 🖌 Zapisz 🚫 Anuluj |

#### Przeprowadzenie lekcji – przykład 2

Rozważmy przypadek rejestracji lekcji w systemie UONET+, gdy nauczyciel prowadzący zajęcia nie ma informacji odnośnie ułożonego planu lekcji.

Dodatkowo:

Okazuje się, że na lekcję przyszła uczennica z grupy 2, który chce uczestniczyć w tej lekcji, ponieważ nie będzie mogła być na lekcji ze swoją grupą. Należy dodać ją do listy frekwencji, aby móc odnotować jej obecność.

Aby wykonać powyższy przykład, należy:

- 1. Zarejestrować lekcję np. *informatyki* na wybranej godzinie lekcyjnej z konkretnym oddziałem *z grupą np. informatyki* 1 (*INF*1).
  - Klikamy w drzewie danych we wskazaną godzinę lekcyjną, a w panelu roboczym przycisk **Utwórz lekcję**.

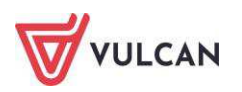

| Dziennik Dz                                                                                                    | iennik zaj                                    | jęć innych 👘 🛙                        | Dziennik zaję | ć przedszkola     | Dyrektor                  | Nauczyciel | Wychow     |
|----------------------------------------------------------------------------------------------------|-----------------------------------------------|---------------------------------------|---------------|-------------------|---------------------------|------------|------------|
| -                                                                                                    |                                               |                                       |               |                   |                           |            |            |
| Lekcja Dz                                                                                                    | ziennik<br>Idziału                            | Braki w<br>dziennikach                | Uwagi         | Zadania<br>domowe |                           |            |            |
| 07.09 - 13.09 2                                                                                                    | 2020                                          |                                       |               | Ор                | <mark>is lekcji</mark> Fr | ekwencja 👔 | Oceny U    |
| <ul> <li>imponiedzia:</li> <li>imponiedzia:</li> <li>impon</li></ul> | łek, 7 wr.<br>września<br> DZ+7bs<br>Biologia | ześnia 2020<br>1 2020<br> DZ Wychowan | ie fizyczne   | <u>*</u>          | Utwórz lekcji             | ę 🕂 Zaplai | nuj lekcję |
| <ul> <li>▲ 4.</li> <li>▲ 5. 7as</li> <li>▲ 6. 8bs</li> <li>▲ 7.</li> <li>▲ 8.</li> <li>▲ 5. 7as</li> </ul>                                                                                                    | Biologia<br>;/ <i>CH Wyc</i><br>września .    | howanie fizyczi<br>2020               | ne            |                   |                           |            |            |

 W oknie Dodawanie lekcji w wierszu Grupa dodać oddział oraz kryterium podziału na grupy np. INF1.

| Dodawanie lekcji         |                   |                               | × ?              |
|--------------------------|-------------------|-------------------------------|------------------|
| Typ zajęć:               | Ekcja             | 🔘 Inne zajęcia                |                  |
| Nauczyciel:              | Nowicka Anna [AN] |                               | Zastępstwo       |
| Grupa: *                 | oddział 💌         | grupa                         | ✓ 8bs            |
| Przedmiot: *             |                   | cały oddział                  | ×                |
| Nauczyciel wcpomagający: |                   | Dziewczynka (DZ)              | X X A Zastanstwo |
|                          |                   | Chłopiec (CH)                 | Zasiępsiwo       |
|                          |                   | Indywidualne (IND)            |                  |
|                          |                   | Informatyka grupa 1 (INF1)    |                  |
|                          |                   | Informatyka grupa 2 (INF2)    |                  |
|                          |                   | Język obcy grupa 1 (JO1)      |                  |
|                          |                   | Język obcy grupa 2 (JO2)      |                  |
|                          |                   | Język angielski poziom        |                  |
|                          |                   | wyższy (JAPW)                 |                  |
|                          |                   | Język angielski poziom niższy | → Dalej 🚫 Anuluj |
|                          |                   | (JAPN)                        |                  |

Lista kryteriów podziału na grupy tworzona jest przez administratora dziennika w module Administrowanie.

- Wybrać przedmiot jaki będzie realizowany na lekcji.
- Kliknąć przycisk Dalej.
- Uzupełnić pole **Temat** i kliknąć przycisk **Zapisz**.

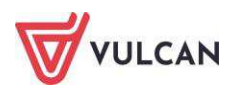

| Dodawanie tematu lek | cji                       | ×                          |
|----------------------|---------------------------|----------------------------|
| Rozkład materiału:   |                           | ~                          |
| Pozycja materiału:   |                           | ~                          |
| Temat:               | Budowa sieci komputerowej |                            |
| Nr kolejny tematu:   | 2                         |                            |
| Ostatnie tematy:     | 1.                        |                            |
|                      |                           | 🔶 Wstecz 🖌 Zapisz 🚫 Anuluj |

- 2. Aby odnotować obecność ucznia z grupy 2, należy dodać go do listy frekwencji. W tym celu trzeba:
  - Kliknąć zakładkę Frekwencja.
  - Kliknąć przycisk **Zmień listę uczniów**.
  - Zmienić listę uczniów przywołując dane uczennicy grupy INF2 i kliknąć przycisk Zapisz.

| Zmień listę uczniów                       |    |                      |                | ×?   |
|-------------------------------------------|----|----------------------|----------------|------|
| Oddział: 8bs Grupa: Informatyka grupa 2 🗸 |    |                      |                |      |
| Nazwisko Imię                             | 1  | Nazwisko Imię        | Oddział        |      |
| Mopek Michał                              |    | Borowiaczek Kamila   | 8bs            |      |
| Mroczek Joanna                            |    | Bóbr Filip           | 8bs            |      |
| Nocek Weronika                            |    | Chomik Jakub         | 8bs            |      |
| Podkowiec Jerzy                           |    | Cyraneczka Agnieszka | 8bs            |      |
| Sep Marta                                 |    | Drop Tristan         | 8bs            |      |
| Sielawa Adrian                            |    | Gacek Katarzyna      | 8bs            |      |
| Smóżka Patrycja                           |    | Jesiotr Anna         | 8bs            |      |
| Stynka Kacper                             |    | Jeż Roksana          | 8bs            |      |
| Sum Przemysław                            |    | Karczownik Justyna   | 8bs            |      |
| Susel Daria                               |    | Karlik Kamila        | 8bs            |      |
| Suseł Jakub                               |    | Krakwa Katarzyna     | 8bs            |      |
| Świstak Gabriela                          |    | Kret Maja            | 8bs            |      |
| Świstul Andrzej                           | -  |                      |                |      |
| Tur Daria                                 |    |                      |                |      |
| Wiewiórka Konrad                          | >> |                      |                |      |
| Ziębiełek Aleksandra                      |    |                      |                |      |
|                                           |    |                      |                |      |
|                                           |    |                      |                |      |
|                                           |    |                      |                |      |
|                                           |    |                      |                |      |
|                                           |    |                      |                |      |
|                                           |    |                      |                |      |
|                                           |    |                      |                |      |
|                                           |    |                      |                | - 11 |
|                                           |    |                      |                | - 11 |
|                                           |    |                      |                |      |
|                                           |    |                      |                |      |
|                                           |    |                      |                | _    |
|                                           |    |                      | 🖌 Zapisz 🚫 Anu | iluj |

- W widoku Frekwencja sprawdzić, czy pojawiły się dane uczennicy z innej grupy.
- 3. Aby wystawić oceny:
  - Kliknąć zakładkę **Oceny**, a następnie przycisk **Zmień oceny i ich opis**.
  - Kliknąć ikonę edycji w górnym wierszu wybranej kolumny ocen.

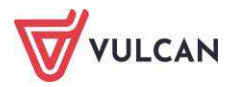

| 1  | .1   | ." |
|----|------|----|
| Ed | vtui |    |

- Uzupełnić pole Kod oraz Opis.
- Za pomocą list rozwijalnych określić wagę zadania oraz kategorię ocen
- Zmienić kolor czcionki ocen za pomocą podręcznego menu.

#### Dla wagi równej 0 ocena nie jest wliczana do średniej.

| Edytowanie kolumny |                | ×                 |
|--------------------|----------------|-------------------|
| Kod:               | s1             |                   |
| Opis:              | sprawdzian nr1 |                   |
| Waga: *            | 1              | ÷ ()              |
| Kategoria ocen:*   | Bieżące        | ~                 |
| Kolor:             |                | v                 |
| Grupa kolumn:      | Justyna        |                   |
|                    |                |                   |
|                    |                | 🖌 Zapisz 🚫 Anuluj |

- Opcjonalnie nazwać grupę kolumn.
- Kliknąć przycisk Zapisz.
- 4. Wstawić oceny wybranym uczniom i kliknąć przycisk Zapisz.

| Edycja | wpisów ocen             |   |     |  |   |        |          |
|--------|-------------------------|---|-----|--|---|--------|----------|
|        | 11                      |   | S1  |  | k |        |          |
|        | Uczen                   | 1 | 1   |  | 1 | 1      |          |
| 2      | Bach Wioletta           |   |     |  |   |        |          |
| 2      | Baczyńska Edyta Jolanta |   | 4   |  | 3 |        |          |
| 2      | Kisiel Anna             |   | 4   |  |   |        |          |
|        |                         |   |     |  |   |        |          |
|        |                         |   |     |  |   |        |          |
|        |                         |   |     |  |   |        |          |
|        |                         |   |     |  |   |        |          |
|        |                         |   |     |  |   |        |          |
|        |                         | • | 111 |  |   |        | - F-     |
|        |                         |   |     |  |   | Zapisz | 🚫 Anului |

# Przeprowadzenie lekcji – przykład 3

Przypuśćmy, że na planie lekcji oddziału, w którym nauczyciel prowadzi zajęcia międzyoddziałowe, wprowadzono jedynie informację o lekcji dla jednego z oddziałów.

Należy przeprowadzić lekcję łączoną z oddziałem, np. 8as i 8bs. W tym celu należy:

1. W widoku Lekcja przejść za pomocą podręcznego kalendarza do widoku danego dnia.

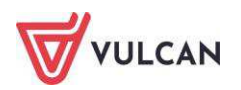

- W drzewie danych zaznaczyć właściwą lekcję (w naszym przypadku był to język angielski tylko dla 8as).
- Dodać lekcję uzupełniając odpowiednio pola:
- W polu Grupa dołożyć (wybierając z listy) oddział 8bs.

| Dodawanie lekcji         |                   |         |                |        | ×?          |
|--------------------------|-------------------|---------|----------------|--------|-------------|
| Typ zajęć:               | ekcja             | 0       | ) Inne zajęcia |        |             |
| Nauczyciel:              | Nowicka Anna [AN] |         |                |        | Zastępstwo  |
| Grupa: *                 | oddział           | ✓ grupa | *              | 8as    |             |
| Przedmiot: *             | 1as               |         |                |        | ~           |
| Nauczyciel wspomagający: | 1ss               |         |                | • × () | Zastępstwo  |
|                          | 7as               |         |                |        |             |
|                          | /bs               |         |                |        |             |
|                          | /CS               |         |                |        |             |
|                          | ods<br>Rhc        |         |                |        |             |
|                          | 8cs               |         |                |        |             |
|                          |                   |         |                |        |             |
|                          |                   |         |                |        |             |
|                          |                   |         |                | → Dal  | ej 🚫 Anuluj |

- W polu Przedmiot pozostawić pozycję Język angielski.

| Dodawanie lekcji         |                   |         |                |         | × ?         |
|--------------------------|-------------------|---------|----------------|---------|-------------|
| Typ zajęć:               | Ekcja             |         | 🔘 Inne zajęcia |         |             |
| Nauczyciel:              | Nowicka Anna [AN] |         |                |         | Zastępstwo  |
| Grupa: *                 | oddział           | ▼ grupa | ~              | 8as+8bs |             |
| Przedmiot: *             | Język angielski   |         |                |         | *           |
| Nauczyciel wspomagający: |                   |         |                | ~ × ()  | Zastępstwo  |
|                          |                   |         |                |         |             |
|                          |                   |         |                |         |             |
|                          |                   |         |                |         |             |
|                          |                   |         |                |         |             |
|                          |                   |         |                |         |             |
|                          |                   |         |                |         |             |
|                          |                   |         |                | → Dale  | ej 🚫 Anuluj |

- Dodać temat lekcji i kliknąć przycisk **Zapisz**.
- Sprawdzić, jaki widok otrzymamy po dodaniu tematu lekcji.

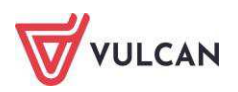

| Opis lekcji Frekwencja O  | ceny Uwagi Sprawdziany Zadania domowe |  |  |  |  |
|---------------------------|---------------------------------------|--|--|--|--|
| Cechy ogólne lekcji       |                                       |  |  |  |  |
| Nauczyciel:               | Nowicka Anna [AN]                     |  |  |  |  |
| Zastępstwo:               | Nie                                   |  |  |  |  |
| Nauczyciel wspomagający:  | brak                                  |  |  |  |  |
| Zastępstwo:               | Nie                                   |  |  |  |  |
|                           |                                       |  |  |  |  |
| Właściwości dla oddziałów |                                       |  |  |  |  |
| 🕂 Dodaj oddział do lekcji |                                       |  |  |  |  |
| Grupa:                    | 8as                                   |  |  |  |  |
| Przedmiot:                | Język angielski                       |  |  |  |  |
| Rozkład materiału:        |                                       |  |  |  |  |
| Pozycja rozkładu:         |                                       |  |  |  |  |
| Temat:                    | Vocabulary: life-changing events.     |  |  |  |  |
| Nr kolejny tematu:        | 1                                     |  |  |  |  |
| Dyżurni:                  | Głowacica Patryk, Jenot Szymon        |  |  |  |  |
|                           |                                       |  |  |  |  |
| Zasoby prywatne:          |                                       |  |  |  |  |
| Zasoby publiczne:         |                                       |  |  |  |  |
| Lekcja zdalna:            |                                       |  |  |  |  |
|                           |                                       |  |  |  |  |
| Grupa:                    | 8bs                                   |  |  |  |  |
| Przedmiot:                | Język angielski                       |  |  |  |  |
| Rozkład materiału:        |                                       |  |  |  |  |
| Pozycja rozkładu:         |                                       |  |  |  |  |
| Temat:                    | Vocabulary: life-changing events.     |  |  |  |  |
| Nr kolejny tematu:        | 1                                     |  |  |  |  |
| Dyżurni:                  | Chomik Jakub, Cyraneczka Agnieszka    |  |  |  |  |
|                           |                                       |  |  |  |  |

- 2. Sprawdzić frekwencję przy założeniu, że wszyscy uczniowie są obecni na lekcji.
  - Zarejestrować frekwencję za pomocą przycisku **Zmień frekwencję**, a następnie klikając przycisk **Zapisz**.

| dycja wpi   | ww Inck | vencji  |                      |     |    |               |       |
|-------------|---------|---------|----------------------|-----|----|---------------|-------|
| Zmień liste | uczniów | (       |                      |     |    |               |       |
|             | Hr      | Oddział | Uczeń                |     | ŝ  | roda 09.09.20 | 20    |
| -           | 11      | 0.85    | Dennik Jakub         | 1 2 | 3  | 4 5           | 6 7 8 |
| 2           | 12      | Bas     | Dobijak Hubert       |     |    |               |       |
| 2           | 13      | 8as     | Dorsz Artur          |     |    |               |       |
| 2           | 14      | 8as     | Glowacz Bartosz      |     |    |               |       |
| 2           | 15      | Bas     | Golec Rafal          |     |    |               |       |
| 2           | 16      | 8as     | Iglicznia Łukasz     |     | •  |               |       |
| 2           | 17      | 8as     | Jesiotr Adam         |     |    |               |       |
| 2           | 18      | Sas     | Karp Daniel          |     |    |               |       |
| 2           | 19      | Sas     | Kiełb Patryk         |     | •  |               |       |
| 2           | 20      | 8as     | Koleń Patryk         |     |    |               |       |
| 2           | 21      | Sac     | Lisica Łukasz        |     |    |               |       |
| 2           | 22      | Bas     | Losoś Przemysław     |     | •  |               |       |
| 2           | 23      | 8ac     | Makrela Rafał        |     |    |               |       |
| 2           | 24      | 885     | Miecznik Albert      |     | •  |               |       |
| 2           | 25      | 885     | Jenot Szymon         |     |    |               |       |
| 2           | 26      | 8as     | Lis Damian           |     | •  |               |       |
| 2           | 1       | 8bs     | Borowiaczek Kamila   |     | •  |               |       |
| 2           | 2       | 8bs     | Bóbr Filip           |     | •  |               |       |
| 2           | 3       | 8bs     | Chomik Jakub         |     | •  |               |       |
| 2           | 4       | 8bs     | Cyraneczka Agnieszka |     | •  |               |       |
| 2           | 5       | 8bs     | Drop Tristen         |     | ٠  |               |       |
| 2           | 6       | 8bs     | Gacek Katarzyna      |     | ٠  |               |       |
| 2           | 7       | Bbs     | Jesistr Anna         |     | •  |               |       |
| 2           | 8       | 8bs     | Jez Roksana          |     | ٠  |               |       |
| 2           | 9       | 8bs     | Karczownik Justyna   |     | •  |               |       |
| 2           | 10      | 8bs     | Karlik Kamila        |     | •  |               |       |
| 2           | 11      | 8bs     | Krakwa Katarzyna     |     | •  |               |       |
| 2           | 12      | 8bs     | Kret Naja            |     | ٠  |               |       |
| 2           | 13      | 8bs     | Mopek Michał         |     | •  |               |       |
| 2           | 14      | 8bs     | Mroczek Joanna       |     | •  |               |       |
| 2           |         |         | Obecnych             | 0 0 | 54 | 0 0           | 0 0 0 |
|             |         |         | Nieobecnych          | 0 0 | 0  | 0 0           | 0 0 0 |
|             |         |         |                      |     |    |               |       |

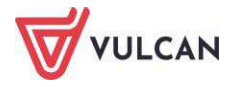

3. Opisać kolumnę ocen dla obu grup klikając przycisk **Zmień oceny i ich opis**.

| kres<br>asyfikac      | yjny:    | Gru 🗸                           | ipa kolumn: | moje         | ×                 | Pokaż uczniów: | Wszystkich | * |  |
|-----------------------|----------|---------------------------------|-------------|--------------|-------------------|----------------|------------|---|--|
| zedmiot               | : 1      | ęzyk angielski 💉 🧧              | Zmień oceny | / i ich opis | 📌 Zmień kolejność | kolumn         |            |   |  |
| 8as j. a              | ngielski |                                 | - 75        |              | i i               |                |            |   |  |
|                       | Numer    | Uczeń                           |             |              |                   |                |            |   |  |
| 2                     | 1        | Orzesznica Aleksandra           |             |              |                   |                |            |   |  |
| 2                     | 2        | Głowacica Patryk                |             |              |                   |                |            |   |  |
| 2                     | 3        | Karaś Filip                     |             |              |                   |                |            |   |  |
| 2                     | 4        | Gorbusza Angela                 |             |              |                   |                |            |   |  |
| 2                     | 5        | Jazgarz Oliwia                  |             |              |                   |                |            |   |  |
| 2                     | 6        | Niedźwiedź Natalia              |             |              |                   |                |            |   |  |
| 2                     | 7        | Wydra Kamila                    |             |              |                   |                |            |   |  |
| 2                     | 8        | Gęsiówka Patrycja               |             |              |                   |                |            |   |  |
| 2                     | 9        | Żołednica Nikola                |             |              |                   |                |            |   |  |
| 2                     | 10       | Czebaczek Łukasz                | 100         |              |                   |                |            |   |  |
| 0                     | 11       | Dennik Jakuh                    | 4           |              |                   |                |            |   |  |
| rzedmiot              | : J      | lęzyk angielski 🛛 💉 📝           | Zmień oceny | i ich opis   | 🧷 Zmień kolejność | kolumn         |            |   |  |
| 8bs j. a              | ngielski |                                 |             |              |                   |                |            |   |  |
|                       | Numer    | Uczeń                           |             |              |                   |                |            |   |  |
| 2                     | 1        | Borowiaczek Kamila              |             |              |                   |                |            |   |  |
| 2                     | 2        | Bóbr Filip                      |             |              |                   |                |            |   |  |
| 2                     | 3        | Chomik Jakub                    |             |              |                   |                |            |   |  |
| 0                     | 4        | Cyraneczka Agnieszka            |             |              |                   |                |            |   |  |
| -                     | 5        | Drop Tristan                    |             |              |                   |                |            |   |  |
| 2                     | -        |                                 |             |              |                   |                |            |   |  |
| 2                     | 6        | Gacek Katarzyna                 |             |              |                   |                |            |   |  |
| 2<br>2<br>2<br>2<br>2 | 6        | Gacek Katarzyna<br>Jesiotr Anna |             |              |                   |                |            |   |  |

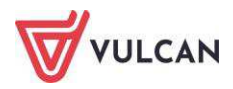

# Prowadzenie Dzienników zajęć innych

System *UONET+* umożliwia prowadzenie dzienników zajęć innych: Dziennika zajęć, Dziennika specjalisty Dziennika świetlicy oraz Dziennika zajęć rewalidacyjno-wychowawczego. Zarządzanie dziennikami, czyli ich tworzenie i opis oraz przyporządkowanie użytkowników, odbywa się w module *Administrowanie*, natomiast samo prowadzenie dzienników - w module *Dziennik*.

Do danego dziennika może zostać przypisany więcej niż jeden nauczyciel. Każdy z przypisanych nauczycieli widzi wszystkie dane wpisane do dziennika, a także ma możliwość edytowania również nie swoich wpisów. Wyjątek stanowi dziennik świetlicy, w przypadku którego użytkowników może być wielu.

# Prowadzenie dziennika zajęć pozalekcyjnych

Nauczyciel nie może sam utworzyć dziennika. Dziennik zajęć pozalekcyjnych wyświetla się na drzewie, jeśli zostanie utworzony w module *Administrowanie*. Jeśli administrator nie utworzył dziennika, nie pojawi się on na liście.

Aby dokumentować zajęcia pozalekcyjne, rewalidacyjne czy świetlicowe, należy przejść na zakładkę **Dziennik zajęć innych**.

| Dziennik Dziennik zajęć innych Dziennik zaj                             | ęć przedszkoła Dyrektor Nauczyciel Wychowawca                                                | Wydruki Pomoc                          |  |
|-------------------------------------------------------------------------|----------------------------------------------------------------------------------------------|----------------------------------------|--|
|                                                                         |                                                                                              |                                        |  |
| Dziennik Dziennik Dziennik Dzien<br>zajęć specjalisty świetlicy rewalid | nik zajęć Rejestr<br>wychow. godzin                                                          |                                        |  |
| 2019/2020                                                               | hazwa:                                                                                       | Koło filmowe                           |  |
| 🖬 🦢 Koło filmowe                                                        | Opis dziennika     Nauczyciele:                                                              | Bober Zbigniew [ZB] - dodatkowo płatne |  |
| Gęsiowka Przemysław<br>Goździk Paweł<br>Ismena Colett                   | <ul> <li>&gt;&gt; Uczniowie</li> <li>&gt;&gt; Tematy</li> <li>&gt;&gt; Frekwencja</li> </ul> | 15.01.2020                             |  |

# Uzupełnianie listy uczniów

Aby utworzyć listę uczniów uczęszczających na zajęcia pozalekcyjne, należy:

- W widoku Dziennik zajęć wybrać odpowiedni dziennik na drzewie.
- Przejść na zakładkę **Uczniowie**, kliknąć przycisk **Zmień listę uczniów** i dokonać zmian.

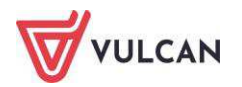

Aby dodać ucznia z innej szkoły, należy kliknąć przycisk **Dodaj ucznia spoza szkoły** i uzupełnić wymagane dane.

| Dziennik Dziennik zajęć innych Dzienn                                                                                                    | ik zajęć przedszkola 📔 Dyrektor                                                                                                    | Nauczyciel Wychowawca Wydruki Pomoc                                                                                                    |
|----------------------------------------------------------------------------------------------------|----------------------------------------------------------------------------------------------------|----------------------------------------------------------------------------------------------------|
| Dziennik<br>zajęć Dziennik Dziennik re                                                                                                    | Dziennik zajęć Rejestr<br>walidwychow. godzin                                                                                                    |                                                                                                    |
| 2019/2020                                                                                                    | 🐻 Dane dziennika                                                                                                    | 🕐 Zmień listę uczniów 🛛 💠 Dodaj ucznia spoza szkoły                                                                                                    |
| <ul> <li>Koło filmowe</li> <li>Gęsiówka Przemysław</li> <li>Goździk Paweł</li> <li>Ismena Colett</li> <li>Jeżówka Michał</li> <li>Kaczeniec Przemysław</li> <li>Kokornak Ewa</li> <li>Skarb Paulina</li> <li>Sola Jagoda</li> <li>Sumik Sebastian</li> <li>Dubelt Arkadiusz</li> <li>Bielik Grzegorz</li> <li>Bekasik Robert</li> </ul> | <ul> <li>&gt;&gt; Opis dziennika</li> <li>&gt;&gt; Uczniowie</li> <li>&gt;&gt; Tematy</li> <li>&gt;&gt; Frekwencja</li> <li>&gt;&gt; Informacje o uczniach</li> <li>&gt;&gt; Plan pracy</li> <li>&gt;&gt; Plan zajęć</li> <li>&gt;&gt; Plan nauczycieli</li> <li>&gt;&gt; Obserwacje</li> <li>&gt;&gt; Kontrola dziennika</li> </ul> | Nr         Nazwisko i imiona uczniów, oddział           1         Gęsiówka Przemysław, 8as           2         Goździk Paweł, 8as           3         Ismena Colett, 8as           4         Jeżówka Michał, 8as           5         Kaczeniec Przemysław, 8as           6         Kokornak Ewa, 8as           7         Skarb Paulina, 8bs           8         Sola Jagoda, 8bs           9         Sumik Sebastian, 8bs           10         Dubelt Arkadiusz, 8cs           11         Bielik Grzegorz, 8cs |
| Koło miłośników przyrody                                                                                                    |                                                                                                    | 12 Bekasik Robert, 8cs                                                                                                    |

# Edytowanie informacji o uczniu w kartotece

Informacje na zakładkach **Dane podstawowe**, **Rodzina**, **Ochrona danych**, dotyczące ucznia uczęszczającego do danej szkoły, pobierane są automatycznie z kartoteki ucznia w dzienniku oddziału.

Zakres informacji o uczniu, który można edytować, zależy od tego, czy jest to uczeń danej szkoły, czy uczeń spoza szkoły. Informacje w kartotece ucznia, na zakładkach **Dane podstawowe** oraz **Rodzina,** podlegają edycji jedynie w przypadku, gdy na zajęcia uczęszcza uczeń będący uczniem innej szkoły. Informacje dotyczące uczniów danej szkoły pobierane są z kartoteki ucznia w dzienniku oddziału i tam można je edytować.

1. Dodawanie informacji o udostępnieniu danych osobowych

Aby dodać informację, należy:

- W kartotece ucznia przejść na zakładkę Ochrona danych i kliknąć przycisk Dodaj.

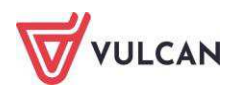

| Dziennik Dziennik zajęć innych Dzien                                                                                                    | nik zajęć przedszkola 🚺 Dyrektor                                                                                                    | Nauczyciel Wychowawca                                                                                                  | Wydruki                       | Ротос                                                                          |
|----------------------------------------------------------------------------------------------------|----------------------------------------------------------------------------------------------------|----------------------------------------------------------------------------------------------------|-------------------------------|--------------------------------------------------------------------------------|
| Dziennik<br>zajęć Dziennik Dziennik specjalisty świetlicy r                                                                                                    | Dziennik zajęć Rejestr<br>ewalidwychow. godzin                                                                                                    |                                                                                                    |                               |                                                                                |
| 2019/2020 🗸                                                                                                    | 💁 Kartoteka ucznia                                                                                                    | Informacje o przetwarzanie                                                                                             | ı danych                      |                                                                                |
| Koło filmowe     Gęsiówka Przemysław     Goździk Paweł     Ismena Colett     Jeźówka Michał     Kaczeniec Przemysław     Kokornak Ewa     Skarb Paulina     Sola Jagoda | <ul> <li>Dane podstawowe</li> <li>Rodzina</li> <li>Ochrona danych</li> <li>Uczestnictwo w zajęciach</li> <li>Informacje o uczniu</li> <li>Dodatkowe informacje</li> </ul> | Data dodania:<br>Użytkownik wprowadzający:<br>Źródło danych:<br>Zakaz udostępniania danych<br>Informacje o sprzeciwie: | osobowych                     | 28.05.2019<br>Bober Zbigniew [ZB]<br>od osoby, której te dane dotyczą<br>: Nie |
| Sumik Sebastian  Dubelt Arkadiusz  Bielik Grzegorz  Datasik Dabatt                                                                                                    |                                                                                                    | Udostępnianie danych osob<br>Wpisz, by wyszukać                                                                        | storia udostępnień<br>🛃 Dodaj |                                                                                |
| Koło miłośników przyrody                                                                                                    |                                                                                                    | Użytkownik wprow                                                                                                    | adzający                      | Data udostępnienia                                                             |

2. Zapisywanie ucznia na zajęcia

Aby zapisać ucznia, należy:

- Przejść na zakładkę Uczestnictwo w zajęciach i kliknąć przycisk Zapisz na zajęcia.

|       |            | ×                 |
|-------|------------|-------------------|
| Od: * | 02.02.2015 |                   |
| Do:   | 26.06.2015 |                   |
|       |            |                   |
|       |            | 🖌 Zapisz 🚫 Anuluj |

3. Wpisywanie informacji o uczniu

By edytować notatkę o uczniu, należy kliknąć przycisk Zmień.

| 💁 Kartoteka ucznia                                                   | Informacje o uczniu, ocena postępów e | dukacyjnych, wnioski do dalszej pracy                                          |      |
|----------------------------------------------------------------------|---------------------------------------|--------------------------------------------------------------------------------|------|
| <ul> <li>Dane podstawowe</li> <li>Rodzina</li> </ul>                 | Gazania Dominik, 7as                  |                                                                                | 8    |
| <ul> <li>Ochrona danych</li> <li>Uczestnictwo w zajęciach</li> </ul> | Notatka:                              | Będzie uczestniczyć w konkursie ekologicznym pt. "By Ziemia pozostała pię⊡kna" |      |
| Dodatkowe informacje                                                 |                                       |                                                                                |      |
|                                                                      |                                       | .* 2                                                                           | mień |

4. Wpisywanie dodatkowych informacji

Aby wpisać informacje, należy:

- Przejść na zakładkę Dodatkowe informacje i kliknąć przycisk Dodaj.

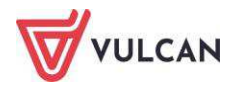

| Data.       | 14.04.2015                                          |
|-------------|-----------------------------------------------------|
| Opis: *     | Raz w miesiącu nie będzie uczestniczył w zajęciach. |
| Nauczyciel: | Jolanta Kowalska (JS)                               |

# Wpisywanie tematu zajęć

Aby wpisać temat lekcji, należy przejść na zakładkę Tematy i kliknąć przycisk Dodaj.

| Data: *                   | 06.05.2015                                 |
|---------------------------|--------------------------------------------|
| Temat: "                  | "Kanał"- projekcja i analiza filmu         |
| Liczba godzin: "          | 2                                          |
| Domyślna forma platności: | Godziny w ramach 40 godzinnego tygodnia pi |
| Nauczyciel:               | Jolanta Kowalska (JS)                      |

Aby edytować temat, należy kliknąć ikonę 📝 .

| Dziennik Dziennik zajęć Innych Dzie | ennik zajęć przedszkola 👘 Dyrekto | r Nauczyciel Wychowawca         | Wydruki | Pomoc                                                        |      |      |        |
|-------------------------------------|-----------------------------------|---------------------------------|---------|--------------------------------------------------------------|------|------|--------|
|                                     |                                   |                                 |         |                                                              |      |      |        |
|                                     | Drionpik zpick Rejectr            |                                 |         |                                                              |      |      |        |
| zajęć specjalisty świetlicy         | rewalidwychow. godzin             |                                 |         |                                                              |      |      |        |
| 2019/2020                           | 🚺 🐻 Dane dziennika                | 👍 Dodaj 🛛 💿 Pokaž ostatnie 10 t | ematów  | Pokaż wszystkie tematy                                       |      |      |        |
| 🖃 🇁 Koło filmowe                    | >> Opis dziennika                 |                                 |         |                                                              |      |      |        |
| Gęsiówka Przemysław                 | >> Uczniowie                      | Data                            |         | Temat                                                        | pec. | ieob | Liczba |
| Goździk Paweł                       | >> Tematy                         |                                 |         |                                                              | ō    | Z    | gouzin |
| Ismena Colett                       | >> Frekwencja                     | 08.01.2020, Środa               | ."      | Kino polskie - dyskusja                                      | 0    | 0    | 1,00   |
| Kaczeniec Przemysław                | >> Informacje o uczniach          | 15.01.2020, Środa               |         | Montaż równoległy                                            | 11   | 1    | 2,00   |
| Kokornak Ewa                        | >> Plan pracy                     | 22.01.2020, Środa               | .1      | "Kanał" - projekcja filmu                                    | 12   | 0    | 2,00   |
| Skarb Paulina                       | >> Plan zajęć                     | 29.01.2020, Środa               |         | Analiza twórczości A.Wajdy na podstawie filmów z okresu PSF. | 10   | 2    | 2,00   |

# Odnotowywanie frekwencji

Aby odnotować frekwencję, należy przejść na zakładkę **Frekwencja** i kliknąć ikonę 💌 przy wybranej dacie.

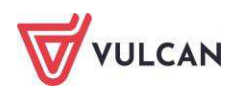

| Dziennik Dziennik zajęć innych Dzier                                                                        | nnik zajęć przedszkola 👘 Dyrekto                                                                                                    | r N | auczyc | iel Wychowawca                   | Wydruki    | Pomoc      |            |            |            |
|----------------------------------------------------------------------------------------------------|----------------------------------------------------------------------------------------------------|-----|--------|----------------------------------|------------|------------|------------|------------|------------|
| Dziennik<br>zajęć Dziennik Dziennik<br>specjalisty świetlicy                                                | Dziennik zajęć Rejestr<br>rewalidwychow. godzin                                                                                                    |     |        |                                  |            |            |            |            |            |
| 2019/2020 ~                                                                                                 | 🐻 Dane dziennika                                                                                                    | 0 D | vukrot | ne klikniecie we wpis            | frekwencii | powoduje   | wvświe     | etlenie    | histor     |
| Coédimowe<br>Gesiówka Przemysław<br>Goździk Paweł<br>Smena Colett<br>Jeżówka Michał<br>Kaczeniec Przemysław | <ul> <li>&gt;&gt; Opis dziennika</li> <li>&gt;&gt; Uczniowie</li> <li>&gt;&gt; Tematy</li> <li>&gt;&gt; Frekwencja</li> <li>&gt;&gt; Informacje o uczniach</li> </ul> |     | Nr     |                                  |            | 08:01:2020 | 15.01.2020 | 22.01.2020 | 29.01.2020 |
| Kokornak Ewa                                                                                                | >> Plan pracy                                                                                                    | 0   | 1      | Gesiówka Przemysław              | w, 8as     |            | •          | -          | •          |
| Sola Jagoda                                                                                                 | >> Plan nauczycieli                                                                                                    | 2   | 2      | Goździk Paweł, 8as               | A          |            | •          | •          | •          |
| Sumik Sebastian                                                                                             | >> Obserwacje                                                                                                    | 2   | 3      | Ismena Colett, 8as               |            |            | -          | •          | •)         |
| Dubelt Arkadiusz                                                                                            | » Kontrola dziennika                                                                                                    | 2   | 4      | Jeżówka Michał, 8as              |            |            | •          | •          | •          |
| Bielik Grzegorz                                                                                             |                                                                                                    | 2   | 5      | Kaczeniec Przemysła              | w, 8as     |            | •          | •          | -          |
| Koło miłośników przyrody                                                                                    | 4                                                                                                    | 2   | 6      | Kokorna <mark>k E</mark> wa, 8as |            |            | •          | •          | -          |
|                                                                                                    | 4                                                                                                    | 2   | 7      | Skarb Paulina, 8bs               |            |            | •          | •          | •          |
|                                                                                                    |                                                                                                    | 2   | 8      | Sola Jagoda, 8bs                 |            |            | •          | •          |            |
|                                                                                                    |                                                                                                    | 2   | 9      | Sumik Sebastian, 8bs             | s          |            | •0         | •          | •          |

Podwójne kliknięcie na wpis spowoduje wyświetlenie historii frekwencji.

# Uzupełnianie informacji o uczniach

Istnieje możliwość wprowadzenia informacji np. na temat postępów uczniów na danych zajęciach. Informacja ta wyświetla się w kartotece ucznia.

Aby odnotować informację, należy:

- Na zakładce Informacje o uczniach kliknąć przy wybranym nazwisku przycisk Zmień.

| 🐻 Dane dziennika                                                                                            | Informacje o uczniach, ocena postępów | v edukacyjnych, wnioski do dalszej pracy |
|----------------------------------------------------------------------------------------------------|---------------------------------------|------------------------------------------|
| <ul> <li>Opis dziennika</li> <li>Uczniowie</li> </ul>                                                       | Wybór ucznia: wybierz ucznia          | v                                        |
| Tematy     Frakwancia                                                                                       | Cyprys Mariusz, 3at                   | 8                                        |
| <ul> <li>Informacje o uczniach</li> <li>Plan pracy</li> <li>Plan zajęć</li> <li>Plan nauczycieli</li> </ul> | Notatka:                              |                                          |
| >> Obserwacje                                                                                               |                                       | Zmień                                    |
|                                                                                                    | Dolnośląski Karol, 3a                 | 8                                        |
|                                                                                                    | Notatka:                              |                                          |
|                                                                                                    |                                       | 🖉 Zmień                                  |

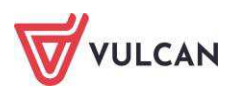

# Wprowadzenie planu pracy

Istnieje możliwość wprowadzenia informacji o planie pracy nauczyciela: założonych celach, zadaniach czy tematyce zajęć wraz z liczbą przeznaczonych godzin.

Aby odnotować informacje o planie pracy, należy:

- Przejść na zakładkę **Plan pracy** i kliknąć przycisk **Dodaj wiersze**.
- Dodać nowe wiersze, dwukrotnie kliknąć w wybrany wiersz i uzupełnić informacje.

| Dziennik Dziennik zajęć innych Dzien   | nnik zajęć przedszkola 🔹 Dyrekto                                                                                                    | Nauczyciel Wychowawca Wydruki Pomoc                                                                          |
|----------------------------------------|----------------------------------------------------------------------------------------------------|----------------------------------------------------------------------------------------------------|
| Dziennik<br>Dziennik Dziennik<br>zajeć | Dziennik zajęć Rejestr                                                                                                    |                                                                                                    |
| 2019/2020                              | Romanica and Contraction and Contraction and C | Wpisz, by wyszukać 🔶 Dodaj wiersze 💉 Zmień zaznaczone                                                        |
| Gęsiówka Przemysław                    | Opis dziennika     Uczniowie                                                                                                    | Cele, zadania, tematyka zajęć                                                                                |
| Goździk Paweł                          | >> Tematy                                                                                                    | 📃 🍼 Od fotoplastikonu do "Matrixa".                                                                          |
| - 🖺 Ismena Colett                      | >> Ecologonia                                                                                                    | 📃 , 🖉 Filmy dokumentalne i przyrodnicze – analiza porównawcza.                                               |
| - 📔 Jeżówka Michał                     | Frekwencja                                                                                                    | 📃 💉 Filmy obyczajowe – rodzaje, treści, sposoby ujęcia podobnych tematów w filmach polskich i zagranicznych. |
| - 📔 Kaczeniec Przemysław               | >> Informacje o uczniach                                                                                                    | 🗏 🕐 Opowieści o gangsterach – polskie i zagraniczne sposoby ujecia tematu.                                   |
| Kokornak Ewa                           | >> Plan pracy                                                                                                    |                                                                                                    |

Aby edytować wpisane informacje, należy kliknąć ikonę 🖍.

Aby edytować kilka wpisanych informacji jednocześnie, należy je zaznaczyć, a następnie kliknąć przycisk **Zmień zaznaczone**.

# Wpisanie pozycji planu zajęć

Plan zajęć jest tworzony na okres jednego tygodnia. Nie ma możliwości kopiowania jego pozycji.

Aby dodać pozycję planu zajęć, należy:

 Przejść na zakładkę Plan zajęć i kliknąć przycisk Dodaj lub dwukrotnie kliknąć w wybraną komórkę.

|         | ×                        |
|---------|--------------------------|
| Od:*    | 16:00 × ×                |
| Do:*    | 17:00 × ×                |
| Kiedy:* | środa 🗸                  |
| Opis: * | "Kanal"- projekcja filmu |
|         | 🗸 Zapisz 📃 Usuń 🚫 Anuluj |

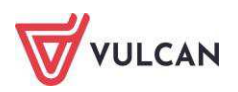

#### Plan nauczycieli

Aby dodać zajęcia do planu, należy kliknąć przycisk **Dodaj pozycję planu** lub dwuklikiem otworzyć okno w wybranych godzinach. Aby edytować wpis, należy dwuklikiem otworzyć wybrane okno i wprowadzić mody-fikacje.

|                              |                   |   |       |          | ×?       |
|------------------------------|-------------------|---|-------|----------|----------|
| Pozycja planu                |                   |   |       |          |          |
| Termin: *                    | 08.09.2020        |   |       |          |          |
| W godzinach od:*             | 14:00             | * | do: * | 15:00    | ~        |
| Nauczyciel: *                | Nowicka Anna [AN] |   |       |          | ~        |
| Opis zajęć: *                | Eksperymenty.     |   |       |          |          |
| Opis zajęć w module Uczeń: * | Eksperymenty.     |   |       |          |          |
| Sala:                        | 11                |   |       |          | *        |
| Cykl terminu                 |                   |   |       |          |          |
| Data końcowa:                | 31.01.2021        |   |       |          |          |
| Występuje:                   | co tydzień        |   |       |          | *        |
|                              |                   |   |       |          |          |
|                              |                   |   |       |          |          |
|                              |                   |   |       |          |          |
|                              |                   |   |       |          |          |
|                              |                   |   |       |          |          |
|                              |                   |   |       | 🖌 Zapisz | 🚫 Anuluj |

Po najechaniu kursorem na komórkę planu dnia, wyświetli się podgląd informacji.

| >> Onis dziennika             |           |                                |                            |
|-------------------------------|-----------|--------------------------------|----------------------------|
| <ul> <li>Uczniowie</li> </ul> | Godzina   | Poniedziałek,<br>13.02.2017    | Wtorek, 14.02.20           |
| >> Tematy                     | _         |                                | 1                          |
| >> Frekwencja                 |           |                                |                            |
| >> Informacje o ucznia        | ach 15:00 |                                |                            |
| Plan pracy                    |           |                                |                            |
| Plan zajęć                    |           | [W]                            |                            |
| >> Plan nauczycieli           |           | ole C                          |                            |
| >> Obserwacje                 |           | CVjn<br>dzer<br>7:0            |                            |
|                               | 16:00     | owa                            |                            |
|                               |           | p i au                         |                            |
|                               |           | Zajęcia organiz<br>Wampirowska | acyjne<br>a Magdalena [MW] |
|                               |           | 16:00 - 17:00                  |                            |

Użytkownik ma możliwość kopiowania wpisanego planu zajęć. Aby skopiować plan, należy kliknąć przycisk **Kopiuj istniejący plan**.

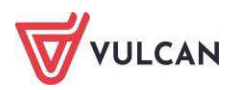

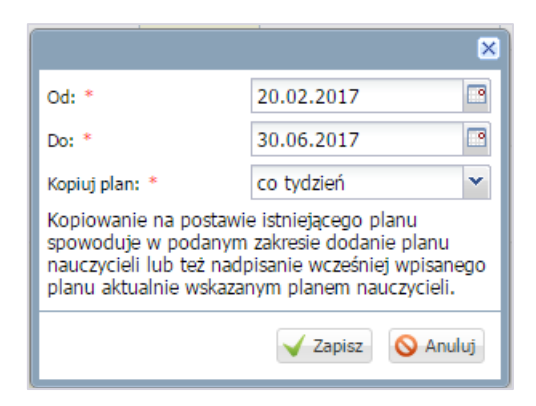

### **Rejestrowanie godzin**

Zajęcia, które są wykazane są w Rejestrze godzin, pochodzące z Dziennika zajęć, nie podlegają edycji.

Aby dodać zajęcia dodatkowe, należy:

- Przejść do widoku **Rejestr godzin** i kliknąć przycisk **Dodaj**.

|                  | ×                     |
|------------------|-----------------------|
| Data: *          | 21.05.2015            |
| Opis zajęć: *    | Rola światła          |
| Liczba uczniów:  | 9                     |
| Liczba godzin: * | 1                     |
| Nauczyciel:      | Jolanta Kowalska (JS) |
|                  |                       |
|                  | V Zapisz 🚫 Anuluj     |

# Prowadzenie dziennika pedagoga

Pedagog nie może sam utworzyć dziennika. Dziennik pedagoga wyświetla się na drzewie wtedy, gdy zostanie utworzony w module *Administrowanie*. Jeśli administrator nie utworzył dziennika, nie pojawi się on na liście.

Aby dokumentować czynności w dzienniku pedagoga, należy przejść na zakładkę **Dziennik zajęć innych** i wybrać widok **Dziennik specjalisty**.

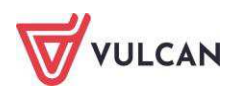

| Dziennik Dziennik zajęć innych Dziennik zaj<br>Dziennik zajęć<br>Dziennik zajęć innych Dziennik zaj<br>Dziennik specjalisty Świetlicy rewalid | ęć przedszkola Dyrektor<br>hik zajęć Rejestr<br>-wychow. godzin                                                                                                    | Nauczyciel Wychowawca Wydruki Po                                                                                                    | omoc                                                                                                    |
|----------------------------------------------------------------------------------------------------|----------------------------------------------------------------------------------------------------|----------------------------------------------------------------------------------------------------|----------------------------------------------------------------------------------------------------|
| 2019/2020                                                                                                    | 🔓 Dane dziennika                                                                                                    | Ustawienia dziennika                                                                                                    |                                                                                                    |
| i Pedagog 2018/2019                                                                                                    | <ul> <li>&gt;&gt; Ustawienia dziennika</li> <li>&gt;&gt; Uczniowie</li> <li>&gt;&gt; Czynności</li> <li>&gt;&gt; Przebieg zajęć</li> <li>&gt;&gt; Plan zajęć</li> <li>&gt;&gt; Kontakty</li> </ul> | Rodzaj dziennika:<br>Nazwa:<br>Nazwa na wydruk:<br>Nauczyciele:<br>Opis:<br>Rozliczanie godzin w Zastępstwach:<br>Prezentacja planu zajęć w module Ucznia:<br>Data utworzenia: | Dziennik pedagoga<br>Pedagog 2018/2019<br>Dziennik pedagoga<br>Bober Zbigniew [ZB]<br>Nie<br>Nie<br>14.01.2020 |

#### Dokumentowanie wykonywanych czynności

Typy czynności w dzienniku pedagoga definiowane są z pozycji dyrektora lub administratora w **Słownikach** w module *Administrowanie*. Aby odzwierciedlały faktyczne czynności pedagoga w danej szkole, wymagana jest współpraca pedagoga z dyrektorem lub administratorem w celu wprowadzenia typów czynności do słowników.

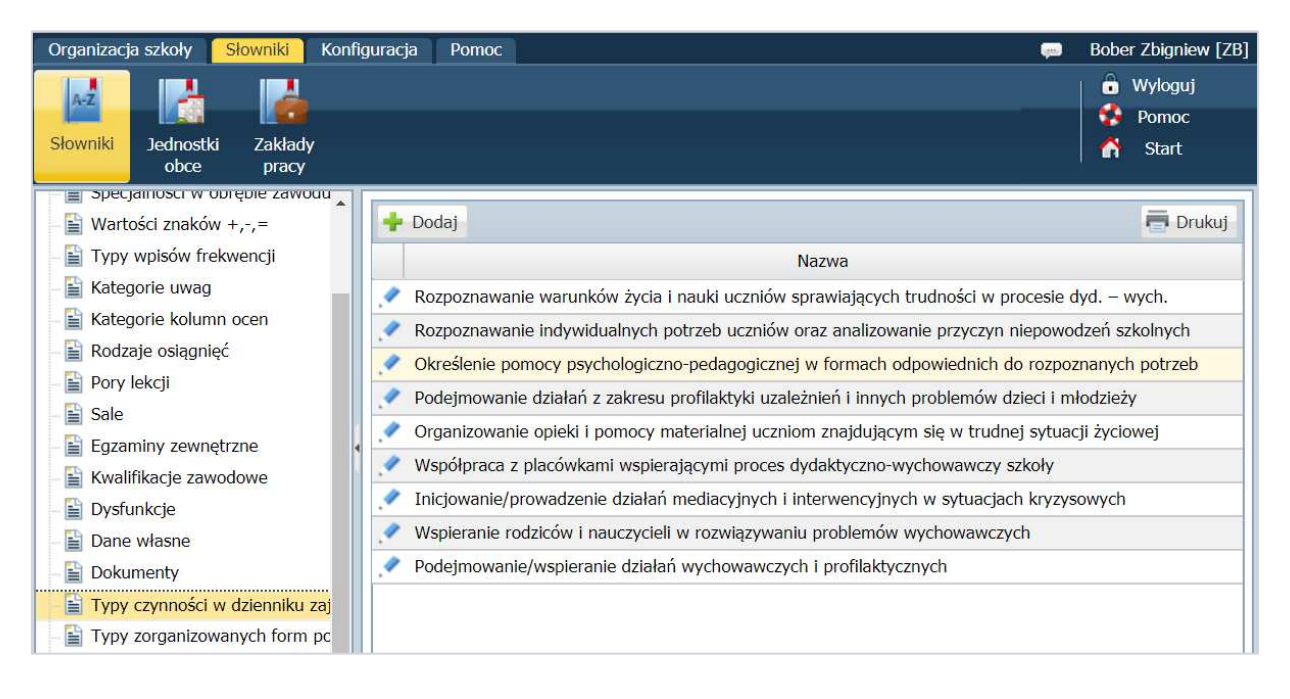

Aby dodać w **Dzienniku pedagoga** informację o czynnościach, należy:

Przejść na zakładkę **Czynności** i kliknąć przycisk **Dodaj**.

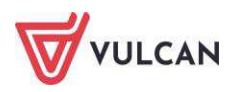

|                 | ×                                                                                                    |
|-----------------|----------------------------------------------------------------------------------------------------|
| Typ czynności:* | Prowadzenie edukacji prozdrowotnej i promocji zdrowia 🗸                                                                                  |
| Data: *         | 14.04.2015                                                                                                    |
| Czas trwania: * | 01:00                                                                                                    |
| Opis przebiegu: | Spotkanie z rodzicami dotyczące akcji informacyjnych w<br>ramach realizacji programów profilaktycznych o<br>przeciwdziałaniu narkomanii. |
| Nauczyciel:     | Natalia Adamczyk (NA)                                                                                                    |
|                 | 🗸 Zapisz 🚫 Anuluj                                                                                                    |

| Dziennik Dziennik zajęć i                                                                                                    | nnych Dzier             | nnik zajęć przedszkola                                                  | Nauczyciel Wycho                                                                                                    | wawca Wydruki                                | Pomoc                      |              |                              |
|----------------------------------------------------------------------------------------------------|-------------------------|-------------------------------------------------------------------------|----------------------------------------------------------------------------------------------------|----------------------------------------------|----------------------------|--------------|------------------------------|
| 10                                                                                                    | -                       |                                                                         | 2                                                                                                    |                                              |                            |              |                              |
| Dziennik<br>zajęć Dziennik<br>specjalisty                                                                                                    | Dziennik<br>świetlicy i | Dziennik zajęć F<br>rewalidwychow. g                                    | ejestr<br>jodzin                                                                                                    |                                              |                            |              |                              |
| 🐻 Dane dziennika                                                                                                    | 🔶 Dodaj                 |                                                                         |                                                                                                    |                                              |                            |              |                              |
| >> Opis dziennika                                                                                                    | Wpisz, by w             | wyszukać                                                                |                                                                                                    |                                              |                            |              | 🗮 Drukuj                     |
| Czynności     Joformacja o uczniach                                                                                                    | Data 🔻                  |                                                                         | Opis r                                                                                                    | orzebiegu                                    |                            | Czas trwania |                              |
| <ul> <li>Informacje o uczniach</li> <li>Zadania do realizacji</li> <li>Plan zajęć</li> <li>Obserwacje</li> <li>Kontrola dziennika</li> </ul> | 06.09.2018              | <ul> <li>Udział w szkoleni<br/>dotyczącym inicje<br/>szkole.</li> </ul> | Udział w szkoleniu organizowanym przez Wojewódzki Ośrodek Metodyczny,<br>dotyczącym inicjowania oraz prowadzenia działań mediacyjnych i interwencyjnych w<br>szkole.     |                                              |                            |              | Inicjowanie/prowadzenie dzia |
|                                                                                                    | 05.09.2018              | Podpisywanie kol<br>celem wsparcia i                                    | <ul> <li>Podpisywanie kontraktów z uczniami w obecności rodziców<br/>celem wsparcia i pomocy w trudnych sytuacjach.</li> </ul>                                           |                                              |                            |              | Określenie pomocy psycholog  |
|                                                                                                    | 04.09.2018              | Analiza dokumen<br>nauczycielami, ol                                    | tacji szkolnej oraz rozm<br>serwacje, wywiady (gr                                                                                                    | owy indywidualne z u<br>omadzenie informacji | iczniami, rodzicami,<br>). | 03:00        | Rozpoznawanie indywidualnyo  |
|                                                                                                    | 04.09.2018              | Przeprowadzenie<br>nauczycieli dotyc                                    | <ul> <li>Przeprowadzenie sondażowych badań ankietowy wśród uczniów, rodziców i<br/>nauczycieli dotyczących diagnozy poczucia bezpieczeństwa uczniów w szkole.</li> </ul> |                                              |                            |              | Wspieranie rodziców i nauczy |
|                                                                                                    | 04.09.2018              | 🖋 Konsultacje i wsp                                                     | ółpraca z Poradnią Psyc                                                                                                    | hologiczno – Pedago                          | giczną                     | 02:00        | Określenie pomocy psycholog  |
|                                                                                                    | 04.09.2018              | Diagnoza środow materialnej                                             | iska rodzinnego uczniów                                                                                                    | v znajdującej się w tr                       | udnej sytuacji             | 02:00        | Organizowanie opieki i pomoc |
|                                                                                                    | 03.09.2018              | Kwestionariusz a<br>(edukacyjną, opie                                   | tresowany do wychowa<br>kuńczą, wychowawczą,                                                                                                    | wców klas diagnozuj<br>materialną).          | ący sytuację uczniów       | 02:00        | Rozpoznawanie indywidualnyo  |
|                                                                                                    | 03.09.2018              | Sporządzenie imi potrzeb.                                               | Sporządzenie imiennych wykazów uczniów z uwzględnieniem ich problemów i<br>potrzeb.                                                                                      |                                              |                            | 03:00        | Rozpoznawanie indywidualnyo  |
|                                                                                                    | 03.09.2018              | Analiza dokumen<br>orzeczeń.                                            | tacji z Poradni psycholo                                                                                                    | giczno-pedagogiczne                          | i dot. wydanych opinii i   | 02:00        | Rozpoznawanie indywidualnyo  |

# Wprowadzanie informacji o uczniach

Analogicznie do typów czynności słownik form pomocy udzielanej uczniowi w szkole definiowany jest w module *Administrowanie*:

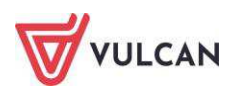

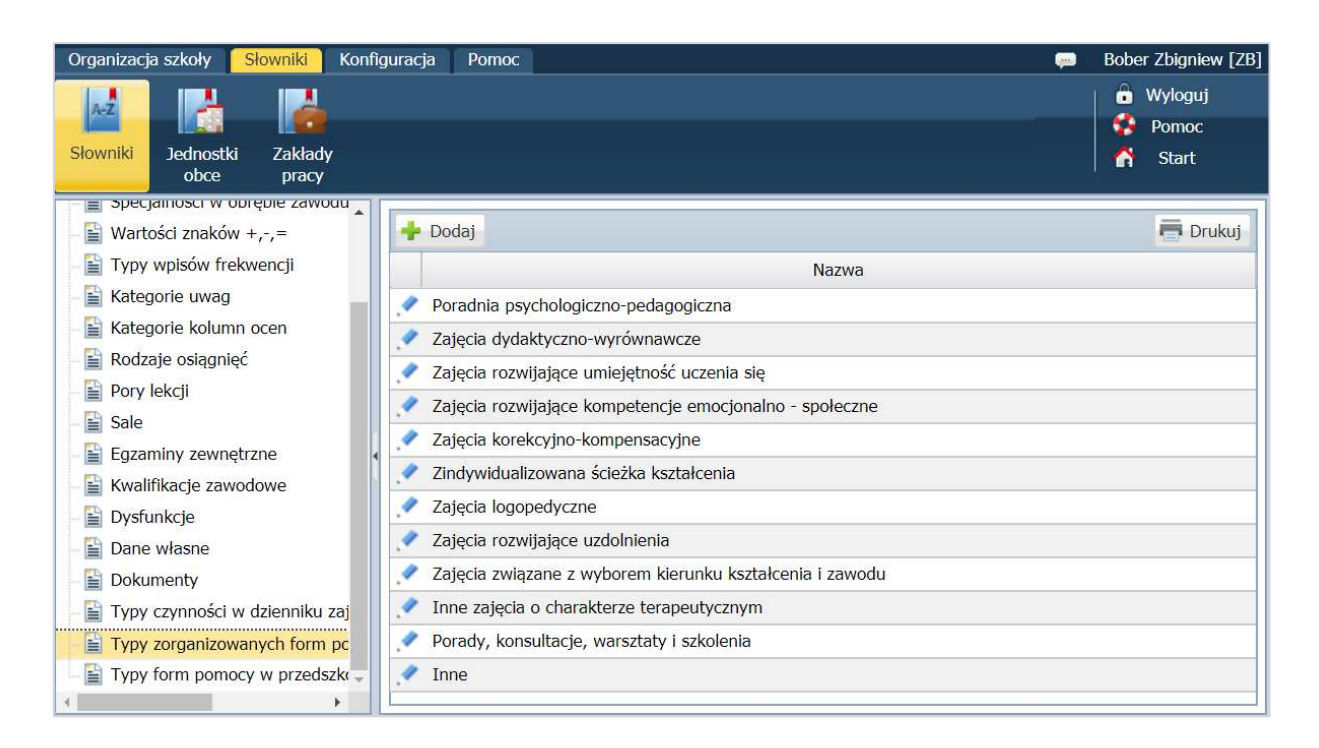

Aby dodać informację o formach pomocy, należy:

- Przejść na zakładkę Formy pomocy i kliknąć przycisk Dodaj.

|                 |                                                                                                    | ×  |
|-----------------|----------------------------------------------------------------------------------------------------|----|
| Oddział: *      | 3a                                                                                                    | ~  |
| Uczeń:*         | Góralski Mateusz                                                                                                    | ~  |
| Forma pomocy: * | Poradnia psychologiczno-pedagogiczna                                                                                  | •  |
| Od: *           | 19.01.2015                                                                                                    | •  |
| Do: *           | 26.06.2015                                                                                                    | •  |
| Opis: *         | Został skierowany do poradni <u>psychologiczno</u> -<br>pedagogicznej w celu przeprowadzenia badań<br>logopedycznych. |    |
| Nauczyciel:     | Natalia Adamczyk (NA)                                                                                                 |    |
|                 | 🖌 Zapisz 🚫 Anul                                                                                                    | uj |

#### Wpisywanie zadań do realizacji

Aby sporządzić listę zadań do zrealizowania, należy:

- Przejść na zakładkę Zadania do realizacji i kliknąć przycisk Dodaj wiersze.
- Kliknąć przycisk Wstaw nowy wiersz, a następnie dwukrotnie kliknąć w wybrany wiersz i uzupełnić informacje.

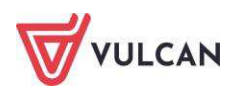
| Wpisz, by wyszukać | + Wstaw nowy wiersz |                       |
|--------------------|---------------------|-----------------------|
|                    |                     | Zadania do realizacji |
| 1 - Tahoma V B     |                     |                       |
| Prowadzenie badań  |                     |                       |
| 4 🕳                |                     |                       |
|                    |                     |                       |
|                    |                     |                       |
|                    |                     |                       |
|                    |                     |                       |
|                    |                     |                       |

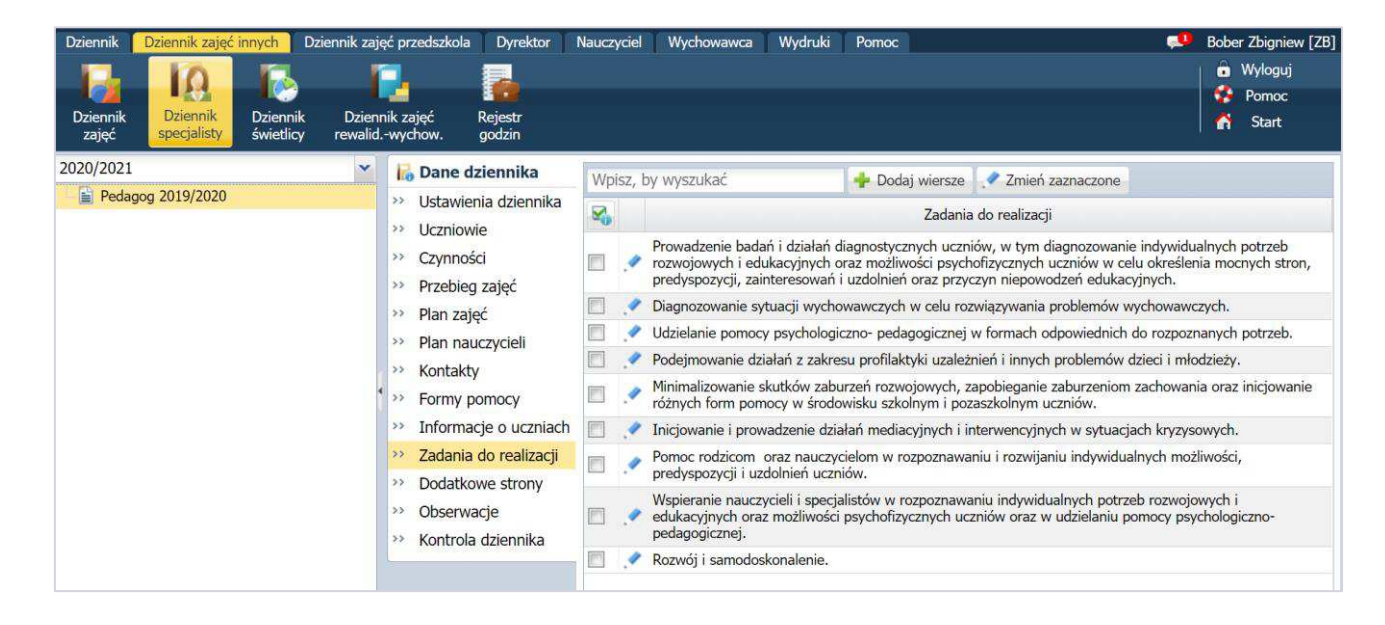

Aby edytować wpisane informacje, należy kliknąć ikonę

Aby edytować kilka wpisanych informacji jednocześnie, należy je zaznaczyć, a następnie kliknąć przycisk **Zmień zaznaczone**.

## Wprowadzanie planu zajęć

Aby dodać pozycję planu zajęć, należy:

Przejść na zakładkę Plan zajęć i kliknąć przycisk Dodaj lub dwukrotnie kliknąć w wybraną komórkę.

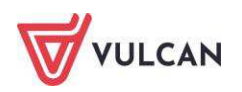

|          | ×                                                                                  |
|----------|------------------------------------------------------------------------------------|
| Od:*     | 08:00 <b>v</b> ×                                                                   |
| Do:*     | 09:00 <b>v</b> ×                                                                   |
| Kiedy: * | wtorek 👻                                                                           |
| Opis: *  | Współpraca z instytucjami, rozpoznawanie bieżących sytuacji problemowych w szkole. |
|          | 🖌 Zapisz 📃 Usuń 🚫 Anuluj                                                           |

| Dziennik Dziennik zajęć innych                                                               | Dziennik zajęć prz                            | zedszkola 🚺 Dyrektor 📗 Naucz                                          | yciel Wychowawca Wydr                                                                                           | ruki Pomoc                                                                                                    |                                                                                           | 💭 🛛 Alka Natal                                                                                                    | lia [NA]    |
|----------------------------------------------------------------------------------------------|-----------------------------------------------|-----------------------------------------------------------------------|----------------------------------------------------------------------------------------------------|----------------------------------------------------------------------------------------------------|-------------------------------------------------------------------------------------------|----------------------------------------------------------------------------------------------------|-------------|
| Dziennik<br>zajęć Dziennik<br>specjalisty Dzien                                              | nnik Rejestr<br>ticy godzin                   |                                                                       |                                                                                                    |                                                                                                    |                                                                                           | o Wyle<br>n Sta                                                                                                    | iguj<br>irt |
| Dane dziennika                                                                               | 🔸 Dodaj 🔹 Zaj                                 | ęcia można dodać również po                                           | przez dwuklik w komórce.                                                                                        |                                                                                                    |                                                                                           |                                                                                                    | _           |
| Opis dziennika                                                                               | Godzina                                       | Poniedziałek                                                          | Wtorek                                                                                                    | Środa                                                                                                    | Czwartek                                                                                  | Piątek                                                                                                    |             |
| 22/iniosci     Informacje o uczniach     Zadania do realizacji     Plan zajęć     Obserwacje | 08:00                                         |                                                                       | Ø8:00 - 09:00<br>Współpraca z<br>instytucjami,<br>rozpoznawanie bieżących<br>sytuacji problemowych w<br>sykole. | Analiza postępów uczniów<br>w nauce, kontrola<br>frekwencji, organizowanie<br>i przeprowadzanie lekcji<br>wychowawczych        | 08:00 - 09:00<br>Zajęcia rozwijające<br>kompetencje<br>emocjonalno-społeczne 7-<br>latków | ✓ 08:00 - 10:00<br>Indywidualne wsparcie<br>uczniów z<br>pierceu odceniami                                            | *           |
| >> Kontrola dziennika                                                                        | 09:00                                         | ✓ 08:00 - 11:25<br>Indywidualne rozmowy z<br>uczpiani, pouczycialani, | 1:25<br>rozmowy z<br>uczycielami,<br>mi klas oraz                                                               | <ul> <li>Ø 09:00 - 12:00</li> <li>Diagnoza środowiska<br/>przedszkolnego,<br/>rozwiązywanie bieżących<br/>problemów</li> </ul> |                                                                                           | szkolnymi.                                                                                                    |             |
| ł                                                                                            | 10:00                                         | wychowawcami klas oraz<br>rodzicami.                                  |                                                                                                    |                                                                                                    | .♥ 09:00 - 12:00<br>Dyżur. Spotkania z<br>rodzicami.                                      | 10:00 - 11:00<br>Wspomaganie<br>wychowawców klas w ich<br>pracy z uczniami<br>sprawiającymi trudności<br>wychowawcze. |             |
|                                                                                              | 11:00 / 11:25 - 12:10<br>Indywidualne zajęcia |                                                                       | aotyczące indywiaualnych<br>przypadków.                                                                         | wychowawczych.                                                                                                    |                                                                                           | 11:00 - 11:45 Indywidualne zajęcia rewalidacyjne z uczniem 11:45 - 13:00                                              |             |
|                                                                                              | 12:00                                         | ✓ 12:10 - 14:30                                                       | × 12:25 - 14:00                                                                                                 |                                                                                                    |                                                                                           | Dyżur. Spotkania<br>indywidualne z rodzicami.                                                                         | •           |

# Wydruki dziennika pedagoga

Aby wydrukować cały dziennik lub wybrane strony, należy:

- Przejść do widoku **Wydruki/Wydruki dzienników**.
- W drzewie rozwinąć gałąź Dziennik specjalisty.
- Wybrać wydruk i kliknąć przycisk **Drukuj**.

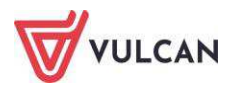

| Dziennik Dziennik zajęć innych Dziennik zajęć pr              | zedszkola | Dyrektor      | Nauczyciel | Wychowawca | Wydruki | Pomoc |
|---------------------------------------------------------------|-----------|---------------|------------|------------|---------|-------|
|                                                               |           |               |            |            |         |       |
| dzienników wydruki                                            |           |               |            |            |         |       |
| 🗑 🦲 Dziennik                                                  | Drukuj    | cały dziennik | 2          |            |         |       |
| Dziennik zajęć przedszkola     Dziennik zajęć                 | Paran     | netry         |            |            |         |       |
| 🗄 🧰 Dziennik zajęć rewalidacyjno-wychowawczych                | Rok sz    | kolny:        | 2020/2021  |            | ~       |       |
| Dziennik świetlicy                                            | Dzienn    | ik:           | Pedagog 20 | )19/2020   | ~       |       |
| Lista uczniów/dzieci/wychowanków/słuchaczy                    |           |               |            |            |         |       |
| E Strona tytułowa                                             |           |               |            |            |         |       |
| <ul> <li>Plan zajęc</li> <li>Zadania do realizacii</li> </ul> |           |               |            |            |         |       |
| – 🖺 Czynności                                                 |           |               |            |            |         |       |
| Przebieg zajęć                                                | 4         |               |            |            |         |       |
|                                                               |           |               |            |            |         |       |
| - 🖺 Formy pomocy                                              |           |               |            |            |         |       |
| Informacia o uczniach/dzieciach/www.chowankac                 |           |               |            |            |         |       |

# Prowadzenie dziennika świetlicy

Dziennik świetlicy wyświetla się w drzewie, jeśli zostanie utworzony w module *Administrowanie*. Jeśli administrator nie utworzył dziennika, nie pojawi się on na liście.

## Użytkownicy dziennika świetlicy

Użytkownicy, którzy posiadają prawo do korzystania z dziennika świetlicy:

- Kierownik świetlicy posiada pełne uprawnienia do dodawania i edycji wszystkich informacji w dzienniku świetlicy, zarówno w części ogólnej, jak i w kartotekach uczniów. Kierownik widzi wszystkie dzienniki świetlicy. Ma prawo definiowania ustawień dziennika świetlicy i dodawania wychowawców do poszczególnych dzienników. Rolę kierownika świetlicy nadaje administrator w module Administrowanie.
- Wychowawca świetlicy posiada pełne uprawnienia do dodawania i edycji wszystkich danych, zarówno w części ogólnej dziennika, jak i w kartotekach ucznia w dzienniku świetlicy, do którego przypisany jest jako Wychowawca. Wychowawcę dziennika świetlicy przypisuje użytkownik w roli Kierownik świetlicy.
- Nauczyciel przypisany do dziennika świetlicy posiada prawo dodawania i edycji własnych wpisów na zakładkach: Tematy, Ewidencja obecności, Kontakty z rodzicami, Uwagi w dzienniku, do którego przypisany jest jako Nauczyciel. Nauczyciela do dziennika świetlicy przypisuje użytkownik w roli Kierownik świetlicy.
- **Dyrektor** ma dostęp do wszystkich dzienników świetlicy bez prawa edycji.

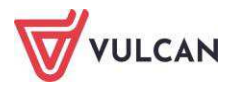

# Wprowadzanie danych do dziennika świetlicy

### Opis dziennika

Na zakładce tej wyświetlają się informacje na temat nazwy, daty utworzenia dziennika, a także użytkowników do niego przypisanych.

| Dziennik Dziennik zajęć innych               | Dziennik zajęć przedszkola Nauczy                                                                                                    | vciel Wychowawca Wydruki | Pomoc                                                                                                    |
|----------------------------------------------|----------------------------------------------------------------------------------------------------|--------------------------|----------------------------------------------------------------------------------------------------|
|                                              |                                                                                                    |                          |                                                                                                    |
| Dziennik Dziennik Dzien<br>zajęć specjalisty | nik Dziennik zajęć Rejestr<br>rewalidwychow. godzin                                                                                                    |                          |                                                                                                    |
| 2016/2017 👻                                  | 🐻 Dane dziennika                                                                                                    | Nazwa:                   | Świętlica                                                                                                    |
| G Constant Swietlica                         | <ul> <li>&gt;&gt; Opis dziennika</li> <li>&gt;&gt; Ustawienia dziennika świetlicy</li> </ul>                                                                                                    | Kierownik świetlicy:     | Ginko Alicja [AG]<br>Wampirowska Magdalena [MW]                                                               |
| 🗄 🛄 Grupa 2 (G2)                             | >> Uczniowie                                                                                                    | Wychowawcy świetlicy:    | Chrzanowska Małgorzata [MB]                                                                                   |
|                                              | <ul> <li>Tematy</li> <li>Ewidencja obecności</li> </ul>                                                                                                    | Nauczyciele:             | Chrzanowska Małgorzata [MB] - w ramach pensum<br>Jagoda Jadwiga (JA) - platne<br>Koperek Monika (MA) - platne |
|                                              | >> Plan zajęć dnia                                                                                                    | Data utworzenia:         | 01.12.2016                                                                                                    |
|                                              | <ul> <li>&gt;&gt; Plan nauczycieli</li> <li>&gt;&gt; Plan pracy świetlicy</li> <li>&gt;&gt; Kontakt z rodzicami</li> <li>&gt;&gt; Wydarzenia z życia świetlicy</li> <li>&gt;&gt; Uwagi</li> <li>&gt;&gt; Obserwacje</li> </ul> |                          |                                                                                                    |

### Ustawienia dziennika świetlicy

Zakładka ta widoczna jest tylko dla użytkownika w roli *Kierownik świetlicy* i tylko on posiada uprawnienia do modyfikacji ustawień.

Na zakładce tej można edytować informacje na temat m.in. godzin otwarcia świetlicy czy przypisanych wychowawców. Kierownik świetlicy ma możliwość definiowania grup świetlicowych czy grupowania widoków uczniów.

Edytowanie informacji w sekcji **Ustawienia dziennika świetlicy** ma bezpośredni wpływ na widoczność zakładek dziennika świetlicy (**Dane dziennika**). Ustawienie opcji **Ukryj** spowoduje, że zakładka nie będzie wyświetlała się w programie.

Aby edytować dane, należy kliknąć przycisk Zmień w odpowiedniej sekcji.

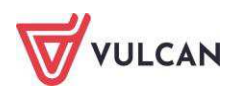

| 🐻 Dane dziennika                  | Ustawienia dziennika świetlicy  |                       |        |       |         |
|-----------------------------------|---------------------------------|-----------------------|--------|-------|---------|
| » Opis dziennika                  | Godziny otwarcia                | 07:00 - 17:00         |        |       |         |
| ›› Ustawienia dziennika świetlicy |                                 | 07100 17100           |        |       | 🦧 Zmiań |
| >> Uczniowie                      |                                 |                       |        |       | 2 Linen |
| >> Tematy                         | Plan zajęć dnia                 | Pokazuj               |        |       |         |
| >> Ewidencja obecności            | Plan pracy świetlicy            | Pokazuj               |        |       |         |
| >> Plan zajęć dnia                | Kontakty z rodzicami            | Pokazuj               |        |       |         |
| Plan nauczycieli                  | Wydarzenia z życia świetlicy    | Pokazuj               |        |       |         |
| Plan pracy świetlicy              | Uwagi                           | Pokazuj               |        |       |         |
| ›› Kontakt z rodzicami            | Obserwacje                      | Pokazuj               |        |       |         |
| Wydarzenia z życia świetlicy      |                                 |                       |        |       | 🖍 Zmień |
| >> Uwagi                          |                                 |                       |        |       |         |
| >> Obserwacje                     | Wychowawcy świetlicy            |                       |        |       |         |
|                                   | Wychowawcy świetlicy            | Chrzanowska Małgorzał | a [MB] |       |         |
|                                   |                                 |                       |        |       | 💉 Zmień |
|                                   | Definiowanie grup świetlicowycł | 1                     |        |       |         |
|                                   | Wpisz, by wyszukać              | 🐈 Dodaj               |        |       |         |
|                                   |                                 | Nazwa grupy           |        | Skrót |         |
|                                   | 🤦 Grupa 1                       |                       | G1     |       |         |
|                                   | 📌 Grupa 2                       |                       | G2     |       |         |
|                                   | Grupowanie widoków uczniów      |                       |        |       |         |
|                                   | Grupuj widok uczniów na drzewie | : wg grup             |        |       |         |
|                                   |                                 |                       |        |       | 📌 Zmień |

#### Uczniowie

W widoku tym wyświetla się lista uczniów przypisanych do dziennika świetlicy wraz z przynależnością do grupy oraz datami ich zapisania i wypisania.

Nie ma możliwości dodawania uczniów spoza szkoły. Jeśli uczeń zostanie wypisany ze szkoły, w drzewie wyświetla się dodatkowa gałąź – **Uczniowie spoza szkoły**.

| 🐻 Dane dziennika                  | 1          |        |                                    |                               |                |
|-----------------------------------|------------|--------|------------------------------------|-------------------------------|----------------|
| >> Opis dziennika                 | Wpisz, by  | / WYSZ | ukać 🦪 🖉 Zmień liste               | e uczniów 🧹 Ustał skład grupy |                |
| >> Ustawienia dziennika świetlicy |            | L      | Nazwisko i imiona uczniów, oddział | Grupa                         | Data zapisania |
| >> Uczniowie                      | 9.22       | 1      | Fiolek Bartlomiej, 4ap             | Grupa 2                       | 03.02.2017     |
| >> Tematy                         | 1.12       | 2      | Mak Gracjan, 4ap                   | Grupa 2                       | 03.02.2017     |
| >> Ewidencja obecności            | S          | 3      | Piwonia Anna, 4ap                  | Grupa 1                       | 03.02.2017     |
| Plan zajęć dnia                   |            | 4      | Angielska Irena, 1ap               | Grupa 2                       | 01.12.2016     |
| >> Plan nauczycieli               |            | 5      | Australijska Kalina, 1ap           | Grupa 1                       | 01.12.2016     |
| Plan pracy świetlicy              | 1.12       | 6      | Bodziszek Agata, 4ap               | Grupa 1                       | 22.12.2016     |
| >> Kontakt z rodzicami            | €          | 7      | Chaber Piotr, 4ap                  | Grupa 1                       | 22.12.2016     |
| » Wydarzenia z życia świetlicy    | SI. 22     | 8      | Chińska Barbara, 1ap               | Grupa 2                       | 01.12.2016     |
| >> Uwaqi                          | €          | 9      | Czeska Aleksandra, 1ap             | Grupa 1                       | 01.12.2016     |
| >> Obserwacie                     | SI. 22     | 10     | Francuska Kamila, 1ap              | Grupa 2                       | 01.12.2016     |
|                                   | <u>۹</u> . | 11     | Gruziński Dariusz, 1ap             | Grupa 1                       | 01.12.2016     |
|                                   | SI. 22     | 12     | Hiacynt Katarzyna, 4ap             | Grupa 1                       | 22.12.2016     |

### 1. Zmiana listy uczniów

Aby zmienić listę uczniów, należy kliknąć przycisk **Zmień listę uczniów**, a następnie wyszukać ucznia i dwuklikiem myszy przerzucić go z lewej strony na prawą lub zaznaczyć wybraną osobę i kliknąć przycisk Aby posortować listę uczniów, należy skorzystać z przycisków widocznych w prawej części okna.

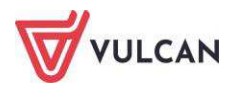

| Wyszukaj: Pokaż Oddział: 8bs (SP50) 🗸 🗙 | Osoba                           |
|-----------------------------------------|---------------------------------|
| Osoba                                   | Batalion Kacper "BK2", 1as      |
| Borowiaczek Kamila, 8bs                 | Derkacz Klaudia, 1as            |
| Bóbr Filip, 8bs                         | Drop Klaudia, 1as               |
| Chomik Jakub. 8bs                       | Dubelt Arkadiusz "DA3", 1as     |
| Cyraneczka Agnieszka, 8bs               | > Karliczka Wojciech "KW2", 1as |
| Drop Tristan. 8bs                       | Kokoszka Angelika, 1as          |
| Gacek Katarzyna, 8bs                    | Kszyk Nikola "KN2", 1as         |
| Jesiotr Anna. 8bs                       | >> Łyska Kamil "ŁK2", 1as       |
| Jeż Roksana, 8bs                        | Rycyk Nataniel "RN3", 1as       |
| Karczownik Justyna, 8bs                 | Słonka Jakub "SJ3", 1as         |
| Karlik Kamila, 8bs                      | Szczudłak Aleksandra, 1as       |
| Krakwa Katarzyna, 8bs                   | Szlamiec Grzegorz "SG3", 1as    |
| Krot Maia She                           | Żuraw Miriam, 1as               |

2. Dodawanie ucznia do grupy/zmiana grupy

Aby dodać ucznia do grupy lub zmienić grupę przypisanemu już uczniowi, należy kliknąć ikonę 🗹 przy jego nazwisku, a następnie wybrać grupę z listy.

| dycja                            |                        |  |  |  |  |
|----------------------------------|------------------------|--|--|--|--|
| Nazwisko i imię ucznia, oddział: | Anglelska Irena        |  |  |  |  |
| Grupa:*                          | Odkrywcy<br>Tropiciele |  |  |  |  |
|                                  |                        |  |  |  |  |

Aby przejść do kartoteki ucznia, należy kliknąć ikonę 🔚 przy jego nazwisku.

3. Ustalenie składu grupy

Grupy świetlicowe definiować może jedynie użytkownik w roli *Kierownik świetlicy*.

Aby zdefiniować grupę, należy kliknąć przycisk **Ustal skład grupy**, a następnie wybrać grupę i przypisać należących do niej uczniów.

Lista uczniów jest zawężona do uczniów przypisanych do dziennika świetlicy.

### Wprowadzanie tematów

Na zakładce **Tematy** widoczne są informacje dotyczące przeprowadzonych zajęć w wybranym tygodniu. Aby

wprowadzić temat zajęć, należy określić tydzień, a następnie kliknąć przycisk 💾 i uzupełnić informacje w wyświetlonym oknie.

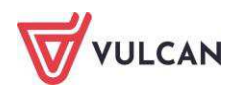

| Dodawanie tematu  | ×                                                                                                    |
|-------------------|----------------------------------------------------------------------------------------------------|
| Data: *           | 08.02.2017                                                                                                    |
| Temat: *          | Bezpieczne zachowanie na terenie szkoły, podczas zabawy,<br>podczas wsiadania i wysiadania z autobusu szkolnego. Prawa i<br>obowiązki uczniów. |
| Grupa:            | wszystkie grupy                                                                                                    |
| W godzinach od: * | 13:15 v do: * 14:00 v                                                                                                    |
| Forma Płatności:  | Platne 👻                                                                                                    |
| Nauczyciel:       | Koperek Monika [MA]                                                                                                    |
|                   | 🖌 Zapisz 🚫 Anuluj                                                                                                    |

Aby edytować tematy zajęć, należy kliknąć ikonę 🎽 i zmodyfikować informacje.

### Odnotowywanie frekwencji

Uprawnienia do rejestrowania frekwencji dzieci mają wszyscy nauczyciele przypisani do dziennika świetlicy. Każdy nauczyciel ma prawo modyfikacji wszystkich wpisów.

Na zakładce Ewidencja obecności widoczna jest ogólna liczba dzieci aktualnie przebywających w świetlicy.

| 🐻 Dane dziennika                                                      | << | 2      | 017-02-13                                |                                |                  |                     | Licz  | ba dzieci aktualnie przeb | wwajacych w św | ietlicy: 18    |
|-----------------------------------------------------------------------|----|--------|------------------------------------------|--------------------------------|------------------|---------------------|-------|---------------------------|----------------|----------------|
| Opis dziennika                                                        |    | isz, l | oy wyszukać                              | Filtruj 📝 R                    | ejestruj wejście | 📌 Rejestruj wyjście | 10.64 |                           | Odśv           | wież widok     |
| <ul> <li>Ostawienia dziennika swietlicy</li> <li>Uczniowie</li> </ul> | ×, |        | Nazwisko i imiona ucznia                 | , <mark>od</mark> dział, grupa |                  | Obecność ucznia     | 07:00 | 12:00                     | 17:00          | Czas<br>pobytu |
| >> Tematy                                                             | 1  | 0      | Bodziszek Agata, 4ap, G1                 |                                | 07:35-           |                     | +     |                           |                | o              |
| >> Ewidencja obecności                                                |    | 0      | Chaber Piotr 4an G1                      |                                | 07-35-10-13      |                     |       |                           |                | 02-38          |
| Plan zajęć dnia                                                       |    |        | chaber Flour, Hap, GI                    |                                | 07.55-10.15      |                     |       |                           |                | 02.50          |
| >> Plan nauczycieli                                                   |    | 2      | Czeska Aleksan <mark>d</mark> ra, 1ap, G | 51                             | 07:50-10:13      |                     | *     |                           |                | 02:23          |
| Plan pracy świetlicy                                                  |    | 2      | Fiolek Bartłomiej, 4ap, G2               |                                | 07:35-10:13      |                     | +     |                           |                | 02:38          |
| >> Kontakt z rodzicami                                                |    | 2      | Francuska Kamila, 1ap, G2                | 1                              | 07:35-10:13      |                     | +     |                           |                | 02:38          |
| Wydarzenia z życia świetlicy                                          |    | 2      | Gruziński Dariusz, 1ap, G1               |                                | 07:35-           |                     | +     |                           |                | 0              |
| >> Uwagi                                                              |    | 2      | Hiacynt Katarzyna, 4ap, Gl               | 1                              | 08:00-           |                     | +     |                           |                | o              |
| >> Obserwacje                                                         |    | 2      | Hiszpański Krystian, 1ap, C              | 52                             | 07:35-           |                     | +     |                           |                | o              |
|                                                                       |    | 2      | Kanadyjski Mariusz, 1ap, G               | 62                             | 07:35-           |                     | +     |                           |                | o              |

Aby zapoznać się z informacją dla wszystkich nauczycieli, należy kliknąć zdjęcie z notatką – 🔛 . Informacje te są odnotowywane w kartotece ucznia w dzienniku świetlicy.

W kolumnie **Obecność ucznia** widoczne są przedziały czasowe, w których uczeń przebywał w świetlicy. Każdy nauczyciel przypisany do dziennika świetlicy może dodać wpis o obecności ucznia w świetlicy oraz edytować wszystkie wpisy.

Obecność ucznia w świetlicy obrazowana jest trojako:

wpisy zamknięte

- kolor zielony oznacza, że nauczyciel odnotował godzinę wejścia i wyjścia

ucznia ze świetlicy;

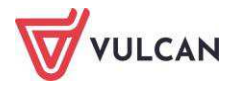

wpisy otwarte
 kolor pomarańczowy oznacza, że nauczyciel odnotował tylko godzinę wejścia ucznia do świetlicy, tzn. uczeń powinien być obecny w świetlicy;

wpisy zamknięte automatycznie, bez wskazania godziny wyjścia ucznia ze świetlicy – kolor czerwony oznacza, że nauczyciel nie zarejestrował uczniowi godziny wyjścia ze świetlicy i system automatycznie zamknął czas przebywania ucznia w świetlicy; godzina wyjścia jest tożsama z godziną zakończenia pracy świetlicy w danym dniu.

Czerwona pionowa linia oznacza rzeczywistą godzinę. Ikona oznacza, że wpis jest otwarty – uczeń przebywa w świetlicy.

Po najechaniu kursorem na nazwisko ucznia wyświetla się informacja o osobach upoważnionych do odbioru dziecka (o ile dane te zostały wprowadzone w kartotece ucznia).

| 🙀 Australijska Kali | na, 1ap, G1                                                                                                    |
|---------------------|----------------------------------------------------------------------------------------------------|
| Bodziszek Agati     | Baranowska Irena, Babcia, dowód osobisty: ARE732441                                                            |
| Chaber Piotr, 4     | Kaszubska Joanna, Osoba Niespokrewniona, dowód osobisty: AZB333928<br>Australiiska Aonieszka, Matka, ARG978025 |
| Czeska Aleksan      | Australijski Dominik, Ojciec, AKX894158                                                                        |

Użytkownik ma możliwość odświeżenia widoku, klikając przycisk **Odśwież widok**.

Aby wyszukać uczniów, należy skorzystać z dostępnych filtrów – przycisk Filtruj.

|          |                  | ×      |
|----------|------------------|--------|
| Grupa:   | Grupa 1          | ~      |
| Oddział: | 1ap              | ~      |
| Pokaż:   | tylko obecnych   | ~      |
|          |                  |        |
|          | Vyczyść filtry 🚫 | Anuluj |
|          |                  |        |

### Rejestrowanie wejścia i wyjścia uczniów ze świetlicy

Aby zarejestrować wejście ucznia do świetlicy, należy zaznaczyć go na liście, a następnie kliknąć przycisk **Rejestruj wejście**. Aby odnotować wejście ucznia – przycisk **Rejestruj wyjście**. Aby odnotować wejście lub wyjście kliku uczniów jednocześnie, należy zaznaczyć ich na liście, a następnie kliknąć przycisk **Rejestruj wejście** lub **Rejestruj wyjście**.

Aby zaznaczyć uczniów na liście, można skorzystać z opcji dostępnych po kliknięciu ikony

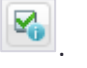

Rejestrowanie obecności ucznia na zajęciach świetlicowych możliwe jest także po kliknięciu przycisku 🗆

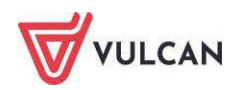

|            |       | ×                 |
|------------|-------|-------------------|
| Wejście: * | 10:12 | •                 |
| Wyjście:   | 11:05 | *                 |
|            |       |                   |
|            |       | 🖌 Zapisz 🚫 Anuluj |

Jeśli nauczyciel nie uzupełnił godziny opuszczenia świetlicy przez ucznia w danym dniu, ma możliwość edytowania wpisu. Godzina wyjścia ucznia została uzupełniona automatycznie i jest tożsama z godziną zakończenia pracy świetlicy w danym dniu.

| Wpisz, by wyszukać |   | Filtruj                               | ! Rej           | ranych  |             |                 |
|--------------------|---|---------------------------------------|-----------------|---------|-------------|-----------------|
| R.                 |   | Nazwisko i imiona u                   | icznia, oddział | , grupa |             | Obecność ucznia |
|                    | 2 | Australij <mark>s</mark> ka Kalina, 1 | ap, G1          |         | 07:35-08:45 | 13:15-17:00     |
|                    |   |                                       |                 |         |             |                 |

Aby zmienić wpis obecności, należy zaznaczyć wybranych uczniów i kliknąć przycisk **Rejestruj dla wybranych**.

### Edytowanie i usuwanie wpisów obecności

Aby edytować wpis, należy dwukrotnie kliknąć graficzną prezentację wpisu danego ucznia.

| 2 | 🚉 Australijska Kalina, 1ap, G1 | 08:56-09:10 10:57- |  |
|---|--------------------------------|--------------------|--|
| 2 | Bodziszek Agata, 4ap, G1       | 07:35-             |  |
| 2 | Chaber Piotr, 4ap, G1          | 07:35-10:13        |  |
| 2 | Czeska Aleksandra, 1ap, G1     | 07:50-10:13        |  |
| 2 | 🙀 Fiołek Bartłomiej, 4ap, G2   | 07:35-10:13        |  |
| 2 | Francuska Kamila, 1ap, G2      | 07:35-10:13        |  |

Aby usunąć wpis, należy dwukrotnie kliknąć graficzną prezentację wpisu danego ucznia (jw.), a następnie kliknąć przycisk **Usuń**.

|            |       | ×                          |
|------------|-------|----------------------------|
| Wejście: * | 07:35 | •                          |
| Wyjście:   | 11:00 | ~                          |
|            |       |                            |
|            |       | 🖌 Zapisz 📃 — Usuń 🚫 Anuluj |

#### Historia wpisu ewidencji

Aby przejść do historii wpisu ewidencji, należy dwukrotnie kliknąć graficzną prezentację pobytu ucznia w świetlicy.

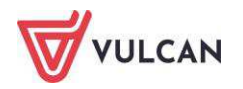

|                                                                       |      |        |                           |                    |                   |                     | LICZ  | ba uzieci aktualnie przec | ywających w sw | neulcy; 10     |
|-----------------------------------------------------------------------|------|--------|---------------------------|--------------------|-------------------|---------------------|-------|---------------------------|----------------|----------------|
| ›› Opis dziennika<br>Matemiosia dzienaila światlicy                   | Wpi  | isz, l | oy wyszukać               | Filtruj 🦪          | Rejestruj wejście | 🕜 Rejestruj wyjście |       |                           | Odśv           | wież widok     |
| <ul> <li>Ostawienia uziennika świetlicy</li> <li>Uczniowie</li> </ul> | ×.   |        | Nazwisko i imiona uczn    | iia, oddział, grup | a                 | Obecność ucznia     | 07:00 | 12:00                     | 17:00          | Czas<br>pobytu |
| >> Tematy                                                             | [and | 2      | Bodziszek Agata, 4ap, G   | 1                  | 07:35-            |                     | +     |                           |                | 0              |
| >> Ewidencja obecności                                                | m    | 0      | Chaber Piotr, 4ap, G1     |                    | 07:35-10:13       |                     | *     |                           |                | 02:38          |
| <ul> <li>Plan zajęć dnia</li> <li>Plan nauczycieli</li> </ul>         |      | 2      | Czeska Aleksandra, 1ap,   | , <mark>G</mark> 1 | 07:50-10:13       |                     | *     |                           |                | 02:23          |
| >> Plan pracy świetlicy                                               |      | 2      | Fiołek Bartłomiej, 4ap, G | 52                 | 07:35-10:13       |                     | +     |                           |                | 02:38          |
| >> Kontakt z rodzicami                                                |      | 2      | Francuska Kamila, 1ap, (  | G2                 | 07:35-10:13       |                     | +     |                           |                | 02:38          |
| >> Wydarzenia z życia świetlicy                                       |      | 2      | Gruziński Dariusz, 1ap, 0 | 31                 | 07:35-            |                     | +     |                           |                | 0              |
| >> Uwagi                                                              |      | 2      | Hiacynt Katarzyna, 4ap,   | G1                 | 08:00-            |                     | +     |                           |                | o              |
| >> Obserwacje                                                         |      | 2      | Hiszpański Krystian, 1ap  | , G2               | 07:35-            |                     | +     |                           |                | 0              |
|                                                                       | 100  | 2      | Kanadyjski Mariusz, 1ap,  | , G2               | 07:35-            |                     | +     |                           |                | 0              |

### Plan zajęć dnia

Na zakładce **Plan zajęć dnia** wyświetla się tygodniowy rozkład zajęć w świetlicy szkolnej, w podziale na godziny z wyróżnionymi tematami.

Aby wpisać zajęcia do planu, należy kliknąć przycisk **Dodaj** lub dwuklikiem otworzyć okno w wybranych godzinach.

|         | ×                                                                                                    |
|---------|----------------------------------------------------------------------------------------------------|
| Od:*    | 07:00 💌 🗙                                                                                                |
| Do:*    | 08:00 V ×                                                                                                |
| Kiedy:* | poniedziałek 👻                                                                                           |
| Opis: * | Przyjmowanie uczniów do świetlicy. Poranna gimnastyka. Gry i<br>zabawy według zainteresowań wychowanków. |
|         | 🖌 Zapisz 📃 Usuń 🚫 Anuluj                                                                                 |

Aby edytować wpis, należy kliknąć ikonę 🗹. Aby wygenerować wydruk, należy kliknąć przycisk **Drukuj**.

### Plan nauczycieli

Prawo dodawania i modyfikowania pozycji planu nauczycieli mają użytkownicy w rolach *Kierownik świetlicy* oraz *Wychowawca świetlicy*.

Aby dodać zajęcia do planu, należy kliknąć przycisk **Dodaj** lub dwuklikiem otworzyć okno w wybranych godzinach. Aby edytować wpis, należy dwuklikiem otworzyć wybrane okno i wprowadzić modyfikacje.

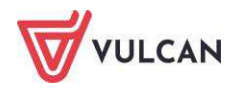

| Pozycja planu     |                     |   |       |       |   |
|-------------------|---------------------|---|-------|-------|---|
| Termin: *         | 13.02.2017          |   |       |       | • |
| W godzinach od: * | 08:00               | * | do: * | 09:00 | ~ |
| Nauczyciel: *     | Jagoda Jadwiga [JA] |   |       |       | ~ |
| Grupa:            | wszystkie grupy     |   |       |       | ~ |
| Opis zajęć: *     | Zajęcia w grupach   |   |       |       |   |
| Sala:             | 2                   |   |       |       | ~ |
| Cykl terminu      |                     |   |       |       |   |
|                   |                     |   |       |       |   |
| Data końcowa:     | 30.06.2017          |   |       |       |   |
| Wustenuie:        | Co tydzień          |   |       |       | - |

Po najechaniu kursorem na komórkę planu dnia wyświetli się podgląd informacji.

| 🐻 Dane dziennika                                                                                      | << 13.02 - 19 | .02 2017            | · >> -                                      | Dodaj pozycję planu Kopiu | j istniejący plan |
|----------------------------------------------------------------------------------------------------|---------------|---------------------|---------------------------------------------|---------------------------|-------------------|
| <ul><li>» Opis dziennika</li><li>» Ustawienia dziennika świetlicy</li></ul>                           | Godzina       | Poni<br>13.         | edziałek,<br>02.2017                        | Wtorek, 14.02.2017        | Środa, 15.        |
| <ul> <li>&gt;&gt; Uczniowie</li> <li>&gt;&gt; Tematy</li> <li>&gt;&gt; Ewidencia obecności</li> </ul> | 07:00         | - 00:00             |                                             |                           |                   |
| <ul> <li>Plan zajęć dnia</li> <li>Plan nauczycieli</li> </ul>                                         | 08:00         | Gry i zaba<br>07:00 | Gry i zabawy<br>Chrzanowsl<br>07:00 - 09:00 | ka Małgorzata [MB]<br>)   |                   |

Użytkownik ma możliwość kopiowania wpisanego planu zajęć. Aby skopiować plan, należy kliknąć przycisk **Kopiuj istniejący plan**.

|                                                                                                    | ×                 |  |  |  |  |
|----------------------------------------------------------------------------------------------------|-------------------|--|--|--|--|
| Od: *                                                                                                    | 20.02.2017        |  |  |  |  |
| Do: *                                                                                                    | 30.06.2017        |  |  |  |  |
| Kopiuj plan: *                                                                                                    | co tydzień 👻      |  |  |  |  |
| Kopiowanie na postawie istniejącego planu<br>spowoduje w podanym zakresie dodanie planu<br>nauczycieli lub też nadpisanie wcześniej wpisanego<br>planu aktualnie wskazanym planem nauczycieli. |                   |  |  |  |  |
|                                                                                                    | 🗸 Zapisz 🚫 Anuluj |  |  |  |  |

### Plan pracy świetlicy

Na zakładce Plan pracy świetlicy wyświetla się roczny plan zajęć w świetlicy szkolnej.

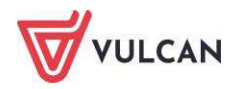

Aby dodać zajęcia do planu, należy kliknąć przycisk **Dodaj**. Aby edytować wpis, należy kliknąć ikonę 🗹.

| 🐻 Dane dziennika                                                                                                    | Wpisz, by wyszukać                                    |                                                                                                    |  |
|----------------------------------------------------------------------------------------------------|-------------------------------------------------------|----------------------------------------------------------------------------------------------------|--|
| > Opis dziennika                                                                                                    | Tematyka                                              | Zadanie do realizacji                                                                                                    |  |
| <ul> <li>&gt;&gt;&gt;&gt;&gt;&gt;&gt;&gt;&gt;&gt;&gt;&gt;&gt;&gt;&gt;&gt;&gt;&gt;&gt;&gt;&gt;&gt;&gt;&gt;&gt;&gt;&gt;&gt;&gt;&gt;&gt;&gt;</li></ul> | 🖍 Żegnajcie wakacje! – Witaj szkolo, witaj świetlico! | -Zapoznanie uczniów z<br>Regulaminem Świetlicy;<br>- Integracja zespołu i zachęcenie do<br>wspólnej zabawy;<br>- Wdrażanie do przestrzegania zasad<br>zachowania<br>obowiązujących w świetlicy;<br>- Wyrabianie nawyków porządkowych;<br>- Nabywanie umiejętności wypowiadania<br>się na forum<br>grupy.                                                                        |  |
| <ul> <li>Kontakt z rodzicami</li> <li>Wydarzenia z życia świetlicy</li> <li>Uwagi</li> <li>Obserwacje</li> </ul>                                    | Pezpieczni w szkole, bezpieczni w drodze do szkoły    | -Zapoznanie z najwaźniejszymi<br>zasadami bezpiecznego<br>poruszania się po drodze;<br>- Utrwalenie znajomości podstawowych<br>znaków drogowych;<br>- Utrwalenie zasad bezpieczeństwa<br>obowiązujących na<br>terenie szkoły;<br>- Zapoznanie z pojęciem "ekologia";<br>- Ułazanie z próblemu zanieczyszczeń,<br>przekonanie do realizowania hasła<br>"Ziemia zielona planeta". |  |

#### Kontakty z rodzicami

Na zakładce **Kontakty z rodzicami** istnieje możliwość odnotowania informacji o kontaktach z rodzicami. Aby dodać informacje, należy kliknąć przycisk **Dodaj**.

Należy zwrócić szczególną uwagę na opcję wybraną w polu **Dostępność**. Wybór opcji **dla wszystkich** skutkuje widocznością wpisanej notatki dla pozostałych użytkowników dziennika świetlicy.

|                           | ×                              |
|---------------------------|--------------------------------|
| Data: *                   | 10.02.2017                     |
| Informacja o kontakcie: * | spotkanie z p. Angielską       |
| Dostępność:*              | dla wszystkich 💙               |
| Notatka:                  | dla wszystkich                 |
|                           | dla wprowadzającego informację |
|                           |                                |
|                           |                                |
|                           |                                |
|                           | 🖌 Zapisz 🚫 Anuluj              |

### Wydarzenia z życia świetlicy

Aby dodać wydarzenie z życia świetlicy, należy na zakładce **Wydarzenia z życia świetlicy** kliknąć przycisk **Dodaj** i wprowadzić informacje. Aby zmodyfikować wpis, należy kliknąć przycisk **Zmień**.

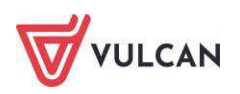

| Dodanie                    | ×                                               |
|----------------------------|-------------------------------------------------|
| Data:                      | 09.01.2017                                      |
| Informacja o wydarzeniu: * | Udział w konkursie plastycznym: "Sztuka Ziemi". |
|                            | 🗸 Zapisz 🚫 Anuluj                               |

#### Wpisywanie uwag

Uwagi wystawione w dzienniku świetlicy są widoczne w kartotece ucznia w dzienniku oddziału.

W celu wpisania uwagi wybranemu uczniowi należy:

- Kliknąć pozycję Uwagi, a następnie w panelu roboczym kliknąć przycisk Dodaj.
- W oknie **Dodaj uwagę**, w sekcji **Nazwisko i imię**, zaznaczyć ucznia i kliknąć ikonę 🔛.

|            |                                       |    | × ?               |
|------------|---------------------------------------|----|-------------------|
| Dotyczy: * | Osoba                                 |    | Osoba             |
|            | Batalion Kacper "BK2", 1as            |    | Drop Klaudia, 1as |
|            | Derkacz Klaudia, 1as                  |    |                   |
|            | Dubelt Arkadiusz "DA3", 1as           |    |                   |
|            | Karliczka Wojciech "KW2", 1as         |    |                   |
|            | Kokoszka Angelika, 1as                | >  |                   |
|            | Kszyk Nikola "KN2", 1as               |    |                   |
|            | Łyska Kamil "ŁK2", 1as                |    |                   |
|            | Rycyk Nataniel "RN3", 1as             | >> |                   |
|            | Słonka Jakub "SJ3", 1as               |    |                   |
|            | Szczudłak Aleksandra, 1as             |    |                   |
|            | Szlamiec Grzegorz "SG3", 1as          |    |                   |
|            | Żuraw Miriam, 1as                     |    |                   |
|            | Zielonka Dominika, 1as 🗸              |    |                   |
| Kategoria: | Szacunek dla innych osób              |    | •                 |
| Treść: *   | Uczennica uderzyła koleżankę książką. |    |                   |
|            |                                       |    | V Zapisz 🚫 Anuluj |

- Uzupełnić pole Kategorie uwag za pomocą listy rozwijalnej.

- W polu **Treść** wpisać treść uwagi.

Aby zmodyfikować wpis, należy kliknąć przycisk **Zmień**, aby go usunąć – przycisk **Usuń**.

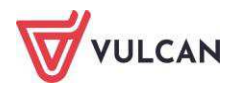

### Obserwacje

Na zakładce **Obserwacje** wyświetlana jest lista tematów obserwacji dla danego dziennika świetlicy. Dane pobierane są z **Rejestru Obserwacji** prowadzonego przez dyrektora szkoły. Użytkownik nie ma możliwości edytowania wpisanych informacji.

### Wydruki dziennika świetlicy

Aby wydrukować cały dziennik lub wybrane strony, należy:

- Przejść do widoku Wydruki/Wydruki dzienników.
- W drzewie rozwinąć gałąź **Dziennik świetlicy**.
- Wybrać wydruk i kliknąć przycisk Drukuj.

| Dziennik Dziennik zajęć innych Dzi    | iennik zajęć przedszkoła | Nauczyciel     | Wychowawca | Wydruki | Pomoc |
|---------------------------------------|--------------------------|----------------|------------|---------|-------|
|                                       |                          |                |            |         |       |
| Wydruki Dodatkowe                     |                          |                |            |         |       |
| dzienników wydruki                    |                          |                |            |         |       |
| 🗉 🧰 Dziennik                          | Drukui cały dziennik     | )              |            |         |       |
| 🗄 🛅 Dziennik zajęć przedszkola        |                          |                |            |         |       |
| 🕀 🧰 Dziennik zajęć                    | Parametry                |                |            |         |       |
| 🗄 🧰 Dziennik zajęć rewalidacyjno-wycl | Rok szkolny:             | 2018/2019      |            | ~       |       |
| 🖃 🗁 Dziennik świetlicy                |                          |                |            |         |       |
| 🗎 Lista uczniów                       | Grupa:                   | Wszystkie grup | У          | *       |       |
| 🖹 Strona tytułowa                     |                          |                |            |         |       |
| Plan zajęć                            |                          |                |            |         |       |
| Obserwacje                            |                          |                |            |         |       |
| Dane osobowe                          |                          |                |            |         |       |
| Plan pracy świetlicy                  |                          |                |            |         |       |
| 📲 Wykaz uczęszczania dzieci na :      |                          |                |            |         |       |
| 📲 Realizacja tematów                  |                          |                |            |         |       |
| 📲 Informacje o zachowaniu uczn 🕯      |                          |                |            |         |       |
| 📲 Kontakty z rodzicami                |                          |                |            |         |       |
| Wydarzenia z życia świetlicy          |                          |                |            |         |       |
| Kontrola dziennika                    |                          |                |            |         |       |

# Kartoteka ucznia w dzienniku świetlicy

Aby przejść do kartoteki ucznia, należy w drzewie rozwinąć listę uczniów w grupie świetlicowej za pomocą ikony 🗐. Następnie należy kliknąć nazwisko wybranego ucznia. Listę można zwinąć, używając ikony 🗐.

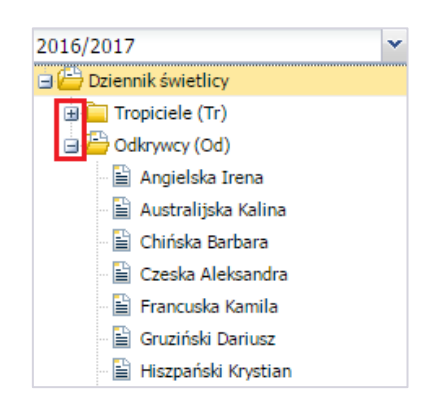

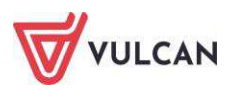

#### Dane podstawowe

Uprawnienia do wprowadzenia informacji lub edycji istniejących wpisów na zakładce **Dane podstawowe** ma użytkownik w roli *Kierownik świetlicy*.

Dane podstawowe ucznia wprowadzane są w dzienniku oddziału i tam można je edytować. W dzienniku świetlicy możliwe jest wpisanie notatki o uczniu widocznej dla wszystkich nauczycieli oraz wprowadzenie informacji na temat osób upoważnionych do odbioru dziecka.

| <b>2₀</b> Kartoteka ucznia                                                                                                    | Dane podstawowe                              |                                                                                                    |                      | 8       |  |  |  |  |
|----------------------------------------------------------------------------------------------------|----------------------------------------------|----------------------------------------------------------------------------------------------------|----------------------|---------|--|--|--|--|
| kartoteka ucznia<br>Dane podstawowe<br>Rodzina<br>Ochrona danych<br>Ewidencja obecności<br>Udział w zajęciach świetlicowych<br>Uwagi<br>Dodatkowe informacje |                                              | Imię (Imiona) Nazwisko:       Kalina Australijska         Data i miejsce urodzenia:       14.06.2009 Wrocław         PESEL:       09232408761         Pleć:       Kobieta         Obywatelstwo polskie:       Tak         Imię natki:       Agnieszka         Imię ojca:       Dominik |                      |         |  |  |  |  |
|                                                                                                    | Oddział:<br>Grupa świetlicowa:               | 1ap (SP-50)<br>Odkrywcy (Od)                                                                                                    |                      |         |  |  |  |  |
|                                                                                                    | Prezentacja danych na witrynie ucznia        |                                                                                                    |                      |         |  |  |  |  |
|                                                                                                    | Pokazuj dane adresowe i kontaktowe: Tak      |                                                                                                    |                      |         |  |  |  |  |
|                                                                                                    | Dane adresowe                                |                                                                                                    |                      |         |  |  |  |  |
|                                                                                                    | Adres zamieszkania:                          | dres zamieszkania: ul. Wiśniowa 55/5, 55-555 Wrocław, Polska                                                                                                    |                      |         |  |  |  |  |
|                                                                                                    |                                              | Gmina: Wrocław, Rodzaj gminy: gmina miejska, Powiat: Wrocław, Województwo: DOLNOŚLĄSKIE                                                                                                    |                      |         |  |  |  |  |
|                                                                                                    | Informacje dodatkowe                         | 1 PZ PZ 10                                                                                                    |                      |         |  |  |  |  |
|                                                                                                    | Notatka widoczna<br>dla wszystkich nauczycie | Kalina jest alergikiem u                                                                                                    | czulonym na orzechy. |         |  |  |  |  |
|                                                                                                    |                                              |                                                                                                    |                      | 🥒 Zmie  |  |  |  |  |
|                                                                                                    | Osoby upoważnione do                         | odbioru dziecka                                                                                                    |                      | 8       |  |  |  |  |
|                                                                                                    | 💠 Dodaj                                      |                                                                                                    |                      |         |  |  |  |  |
|                                                                                                    | Nazwisko:                                    | Australijska                                                                                                    |                      |         |  |  |  |  |
|                                                                                                    | Imie:                                        | Agnieszka                                                                                                    |                      |         |  |  |  |  |
|                                                                                                    | Stopień pokrewieństwa:                       | Matka                                                                                                    |                      |         |  |  |  |  |
|                                                                                                    | Identyfikacja:                               | dowod osobisty: AHX                                                                                                    | 006408               |         |  |  |  |  |
|                                                                                                    |                                              |                                                                                                    |                      | 🕜 Zmier |  |  |  |  |

1. Dodawanie informacji dla nauczyciela

W sekcji **Informacje dodatkowe** widoczne są także informacje wpisane do dziennika oddziału (**Kartoteka** ucznia/Dodatkowe informacje).

Aby dodać lub edytować informacje dla nauczycieli, należy kliknąć przycisk **Zmień** w sekcji **Informacje dodat**kowe.

Wpisana notatka wyświetli się także w kartotece ucznia w dzienniku oddziału (Kartoteka ucznia/Dodatkowe informacje).

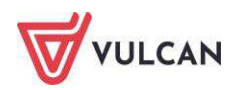

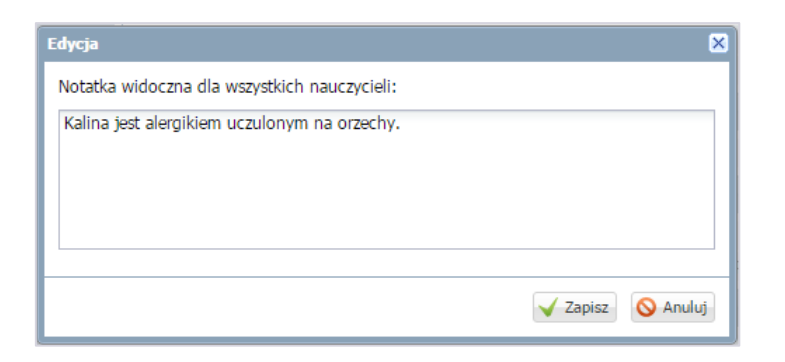

2. Dodawanie informacji o osobach uprawnionych do odbioru dziecka

Aby dodać dane osób, należy w sekcji **Osoby upoważnione do odbioru dziecka** kliknąć przycisk **Dodaj** i wypełnić puste pola.

| Dodanie                   |                           |          | ×        |
|---------------------------|---------------------------|----------|----------|
| Nazwisko: *               | Australijski              |          |          |
| Imie: *                   | Dominik                   |          |          |
| Stopień<br>pokrewieństwa: | Ojciec                    |          | •        |
| Identyfikacja: *          | dowód osobisty: ASA930260 |          |          |
|                           |                           |          |          |
|                           |                           | 🖌 Zapisz | 🚫 Anuluj |

Aby edytować informacje, należy kliknąć przycisk **Zmień**. Aby usunąć wpis, należy kliknąć przycisk **Zmień**, a następnie przycisk **Usuń**.

### Wprowadzanie notatki o rodzinie

Na zakładce **Rodzina** wyświetlane są informacje pobierane z dziennika oddziału (**Kartoteka ucznia/Rodzina**). Użytkownik nie ma możliwości ich modyfikacji, natomiast ma możliwość wpisania notatki o rodzinie ucznia. Aby wpisać notatkę, należy kliknąć przycisk **Zmień**.

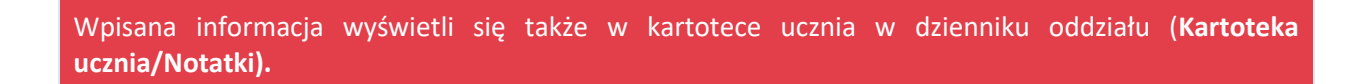

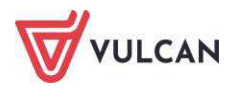

| 💁 Kartoteka ucznia                                                                                                    | Rodzice/opiekunowie prawni                                                                           | 8                                                                                                    |
|----------------------------------------------------------------------------------------------------|----------------------------------------------------------------------------------------------------|----------------------------------------------------------------------------------------------------|
| <ul> <li>&gt;&gt; Dane podstawowe</li> <li>&gt;&gt; Rodzina</li> <li>&gt;&gt; Ochrona danych</li> <li>&gt;&gt; Ewidencja obecności</li> <li>&gt;&gt; Udział w zajęciach świetlicowych</li> <li>&gt;&gt; Uwagi</li> <li>&gt;&gt; Dodatkowe informacje</li> </ul> | Nazwisko:<br>Imię:<br>Stopień pokrewieństwa:<br>Adres:<br>Telefony:<br>E-mail:<br>Nazwisko:<br>Imię: | Australijska<br>Agnieszka<br>matka<br>Taki sam jak ucznia<br>Telefon kom.: 555 554 554<br>a.austral@austral.pl<br>Australijski<br>Dominik |
|                                                                                                    | Stopień pokrewieństwa:<br>Adres:<br>Telefony:<br>E-mail:                                             | ojciec<br>Taki sam jak ucznia<br>Telefon kom.: 555 555 555<br>d.austral@austral.pl                                                        |
|                                                                                                    | Notatka<br>Notatka:                                                                                  | Zmień                                                                                                    |

### Ochrona danych osobowych

Uprawnienia do dodawania nowych wpisów i edycji własnych wpisów ma użytkownik w roli *Kierownik świetlicy*.

Na zakładce tej gromadzone są wymagane prawem informacje związane z ochroną danych osobowych. W sekcji **Informacje o przetwarzaniu danych** wyświetlane są dane pobrane z modułu *Sekretariat*. Użytkownik nie ma możliwości edytowania tych danych.

Aby zarejestrować fakt udostępnienia danych osobowych ucznia, należy kliknąć przycisk **Dodaj** i w wyświetlonym formularzu wprowadzić informacje o tym, komu udostępniono dane, kto je udostępnił i w jakim zakresie.

| Dodawanie informacji o udostępnianiu danych osobowych 🛛 🛛 |                            |  |  |  |  |  |  |  |
|-----------------------------------------------------------|----------------------------|--|--|--|--|--|--|--|
| Użytkownik wprowadzający:                                 | Wampirowska Magdalena [MW] |  |  |  |  |  |  |  |
| Data udostępnienia:                                       | 03.01.2017                 |  |  |  |  |  |  |  |
| Odbiorca danych:*                                         | Zakład pracy ojca          |  |  |  |  |  |  |  |
| Kto udostępnił:                                           | Kierownik świetlicy        |  |  |  |  |  |  |  |
| Zakres udostępnionych danych:                             | Dane osobowe ucznia        |  |  |  |  |  |  |  |
|                                                           |                            |  |  |  |  |  |  |  |
|                                                           |                            |  |  |  |  |  |  |  |
|                                                           |                            |  |  |  |  |  |  |  |
|                                                           |                            |  |  |  |  |  |  |  |
|                                                           | 🗸 Zapisz 🚫 Anuluj          |  |  |  |  |  |  |  |

### Ewidencja obecności

Na zakładce tej gromadzone są informacje dotyczące obecności dziecka w świetlicy.

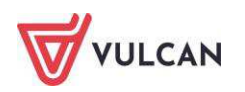

Czerwona pionowa linia oznacza rzeczywistą godzinę. Ikona 💿 oznacza, że wpis jest otwarty – uczeń przebywa w świetlicy.

| Kartoteka ucznia     Dane podstawowe     Rodzina     | 02.01 - 08.01 2017         2           Dzień tygodnia         2          | Obecność ucznia w świetlicy                                       | 07:00                         | 12:00                 | 17:00        | Czas pobytu dziecka w świetlicy<br>godz. |  |  |
|------------------------------------------------------|--------------------------------------------------------------------------|-------------------------------------------------------------------|-------------------------------|-----------------------|--------------|------------------------------------------|--|--|
| Ochrona danych                                       | Poniedziałek                                                             | 07:20-08:05 13:15-14:23                                           |                               | 1                     |              | 01:53                                    |  |  |
| > Ewidencja obecności                                | Wtorek                                                                   | 07:20-08:30                                                       |                               | 01:10                 |              |                                          |  |  |
| <ul> <li>Udział w zajęciach świetlicowych</li> </ul> | Środa                                                                    | 08:56-09:30 15:15-17:00                                           |                               |                       |              | 02:19                                    |  |  |
| > Uwagi                                              | Czwartek                                                                 | 08:49-                                                            |                               |                       |              | 0                                        |  |  |
| Dodatkowe informacje                                 | Piątek                                                                   |                                                                   | 1                             |                       |              |                                          |  |  |
|                                                      | Legenda:<br>wpisy zamknięte wpisy<br>() historia ewidencji obecności wie | otwarte 🗾 wpisy zamknięte a<br>loczna po dwukliku na graficznej p | utomatycznie<br>rezentacji wp | e, bez wskazan<br>isu | ia godziny v | vyjścia ucznia ze świetlicy              |  |  |

Obecność ucznia w świetlicy obrazowana jest trojako:

wpisy zamknięte – kolor zielony oznacza, że nauczyciel odnotował godzinę wejścia i wyjścia ucznia ze świetlicy;
 wpisy otwarte – kolor pomarańczowy oznacza, że nauczyciel odnotował tylko godzinę wejścia ucznia do świetlicy, tzn. uczeń powinien być obecny w świetlicy;
 wpisy zamknięte automatycznie, bez wskazania godziny wyjścia ucznia ze świetlicy – kolor czerwony oznacza, że nauczyciel nie zarejestrował uczniowi godziny wyjścia ze świetlicy

czerwony oznacza, ze nauczyciel nie zarejestrował uczniowi godziny wyjscia ze świetlicy i system automatycznie zamknął czas przebywania ucznia w świetlicy; godzina wyjścia jest tożsama z godziną zakończenia pracy świetlicy w danym dniu.

Aby przejść do historii wpisu ewidencji, należy dwukrotnie kliknąć graficzną prezentację pobytu ucznia w świetlicy.

| << 02.01 - 08.01 2017 |                             |             |                                               |
|-----------------------|-----------------------------|-------------|-----------------------------------------------|
| Dzień tygodnia        | Obecność ucznia w świetlicy | 07:00 12:00 | 17:00 Czas pobytu dziecka w świetlicy w godz. |
| Poniedziałek          | 07:20-08:05 13:15-14:23     |             | 01:53                                         |
| Wtorek                | 07:20-08:30                 |             | 01:10                                         |
| Środa                 | 08:56-09:30 15:15-17:00     |             | 02:19                                         |
| Czwartek              | 08:49-                      |             | o                                             |
| Piątek                |                             |             |                                               |

### Udział w zajęciach świetlicowych

Na zakładce tej wyświetla się historia zapisu ucznia do dziennika świetlicy. Data dodania ucznia do dziennika świetlicy automatycznie stanowi datę zapisu na zajęcia świetlicowe.

Data opuszczenia szkoły przez ucznia w module *Sekretariat* stanowi automatycznie datę wypisania ucznia z dziennika świetlicy.

Uprawnienia do wpisywania uczniów na zajęcia świetlicowe ma użytkownik w roli Kierownik świetlicy.

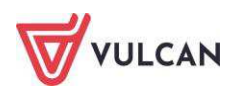

Aby wpisać ucznia na zajęcia, należy kliknąć przycisk Zapisz na zajęcia świetlicowe.

Aby edytować lub usunąć wpis, należy kliknąć przycisk **Zmień**.

| 🎭 Kartoteka ucznia                                                                | 🐈 Zapisz na   | zajęcia świetlicowe       |         |
|-----------------------------------------------------------------------------------|---------------|---------------------------|---------|
| >> Dane podstawowe                                                                | Udział w zaję | ciach świetlicowych       |         |
| <ul> <li>&gt;&gt; Ochrona danych</li> <li>&gt;&gt; Ewidencja obecności</li> </ul> | Od - do:      | 01.12.2016 - 31.12.2016   | 📌 Zmień |
| ›› Udział w zajęciach świetlicowych                                               | Od - do:      | 05.01.2017 - njeokreślono |         |
| <ul> <li>&gt;&gt; Uwagi</li> <li>&gt;&gt; Dodatkowe informacje</li> </ul>         |               |                           | 📌 Zmień |

#### Odnotowywanie uwag

Na zakładce **Uwagi** wyświetlane są wszystkie uwagi wystawione uczniowi w danym roku szkolnym, zarówno w dzienniku świetlicy, jak i w dzienniku oddziału.

Uwagi wystawione w dzienniku świetlicy są widoczne także w dzienniku oddziału.

Aby odnotować uwagę, należy kliknąć przycisk **Dodaj,** aby ją edytować – przycisk **Zmień.** 

| Dodanie    |                                                                                              | ×  |
|------------|----------------------------------------------------------------------------------------------|----|
| Dotyczy:   | Australijska Kalina, 1ap                                                                     |    |
| Kategoria: | Wypełnianie obowiązków ucznia                                                                | ~  |
| Treść:*    | Kalina wykazała się dużą aktywnością przy porządkowaniu i<br>dekorowaniu świetlicy szkolnej. |    |
|            | 🗸 Zapisz 🚫 Anulu                                                                             | ıj |

### Wprowadzanie dodatkowych informacji

Na zakładce tej gromadzone są dodatkowe informacje o uczniu oraz dane własne wprowadzone przez kierownika świetlicy.

Aby dodać informacje o uczniu oraz wpisać własną notatkę, należy kliknąć przycisk **Dodaj**. Aby edytować lub usunąć wpisy, należy kliknąć przycisk **Zmień**.

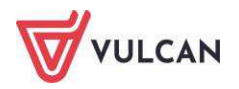

# Prowadzenie dziennika zajęć rewalidacyjno-wychowawczych

Zajęcia rewalidacyjno-wychowawcze są formą realizacji obowiązku szkolnego przez dzieci i młodzież niepełnosprawną intelektualnie w stopniu głębokim. Celem zajęć jest wspomaganie rozwoju psychoruchowego uczestników zajęć, uzyskanie jak największej niezależności w codziennym funkcjonowaniu, poszerzanie zainteresowań otoczeniem. Dokumentowanie zajęć odbywa się w dzienniku zajęć rewalidacyjnowychowawczych.

Użytkownik nie może sam utworzyć dziennika. Dziennik zajęć rewalidacyjno-wychowawczych wyświetla się w drzewie, jeśli zostanie utworzony w module *Administrowanie*. Jeśli administrator nie utworzył dziennika, nie pojawi się on na liście.

Aby dokumentować czynności w dzienniku zajęć rewalidacyjno-wychowawczych, należy przejść na zakładkę **Dziennik zajęć innych** i wybrać widok **Dziennik zajęć rewalidacyjno-wychowawczych**.

| Dziennik          | Dziennik zajęć          | innych Dzi            | iennik zajęć         | przedszkol         | a Nauczyciel           | Wychowawca | Wydruki  | Pomoc |                                                                                | - | Nowi | cka Anna (AN)             |
|-------------------|-------------------------|-----------------------|----------------------|--------------------|------------------------|------------|----------|-------|--------------------------------------------------------------------------------|---|------|---------------------------|
| Dziennik<br>zajęć | Dziennik<br>specjalisty | Dziennik<br>świetlicy | Dziennik<br>rewalidw | zajęć<br>rychow,   | Rejestr<br>godzin      |            |          |       |                                                                                |   |      | Wyłoguj<br>Pomoc<br>Start |
| 2018/2019         |                         |                       | *                    | 🔒 Dar              | ne dziennika           | Nazwa:     |          | (     | Dziennik zajęć rewalidacyjno-wychowawczych                                     |   |      |                           |
| Dzien             | nık zajęc rewali        | dacyjno-wycho         | wawczych             | >> Opis<br>>> Ucze | s dziennika<br>estnicy | Nauczyciel | le:      | E     | Rober Zbigniew [ZB] - dodatkowo płatne<br>Nowicka Anna [AN] - dodatkowo płatne |   |      |                           |
|                   |                         |                       |                      | >> Prze<br>>> Frek | bieg zajęć<br>wencja   | Data utwo  | irzenia: | 1     | 11.02.2019                                                                     |   |      |                           |

# Dodawanie uczestników zajęć

Aby zmienić listę uczniów, należy kliknąć przycisk Zmień listę uczniów, a następnie wyszukać ucznia lub

oddział i kliknąć przycisk . Aby posortować listę uczniów, należy skorzystać z przycisków widocznych w prawej części okna.

| Nyszukaj:               | Pokaż Oddzi | ał: 7bs (SP50) 🗙 🗙 |   | Osoba                 |  |
|-------------------------|-------------|--------------------|---|-----------------------|--|
|                         | Osoba       |                    |   | Skarb Paulina, 7bs    |  |
| (rólik Dawid, 7bs       |             |                    |   | Strzebla Agata, 7bs   |  |
| 1ysz Wojciech, 7bs      |             |                    |   | Sterlet Patrycja, 7bs |  |
| Gonecznica Kamila, 7bs  |             | e7.                |   | Szprot Michał, 7bs    |  |
| Sola Jagoda, 7bs        |             |                    | > |                       |  |
| Stronia Katarzyna, 7bs  |             |                    |   |                       |  |
| Sumik Sebastian, 7bs    |             |                    |   | Ĩ I                   |  |
| Szczupak Maksymilian, 1 | 7bs         |                    |   |                       |  |
| ledź Paweł, 7bs         |             |                    |   |                       |  |
| Śliz Łukasz, 7bs        |             |                    |   |                       |  |
| asza Wiktoria, 7bs      |             |                    |   |                       |  |
| firlapia Juliusz, 7bs   |             |                    |   |                       |  |
| obiasz Kacper, 7bs      |             | •                  | < |                       |  |

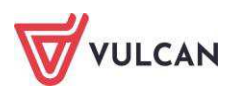

# Odnotowanie przebiegu zajęć

Użytkownik ma możliwość odnotowania przebiegu zajęć realizowanych z uczniem w odniesieniu do konkretnej daty i wybranych uczestników. Aby uzupełnić informacje, należy kliknąć przycisk **Dodaj** i wypełnić puste pola.

|                           |                    | ≥ ? |
|---------------------------|--------------------|-----|
| Data: *                   | 15.02.2019         |     |
| Uczestnik: *              | Wszyscy uczestnicy | *   |
| Przebieg zajęć:*          |                    |     |
| Uwagi:                    |                    |     |
| Domyślna forma płatności: | Dodatkowo płatne   | ~   |
| Liczba godzin: *          |                    |     |
| Nauczycial                | Nowicka Appa [AN]  |     |

Aby edytować wpis, należy kliknąć ikonę 🛃 w tabelce.

## Sprawdzanie frekwencji

Aby odnotować frekwencję, należy przejść na zakładkę **Frekwencja** i kliknąć ikonę 🖍 przy wybranej dacie.

Podwójne kliknięcie na wpis spowoduje wyświetlenie historii frekwencji.

### Dodawanie informacji o uczestnikach

W widoku tym gromadzone są informacje na temat postępów edukacyjnych oraz sugestie i wnioski dotyczące dalszej pracy z uczniem.

Aby wprowadzić informacje o uczniu, należy kliknąć przycisk **Dodaj**, wybrać ucznia z listy i wpisać odpowiednią notatkę.

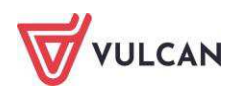

|                 |                                                                                                    |                                                               | ≍ ?                                                                                                    |
|-----------------|----------------------------------------------------------------------------------------------------|---------------------------------------------------------------|----------------------------------------------------------------------------------------------------|
|                 | Nazwisko imiona, oddział                                                                                                    | ]                                                             | Dotyczy                                                                                                    |
| Chomik Jakub,   | 8bs                                                                                                    | ]                                                             | Suseł Jakub, 8bs                                                                                                    |
| Cyraneczka Agr  | nieszka, 8bs                                                                                                    |                                                               |                                                                                                    |
| Świstak Gabriel | la, 8bs                                                                                                    | >                                                             |                                                                                                    |
|                 |                                                                                                    | >>                                                            |                                                                                                    |
| Notatka: *      | Został objęty zajęciami rewalidacyjno –wychow<br>mózgowe. Chłopiec nie chodzi, nie siedzi . Ko<br>znaków umownych za pomocą ruchów gałe<br>męczliwość. Wymaga całkowitej opieki pielęgn<br>wspomagane respiratorem. Z zajęć się wyklucz<br>rozwojowych dziecka. | vawczymi<br>munikuje<br>k ocznyc<br>acyjnej. Jo<br>za naukę o | ze względy na upośledzenie w stopniu głębokim oraz porażenie<br>się z otoczeniem na płaszczyźnie pozawerbalnej używając<br>ch. Rozumie wydawane proste polecenia. Przejawia dużą<br>est pod opieką wielospecjalistyczną. Oddychanie dziecka jest<br>czynności samoobsługowych, powodem jest brak możliwości |
|                 |                                                                                                    |                                                               | 🖌 Zapisz 📃 — Usuń 🚫 Anuluj                                                                                                    |

Aby edytować wpis, należy kliknąć przycisk Zmień.

### Wprowadzanie planu pracy

Nauczyciel może odnotować informacje na temat celu, tematyki zajęć wraz z określeniem liczby godzin przeznaczonej na realizację wybranego zagadnienia.

W tym celu należy:

- Kliknąć przycisk **Dodaj wiersze**.
- Dodać nowe wiersze, a następnie dwukrotnie kliknąć w wybrany wiersz i uzupełnić informacje w edytorze tekstu.

|   |                                                                                                    | ×                          |
|---|----------------------------------------------------------------------------------------------------|----------------------------|
|   | Cele, zadania, tematyka zajęć                                                                                                    | Liczba przeznaczonych godz |
|   | CEL: Zapewnienie możliwości najpelniejszego komunikowania się z otoczeniem w sposób poza werbalny                                                                                                    |                            |
|   | Temat: Nawiązywanie kontaktu z dzieckiem poprzez dotyk, slowo mówione.                                                                                                    |                            |
| 1 | Zađania:<br>1. Reaguje na glos nauczyciela, akceptuje go.<br>2. Odczytywanie sygnałów płynących od dziecka.<br>3. Nawiązywanie i podtrzymywanie kontaktu wzrokowego i emocjonalnego.                         | 3,00                       |
|   | Tahoma 🔻 B Z U A A a @ Ξ Ξ                                                                                                    |                            |
|   | CEL: Zapewnienie możliwości najpełniejszego komunikowania się z otoczeniem w sposób poza werbalny                                                                                                    |                            |
| 2 | Temat: Komunikacja z otoczeniem poprzez odbiór bodźców i sygnałów płynących z otoczenia.<br>Zadania:                                                                                                    | 2,00                       |
|   | 1. Odolor bodzcow smakowych, węcnowych.<br>2. Rozumienie gestu, mimiki.<br>3. Rozpoznaje dźwięki dochodzące z domu, z ulicy itp.<br>4. Rozumienie po omówieniu przez nauczyciela gestów, mimiki, dotyku itp. |                            |
|   | <ul> <li>xirazanie stanow emotjonaniych gestern, minniką.</li> </ul>                                                                                                    |                            |

Aby edytować wpis, należy kliknąć ikonę 🗹.

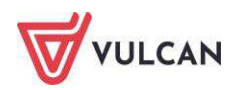

# Wprowadzanie programu zajęć

Użytkownik może odnotować program zajęć realizowanych z konkretnym uczniem lub grupą uczestników zajęć. Aby wprowadzić program zajęć do dziennika, należy kliknąć przycisk **Zmień** i uzupełnić informacje na temat programu realizowanych zajęć.

| -  |                          |                                                                                                    | × |
|----|--------------------------|----------------------------------------------------------------------------------------------------|---|
| Nr | Uczestnik                | Program zajęć                                                                                                    |   |
| 1  | Chomik Jakub 8bs         |                                                                                                    |   |
| 2  | Cyraneczka Agnieszka 8bs |                                                                                                    |   |
| 3  | Suseł Jakub 8bs          | Tahoma T B I U A A a 😥                                                                                                    | 6 |
| 4  | Świstak Gabriela 8bs     | <ol> <li>Stosowanie gratyfikacji za każdą reakcję chlopca i pozytywne zachowanie.</li> <li>Pobudzanie rozwoju emocjonalno-społecznego poprzez: przytulanie, kołysanie, baraszkowanie; prowokowanie do głośnego śmiechu.</li> <li>Cwiczenia przed lustrem, razgowanie na własne imię ( gdzie jest?).</li> <li>Cwiczenia witania się i żegnania.</li> </ol> |   |

### Dodawanie planu nauczyciela

Aby dodać zajęcia do planu, należy kliknąć przycisk **Dodaj pozycję planu** lub dwuklikiem otworzyć okno w wybranych godzinach. Aby edytować wpis, należy dwuklikiem otworzyć wybrane okno i wprowadzić mody-fikacje.

Informacje w prowadzone w planie nauczyciela będą wyświetlały się w module Zastępstwa.

| Pozycja planu    |                                |         |              |       |   |
|------------------|--------------------------------|---------|--------------|-------|---|
| Termin: *        | 11.02.2019                     |         |              |       |   |
| N godzinach od:* | 08:00                          | ~       | do: *        | 09:00 | ~ |
| Nauczyciel:*     | Nowicka Anna [AN]              |         |              |       | ~ |
| Opis zajęć: *    | Kształtowanie i rozwijanie mot | oryki n | nałej i duże | ij    |   |
| Sala:            | 3                              |         |              |       | * |
| Cykl terminu     |                                |         |              |       |   |
| Data końcowa:    | 30.06.2019                     |         |              |       |   |
| Występuje:       | co tydzień                     |         |              |       | ~ |

Po najechaniu kursorem na komórkę planu dnia wyświetli się podgląd informacji.

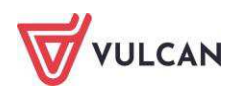

| 🐻 Dane dziennika                                                                          | << 11.02 - 12 | 7.02 2019                                                 | •                                      | 🕂 Dodaj pozycję planu       | Kopiuj istniejący plan |
|-------------------------------------------------------------------------------------------|---------------|-----------------------------------------------------------|----------------------------------------|-----------------------------|------------------------|
| <ul> <li>&gt;&gt; Opis dziennika</li> <li>&gt;&gt; Uczestnicy</li> </ul>                  | Godzina       | Poniedzi<br>11.02.2                                       | ałek,<br>019                           | Wtorek, 12.02.2019          | Środa, 13.02.20        |
| <ul> <li>Przebieg zajęć</li> <li>Frekwencja</li> <li>Informacja o uczestnikaci</li> </ul> | 07:00         |                                                           |                                        |                             |                        |
| <ul> <li>Plan pracy</li> <li>Program zajęć</li> <li>Plan nauczycieli</li> </ul>           | 08:00         | Kształtow<br>rozwijanie<br><b>Nowicka An</b><br>08:00 - 0 | anie i<br>mot<br>na [AN]<br>Kształtowa | nie i rozwijanie motoryki m | ałej i dużej           |
| <ul><li>›› Kontakty</li><li>›› Obserwacje</li><li>›› Kontrola dziennika</li></ul>         | 09:00         |                                                           | Nowicka<br>08:00 - 09                  | Anna [AN]<br>:00            |                        |
| L                                                                                         |               |                                                           |                                        |                             |                        |

Użytkownik ma możliwość kopiowania wpisanego planu zajęć. Aby skopiować plan, należy kliknąć przycisk **Kopiuj istniejący plan**.

|                                                                                                    | 2               | < ? |  |  |
|----------------------------------------------------------------------------------------------------|-----------------|-----|--|--|
| Od: *                                                                                                    | 18.02.2019      | •   |  |  |
| Do:*                                                                                                    | 30.06.2019      | •   |  |  |
| Kopiuj plan:*                                                                                                    | co tydzień      | ~   |  |  |
| Kopiowanie na postawie istniejącego planu<br>spowoduje w podanym zakresie dodanie planu<br>nauczycieli lub też nadpisanie wcześniej wpisanego<br>planu aktualnie wskazanym planem nauczycieli. |                 |     |  |  |
|                                                                                                    | 🗸 Zapisz 🚫 Anul | uj  |  |  |

# Odnotowanie kontaktu z innymi osobami

W widoku **Kontakty** istnieje możliwość odnotowania informacji ze spotkań z osobami wspomagającymi pracę z uczniem w ramach zajęć rewalidacyjno-wychowawczych (inni nauczyciele, wychowawca, psycholog, lekarz itp.).

W tym celu należy kliknąć przycisk **Dodaj** i uzupełnić puste pola w formularzu.

|                        | ≍ ?                                                                           |
|------------------------|-------------------------------------------------------------------------------|
| Data: *                | 15.02.2019                                                                    |
| Dotyczy: *             | Suseł Jakub, 8bs 🗸                                                            |
| Notatka z rozmów: *    | Chłopiec reaguje na prowokowanie do wydawania<br>odgłosów-bodźcowanie słowne. |
| Osoba współdziałająca: | Logopeda                                                                      |
|                        | 🖌 Zapisz 🛛 🚫 Anuluj                                                           |

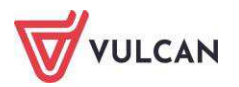

# Wydruki dziennika zajęć rewalidacyjno-wychowawczych

Aby wydrukować cały dziennik lub wybrane strony, należy:

- Przejść do widoku Wydruki/ Wydruki dzienników.
- W drzewie rozwinąć gałąź Dziennik zajęć rewalidacyjno-wychowawczych.
- Wybrać wydruk i kliknąć przycisk Drukuj.

| Dziennik Dziennik zajęć innych Dziennik zajęć        | przedszkola | Nauczyciel | Wychowawca | Wydruki | Pomoc |
|------------------------------------------------------|-------------|------------|------------|---------|-------|
|                                                      |             |            |            |         |       |
| Wydruki<br>dzienników                                |             |            |            |         |       |
| 🕑 🧰 Dziennik                                         | Drukuj cały | dziennik   |            |         |       |
| 🕑 🦳 Dziennik zajęć przedszkola<br>🕑 🦳 Dziennik zajęć | Parametr    | у          |            |         |       |
| Dziennik zajęć rewalidacyjno-wychowawczych           | Rok szkoln  | /: 20      | 18/2019    |         | ~     |
| - 🗎 Lista uczestników<br>                            | Dziennik:   |            |            |         | ~     |
| 📲 Plan zajęć                                         |             |            |            |         |       |
| - 🗎 Dane osobowe                                     |             |            |            |         |       |
| E Plan pracy                                         |             |            |            |         |       |
| Program zajęc Program zajęc                          |             |            |            |         |       |
| Przebieg zajęć                                       |             |            |            |         |       |
| 📓 Informacje o uczestnikach                          |             |            |            |         |       |
| - 🖹 Kontakty -                                       |             |            |            |         |       |
| - 🖺 Obserwacje                                       |             |            |            |         |       |
| 📔 Kontrola dziennika                                 |             |            |            |         |       |

## Prowadzenie kartoteki ucznia

Każdy uczeń uczestniczący w zajęciach rewalidacyjno-wychowawczych ma swoją kartotekę, w której odnotowywane są najważniejsze informacje na temat jego uczestnictwa w zajęciach.

Aby otworzyć kartotekę wybranego ucznia, należy w drzewie kliknąć jego dane.

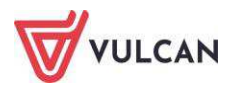

| Dziennik Dziennik zajęć innych Dziennik za<br>Dziennik Dzicnnik Dziennik<br>zajęć specjalisty świetley                             | jęć przedszkoła Nauczyciel W<br>Inik zajęć<br>wychow. godzin                                                                                                    | tychowawca Wydruki F                             | Pomoc                                                                                                    |                                                                               | <ul> <li>Nowicka Anna [AN]</li> <li>Wyłoguj</li> <li>Pomoc</li> <li>Start</li> </ul> |
|----------------------------------------------------------------------------------------------------|----------------------------------------------------------------------------------------------------|--------------------------------------------------|----------------------------------------------------------------------------------------------------|-------------------------------------------------------------------------------|--------------------------------------------------------------------------------------|
| 2018/2019<br>Chomik Załęć rewalidacyjno-wychowawczy<br>Cyraneczka Agnieszka, 8bs<br>Swistak Gabriela, 8bs<br>Świstak Gabriela, 8bs | 2.       Kartoteka uczestnika         >>       Dane podstawowe         >>       Rodzina         >>       Uczestnictwo w zajęciach         >>       Informacja o uczestniku         >>       Dodatkowe informacje | Dane osobowe                                     | Imię (Imiona) Nazwisko:<br>Data i miejsce urodzenia:<br>PESEL:<br>Obywatelstwo polskie:<br>Nazwisko rodowe:<br>Imię otka:<br>Imię otca:<br>(SP50)<br>witrynie ucznia<br>kontaktowe: Tak<br>ul. Zajęcza 17, 59-306 V<br>Gmina: Wrocław, Rodza<br>Taki sam jak adres zał | Jakub Suseł<br>15.05.2004 Bolesławiec<br>251528795<br>Mężczyzna<br>Tak<br>Tak | 8                                                                                    |
|                                                                                                    |                                                                                                    | Telefon:<br>Telefon komórkowy:<br>E-mail ucznia: |                                                                                                    |                                                                               |                                                                                      |

### Dodawanie notatki o uczniu

Aby wprowadzić notatkę na temat ucznia, należy przejść na kartę **Rodzina** i w sekcji **Notatka** kliknąć przycisk **Zmień**. Informacje na temat rodziny ucznia pobierane są z dziennika lekcyjnego.

### Zapisywanie ucznia na zajęcia

Aby zapisać ucznia na zajęcia, należy przejść na kartę Uczestnictwo w zajęciach i kliknąć przycisk Zapisz na zajęcia.

| 2  | Kartoteka uczestnika     | 🕂 Zapisz na zajęcia      |                         |  |  |
|----|--------------------------|--------------------------|-------------------------|--|--|
| >> | Dane podstawowe          | Uczestnictwo w zajęciach |                         |  |  |
| >> | Rodzina                  |                          |                         |  |  |
| >> | Uczestnictwo w zajęciach | Od - do:                 | 11.02.2019 - 15.02.2019 |  |  |
| >> | Informacja o uczestniku  |                          | 🖍 Zmień                 |  |  |
| >> | Dodatkowe informacje     |                          |                         |  |  |

Użytkownik ma możliwość edytowania daty uczestnictwa ucznia w zajęciach. W tym celu należy kliknąć przycisk **Zmień** i poprawić dane.

### Edytowanie informacji o uczestniku

Informacje dotyczące uczestników zajęć odnotowane są w dzienniku zajęć rewalidacyjno-wychowawczych na karcie **Informacje o uczestnikach**. W kartotece ucznia użytkownik ma możliwość edytowania wpisanej notatki oraz dodania nowej.

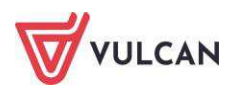

| 💁 Kartoteka uczestnika Informacje o uczestniku, ocena postępów edukacyjnych, wnioski do dalszej pracy. |                  |                                                                                                    |  |  |  |  |  |  |  |  |
|----------------------------------------------------------------------------------------------------|------------------|----------------------------------------------------------------------------------------------------|--|--|--|--|--|--|--|--|
| >> Dane podstawowe                                                                                     | 🕂 Dodaj          |                                                                                                    |  |  |  |  |  |  |  |  |
| >> Rodzina                                                                                             | 13.02.2019       |                                                                                                    |  |  |  |  |  |  |  |  |
| >> Uczestnictwo w zajęciach                                                                            | Dotyczy:         | Został obiety zajęciami rewalidacyjno –wychowawczymi ze względy na upoślędzenie w stopniu głębokim                                                                                              |  |  |  |  |  |  |  |  |
| >> Informacja o uczestniku                                                                             | Susel Jakub, 8bs | oraz porażenie mózgowe. Chłopiec nie chodzi, nie siedzi . Komunikuje się z otoczeniem na płaszcz                                                                                                |  |  |  |  |  |  |  |  |
| >> Dodatkowe informacje                                                                                |                  | yźnie pozawerbalnej używając znaków umownych za pomocą ruchów gałek ocznych. Rozumie wy<br>dawane proste polecenia. Przejawia dużą męczliwość. Wymaga całkowitej opieki pielęgnacyjnej. Jest po |  |  |  |  |  |  |  |  |
|                                                                                                    |                  | d opieką wielospecjalistyczną. Oddychanie dziecka jest wspomagane respiratorem. Z zajęć się wyklucza<br>naukę czynności samoobsługowych, powodem jest brak możliwości rozwojowych dziecka.      |  |  |  |  |  |  |  |  |
|                                                                                                    |                  | Zmień                                                                                                    |  |  |  |  |  |  |  |  |

# Wpisywanie dodatkowych informacji

Aby wpisać dodatkowe informacje, należy przejść na kartę **Dodatkowe informacje** i kliknąć przycisk **Dodaj**.

|             | × ?               |
|-------------|-------------------|
| Data: *     | B                 |
| Opis: *     |                   |
| Nauczyciel: | Anna Nowicka (AN) |
|             |                   |
|             | 🗸 Zapisz 🚫 Anuluj |

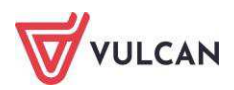

# Korzystanie z rozkładów materiału

Podstawowym obowiązkiem każdego nauczyciela określonego przedmiotu jest pełna realizacja przyjętego w danej szkole programu nauczania. Trudno sobie wyobrazić pełną i poprawną realizację programu nauczania bez dobrze przygotowanego rozkładu materiału nauczania. System *UONET+* pozwala na importowanie, edytowanie, tworzenie oraz usuwanie własnych rozkładów.

Po wybraniu na wstążce ikony **Rozkłady materiału** (na karcie **Nauczyciel**), system wyświetla drzewo danych ze strukturą bibliotek rozkładów materiału. W widoku tym możemy wyróżnić: **Bibliotekę internetową** (zawiera bazę gotowych rozkładów materiałów proponowanych przez system), **Bibliotekę szkolną** (zawiera rozkłady materiałów pobrane z biblioteki internetowej lub opublikowane przez nauczycieli) oraz **Moje rozkłady** (tabele z rozkładami przypisanymi do konkretnego nauczyciela-zalogowanego użytkownika).

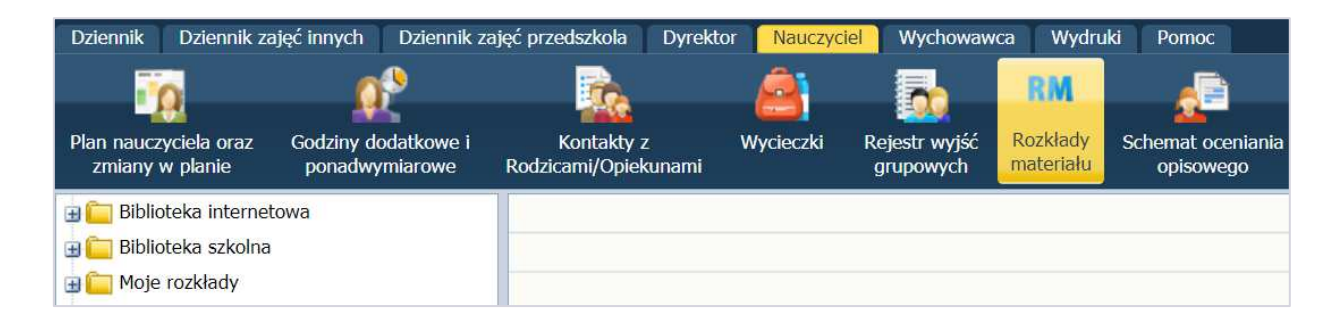

# Pobieranie rozkładu z Biblioteki internetowej do Biblioteki szkolnej i do Moich rozkładów

Biblioteka internetowa jest na bieżąco uzupełniana i aktualizowana o nowe rozkłady materiału. Zmiany te są natychmiast widoczne w programie, dlatego zalecamy częste przeglądanie listy rozkładów Biblioteki internetowej.

W Bibliotece internetowej rozkłady materiału zostały przyporządkowane odpowiednim typom szkół i przedmiotom.

W celu pobrania rozkładu materiału należy:

- Przejść do widoku Nauczyciel/Rozkłady materiału.
- Na drzewie kliknąć gałąź Biblioteka internetowa. Wybrać typ szkoły oraz przedmiot, którego dotyczy rozkład.
- Zaznaczyć rozkłady materiału, które chcesz pobrać.

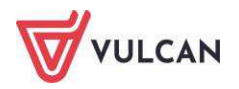

| Dziennik Dziennik zajęć innych Dziennik zaj<br>Plan Zmiany w Godźny<br>planie dodatkowe pona                                                                       | ęć prze | dszko<br>I<br>V<br>arowe | ola Nauc<br>RM<br>Rozkla<br>materia | zyciel Wychowawca Wydruki Pomoc                 |                                                                                                    |          |
|----------------------------------------------------------------------------------------------------|---------|--------------------------|-------------------------------------|-------------------------------------------------|----------------------------------------------------------------------------------------------------|----------|
| Biblioteka internetowa                                                                                                    | Wp      | isz, b                   | oy wyszuka                          | ć Pobierz do biblioteki szkolnej                | Pobierz do moich rozkładów                                                                                                    |          |
| Szkoła podstawowa - klasy I-III     Szkoła podstawowa - klasy IV-VIII                                                                                              | 2       |                          | Poziom                              | Nazwa rozkładu                                  | Opis rozkładu                                                                                                    |          |
| B                                                                                                    |         | 9                        | 4                                   | Matematyka z kluczem (kl. 4 cz. 1, cz. 2)       | Rok wydania: 2012, 2013, 2014 (kl. 4, 5);<br>Miejsce wydania: Warszawa<br>Autorzy: Marcin Braun, Agnieszka Mańkowska, Małgorzata Paszyńska<br>Numer dopuszczenia: 157/1/2012/21 (kl. 4 c. 1); 157/1/2012/22 (kl. 4 c.<br>Opis programu nauczania: 385 w cyklu kształcenia<br>Autorzy programu nauczania: Narcin Braun, Agnieszka Mańkowska, Mał.   | Nowa Era |
| Matematyka     Matematyka z kluczem (kl. 4 c     Matematyka z kluczem (kl. 4 c     Matematyka z kluczem (kl. 5 c     Matematyka z kluczem (kl. 5 c                 | 6       | 1                        | 4                                   | Matematyka z kluczem (kl. 4 cz. 1, cz. 2), 2015 | Rok wydania: 2015<br>Miejsce wydania: Warszawa<br>Autorzy: Marcin Braun, Agnieszka Mańkowska, Małgorzata Paszyńska<br>Numer dopuszczenia: 157/1/2012/z2/1014 (kl. 4 cz. 1); 157/1/2012/z2/<br>Opis programu nauczania: 385 w cyklu kształcenia<br>Autorzy programu nauczania: Narcin Braun, Agnieszka Mańkowska, Mał.                              | Nowa Era |
| Matematyka z kluczem (kl. 6)     Matematyka z kluczem (kl. 6),     Matematyka z kluczem (kl. 6),     Matematyka z plusem. Podręc.     Matematyka z plusem. Podręc. | V       | 1                        | 5                                   | Matematyka z kluczem (kl. 5 cz. 1, cz. 2)       | Rok wydania: 2012, 2013, 2014 (kl. 4, 5);<br>Miejsce wydania: Warszawa<br>Autorzy: Marcin Braun, Agnieszka Mańkowska, Małgorzata Paszyńska<br>Numer dopuszczenia: 157/2/2012/z1 (kl. 5 cr. 1); 157/3/2012/z1 (kl. 5 cr.<br>Opis programu nauczania: 385 w cyklu kształcenia<br>Autorzy programu nauczania: Marcin Braun, Agnieszka Mańkowska, Mał. | Nowa Era |
| ⊕                                                                                                    |         | 1                        | 5                                   | Matematyka z kluczem (kl. 5 cz. 1, cz. 2), 2015 | Rok wydania: 2012, 2013, 2014, 2015<br>Miejsce wydania: Warszawa<br>Autorzy: Marcin Braun, Agnieszka Mańkowska, Małgorzata Paszyńska<br>Numer dopuszczenia: 157/2/2012/21 (kl. 5 c 1): 157/3/2012/21 (kl. 5 c<br>Opis programu nauczania: 385 w cyklu kształcenia<br>Autorzy programu nauczania: Marcin Braun, Agnieszka Mańkowska, Mał            | Nowa Era |

- W zależności od tego, gdzie ma być pobrany rozkład, kliknąć przycisk Pobierz do biblioteki szkolnej lub Pobierz do moich rozkładów.
- Pojawi się komunikat z prośbą o przypisanie przedmiotów do rozkładów. Kliknąć Zapisz.
- Aby sprawdzić, czy rozkłady zostały pobrane, na drzewie danych należy kliknąć **Biblioteka** szkolna lub **Moje rozkłady**.

# Utworzenie nowego rozkładu i przypisanie go do oddziału

W celu utworzenia nowego rozkładu należy:

- Wejść w widok **Moje rozkłady**.
- Kliknąć przycisk Utwórz nowy.
- Uzupełnić puste pola. Kliknąć przycisk Zapisz.

| Tworzenie rozkładu ma | iteriału                          | × ?               |
|-----------------------|-----------------------------------|-------------------|
| Nazwa:*               | Matematyka kl. 7                  |                   |
| Opis:                 |                                   |                   |
| Przedmiot: *          | Matematyka                        | ~                 |
| Etap edukacyjny:      | Szkoła podstawowa - klasy IV-VIII | *                 |
| Szkoła:               | Szkoła podstawowa, kl. 4-8        | *                 |
| Poziom:               | 7                                 | *                 |
| Wydawnictwo:          |                                   |                   |
| Zakres:               | nie wybrano                       | *                 |
| Aktywny:              | Tak                               | *                 |
|                       |                                   |                   |
|                       |                                   | 🗸 Zapisz 🚫 Anuluj |

By wprowadzić pozycje rozkładu materiału, klikamy utworzony program na drzewie z lewej strony (w folderze **Moje rozkłady - Aktywne**).

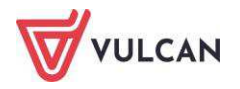

| Dziennik Dziennik zajęć innych Dziennik za                                                                                                    | jęć przedszko                                                | ola Dyrekt                                        | or Nauczyc                            | iel Wychowaw                   | vca. Wydruki                | Pomoc                         |                      | _            |                      |            | 🐢 Nowi  | cka Anna [AN              |
|----------------------------------------------------------------------------------------------------|--------------------------------------------------------------|---------------------------------------------------|---------------------------------------|--------------------------------|-----------------------------|-------------------------------|----------------------|--------------|----------------------|------------|---------|---------------------------|
| Plan nauczyciela oraz<br>zmiany w planie Godziny dodatkowe i<br>ponadwymiarowe                                                                                                    | Konta<br>Rodzicami/C                                         | kty z<br>Dpiekunami                               | <b>e</b><br>Wycieczki                 | Rejestr wyjść<br>grupowych     | RM<br>Rozkłady<br>materiału | chemat oceniania<br>opisowego | Rada<br>pedagogiczna | Zestawienia  | Dostęp<br>mobilny    |            |         | Wyłoguj<br>Pomoc<br>Start |
| Biblioteka internetowa     Biblioteka szkolna     Biblioteka szkolna     Moje rozkłady     Aktywne     Aktywne     Akturnetyka kł. 7     Mozera - Rozkład materiału "Ś     Program nauczania biologii dla kła     Program nauczania biologii dla kła | Rozkład<br>Opublik<br>Nazwa:<br>Dla:<br>Opis roz<br>Zatwiero | l materiału<br>uj w bibliotec<br>kładu:<br>Izono: | e szkolnej<br>Matem<br>Etap er<br>Nie | atyka kl. 7<br>dukacyjny: Szko | ła podstawowa               | - klasy IV-VIII; si           | zkola: Szkoła po     | dstawowa, kl | l. 4-8; przedmiot: M | latematyka |         | , ✔ Zmień                 |
| Rozkład materiału "Wychowanie fi                                                                                                    | Pozycje                                                      | rozkładu n                                        | ateriału                              |                                |                             |                               |                      |              |                      |            |         |                           |
| - Rozkład materiału "Wychowanie fi                                                                                                    | • Wpisz, b                                                   | y wyszukać                                        |                                       | 💠 Dodaj                        | 💠 Dodaj grupe               | wo 📝 Zmień za                 | znaczone Zmie        | n kolejność  | Usuń zaznaczone po   | zycje      |         | P Drukuj                  |
| Rozkład materiału Godzina z wyc                                                                                                    | ×.                                                           | L.p*                                              | Temat                                 | Dział                          | Liczba godz                 | n Podstawa prog               | Komenta              | rz Zasoby    | y prywat Zasoby      | publicz    | Aktywna |                           |

Następnie w oknie roboczym klikamy przycisk **Dodaj** lub **Dodaj grupowo** i uzupełniamy puste pola, wprowadzając po kolei tematy zajęć, jakie mają się pojawić w rozkładzie.

| Dodaj pozycję rozkładu materiału 🛛 🗙 |                       |        |  |  |  |  |  |
|--------------------------------------|-----------------------|--------|--|--|--|--|--|
| Temat: *                             | Lekcja organizacyjna. |        |  |  |  |  |  |
| Dział:                               |                       |        |  |  |  |  |  |
| Liczba godzin: *                     | 1                     |        |  |  |  |  |  |
| Podstawa programowa:                 |                       |        |  |  |  |  |  |
| Komentarz:                           |                       |        |  |  |  |  |  |
|                                      |                       |        |  |  |  |  |  |
|                                      |                       |        |  |  |  |  |  |
| Zasoby prywatne:                     |                       |        |  |  |  |  |  |
|                                      |                       |        |  |  |  |  |  |
| Zasoby publiczne:                    |                       |        |  |  |  |  |  |
|                                      |                       |        |  |  |  |  |  |
|                                      |                       |        |  |  |  |  |  |
| Aktywny: *                           | Tak                   | *      |  |  |  |  |  |
|                                      |                       |        |  |  |  |  |  |
|                                      | V Zapisz 🚫            | Anuluj |  |  |  |  |  |

Aby przypisać rozkład do oddziału, należy:

- Kliknąć przycisk Przypisz do oddziału.

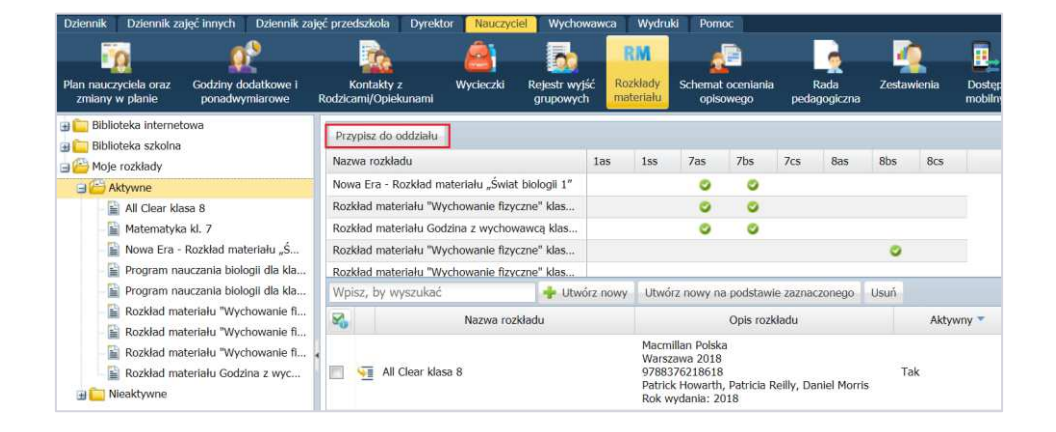

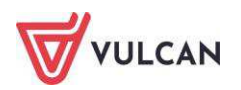

- W oknie Edycja przypisania rozkładu do oddziału przypisać odpowiednio rozkład do od-

działu. W miejscu przypisania pojawi się ikona 🥝.

| Edycja przypisania rozkładu do oddziału         |     |     |     |     |     |     |              |        | × ?      |
|-------------------------------------------------|-----|-----|-----|-----|-----|-----|--------------|--------|----------|
| Nazwa rozkładu                                  | 1as | 1ss | 7as | 7bs | 7cs | 8as | 8bs          | 8cs    |          |
| Nowa Era - Rozkład materiału "Świat biologii 1" |     |     | 0   | 0   |     |     |              |        |          |
| Rozkład materiału "Wychowanie fizyczne" klas    |     |     | 0   | 0   |     |     |              |        |          |
| Rozkład materiału Godzina z wychowawcą klas     |     |     | 0   | 0   |     |     |              |        |          |
| Rozkład materiału "Wychowanie fizyczne" klas    |     |     |     |     |     |     | 0            |        |          |
| Rozkład materiału "Wychowanie fizyczne" klas    |     |     |     |     |     |     |              |        |          |
| Program nauczania biologii dla klasy II gimnazj |     |     |     |     |     |     |              |        |          |
| Program nauczania biologii dla klasy III gimna  |     |     |     |     |     |     |              |        |          |
| All Clear klasa 8                               |     |     |     |     |     |     |              |        |          |
| Matematyka kl. 7                                |     |     |     |     |     |     |              |        |          |
|                                                 |     |     |     |     |     |     |              |        |          |
|                                                 |     |     |     |     |     |     |              |        |          |
|                                                 |     |     |     |     |     |     | $\checkmark$ | Zapisz | 🚫 Anuluj |

- Kliknąć przycisk Zapisz.

Przypisanie rozkładu do oddziału spowoduje, że będzie się on podpowiadał podczas dodawania lekcji.

Rozkład materiału przypisany jest do przedmiotu, tzn. nauczyciel będący na zastępstwie może korzystać z rozkładu materiału nauczyciela prowadzącego lekcje z danego przedmiotu na co dzień.

# Dodawanie nowej pozycji rozkładu materiału

W celu dodania nowej pozycji rozkładu materiału należy:

- Wejść w widok **Moje rozkłady** i kliknąć ikonę 🔚 obok wybranego rozkładu materiału.
- Kliknąć przycisk **Dodaj**. Wyświetli się okno **Dodawanie pozycji rozkładu materiału**.
- Uzupełnić pola **Temat** i **Liczba godzin**.

Nauczyciel ma możliwość wprowadzania do rozkładu materiału **Zasobów prywatnych** (widoczne tylko dla nauczyciela) oraz **Zasobów publicznych** (udostępniane uczniom w module *Uczeń*), które mogą zostać wykorzystane na lekcji po wyborze rozkładu materiału.

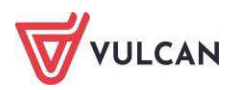

Adres odnośnika do strony internetowej w polu **Zasoby prywatne** i **Zasoby publiczne** może być wpisany jako link prosty lub opisany. W zależności od rodzaju wpisanego linku zasoby będą prezentowane w dwojaki sposób: jako adres strony internetowej lub jako opis.

Przykład:

Wpisanie linku prostego: [url]http://vulcan.edu.pl[/url] da w wyniku http://vulcan.edu.pl

Wpisanie linku opisanego: **[url=**http://vulcan.edu.pl]VULCAN Razem dla lepszej oświaty**[url/]** da w wyniku <u>VULCAN Razem dla lepszej oświaty</u>.

| Dodaj pozycję rozkładu mate | riału                                                         | ×   |
|-----------------------------|---------------------------------------------------------------|-----|
| Temat: *                    | Zapoznanie przedmiotu zajęć.                                  |     |
| Dział:                      |                                                               |     |
| Liczba godzin:*             | 1                                                             |     |
| Podstawa programowa:        |                                                               |     |
| Komentarz:                  |                                                               |     |
|                             |                                                               |     |
| Zasoby prywatne:            | [ud]http://vulcan.edu.pl[/ud]                                 |     |
| Zasoby publiczne:           | [url=http://yulcan.edu.pl[YULCAN Zarządzanie<br>oświatą[/url] |     |
| Aktywny: *                  | Tak                                                           | ~   |
|                             | 🖌 Zapisz 🚫 Anu                                                | luj |

- Kliknąć przycisk **Zapisz**.
- Dodana pozycja pojawi się na końcu listy (kolejność pozycji można modyfikować za pomocą przycisku Zmień kolejność).

# Dodawanie grupowe rozkładu materiału

Istnieje możliwość grupowego wprowadzania pozycji rozkładu materiału. Użytkownik ma możliwość bezpośredniego skopiowania poszczególnych pozycji rozkładu z wcześniej przygotowanego dokumentu, np. w pliku programu *Excel*.

Kopiowanie pozycji rozkładu możliwe jest jedynie za pomocą skrótów klawiszowych: kopiowanie – Ctrl+C, wklejanie – Ctrl+V.

Aby dodać jednocześnie kilka pozycji rozkładu materiału, należy:

 W widoku Rozkłady materiału/Moje rozkłady wybrać rozkład, do którego mają być skopiowane pozycje.

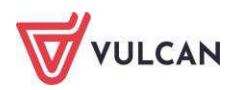

- Kliknąć przycisk Dodaj grupowo.
- Kliknąć przycisk Wstaw nowy wiersz.
- Kliknąć pole w kolumnie **Temat**.

| _                |       |                     |               |                     |           |                 |                  |     | × ?      |
|------------------|-------|---------------------|---------------|---------------------|-----------|-----------------|------------------|-----|----------|
| Wpisz, by wysz   | ukać  | 🚽 Wstaw nowy wiersz |               |                     |           |                 |                  |     | 🖶 Drukuj |
| L.p <del>*</del> | Temat | Dział               | Liczba godzin | Podstawa programowa | Komentarz | Zasoby prywatne | Zasoby publiczne | Akt | ywny     |
| - 47             |       |                     | 1             |                     |           |                 |                  | Tak | *        |
|                  |       |                     |               |                     |           |                 |                  |     |          |
|                  |       |                     |               |                     |           |                 |                  |     |          |

- Za pomocą skrótu klawiszowego *Ctrl+C* skopiować treść z kolumn **Temat** oraz **Dział** z pliku programu *Excel*.

| X   | J 17 -  | [₩ + [∓                             | -                       |                  | Rozkład materiału                                  | przykładowy plik Excel.ro   | zkład - Microsoft Excel                                       |                  |                                                         |                                          |
|-----|---------|-------------------------------------|-------------------------|------------------|----------------------------------------------------|-----------------------------|---------------------------------------------------------------|------------------|---------------------------------------------------------|------------------------------------------|
| 1   | Plik Na | rzędzia główne                      | Wstawianie U            | lkład strony     | Formuły Dane Recenzja                              | Widok Acrobat               |                                                               |                  |                                                         | ھ 🖸 🖓 ۵                                  |
| W   | klej    | Czcionka tekstu p<br>B I <u>U</u> + | α • 11 • Α΄ Α΄<br>      | = = ;            | ■ 於·· 副·Zawijaj tekst<br>■ 課律 國 Scal i wyśrodkuj • | Ogólne ~<br>∰ ~ % 000 5% 4% | Formatow. Formatuj Style<br>warunk. * jako tabelę * komórki * | Wstaw Usuń Forma | Σ       Autosumowani         Wypełnij *       Wyczyść * | sortuj i Znajdž i<br>filtruj * zaznacz * |
| Sch | howek 🖙 | Czcio                               | onka G                  |                  | Wyrównanie 👘                                       | Liczba 🛱                    | Style                                                         | Komórki          | Edyt                                                    | owanie                                   |
|     | E1      | <b>*</b> (*                         | <i>f</i> ∗ Tema         | t                |                                                    |                             |                                                               |                  |                                                         |                                          |
| - 4 | A       | В                                   | C                       | D                | E                                                  | FG                          |                                                               | Н                | 1                                                       | J                                        |
| 1   | Poziom  | Nr tematu                           | Nr porządkowy<br>lekcji | Rodzaj<br>lekcij | Temat                                              | Dział                       | Temat z podstawy<br>programowej                               | Podrozdział      | Liczba godzin<br>na realizacje                          | Okres klasyf                             |
| 2   | 1       | 1                                   | 1                       | t                | Czego będziemy się uczyć na lekcjac                | h b Wstęp                   | 12.1;                                                         |                  | 1                                                       | 1                                        |
| 3   | 1       | 2                                   | 2-3                     | t                | Porównanie budowy komórki roślinne                 | ej i Poznanie               | 11.12.22.4                                                    |                  | 2                                                       | 1                                        |
| 4   | 1       | 3                                   | 4                       | t                | Poznajemy tkanki roślinne                          | Poznanie                    | 11.3 1.4 1.9 3.3                                              |                  | 1                                                       | 1                                        |
| 5   | 1       | 4                                   | 5                       | t                | Poznajemy tkanki zwierzęce                         | Poznanie                    | 1 3.5; III 2.10                                               |                  | 1                                                       | 1                                        |
| 6   | 1       | 5                                   | 6                       | nt               | Test                                               | Poznanie                    | 11.2 1.11                                                     |                  | 1                                                       | 1                                        |
| 7   | 1       | 6                                   | 7                       | t                | Jak zbudowane są organizmy roślinn                 | e? Poznanie                 | 11.11.21.3                                                    |                  | 1                                                       | 1                                        |
| 8   | 1       | 7                                   | 8-9                     | t                | Budowa organizmu zwierzęcego                       | Poznanie                    | 11.11.21.71.10                                                | · · · · ·        | 2                                                       | 1                                        |
| 9   | 1       | 8                                   | 10                      | t                | Czym charakteryzuje się organizm żyv               | wy? Poznanie                | 11.11.2                                                       |                  | 1                                                       | 1                                        |
| 10  | 1       | 9                                   | 11                      | t                | Związek pokrycia ciała ze środowiski               | em Poznanie                 | 13.8                                                          |                  | 1                                                       | 1                                        |
| 11  | 1       | 10                                  | 12                      | t                | Sposoby poruszania się zwierząt a śr               | rod Poznanie                | 11.                                                           |                  | 1                                                       | 1                                        |
| 12  | 1       | 11                                  | 13                      | t                | Czy rośliny mają pokrycie ciała i układ            | d sa Poznanie               | <u>∭</u> 1.2.2.1                                              |                  | 1                                                       | 1                                        |
| 13  |         |                                     |                         |                  |                                                    |                             |                                                               |                  |                                                         |                                          |

- Za pomocą skrótu klawiszowego *Ctrl+V* wkleić informacje do zaznaczonego pola w kolumnie **Temat**.

| taw nowy wiersz Wpisz, by wyszuk      | ać                                                                                                    |                                                                                                    |                                                                                                    |                                                                                                    |                                                                                                    | 🖶 Druki                                                                                                    |
|---------------------------------------|----------------------------------------------------------------------------------------------------|----------------------------------------------------------------------------------------------------|----------------------------------------------------------------------------------------------------|----------------------------------------------------------------------------------------------------|----------------------------------------------------------------------------------------------------|----------------------------------------------------------------------------------------------------|
| Temat                                 | Dział                                                                                                    | Liczba godzin                                                                                                    | Podstawa programowa                                                                                                    | Zasoby prywatne 🔺                                                                                                    | Zasoby publiczne                                                                                                    | Aktywny                                                                                                    |
| Temat                                 | Dział                                                                                                    | 1                                                                                                    |                                                                                                    | http://vulcan.edu.pl                                                                                                    |                                                                                                    | Tak                                                                                                    |
| Czego będziemy się uczyć na lekcj     | Wstęp                                                                                                    | 1                                                                                                    |                                                                                                    |                                                                                                    |                                                                                                    | Tak                                                                                                    |
| Porównanie budowy komórki roślin      | Poznanie                                                                                                    | 1                                                                                                    |                                                                                                    |                                                                                                    |                                                                                                    | Tak                                                                                                    |
| Poznajemy tkanki roślinne             | Poznanie                                                                                                    | 1                                                                                                    |                                                                                                    |                                                                                                    |                                                                                                    | Tak                                                                                                    |
| Poznajemy tkanki zwierzęce            | Poznanie                                                                                                    | 1                                                                                                    |                                                                                                    |                                                                                                    |                                                                                                    | Tak                                                                                                    |
| Test                                  | Poznanie                                                                                                    | 1                                                                                                    |                                                                                                    |                                                                                                    |                                                                                                    | Tak                                                                                                    |
| Jak zbudowane są organizmy roślin     | Poznanie                                                                                                    | 1                                                                                                    |                                                                                                    |                                                                                                    |                                                                                                    | Tak                                                                                                    |
| Budowa organizmu zwierzęcego          | Poznanie                                                                                                    | 1                                                                                                    |                                                                                                    |                                                                                                    |                                                                                                    | Tak                                                                                                    |
| Czym charakteryzuje się organizm      | Poznanie                                                                                                    | 1                                                                                                    |                                                                                                    |                                                                                                    |                                                                                                    | Tak                                                                                                    |
| Związek pokrycia ciała ze środowis    | Poznanie                                                                                                    | 1                                                                                                    |                                                                                                    |                                                                                                    |                                                                                                    | Tak                                                                                                    |
| Sposoby poruszania się zwierząt a     | Poznanie                                                                                                    | 1                                                                                                    |                                                                                                    |                                                                                                    |                                                                                                    | Tak                                                                                                    |
| Czy rośliny mają pokrycie ciała i ukł | Poznanie                                                                                                    | 1                                                                                                    |                                                                                                    |                                                                                                    |                                                                                                    | Tak                                                                                                    |
|                                       | taw nowy wiersz: Wpisz, by wyszuk<br>Temat<br>Temat<br>Czego będziemy się uczyć na lekcj<br>Porównanie budowy komórki roślin<br>Poznajemy tkanki zwierzęce<br>Test<br>Jak zbudowane są organizmy roślin<br>Budowa organizmu zwierzęcego<br>Czym charakteryzuje się organizm<br>Związek pokrycia ciała ze środowis<br>Czy rośliny mają pokrycie ciała i ukł | taw nowy wiersz:         Wpisz, by wyszukać           Temat         Dział           Temat         Dział           Czego będziemy się uczyć na lekcj         Wistęp           Porównanie budowy komórki roślin         Poznanie           Poznajemy tkanki roślin         Poznanie           Poznajemy tkanki zwierzęce         Poznanie           Jak budowane są organizmy roślin         Poznanie           Budowa organizmu zwierzęcego         Poznanie           Zwigzek pokrycia ciała ze środowis         Poznanie           Związek pokrycia ciała ze środowis         Poznanie           Zwigzek pokrycia ciała ze środowis         Poznanie           Zwigzek pokrycia ciała ze środowis         Poznanie           Zwigzek pokrycia ciała ze środowis         Poznanie           Zwigzek pokrycia ciała ze środowis         Poznanie           Zwigzek pokrycia ciała ze środowis         Poznanie           Zwigzek pokrycia ciała ze środowis         Poznanie           Zwigzek pokrycia ciała ze środowis         Poznanie | Temat         Dział         Liczba godzin           Temat         Dział         Liczba godzin           Temat         Dział         1           Czego będziemy się uczyć na lekcj         Wistęp         1           Porównanie budowy komórki roślin         Poznanie         1           Poznajemy tkanki roślinne         Poznanie         1           Poznajemy tkanki roślinne         Poznanie         1           Bak budowane są organizmy roślin         Poznanie         1           Budowa organizmu zwierzącego         Poznanie         1           Czym charakteryzuje się rowiozanie         1         2           Związek polyrojac ciała ze śródowis         Poznanie         1           Czym odjany proruzzania się zwierząt za         Poznanie         1           Czyro roślny mają pokrycie ciała lukł         Poznanie         1 | Temat         Dział         Liczba godzin         Podstawa programowa           Temat         Dział         1         Czego będziemy się uczyć na lekcj         Wstęp         1           Czego będziemy się uczyć na lekcj         Wstęp         1             Porównanie budowy komórki roślin         Poznanie         1             Poznajemy tkanki roślinne         Poznanie         1              Poznajemy tkanki zwierzęce         Poznanie         1 <td>taw nowy wiersz Wpisz, by wyszukać Temat Dział Liczba godzin Podstawa programowa Zasoby prywatne ▲ Temat Dział 1 http://suican.edu.pl Czego będzemy się uczyć na kieć, Wstep 1 Porównanie budowy komórki roślin… Poznanie 1 Poznajemy tkank roślinne Poznanie 1 Poznajemy tkank roślinne Poznanie 1 Sak zbudowane są organizmy roślin. Poznanie 1 Budowa organizmu zwierzęcego Poznanie 1 Czyw dnarakteryzuje się organizm. Poznanie 1 Związek pokrycia ciała ze środowis… Poznanie 1 Związek pokrycia ciała ze środowis… Poznanie 1 Czyw rośliny mają pokrycie ciała i ukł… Poznanie 1</td> <td>Tenat         Dział         Liczba godzin         Podstawa programowa         Zasoby prywatne ^         Zasoby publiczne           Temat         Dział         1         http://sukan.edu.pl         Iteratoria         Zasoby publiczne           Temat         Dział         1         http://sukan.edu.pl         Iteratoria         Zasoby prywatne ^         Zasoby publiczne           Czego będziemy się uczyć na lektoria         Wotep         1         Iteratoria         Iteratoria         Iterator</td> | taw nowy wiersz Wpisz, by wyszukać Temat Dział Liczba godzin Podstawa programowa Zasoby prywatne ▲ Temat Dział 1 http://suican.edu.pl Czego będzemy się uczyć na kieć, Wstep 1 Porównanie budowy komórki roślin… Poznanie 1 Poznajemy tkank roślinne Poznanie 1 Poznajemy tkank roślinne Poznanie 1 Sak zbudowane są organizmy roślin. Poznanie 1 Budowa organizmu zwierzęcego Poznanie 1 Czyw dnarakteryzuje się organizm. Poznanie 1 Związek pokrycia ciała ze środowis… Poznanie 1 Związek pokrycia ciała ze środowis… Poznanie 1 Czyw rośliny mają pokrycie ciała i ukł… Poznanie 1 | Tenat         Dział         Liczba godzin         Podstawa programowa         Zasoby prywatne ^         Zasoby publiczne           Temat         Dział         1         http://sukan.edu.pl         Iteratoria         Zasoby publiczne           Temat         Dział         1         http://sukan.edu.pl         Iteratoria         Zasoby prywatne ^         Zasoby publiczne           Czego będziemy się uczyć na lektoria         Wotep         1         Iteratoria         Iteratoria         Iterator |

- Opcjonalnie wpisać treści **Zasobów prywatnych** i **Zasobów publicznych** dwukrotnie klikając w pola w wybranych wierszach.
- Kliknąć przycisk **Zapisz**.

### Dodawanie rozkładów materiału dla klas I-III szkoły podstawowej

Rozkłady materiału dla klas I-III szkoły podstawowej dodaje się analogicznie jak dla pozostałych etapów edukacji. Różnica polega jedynie na uzupełnieniu treścią dodatkowych kolumn: **Blok tematyczny**, **Treść zajęć edukacyjnych**, **Edukacja**.

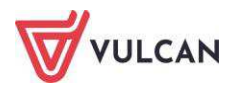

| ennik             | Dziennik :             | zajęć innych 🛛 Dz                                    | iennik zajęć przedszkola                                                 | Nauczyciel Wychowawo                                                                                                    | i Wydruki Pomoc                                                                                                    |                                                            |                                                |                                                     |                                          |                                            | Stencel Jolan                        | ita [JS]             |
|-------------------|------------------------|------------------------------------------------------|--------------------------------------------------------------------------|----------------------------------------------------------------------------------------------------|----------------------------------------------------------------------------------------------------|------------------------------------------------------------|------------------------------------------------|-----------------------------------------------------|------------------------------------------|--------------------------------------------|--------------------------------------|----------------------|
| 6                 |                        | A.S.                                                 |                                                                          | RM                                                                                                    | 1                                                                                                    |                                                            |                                                |                                                     |                                          |                                            | 💼 Wylogu                             | d                    |
| Plan<br>rczyciela | Zmian<br>plani         | y w Godziny<br>e dodatkowe                           | Godziny<br>ponadwymiarowe                                                | Rozkłady<br>materiału Schemat ocenia<br>opisowego                                                                                                    | nia Zestawienia                                                                                                    |                                                            |                                                |                                                     |                                          |                                            | Start                                | 2                    |
| Roz               | kład mate              | erialu                                               |                                                                          |                                                                                                    |                                                                                                    |                                                            |                                                |                                                     |                                          |                                            |                                      |                      |
| Opu               | iblikuj w bit          | liotece szkolnej                                     |                                                                          |                                                                                                    |                                                                                                    |                                                            |                                                |                                                     |                                          |                                            |                                      |                      |
| Nazy              | va:                    | Prog                                                 | ram edukacji wczesno                                                     | iszkolnej                                                                                                    |                                                                                                    |                                                            |                                                |                                                     |                                          |                                            |                                      |                      |
| Dla:              |                        | prze                                                 | dmiot: Edukacja wcze:                                                    | snoszkolna                                                                                                    |                                                                                                    |                                                            |                                                |                                                     |                                          |                                            |                                      |                      |
| Pozy              | rozkadu:<br>voje rozki | DKW<br>aczn<br>w Al<br>adu matenału<br>Dodaj grupowo | /-4014-149/99; Jolant<br>narek, Malgorzata Ogro<br>esandrowie Łódzkim; I | a Ogińska, Jolanta Chmieleci<br>dowczyk, Katarzyna Pasterr<br>NOWA ERA<br>Zmień kolejność Usuń zaznał                                                                                                    | zone pozycje Wojsz,                                                                                                    | , Urszula Andrzejcza<br>ka, Wioletta Stelma<br>by wyszukać | k, Elzbieta Antosik, E<br>sik, Anna Stępień, E | logumia Balcerek, Beata<br>mila Urbańska, Małgorzat | Białkowska, Edyta (<br>a Witkowska - nau | Chlebicz, Jolanta Cl<br>zyciele Szkoły Pod | iyla, Wieslav<br>stawowej N<br>. 2 Z | wa K<br>Ir 1<br>mień |
| 8                 | 1.0.1                  | Temat doia                                           | Blok tematyczn                                                           | v Treść zateć eduk                                                                                                    | acvinych                                                                                                    | Edukacia                                                   | Liczba godzin                                  | Podstawa programowa                                 | Zasoby prywatne                          | Zasoby publiczne                           | Aktywna                              |                      |
|                   | .* 1                   | Poznaję koleżan                                      | ki i ko Jestem ucznien                                                   | <ul> <li>Wzajemne pozni</li></ul>                                                                                                    | wanie się uczniów –<br>w Poznanie głównych<br>uż w szkole". Globalne<br>uchanie i analiza wiersz<br>v tu przyszliśmy pierwsz<br>styczna – wykonanie<br>gi z ławid. Słuchanie<br>gi z ławid. Słuchanie<br>dynk w przedszkolu.<br>z pikła, Zabawa ruchow<br>c dusteczke haftowaną<br>nu.                               | 8<br>y<br>'0                                               | 4                                              |                                                     |                                          |                                            | Tak                                  | Î                    |
| 63                | . 1                    | Wspólnie uczym                                       | y się I Znowu w szkole                                                   | e Słudnanie błożu<br>czytanego prze-<br>zachowania Alia<br>sytuacji z życia<br>od powiadaniu. Cu<br>odgrywanie storz<br>uczuskać i przed<br>czytanie dialogu<br>"Wspólnie uczym<br>Dodawanie kiu,<br>praktyczne stos<br>dodawania. | "Spotkanie po feriach"<br>nauczyciela. Ocena<br>porównanie różnych<br>kolnego do scen w<br>iczenia dramowe –<br>ek spotkania z nowym<br>emocje w naszym życiu<br>y, mówienie o własnych<br>stawianie ich. Głośne<br>w parach, Pisanie zdań<br>y się i pracujemy".<br>kikadników w zakresie 11<br>wanie przemienności | -                                                          | 4                                              |                                                     |                                          |                                            | Tak                                  |                      |

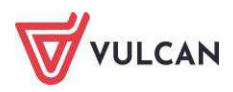

# Prowadzenie dziennika przedszkola

System *UONET+* umożliwia prowadzenie dokumentacji zajęć przedszkolnych. Po skonfigurowaniu parametrów i opisaniu słowników w module *Administrowanie* oraz przypisaniu dzieci do oddziałów przez sekretarza, wychowawca może rozpocząć pracę w dzienniku.

Dokumentowanie zajęć w przedszkolu dostępne jest po przejściu na kartę Dziennik zajęć przedszkola.

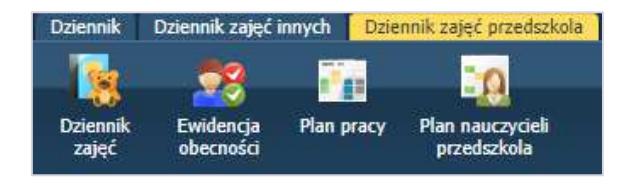

# Zakładanie dziennika przez wychowawcę

Aby założyć dziennik, należy wybrać oddział przedszkolny w drzewie po lewej stronie i kliknąć przycisk **Załóż** dziennik. Na zakładce **Opis dziennika** wyświetlą się podstawowe informacje na jego temat.

# Tworzenie listy przedszkolaków

Dane dzieci do systemu wprowadzane są przez sekretarza szkoły. Przypisuje on także dzieci do oddziałów. Wychowawca ma możliwość zmiany listy przedszkolaków w oddziale. W tym celu powinien:

- Przejść na zakładkę **Przedszkolaki** i kliknąć przycisk **Zmień listę przedszkolaków**.

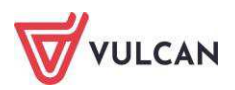

|         | - |                                     |            | ×                                           |
|---------|---|-------------------------------------|------------|---------------------------------------------|
| Pokaž   |   | Dziecko                             | Skreślony  |                                             |
| Dziecko |   | Grudzień Jakub II "Ufoludki" (P     | Nie        |                                             |
|         |   | Jesień Weronika II "Ufoludki" (P    | Nie        |                                             |
|         |   | Lipiec Mikołaj II "Ufoludki" (P-13) | Nie        |                                             |
|         |   | Luty Piotr II "Ufoludki" (P-13)     | Nie        |                                             |
|         |   | Marzec Adam II "Ufoludki" (P-13)    | Nie        |                                             |
|         |   | Październik Michał II "Ufoludki"    | Nie        |                                             |
|         |   | Sobota Patryk II "Ufoludki" (P-13)  | Nie        |                                             |
|         | < | Wiosna Maja II "Ufoludki" (P-13)    | Nie        |                                             |
|         |   |                                     |            | <ul><li><b>↑</b></li><li><b>↓</b></li></ul> |
|         | _ | L                                   | 🖌 Zapisz 🚫 | Anuluj                                      |

- Zaznaczyć wybranych uczniów i kliknąć przycisk 🔄. Uczniowie zostaną wypisani z oddziału.

Wychowawca ma możliwość odnotowania dodatkowych informacji o dziecku, np. o dodatkowych zajęciach, za pomocą przycisku **Zmień dodatkowe informacje**. Wpisane informacje nie są prezentowane w innych miejscach w dzienniku.

### Przypisanie zajęć do dziennika

Aby zajęcia wyświetlały się w dzienniku oddziału, wychowawca powinien je przypisać. Lista aktywnych przedmiotów/zajęć pobierana jest automatycznie z modułu *Administrowanie*.

W celu przypisania przedmiotów należy:

- Przejść do widoku **Dziennik oddziału**.
- W drzewie danych kliknąć węzeł danego oddziału.
- W panelu roboczym w sekcji Ustawienia dziennika kliknąć pozycję Zajęcia i nauczyciele.
- W panelu roboczym kliknąć przycisk **Zmień listę zajęć i nauczycieli**.
- Kliknąć przycisk **Zmiana zajęć**.
- Wskazać myszką przedmiot i dodać go do listy przedmiotów nauczanych w oddziale za pomocą ikony i kliknąć przycisk Zapisz.

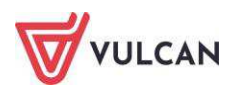
| Wpisz, by wyszukać                      |     | Zajęcia                        |   |
|-----------------------------------------|-----|--------------------------------|---|
| Zajęcia                                 |     | Religia (religia)              |   |
| Język polski (j. polski)                | *   | Etyka (etyka)                  |   |
| Język francuski (j. francuski)          |     | Język angielski (j. angielski) |   |
| Język łaciński (j. łaciński)            |     | Muzyka z rytmiką (muz_z_rytm.) |   |
| Język niemiecki (j. niemiecki)          |     |                                |   |
| Język rosyjski (j. rosyjski)            |     |                                |   |
| Filozofia (filozofia)                   |     |                                |   |
| Historia (historia)                     | - C |                                | 4 |
| Historia i społeczeństwo (hist. i społ) |     |                                |   |
| Historia sztuki (hist. sztuki)          | -   |                                |   |
| Wiedza o społeczeństwie (wos)           | >   | >                              |   |
| Wiedza o kulturze (kultura)             |     |                                | ~ |
| Matematyka (matematyka)                 |     |                                |   |
| Fizyka (fizyka)                         |     |                                |   |
| Godzina z wychowawcą (godz.wych)        |     |                                |   |
| ann de malalé annan mana de malalió     |     |                                |   |

#### Przypisanie nauczycieli do dziennika

Aby nauczyciele uczący dana grupę przedszkolną wyświetlali się w dzienniku, powinni zostać do niego przypisani. Lista nauczycieli pobierana jest automatycznie z modułu *Administrowanie*.

W celu przypisania przedmiotów należy:

- Przejść do widoku Dziennik oddziału.
- W drzewie danych kliknąć węzeł danego oddziału.
- W panelu roboczym w sekcji Ustawienia dziennika kliknąć pozycję Zajęcia i nauczyciele.
- W panelu roboczym kliknąć przycisk Zmień listę zajęć i nauczycieli.
- Kliknąć przycisk **Zmiana nauczycieli**.
- Wskazać myszką nauczyciela i dodać go do listy za pomocą ikony i kliknąć przycisk Zapisz.

#### Przyporządkowanie zajęć do nauczycieli

W celu przyporządkowania zajęć nauczycielom należy:

- Przejść do widoku Ustawienia dziennika/Zajęcia i nauczyciele.
- Kliknąć przycisk **Zmień listę zajęć i nauczycieli**.
- Za pomocą znacznika 🥏 przyporządkować nauczycieli do zajęć.

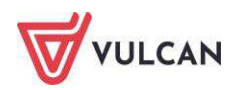

| Religia 🏼 🖉 Etyka 🖉 🖉 🖉 🖉 🖉 🖉 🖉 🖉 🖉 <table-cell></table-cell> |                  | W ampirowska Magd dena [Mw] | Korzeniowski Maciej [MK] | Ranarska Monika [MR] |  |
|---------------------------------------------------------------|------------------|-----------------------------|--------------------------|----------------------|--|
| Etyka O<br>Język angielski O<br>Muzyka z rytmiką O            | Religia          |                             | 0                        | 0000                 |  |
| Język angielski O<br>Muzyka z rytmiką O                       | Etyka            | ۲                           |                          |                      |  |
| Muzyka z rytmiką 🥝                                            | Język angielski  |                             |                          | 0                    |  |
|                                                               | Muzyka z rytmiką | 0                           |                          |                      |  |

#### Uzupełnianie programów realizowanych w oddziale

Programy realizowane w oddziale może wpisać dla wszystkich przedmiotów wychowawca lub każdy nauczyciel dla zajęć, których uczy. Lista zajęć i nauczycieli tworzona jest na podstawie listy zdefiniowanej na zakładce **Zajęcia i nauczyciele**.

| 🖥 Dane dziennika                      |   | Zajęcia          | Nauczyciel                 | Program nauczania |
|---------------------------------------|---|------------------|----------------------------|-------------------|
| 🗟 Ustawienia dziennika                |   | Religia          | Korzeniowski Maciej [MK]   |                   |
| >> Przedszkolaki                      | 1 | Etyka            | Wampirowska Magdalena [MW] |                   |
| >> Zajęcia i nauczyciele              | 1 | Język angielski  | Ranarska Monika [MR]       |                   |
| >> Programy realizowane<br>w oddziale |   | Muzyka z rytmiką | Wampirowska Magdalena [MW] |                   |
| >> Ramowy rozkład dnia                |   |                  |                            |                   |
| >> Dodatkowe informacje               |   |                  |                            |                   |

Aby uzupełnić program nauczania, należy:

- Kliknąć ikonę 론 przy nazwie wybranego przedmiotu.
- W oknie Edycja danych programu nauczania wpisać program.

#### Ramowy rozkład dnia

Wychowawca ma możliwość wpisania rozkładu dnia oddziału. W tym celu powinien:

- Na zakładce Ramowy rozkład dnia kliknąć przycisk Zmień i wstawić nowe wiersze.
- Uzupełnić informacje o zajęciach i zapisać zmiany.

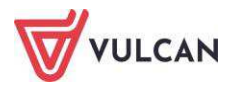

|    | Godzina od          | 1 | Godzina do |   | Zajecia dnia                                                                                                |
|----|---------------------|---|------------|---|----------------------------------------------------------------------------------------------------|
| 06 | 5:00                | ~ | 08:30      | ~ | Rozmowy indywidualne, praca indywidualna i w małych grupach, zabawy integracyjne, ćwiczenia graficzne, zest |
| 08 | 3:30                | ~ | 08:45      | ~ | Czynności higieniczne przed śniadaniem                                                                      |
| 08 | 3:45                | ~ | 09:00      | ~ | Śniadanie. Praca nad kulturalnym spożywaniem posiłków, prawidłowe posługiwanie się sztućcami.               |
| 09 | 9:00                | Y | 09:15      | v | Czynności higieniczne po śniadaniu, korzystanie z toalety, mycie zębów                                      |
| 09 | 9: <mark>1</mark> 5 | × | 10:15      | * | Zajęcia programowe – realizacja zadań edukacyjnych w różnych sferach aktywności . Wycieczki.                |
| 10 | ):15                | v | 11:00      | ¥ | Pobyt na świeżym powietrzu, działalność dowolna, zabawy w kącikach zainteresowań, czytanie bajek, spotkanie |
| 11 | L:00                | × | 11:30      | ~ | Język angielski (wtorki,czwartki 11:00-11:30)                                                               |
| 11 | L:30 ·              | Y | 11:45      | ¥ | Czynności higieniczne przed obiadem                                                                         |
| 11 | L:45                | v | 12:15      | * | Obiad. Praca nad kulturalnym spożywaniem posiłków, prawidłowe posługiwanie się sztućcami.                   |
| 12 | 2:15                | × | 12:30      | ¥ | Czynności higieniczne po obiedzie                                                                           |
| 12 | 2:30                | ~ | 13:15      | × | Odpoczynek, wyciszenie dzieci za pomocą wybranych technik relaksacyjnych, słuchanie muzyki, słuchanie bajek |
| 13 | 3:15                | Y | 14:15      | ¥ | Stwarzanie warunków do zabaw odpowiadającym zainteresowaniom dziecięcym. Zabawy ruchowe z wybranym          |
| 14 | 4 <mark>:1</mark> 5 | × | 14:30      | ¥ | Czynności higieniczne i samoobsługowe przed podwieczorkiem                                                  |
| 14 | 4:30                | × | 14:45      | ¥ | Podwieczorek                                                                                                |
| 14 | 4:45                | ~ | 16:00      | v | Prace porządkowe w sali, rozchodzenie się dzieci, kontakty z rodzicami.                                     |

#### Wpisywanie dodatkowych informacji

Wychowawca ma możliwość wpisania dodatkowych informacji na temat oddziału, np. o Radzie rodziców. W tym celu powinien:

- Przejść na zakładkę Dodatkowe informacje i kliknąć przycisk Dodaj.
- Wpisać rolę pełnioną w samorządzie i wybrać rodzica/opiekuna z listy, a następnie kliknąć przycisk Zapisz.

|                          |                | ×                 |
|--------------------------|----------------|-------------------|
| Rola:                    | Przewodniczący |                   |
| Rodzic/Opiekun prawny: * | Marzec Paweł   | *                 |
|                          |                |                   |
|                          |                | 🗸 Zapisz 🚫 Anuluj |

#### Plan nauczycieli przedszkola

Wychowawca ma możliwość wpisania swojego planu zajęć w oddziale oraz zajęć prowadzonych przez innych nauczycieli w jego oddziale.

#### Wpisywanie planu nauczycieli w oddziale przedszkolnym

W celu wpisania planu oddziału należy:

- Przejść do widoku Plan nauczycieli przedszkola na wstążce.
- Kliknąć przycisk **Dodaj pozycję planu** i uzupełnić wymagane pola.

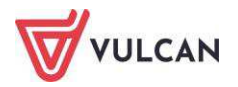

| Termin: *              | 07.05.2018              |       |   |
|------------------------|-------------------------|-------|---|
| Godziny od:*           | 09:00 💌 do:*            | 10:00 | * |
| Oddzial przedszkolny:* | II "Ufoludki"           |       | ~ |
| Przedmiot: *           | Język angielski         |       | * |
| Nauczyciel: *          | Wampirowska Magdalena [ | MW]   | ~ |
| Sala:                  |                         |       | ~ |
| Cykl terminu           | 20.06.2018              |       |   |
| Data koncowa:          | 30.00.2018              |       |   |
| Moustanuiau 8          | co tydzien              |       | ~ |

Po zapisaniu informacji pozycja zostanie dodana do planu zajęć.

| Dziennik Dziennik zaję                | í innych Dziennik zajęć przedszkola Pomoc                                                                                                    |                                              |
|---------------------------------------|----------------------------------------------------------------------------------------------------|----------------------------------------------|
| 🔂 🚭                                   |                                                                                                    |                                              |
| Dziennik Ewidencja<br>zajęć obecności | Plan pracy<br>Plan nauczycieli<br>przedszkola                                                                                                    |                                              |
| Rok szkolny: 2017/2018                | <ul> <li>&lt;&lt; 07.05 - 13.05 2018</li> <li></li></ul> <li>Image: A state of the state of the state of</li> | Dodaj pozycję planu Kopiuj istniejący plan 🕕 |
| Godzina                               | Poniedziałek, 07.05.2018                                                                                                    | Wtorek, 08.05.2018                           |
| 07:00                                 |                                                                                                    |                                              |
| 08:00                                 |                                                                                                    |                                              |
| 09:00                                 | Język angielski - II "Ufoludki"<br><b>Wampirowska Magdalena [MW]</b><br>09:00 - 10:00                                                                                                    |                                              |
|                                       |                                                                                                    |                                              |

Aby skopiować istniejący plan zajęć, należy kliknąć przycisk Kopiuj istniejący plan.

Nauczyciel, który ma zajęcia z przedszkolakami, ale nie jest wychowawcą oddziału, nie może wpisać swojego planu. Plan wpisuje wyłącznie wychowawca oddziału, dyrektor przedszkola lub administrator systemu.

# Dokumentowanie bieżących zajęć

#### Ewidencja obecności przedszkolaków

Użytkownik ma możliwość odnotowania wielokrotnego wejścia i wyjścia dziecka z przedszkola. W tym celu powinien przejść do widoku **Ewidencja obecności** na wstążce. Prawo do odnotowania nieobecności ma użytkownik w roli nauczyciela pracujący w przedszkolu (wychowawcy oddziałów i nauczyciele realizujący poszczególne zajęcia w grupach oraz dyrektor).

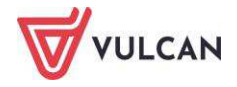

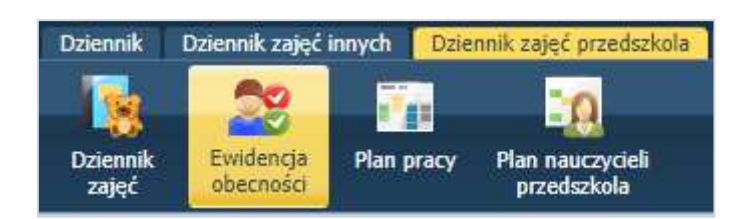

Na wyświetlonej liście znajdują się wszystkie dzieci obecne w przedszkolu.

Aby zapoznać się z informacją dla wszystkich nauczycieli, należy kliknąć zdjęcie z notatką – 🗳. Informacje te są odnotowywane w kartotece dziecka.

Po najechaniu kursorem na nazwisko przedszkolaka wyświetla się informacja o osobach upoważnionych do odbioru dziecka.

| Australijska Kali | na, 1ap, G1                                                                                                    |
|-------------------|----------------------------------------------------------------------------------------------------|
| Bodziszek Agati   | Baranowska Irena, Babcia, dowód osobisty: ARE732441                                                            |
| Chaber Piotr, 4   | Kaszubska Joanna, Osoba Niespokrewniona, dowód osobisty: AZB333928<br>Australijska Agnieszka, Matka, ARG978025 |
| Czeska Aleksan    | Australijski Dominik, Ojciec, AKX894158                                                                        |

W **Ewidencji obecności przedszkolaka** (**Dziennik przedszkola/Oddział/Kartoteka przedszkolaka**) widoczne są przedziały czasowe, w których dziecko przebywało w przedszkolu. Każdy nauczyciel przypisany do dziennika oddziału może przeglądać informacje zamieszczone w **Kartotece dziecka** oraz ewidencjonować jego obecność.

| Dziennik Dziennik zajęć innych Dziennik                                                                                                    | zajęć przedszkola Dyrektor Naucz                                                                                                    | yciel Wychowawca Wydru                                                                                                    | ki Pomoc                                                                                 |            |                      | 🥽 Cierlik Mariusz [M                                                                                                    |
|----------------------------------------------------------------------------------------------------|----------------------------------------------------------------------------------------------------|----------------------------------------------------------------------------------------------------|------------------------------------------------------------------------------------------|------------|----------------------|----------------------------------------------------------------------------------------------------|
| Dziennik<br>przedszkoła<br>obecności Plan pracy F                                                                                                    | tan nauczycieli<br>przedszkola                                                                                                    |                                                                                                    |                                                                                          | Jednostka: | Z52                  | Wykoguj     Pomoc     A Start                                                                                                    |
| 2018/2019<br>Circleniki<br>Circleniki<br>Circlen | <ul> <li>Sartoteka przedszkolaka</li> <li>Dane podstawowe</li> <li>Rodzina</li> <li>Ewidencja obecności</li> <li>Zgłoszenia nieobecności</li> <li>Oceny diagnostyczne</li> <li>Oceny opisowe</li> <li>Ocena gotowości</li> <li>Specjalne potrzeby</li> <li>Dodatkowe informacje</li> </ul> | (vi.10 - 07.10 2018)         Dzień tygodnia         Poniedziałek         Wtorek         Środa         Czwartek         Piątek | Obecność przedszkolaka       nieobecność       nieobecność       nieobecność       ozrsz | 06:00      | omatycznie, bez wska | Czas pobytu<br>00:00<br>00:00<br>00:00<br>00:00<br>00:00<br>20<br>20<br>20<br>20<br>20<br>20<br>20<br>20<br>20<br>20<br>20<br>20<br>2 |

Obecność ucznia w świetlicy obrazowana jest trojako:

i wyjścia ucznia z przedszkola;

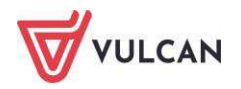

wpisy otwarte – kolor pomarańczowy oznacza, że nauczyciel odnotował tylko godzinę wejścia dziecka do przedszkola, tzn. dziecko powinno być obecne w przedszkolu;

wpisy zamknięte automatycznie, bez wskazania godziny wyjścia przedszkolaka

– kolor

czerwony oznacza, że nauczyciel nie zarejestrował godziny wyjścia dziecka z przedszkola i system automatycznie zamknął czas przebywania dziecka; godzina wyjścia jest tożsama z godziną zakończenia pracy przedszkola w danym dniu;

deklarowane godziny pobytu przedszkolaka

 kolor niebieski oznacza, że rodzic/opiekun prawny zadeklarował, że w tych godzinach dziecko powinno przebywać w przedszkolu.

|   |                           | Filtruj    | Rejestruj wejście | Rejestruj wyjście  | 📌 Rejestruj dla wybra | nych 🔤 🖉 Zgło              | szenia nieobecno: | ici ici | a pizeuszkolakow akto | Odś         | wież wie  |
|---|---------------------------|------------|-------------------|--------------------|-----------------------|----------------------------|-------------------|---------|-----------------------|-------------|-----------|
|   | Nazwisko i imio           | na dziecka |                   | Obecność przedszko | olaka                 | Zgłoszenia<br>nieobecności | Niezgodność       | 06:00   | 11:30                 | 17:00       | CZ<br>pob |
| 2 | Piegża Mateusz, 5I "stars | zaki"      | 07:57-            |                    |                       |                            |                   |         |                       |             | G         |
|   |                           |            |                   |                    |                       |                            |                   |         |                       | 08:00-15:00 |           |
|   |                           |            |                   |                    |                       |                            |                   |         |                       | 08:00-15:00 |           |

Czerwona pionowa linia oznacza rzeczywistą godzinę. Ikona oznacza, że wpis jest otwarty – uczeń przebywa w świetlicy.

Użytkownik ma możliwość odświeżenia widoku, klikając przycisk **Odśwież widok**.

Aby wyszukać uczniów, należy skorzystać z dostępnych filtrów – przycisk Filtruj.

|                       |                     | ×     |
|-----------------------|---------------------|-------|
| Oddział przedszkolny: | 5l "starszaki"      | ~     |
| Pokaż:                | tylko obecnych      | ~     |
|                       |                     |       |
|                       | Vyczyść filtry 🚫 Ar | nuluj |

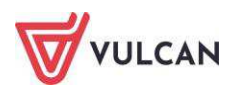

#### Rejestrowanie wejścia i wyjścia dziecka z przedszkola

Aby zarejestrować wejście dziecka do przedszkola, należy zaznaczyć je na liście dostępnej z pozycji **Ewiden**cja obecności albo Dziennik przedszkola, Oddział, Dane dziennika, Ewidencja obecności, a następnie kliknąć przycisk **Rejestruj wejście**. Aby odnotować wyjście dziecka – przycisk **Rejestruj wyjście**. Aby odnotować wejście lub wyjście kilkorga dzieci jednocześnie, należy zaznaczyć je na liście, a następnie kliknąć przycisk **Rejestruj wejście** lub **Rejestruj wyjście**.

Aby zaznaczyć dzieci na liście, można skorzystać z opcji dostępnych po kliknięciu ikony 📗

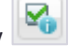

Rejestrowanie obecności dziecka na zajęciach przedszkolnych możliwe jest także po kliknięciu przycisku 📌

Jeśli nauczyciel nie uzupełnił godziny opuszczenia przedszkola przez dziecko w danym dniu, ma możliwość edytowania wpisu. Godzina wyjścia dziecka została uzupełniona automatycznie i jest tożsama z godziną zakończenia pracy przedszkola w danym dniu.

| Wpisz, by wyszukać |  |                      | Filtruj                        | 🧷 Re    | jestruj dla wyb | ranych          |
|--------------------|--|----------------------|--------------------------------|---------|-----------------|-----------------|
| <b>Y</b>           |  | Nazwisko i imiona    | ucznia, o <mark>dd</mark> ział | , grupa |                 | Obecność ucznia |
| . 2                |  | Australijska Kalina, | 1ap, G1                        |         | 07:35-08:45     | 13:15-17:00     |

Aby zmienić wpis obecności, należy zaznaczyć wybrane dzieci i kliknąć przycisk Rejestruj dla wybranych.

#### Edytowanie i usuwanie wpisów obecności

Aby edytować wpis, należy dwukrotnie kliknąć graficzną prezentację wpisu danego przedszkolaka.

| 2 | 🙀 Australijska Kalina, 1ap, G1 | 08:56-09:10 | 10:57~ |
|---|--------------------------------|-------------|--------|
| 2 | Bodziszek Agata, 4ap, G1       | 07:35-      |        |
| 2 | Chaber Piotr, 4ap, G1          | 07:35-10:13 |        |
| 2 | Czeska Aleksandra, 1ap, G1     | 07:50-10:13 |        |
| 2 | 🙀 Fiołek Bartłomiej, 4ap, G2   | 07:35-10:13 |        |
| 2 | Francuska Kamila, 1ap, G2      | 07:35-10:13 |        |

Aby usunąć wpis, należy dwukrotnie kliknąć graficzną prezentację wpisu danego przedszkolaka (jw.), a następnie kliknąć przycisk **Usuń**.

| 07:35 |                       | ~                                       |
|-------|-----------------------|-----------------------------------------|
| 11:00 |                       | ~                                       |
|       |                       |                                         |
|       | 🧹 Zapisz 📃 Usuń 🚫 Anu | luj                                     |
|       | 07:35<br>11:00        | 07:35<br>11:00<br>✓ Zapisz – Usuń ⊗ Anu |

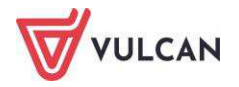

#### Zgłaszanie nieobecności dziecka przez rodzica/opiekuna prawnego

Rodzic/opiekun prawny ma możliwość zgłoszenia nieobecności dziecka w przedszkolu z wyprzedzeniem, np. telefonicznie lub mailowo. Nauczyciel ma możliwość odnotowania takiej nieobecności w dzienniku.

W tym celu, będąc w Ewidencji obecności, powinien:

- Zaznaczyć nieobecne dzieci na liście i kliknąć przycisk Zgłoś nieobecność.
- Kliknąć przycisk **Wstaw nieobecność** i zapisać zmiany.
- Nieobecność zostanie zaznaczona w widoku głównym ewidencji. Wpis można edytować.

| (05.10.2018     (12.2018     (12.2018     (12.2018     (12.2018     (12.2018     (12.2018     (12.2018     (12.2018     (12.2018     (12.2018     (12.2018     (12.2018     (12.2018     (12.2018     (12.2018     (12.2018     (12.2018     (12.2018     (12.2018     (12.2018     (12.2018     (12.2018     (12.2018     (12.2018     (12.2018     (12.2018     (12.2018     (12.2018     (12.2018     (12.2018     (12.2018     (12.2018     (12.2018     (12.2018     (12.2018     (12.2018     (12.2018     (12.2018     (12.2018     (12.2018     (12.2018     (12.2018     (12.2018     (12.2018     (12.2018     (12.2018     (12.2018     (12.2018     (12.2018     (12.2018     (12.2018     (12.2018     (12.2018     (12.2018     (12.2018     (12.2018     (12.2018     (12.2018     (12.2018     (12.2018     (12.2018     (12.2018     (12.2018     (12.2018     (12.2018     (12.2018     (12.2018     (12.2018     (12.2018     (12.2018     (12.2018     (12.2018     (12.2018     (12.2018     (12.2018     (12.2018     (12.2018     (12.2018     (12.2018     (12.2018     (12.2018     (12.2018     (12.2018     (12.2018     (12.2018     (12.2018     (12.2018     (12.2018     (12.2018     (12.2018     (12.2018     (12.2018     (12.2018     (12.2018     (12.2018     (12.2018     (12.2018     (12.2018     (12.2018     (12.2018     (12.2018     (12.2018     (12.2018     (12.2018     (12.2018     (12.2018     (12.2018     (12.2018     (12.2018     (12.2018     (12.2018     (12.2018     (12.2018     (12.2018     (12.2018     (12.2018     (12.2018     (12.2018     (12.2018     (12.2018     (12.2018     (12.2018     (12.2018     (12.2018     (12.2018     (12.2018     (12.2018     (12.2018     (12.2018     (12.2018     (12.2018     (12.2018     (12.2018     (12.2018     (12.2018     (12.2018     (12.2018     (12.2018     (12.2018     (12.2018     (12.2018     (12.2018     (12.2018     (12.2018     (12.2018     (12.2018     (12.2018     (12.2018     (12.2018     (12.2018     (12.2018     (12.2018     (12.2018     (12.2018     (12.2018     (12.2018 | te 🖉 Rejestruj wyście 🖉 Rejestruj dla wybranych 🖉 Zgłoszenia nieobecnośc<br>Obecność przedszkelska  | Zgłoszenia         |             |       | Ogólna liczba przeds    | izkolaków aktualnie pr | rzebywający      |
|----------------------------------------------------------------------------------------------------|----------------------------------------------------------------------------------------------------|--------------------|-------------|-------|-------------------------|------------------------|------------------|
| Wprez, by wycorkać     Filhuj     Rejestruj we       Nazvišlo i imora dzecka     Bocan Parcys, 0. Pzeńskať     09557       Q     Cozpis kanisti, 0. Pzeńskať     09557       Q     Sejstol Henryk, 0. "zerókkať     Wstaw Niecober       Q     Sejstol Henryk, 0. "zerókkať     Sejstol Henryk, 0. "zerókkať       Q     Sejstol Henryk, 0. "zerókkať     Sejstol Henryk, 0. "zerókkať       Q     Sejstol Henryk, 0. "zerókkať     Sejstol Kanistika                                                                                                    | te 🖉 Rejestruj wyście 🖉 Rejestruj dla wybranych 🖉 Zgłoszenia niedbecności<br>Obecność przedszkolaka | Zgłoszenia         |             |       |                         |                        |                  |
| Nazvislo i intona decka           Q         Bocan Pericys. 0. Izerókoła"         9857           Z         Septent herwys. 0. Terókoła"         9857           Q         Czapia Kamis, 0. Terókoła"         9857           Q         Septent herwys. 0. Terókoła"         9857           Q         Septent herwys. 0. Terókoła"         9857           Q         Septent herwel. 0. "zerókoła"         Wstaw niecobec           Q         Septent herwel. 0. "zerókoła"         9057           Czapia Ka         Czapia Ka         9057                                                                                                    | Obecność przedszkolaka                                                                              | Zgłoszenia         |             |       |                         |                        | Odśwież          |
| Capita Kamita, 0 "zerókat"     ORS7     Capita Kamita, 0 "zerókat"     Segunt Renye, 0 "zerókat"     Segunt Revel, 0 "zerókat"     Segunt Revel, 0 "zerókat"     Czapita Ka                                                                                                    | -                                                                                                   | THE STATE OF STATE | Niezgodność | 06:00 | 11:30                   | 17                     | 7:00 Cza<br>poby |
| Capita Lamita, 0 Terokat     Seguni Array, 0 Terokat     Seguni Aravet, 0 Terokat     Seguni Aravet, 0 Terokat     Czapia Ka                                                                                                    |                                                                                                    |                    |             |       |                         |                        | 00:              |
| Segnik Henryk, 0 "zerówka"     Segnik Revet, 0 "zerówka"     Segnik Revet, 0 "zerówka"     Czapla Ka                                                                                                    |                                                                                                    |                    |             |       |                         |                        | ×                |
| Segnik Pavel, 0 "zerówka"     VVStav niecober     Segnik Pavel, 0 "zerówka"     Czapła Ka                                                                                                    |                                                                                                    |                    |             |       |                         |                        | 7.               |
| 🔔 Seprik Pevel, 0 "zerówka" 🥳 Czapła Ka                                                                                                    | usuń nieobecność                                                                                    |                    |             |       |                         |                        |                  |
| Сzapla Ка                                                                                                    | Nazwisko i imiona dziecka                                                                           |                    |             |       | Zgłoszenia nieobecności |                        |                  |
|                                                                                                    | ila 0 "zarówka"                                                                                     |                    |             |       | 0                       |                        |                  |
|                                                                                                    |                                                                                                    |                    |             |       |                         |                        |                  |
|                                                                                                    |                                                                                                    |                    |             |       |                         |                        |                  |

# Dzienny zapis pracy w oddziale

Nauczyciel prowadzący zajęcia w oddziale przedszkolnym rejestruje je bezpośrednio w dzienniku oddziału w miejscu **Dzienny zapis pracy**.

| Dziennik Dziennik zajęć innych<br>Dziennik<br>przedszkola<br>Dziennik                                                                                                    | Dziennik zajęć przedszkola Dyrektor<br>przedszkola Dyrektor<br>przedszkola                                                                                                    | Nauczyciel Wychowawca Wy                                                                                                    | druki Pomoc I<br>Jednostka: ZS2 Y                                                                                                    | Zimorodek Tomas |
|----------------------------------------------------------------------------------------------------|----------------------------------------------------------------------------------------------------|----------------------------------------------------------------------------------------------------|----------------------------------------------------------------------------------------------------|-----------------|
| 2018/2019  Constraints Constraints Constra | <ul> <li>Popia dziennika</li> <li>Opis dziennika</li> <li>Plan pracy</li> <li>Dzienny zapis pracy</li> <li>Ewidencja obecności</li> <li>Formy pomocy<br/>psychologiczno-pedagogicznej</li> <li>Wycieczki</li> <li>Wydarzenia</li> <li>Plan współpracy</li> <li>Kontakty z rodzicami</li> <li>Zebrania z rodzicami</li> <li>Zebrania z rodzicami</li> </ul> | 04.10.2018       11:00 - 11:30, Język angielski       Godziny pracy nauczyciela:       Nauczyciel       Nauczyciel       Nauczyciela:       Temat dnia:       Działania dzieci: | Dodaj      od 11:00 do 11:30      Tomasz Zimorodek [TZ]      Janina Jarzębatka [J]]      Jązyk angielski      Piosenka o jesieni w języku angielskim      Dzieci śpiewają po angielsku i klaszczą w dłonie | ⊘<br>Zmień      |
| Skowronek Ewa                                                                                                    | Kontrola dziennika Ustawienia dziennika                                                                                                    | Dodaj     Rodzaj n     Rodzaj n     Sodziny pracy nauczyciela:     Nauczyciel:     Zajęcia:     Temat dnia:     Działania dzieci:                                               | nateriałów Link<br>zciszkolne<br>od 13:00 do 14:00<br>Tomasz Zimorodek [TZ]<br>Wychowanie przedszkolne<br>Spacer do parku<br>Zbieranie kasztanów i żołędzi. Poznawanie rodzaju drzew po                    | A liściach.     |

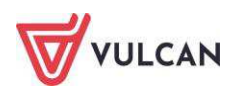

#### Dodawanie zajęć w dzienniku oddziału

Aby dodać wpis o zajęciach prowadzonych w grupie przedszkolaków, należy:

- Wejść do Dziennika przedszkola i wybrać oddział.
- W danych dziennika w pozycji Dzienny zapis pracy kliknąć w przycisk Dodaj.
- Wprowadzić dane dotyczące prowadzonych zajęć.
- Zapisać wprowadzone informacje.

|                                 |                                                                          | ×             |
|---------------------------------|--------------------------------------------------------------------------|---------------|
| Data:                           | Czwartek, 04.10.2018                                                     |               |
| Godziny pracy nauczyciela od: * | 13:00 v × do:* 14:00                                                     | <b>v</b> X    |
| Nauczyciel: *                   | Zimorodek Tomasz [TZ]                                                    | Zastępstwo:   |
| Nauczyciel wspomagający:        | v 3                                                                      | Zastępstwo:   |
| Zajęcia:*                       | Wychowanie przedszkolne [wych.przedszk.]                                 | ~             |
| Miesiąc:                        | Październik                                                              | ~             |
| Plan pracy:                     | nie wybrano planu pracy                                                  | ~             |
| Temat dnia:                     | Spacer do parku                                                          |               |
| Działania dzieci:*              | Zbieranie kasztanów i żołędzi. Poznawanie rodzaju drzew po ich liściach. |               |
|                                 |                                                                          |               |
|                                 |                                                                          |               |
|                                 |                                                                          |               |
|                                 |                                                                          |               |
|                                 | 🖌 Zapisz 📒                                                               | Usuń 🚫 Anuluj |
|                                 |                                                                          |               |

#### Plan pracy wychowawcy z oddziałem przedszkolnym

Wychowawca oddziału ma możliwość pobrania planów pracy z biblioteki internetowej, a także wprowadzenia własnego planu pracy z grupą przedszkolną i rozpisania go na poszczególne miesiące. Informacje wpisane w planie pracy przez nauczyciela pojawią się jednocześnie w planie pracy oddziału oraz ułatwią nauczycielowi rejestrowanie dziennych zajęć w oddziałe.

#### Pobieranie planu pracy z biblioteki internetowej

Aby pobrać plan pracy, należy:

- Na wstążce kliknąć w ikonę Plan pracy.
- Z lewej strony rozwinąć folder **Biblioteka internetowa** klikając znak 🖽.
- W opisany wyżej sposób rozwinąć folder Wydawnictwa oraz Grupy wiekowej.
- Zaznaczyć plany pracy, z których chcę skorzystać, i kliknąć przycisk Pobierz do moich planów pracy.

| Dziennik Dziennik zajęć innych Dziennik za<br>Dziennik zajęć innych Dziennik za<br>Dziennik Ewidencja<br>przedszkola obecneści Plan pracy Plan | jęć przedsz<br>poda<br>nauczyciel<br>zedszkoła | i                           | Wychowawca Wydruki             | Pomoc                         |         | <u>.</u>                                                                                         | Bober Zbigniew<br>Wyłoguj<br>Pomoc<br>Start |
|----------------------------------------------------------------------------------------------------|------------------------------------------------|-----------------------------|--------------------------------|-------------------------------|---------|--------------------------------------------------------------------------------------------------|---------------------------------------------|
| Biblioteka internetowa                                                                                                    | Wpisz,                                         | . by wyszukać               | Pobierz do biblioteki szkolnej | Pobierz do moich planów pracy |         |                                                                                                  |                                             |
| 🖃 🚰 Grupa MAC S.A.                                                                                                    | 20                                             | Nazwa seri                  | i                              | Poziom                        | Miesiąc | Opis                                                                                             |                                             |
| a <mark>la 3-latki</mark><br>as <b>la 4-latki</b><br>as <b>la 5-latki</b>                                                                      |                                                | 🧧 3-latki, I, Olek i Ada    | 3-latki                        |                               | styczeń | Autorzy: Marzanna Cieśla, Agnie<br>Autorzy tekstów opowiadań: Ew<br>Agata Widzowska<br>wyd. 2018 | szka Horabik, M<br>a Stadtmüller,           |
| 😠 🛅 6-latki                                                                                                    | V 9                                            | 3-latki, I, Kolorowy Start  | 3-latki                        |                               | styczeń | Autorka: Wiesława Żaba-Żabińsk                                                                   | a                                           |
| a 🦕 Klett Polska sp. z o.o.<br>a 🦕 Nowa Era<br>PODRECZNIKARNIA WYDAWNICTW                                                                      | 2                                              | 📱 3-latki, II, Olek i Ada   | 3-latki                        |                               | luty    | Autorzy: Marzanna Cieśla, Agnie<br>Autorzy tekstów opowiadań: Ew<br>Agata Widzowska<br>wyd. 2018 | szka Horabik, M<br>a Stadtmüller,           |
| PWN Wydawnictwo Szkolne                                                                                                    | 7                                              | 3-latki, II, Kolorowy Start | 3-latki                        |                               | luty    | Autorka: Wiesława Żaba-Żabińsk                                                                   | a                                           |
| Wydawnictwa Szkolne i Pedagogiczne     Biblioteka szkolna     Moje plany czący                                                                 |                                                | 3-latki, III, Olek i Ada    | 3-latki                        |                               | marzec  | Autorzy: Marzanna Cieśla, Agnie<br>Autorzy tekstów opowiadań: Ew<br>Agata Widzowska<br>wyd. 2018 | szka Horabik, M<br>a Stadtmüller,           |
| a - Hole bany brack                                                                                                    | 1 BFI 10                                       | 2 Inthi III Valarausi Ctart | 2 Instri                       |                               |         | Autority Windows Jaka Jahihol                                                                    | <u> </u>                                    |

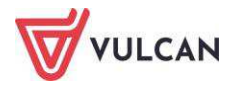

Gdy plany pracy zostały pobrane, to podczas rejestracji dziennego zapisu pracy (w Dzienniku przedszkola – pozycja Dzienny zapis pracy) w wierszu Plan pracy pojawia się rozwijalna lista z tematami z planu.

| Dziennik Dziennik zajęć innych Dziennik za                     | ęć przedszkola Dyrektor Nauczyci             | el Wychowawca Wydruki Pornoc |
|----------------------------------------------------------------|----------------------------------------------|------------------------------|
| N 😽 📆                                                          | 10                                           |                              |
| Dziennik Ewidencja Plan pracy Plan<br>przedszkola obecności pr | nauczycieli<br>redszkola                     |                              |
| 2020/2021 ~                                                    | 🐻 Dane dziennika                             | 11.09.2020                   |
| a 🚰 Dzienniki                                                  | >> Opis dziennika                            |                              |
| 🖪 🤖 gr.1 "Biedronki" (P50)                                     | >> Plan pracy                                | Brak wpisów.                 |
| gr.2 "Puchatki" (P50)                                          | >> Dzienny zapis pracy                       |                              |
| gr.3 "Stokrotki" (P50)                                         | >> Ewidencja obecności                       |                              |
| – 📄 gr.4 "Motylki" (P50)<br>⊕ 🦳 gr.5 "Zerówka" (P50)           | Formy pomocy<br>psychologiczno-pedagogicznej |                              |

|                                 |                                                                                                    | 6           | × ? |
|---------------------------------|----------------------------------------------------------------------------------------------------|-------------|-----|
| Data:                           | Piątek, 11.09.2020                                                                                        |             |     |
| Godziny pracy nauczyciela od: * | 15:15 v × do:*                                                                                            | ~           | ×   |
| Nauczyciel: *                   | Bober Zbigniew [ZB]                                                                                       | Zastępstwo: |     |
| Nauczyciel wspomagający:        | ▼ × ()                                                                                                    | Zastępstwo: |     |
| Zajęcia: *                      |                                                                                                    |             | ~   |
| Miesiąc:                        | Wrzesień                                                                                                  |             | ~   |
| Plan pracy:                     | nie wybrano planu pracy                                                                                   |             | ~   |
| Temat dnia:                     | nie wybrano planu pracy                                                                                   |             | -   |
| Działania dzieci: *             | 3-latki, IX, Kolorowy Start - Poznajemy Lalusia - 1 dzień (Pierwszy raz w przedszkolu - 1 tydzień)        |             |     |
|                                 | 3-latki, IX, Kolorowy Start - Nasza sala - 2 dzień (Pierwszy raz w przedszkolu - 1 tydzień)               |             |     |
|                                 | 3-latki, IX, Kolorowy Start - Oto ja - 3 dzień (Pierwszy raz w przedszkolu - 1 tydzień)                   |             |     |
|                                 | 3-latki, IX, Kolorowy Start - Śpiewamy piosenkę - 4 dzień (Pierwszy raz w przedszkolu - 1 tydzień)        |             |     |
|                                 | 3-latki, IX, Kolorowy Start - Mój znaczek rozpoznawczy - 5 dzień (Pierwszy raz w przedszkolu - 1 tydzień) |             |     |
|                                 | 3-latki, IX, Kolorowy Start - Mam trzy lata - 1 dzień (Jestem przedszkolakiem - 2 tydzień)                |             | _   |
|                                 | 3-latki, IX, Kolorowy Start - Kolorowe kredki - 2 dzień (Jestem przedszkolakiem - 2 tydzień)              |             |     |
|                                 | 3-latki, IX, Kolorowy Start - Wesoła muzyczna zabawa - 3 dzień (Jestem przedszkolakiem - 2 tydzień)       |             |     |

#### Tworzenie nowego planu pracy

W celu utworzenia własnego planu pracy należy:

- Na wstążce kliknąć w ikonę Plan pracy.
- W drzewie po lewej stronie wybrać folder Moje plany pracy, a następnie podfolder Aktywne.
- Kliknąć przycisk Utwórz nowy.
- Wypełnić pola informacjami o realizowanym planie.
- Zapisać wprowadzone dane.

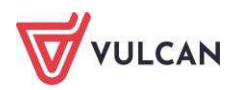

| Dziennik zajęc innych Dziennik zaję<br>Dziennik Ewidencja<br>Plan pracy Plan przy<br>prze | ic przedszkola Dyre<br>nauczycieli<br>edszkola | ktor Nauczyciel  | Wychowawca  | i Wydruki I   | <sup>2</sup> omoc   | stka: |
|-------------------------------------------------------------------------------------------|------------------------------------------------|------------------|-------------|---------------|---------------------|-------|
| Eiblioteka internetowa                                                                    | Wpisz, by wyszuka                              | ć                | Utwórz nowy | Utwórz na pod | stawie zaznaczonego | Орь   |
| Moje plany pracy                                                                          | Nazwa                                          | i serii i        | Poziom      | Miesiąc       | Opis                |       |
| 🗃 🧰 Aktywne                                                                               | 📄 🔙 Pięciolatki                                | cz. 1 Zi 5-latki | pi          | aździernik    | opis planu pracy    | Ta    |
|                                                                                           | Wydawnictwo:<br>Poziom: *<br>Miesiąc: *        | Nowa Era         | 4-latki     | 💽 5-latki     | 6-latki             | × •   |
| · · · ·                                                                                   | Opis:<br>Aktywny:                              | Tak              |             |               |                     | ~     |

#### Wprowadzanie kręgów tematycznych do utworzonego planu pracy

Miesięczny plan pracy można podzielić na cztery kręgi tematyczne. W celu uzupełnienia utworzonego planu pracy kręgami tematycznymi należy:

- W drzewie po lewej stronie przejść do utworzonego na dany miesiąc planu pracy.
- Użyć przycisku Dodaj krąg.
- Wypełnić pola z nazwą kręgu i zamierzeniami wychowawczo-dydaktycznymi.
- Zapisać wprowadzone informacje.

|                                         | ×                 |
|-----------------------------------------|-------------------|
| Nazwa kręgu tematycznego: *             |                   |
| zamierzenia wychowawczo-dydaktyczne: ** |                   |
|                                         |                   |
|                                         |                   |
|                                         | 🖌 Zapisz 🚫 Anuluj |

#### Dodawanie tematów dnia

Do każdego kręgu tematycznego można dodać tematy dnia. W ramach tygodniowego kręgu występować będzie pięć tematów dnia. Każdy temat dnia zawiera informacje o działaniach dzieci.

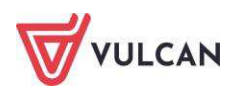

| Dibliotoka existana                                                                 | Krąg tematyczny                                                                                                    |                                                                                                    |                                                                                                    |                                                                  |                                          |
|-------------------------------------------------------------------------------------|----------------------------------------------------------------------------------------------------|----------------------------------------------------------------------------------------------------|----------------------------------------------------------------------------------------------------|------------------------------------------------------------------|------------------------------------------|
| Moje plany pracy                                                                    | Dodaj temat dnia Uporządkuj tematy                                                                                                    |                                                                                                    |                                                                                                    |                                                                  |                                          |
| a 🚰 5-latki                                                                         | Nazwa kręgu tematycznego:                                                                                                    | DBAMY O NASZE ZABAWKI I NASZĄ S                                                                                                    | ALĘ                                                                                                    |                                                                  |                                          |
| <ul> <li>Wrzesień</li> <li>Pięciolatki cz. 1 Ziemia</li> <li>październik</li> </ul> | Zamlerzenia wychowawczo-dydaktyczne:                                                                                                    | Rozumienie i przestrzeganie zasad dot<br>w grupie.<br>Dbanie o wspólne sprzęty i zabawki or<br>Ustalenie zasad bezpiecznego zachow | yczących zgodnego współzycia<br>az o zachowanie porządku w otoczeniu.<br>ania się w czasie zabaw (sala, ogród).             |                                                                  |                                          |
| DBAMY O NASZE ZABA                                                                  |                                                                                                    |                                                                                                    |                                                                                                    |                                                                  | Zmeň                                     |
| MINELY WAKACJE<br>BEZPIECZNA DROGA PR.                                              | Hateriały                                                                                                    |                                                                                                    |                                                                                                    |                                                                  |                                          |
| DARY SADU I OGRODU                                                                  | 💠 Dodaj materiały                                                                                                    |                                                                                                    |                                                                                                    |                                                                  |                                          |
| C Nieaktywne                                                                        | P                                                                                                    | Lodzaj                                                                                                    | Link                                                                                                    |                                                                  | Opts                                     |
|                                                                                     | Brak danych                                                                                                    |                                                                                                    |                                                                                                    |                                                                  |                                          |
|                                                                                     | Temat dnia                                                                                                    |                                                                                                    |                                                                                                    |                                                                  |                                          |
|                                                                                     | Nazwa: Witamy w nowej sali                                                                                                    |                                                                                                    |                                                                                                    |                                                                  |                                          |
|                                                                                     |                                                                                                    |                                                                                                    |                                                                                                    |                                                                  | 2 Trules                                 |
|                                                                                     |                                                                                                    |                                                                                                    |                                                                                                    |                                                                  | 2                                        |
|                                                                                     | Wpisz, by wyszukać 🔶 Dec                                                                                                    | laj opis dnia 👍 Dodaj grupowa 📝 Zmie                                                                                               | ní zaznaczone                                                                                                    |                                                                  |                                          |
|                                                                                     | Wpisz, by wyszukać 🔶 Dee                                                                                                    | daj opis dnia [ 🚸 Dedaj grupowa 🛛 🖋 Zmik<br>Sd                                                                                     | zń zaznaczone<br>Przewidywane osiągnięcia dziecka                                                                           | Pomoce                                                           | Realizowane obszery podstawy programowej |
|                                                                                     | Wpisz, by wyszukać - Dosłania dzie<br>Rojew - Dosłania dzie<br>Prozmowa połączona z obserwacją, zaba                                                                                                    | daj opis dnia 🖕 Dodaj grupowa 🖉 Zmił<br>eci<br>wy integracyjne - dz. przypomi                                                      | ni zznaczone<br>Przewidywane osiągnięca dziecka<br>ina zasady obowiązujące w sali, statni, lazience, po 1                   | Pomoce<br>rozmowa połączona z obserwacją , zabawy integracyjne   | Realizowane obszary podstawy programowej |
|                                                                                     | Wpisz, by wyszukać Dolałania dzie<br>Colałania dzie<br>rezmowa połączona z obserwacją, zaba<br>Temast dzila                                                                                                    | đaj opis dnia 🔹 Dodaj grupowa 💽 Zmił<br>ed<br>wy integracyjne - dz. przypomi                                                       | ni zaznaczone<br>Przewidywane osłągnięcia dziecka<br>ina zasady obowiązujące w sali, szatni, lazience, po i                 | Pomore<br>rozmowa połączona z obserwacją , zabawy integracyjne   | Reakzowane obszary podstawy programowej  |
|                                                                                     | Wpisz, by wyszukać Osłana dzu<br>Dosłana dzu<br>rozmowa połączosa z obsawacją, zaba<br>Temast dnia<br>Nazwa: O naszych znaczkach i prę                                                                                                    | taj opis dnia 🔹 Dodaj grupowa 💽 Zmił<br>ed<br>wy integracyjne - dz. przypomi<br>knych wieszaczkach                                 | ni zaznaczone<br>Przewidywane osegonącia dziekla<br>ma zasady obowiązujące w soli, statimi, łazience, po - 1                | Pomoće :<br>rozmova polączona z obserwacją , zabawy integracyjne | Realcovane obszery podstawy programowej  |
|                                                                                     | VVprsz, by vysztikać Daslana dzu<br>Contensional polązona z observacją, zabi<br>Tennat dnia<br>Naziva: O naszych znacziach i prę                                                                                                    | ásj opis ána 🖕 Dodaj grupova 🔮 Zmie<br>ed wy integracyjne - dz. przypow<br>knych wieszaczkach                                      | né zaznacnos<br>Przemótwane osugnięcia dziecka<br>ma zazady obowiązujące w soli, statimi, tazience, po +1                   | Pomoce<br>Pomoce połączena z observacją , zabawy letegracyjne    | Realizonane obstany podrtawy programowej |
|                                                                                     | Vopez, by vyszukać to se<br>vypez, by vyszukać to se<br>v reamtena polązona z obernancją, saba<br>Tenost dnia<br>Neovo: o nastych znaczkach i prę<br>Vypez, by vyszukać to se<br>to se vyszukać to se<br>vypez, by vyszukać to se<br>to se vyszukać to se<br>to se vyszukać to se<br>to se vyszukać to se to se<br>to se vyszukać to se to se<br>to se vyszukać to se to se<br>to se vyszukać to se to se<br>to se vyszukać to se to se<br>to se vyszukać to se to se<br>to se to se to se<br>to se to se to se<br>to se to se to se<br>to se to se to se<br>to se to se<br>to se to se<br>to se to se<br>to se to se<br>to se to se<br>to se to se<br>to se to se<br>to se to se<br>to se<br>to se to se<br>to se<br>to se to se<br>to se<br>t | taj opis dna 🔶 Dodaj grupovo <table-cell> Zmis<br/>ed</table-cell>                                                                 | ní zaznaczone<br>Przewótwane desprejca dzerka<br>na zasady obowiązujące w sał, szałni, lazience, po<br>o i<br>ni zaznaczone | Pernoce<br>Portocea polęczena z observacją , zabawy telegracyjne | Resizowane obszary podrzwy programowej   |

Aby dodać temat dnia, należy:

- Wybrać krąg tematyczny.
- Kliknąć w przycisk Dodaj temat dnia.
- Wprowadzić **Temat dnia** i zapisać.

|               | ×                 |
|---------------|-------------------|
| Temat dnia: * |                   |
|               | V Zapisz 🚫 Anuluj |

#### Dodawanie opisu do tematu dnia

- Aby dodać opis działań dzieci w temacie dnia, należy kliknąć przycisk **Dodaj opis dnia**.
- Następnie uzupełnić pola związane z działaniami dzieci, osiągnięciami oraz użytymi pomocami dydaktycznym.
- Zapisać wprowadzone dane.

|                                                   |                  | 2 |
|---------------------------------------------------|------------------|---|
| Działania dzieci:*                                |                  |   |
| Przewidywane<br>oslągnięcia<br>dziecka:*          |                  |   |
| Pomoce: *                                         |                  |   |
| Realizowane<br>obszary podstawy<br>programowej: * |                  |   |
|                                                   | V Zapisz 🚫 Anulu | j |

Po wprowadzeniu kręgów tematycznych nauczyciel będzie mógł wybrać je do planu pracy oddziału.

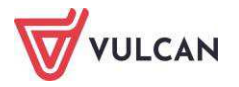

W tym celu przechodzi do **Dziennika Przedszkola**, wybiera swój oddział, a następnie przyciskiem **Zmień** wprowadza plan pracy na poszczególne miesiące.

| Dziennik<br>przedszkola<br>przedszkola                                                                                                    | Plan nauczycieli<br>przedszkola                                                                                                    |                                                                                                    |                                                                        | Jedne                                                       |
|----------------------------------------------------------------------------------------------------|----------------------------------------------------------------------------------------------------|----------------------------------------------------------------------------------------------------|------------------------------------------------------------------------|-------------------------------------------------------------|
| predstrukt         obernold           2018/2019         Image: Commit           Image: Commit         Image: Commit (P-50)           Image: Commit (P-50)         Image: Commit (P-50)           Image: Single (P-50)         Image: Single (P-50) | Predskola<br>Predskola<br>Plan pracy<br>Plan pracy<br>Plan pracy<br>Plan pracy<br>Plan pracy<br>Plan pracy<br>Plan pracy<br>Plan wspho<br>Plan wspho<br>Plan wsp | nika<br>G<br>Virzesień:<br>Październik:<br>Listopad:<br>Grudzień:<br>Styczeń:<br>Luty:<br>Luty:<br>Luty:<br>Marzec:<br>Kwiecień:<br>da<br>J<br>Grudzień:<br>Czewiec:<br>Luty:<br>Luty: | Pięciolatki cz. 1 Ziemia Pięciolatki cz. 2 Woda Pięciolatki cz. 2 Woda |                                                             |
|                                                                                                    | Ramowy roz     Dodatkowe                                                                                                    | kłar Sierpień:<br>nfo                                                                                                    |                                                                        | <ul> <li>✓ X</li> <li>✓ Zapisz</li> <li>✓ Anuluj</li> </ul> |

Dzięki tak wprowadzonemu planu pracy rejestrowanie dziennego zapisu pracy staje się wygodniejsze i szybsze, ponieważ większość pól zostanie wypełniona na podstawie danych przygotowanych wcześniej przez nauczyciela w **Planie pracy**.

|                                |                                                                                                    | ×             |
|--------------------------------|----------------------------------------------------------------------------------------------------|---------------|
| Data:                          | Piątek, 05.10.2018                                                                                                    |               |
| Godziny pracy nauczyciela od:* | 12:00 v × do:* 14:00                                                                                                    | <b>▼</b> ×    |
| Nauczyciel: *                  | Zimorodek Tomasz [TZ]                                                                                                    | Zastępstwo: 📃 |
| Nauczyciel wspomagający:       | ▼ ×                                                                                                    | Zastępstwo: 📃 |
| Zajęcia:*                      | Wychowanie przedszkolne [wych.przedszk.]                                                                                   | *             |
| Miesiąc:                       | Październik                                                                                                    | *             |
| Plan pracy:                    | Pięciolatki cz. 2 Woda - O naszych znaczkach i pięknych wieszaczkach (DBAMY O NASZE ZABAWKI I NASZĄ SALĘ)                  | ~             |
| Temat dnia:                    | O naszych znaczkach i pięknych wieszaczkach                                                                                |               |
| Działania dzieci:*             | słuchanie opowiadania Marii Kownackiej połączone z zabawą "Przedszkolaczek ma swój znaczek", - zestaw ćwiczeń gimnastyczny | ch nr 1       |
|                                |                                                                                                    |               |
|                                |                                                                                                    |               |
|                                |                                                                                                    |               |
|                                |                                                                                                    |               |
|                                | 🗸 Za                                                                                                    | pisz 🚫 Anuluj |

# Pozostałe dane dziennika przedszkola

#### Formy pomocy psychologiczno-pedagogicznej

Lista form pomocy zasilana jest z modułu Administrowanie.

Aby odnotować potrzebę pomocy dla przedszkolaka, należy kliknąć przycisk **Dodaj** i uzupełnić wymagane pola.

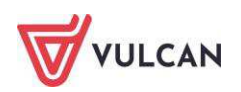

|                                                         |                                                       | × |
|---------------------------------------------------------|-------------------------------------------------------|---|
| Data: *                                                 | 03.10.2018                                            | • |
| Imiona i nazwisko przedszkolaka: *                      | Pingwin Jerzy                                         | ~ |
| Podstawa objęcia pomocą psychologiczno - pedagogiczną:* | Opinia z poradni <u>psychologiczno</u> -pedagogicznej |   |
| Formy pomocy psychologiczno - pedagogicznej:*           |                                                       | ~ |
|                                                         | Pomoc psychologiczna                                  |   |
|                                                         | Wczesne wspomaganie rozwoju dziecka                   |   |
|                                                         | Gimnastyka korekcyjna                                 |   |
|                                                         | Terapia sensoryczna                                   |   |
|                                                         | Zajęcia logopedyczne                                  |   |

#### Przeglądanie danych o wycieczkach

Dane dostępne na zakładce **Wycieczki** są widoczne po wprowadzeniu przez użytkownika informacji na ten temat w widoku **Wycieczki**, dostępnym na wstążce (zob. *Wprowadzanie informacji o wycieczce*).

| Dziennik Dziennik zajęć innych Dziennik za           | leć przedszkola Dyrektor Nauczyci                                                                                                    | el Wychowa              | wca Wydruki | Pomoc              |                                          | 🥽 Zimorodek Tomasz   |
|------------------------------------------------------|----------------------------------------------------------------------------------------------------|-------------------------|-------------|--------------------|------------------------------------------|----------------------|
| Dziennik<br>przedszkola<br>obecności Plan pracy Plan | nauczycieli<br>redszkola                                                                                                    |                         |             | Jedno              | istka: <mark>ZS2</mark>                  | Start                |
| 2018/2019                                            | 🔓 Dane dziennika                                                                                                    | Data od                 | Data do     | Liczba uczestników | Informacja o wycieczce                   | Prowadzący wycieczkę |
| Dzienniki     20 "zerówka" (P-50)     20             | <ul> <li>Opis dziennika</li> <li>Plan pracy</li> </ul>                                                                                                    | <mark>05.10.2018</mark> | 05.10.2018  | 10                 | Wycieczka do Muzeum<br>Rogala w Poznaniu | Zimorodek Tomasz     |
| ⊕ 🤤 51 "starszaki" (P-50)                            | Dzienny zapis pracy     Ewidencja obecności     Formy pomocy     psychologiczno-pedagogicznej                                                                                        |                         |             |                    |                                          |                      |
|                                                      | >> Wycieczki                                                                                                    |                         |             |                    |                                          |                      |
|                                                      | <ul> <li>&gt;&gt; Wydarzenia</li> <li>&gt;&gt; Plan współpracy</li> <li>&gt;&gt; Kontakty z rodzicami</li> <li>&gt;&gt; Zebrania z rodzicami</li> <li>&gt;&gt; Obserwacje</li> </ul> |                         |             |                    |                                          |                      |

#### Wprowadzanie informacji o wydarzeniach z życia oddziału

Użytkownik ma możliwość wprowadzenia informacji o ważnych wydarzeniach w życiu oddziału. W tym celu powinien kliknąć przycisk **Dodaj** i wypełnić wymagane pola. Aby edytować opis, należy kliknąć przycisk **Zmień**.

| 🔓 Dane dz               | ziennika                      | 🕂 Dodaj                  |                                     |         |
|-------------------------|-------------------------------|--------------------------|-------------------------------------|---------|
| Opis dzie               | ennika                        | Wydarzenia               |                                     |         |
| >> Plan prac            | cy .                          | Data:                    | 17.00.0010                          |         |
| >> Dzienny              | zapis pracy                   |                          | 17.09.2018                          |         |
| >> Ewidencj             | a obecności                   | Informacja o wydarzeniu: | Udział w akcji "Sprzątanie świata". |         |
| >> Formy po<br>psycholo | omocy<br>giczno-pedagogicznej |                          |                                     | 🖍 Zmień |
| >> Wycieczk             | ci                            |                          |                                     |         |
| >> Wydarze              | nia                           |                          |                                     |         |
| >> Plan wsp             | ółpracy                       |                          |                                     |         |

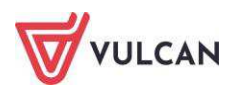

#### Plan współpracy

Na zakładce tej wychowawca może wprowadzić plan współpracy z rodzicami, np. w kontekście jakiegoś wydarzenia, w które będą zaangażowani. Aby wprowadzić plan, należy kliknąć przycisk **Dodaj** i uzupełnić wymagane informacje.

|                                  | ×                                                      |
|----------------------------------|--------------------------------------------------------|
| Data: *                          | 2018-09-10                                             |
| Informacje o rodzaju współpracy: | Współudział rodziców w pracach na rzecz<br>przedszkola |
| Osoba odpowiedzialna: *          | Wampirowska Magdalena [MW] 👻                           |
|                                  | 🖌 Zapisz 🚫 Anuluj                                      |

#### Odnotowanie informacji o kontakcie z rodzicami

Wychowawca może wprowadzić notatkę na temat przebiegu spotkania z rodzicami, która będzie widoczna tylko dla niego lub dla wszystkich nauczycieli.

Aby wprowadzić notatkę, należy:

- W widoku Dziennik oddziału przejść na kartę Dane dziennika.
- Przejść na zakładkę Kontakty z rodzicami i kliknąć przycisk Dodaj.
- Wypełnić puste pola i zapisać informację.

|                                        |                                                                                                    | ×    |
|----------------------------------------|----------------------------------------------------------------------------------------------------|------|
| Data: *                                | 2019-10-14                                                                                                  |      |
| Dziennik: *                            | 5-latki gr.3 "Muchomorki" (P50)                                                                             | ~    |
| Informacja o kontakcie: *              | Kontakt mailowy w sprawie wycieczki do muzeum motoryzacji                                                   |      |
| Notatka wprowadzającego<br>informację: | Napisałem e-maila do wszystkich rodziców w sprawie wyrażenia zgody n<br>wizytę dzieci w muzeum motoryzacji. | a    |
| Dostępność: *                          | dla wszystkich                                                                                              | *    |
|                                        |                                                                                                    |      |
|                                        | 🗸 Zapisz 🚫 Ant                                                                                              | uluj |

#### Dodawanie informacji o zebraniu z rodzicami

Wychowawca ma możliwość odnotowania informacji o zaplanowanym spotkaniu z rodzicami dzieci. Taka informacja będzie widoczna dla rodzica/opiekuna prawnego w module *Uczeń* oraz w dzienniku oddziału.

Aby dodać notatkę o spotkaniu z rodzicami, należy:

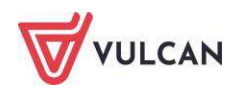

- Przejść na kartę Wychowawca i kliknąć ikonę Zebrania z Rodzicami/Opiekunami prawnymi.
- W drzewie wybrać oddział i kliknąć przycisk **Dodaj**.
- Wypełnić wymagane pola.

|                          | ×                                                                                                    |
|--------------------------|----------------------------------------------------------------------------------------------------|
| Termin: *                | 2019-10-17 📴 godzina:* 17:00 🗸 🗙                                                                                   |
| Miejsce zebrania:        | Sala nr 3 🕕                                                                                                    |
| Temat zebrania: *        | Spotkanie organizacyjne                                                                                            |
| Agenda:                  | Prezentacja wychowawcy.     Wybór członków Rady rodziców.     J. Ustalenie zasad współpracy rodziców w wychowawcą. |
| Dodatkowe<br>informacje: | Obecność wszystkich rodziców obowiązkowa.                                                                          |
|                          |                                                                                                    |
|                          | 🗸 Zapisz 🚫 Anuluj                                                                                                  |

- Kliknąć przycisk **Zapisz**.

# Uzupełnianie danych w kartotece dziecka

W kartotece gromadzone są informacje o przedszkolaku. Kartoteka dostępna jest po wybraniu przedszkolaka z listy w drzewie.

#### Uzupełnianie danych podstawowych dziecka

Wychowawca ma możliwość wprowadzenia danych przedszkolaka. W tym celu powinien przejść na zakładkę **Dane podstawowe** i uzupełnić brakujące informacje w poszczególnych sekcjach. W widoku tym odnotowywane są m.in. dane osób, które są upoważnione do odbioru dziecka z przedszkola.

| Osoby upoważnione do odbioru |                       |                         |  |  |
|------------------------------|-----------------------|-------------------------|--|--|
| 🕂 Dodaj                      |                       |                         |  |  |
| Nazwisko imię                | Stopień pokrewieństwa | Identyfikacja           |  |  |
| 💉 Dziadkowy Marian           | Dziadek               | Dowód osobisty:ABC12345 |  |  |
| 💉 Marzec Weronika            | Siostra               | DEF 678910              |  |  |

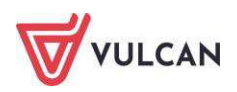

#### Wpisywanie informacji o rodzinie

Na zakładce **Rodzina** można wprowadzić dane o rodzicach/opiekunach prawnych dziecka. Aby rodzic/opiekun prawny miał dostęp do witryny ucznia, należy wprowadzić jego adres e-mail.

| 💁 Kartoteka przedszkolaka                                                                                                    | Rodzice/opiekunowie prawni                                                     | E                                                 | \$ |
|----------------------------------------------------------------------------------------------------|--------------------------------------------------------------------------------|---------------------------------------------------|----|
| <ul> <li>&gt;&gt; Dane podstawowe</li> <li>&gt;&gt; Rodzina</li> <li>&gt;&gt; Ewidencja obecności</li> <li>&gt;&gt; Zgłoszenia nieobecności</li> <li>&gt;&gt; Oceny diagnostyczne</li> <li>&gt;&gt; Oceny opisowe</li> <li>&gt;&gt; Ocena gotowości</li> <li>&gt;&gt; Specialne potrzeby</li> </ul> | Nazwisko:<br>Imię:<br>Stopień pokrewieństwa:<br>Adres:<br>Telefony:<br>E-mail: | Marzec<br>Agata<br>matka<br>Taki sam jak dziecka  | í  |
| >> Dodatkowe informacje                                                                                                    | Nazwisko:<br>Imię:<br>Stopień pokrewieństwa:<br>Adres:<br>Telefony:<br>E-mail: | Marzec<br>Paweł<br>ojciec<br>Taki sam jak dziecka | í  |

#### Przeglądanie ewidencji obecności

W tym widoku wychowawca może zapoznać się z informacją na temat obecności dziecka w przedszkolu w okresie całego tygodnia.

#### Zgłoszenia nieobecności

Wychowawca ma możliwość odnotowania zgłoszonej przez rodzica nieobecności. W tym celu powinien kliknąć przycisk **Dodaj** i uzupełnić wymagane pola. Informacja o nieobecności wyświetli się w widoku **Ewi-dencji obecności** na wstążce.

| Dodanie   |                   | ×                 |
|-----------|-------------------|-------------------|
| Data od:* | 17.09.2018        |                   |
| Data do:* | 19.09.2018        |                   |
| Powód:    | Badanie lekarskie |                   |
|           |                   |                   |
|           |                   | 🗸 Zapisz 🚫 Anuluj |

#### Ocena opisowa przedszkolaka

Wychowawca może wprowadzić ocenę opisową dziecka, zarówno wstępną, jak i podsumowującą. W tym celu należy:

- Wejść do Kartoteki przedszkola i wybrać pozycję Oceny opisowe.
- Kliknąć przycisk **Zmień** przy **Ocenie opisowej** wstępnej lub **Ocenie opisowej** podsumowującej.

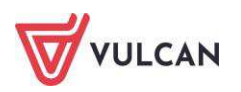

- Zapisać wprowadzoną ocenę.

Wychowawca może również skorzystać z gotowych szablonów oceny opisowej dostępnych na zakładce Nauczyciel – Schemat oceniania opisowego.

Aby skorzystać z gotowych szablonów schematu oceniania opisowego, należy:

- Na zakładce Nauczyciel kliknąć na wstążce przycisk Schemat oceniania opisowego.
- Rozwinąć na drzewie danych folder Biblioteka, następnie Oddziały przedszkolne i kliknąć
   Ocena opisowa przedszkolna.

| Dziennik Dziennik zajęć inr                                                                       | nych 👖 Dziennik z                | ajęć przed   | dszkola Dyrekt               | or Nauczyc      | iel Wychowav               | vca Wydrul            | d Pomoc                        |                      |             |                                                    |
|---------------------------------------------------------------------------------------------------|----------------------------------|--------------|------------------------------|-----------------|----------------------------|-----------------------|--------------------------------|----------------------|-------------|----------------------------------------------------|
| 1                                                                                                 | <u>or</u>                        |              |                              | <u>ê</u>        | <b>1</b>                   | RM                    |                                |                      | 2           |                                                    |
| Plan nauczyciela oraz God:<br>zmiany w planie po                                                  | ziny dodatkowe i<br>nadwymiarowe | K<br>Rodzica | Kontakty z<br>ami/Opiekunami | Wycieczki       | Rejestr wyjść<br>grupowych | Rozkłady<br>materiału | Schemat oceniania<br>opisowego | Rada<br>pedagogiczna | Zestawienia | Dostęp<br>mobilny                                  |
| Biblioteka                                                                                        |                                  | Wpi          | sz, by wyszukać              |                 | Pobierz do                 | biblioteki szkol      | nej 🗌 Pobierz do mo            | ch schematów oc      | eniania     |                                                    |
| 🗃 🦲 Ocena opisowa                                                                                 |                                  | ×.           |                              |                 | Nazv                       | va schematu           |                                |                      | Poziom      |                                                    |
| ⊕ 🦳 Opis zachowania<br>🖃 🗁 Oddziały przedszkoln<br>⊕ 🦳 Ocena gotowości                            | е                                |              | 9 Opis obserw                | acji rozwoju dz | ziecka w wieku pr          | zedszkolnym (         | [3-latki)                      |                      | 3-latki     | Przykłado<br>polskiej a<br>Dziecka z<br>2017 r. fi |
| Geena diagnostyc     Geena opisowa pr     Dena opisowa pr     Dena opisowa pr     Dena opisowa pr | zna przedszkolna<br>zedszkolna   |              | Gpis obserw                  | acji rozwoju dz | ziecka w wieku pr          | zedszkolnym (         | 4-latki)                       |                      | 4-latki     | Przykłado<br>polskiej a<br>Dziecka z<br>2017 r. fi |
| 🗄 🦲 Moje schematy oceniania                                                                       | a                                |              | 🔄 Opis obserw                | acji rozwoju dz | ziecka w wieku pr          | zedszkolnym (         | 5-latki)                       |                      | 5-latki     | Przykłado<br>polskiej a<br>Dziecka z<br>2017 r. fi |

Zaznaczyć właściwy schemat i kliknąć **Pobierz** do moich schematów oceniania.

| W        | Vpisz, by wyszukać Pobierz do biblioteki szkolnej Pobierz do moich schematów oceniania |         |                                                                                                    |                               |  |  |  |  |
|----------|----------------------------------------------------------------------------------------|---------|----------------------------------------------------------------------------------------------------|-------------------------------|--|--|--|--|
|          | Nazwa schematu                                                                         | Poz     | oziom Opis                                                                                                    |                               |  |  |  |  |
|          | 😼 Opis obserwacji rozwoju dziecka w wieku przedszkolnym (3-łatki)                      | 3-latki | Przykładowy opis oceny opisowej dla 3-latków w odniesieniu do umiejętności op<br>polskiej adaptacji Inwentarza Rozwoju Dziecka Instytutu Matki i<br>Dziecka z 2016 oraz wymagań podstawy programowej wychowania przedszkoln<br>2017 r. firmy VULCAN Sp. z o.o. | iisanych w<br>ego z 14 lutego |  |  |  |  |
| <b>V</b> | VII Opis obserwacji rozwoju dziecka w wieku przedszkolnym (4-latki)                    | 4-latki | Przykładowy opis oceny opisowej dla 4-latków w odniesieniu do umiejętności op<br>polskiej adaptacji Inwentarza Rozwoju Dziecka Instytutu Matki i<br>Dziecka z 2016 oraz wymagań podstawy programowej wychowania przedszkoln<br>2017 r. firmy VULCAN Sp. z o.o. | iisanych w<br>ego z 14 lutego |  |  |  |  |
|          | 🔄 Opis obserwacji rozwoju dziecka w wieku przedszkolnym (5-latki)                      | 5-latki | Przykładowy opis oceny opisowej dla 5-latków w odniesieniu do umiejętności op<br>polskiej adaptacji Inwentarza Rozwoju Dziecka Instytutu Matki i<br>Dziecka z 2016 oraz wymagań podstawy programowej wychowania przedszkoln<br>2017 r. firmy VULCAN Sp. z o.o. | iisanych w<br>ego z 14 lutego |  |  |  |  |

- Przejść na zakładki Dziennik zajęć przedszkola, kliknąć Dziennik przedszkola i wybrać odpowiedni dziennik.
- Rozwinąć listę dzieci i otworzyć kartotekę przedszkolaka, następnie kliknąć na zakładkę
   Oceny opisowe.
- W sekcji Ocena opisowa klikamy przycisk Zmień.

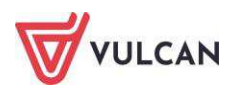

| Dziennik Dziennik zajęć innych Dzienni<br>Dziennik zajęć innych Dzienni<br>przedszkola Ewidencja Plan pracy                                               | ik zajęć przedszkola Dyrektor Nau<br>Plan nauczycieli<br>przedszkola                                                                                         | vyciel Wychowawca Wydruki Pomoc | (C) Bober Zbigniew (28) |
|----------------------------------------------------------------------------------------------------|----------------------------------------------------------------------------------------------------|---------------------------------|-------------------------|
| 2020/2021                                                                                                    | 🖄 💁 Kartoteka przedszkolak                                                                                                    | Ocena opisowa                   | 8                       |
| Dizterniki     Gr.1 "Biedronki" (P50)     Albatos Tobiasz     Bazant Jerzy     Belik Antoni     Cietzew Jakub     Dioborożeć Kamila     Dioborożeć Kamila | Dane podstawowe     Rodzina     Rodzina     Ewidencja obecności     Zgłoszenia nieobecności     Oceny diagnostyczne     Oceny opisowe     Specjalne potrzeby | Ocena opisowa wstępna:          | ,₹ Zmeń                 |
| Dziwonos Karolina                                                                                                    | >> Dodatkowe informacje                                                                                                    | Ocena opisowa                   | 8                       |
| Gagol Aleksander                                                                                                    |                                                                                                    | Ocena opisowa podsumowująca:    |                         |

W oknie edycji oceny klikamy przycisk z prawej strony.

|                        | ×?                |
|------------------------|-------------------|
| Ocena opisowa wstępna: |                   |
|                        |                   |
|                        | V Zapisz 🚫 Anuluj |

 Pojawi się okno schematu oceniania, gdzie na górze mamy informację z jakiego schematu korzystamy, a klikając poszczególne wyrażenia oceniające (po kliknięciu podświetlą się w niebieskim kolorze) tworzymy ocenę.

|                                                    |             |                                                                                                    |                                                                                                    |                                                                                                    | × ?                                                                                                    |
|----------------------------------------------------|-------------|----------------------------------------------------------------------------------------------------|----------------------------------------------------------------------------------------------------|----------------------------------------------------------------------------------------------------|----------------------------------------------------------------------------------------------------|
| Schemat: *                                         | Opis observ | vacji rozwoju dziecka w wieku przedszkolnym (3-latk                                                                | d)                                                                                                    |                                                                                                    | ~                                                                                                    |
| Opis                                               |             | Wysoki poziom umiejętności                                                                                         | Poziom zgodny z etapem rozwoju dziecka 3 - letniego                                                      | Zauważone trudności                                                                                                    | Wskazania dla rodziców / dotyczą zauważonych trudn                                                                                                    |
| Fizyczny obszar rozwoju dziecka (m<br>duża i mała) | iotoryka    |                                                                                                    |                                                                                                    |                                                                                                    | *                                                                                                    |
| Chodzenie, bieganie                                |             | sprawnie chodzi, biega, podskakuje                                                                                 | sprawnie chodzi, biega                                                                                   | chodząc lub biegając często potyka się, upada                                                                                | Warto stwarzać okazje do naturalnej aktywności<br>ruchowej dziecka, np. na placu zabaw; w razie<br>utrzymujących się trudności niezbędna będzie<br>konsultacja specjalistyczna.                                                                                       |
| Wspinanie się, schodzenie po schodach              |             | wspina się na drabinki, sprawnie wchodzi i schodzi po<br>schodach, bez podpierania się                             | potrafi się wspinać, schodzi po schodach krokiem<br>dostawnym                                            | reaguje lękowo na zmianę wysokości lub położenia<br>ciała, ma trudności w poruszaniu się po schodach                         | Warto stwarzać okazje do naturalnej aktywności<br>ruchowej dziecka, np. na placu zabaw (zwrócić uwag<br>na utrzymywanie równowagi, wspinanie, schodzenie<br>po schodach).                                                                                             |
| Równowaga                                          |             | zachowuje równowagę podczas schylania się,<br>podnoszenia przedmiotów                                              | potrafi się schylić                                                                                      | ma trudności z utrzymaniem równowagi                                                                                         | Warto stwarzać okazje do naturalnej aktywności<br>ruchowej dziecka, np. na placu zabaw (zwrócić uwag<br>na utrzymywanie równowagi, wspiananie).                                                                                                    |
| Sprawność manualna - rysowanie                     |             | rysuje koła i kwadraty, rysuje postać człowieka z 2-4<br>częściami ciała, rysunek zawiera elementy<br>schematyczne | rysuje linie poziome, pionowe i koliste, spirale; tworzy<br>bazgroty z elementami rysunku schematycznego | niechętnie rysuje, z trudnością kreśli kształty owalne                                                                       | Warto zadbać o ogólny rozwój fizyczny dziecka<br>(wzmocnienie mięśni), a następnie dostarczać okazji<br>do podęmowania czynności manualnych , np.<br>rysowanie, wycinanie, lepienie.                                                                                  |
| Sprawność manualna - konstruowanie                 |             | konstruuje trójwymiarowe budowle z klocków (zamki)                                                                 | buduje wieżę z więcej niż 5 klocków, konstruuje<br>budowie dwuwymiarowe (bramy)                          | unika zabaw konstrukcyjnych, nie potrafi zbudować<br>wieży z 4 klocków, ma trudności z manipulowaniem<br>małymi przedmiotami | Warto zadbać o ogólny rozwój fizyczny dziecka<br>(wzmocnienie mięśm), a następnie dostarczać<br>mozliwości do działań konstrukcyjnych, po. budowan<br>z klocków, zabaw manipulacyjnych (np. poznawanie<br>przez dotyk, wkładanie i wyjmowanie drobnych<br>elementów). |
| Zabawy ruchowe                                     |             | potrafi rzucać i kopać piłkę                                                                                       | próbuje kopać piłkę                                                                                      | traci równowagę podczas prób kopnięcia piłki                                                                                 | Warto stwarzać okazje do naturalnej aktywności<br>ruchowej dziecka, zabaw z piłką.                                                                                                    |
| Społeczno - emocjonalny obszar roz<br>dziecka      | zwoju       |                                                                                                    |                                                                                                    |                                                                                                    |                                                                                                    |
| Reagowanie na osoby bliskie                        |             | dobrze znosi rozstanie z rodzicami                                                                                 | potrafi rozstać się z rodzicami                                                                          | wyraza silny lęk przed rozstaniem z rodzicami                                                                                | Warto uczyć dziecko orientacji w czasie, zachowywać<br>stały porządek dnia, dzięki czemu łatwiej zniesie<br>oczekiwanie na rodziców.                                                                                                    |
| Stosowanie się do zasad                            |             | coraz latwiej stosuje się do oczekiwanych zasad<br>zachowania                                                      | zaczyna stosować się do prostych zasad                                                                   | nie wykonuje prostych poleceń, dotyczących jednej<br>czynności                                                               | Warto zadbać o to, by dziecko w przedszkolu i domu<br>respektowało zasady dobrego zachowania (istotne je<br>wielokrotne powtarzanie zasad i nagradzanie za ich *                                                                                                    |
|                                                    |             |                                                                                                    |                                                                                                    |                                                                                                    |                                                                                                    |
|                                                    |             |                                                                                                    |                                                                                                    |                                                                                                    | V Zapisz V Anuluj                                                                                                    |

- Zatwierdzamy przyciskiem Zapisz.
- Wprowadzoną ocenę możemy wydrukować przechodząc na zakładkę **Wydruki**, klikając na wstążce przycisk **Dodatkowe wydruki** i wybierając na drzewie **Kartka oceny opisowej**.

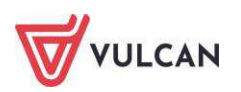

| Dziennik Dziennik zajęć innych                                            | Dziennik zajęć przedszkola Dyrektor Nauczyciel Wychowawca Wydruki Pomoc                                                                                                    |
|---------------------------------------------------------------------------|----------------------------------------------------------------------------------------------------|
| Wydruki Dodatkowe wydruki                                                 |                                                                                                    |
| 🖃 🚰 Dodatkowe wydruki                                                     | Lista uczniów                                                                                                    |
| <ul> <li>Kartki na wywiadówkę</li> <li>Informacje o zagrożeniu</li> </ul> | Rok szkolny: 2020/2021 Oddział: gr.1 "Biedronki" 💙 Okres klasyfikacyjny: 💟 Ocena: ocena wstępna 💙                                                                                                    |
| Kartka oceny opisowej                                                     | Wpisz, by wyszukać Drukuj                                                                                                    |
| Ccena diagnostyczna                                                       | Nazwisko i imiona         Albatros Tobiasz         Bazant Jerzy         Bielik Antoni         Cietrzew Jakub         Dzioborożec Kamila         Dzioboróg Andzelika         Dziwonos Karolina         Gągoł Aleksander         Jer Leokadia |

- Po wybraniu oddziału zaznaczamy dzieci, dla których chcemy przygotować wydruk i klikamy przycisk **Drukuj**.

#### Ocena gotowości dziecka – wybór szablonu

Aby przygotować ocenę gotowości dziecka do podjęcia nauki w szkole podstawowej, wychowawca może skorzystać z gotowych szablonów zamieszczonych w systemie. W tym celu należy:

- Przejść na zakładkę **Nauczyciel**.
- Wybrać na wstążce ikonę Schemat oceniania opisowego.
- Rozwinąć w drzewie po lewej stronie folder **Oddziały przedszkolne**.
- Kliknąć w folder Ocena gotowości.
- Zaznaczyć przykładowy opis informacji o gotowości dziecka
- Użyć guzika Pobierz do moich schematów oceniania.

| Dziennik Dziennik zajęć innych Dziennik za                                                                                                    | ajęć przedszkola 🔹 Dyrekto         | w Nauczyciel Wychowaw                | rca Wydruki Pornoc                | ÷                         |                        |                                                                                                    | 🥵 Bober Zbigniew [ZB]       |
|----------------------------------------------------------------------------------------------------|------------------------------------|--------------------------------------|-----------------------------------|---------------------------|------------------------|----------------------------------------------------------------------------------------------------|-----------------------------|
| Plan nauczyciela oraz<br>zmiany w planie Godzíny dodatkowe i<br>ponadwymiarowe                                                                                                    | Kontakty z<br>Rodzicami/Opiekunami | Wycieczki Rejestr wyjść<br>grupowych | RM<br>Rozkłady<br>materiału       | Rada Zest<br>pedagogiczna | awienia Dosti<br>mobil | φ<br>ny                                                                                                    | e Wyloguj<br>Pomoc<br>Start |
| 🗃 🚰 Bibliotoku                                                                                                    | Wpisz, by wyszukać                 | Pobierz do                           | biblioteki szkolnej Pobierz do mi | ich schematów oceniani    |                        |                                                                                                    | P Drukuj                    |
| a Coena opisowa                                                                                                    | 50                                 | Narv                                 | va schematu                       |                           | Poziom                 | Opis                                                                                                    |                             |
| 🖬 🧱 Opis zachowania                                                                                                    | 🔽 📲 Toformarja o                   | gotowości dziecka                    |                                   |                           | 144<br>prz             | ykładowy opis informacji o gotowości dziecka do podgeta nasła w sa<br>ygotowanej wg wzoru MEN-I/74 firmy VULCAN Sp. z o.o. | skolo podatawowoj           |
| Ide tocas aptovola<br>Informaria n gatavola direka<br>Come degrouperatura practakolna<br>Come degroupe practakolna<br>Come oprovo practakolna<br>Come oprovo prachoprovo practakolna<br>Come oprovo practa |                                    |                                      |                                   |                           |                        |                                                                                                    |                             |

#### Ocena gotowości dziecka – korzystanie z wybranego szablonu

Po wyborze przykładowego szablonu oceny gotowości dziecka do podjęcia nauki w szkole podstawowej wychowawca wraca na zakładkę **Dziennik zajęć przedszkola**, a następnie przechodzi do **Kartoteki** wybranego przedszkolaka.

- W miejscu **Ocena gotowości** klika **Zmień** przy poszczególnych obszarach oceny.

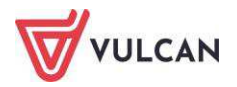

| Dziennik Dziennik zajęć innych Dzienni<br>Dziennik<br>Dziennik<br>przedszkola<br>obecności Plan pracy                                 | <mark>ilk zajęć przedszkola</mark> Dyrektor Naucz<br>Plan nauczycieli<br>przedszkola                                                          | ycael Wychowawca Wydrule Pornoc                                                                                                    | •• | Bober Zbigniew [ZB]<br>Wyloguj<br>Pomoc<br>Start |
|----------------------------------------------------------------------------------------------------|----------------------------------------------------------------------------------------------------|----------------------------------------------------------------------------------------------------|----|--------------------------------------------------|
| 2020/2021                                                                                                    | ≚ 🧏 Kartoteka przedszkolaka                                                                                                    | Gotowość dziecka do podjęcia nauki w Szkole podstawowej                                                                                                    |    |                                                  |
| Dzienniki                                                                                                    | >> Dane podstawowe                                                                                                    | Drukuj                                                                                                    |    |                                                  |
| <ul> <li>gr.2 'Puchatki' (P50)</li> <li>gr.3 'Stokrotki' (P50)</li> <li>gr.4 'Motylki' (P50)</li> <li>gr.5 'Zerówka' (P50)</li> </ul> | <ul> <li>Rodzina</li> <li>Ewidencja obecności</li> <li>Zgłoszenia nieobecności</li> <li>Oceny diagnostyczne</li> <li>Oceny opisowe</li> </ul> | Opanowanie wymagań określonych w podstawie programowej wychowania przedszkolnego w obszarze:     I. Fizyczny obszar rozwoju dziecka:     1) mocne strony dziecka |    | *                                                |
| <ul> <li>Czapla Kamila</li> <li>Nowicka Marika</li> <li>Słowik Damian</li> </ul>                                                      | Ocena gotowości     Specjalne potrzeby     Dodatkowe informacie                                                                               | 2) zauważone trudności                                                                                                    |    |                                                  |
| Trzciniak Dominik                                                                                                    |                                                                                                    | 3) podjęte lub potrzebne działania wspierające potrzeby dziecka                                                                                                  |    |                                                  |
| <ul> <li>Uszatek Jakub</li> <li>Waruga Robert</li> <li>Wilga Karolina</li> <li>Zięba Julia</li> </ul>                                 | ł                                                                                                    | 4) wskazówki dla rodziców                                                                                                    |    | Zmień                                            |
| 📓 Zuraw Aleksandra                                                                                                    |                                                                                                    | 2. Emocjonalny obszar rozwoju dziecka:                                                                                                    |    |                                                  |
|                                                                                                    |                                                                                                    | 1) mocne strony dziecka                                                                                                    |    |                                                  |
|                                                                                                    |                                                                                                    | 2) zauważone trudności                                                                                                    |    |                                                  |
|                                                                                                    |                                                                                                    | 3) podjęte lub potrzebne działania wspierające potrzeby dziecka                                                                                                  |    |                                                  |
|                                                                                                    |                                                                                                    | 4) wskazówki dla rodziców                                                                                                    |    | -                                                |

- Używa z prawej strony ikony, aby wprowadzić z szablonu ocenę dziecka.

|                                                                                               |                                           | × ?          |
|-----------------------------------------------------------------------------------------------|-------------------------------------------|--------------|
| I. Opanowanie wymagań określonych w podstawie programo<br>1. Fizyczny obszar rozwoju dziecka: | wej wychowania przedszkolnego w obszarze: |              |
| 1) mocne strony dziecka:                                                                      |                                           |              |
| 2) zauważone trudności:                                                                       |                                           |              |
| <ol> <li>podjęte lub potrzebne działania wspierające potrzeby dziecka:</li> </ol>             |                                           |              |
| 4) wskazówki dla rodziców:                                                                    |                                           |              |
|                                                                                               | V Zapi                                    | isz 🚫 Anuluj |

- Zapisuje wybrane informacje.

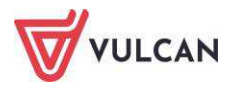

#### Odnotowywanie specjalnych potrzeb

Aby odnotować informacje o orzeczeniach i opiniach, wychowawca powinien przejść na zakładkę **Specjalne potrzeby** i kliknąć przycisk **Dodaj** w wybranej sekcji.

| Dodaj orzeczenie      | × ?                                               |
|-----------------------|---------------------------------------------------|
| Orzeczenie: *         | o potrzebie indywidualnego rocznego przygotowan 💌 |
| Nazwa poradni:        |                                                   |
| Numer zaświadczenia:* | 123/02/2018                                       |
| Obowiązuje od:*       | 03.09.2018                                        |
| Obowiązuje do:        |                                                   |
| Notatka:              |                                                   |
|                       |                                                   |
|                       |                                                   |
|                       |                                                   |
|                       |                                                   |
|                       |                                                   |
|                       | 🗸 Zapisz 🚫 Anuluj                                 |

#### Uzupełnianie dodatkowych informacji o przedszkolaku

Na zakładce **Dodatkowe informacje** wychowawca ma możliwość:

- Odnotowania informacji widocznych dla wszystkich nauczycieli.
- Wpisania danych własnych.
- Sporządzenia notatki.
- Dodania informacji o deklarowanym czasie pobytu dziecka w przedszkolu.

W tym celu należy przejść na zakładkę **Dodatkowe informacje i** kliknąć przycisk **Dodaj** w wybranej sekcji.

| 💁 Kartoteka przedszkolaka | Informacje widoczn   | e dla wszystkich nauczycieli                                                                                                    | 8         |
|---------------------------|----------------------|----------------------------------------------------------------------------------------------------|-----------|
| >> Dane podstawowe        | Notatka:             |                                                                                                    |           |
| >> Rodzina                |                      |                                                                                                    |           |
| ›› Ewidencja obecności    |                      |                                                                                                    |           |
| Zgłoszenia nieobecności   |                      |                                                                                                    |           |
| ›› Oceny diagnostyczne    |                      |                                                                                                    |           |
| >> Oceny opisowe          |                      |                                                                                                    | 🥒 Zmień   |
| ›› Ocena gotowości        |                      |                                                                                                    | C* Zinich |
| >> Specjalne potrzeby     | Notatki              |                                                                                                    | 8         |
| Dodatkowe informacje      | 🕂 Dodaj              |                                                                                                    |           |
|                           | Dane własne          |                                                                                                    | 8         |
|                           | 🕂 Dodaj              |                                                                                                    |           |
|                           | Pobyt w przedszkolu  | u                                                                                                    | 8         |
|                           | Deklarowany czas pol | bytu: poniedziałek 07:00 - 15:05,<br>wtorek 07:00 - 16:00,<br>środa 07:00 - 16:00,<br>czwartek 07:00 - 16:00,<br>piątek 07:30 - 15:30 |           |
|                           |                      |                                                                                                    | 📌 Zmień   |

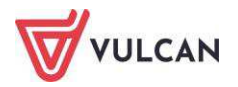

# Sporządzanie wydruków dziennika zajęć przedszkola

Nauczyciel ma możliwość wydrukowania całego dziennika przedszkola lub poszczególnych jego części. W tym celu powinien przejść na kartę **Wydruki** i w widoku **Wydruki dziennika** wybrać gałąź **Dziennik zajęć przed**szkola.

Aby wydrukować cały dziennik, należy kliknąć przycisk **Drukuj cały dziennik**. Aby wydrukować określone informacje, należy wybrać odpowiednią gałąź w drzewie, zastosować filtry i kliknąć przycisk **Drukuj**.

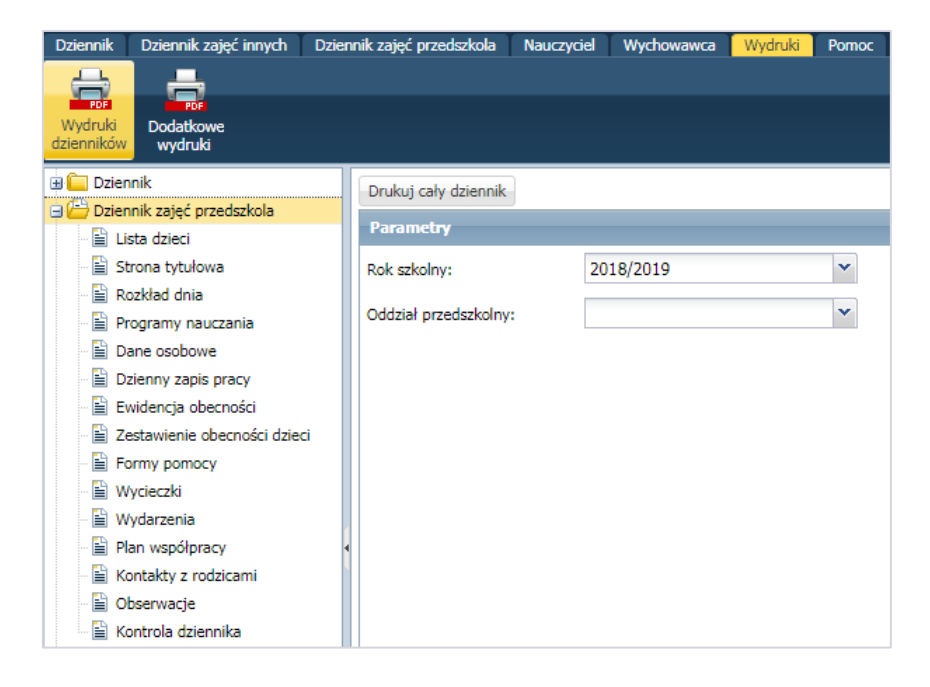

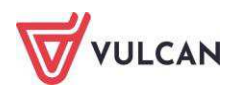

# Aplikacja mobilna Lekcja+

Nauczyciele mają możliwość korzystania z aplikacji mobilnej e-dziennika *Lekcja+*. Aby to zrobić, należy na zakładce **Dziennik** wybrać widok **Dostęp mobilny**, a następnie zarejestrować urządzenie mobilne.

Aby zainstalować aplikację mobilną, należy:

- Wejść do odpowiedniego sklepu internetowego aktualnie *Lekcja+* jest dostępna dla systemów operacyjnych:
  - Android (wersja minimum 4.03)
  - Windows Phone (wersja minimum 8.1)
- Wyszukać aplikację *Lekcja+*.
- Pobrać i zainstalować aplikację na urządzeniu mobilnym.
- Zalogować się do systemu UONET+ i przejść do modułu Dziennik.
- Wejść na zakładkę Nauczyciel i kliknąć ikonę Dostęp mobilny.

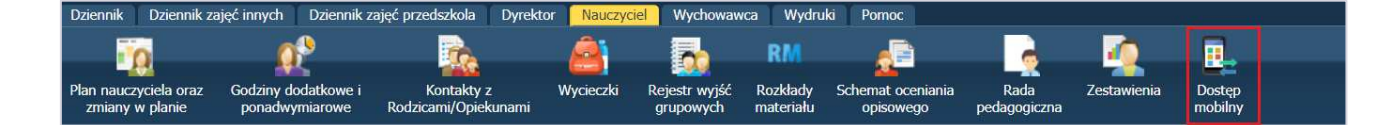

- Aby sprawnie zarejestrować urządzenie mobilne w systemie UONET+, należy przygotować urządzenie oraz komputer z dostępem do Internetu.
- Uruchomić aplikację mobilną *Lekcja+*, kliknąć przycisk **Dodaj konto**, a następnie kliknąć przycisk **Rozpocznij rejestrację**. Aplikacja uruchomi czytnik kodów QR.
- Na komputerze kliknąć przycisk **Zarejestruj urządzenie**.

# Rejestracja

# Zarejestruj urządzenie

Nie wiesz, jak zarejestrować urządzenie mobilne? Przeczytaj instrukcję poniżej.

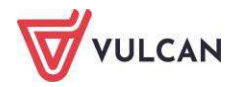

- Wpisać PIN i kliknąć przycisk Wygeneruj kod QR.

|                    | ×        |
|--------------------|----------|
|                    |          |
|                    |          |
|                    |          |
|                    |          |
|                    |          |
|                    |          |
| PIN: *             |          |
| Powtórz PIN: *     |          |
|                    |          |
|                    |          |
| Wygeneruj kod QR > |          |
|                    |          |
|                    |          |
|                    |          |
|                    |          |
|                    |          |
|                    |          |
|                    | 🚫 Anuluj |

- Zeskanować wygenerowany kod QR. Jeśli w ciągu 5 minut kod nie zostanie zeskanowany, należy wygenerować kod QR ponownie.
- Wprowadzić PIN na urządzeniu mobilnym.

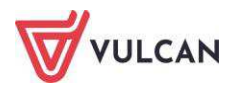

# Monitorowanie dziennika przez dyrektora

W module *Dziennik* dyrektor może na bieżąco monitorować pracę nauczycieli poprzez przeglądanie zapisów w dziennikach oddziałów oraz sporządzanie różnorodnych zestawień i statystyk. Może również rejestrować przeprowadzone obserwacje lekcji oraz kontrole dzienników. Prowadzenie rejestrów i przygotowanie zestawień dostępne jest na karcie **Dyrektor**.

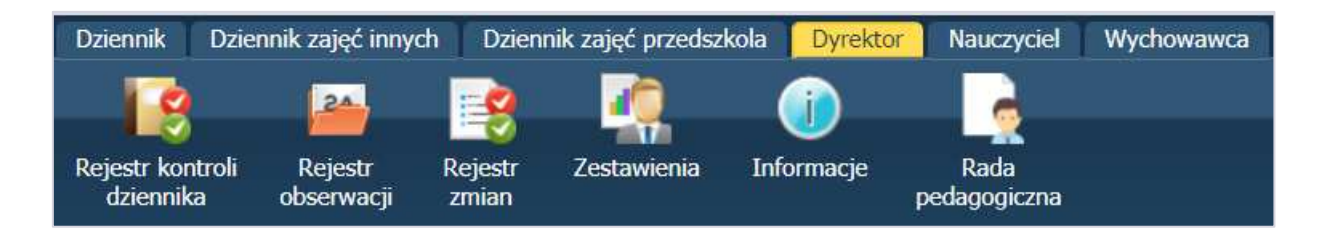

## Prowadzenie rejestru kontroli dziennika

W ramach nadzorowania poprawności prowadzenia dzienników przez nauczycieli dyrektor ma możliwość odnotowania informacji na temat braków w dziennikach.

Wprowadzone informacje widoczne są dla nauczycieli w widoku Braki w dziennikach.

Aby wprowadzić notatkę na temat braku w dzienniku, należy przejść na kartę **Dyrektor** i kliknąć ikonę **Re-jestr kontroli dziennika**. Następnie należy wybrać odpowiedni dziennik, kliknąć przycisk **Dodaj** i wypełnić wymagane pola. Aby pobrać dane z rejestru kontroli dziennika, należy kliknąć przycisk **Pobierz PDF** lub **Po-bierz XLS**.

| Dziennik Dzienni                     | k zajęć innych – Dziennik zajęć przedszkola <mark>– Dyrektor –</mark> Nauczyciel – N                                 | Vychowawca Wydruki Pomoc                                    | 🕫 Bober Zbigniew [ZB            |
|--------------------------------------|----------------------------------------------------------------------------------------------------|-------------------------------------------------------------|---------------------------------|
| Rejestr kontroli<br>dziennika d      | Rejestr Rejestr Zestawienia Informacje Rada<br>pedagogiczna                                                          |                                                             | in Wyloguj<br>Pomoc<br>Mi Start |
| Dziennik lekcyjny<br>Rok szkolny: 20 | Dziennik zajęć   Dziennik specjalisty   Dziennik świetlicy   Dziennik zaj<br>20/2021 v Dodaj Pobierz PDF Pobierz XLS | ęć rewalidacyjno-wychowawczych 🗍 Dziennik zajęć przedszkola |                                 |
| Data                                 | Dzienniki                                                                                                    | Notatka                                                     | Osoba kontrolująca              |
| 17.12.2020                           | 7as                                                                                                    | Proszę uzupełnić tematy lekcji w dzienniku.                 | Bober Zbigniew (ZB)             |
| 20.04.2021                           | 7as                                                                                                    | Proszę uzupełnić braki w dzienniku oddziału.                | Bober Zbigniew (ZB)             |

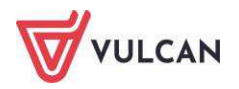

### Prowadzenie rejestru obserwacji

Jednym z obowiązków dyrektora jest nadzorowanie pracy nauczycieli. Elektroniczny dziennik umożliwia prowadzenie **Rejestru obserwacji**, dzięki któremu dyrektor ma możliwość sprawnego sporządzenia notatki na temat pracy nauczycieli.

Informacje wprowadzone przez dyrektora w rejestrze obserwacji dla danego dziennika widoczne są dla wszystkich nauczycieli. Wyjątek stanowią wpisy w kolumnie **Zalecenia** – widoczne są jedynie dla nauczyciela, którego dotyczą.

Rejestr obserwacji prowadzony jest dla wszystkich rodzajów dziennika: lekcyjnego, zajęć innych, pedagoga, świetlicy, zajęć rewalidacyjno-wychowawczych, zajęć przedszkola.

Aby sporządzić notatkę na temat pracy nauczyciela, należy przejść na kartę **Dyrektor** i kliknąć ikonę **Rejestr obserwacji.** Następnie należy wybrać odpowiedni dziennik, kliknąć przycisk **Dodaj** i wypełnić wymagane pola.

|                     |                     | × ?    |
|---------------------|---------------------|--------|
| Data: *             | 20.02.2019          |        |
| Numer lekcji:*      |                     | ~      |
| Nauczyciel:*        | Bober Zbigniew [ZB] | ~      |
| Osoba obserwująca:* | Bober Zbigniew [ZB] |        |
| Zalecenia:          |                     |        |
|                     |                     |        |
|                     |                     |        |
|                     |                     |        |
| Notatka:            |                     |        |
|                     |                     |        |
|                     |                     |        |
|                     |                     |        |
|                     | V Zapisz            | Anuluj |

Aby pobrać dane z rejestru obserwacji, należy kliknąć przycisk Pobierz PDF lub Pobierz XLS.

#### Generowanie zestawień w rejestrze zmian

W rejestrze zmian odnotowane są informacje na temat zmian danych osobowych uczniów, przedszkolaków i pracowników. Dyrektor ma możliwość pobrania danych w formacie XLS wraz z uwzględnieniem orzeczeń, opinii i ewidencji obecności.

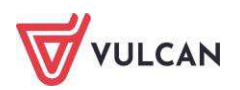

| Dziennik Dziennik zajęć innych                                           | Dziennik zajęć przedszkola Dyrektor Nauczyc                                  | iel Wychowawca Wydruki Pornoc           |                                                          | 🥮 Bober Zbigniew [Z]                                                   |
|--------------------------------------------------------------------------|------------------------------------------------------------------------------|-----------------------------------------|----------------------------------------------------------|------------------------------------------------------------------------|
| Rejestr kontroli<br>dziennika obserwacji zn                              | jestr<br>Zestawienia Informacje Rada<br>pedagogicz                           | na                                      |                                                          | in Wyloguj<br>⊄ Pomoc<br>∦ Start                                       |
| Dane uczniów Dane przedszkolak                                           | ów Dane pracowników                                                          |                                         |                                                          |                                                                        |
| Zestawienie przedstawia rejestr zm<br>z lat poprzednich prosimy o kontak | nian danych osobowych uczniów, orzeczeń/opinii<br>t z firmą VULCAN sp.z o.o. | od roku szkolnego 2019/2020. Rejestr zn | nian ocen, frekwencji oraz uwag prezentowany jest wyłącz | znie dla bieżącego roku szkolnego. W przypadku potrzeby analizy danych |
| Parametry                                                                |                                                                              |                                         |                                                          |                                                                        |
| Rok szkolny: 2020/2021                                                   | Sadany okres od: 2020-09-14                                                  | do: 2020-09-14                          | Pobierz-XLS                                              |                                                                        |
| 📝 dane osobowe                                                           | i orzeczenia/opinie                                                          | C oceny                                 | Trekwencja                                               | uwagi                                                                  |
| Wpisz, by wyszukać                                                       |                                                                              |                                         |                                                          |                                                                        |
| S.                                                                       |                                                                              |                                         | Oddział                                                  |                                                                        |
| 💟 1as                                                                    |                                                                              |                                         |                                                          |                                                                        |
| 📝 7as                                                                    |                                                                              |                                         |                                                          |                                                                        |
| ✓ 7bs                                                                    |                                                                              |                                         |                                                          |                                                                        |
| 7cs                                                                      |                                                                              |                                         |                                                          |                                                                        |

#### Generowanie zestawień

Dyrektor ma możliwość generowania specjalnie dedykowanych zestawień. Zestawienia pogrupowane są w odpowiednie zestawy i dostępne w drzewie. Aby utworzyć zestawienie, należy na karcie **Dyrektor** kliknąć ikonę **Zestawienia**, a następnie wybrać zestawienie w drzewie. Po zastosowaniu filtrów należy kliknąć przycisk **Pobierz PDF** lub **Pobierz XLS**.

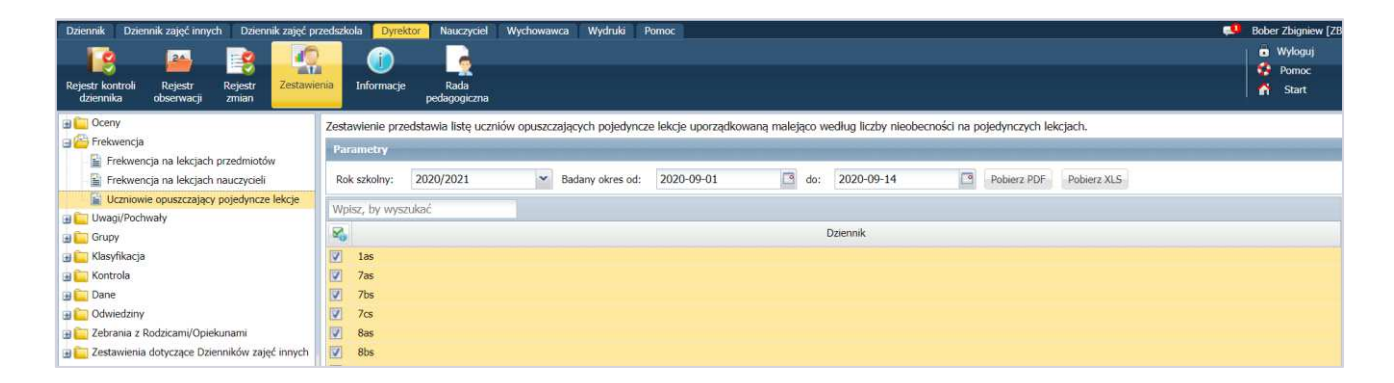

# Wprowadzanie informacji na tablicy ogłoszeń

Dyrektor ma możliwość wprowadzenia informacji, które pojawią się na stronie startowej po zalogowaniu do dziennika. Klikając na wstążce przycisk **Informacje**, a następnie **Dodaj** w oknie roboczym. Dodając informację, należy wpisać jej datę, temat i treść. W treści można również wkleić linki do zasobów zewnętrznych – będą one widoczne dla odbiorców jako aktywne linki i po kliknięciu przeniosą na wskazany adres. Dyrektor decyduje ponadto, czy wprowadzana informacja ma być widoczna dla pracowników, rodziców czy uczniów lub dla wszystkich tych grup.

Dodana przez dyrektora aktualność jest widoczna dla odbiorców na stronie startowej UONET+ w sekcji Informacje.

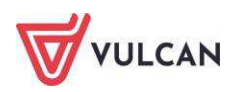

# 📃 Informacje

#### 19.03.2020 Ogranizacja pracy zdalnej

Szanowni Państwo

W bieżącej skomplikowanej sytuacji uprzejmie prosimy Państwa o śledzenie informacji przesyłanych poprzez dziennik elektroniczny. Wszystkie najważniejsze informacje dotyczące organizacji zdalnej nauki będziecie Państwo otrzymywać właśnie w ten sposób. Warto również korzystać z informacji zamieszczonych na <u>https://vulcan.edu.pl</u>

#### Planowanie rady pedagogicznej

Dyrektor ma możliwość zaplanowania rady pedagogicznej, klikając na wstążce przycisk **Rada Pedagogiczna**, a następnie w oknie roboczym przycisk **Dodaj**. W oknie edycji wprowadza niezbędne informacje, w części **Rada pedagogiczna online** może wprowadzić link z dowolnej aplikacji (np. Microsoft Teams), który umożliwi dołączenie do spotkania online.

| - |
|---|
|   |
|   |
|   |
|   |
|   |
|   |
|   |
|   |
|   |
|   |
|   |
|   |

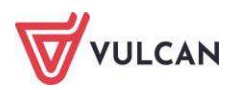

# Korzystanie z dziennika w sytuacjach złożonych

Dokumentowanie zajęć realizowanych w ramach nauczania indywidualnego

W celu definiowania nauczania indywidualnego wychowawca nie powinien korzystać z funkcji **Ustawienia dziennika/Grupy.** Definiowanie zajęć w ramach nauczania indywidualnego odbywa się <u>wyłącz-</u> <u>nie w kartotece ucznia</u>.

System *UONET+* umożliwia rejestrację lekcji z uczniem nauczanym indywidualnie oraz uwzględnianie takiego ucznia w lekcjach.

**Nauczanie indywidualne** oznacza, że uczeń nie będzie widoczny na liście podczas lekcji z tego przedmiotu, prowadzonej w jego oddziale. Aby przeprowadzić lekcję z tym uczniem, należy wybrać grupę na podstawie kryterium **Indywidualne**.

Zgodnie z obowiązującymi przepisami, na podstawie orzeczenia dyrektor ustala zakres, miejsce i czas prowadzenia zajęć indywidualnego przygotowania przedszkolnego lub zajęć indywidualnego nauczania oraz formy i zakres pomocy psychologiczno-pedagogicznej. Nauczanie indywidualne może być prowadzane w miejscu pobytu ucznia, jak również w szkole.

Nauczanie indywidualne dla jednego ucznia może być prowadzone przez jednego lub kilku nauczycieli (kilku począwszy od klas IV-VI SP).

Tygodniowy wymiar godzin zajęć indywidualnego nauczania realizowanych bezpośrednio z uczniem wynosi:

- Dla indywidualnego przygotowania przedszkolnego od 4 do 6 godzin.
- Dla uczniów klas I-III szkoły podstawowej od 6 do 8 godzin.
- Dla uczniów klas IV-VI szkoły podstawowej od 8 do 10 godzin.
- Dla uczniów gimnazjum od 10 do 12 godzin.
- Dla uczniów szkół ponadpodstawowych lub ponadgimnazjalnych od 12 do 16 godzin.

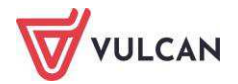

Dziecko nauczane indywidualnie pozostaje uczniem konkretnej klasy – powinno więc być wpisane do dziennika lekcyjnego (z odpowiednią adnotacją). Do tego dziennika należy wpisać ustalone dla ucznia oceny końcoworoczne (semestralne) oraz ocenę z zachowania.

Aby uczeń mógł odbywać lekcje w trybie nauczania indywidualnego, wychowawca klasy powinien wykonać dwie kluczowe czynności w danych dziennika:

- Przejść do funkcji Kartoteka ucznia/Nauczanie indywidualne.
- W kartotece ucznia uzupełnić odpowiednio kolumny Nauczanie indywidualne, Z całym oddziałem, Nie uczestniczy zgodnie z indywidualnym planem nauczania.

**Nie uczestniczy** oznacza, że uczeń nie uczy się tego przedmiotu i nie można utworzyć lekcji z tego przedmiotu dla tego ucznia.

Poniżej przedstawiono przykłady definiowania nauczania indywidualnego dla wybranego ucznia oddziału z uwzględnieniem specyfiki nauczania z podziałem na nauczanie indywidualne oraz wybrane zajęcia, które uczeń będzie odbywał z całym oddziałem.

#### Definiowanie nauczania indywidualnego dla wybranego ucznia oddziału

W celu zdefiniowania nauczania indywidualnego dla danego ucznia należy:

 W widoku Kartoteka ucznia/Nauczanie indywidualne w panelu roboczym kliknąć przycisk Zmień.

| Dziennik Dziennik zajęć innych Dziennik zaj                        | ięć przedszkola Dyrektor Nauczyciel V             | Wychowawca Wydruki                                                           | Pomoc                                                                                                    |                                                                                                    | Stencel Jolanta [JS]                                                            |
|--------------------------------------------------------------------|---------------------------------------------------|------------------------------------------------------------------------------|----------------------------------------------------------------------------------------------------|----------------------------------------------------------------------------------------------------|---------------------------------------------------------------------------------|
|                                                                    | 💫 🍂                                               | <b>I</b>                                                                     |                                                                                                    |                                                                                                    | Wyłoguj                                                                         |
| Lekcja <mark>Dziennik.</mark> Braki w Uwagi<br>ddžiału dziennikach | Kontakty z Wycieczki Ra<br>Rodzicami/Opiekunami g | ejestr wyjść Dostęp<br>grupowych mobilny                                     |                                                                                                    |                                                                                                    | n Start                                                                         |
| 2013/2014 👻                                                        | 2. Kartoteka ucznia                               | 2 7mint                                                                      |                                                                                                    |                                                                                                    | E Dates                                                                         |
| 🗃 🚰 Dzienniki                                                      | >> Dane podstawowe                                | A DINOI                                                                      | 1                                                                                                    |                                                                                                    | ( Crubb)                                                                        |
| 🗃 🧮 las (SP-50)                                                    | >> Rodzina                                        | Przedmiot                                                                    | Nauczanie indywidualne                                                                                                    | Z całym oddziałem                                                                                                   | Ne uczestniczy                                                                  |
| 🕀 🥅 2as (SP-50)                                                    | >> Frekwenda                                      | Język polski                                                                 | 0                                                                                                    |                                                                                                    |                                                                                 |
| 🕀 🥅 3as (SP-50)                                                    | >> Zwolnienia i czasowe nieobecności              | Język angielski                                                              | 0                                                                                                    |                                                                                                    |                                                                                 |
| 🕀 🧰 4as (SP-50)                                                    | >> Oceny                                          | Język niemiecki                                                              | 0                                                                                                    |                                                                                                    |                                                                                 |
| 🕀 🥅 5as (SP-50)                                                    | in Unicel                                         | Historia                                                                     |                                                                                                    | 0                                                                                                    |                                                                                 |
| 🗃 🥅 6as (SP-50)                                                    | owagi                                             | Wiedza o społeczeństwie                                                      |                                                                                                    | 0                                                                                                    |                                                                                 |
| 🕀 🥅 1ag (G-50)                                                     | " Grupy                                           | Wiedza o kulturze                                                            |                                                                                                    | ٢                                                                                                    |                                                                                 |
| 🕑 🦲 2ag (G-50)                                                     | >> Nauczanie indywidualne                         | Matematyka                                                                   |                                                                                                    | 0                                                                                                    |                                                                                 |
| 🗃 🦲 3ag (G-50)                                                     | >> Kariera                                        | Fizyka                                                                       |                                                                                                    | 0                                                                                                    |                                                                                 |
| 🖻 🇀 1a (LO-50)                                                     | >> Specjalne potrzeby                             | Chemia                                                                       |                                                                                                    | 0                                                                                                    |                                                                                 |
| ali Balińska Anna                                                  | >> Dodatkowe informacje                           | Biologia                                                                     |                                                                                                    | 0                                                                                                    |                                                                                 |
| a Bartecka Emila                                                   |                                                   | Geografia                                                                    |                                                                                                    | 0                                                                                                    |                                                                                 |
| Bob Łukasz Adam                                                    |                                                   | Podstawy przedsiębiorczo                                                     | dd .                                                                                                    | 0                                                                                                    |                                                                                 |
| Borowska Andzelika Ewa                                             |                                                   | Informatyka                                                                  |                                                                                                    | 0                                                                                                    |                                                                                 |
| Bylinka Daman                                                      |                                                   | Wychowanie fizyczne                                                          |                                                                                                    | 0                                                                                                    |                                                                                 |
| El Deplo Kerel                                                     |                                                   | Edukacja dla bezpieczeńst                                                    | twa                                                                                                    | 0                                                                                                    |                                                                                 |
| El Cratela Materia                                                 |                                                   | Wychowanie do życia w ro                                                     | odzinie                                                                                                    | 0                                                                                                    |                                                                                 |
| Conaisti Mateusz                                                   |                                                   | Zajęcia z wychowawcą                                                         |                                                                                                    | 0                                                                                                    |                                                                                 |
| Di Janida Kamla                                                    |                                                   | Relgia/etyka                                                                 |                                                                                                    | 0                                                                                                    |                                                                                 |
| Kowalczyk Kami<br>Kubryn Sławomir<br>Kulka Marzenna                |                                                   | Nauczanie indywida<br>oddziale.<br>Aby przeprowadzić<br>"Nie uczestniczy" oz | ualne" oznacza, że uczeń nie będzie wió<br>lekcję z tym uczniem należy utworzyć g<br>macza, że uczeń nie uczy się tego przed | oczny na liście podczas lekcji z tego<br>rupę na podstawie kryterium "Indyw<br>Imiotu i nie można utworzyć lekcji z | przedmiotu prowadzonej w jego<br>ridualne".<br>tego przedmiotu dla tego ucznia. |

 W oknie Edycja przynależności dokonać modyfikacji w kolumnach Nauczanie indywidualne oraz z całym oddziałem za pomocą znacznika.

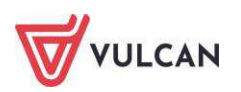

| Przedmiot            |                        |                   |                 | 🖶 Druk |
|----------------------|------------------------|-------------------|-----------------|--------|
|                      | Nauczanie indywidualne | Z całym oddziałem | Nie uczestniczy |        |
| lęzyk polski         | 0                      |                   |                 |        |
| 4atematyka           |                        | 0                 |                 |        |
| nformatyka           |                        | 0                 |                 |        |
| Godzina z wychowawcą |                        | 0                 |                 |        |
| ęzyk angielski       | 0                      |                   |                 |        |
| listoria             |                        | 0                 |                 |        |
| iologia              |                        | 0                 |                 |        |
| ęzyk niemiecki       | 0                      |                   |                 |        |
| /iedza o kulturze    |                        | 0                 |                 |        |
| eografia             |                        | 0                 |                 |        |
| Vychowanie fizyczne  |                        | 0                 |                 |        |

#### Rejestracja zajęć ucznia z nauczaniem indywidualnym z oddziałem/grupą

Załóżmy, że w wybranym dniu tygodnia uczennica ma zajęcia z całym oddziałem. Należy zatem zarejestrować lekcję języka angielskiego z całym oddziałem.

| Dodawanie lekcji                      |                     |           |         |              |         | ×          |
|---------------------------------------|---------------------|-----------|---------|--------------|---------|------------|
| Typ zajęć:                            | Lekcja              |           | $\odot$ | Inne zajęcia |         |            |
| Nauczyciel:                           | Pszczółkowska Katar | zyna [KP] |         |              |         |            |
| Grupa: *                              | oddział             | ~         | grupa   | *            | 2a      |            |
| Przedmiot: *                          | Język angielski     |           |         |              |         | ~          |
| Zastępstwo:                           | Nie                 |           |         |              |         | ~          |
| Wliczane do podsumowań<br>frekwencji: | Tak                 |           |         |              |         | ~          |
| Nauczyciel wspomagający:              |                     |           |         |              |         | *          |
|                                       |                     |           |         |              |         |            |
|                                       |                     |           |         |              |         |            |
|                                       |                     |           |         |              |         |            |
|                                       |                     |           |         |              | 🔶 Dalej | i 🚫 Anuluj |

Należy ponadto sprawdzić, czy uczeń, który ma nauczanie indywidualne, znajduje się na liście obecności na zajęciach przewidzianych razem z całym oddziałem.

#### Rejestracja zajęć indywidualnych

W celu realizacji lekcji z uczniem w ramach nauczania indywidualnego należy:

 Dodać lekcję, pamiętając, że na liście Grupa należy wskazać pozycję IND (i pseudonim, jeśli jest taka potrzeba) i kliknąć przycisk Dalej.

W przypadku, gdy więcej niż jeden uczeń o tym samym imieniu i nazwisku ma nauczanie indywidualne należy wpisać **[IND\* pseudonim]**.

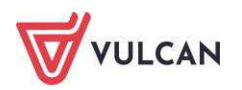

|                          | <b>A</b>             |         |               |     |
|--------------------------|----------------------|---------|---------------|-----|
| Typ zajęć:               | Lekcja               | 0       | Inne zajęcia  |     |
| Nauczyciel:              | Stencel Jolanta [JS] |         |               |     |
| Grupa: *                 | oddział              | ▼ grupa | ✓ 2a IND*EmBa |     |
| Przedmiot: *             | Język polski         |         |               | ~   |
| Zastępstwo:              | Nie                  |         |               | *   |
| Nauczyciel wspomagający: |                      |         |               | ✓ × |
|                          |                      |         |               |     |
|                          |                      |         |               |     |
|                          |                      |         |               |     |
|                          |                      |         |               |     |
|                          |                      |         |               |     |
|                          |                      |         |               |     |
|                          |                      |         |               |     |
|                          |                      |         |               |     |

- Dodać temat zajęć. Zapisać dane.

#### Wpisanie zajęć nauczania indywidualnego do planu lekcji

Aby wpisać lekcję do planu, należy:

- W dzienniku oddziału wejść na zakładkę Plan oddziału i kliknąć przycisk Zmień.
- Kliknąć ikonę i wypełnić puste pola w oknie Dodawanie pozycji planu lekcji: w polu
   Grupa wybrać Indywidualne (IND), w polu Pseudonim wpisać pseudonim ucznia.

| Pozycja planu lekcji     | 🔘 Inne zajęcia                  |   |
|--------------------------|---------------------------------|---|
| Termin:                  | Wtorek, lekcja 8, 14:10 - 14:55 |   |
| Przedmiot: *             | Język polski (j. polski)        | Y |
| Nauczyciel: *            | Stencel Jolanta [JS]            | * |
| Nauczyciel wspomagający: |                                 | ~ |
| Grupa:                   | Indywidualne (IND)              | × |
| Pseudonim ucznia:        | EmBa                            |   |
| Sala:                    |                                 | ¥ |
| Cykl terminu             |                                 |   |
| Data końcowa:            | 2015-01-31                      | 9 |
| Wystepuie:               | co tydzień                      | ~ |

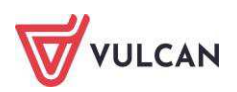

# Dokumentowanie zajęć realizowanych w ramach kształcenia modułowego

Poniżej opisano czynności w systemie *UONET+*, które muszą wykonać administrator, wychowawca i nauczyciele, aby możliwe było dokumentowanie zajęć w ramach kształcenia modułowego, czyli takich, w których w ramach jednego głównego przedmiotu (modułu) realizowane są inne przedmioty (tzw. jednostki modułowe).

Na przykład w technikum dla zawodu technik informatyk może być realizowany moduł *Tworzenie baz danych i aplikacji internetowych*, na który składają się jednostki: **Tworzenie stron internetowych**, **Tworzenie i administrowanie baz danych**, **Tworzenie aplikacji internetowych**.

W ramach dokumentowania nauczania modułowego w systemie UONET+ wykonuje się następujące czynności:

- 1. Dodawanie modułu i jego jednostek do listy przedmiotów.
- 2. Kojarzenie przedmiotów, które są jednostkami, z przedmiotem, który jest modułem.
- 3. Umieszczenie w planie lekcji oddziału zajęć realizowanych w ramach modułu (tj. jednostek modułowych oraz modułu).
- 4. Dodawanie modułu i jego jednostek do listy przedmiotów w dzienniku oddziału i przypisanie do nich nauczycieli.
- 5. Przypisanie uczniów do grup zajęciowych, jeśli zajęcia odbywają się w podziale na grupy.
- 6. Dokumentowanie zajęć realizowanych w ramach modułu w dzienniku, tj. wpisywanie tematów, odnotowywanie frekwencji, wpisywanie ocen i uwag (w taki sam sposób jak inne przedmioty).
- 7. Wystawianie cząstkowych ocen klasyfikacyjnych z poszczególnych przedmiotów modułowych.
- 8. Wystawianie uczniom oceny klasyfikacyjnej za cały moduł (na podstawie ocen cząstkowych).

Kroki 1 i 2 wykonuje administrator w module *Administrowanie*, krok 3 – administrator w module *Administrowanie* lub wychowawca w module *Dziennik*, kroki 4 i 5 – wychowawca oddziału w module *Dziennik* w widoku **Dziennik oddziału**, kroki 6 i 7 wykonują nauczyciele realizujący zajęcia w ramach modułu (w module *Dziennik*), krok 8 – nauczyciel przypisany do modułu (w module *Dziennik*).

#### Dodawanie modułu i jego jednostek do listy przedmiotów

Aby dodać moduł i jednostki do listy, należy:

- Zalogować się do systemu UONET+ jako administrator i uruchomić moduł Administrowanie.
- Na karcie Słowniki kliknąć przycisk Słowniki, a następnie w drzewie danych wybrać gałąź
   Przedmioty.
- Kliknąć przycisk Dodaj i w oknie Dodawanie przedmiotu wprowadzić nazwę i kod modułu.
   Kliknąć przycisk Zapisz.

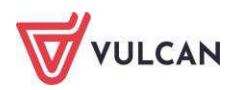

| Organizacja szkoły <mark>Słowniki</mark> K | Configuracja Pom | )C                  |            |                               |                   | Zimorodek Tomasz (Ta | z]   |
|--------------------------------------------|------------------|---------------------|------------|-------------------------------|-------------------|----------------------|------|
|                                            |                  |                     |            |                               |                   | 😨 Wyloguj            |      |
| Ciaucilia and sente                        |                  |                     |            |                               |                   | 😭 Start              |      |
| obce                                       |                  |                     |            |                               |                   |                      |      |
| E Balanta ann                              |                  | _                   |            | *                             |                   |                      | 1000 |
| Rodzaje grup                               | 🔶 🔶 Dodaj        | Uporządku           | ıj 🦷       |                               |                   |                      |      |
| Specialności                               | 1                | lazwa               |            | Kod                           | Aktywny           |                      |      |
| Wartości znaków +,-,=                      |                  | 📔 Religia/etyka     |            | Rel./etyka                    | Tak               |                      |      |
| 📓 Typy wpisów frekwencji                   | A 4              | 📋 Kształcenie zinte | growane    | Kszt. zint.                   | Nie               | 2                    | - W  |
| 📓 Kategorie uwag                           |                  | <u></u>             |            | a. 1 - 1                      |                   |                      |      |
| Kategorie kolumn ocen                      | 1 4              | Dodawanie przed     | miotu      |                               | ×                 |                      |      |
| Pory lekcji                                | 1 4              | Nazwa: *            | Tworzenie  | baz danych i aplikacji interr | netowych          |                      |      |
| Enzaminy zewnetrzne                        |                  | Kod: *              | Tworz. baz | : danych                      |                   |                      |      |
| Dysfunkcje                                 | 2 +              | Aktywny:            | Tak        |                               | ×                 |                      |      |
| 📓 Dane własne                              | A 4              |                     |            |                               |                   |                      |      |
| Dokumenty                                  | 1 +              |                     |            |                               | 🗸 Zapisz 🚫 Anuluj |                      |      |
|                                            | 4 4              | 4                   |            |                               |                   |                      |      |

- Kliknąć ponownie przycisk **Dodaj** i wprowadzić nazwę i kod jednostki modułowej. Zapisać dane.
- Dodać do listy przedmiotów pozostałe jednostki modułu.

| + | Dodaj | 📊 Uporządkuj                                     |                        |         |
|---|-------|--------------------------------------------------|------------------------|---------|
|   | I     | Vazwa                                            | Kod                    | Aktywny |
|   | +     | 🚞 Tworzenie baz danych i aplikacji internetowych | Tworz. baz danych      | Tak     |
| 1 | +     | 🚞 Tworzenie stron internetowych                  | J1. Tworz. str. inter. | Tak     |
|   | +     | 🚞 Tworzenie i administrowanie baz danych         | J2. Tworz. adm. baz    | Tak     |
| 1 | +     | 🚞 Tworzenie aplikacji internetowych              | J3. Tworz. aplikacji   | Tak     |

#### Kojarzenie jednostek modułowych z modułem

- Na liście przedmiotów odszukać moduł i kliknąć przycisk wyświetli się okno Jednostki przedmiotowe (modułowe).
- Na liście po lewej stronie odszukać jednostkę modułową i przenieść ją na listę po prawej stronie, klikając ją dwukrotnie lub zaznaczając ją i klikając przycisk +.
- Postępując analogicznie, przenieść wszystkie jednostki modułowe na listę po prawej stronie.

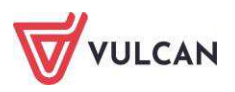

| 🕂 Doo | aj 📊 Uporządkuj                                                        |                                                     |             |                                                              |              |
|-------|------------------------------------------------------------------------|-----------------------------------------------------|-------------|--------------------------------------------------------------|--------------|
|       | Nazwa                                                                  | <od< th=""><th></th><th>Aktywny</th><th></th></od<> |             | Aktywny                                                      |              |
| × 🛨   | 🧰 Tworzenie baz danych i aplikacji internetowych                       | Tworz. ba                                           | az danycł   | Tak                                                          |              |
| 1     | Tworzenie stron internetowych                                          | 1. Tworz                                            | . str. inte | r. Tak                                                       |              |
| × +   | 📋 Tworzenie i administrowanie baz danych                               | 12. Tworz                                           | . adm. b    | az Tak                                                       |              |
|       | Jednostki przedmiotowe (modułowe)                                      |                                                     |             |                                                              | $\mathbf{X}$ |
|       | Przedmio                                                               | t : Twor                                            | zenie ba    | z danych i aplikacji internetowych                           |              |
| /     |                                                                        |                                                     |             |                                                              |              |
| /     | Deepiceensiste procy (Deepiprocy)                                      |                                                     |             |                                                              |              |
|       | Techniki biurowe (Techniki biurowe)                                    | -                                                   |             | Tworzenie stron internetowych (J1. Tworz. str. inter.)       |              |
|       | Budowa i naprawa pojazdów samochodowych (Bud.naprawa poj. samo         | ch                                                  |             | Tworzenie i administrowanie baz danych (J2. Tworz. adm. baz) |              |
|       | Rachunkowość (Rachunkowość)                                            |                                                     |             |                                                              |              |
| · · · | Pracownia podstaw konstrukcji maszyn (P.podstaw konstr.maszyn)         |                                                     |             |                                                              |              |
| · · · | Podstawy działalności gospodarczej (Podstawy dział.gosp)               |                                                     |             |                                                              |              |
| . +   | Logistyka (Logistyka)                                                  |                                                     |             |                                                              |              |
| 1     | Pracownia zarządzania działalnością spedycyjną (P.zarządz. dział. sped | .)                                                  | +           |                                                              |              |
| 🧷 🕂   | Pracownia obsługi pojazdów samochodowych (P.obsługi poj.samoch.)       |                                                     |             |                                                              |              |
| ! 🛃   | Oprogramowanie biurowe (Oprogramowanie biurowe)                        |                                                     | -           |                                                              |              |
| 🧷 🕂   | Podstawy organizacji przedsiębiorstwa transportowo-spedycyjnego (Po    | d.o                                                 |             |                                                              |              |
| 🧷 🕂   | Język obcy dla spedytorów (j.o. dla sped,)                             | - 1                                                 |             |                                                              |              |
| 🥒 🕂   | Programowanie aplikacji internetowych (Prog.aplikacji internet.)       |                                                     |             |                                                              |              |
| × +   | Statyczne witryny internetowe (Statyczne witryny internet.)            |                                                     |             |                                                              |              |
| 1 +   | Zajęcia fakultatywne (fakultety)                                       |                                                     |             |                                                              |              |
|       | Zarządzanie działalnością spedycyjną (Zarządz. dział. sped.)           |                                                     |             |                                                              |              |
| / +   | Geografia rozszerzona (r_geografia)                                    | ~                                                   | *           |                                                              |              |
|       | Tworzenie aplikacji internetowych (J3. Tworz. aplikacji)               |                                                     |             |                                                              |              |
|       |                                                                        |                                                     |             | 🗸 Zapisz 🚫                                                   | Anuluj       |

 Na liście przedmiotów jednostki modułu zostaną ukryte, a obok nazwy modułu pojawi się ikona <sup>▷</sup>.

|   | Nazwa                                                | Kod               | Aktywny |
|---|------------------------------------------------------|-------------------|---------|
|   | 🕂 🕞 🛅 Tworzenie baz danych i aplikacji internetowych | Tworz. baz danych | Tak     |
| 1 | 🕂 📋 Religia/etyka                                    | Rel./etyka        | Tak     |

- Aby wyświetlić jednostki modułu, kliknij ikonę ⊵ .

|          |   | Nazwa                                              | Kod                    | Aktywny |
|----------|---|----------------------------------------------------|------------------------|---------|
| <b>I</b> | + | a 🗁 Tworzenie baz danych i aplikacji internetowych | Tworz. baz danych      | Tak     |
| 1        |   | 🖺 Tworzenie stron internetowych                    | J1. Tworz. str. inter. | Tak     |
|          |   | 🖺 Tworzenie i administrowanie baz danych           | J2. Tworz. adm. baz    | Tak     |
| 1        |   | 🗎 Tworzenie aplikacji internetowych                | J3. Tworz. aplikacji   | Tak     |
|          | ٠ | 🦲 Religia/etyka                                    | Rel./etyka             | Tak     |

#### Wprowadzenie planu lekcji oddziału

Wszystkie zajęcia, które realizowane są w ramach kształcenia modułowego, należy umieścić w planie lekcji oddziału. Plan lekcji może wprowadzić administrator systemu w module *Administrowanie* lub wychowawca oddziału w module *Dziennik*.

Aby wprowadzić zajęcia do planu oddziału, należy:

- Zalogować się do systemu UONET+ jako wychowawca oddziału i uruchomić moduł Dziennik.
- Na karcie **Dziennik** kliknąć przycisk **Dziennik oddziału**. W drzewie danych wybrać oddział.

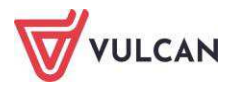
- W panelu z zakładkami stron dziennika wybrać pozycję Plan oddziału (w sekcji Dane dziennika) i kliknąć przycisk Zmień.
- Kliknąć przycisk **Zmień** i w oknie **Edycja planu lekcji** wprowadzić plan lekcji oddziału.

Aby wprowadzić pozycję do wybranej komórki, kliknij przycisk <table-cell-rows> znajdujący się w tej komórce i wypełnij formularz **Dodawanie pozycji planu lekcji**.

Po dodaniu do planu wszystkich pozycji, zamknąć okno Edycja planu lekcji, klikając przycisk
 Zapisz.

|    |                                                          |                           |                                                            |                           | 8                                                          |
|----|----------------------------------------------------------|---------------------------|------------------------------------------------------------|---------------------------|------------------------------------------------------------|
|    | Poniedziałek                                             | Wtorek                    | Środa                                                      | Czwartek                  | Piątek                                                     |
| 1  | j. obcy zawo231 [JO2] [KL<br>j. angielski [JO1] [AO] [7] | j1. tworz. str. [NP] [14] | j. angielski [JO1] [AO] [9]<br>j. angielski [JO2] [FM] [7] | matematyka [WK] [10]      | j. polski [SC] [6]                                         |
| 2  | j. obcy zawo231 [JO2] [KL<br>j. angielski [JO1] [AO] [10 | matematyka [WK] [14]      | j. polski [SC] [16]                                        | Rel./etyka [PK] [13]      | j. niemiecki [JO2] [ŁK] [6]<br>j. niemiecki [JO1] [EK] [8] |
| 3  | j3. tworz. apli [AK] [11]                                | j3. tworz. apli [AK] [11] | Rel./etyka [PK] [17]                                       | j. polski [SC] [15]       | matematyka [WK] [13]                                       |
| 4  | j3. tworz. apli [AK] [11]                                | j3. tworz. apli [AK] [11] | wf [WF_C1] [MJ] [7]<br>wf [WF_D1] [MK] [9]                 | j3. tworz. apli [AK] [11] | wf [WF_C1] [MJ] [1]<br>wf [WF_D1] [MK] [2]                 |
| 5  | j2. tworz. adm. [KŁ] [12]                                | j2. tworz. adm. [KŁ] [12] | wf [WF_C1] [MJ] [1]<br>wf [WF_D1] [MK] [3]                 | j3. tworz. apli [AK] [11] | j2. tworz. adm. [KŁ] [12]                                  |
| 6  | j2. tworz. adm. [KŁ] [12]                                | j2. tworz. adm. [KŁ] [12] | j1. tworz. str. [NP] [14]                                  | zaj. wych. [MJ] [9]       | j2. tworz. adm. [KŁ] [12]                                  |
| 7  | j. niemiecki [JO2] [ŁK] [4]                              | tworz. baz dany [AK] [10] | j1. tworz. str. [NP] [14]                                  | tworz. baz dany [AK] [10] | j. niemiecki [JO2] [ŁK] [1]                                |
| 8  |                                                          |                           |                                                            |                           |                                                            |
| 9  |                                                          |                           |                                                            |                           |                                                            |
| 10 |                                                          |                           |                                                            |                           |                                                            |
|    |                                                          |                           |                                                            |                           | 🖍 Zmień                                                    |

# Dodawanie modułu i jego jednostek do listy przedmiotów w dzienniku oddziału

- Zalogować się do systemu UONET+ jako wychowawca oddziału i uruchomić moduł Dziennik.
- Na karcie **Dziennik** kliknąć przycisk **Dziennik oddziału**. W drzewie danych wybrać oddział.
- W panelu z zakładkami stron dziennika wybrać pozycję Przedmioty i nauczyciele (w sekcji Ustawienia dziennika) i kliknąć przycisk Zmień listę przedmiotów i nauczycieli.
- W oknie Edycja listy przedmiotów i nauczycieli za pomocą przycisku Zmiana przedmiotów dodać do listy przedmiotów moduł i jego jednostki. Natomiast za pomocą przycisku Zmiana nauczycieli dodać nauczycieli, którzy prowadzą zajęcia z jednostek modułowych oraz nauczyciela odpowiedzialnego za cały moduł.

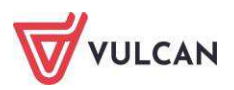

| Zmiana przedmiotów Zmiana nau  | czycieli            |                             |                      |                                          |                  |                   |                      |                   |                     |                 |      |   |                                                                    |
|--------------------------------|---------------------|-----------------------------|----------------------|------------------------------------------|------------------|-------------------|----------------------|-------------------|---------------------|-----------------|------|---|--------------------------------------------------------------------|
|                                | Alczyk Natalia [NA] | Czajka Sławomir [SC]        | Goląb Andżelika [GH] | Jarząbek Marta [MJ]<br>Kraito Picto (nV) | Kobczyk Ewa [EK] | Kobuz Daniel [KL] | Kokoszka Maciej [MK] | Kos Wojciech [WK] | Mazurek Feliks [FM] | Orzeł Adam [AO] |      |   |                                                                    |
| Język polski                   |                     | 0                           |                      |                                          |                  |                   |                      |                   |                     |                 |      |   |                                                                    |
| Język angielski                |                     |                             |                      |                                          |                  |                   |                      |                   | ۲                   | 0               |      |   | N                                                                  |
| Język niemiecki                |                     | Zmia                        | na prz               | edmioto                                  | iw               |                   |                      |                   |                     |                 |      |   |                                                                    |
| Matematyka                     |                     | (                           |                      |                                          |                  |                   |                      |                   |                     |                 | 1    |   |                                                                    |
| Wychowanie fizyczne            |                     |                             |                      |                                          |                  |                   |                      |                   |                     |                 |      |   |                                                                    |
| Wychowanie do życia w rodzinie | 0                   | Rel                         | ligia (re            | eligia)                                  |                  |                   |                      |                   |                     |                 | ~    |   | Język polski (J. polski)                                           |
| Zajęcia z wychowawcą           |                     | His                         | itoria (I            | historia)                                |                  |                   |                      |                   |                     |                 |      |   | Język angielski (J. angielski)                                     |
| Religia/etyka                  |                     | HIS                         | toria i              | sporecze                                 | nstwo (          | nist. i s         | рог)                 |                   |                     |                 |      |   | Język niemiecki (j. niemiecki)                                     |
| Język obcy zawodowy            |                     | Wa                          | eoza o               | sporecze                                 | nstwie           | (wos)             |                      |                   |                     |                 |      |   | Matematyka (matematyka)                                            |
|                                |                     | Wiedza o kulturze (kultura) |                      |                                          |                  |                   |                      |                   |                     |                 | 1.00 |   | wychowanie nzyczne (wr)                                            |
|                                |                     | FIZ                         | ука (па              | сука)                                    |                  |                   |                      |                   |                     |                 | _    |   | wychowanie do życia w rodzinie (wych. rodz.)                       |
|                                |                     | Ch                          | emia (d              | nemia)                                   | 3                |                   |                      |                   |                     |                 |      |   | Zajęcia z wychowawcą (zaj. wych.)                                  |
|                                |                     | PIZ                         | la sis (             | (przyroua                                | 0                |                   |                      |                   |                     |                 |      | + | Religid/etyka (Rel./etyka)                                         |
|                                |                     | Co                          | nogia (              | (accara                                  | 8                |                   |                      |                   |                     |                 |      |   | Twortenie baz darwski i zalikasti interestewisk (Twort baz darwsk) |
|                                |                     | Mu                          | ografia              | (geogra                                  | 10)              |                   |                      |                   |                     |                 |      | _ | Tworzenie odz. danych i apikacji internetowych (1Worz, baz danych) |
|                                |                     | pla                         | istyka (             | nlastyka                                 |                  |                   |                      |                   |                     |                 |      |   | Tworzenie i administrowanie baz danych (12. Tworz adm. baz)        |
|                                |                     | Por                         | dstaww               | nrzedsie                                 | hiorezo          | ści (nrz          | edsieh               | i.                |                     |                 |      |   | Tworzenie anlikacji internetowych (13. Tworz, anlikacji)           |
|                                |                     | Inf                         | ormaty               | ka (infor                                | matyka           | )                 | casiqui              | <u> </u>          |                     |                 |      |   | the concepting interaction of the contraction                      |
|                                |                     | Ter                         | chnolo               | nia inform                               | iacvina          | ,<br>(techn       | , inf)               |                   |                     |                 | _    |   |                                                                    |
|                                |                     | W                           | chowa                | nie fizycz                               | ne 1-3           | (wf 1             | 3)                   |                   |                     |                 |      |   |                                                                    |
|                                |                     | Prz                         | vsposo               | bienie ol                                | oronne           | (po)              |                      |                   |                     |                 |      |   |                                                                    |
|                                |                     | Pra                         | aktyka :             | zawodow                                  | a (prak          | tyka za           | w)                   |                   |                     |                 | ~    |   |                                                                    |
|                                |                     | 1000                        |                      |                                          |                  |                   | S.M.                 | 2.43              |                     |                 |      |   |                                                                    |

 W oknie Edycja listy przedmiotów i nauczycieli przypisać do modułu oraz jego jednostek nauczycieli, wstawiając w odpowiednich polach tabeli znaczniki 
 (kliknięciem).

| Zmiana przedmiotów Zmiana nauczy      | vcieli              |                      |                      |                     |                  |                  |                   |                      |                   |                |                     |                     |                 |                      |  |  |  |
|---------------------------------------|---------------------|----------------------|----------------------|---------------------|------------------|------------------|-------------------|----------------------|-------------------|----------------|---------------------|---------------------|-----------------|----------------------|--|--|--|
|                                       |                     |                      |                      |                     |                  |                  |                   |                      |                   |                |                     |                     |                 |                      |  |  |  |
|                                       | Alczyk Natalia [NA] | Czajka Sławomir [SC] | Gołąb Andżelika [GH] | Jarząbek Marta [MJ] | Kania Piotr [PK] | Kobczyk Ewa [EK] | Kobuz Daniel [KL] | Kokoszka Maciej [MK] | Kos Wojciech [WK] | Kruk Anna [AK] | Kwiczoł Łukasz [KŁ] | Mazurek Feliks [FM] | Orzeł Adam [AO] | Pelikan Norbert [NP] |  |  |  |
| Język polski                          |                     | 0                    |                      |                     |                  |                  |                   |                      |                   |                |                     |                     |                 |                      |  |  |  |
| Język angielski                       |                     |                      |                      |                     |                  |                  |                   |                      |                   |                |                     | 0                   | 0               |                      |  |  |  |
| Język niemiecki                       |                     |                      | 0                    |                     |                  | 0                |                   |                      |                   |                |                     |                     |                 |                      |  |  |  |
| Matematyka                            |                     |                      |                      |                     |                  |                  |                   |                      | 0                 |                |                     |                     |                 |                      |  |  |  |
| Wychowanie fizyczne                   |                     |                      |                      | 0                   |                  |                  |                   | 0                    |                   |                |                     |                     |                 |                      |  |  |  |
| Wychowanie do życia w rodzinie        | 0                   |                      |                      |                     |                  |                  |                   |                      |                   |                |                     |                     |                 |                      |  |  |  |
| Zajęcia z wychowawcą                  |                     |                      |                      | 0                   |                  |                  |                   |                      |                   |                |                     |                     |                 |                      |  |  |  |
| Religia/etyka                         |                     |                      |                      |                     | 0                |                  |                   |                      |                   |                |                     |                     |                 |                      |  |  |  |
| Język obcy zawodowy                   |                     |                      |                      |                     |                  |                  | 0                 |                      |                   |                |                     |                     |                 |                      |  |  |  |
| Tworzenie baz danych i aplikacji inte |                     |                      |                      |                     |                  |                  |                   |                      |                   | 0              |                     |                     |                 |                      |  |  |  |
| Tworzenie stron internetowych         |                     |                      |                      |                     |                  |                  |                   |                      |                   |                |                     |                     |                 | 0                    |  |  |  |
|                                       |                     |                      |                      |                     |                  |                  |                   |                      |                   |                | 0                   |                     |                 |                      |  |  |  |
| Tworzenie i administrowanie baz da    |                     |                      |                      |                     |                  |                  |                   |                      |                   |                |                     |                     |                 |                      |  |  |  |

Nauczyciel przypisany do modułu może wystawiać oceny śródroczne/roczne za cały moduł (w oparciu o oceny z poszczególnych jednostek).

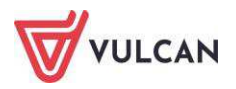

- Zamknąć okno Edycja listy przedmiotów i nauczycieli, zapisując dane.
- Jeśli zajęcia z jednostek modułowych odbywają się w podziale na grupy, do grup tych należy przypisać uczniów (na stronie Grupy dziennika – skorzystaj z przycisku Zmień przynależność i w oknie Edycja przynależności wstaw znaczniki w odpowiednich komórkach tabeli).

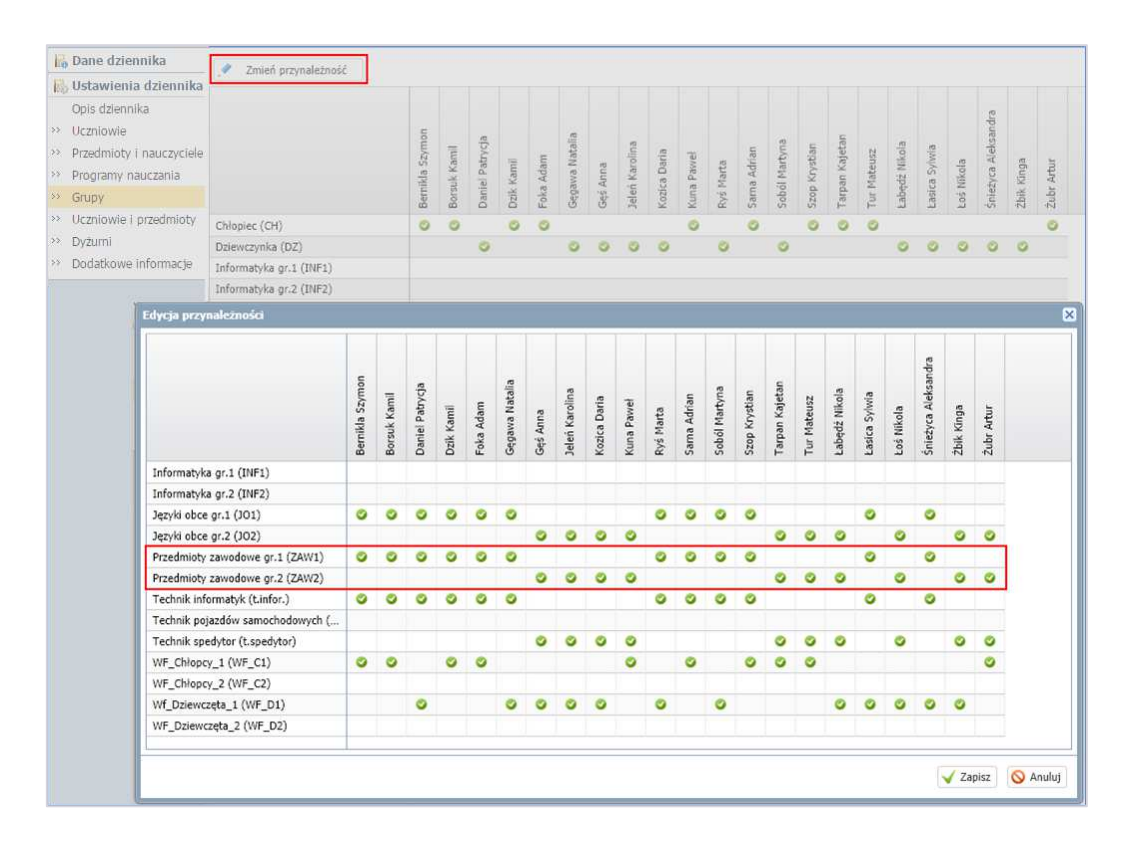

Dostępne w pierwszej kolumnie kryteria podziału na grupy definiuje administrator w module Administrowanie.

# Dokumentowanie zajęć realizowanych w ramach modułu

Nauczyciele realizujący zajęcia z poszczególnych jednostek modułowych oraz modułu wprowadzają do dziennika w widoku **Lekcja** odpowiednie zapisy: tematy, frekwencje, oceny, uwagi.

#### Wystawianie cząstkowych ocen śródrocznych/rocznych przez nauczycieli

- Należy zalogować się do systemu UONET+ jako nauczyciel realizujący w oddziale zajęcia z jednostki modułowej i uruchomić moduł Dziennik.
- Na karcie Dzienniki kliknąć przycisk Dziennik oddziału i w drzewie danych wybrać oddział, w którym należy wystawić oceny śródroczne lub roczne (przewidywane lub klasyfikacyjne).
- W panelu z zakładkami stron dziennika wybrać pozycję **Oceny śródroczne i roczne**.
- W polu **Przedmiot** wybrać jednostkę modułową.

Aby w tabeli wyświetlić oceny bieżące uczniów, należy kliknąć przycisk **Pokaż oceny bieżące**.

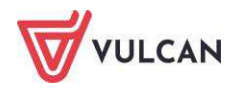

| 2913/2014                             | 🗶 👔 Dane dziennika              | Prostent: Tworke | nie stron internetzwych (21   | Den             | kristen k | ilorece. | na winibiionym pełu pow | oduje vytivietlenie | histori ankas | ocentri     |               |
|---------------------------------------|---------------------------------|------------------|-------------------------------|-----------------|-----------|----------|-------------------------|---------------------|---------------|-------------|---------------|
| 3 🛄 (ar (12-5))<br>2 🛄 2 ar (52-50)   | A Trensky<br>Trensky production | P Driek bowy roc | one t intid tot zone  🕐 Polio | ¢ ocany because |           |          |                         |                     |               |             |               |
| 246 (SP-50)                           | Prikwastja                      |                  |                               |                 |           |          | Servestr 1              |                     |               | Senetr 2    |               |
|                                       | Ocary talayor                   | Numer            | Ulcief                        | 41              | -10       | 42       | Sceltia Proevidyvana    | Klasyfikacijska     | Scientinia .  | Promitycane | Klasyfilacyps |
| and the (SP-M)                        | an Sprindenry                   | 2 i fe           | mikla Szymón                  |                 | 1         | 5        | 4.75                    |                     | Bak.          |             |               |
| = 1 5bs (5P-50                        | 2 Zalaria donose                | 2 5 50           | rsuk Kansl                    |                 | 3         | 1.1      | 4.28                    |                     | thraft        |             |               |
| 10 Car (SP-50)                        | ) , Octany śródroczna:          | 2 > 0            | mel Petryde                   | 44              |           |          | 4.64                    |                     | Dial.         |             |               |
| # 🔂 tag (G-92)                        | (P) (HOC2NE                     | 2 4 00           | ik Camil                      | 40              | -         |          | 4,72                    |                     | Brail.        |             |               |
| 1 1 1 1 1 1 1 1 1 1 1 1 1 1 1 1 1 1 1 | Diany zachowana                 | 2 1 14           | ka Adam                       | 4.              | -         | 144      | 4.25                    |                     | Srak.         |             |               |
| 2 L 142 (G-58)                        | " Uwag                          |                  | sawai Nataka                  | 1               |           | -        | 4.54                    |                     | Date          |             |               |
| 3 C 349 (G-93)                        | <sup>27</sup> Plan obligate     | 0 7 0            | C Adres                       | 1               | 1         | 1.14     | 3.64                    |                     | 0.04          |             |               |
| 100 (0-00)                            | Wycasciki                       |                  | ad Kaudaa                     | 2               | 1         |          | 4.00                    |                     | Pres.         |             |               |
| - 11 Tap (5-54)                       | <sup>11</sup> Wydacerna         |                  |                               |                 |           | - 24     | 100                     |                     |               |             |               |
| 10 (G-54)                             | Katkikiy z rodziciam            |                  | DUI DUIN                      | 10              | -         | - 21     | 104                     |                     | 0.00          |             |               |
| · L (1.0-34)                          | 27 Clinervacior                 | - 10 K           | na Pavier                     | - 24            |           | -        | 4.54                    |                     | Dras.         |             |               |
| 10 (LO-54)                            | <sup>39</sup> Kodrida disertika | 2 B U            | Geptz Nikola                  |                 | 20        | 1.14     | 3                       |                     | Orak          |             |               |
| 24 (3.0-51)                           | C. Ustawienia                   | - 11 H           | uica Sylona                   | 1               |           | . 49     | 4.32                    |                     | (Draft        |             |               |
| # CL 28 (UD-58)                       | sizennika                       | 2 13 Lo          | ii Nihola                     |                 |           | - 21     | 3.36                    |                     | Book .        |             |               |
| ■ 2x (0.0-94)                         | 10                              | A 14 49          | 6 Marta                       |                 | 1         | 1.8      | 2.87                    |                     | 5rak          |             |               |
| 34 (0.0-50)                           |                                 | 2 15 Se          | ina Adrian                    | 24              |           | 24       | 3.49                    |                     | Brok          |             |               |
| 16 (10-SE)                            |                                 | 2 14 54          | eil Hartine                   | 1               | 2.        | 1        | 3.5                     |                     | 046           |             |               |
| - Let (T-50)                          |                                 | A 17 50          | Ap Koystian                   | 2               | 54        |          | 4.06                    |                     | Dat           |             |               |
| 114 (T-50)                            |                                 | Q 10 54          | iegura Aleksandra             |                 | 40        | 1        | 4.69                    |                     | Draft.        |             |               |
| # C2 2re (T-50)                       |                                 | C 19 74          | rpan Gostan                   | 1               | 1         | 1        | 5.25                    |                     | Bok.          |             |               |
| # C. 254 (7-58)                       |                                 | 0 20 74          | e Material                    | 34              | 1         |          | 4.78                    |                     | (trail        |             |               |
| 3 🛄 3 H (T-50)                        |                                 | 0. 21 . 24       | di Kinte                      | 1               | -         | 1        | 3.09                    |                     | Aug.          |             |               |
| * Dite (1.50)                         |                                 |                  | in the second                 | - 21            | -         |          | 3.44                    |                     | Bash          |             |               |
| 3                                     | *                               | M 14 19          | er reser                      | 1.4             | -         |          | 100                     |                     | to be         |             |               |

Aby ukryć oceny cząstkowe, należy ponownie kliknąć przycisk **Pokaż oceny bieżące**.

Oceny bieżące uczniów z poszczególnych przedmiotów dostępne są również na stronie Oceny bieżące.

 Aby wprowadzić oceny uczniów, należy kliknąć przycisk Zmień oceny roczne i śródroczne i w oknie Zmień oceny roczne wprowadzić oceny w odpowiedniej kolumnie Przewidywana lub Klasyfikacyjna.

|   |       |                     | Sem          | estr 1         | Sem          | estr 2         |       |                  |
|---|-------|---------------------|--------------|----------------|--------------|----------------|-------|------------------|
|   | Numer | Uczeń               | Przewidywana | Klasyfikacyjna | Przewidywana | Klasyfikacyjna |       |                  |
| 2 | 1     | Bernikla Szymon     | 5            | 5              | dobry        | bardzo dobry   |       |                  |
| 2 | 2     | Borsuk Kamil        | 4+           | 4+             | dobry        | dobry          |       |                  |
| 2 | 3     | Daniel Patrycja     | 4+           | 4+             | dobry        | dobry          |       |                  |
| 2 | 4     | Dzik Kamil          | 4+           | 4+             | bardzo dobry | bardzo dobry   |       |                  |
| 2 | 5     | Foka Adam           | 4+           | 4+             | bardzo dobry | bardzo dobry   |       |                  |
| 2 | 6     | Gegawa Natalia      | 4+           | 4+             | dobry        | dobry          |       |                  |
| 2 | 7     | Gęś Anna            | 3+           | 3+             | dostateczny  | dostateczny    | Ocena | Nazwa            |
| 2 | 8     | Jeleń Karolina      | 4            | 4              | dobry        | dobry          | 6     | celujący         |
| 2 | 9     | Kozica Daria        | 3+           | 3+             | dostateczny  | dobry          | 5     | bardzo dobry     |
| 2 | 10    | Kuna Paweł          | 4+           | 4+             | bardzo dobry | bardzo dobry   | 4     | dobry            |
| 2 | 11    | Łabędź Nikola       | 5            | 5              | bardzo dobry | bardzo dobry   | 3     | dostateczny      |
| 2 | 12    | Łasica Sylwia       | 4            | 4              | dobry        | dobry          | 0     | dostateczny      |
| 2 | 13    | Łoś Nikola          | 3            | 3              | dostateczny  | dostateczny    | 2     | dopuszczający    |
| 2 | 14    | Ryś Marta           | 3            | 3              | dostateczny  | dostateczny    | 1     | niedostateczny   |
| 2 | 15    | Sarna Adrian        | 3+           | 3+             | dostateczny  | dostateczny    | n     | nieklasyfikowany |
| 2 | 16    | Soból Martyna       | 3+           | 3+             | dobry        | dobry          | z     | zwolniony        |
| 2 | 17    | Szop Krystian       | 4            | 4              | bardzo dobry | bardzo dobry   |       |                  |
| 2 | 18    | Śnieżyca Aleksandra | 5            | 5              | bardzo dobry | bardzo dobry   |       |                  |
| 2 | 19    | Tarpan Kajetan      | 5            | 5              | celujący     | celujący       |       |                  |
| 2 | 20    | Tur Mateusz         | 4            | 4              | dobry        | dobry          |       |                  |
| 2 | 21    | Żbik Kinga          | 3            | 3              | dostateczny  | dostateczny    |       |                  |
|   | 22    | Żubr Artur          | 3+           | 3+             | dobry        | 1              |       |                  |

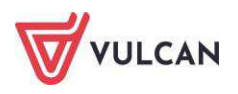

# Wystawianie ocen śródrocznych/rocznych z modułu

Po wystawieniu cząstkowych ocen śródrocznych/rocznych z wszystkich zajęć realizowanych w ramach modułu, nauczyciel, który odpowiada za realizację całego modułu, może wystawić uczniom oceny z tego modułu.

W celu wystawienia oceny z całego modułu wyświetlany jest wykaz jednostek modułowych wraz z ocenami z aktualnego dziennika oraz wykaz jednostek modułowych, które zakończyły się wcześniej, wraz z ocenami z dzienników poziomów niższych.

- Należy zalogować się do systemu UONET+ jako nauczyciel odpowiadający za realizację modułu i uruchomić moduł Dziennik.
- W drzewie danych wybrać oddział i przejść na stronę dziennika **Oceny śródroczne i roczne**.
- W polu Przedmiot wybrać moduł. Wyświetli się tabela z ocenami przewidywanymi i klasyfikacyjnymi z poszczególnych jednostek.

Jeśli z jednostki wprowadzona jest tylko ocena przewidywana, to ocena ta uwzględniana jest przy wyliczaniu średniej (zamiast oceny klasyfikacyjnej).

Za pomocą przycisku **Pokaż oceny bieżące** można w tabeli wyświetlić oceny cząstkowe uczniów z poszczególnych jednostek.

 Kliknąć przycisk Zmień oceny roczne i śródroczne i w oknie Zmień oceny roczne dla wybranego semestru wprowadzić oceny przewidywane lub klasyfikacyjne z modułu (w kolumnie Przewidywana lub Klasyfikacyjna).

|   |       |                     |                | Semestr 1    |                |         |               |                |    |         |    |
|---|-------|---------------------|----------------|--------------|----------------|---------|---------------|----------------|----|---------|----|
|   |       |                     | adm. baz       | J3. Twor     | z. aplikacji   |         | Tworz. baz da | nych           |    |         |    |
|   | Numer | Uczeń               | Klasyfikacyjna | Przewidywana | Klasyfikacyjna | Średnia | Przewidywana  | Klasyfikacyjna |    |         |    |
| 2 | 1     | Bernikla Szymon     | 4+             | 4            | 4+             | 4.5     | 4+            |                |    |         |    |
| 2 | 2     | Borsuk Kamil        | 3+             | 4+           | 5              | 4.17    | 4             |                |    |         |    |
| 2 | 3     | Daniel Patrycja     | 5              | 4            | 4              | 4.42    | 4             |                |    |         |    |
| 2 | 4     | Dzik Kamil          | 4              | 3            | 3              | 3.75    | 3+            |                |    |         |    |
| 2 | 5     | Foka Adam           | 4              | 3+           | 3+             | 3.83    | 4             |                |    |         |    |
| 2 | 6     | Gegawa Natalia      | 3              | 2+           | 2+             | 3.17    | 3             |                |    |         |    |
| 2 | 7     | Gęś Anna            | 3+             | 4+           | 4+             | 3.58    | 3+            |                |    | Ocena   |    |
| 2 | 8     | Jeleń Karolina      | 2              | 5            | 5+             | 3.75    | 3+            |                | 6  | o cento | 6. |
| 2 | 9     | Kozica Daria        | 4              | 5            | 5              | 4.08    | 4             |                | -  |         | -  |
| 2 | 10    | Kuna Paweł          | 4              | 3+           | 4              | 4.08    | 4             |                | 5  | 5+      | 5- |
| 2 | 11    | Łabędź Nikola       | 4-             | 3            | 3              | 3.92    | 4             |                | 4  | 4+      | 4- |
| 2 | 12    | Łasica Sylwia       | 3-             | 3+           | 3+             | 3.33    | 3             |                | 3  | 3+      | 3- |
| 2 | 13    | Łoś Nikola          | 4+             | 3            | 3              | 3.42    | 3+            |                | 2  | 2+      | 2- |
| 2 | 14    | Ryś Marta           | 5              | 4            | 4              | 4       | 4             |                | 1  | 1+      |    |
| 2 | 15    | Sarna Adrian        | 5              | 4+           | 5              | 4.42    | 4+            |                | -  |         |    |
| 2 | 16    | Soból Martyna       | 3              | 5            | 5              | 3.75    | 3+            |                | 11 | 2       |    |
| 2 | 17    | Szop Krystian       | 3+             | 4            | 4+             | 3.83    | 4             |                |    |         |    |
| 2 | 18    | Śnieżyca Aleksandra | 2+             | 3+           | 3+             | 3.5     | 3+            |                |    |         |    |
| 2 | 19    | Tarpan Kajetan      | 4+             | 3            | 3              | 4.08    | 4             |                |    |         |    |
| 2 | 20    | Tur Mateusz         | 4              | 2            | 2              | 3.33    | 3             |                |    |         |    |
| 2 | 21    | Żbik Kinga          | 5              | 3            | 3              | 3.67    | 3+            |                |    |         |    |
| 2 | 22    | Žubr Artur          | 6              | 4            | 4              | 4.42    |               |                |    |         |    |
|   |       |                     | <              |              |                |         |               | >              |    |         |    |
| _ |       |                     |                |              |                |         |               |                |    |         |    |

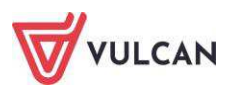

|    |       |                     |             |              |                |              |                | Semestr 2     |                |         |               |                |       |                  |
|----|-------|---------------------|-------------|--------------|----------------|--------------|----------------|---------------|----------------|---------|---------------|----------------|-------|------------------|
|    |       |                     |             | J1. Tworz.   | str. inter.    | J2. Tworz    | adm. baz       | J3. Tworz     | . aplikacji    |         | Tworz. baz da | nych           |       |                  |
| 10 | Numer | Uczeń               | syfikacyjna | Przewidywana | Klasyfikacyjna | Przewidywana | Klasyfikacyjna | Przewidywana  | Klasyfikacyjna | Średnia | Przewidywana  | Klasyfikacyjna |       |                  |
| 2  | 1     | Bernikla Szymon     | 4+          | dobry        | bardzo dobry   | bardzo dobry | bardzo dobry   | bardzo dobry  | bardzo dobry   | 5       | bardzo dobry  |                |       |                  |
| 2  | 2     | Borsuk Kamil        | 4           | dobry        | dobry          | dostateczny  | dostateczny    | bardzo dobry  | bardzo dobry   | 4       | dobry         |                |       |                  |
| 1  | 3     | Daniel Patrycja     | 4           | dobry        | dobry          | bardzo dobry | bardzo dobry   | dobry         | dobry          | 4.33    | dobry         |                |       |                  |
| 2  | 4     | Dzik Kamil          | 3+          | bardzo dobry | bardzo dobry   | bardzo dobry | bardzo dobry   | dostateczny   | dostateczny    | 4.33    | dobry         |                |       |                  |
| 2  | 5     | Foka Adam           | 4           | bardzo dobry | bardzo dobry   | bardzo dobry | bardzo dobry   | dobry         | dobry          | 4.67    | bardzo dobry  |                |       |                  |
| 2  | 6     | Gęgawa Natalia      | 3           | dobry        | dobry          | dobry        | dobry          | dostateczny   | dostateczny    | 3.67    | dobry         |                |       |                  |
| 2  | 7     | Gęś Anna            | 3+          | dostateczny  | dostateczny    | dostateczny  | dostateczny    | bardzo dobry  | bardzo dobry   | 3.67    | 1             |                | Ucena | Nazwa            |
| 2  | 8     | Jeleń Karolina      | 3+          | dobry        | dobry          | dostateczny  | dostateczny    | bardzo dobry  | bardzo dobry   | 4       |               |                | 6     | celujący         |
| 2  | 9     | Kozica Daria        | 4           | dostateczny  | dobry          | dobry        | dobry          | bardzo dobry  | bardzo dobry   | 4.33    |               |                | 5     | bardzo dobry     |
| 2  | 10    | Kuna Paweł          | 4           | bardzo dobry | bardzo dobry   | bardzo dobry | bardzo dobry   | dostateczny   | dostateczny    | 4.33    |               |                | 4     | dobry            |
| 2  | 11    | Łabędź Nikola       | 4           | bardzo dobry | bardzo dobry   | dobry        | dobry          | dostateczny   | dostateczny    | 4       |               |                | 3     | dostateczny      |
| 2  | 12    | Łasica Sylwia       | 3           | dobry        | dobry          | dostateczny  | dostateczny    | dostateczny   | dostateczny    | 3.33    |               |                | 2     | dopuszczający    |
| 2  | 13    | Łoś Nikola          | 3+          | dostateczny  | dostateczny    | bardzo dobry | bardzo dobry   | dostateczny   | dostateczny    | 3.67    |               |                |       | dopublicający    |
| 2  | 14    | Ryś Marta           | 4           | dostateczny  | dostateczny    | bardzo dobry | bardzo dobry   | dobry         | dobry          | 4       |               |                | 1     | niedostateczny   |
| 2  | 15    | Sarna Adrian        | 4+          | dostateczny  | dostateczny    | bardzo dobry | bardzo dobry   | dobry         | dobry          | 4       |               |                | n     | nieklasyfikowany |
| 2  | 16    | Soból Martyna       | 3+          | dobry        | dobry          | dostateczny  | dostateczny    | bardzo dobry  | bardzo dobry   | 4       |               |                | z     | zwolniony        |
| 2  | 17    | Szop Krystian       | 4           | bardzo dobry | bardzo dobry   | dobry        | dobry          | dobry         | dobry          | 4.33    |               |                |       |                  |
| 2  | 18    | Śnieżyca Aleksandra | 3+          | bardzo dobry | bardzo dobry   | dostateczny  | dostateczny    | dobry         | dobry          | 4       |               |                |       |                  |
| 2  | 19    | Tarpan Kajetan      | 4           | celujący     | celujący       | dobry        | dobry          | dostateczny   | dostateczny    | 4.33    |               |                |       |                  |
| 2  | 20    | Tur Mateusz         | 3           | dobry        | dobry          | dobry        | dobry          | dopuszczający | dopuszczający  | 3.33    |               |                |       |                  |
| 2  | 21    | Żbik Kinga          | 3+          | dostateczny  | dostateczny    | bardzo dobry | bardzo dobry   | dostateczny   | dostateczny    | 3.67    |               |                |       |                  |
| 2  | 22    | Żubr Artur          | 4+          | dobry        | dobry          | celujący     | celujący       | dobry         | dobry          | 4.67    |               |                |       |                  |
|    |       |                     |             |              |                |              |                |               |                |         |               |                |       |                  |
|    |       |                     | 1           |              |                |              |                |               |                |         |               | >              |       |                  |

Jeśli ocena śródroczna lub roczna zostanie zmodyfikowana, to w tabeli wyświetla się na żółtym tle. Po dwukrotnym kliknięciu oceny prezentowana jest historia jej zmian.

| <ul> <li>Tematy</li> <li>Tematy przedmiotami</li> </ul> | ,# Z | mień ocen | y roczne i śródroczne | każ oceny | bieżące     |               |                |                |                |                  |           |               |                |
|---------------------------------------------------------|------|-----------|-----------------------|-----------|-------------|---------------|----------------|----------------|----------------|------------------|-----------|---------------|----------------|
| > Frekwencja                                            |      |           |                       |           |             |               |                |                | Semestr 2      |                  |           |               |                |
| <ul> <li>Oceny bieżące</li> </ul>                       |      |           |                       |           | J1. Tworz   | . str. inter. | J2. Tworz      | adm. baz       | J3. Twora      | . aplikacji      |           | Tworz. baz da | nych           |
| > Sprawdziany                                           |      | Numer     | Uczeń                 | P         | rzewidywana | Klasyfikacyjn | a Przewidywana | Klasyfikacyjna | Przewidywana   | Klasyfikacyjna   | Średnia   | Przewidywana  | Klasyfikacyjni |
| > Zadania domowe                                        | 2    | 1         | Bernikla Szymon       |           | dobry       | bardzo dobry  | bardzo dobry   | bardzo dobry   | bardzo dobry   | bardzo dobry     | 5         | bardzo dobry  | bardzo dobry   |
| , Oceny śródroczne                                      | 2    | 2         | Borsuk Kamil          |           | dobry       | dobry         | dostateczny    | dostateczny    | bardzo dobry   | bardzo dobry     | 4         | dobry         | dobry          |
| <ul> <li>Oceny zachowania</li> </ul>                    | 2    | 3         | Daniel Patrycja       |           | Historia oc | en            |                |                |                |                  |           | ×             | bardzo dobry   |
| > Uwagi                                                 | 2    | 4         | Dzik Kamil            | 2         |             |               |                |                |                |                  |           | Prukuj        | dobry          |
| <ul> <li>Plan oddziału</li> </ul>                       | 2    | 5         | Foka Adam             | 2         | Data i god  | zina P        | racownik       | Poprzednia     | proponowa Popr | zednia ostateczr | a. Operad | cja           | bardzo dobry   |
| > Wycieczki                                             | 2    | 6         | Gegawa Natalia        |           | 12.12.20    | 13 13:40 K    | ruk Anna [AK]  | dobry          |                |                  | Dodan     | ie            | dobry          |
| > Wydarzenia                                            | 2    | 7         | Gęś Anna              |           | 12.12.20    | 13 13:40 K    | ruk Anna [AK]  | dobry          | dobr           | γ                | Modyfi    | kacja         | dobry          |
| <ul> <li>Kontakty z rodzicami</li> </ul>                | 2    | 8         | Jeleń Karolina        |           |             |               |                |                |                |                  |           |               | dobry          |
| > Obserwacje                                            | 2    | 9         | Kozica Daria          |           |             |               |                |                |                |                  |           |               | dobry          |
| <ul> <li>Kontrola dziennika</li> </ul>                  | 2    | 10        | Kuna Pawel            | 2         |             |               |                |                |                |                  |           |               | dobry          |
| 🔥 Ustawienia dziennika                                  | 2    | 11        | Łabędź Nikola         | 2         |             |               |                |                |                |                  |           |               | dobry          |
|                                                         | 2    | 12        | Łasica Sylwia         |           |             |               |                |                |                |                  |           |               | dostateczny    |
|                                                         | 2    | 13        | Łoś Nikola            |           |             |               |                |                |                |                  |           |               | dobry          |
|                                                         | 2    | 14        | Ryś Marta             |           |             |               |                |                |                |                  |           |               | dobry          |
|                                                         | 2    | 15        | Sarna Adrian          |           |             |               |                |                |                |                  |           |               | dobry          |
|                                                         | 2    | 16        | Soból Martyna         |           |             |               |                |                |                |                  |           |               | dobry          |
|                                                         | 0    | 17        | Szop Krystian         |           |             |               |                |                |                |                  |           |               | dobry          |
|                                                         | 0    | 18        | Śnieżyca Aleksandra   |           |             |               |                |                |                |                  |           |               | dobry          |
|                                                         | 0    | 19        | Tarpan Kajetan        |           |             |               |                |                |                |                  |           |               | dobry          |
|                                                         | 0    | 20        | Tur Mateusz           |           |             |               |                |                |                |                  |           |               | dostateczny    |
|                                                         | 0    | 21        | Żbik Kinga            |           |             |               |                |                |                |                  |           |               | dobry          |
|                                                         | 0    | 22        | Żubr Artur            |           | ·           |               |                |                |                |                  |           |               | hardzo doho    |
|                                                         | -    |           |                       |           |             |               |                |                |                |                  |           | 🖌 ОК          |                |

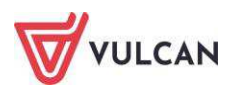

# Rejestracja lekcji w ramach zajęć praktycznych

Realizacja zajęć praktycznych w szkołach wymaga stosowania Rozporządzenia Ministra Edukacji Narodowej z dnia 15 grudnia 2010 roku w sprawie praktycznej nauki zawodu.

Rozporządzenie określa warunki i tryb organizowania praktycznej nauki zawodu w warsztatach szkolnych, pracowniach szkolnych, placówkach kształcenia ustawicznego, placówkach kształcenia praktycznego, u pracodawców i w indywidualnych gospodarstwach rolnych oraz kwalifikacje wymagane od osób prowadzących praktyczną naukę zawodu i przysługujące im uprawnienia.

Ponadto zgodnie z wyżej wspomnianym rozporządzeniem § 4.2 zajęcia praktyczne organizuje się dla uczniów i młodocianych w celu opanowania przez nich umiejętności zawodowych niezbędnych do podjęcia pracy w danym zawodzie.

Projektując rejestrację zajęć praktycznych w systemie *UONET+* **podziały w ramach kryterium** należy definiować tak, aby odnosiły się do wszystkich uczniów, a nie tylko uczniów oddziału. Dzięki temu można będzie stosować je do dowolnych zbiorów uczniów, w szczególności do uczniów oddziału. Ważne jest, aby podziały zdefiniowane w ramach kryterium pozwalały jednoznacznie przypisać każdego ucznia do grupy zajęciowej.

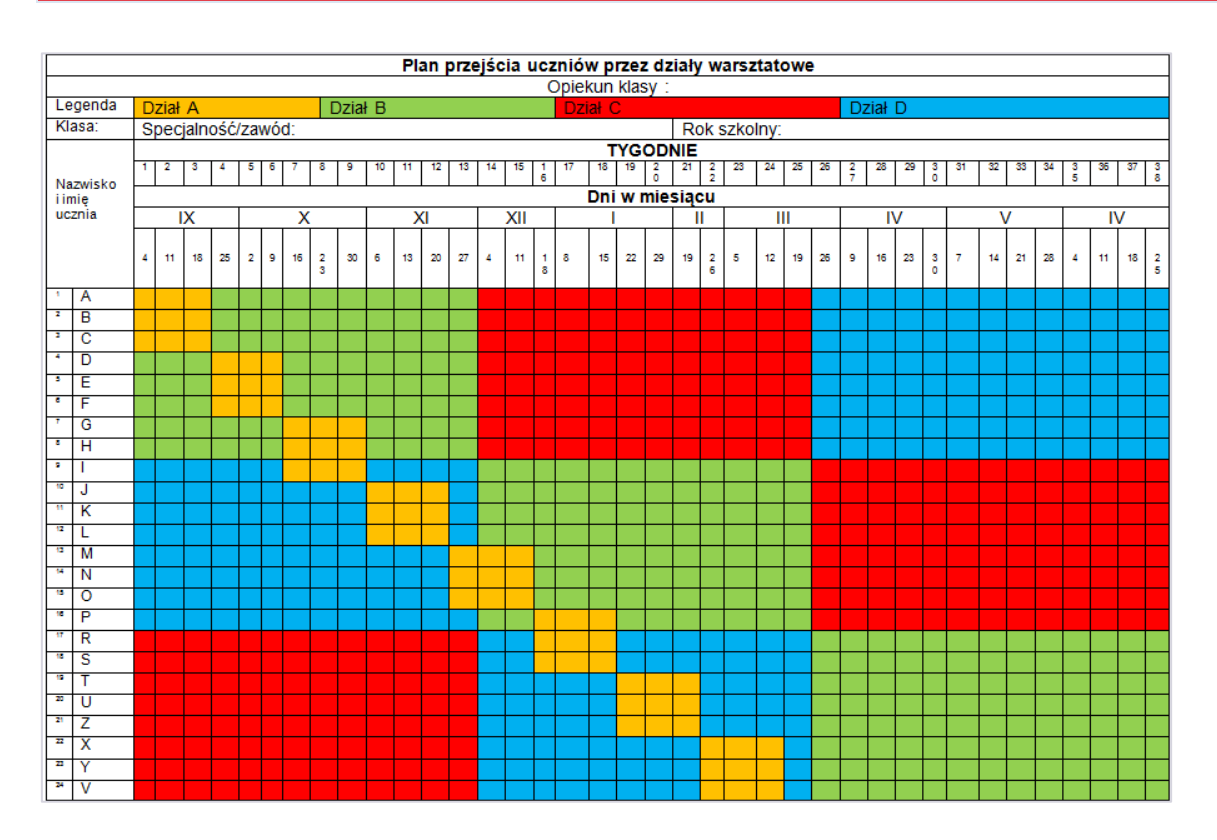

W celu przygotowania modułu *Dziennik* do rejestracji zajęć praktycznych należy wykonać w systemie kilka podstawowych czynności. Jest to:

- utworzenie przez administratora przedmiotu: zajęcia praktyczne,
- utworzenie przez administratora podprzedmiotów dla zajęć praktycznych, np. Dział A, Dział B, Dział
   C, Dział D,

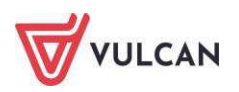

utworzenie w słowniku Kryterium podziału, kryteriów: grupa 1, grupa 2, grupa 3, grupa 4, grupa 5, grupa 6.

W szkołach o profilu zawodowym najczęściej zajęcia praktyczne będą realizowane w mniejszych grupach niż ilość zaplanowanych działów. Przyczyną mogą być na przykład przepisy BHP.

Realizacja zajęć modułowych następuje najczęściej przy następujących założeniach:

- śródroczna i roczna (semestralna) ocena klasyfikacyjna z danego modułu uwzględnia oceny uzyskane przez ucznia ze wszystkich w pełni zrealizowanych w danym semestrze jednostek modułowych przynależnych do tego modułu,
- wagą dla jednostki modułowej jest liczba godzin zrealizowanych w ramach danej jednostki modułowej w całym cyklu kształcenia,
- ocena z jednostki modułowej jest średnią arytmetyczną ocen uzyskanych z poszczególnych jednostek szkoleniowych,
- śródroczna i roczna/końcowa ocena klasyfikacyjna z modułu jest wystawiana ze wszystkich w pełni zrealizowanych jednostek modułowych tworzących dany moduł,
- nauczyciel ma możliwość wystawienia ocen bieżących, śródrocznych i rocznych zarówno dla modułu, jak i jednostek modułowych.

#### Dokumentowanie praktyk zawodowych/zajęć praktycznych

Praktyka zawodowa jest elementem składowym podstawy programowej dla danego zawodu i swoje odzwierciedlenie musi znaleźć w arkuszu ocen i na świadectwie.

Aby w prawidłowy sposób dokumentować realizację praktyk zawodowych, należy:

- 1. Zmienić aktywność przedmiotu Praktyki zawodowe na Tak.
- 2. Dodać miejsce odbywania praktyk do słownika Zakłady pracy.
- 3. Dodać informacje o praktykach zawodowych/zajęciach praktycznych w Kartotece ucznia.
- 4. Dodać przedmiot **Praktyki zawodowe** do listy przedmiotów w dzienniku oddziału.
- 5. Wprowadzić ocenę/oceny klasyfikacyjne.
- 6. Wypełnić arkusze ocen z uwzględnieniem praktyk zawodowych.
- 7. Wydrukować arkusze ocen i świadectwa.

Kroki 1 i 2 wykonuje administrator w module *Administrowanie*. Pozostałe kroki wykonuje wychowawca w dzienniku oddziału. Kroki 4 i 5 zostały opisane wcześniej (zob. *Korzystanie z dziennika oddziału* oraz *Ocenianie końcowe*). Podobnie krok 7 (zob. *Wypełnianie i drukowanie arkuszy ocen oraz świadectw*).

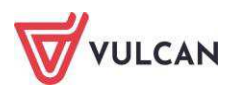

# Dodanie informacji o praktykach zawodowych/zajęciach praktycznych w kartotece ucznia

Informacje dotyczące praktyk zawodowych przenoszą się na arkusze ocen oraz na świadectwa szkolne. Aby dodać informacje o praktykach zawodowych, należy:

- W widoku Dziennik oddziału/Kartoteka ucznia wybrać zakładkę Kariera.
- W sekcji Praktyki zawodowe/Zajęcia praktyczne kliknąć przycisk Dodaj.

| Dodawanie praktyk zawodowych       |                   | ×      |
|------------------------------------|-------------------|--------|
| Rok szkolny: **                    | 2013/2014         | ~      |
| Klasa:                             | 4                 | ~      |
| Nazwa jednostki/ zakładu pracy: ** | KOMPDom           | ~      |
| Typ przedmiotu: *                  | Praktyka zawodowa | ~      |
| Liczba godzin:                     | 20                | ~      |
| Ocena:                             | 5                 |        |
|                                    |                   |        |
|                                    | V Zapisz          | Anuluj |

 W oknie Dodawanie praktyk zawodowych wypełnić wymagane pola. Kliknąć przycisk Zapisz.

Gdy uczeń odbył więcej niż jedna praktykę w ciągu roku, a wychowawca odnotował oceny z każdej z praktyk, na arkuszu ocen oraz świadectwie wyświetlą się wszystkie oceny. Jeśli na arkuszu ocen i świadectwie ma być widoczna tylko jedna ocena, wychowawca powinien odnotować ocenę tylko z jednej praktyki (zob. rysunki poniżej).

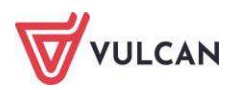

| 🔏 Kartoteka ucznia                       | Rok szkolny:                    | 2013/2014                              |          |
|------------------------------------------|---------------------------------|----------------------------------------|----------|
| <ul> <li>Dane podstawowe</li> </ul>      | Klasa:                          | 4                                      |          |
| <ul> <li>Rodzina</li> </ul>              | Nazwa jednostki/ zakładu pracy: | KOMPDom                                |          |
| <ul> <li>Frekwencja</li> </ul>           | Adres:                          | ul. 15 P.P. Wików 11, 11-111 Widliszki |          |
| > Zwolnienia i czasowe nieobecnośc       | Typ przedmiotu:                 | Praktyka zawodowa                      |          |
| >> Oceny                                 | Liczba godzin:                  | 20                                     |          |
| > Uwagi                                  | Ocena:                          | 4                                      |          |
| -> Grupy                                 |                                 |                                        | 2 Teniné |
| Nauczanie indywidualne                   |                                 |                                        | . Zhien  |
| <ul> <li>Kariera</li> </ul>              | Rok szkolny:                    | 2013/2014                              |          |
| <ul> <li>Specjalne potrzeby</li> </ul>   | Klasa:                          | 3                                      |          |
| <ul> <li>Dodatkowe informacje</li> </ul> | Nazwa jednostki/ zakładu pracy: | Modemshop                              |          |
|                                          | Adres:                          | ul. 100-Lecia 11, 11-111 Widliszki     |          |
|                                          | Typ przedmiotu:                 | Praktyka zawodowa                      |          |
|                                          | Liczba godzin:                  | 20                                     |          |
|                                          | Ocena:                          | 5                                      |          |
|                                          | Ocena:                          |                                        | 💙 Zmień  |
|                                          |                                 |                                        |          |
|                                          | Rok szkolny:                    | 2013/2014                              |          |
|                                          | Klasa:                          | 2                                      |          |
|                                          | Nazwa jednostki/ zakładu pracy: | WirtuŚwiat                             |          |
|                                          | Adres:                          | ul. 19-go Kwietnia , Widliszki         |          |
|                                          | Typ przedmiotu:                 | Praktyka zawodowa                      |          |
|                                          | Liczba godzin:                  | 10                                     |          |
|                                          | Ocena:                          |                                        |          |
|                                          |                                 |                                        | 📌 Zmień  |
|                                          | Rok szkolny:                    | 2013/2014                              |          |
|                                          | Klasa:                          | 4                                      |          |
|                                          | Nazwa jednostki/ zakładu pracy: | Modemshop                              |          |
|                                          | Adres:                          | ul. 100-Lecia 11, 11-111 Widliszki     |          |
|                                          | Typ przedmiotu:                 | Praktyka zawodowa                      |          |
|                                          | Liczba godzin:                  | 12                                     |          |
|                                          | Ocena:                          |                                        |          |
|                                          |                                 |                                        | Zmień    |

| Rok<br>szkolny | Klasa /<br>Semestr | Nazwa i adres jednostki<br>organizacyjnej, w której prowadzone<br>są zajęcia lub praktyka | Rodzaj<br>zajęć      | Liczba<br>godzin | Ocena | Data i podpis osoby<br>wypełniającej<br>arkusz ocen |
|----------------|--------------------|-------------------------------------------------------------------------------------------|----------------------|------------------|-------|-----------------------------------------------------|
| 2013/2014      | czwarta            | KOMPDom, ul. 15 P.P. Wilków 11, 11-111<br>Widliszki                                       | Praktyka<br>zawodowa | 20               | 4     | 5                                                   |
| 2013/2014      | trzecia            | Modemshop, ul. 100-Lecia 11, 11-111 Widliszki                                             | Praktyka<br>zawodowa | 20               | 5     |                                                     |
| 2013/2014      | druga              | WirtuŚwiat, ul. 19-go Kwietnia, Widliszki                                                 | Praktyka<br>zawodowa | 10               |       |                                                     |
| 2013/2014      | czwarta            | Modemshop, ul. 100-Lecia 11, 11-111 Widliszki                                             | Praktyka<br>zawodowa | 12               |       |                                                     |
|                |                    |                                                                                           |                      |                  |       |                                                     |

Wychowawca może wybrać nazwę jednostki/zakładu pracy z listy tylko wtedy, gdy administrator zdefiniował ją wcześniej w słowniku **Zakłady pracy**.

# Dodawanie informacji o posiadanym prawie jazdy

Sekcja **Nauka jazdy pojazdem silnikowym** pozwala na wypełnienie informacji o nauce jazdy pojazdem silnikowym zarówno w kartotece ucznia, jak i na arkuszu ocen. Informacja o nauce jazdy przenosi się do arkusza ocen gdy uczeń/uczennica w dzienniku oddziału ma odnotowany wpis **zwolniony/zwolniona**.

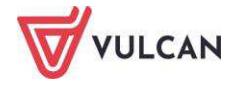

#### Wypełnianie arkuszy ocen z uwzględnieniem praktyk zawodowych

Aby prawidłowo wypełnić arkusz ocen ucznia, należy zapoznać się z instrukcją wypełniania arkuszy dla oddziału i pojedynczego ucznia (zob. *Wypełnianie i drukowanie arkuszy ocen oraz świadectw*).

Do listy przedmiotów ze słownika **Przedmioty**, jak i listy **Przedmiotów z dziennika**, pobierane są jedynie przedmioty główne. Jednostki przedmiotowe (modułowe) nie są uwzględniane.

Na arkuszu ocen praktyka zawodowa/zajęcia praktyczne znajdują się na liście przedmiotów.

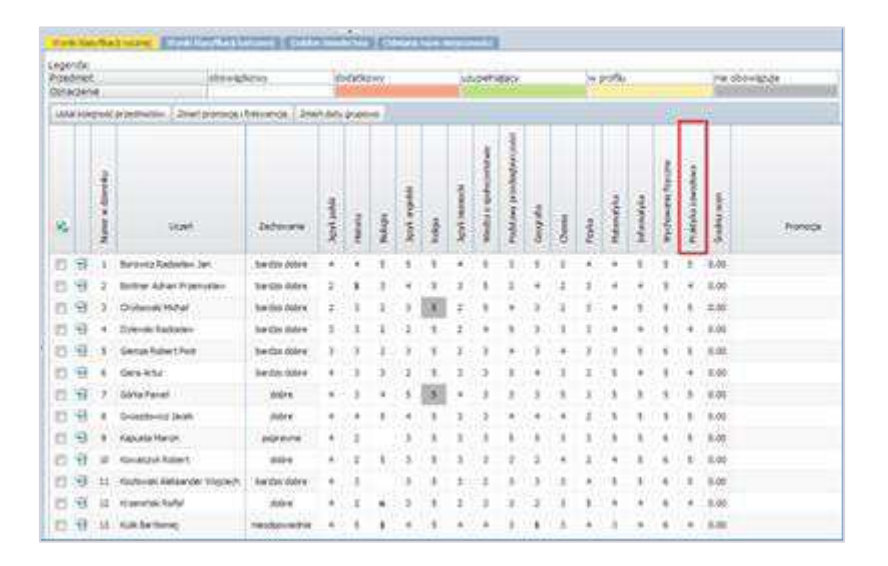

Dodatkowo, wypełniając arkusz ocen dla ucznia, należy przejrzeć dane na zakładce **Zajęcia praktyczne/Praktyka zawodowa**. Informacje na temat praktyk zawodowych pobierane są z **Kartoteki ucznia** i nie można ich edytować.

Aby przejrzeć informacje o praktykach zawodowych na arkuszu ocen, należy:

- W widoku **Arkusze Świadectwa** wybrać oddział i kliknąć ikonę 🔛 przy wybranym uczniu.
- Wejść na zakładkę Zajęcia praktyczne/Praktyka zawodowa i przejrzeć informacje dotyczące praktyk.

| Dane ucznia 🔰 Wyniki klasyfikac                                                                                                    | ji rocznej 👖 Wyniki klasyfikacji kor | icowej 🛛 Zajęcia praktyczne/Prak | tyka zawodowa Świadectwo |               |       |      |  |  |  |  |  |
|----------------------------------------------------------------------------------------------------|--------------------------------------|----------------------------------|--------------------------|---------------|-------|------|--|--|--|--|--|
| * Tabela jest uzupełniona na podstawie wpisów umieszczonych w kartotece ucznia w zakładce Kariera w sekcji Praktyki zawodowe/Zajęcia praktyczne. |                                      |                                  |                          |               |       |      |  |  |  |  |  |
|                                                                                                    |                                      |                                  |                          |               | 🖶 Dri | ukuj |  |  |  |  |  |
| Rok szkolny                                                                                                    | Klasa                                | Nazwa i adres jednostki organiza | Rodzaj zajęć             | Liczba godzin | Ocena |      |  |  |  |  |  |
| 2013/2014                                                                                                    | 2                                    | WirtuŚwiat, ul. 19-go Kwietni    | Praktyka zawodowa        | 10            | 4     |      |  |  |  |  |  |
| 2013/2014                                                                                                    | 3                                    | Modemshop, ul. 100-Lecia 11      | Praktyka zawodowa        | 20            | 5     |      |  |  |  |  |  |
| 2013/2014                                                                                                    | 4                                    | KOMPDom, ul. 15 P.P. Wilków      | Praktyka zawodowa        | 20            | 4     |      |  |  |  |  |  |

Przy drukowaniu arkuszy ocen użytkownik może wybrać, czy chce drukować bieżący wpis, czy wpisy dotyczące wszystkich praktyk zawodowych.

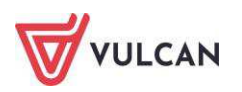

# Dokumentowanie zajęć realizowanych w oddziałach I-III szkoły podstawowej

Zgodnie z ramowym planem nauczania dla szkoły podstawowej, w oddziałach I-III nauczyciele są zobligowani do przeprowadzenia następujących zajęć edukacyjnych:

- edukacja wczesnoszkolna: edukacja polonistyczna, edukacja społeczna, edukacja przyrodnicza, edukacja matematyczna i zajęcia techniczne,
- język obcy nowożytny,
- edukacja muzyczna,
- edukacja plastyczna,
- zajęcia komputerowe,
- wychowanie fizyczne,
- religia/etyka.

# Wpisywanie przedmiotu Edukacja wczesnoszkolna do planu lekcji oddziału

Ramowy plan nauczania nie definiuje jednoznacznie, w jaki sposób przedmiot Edukacja wczesnoszkolna ma być wpisana do planu lekcji. Jak wspomniano wyżej, na przedmiot Edukacja wczesnoszkolna składają się:

- edukacja polonistyczna,
- edukacja społeczna,
- edukacja przyrodnicza,
- edukacja matematyczna,
- zajęcia techniczne.

Pojawia się możliwość dwojakiego zapisu przedmiotu w planie lekcji, co ma bezpośrednie odniesienie do sposobu prezentacji na arkuszach ocen oraz świadectwach szkolnych.

1. Wpisanie przedmiotu Edukacja wczesnoszkolna do planu oddziału

Aby wpisać przedmiot do planu lekcji, należy:

- Wejść do widoku Dziennik oddziału/Dane dziennika/Plan oddziału i kliknąć przycisk Zmień.
- W oknie **Dodawanie pozycji planu lekcji** w polu **Przedmiot** wybierz **Edukacja wczesnoszkolna**. Uzupełnij pozostałe pola.

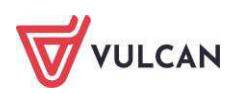

| Pozycja planu lekcji     | 🔘 Inne zajęcia                         |   |
|--------------------------|----------------------------------------|---|
| Termin:                  | Poniedziałek, lekcja 2, 08:50 - 09:35  |   |
| Przedmiot: *             | Edukacja wczesnoszkolna (e_wczesnoszk) | ~ |
| Nauczyciel: *            | Chrzanowska Małgorzata [MB]            | ~ |
| Nauczyciel wspomagający: |                                        | ~ |
| Grupa:                   | cały oddział                           | ~ |
| Sala:                    |                                        | ~ |
| Cykl terminu             |                                        |   |
| Data końcowa:            | 2014-08-31                             |   |
| Data Koncowa.            |                                        |   |

|    | Poniedziałek      | Wtorek            | Środa             | Czwartek          | Piątek            |
|----|-------------------|-------------------|-------------------|-------------------|-------------------|
| 1  | e_wczesnoszk [MB] | e_wczesnoszk [MB] | e_wczesnoszk [MB] | zaj_komputer [MB] | Rel./etyka [RM]   |
| 2  | j. angielski [JJ] | wf [MB]           | e_muzyczna [MB]   | j. angielski [JJ] | e_wczesnoszk [MB] |
| 3  | wf [MB]           | e_plastyczna [MB] | e_wczesnoszk [MB] | e_wczesnoszk [MB] | e_wczesnoszk [MB] |
| 4  | e_wczesnoszk [MB] | e_wczesnoszk [MB] | Rel./etyka [RM]   | e_wczesnoszk [MB] | wf [MB]           |
| 5  |                   | e_wczesnoszk [MB] | e_wczesnoszk [MB] | e_wczesnoszk [MB] |                   |
| 6  |                   |                   |                   |                   |                   |
| 7  |                   |                   |                   |                   |                   |
| 8  |                   |                   |                   |                   |                   |
| 9  |                   |                   |                   |                   |                   |
| 10 |                   |                   |                   |                   |                   |

2. Wpisanie przedmiotu Edukacja wczesnoszkolna z podziałem na poszczególne "edukacje" do planu oddziału

Aby wpisać wszystkie "edukacje" wchodzące w skład Edukacji wczesnoszkolnej do planu oddziału, należy powtórzyć czynności z punktu 1.

| Dodawanie pozycji planu lel | ceji                                     | ×      | Dodawanie pozycji planu le | kcji                                   | ×      |
|-----------------------------|------------------------------------------|--------|----------------------------|----------------------------------------|--------|
| Pozycja planu lekcji        | 🔘 Inne zajęcia                           |        | Pozycja planu lekcji       | 🔘 Inne zajęcia                         |        |
| Termin:                     | Wtorek, lekcja 1, 08:00 - 08:45          |        | Termin:                    | Wtorek, lekcja 1, 08:00 - 08:45        |        |
| Przedmiot: *                | Edukacja polonistyczna (e_polonistyczna) | ~      | Przedmiot: *               | Edukacja przyrodnicza (e_przyrodnicza) | ~      |
| Nauczyciel: *               | Chrzanowska Małgorzata [MB]              | *      | Nauczyciel: *              | Chrzanowska Małgorzata [MB]            | ~      |
| Nauczyciel wspomagający:    |                                          | ~      | Nauczyciel wspomagający:   |                                        | ~      |
| Grupa:                      | cały oddział                             | ~      | Grupa:                     | cały oddział                           | ~      |
| Sala:                       |                                          | ~      | Sala:                      |                                        | *      |
| Cykl terminu                |                                          |        | Cykl terminu               |                                        |        |
| Data końcowa:               | 2014-08-31                               |        | Data końcowa:              | 2014-08-31                             |        |
| Występuje:                  | co tydzień                               | ~      | Występuje:                 | co tydzień                             | ~      |
|                             | ✓ Zapisz 🚫                               | Anuluj |                            | V Zapisz 🛇                             | Anuluj |

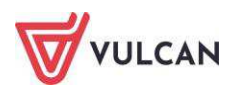

|    | Poniedziałek         | Wtorek              | Środa                | Czwartek            | Piątek               |
|----|----------------------|---------------------|----------------------|---------------------|----------------------|
| 1  | e_spoleczna [MB]     | zaj. technicz [MB]  | e_matematyczna [MB]  | zaj_komputer [MB]   | Rel./etyka [RM]      |
| 2  | j. angielski [JJ]    | wf [MB]             | e_muzyczna [MB]      | j. angielski [JJ]   | e_matematyczna [MB]  |
| 3  | wf [MB]              | e_plastyczna [MB]   | e_polonistyczna [MB] | e_spoleczna [MB]    | e_polonistyczna [MB] |
| 4  | e_polonistyczna [MB] | e_przyrodnicza [MB] | Rel./etyka [RM]      | e_matematyczna [MB] | wf [MB]              |
| 5  |                      | e_matematyczna [MB] | e_przyrodnicza [MB]  | e_przyrodnicza [MB] |                      |
| 6  |                      |                     |                      |                     |                      |
| 7  |                      |                     |                      |                     |                      |
| 8  |                      |                     |                      |                     |                      |
| 9  |                      |                     |                      |                     |                      |
| 10 |                      |                     |                      |                     |                      |

Wpisane przedmioty będą się także wyświetlać na drzewie w widoku Lekcja:

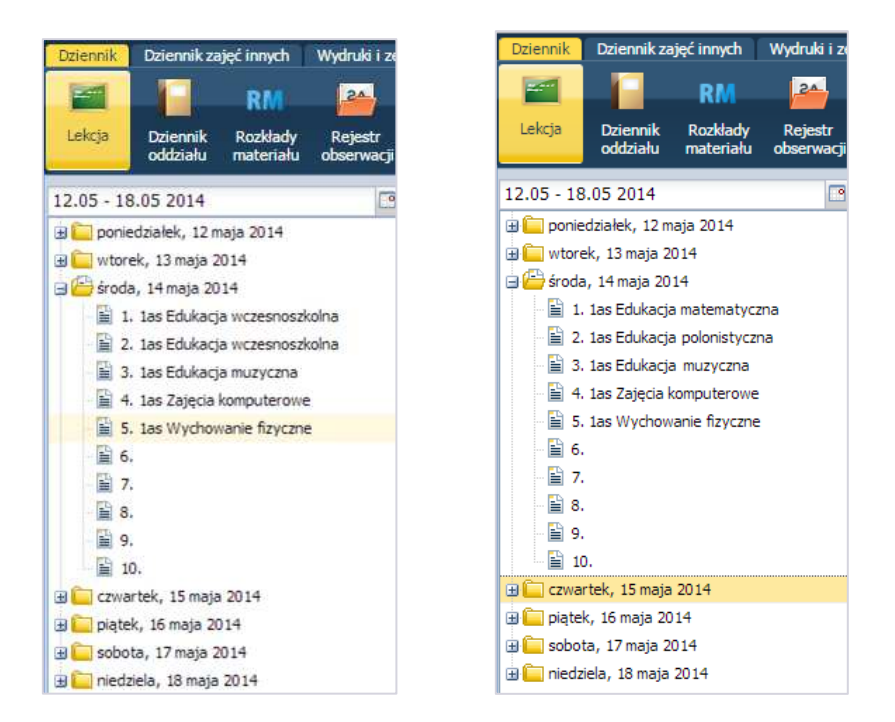

# Dodawanie lekcji

W celu dodania lekcji użytkownik powinien:

- W widoku Dziennik/Lekcja/zakładka Opis lekcji wybrać przycisk Utwórz lekcję.
- Wypełnić puste pola w oknie **Dodawanie lekcji**. Kliknąć przycisk **Dalej**.
- W oknie Dodawanie tematu lekcji wybrać/opisać Rozkład materiału.
- Kliknąć przycisk **Zapisz**.

Jeśli dla przedmiotu przypisany jest rozkład materiału, to w pozostałych polach odpowiednie informacje wypełnią się automatycznie. Użytkownik może także uzupełnić te informacje ręcznie.

Automatyczne wypełnienie poszczególnych pól zależne jest od występowania w rozkładzie materiału treści zajęć edukacyjnych:

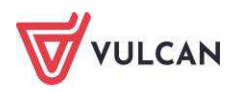

| Poz | ycje | rozkł | adu materiału          |                               |                                                                                                    |          |               |                     |                 |                  |         |
|-----|------|-------|------------------------|-------------------------------|----------------------------------------------------------------------------------------------------|----------|---------------|---------------------|-----------------|------------------|---------|
| +1  | Doda | •     | Dodaj grupowo 🛛 🛹 Zmie | eń zaznaczone 🛛 Zmień kolejni | ość Usuń zaznaczone pozycje Wpisz, by                                                                                                    | wyszukać |               |                     |                 |                  | P Druku |
|     |      | L.p*  | Temat dnia             | Blok tematyczny               | Treść zajęć edukacyjnych                                                                                                    | Edukacja | Liczba godzin | Podstawa programowa | Zasoby prywatne | Zasoby publiczne | Aktywna |
|     | .1   | 1     | Poznaję koleżanki i ko | Jestem uczniem                | Witzijemne poznavanie sie uzniću –<br>ćwitzenia drawowe. Poznanie głównych<br>postat klagbi "Już w szkole", Globalne<br>czytanie limo, Suchanie i analiza wiesza<br>H. Łochockej "My tu przyszliśmy pierwszy<br>zac ? Praca pastyczna – wykonanie<br>kredkami swojego portretu oraz portretu<br>kolezanki luk kolegi z kwik. Sukonanie<br>piosenek poznanych w przedszkolu.<br>Zabawy ruchowa z pikka, Zabaw ruchowa<br>ze śpiewem "Mam chusteczke hałtowaną".<br>Świczenie w liczeniu.                                                                                             |          | ¥             |                     |                 |                  | Tak     |
|     |      | 1     | Wspólnie uczymy się I  | Znowu w szkole                | Skuthanije takštu "Spotkanie po feriach"<br>czytanego przez naczyciela. Ocenia<br>przez naczyciela. Ocenia<br>powiadzi zrykala, prówinanie różnych<br>wybułacji zryka skolenego do son w<br>opowiadzaniu. Cwiczenia dramowe –<br>odgrywanie scenek spotkanie z nowym<br>kolega, Uczucki i emocje w naszym życu –<br>rysowanie burzyr, molwiene o własnych<br>uczuckach i przedztawianie ich. Głośne<br>czytanie dłagow w parch. Praenie zdań<br>"Wspólnie ucznym się i pracujemy".<br>Dodawanie liku składniców w zarkese 10 –<br>praktyczne stosowanie przemienności<br>dodawania. |          | 4             |                     |                 |                  | Tak     |
|     | ."   | 1     | Witaj druga klaso!     | Już w szkole                  | Uroczyste rozpoczęcie roku szkolnego.<br>Powitanie dzieci przez nauczyciela.<br>Rozmowa z dziećmi i rodzicami uczniów –<br>plany na nowy rok szkolny. Przebieg dnia –<br>zgodnie z obrządowością i tradycją danej<br>szkoły, ustaleniami rady pedagogicznej.                                                                                                    |          | 4             |                     |                 |                  | Tak     |
|     | 2    | 1     | Wspominamy ferie zi    | Wszędzie zima i mróż trzy     | Zabawy integracyjne ze śpiewem<br>"Przyszliśmy dziś do szkoły". Obliczenia<br>kalendarzowe i zegarowe – tydzień,<br>godzina, doba, Swobodne wypowiedzi o                                                                                                    |          | 4             |                     |                 |                  | Tak     |

 Jeśli rozkład materiału którejkolwiek z edukacji zawiera treści zajęć edukacyjnych, to na podstawie wybranej Pozycji materiału wypełniane są pola Blok tematyczny, Temat dnia oraz Treść zajęć edukacyjnych.

| Dodawanie tematu lekcji   |                                                                                                    | ×    |  |  |  |  |
|---------------------------|----------------------------------------------------------------------------------------------------|------|--|--|--|--|
| Rozkład materiału:        | Program edukacji wczesnoszkolnej                                                                                                    | ~    |  |  |  |  |
| Pozycja materiału:        | Co to znaczy być dobrym synem, dobrą córką?; Swobodne wypowiedzi uczniów 🗸 🕅                                                                                                    |      |  |  |  |  |
| Blok tematyczny:          | Rodzinne portrety z serduszkiem w tle                                                                                                    |      |  |  |  |  |
| Temat dnia:               | nat dnia: Co to znaczy być dobrym synem, dobrą córką?                                                                                                    |      |  |  |  |  |
| Treść zajęć edukacyjnych: | Swobodne wypowiedzi uczniów o ich rodzinach i o poszczególnych członkach rodzin,<br>wspólnych zajęciach, obowiązkach i zabawach. Ocena zachowania bohaterów opowiadania<br>"Dobry uczynek".                                                                                           |      |  |  |  |  |
| Nr kolejny tematu:        | 26                                                                                                    |      |  |  |  |  |
| Ostatnie tematy:          | 1as 25.Swobodne wypowiedzi uczniów o ich rodzinach i o poszczególnych członkach<br>rodzin, wspólnych zajęciach, obowiązkach i zabawach. Ocena zachowania bohaterów<br>opowiadania "Dobry uczynek".<br>1as 24.Swobodne wypowiedzi uczniów o ich rodzinach i o poszczególnych członkach | •    |  |  |  |  |
|                           | Ker Wstecz Vapisz 🚫 Anu                                                                                                    | iluj |  |  |  |  |

Wybór zagadnienia realizowanego na danej lekcji odbywa się poprzez zaznaczenie Pozycji materiału.

Tę samą pozycję rozkładu materiału nauczania można realizować na wielu lekcjach. Jeśli do pozycji rozkładu materiału przypisano więcej niż jedną godzinę, to pozycja ta jest podpowiadana tyle razy, ile przypisano jej godzin. Pozycja materiału, która została co najmniej raz wybrana, została wyróżniona niebieską czcionką.

2. Jeśli rozkład materiału nie zawiera treści zajęć edukacyjnych, ale ma wypełnione pole Temat/Temat dnia (jak w przypadku języków obcych), to informacje te wyświetlają się w polu Pozycja materiału. Na tej podstawie wypełniane jest pole Treść zajęć edukacyjnych. Jeśli w tym dniu odbyła się lekcja, na której wypełniono dane dotyczące Bloku tematycznego oraz Tematu dnia, to zostaną one automatycznie uzupełnione.

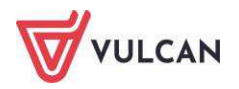

| Dodawanie tematu lekcji   |                                                                                                    |
|---------------------------|----------------------------------------------------------------------------------------------------|
| Rozkład materiału:        | Program edukacji wczesnoszkolnej 👻                                                                                                    |
| Pozycja materiału:        | Co to znaczy być dobrym synem, dobrą córką?; Swobodne wypowiedzi uczniów o ich ro 💌 🗙                                                                                                    |
| Blok tematyczny:          | Rodzinne portrety z serduszkiem w tle                                                                                                    |
| Temat dnia:               | Co to znaczy być dobrym synem, dobrą córką?                                                                                                    |
| Treść zajęć edukacyjnych: | Uzupełnianie zdań czasownikami; wyrazy z " <u>ch</u> ". Odgrywanie scenek dramowych "Co słychać w<br>mojej rodzinie?". Równania – rozwiązywanie zadań tekstowych, rozwiązywanie zagadek.                                                                                             |
| Nr kolejny tematu:        | 27                                                                                                    |
| Ostatnie tematy:          | 1as 26.Swobodne wypowiedzi uczniów o ich rodzinach i o poszczególnych członkach rodzin, wspólnych zająciach, obowiązkach i zabawach. Ocena zachowania bohaterów opowiadania "Dobry uczynek".         1as 25.Swobodne wypowiedzi uczniów o ich rodzinach i o poszczególnych członkach |
|                           | 🔶 Wstecz 🗸 Zapisz 🚫 Anuluj                                                                                                    |

Zmiana danych w polach **Blok tematyczny** i **Temat dnia** spowoduje automatyczną zmianę danych w każdej utworzonej danego dnia lekcji.

# Dodawanie oddziału do lekcji

Do lekcji można dołączyć także inny oddział. Aby stworzyć zajęcia międzyoddziałowe, należy:

- W sekcji Właściwości dla oddziałów kliknąć przycisk Dodaj oddział do lekcji.

| Dodawanie oddziału d | lo lekcji               |            | ×                  |
|----------------------|-------------------------|------------|--------------------|
| Typ zajęć:           | Lekcja                  | 🔘 Inne zaj | jęcia              |
| Oddział: *           | 2as                     |            | *                  |
| Grupa: *             | cały oddział            |            | ~                  |
| Przedmiot: *         | Edukacja wczesnoszkolna |            | ~                  |
|                      |                         |            |                    |
|                      |                         |            |                    |
|                      |                         |            |                    |
|                      |                         |            |                    |
|                      |                         |            | 🔶 Dalej 🛛 🚫 Anuluj |

- W oknie dodawanie oddziału do lekcji wypełnić puste pola.

Uczniowie zostaną dołączeni do lekcji. Sposób prezentacji treści dotyczących rozkładów materiału i tematów lekcji będzie różny, w zależności od przypadków:

1. Oddziały na tym samym poziomie edukacji: oddziały I-III. Dla każdego z oddziałów zostanie przyporządkowany rozkład materiału, który został do niego przypisany.

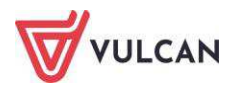

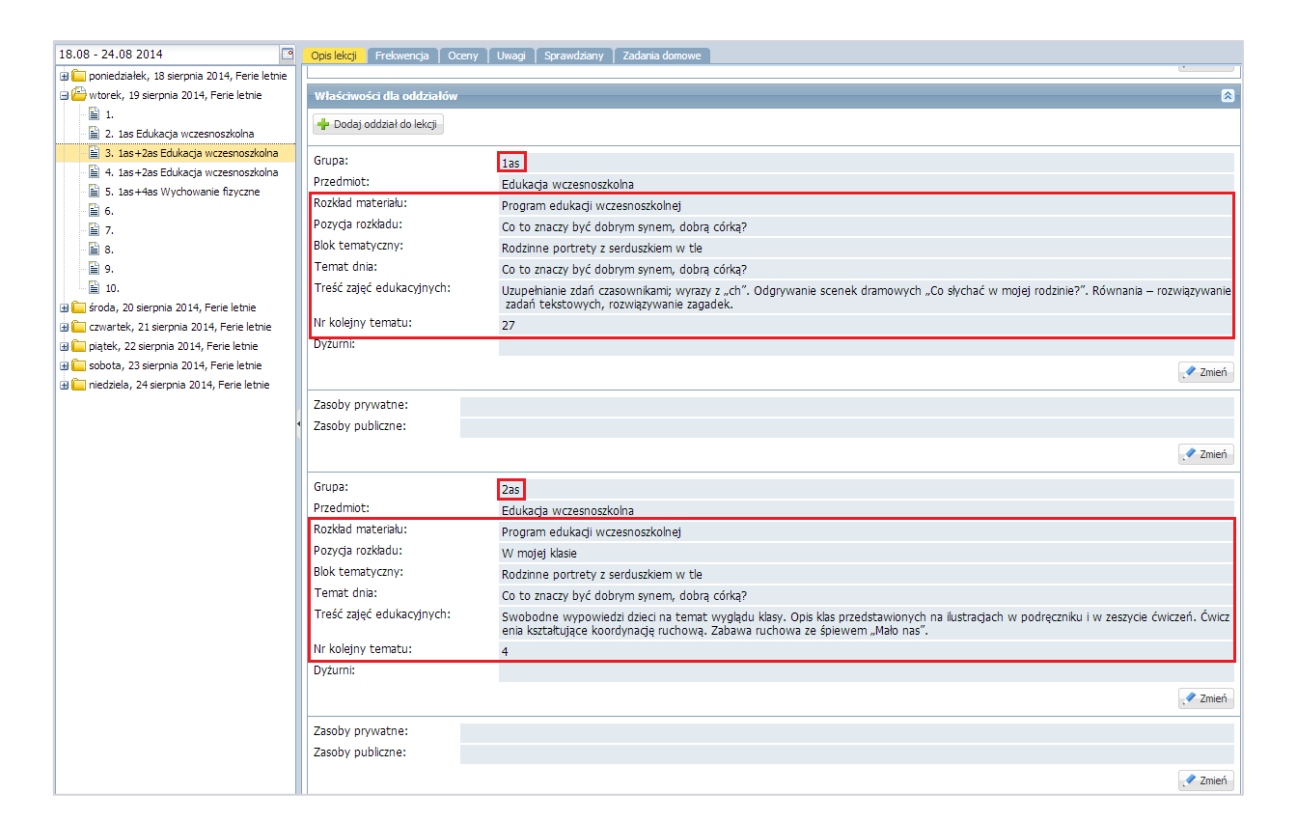

2. Oddziały szkoły podstawowej na różnych poziomach edukacji: oddziały I-III i oddziały IV-VI.

| 18.08 - 24.08 2014                                                                                                    | Opis lekcji Frekwencja Oceny                                                                                                    | Uwagi Sprawdziany Zadania domowe                                                                                                    |          |
|----------------------------------------------------------------------------------------------------|----------------------------------------------------------------------------------------------------|----------------------------------------------------------------------------------------------------|----------|
| iii)         iii)         iii) <t< td=""><td>Zastępstwo:<br/>Nauczyciel wspomagający:</td><td>hie<br/>brak</td><td>P Zmień</td></t<> | Zastępstwo:<br>Nauczyciel wspomagający:                                                                                                    | hie<br>brak                                                                                                    | P Zmień  |
|                                                                                                    | Właściwości dla oddziałów                                                                                                    |                                                                                                    | 8        |
|                                                                                                    | Grupa:<br>Przedmiot:<br>Rozkład materiału:<br>Pozycja rozkładu:<br>Blok tematyczny:<br>Temat dnia:<br>Treść zajęć edukacyjnych:<br>Nr kolejny tematu: | Ias       Wychowanie fizyczne       Rodzinne portrety z serduszkiem w tle       Co to znaczy być dobrym synem, dobrą córką?       6 |          |
| u incozea, 24 siepna 2014, rene ieme                                                                                                    | Dyżurni:<br>Zasoby prywatne:<br>Zasoby publiczne:                                                                                                    |                                                                                                    | Zmień.   |
|                                                                                                    | Grupa: 4as<br>Przedmiot: Wy<br>Rozkład materiału:<br>Pozycja rozkładu:<br>Temat: 1<br>Nr kolejny tematu: 1<br>Dyżurni:                                | chowanie fizyczne                                                                                                    | , ♥ Zmen |

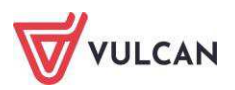

# Tworzenie lekcji międzyoddziałowej

Aby odnotować lekcję międzyoddziałową w klasach I-III, należy:

- Na zakładce **Opis lekcji** kliknąć przycisk **Utwórz lekcję**.
- W oknie Dodawanie lekcji, w polu Grupa wybrać odpowiednie oddziały.
- Wypełnić pole **Przedmiot**.

| Dodawanie lekcji         |                         |         |                |           | ×          |
|--------------------------|-------------------------|---------|----------------|-----------|------------|
| Typ zajęć:               | Lekcja                  |         | 🔘 Inne zajęcia |           |            |
| Nauczyciel:              | Chrzanowska Małgorzata  | [MB]    |                |           |            |
| Grupa: *                 | oddział                 | ✓ grupa |                | ▼ 1as+2as |            |
| Przedmiot: *             | Edukacja wczesnoszkolna | 3       |                |           | ~          |
| Zastępstwo:              | Nie                     |         |                |           | ~          |
| Nauczyciel wspomagający: |                         |         |                |           | <b>~</b> × |
|                          |                         |         |                |           |            |
|                          |                         |         |                |           |            |
|                          |                         |         |                |           |            |
|                          |                         |         |                |           |            |
|                          |                         |         |                |           |            |
|                          |                         |         |                | 🔶 Dalej   | 🚫 Anuluj   |

- Kliknąć przycisk **Dalej**.
- W oknie **Dodawanie tematu lekcji** wyświetlą się dane rozkładu materiału przypisane do pierwszego oddziału, który został wybrany w polu **Grupa** (tutaj: 1as).
- Kliknąć przycisk **Zapisz**.

W przypadku zajęć międzyoddziałowych podpowiada się rozkład materiału pierwszego oddziału.

Uczniowie zostaną dołączeni do lekcji. Sposób prezentacji treści dotyczących rozkładów materiału i tematów lekcji będzie taki sam, w zależności od przypadków:

1. Oddziały na tym samym poziomie edukacji: oddziały I-III. Dla każdego z oddziałów zostanie przyporządkowany rozkład pierwszego oddziału.

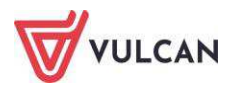

| 18.08 - 24.08 2014                                     | Opis lekcji Frekwencja Ocen | y Uwagi Sprawdalany Zadania domowe                                                                                                    |
|--------------------------------------------------------|-----------------------------|----------------------------------------------------------------------------------------------------|
| 🗄 🦲 poniedziałek, 18 sierpnia 2014, Ferie letnie       |                             |                                                                                                    |
| 🖃 🗁 wtorek, 19 sierpnia 2014, Ferie letnie             | Właściwości dla oddziałów   | 8                                                                                                    |
| 1.                                                     | 🔶 Dodai oddział do lekcii   |                                                                                                    |
| 2. 1as Edukacja wczesnoszkolna                         |                             |                                                                                                    |
| 3. 1as+2as Edukacja wczesnoszkolna                     | Grupa:                      | 1as                                                                                                    |
| <ul> <li>4. las+2as Edukacja wczesnoszkoina</li> </ul> | Przedmiot:                  | Edukacja wczesnoszkolna                                                                                                    |
| E 5.                                                   | Rozkład materiału:          | Program edukacji wczesnoszkolnej                                                                                                    |
| 当 D.<br>目 7.                                           | Pozycja rozkładu:           | Co to znaczy być dobrym synem, dobrą córką?                                                                                                    |
|                                                        | Blok tematyczny:            | Rodzinne portrety z serduszkiem w tle                                                                                                    |
| 9.                                                     | Temat dnia:                 | Co to znaczy być dobrym synem, dobra córka?                                                                                                    |
| 📓 10.<br>B 🦲 środa, 20 sierpnia 2014, Ferie letnie     | Treść zajęć edukacyjnych:   | Swobodne wypowiedzi uczniów o ich rodzinach i o poszczególnych członkach rodzin, wspólnych zająciach, obowiązkach i zabawach. Ocena zachowania bohaterów opowiadania "Dobry uczynek". |
| 🗃 🦲 czwartek, 21 sierpnia 2014, Ferie letnie           | Nr kolejny tematu:          | 28                                                                                                    |
| 🗄 🦲 piątek, 22 sierpnia 2014, Ferie letnie             | Dyżurni:                    |                                                                                                    |
| sobota, 23 sierpnia 2014, Ferie letnie                 |                             | 🥒 Zmień                                                                                                    |
| Iniedziela, 24 sierpnia 2014, Ferie letnie             | Zasoby prywatne:            |                                                                                                    |
|                                                        | Zasoby publiczne:           |                                                                                                    |
|                                                        |                             |                                                                                                    |
|                                                        |                             | . Zmień                                                                                                    |
|                                                        | Grupa:                      | 2as                                                                                                    |
|                                                        | Przedmiot:                  | Edukacia wczesnoszkolna                                                                                                    |
|                                                        | Rozkład materiału:          | Program edukacji wczesnoszkolnej                                                                                                    |
|                                                        | Pozycja rozkladu:           | Co to znaczy być dobrym synem, dobrą córką?                                                                                                    |
|                                                        | Blok tematyczny:            | Rodzinne portrety z serduszkiem w tle                                                                                                    |
|                                                        | Temat dnia:                 | Co to znaczy być dobrym synem, dobrą córką?                                                                                                    |
|                                                        | Treść zajęć edukacyjnych:   | Swobodne wypowiedzi uczniów o ich rodzinach i o poszczególnych członkach rodzin, wspólnych zająciach, obowiązkach i zabawach. Ocena zachowania bohaterów opowiadania "Dobry uczynek". |
|                                                        | Nr kolejny tematu:          | 28                                                                                                    |
|                                                        | Dyżurni:                    |                                                                                                    |
|                                                        |                             | 🖍 Zmień                                                                                                    |
|                                                        | Zasoby prywatne:            |                                                                                                    |
|                                                        | Zasoby publiczne:           |                                                                                                    |
|                                                        |                             | A Zmień                                                                                                    |

2. Oddziały szkoły podstawowej na różnych poziomach edukacji: oddziały I-III i oddziały IV-VI. W opisie lekcji **Treść zajęć edukacyjnych** w oddziałach I-III i **Temat** w oddziałach IV-VI są takie same.

| 18.08 - 24.08 2014                                 | Opis lekcji Frekwencja Ocen | / Uwagi Sprawdziany Zadania domowe |
|----------------------------------------------------|-----------------------------|------------------------------------|
| 🕀 🦳 poniedziałek, 18 sierpnia 2014, Ferie letnie   | Cechy onólne lekcii         | 8                                  |
| 표 🧮 wtorek, 19 sierpnia 2014, Ferie letnie         |                             |                                    |
| 🖃 🚰 środa, 20 sierpnia 2014, Ferie letnie          | Nauczyciel:                 | Chrzanowska Małgorzata [MB]        |
| 1. 1as Edukacja wczesnoszkolna                     | Zastępstwo:                 | Nie                                |
| <ol> <li>2. 1as+4as Wychowanie fizyczne</li> </ol> | Nauczyciel wspomagający:    | brak                               |
| 圓 3.                                               |                             | 🦿 Zmień                            |
| - 🗎 4.                                             |                             |                                    |
| - E 5.                                             | Właściwości dla oddziałów   | 8                                  |
| <ul> <li>■ 6.</li> <li>■ 7.</li> </ul>             | 💠 Dodaj oddział do lekcji   |                                    |
| - 📓 8.                                             | Grupa                       |                                    |
| 9.                                                 | Bradmiati                   |                                    |
| 10.                                                | Przednioc                   | Wychowanie fizyczne                |
| 🕀 🧮 czwartek, 21 sierpnia 2014, Ferie letnie       | Rozkiau materialu:          |                                    |
| 🗄 🦲 piątek, 22 sierpnia 2014, Ferie letnie         | Pozycja rozkladu:           |                                    |
| 🕀 🛅 sobota, 23 sierpnia 2014, Ferie letnie         | Blok tematyczny:            |                                    |
| 🕀 🧮 niedziela, 24 sierpnia 2014, Ferie letnie      | Temat dnia:                 |                                    |
|                                                    | Treść zajęć edukacyjnych:   | Zabawy i gry z piką.               |
|                                                    | Nr kolejny tematu:          | 9                                  |
|                                                    | Dyżurni:                    |                                    |
|                                                    |                             | 🦿 Zmień                            |
|                                                    | Zasoby prywatne:            |                                    |
|                                                    | Zasoby publiczne:           |                                    |
|                                                    |                             | 2 7/110                            |
|                                                    |                             | , * Lineit                         |
|                                                    | Grupa: 4                    | 35                                 |
|                                                    | Przedmiot: V                | /ychowanie fizyczne                |
|                                                    | Rozkład materiału:          |                                    |
|                                                    | Pozycja rozkładu:           |                                    |
|                                                    | Temat: 7                    | ahawy i ory z piłka.               |
|                                                    | Nr kolejny tematu: 9        |                                    |
|                                                    | Dyzumi:                     |                                    |
|                                                    |                             |                                    |
|                                                    |                             | Zmeň                               |

# Odnotowywanie frekwencji

Informacje na temat sprawdzania obecności na lekcji znajdują się w podrozdziale Sprawdzanie obecności.

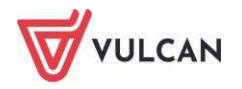

# Wpisywanie uwag

Informacje na temat wpisywania uwag znajdują się w podrozdziale Wpisywanie uczniom uwag.

#### Ustalanie terminu sprawdzianu

Informacje na temat wpisywania sprawdzianów znajdują się w podrozdziale Dodawanie sprawdzianu.

#### Zakładanie dziennika

Informacje na temat zakładania dziennika oddziału znajdują się w podrozdziale *Zakładanie dziennika przez wychowawcę*.

#### Uzupełnianie tematów lekcji przez wychowawcę

Na zakładce **Tematy** widoczne są informacje dotyczące lekcji, które przeprowadzono w oddziale w wybranym tygodniu. Istnieje możliwość zmiany tygodnia za pomocą przycisków ≤ i 🕑 lub kalendarza.

| 🐻 Dane dziennika         | << 19.05 - | 25.05 | 2014 | 4 🖪 >>                  |                                                                                                    |     |     |                                |
|--------------------------|------------|-------|------|-------------------------|----------------------------------------------------------------------------------------------------|-----|-----|--------------------------------|
| >> Opis dziennika        |            | T     | T I  | 1                       |                                                                                                    | 100 | i   |                                |
| >> Tematy                | Data       |       | Nr   | Edukacja                | Treść zajęć edukacyjnych                                                                                                    | bec | eot | Nauczyciel                     |
| >> Tematy przedmiotami   |            |       |      |                         |                                                                                                    | 0   | Z   |                                |
| >> Czas realizacji       | -          |       |      |                         | Blok tematyczny - Już w szkole                                                                                                    |     |     |                                |
| >> Frekwencja            | iale<br>01 |       |      |                         | Temat dnia - Witaj druga klaso!                                                                                                    |     |     |                                |
| >> Oceny bieżące         | edz        |       |      |                         | Uroczyste rozpoczęcie roku szkolnego. Powitanie dzieci przez nauczyciela.                                                                  |     |     |                                |
| >> Oceny zachowania      | 19.0       | 1     | 1    | Edukacja wczesnoszkolna | Rozmowa z dziećmi i rodzicami uczniów – plany na nowy rok szkolny.<br>Przebieg doja – zgodnie z obrzedowościa i tradycja danej szkoly.     | 9   | 0   | Chrzanowska Małgorzata<br>[MR] |
| >> Sprawdziany           |            |       |      |                         | ustaleniami rady pedagogicznej.                                                                                                    |     |     | (                              |
| >> Zadania domowe        |            |       |      |                         | Blok tematyczny - Jak dbarny o nasze zdrowie i bezpieczeństwo?                                                                             |     |     |                                |
| >> Oceny z Religii/Etyki |            |       |      |                         | Temat dnia - Jestem wzorowym pieszym                                                                                                    |     |     |                                |
| >> Oceny opisowe         |            |       |      |                         | Swobodne wypowiedzi uczniów o ich rodzinach i o poszczególnych                                                                             |     |     |                                |
| >> Uwagi                 |            | 1     | 1    | Edukacja wczesnoszkolna | członkach rodzin, wspólnych zajęciach, obowiązkach i zabawach. Ocena                                                                       | 9   | 0   | Chrzanowska Malgorzata<br>[MB] |
| >> Plan oddziału         | *10        | -     |      |                         | zachowania bohaterow opowiadania "Dobry uczynek".                                                                                          |     |     |                                |
| >> Wycieczki             | 100 +      | 1     | 3    | Religia/etyka           | Temat lekcji                                                                                                    | 9   | 0   | Rojek Marzena                  |
| >> Wydarzenia            | 20.0 W     |       |      |                         | Rozmowa na temat zasad właściwego przechodzenia przez jezdnię oraz                                                                         |     |     | Chrzanowska Malnorzata         |
| >> Kontakty z rodzicami  |            | 1     | 4    | Edukacja wczesnoszkolna | znaków drogowych na podstawie doświadczeń dzieci, wiersza Krzysztofa<br>Wiśniewskiego, Kolorowe znakii i wycieczki po naiblitszej okolicy. | 9   | 0   | [MB]                           |
| >> Zebrania z rodzicami  |            |       | -    |                         | Swahadaa wwaawiadzi wznajśw a ich radziasch i a nacrozanjiauch                                                                             |     |     | 112 N 60617 10                 |
| >> Obserwacje            |            | 1     | 5    | Edukacja wczesnoszkolna | członkach rodzin, wspólnych zajęciach, obowiązkach i zabawach. Ocena                                                                       | 9   | 0   | Chrzanowska Małgorzata         |
| >> Kontrola dziennika    |            | 1     |      |                         | zachowania bohaterów opowiadania "Dobry uczynek".                                                                                          |     |     | (riv)                          |

Użytkownik ma także możliwość dodania oraz edycji lekcji. Aby dodać nową lekcję, należy:

- Kliknąć przycisk Η w wybranym dniu.
- Uzupełnić pola w oknie **Dodawanie lekcji**. Kliknąć przycisk **Dalej**.
- W przypadku braku rozkładu materiału, w oknie Dodawanie tematu lekcji wypełnić pole
   Treść zajęć edukacyjnych.

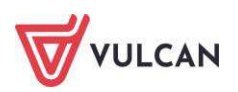

| Dane dziennika                                                                   | << 19.05 ·          | 25.05 | 2014 |                         |                                                                                                    |       |       |                               |
|----------------------------------------------------------------------------------|---------------------|-------|------|-------------------------|----------------------------------------------------------------------------------------------------|-------|-------|-------------------------------|
| <ul> <li>&gt; Opis dziennika</li> <li>&gt; Tematy</li> </ul>                     | Data                |       | Nr   | Edukacja                | Treść zajęć edukacyjnych                                                                                                    | obec. | Neob. | Nauczyciel                    |
| <ul> <li>Tematy przedmiotami</li> <li>Czas realizacji</li> </ul>                 |                     |       |      |                         | Blok tematyczny - Już w szkole                                                                                                    |       |       |                               |
| <ul> <li>Frekwencja</li> </ul>                                                   | atek<br>014         |       |      |                         | Temat dnia - Witaj druga klaso!                                                                                                    |       |       |                               |
| <ul> <li>Oceny bieżące</li> <li>Oceny zachowania</li> <li>Sprawdziany</li> </ul> | Poniedzi<br>19.05.2 |       | 1    | Edukacja wczesnoszkolna | Uroczyste rozpoczęcie roku szkolnego. Powitanie dzieci przez nauczyciela.<br>Rozmowa z dziecimi i rodzicami ucznów – plany na nowy rok szkolny.<br>Przebieg dnia – zgodnie z obrzędowością i tradycją danej szkoly,<br>ustaleniami rady pedagogicznej. | 9     | 0     | Chrzanowska Małgorzat<br>[MB] |
| Zadania domowe                                                                   |                     |       |      |                         | Blok tematyczny - Jak dbamy o nasze zdrowie i bezpieczeństwo?                                                                                                    |       |       |                               |
| > Oceny z Religii/Etyki                                                          |                     |       |      |                         | Temat dnia - Jestem wzorowym pieszym                                                                                                    | 1     |       |                               |
| <ul> <li>Oceny opisowe</li> <li>Uwagi</li> <li>Plan oddziału</li> </ul>          |                     |       | 1    | Edukacja wczesnoszkolna | Swobodne wypowiedzi uczniów o ich rodzinach i o poszczególnych<br>członkach rodzn, wspólnych zajęciach, obowiązkach i zabawach. Ocena<br>zachowania bohaterów opowiadania "Dobry uczynek".                                                             | 9     | 0     | Chrzanowska Małgorzat<br>[MB] |
| Wycieczki<br>Wydarzenia                                                          | 2014                |       | 2    | Wychowanie fizyczne     | Gry i zabawy z piką.                                                                                                    | 9     | 0     | Chrzanowska Małgorzat<br>[MB] |
| Kontakty z rodzicami                                                             | W10                 |       | 3    | Religia/etyka           | Temat lekçi                                                                                                    | 9     | 0     | Rojek Marzena                 |
| <ul> <li>Zebrania z rodzicami</li> <li>Obserwacje</li> </ul>                     | Ń                   |       | 4    | Edukacja wczesnoszkolna | Rozmowa na temat zasad właściwego przechodzenia przez jezdnię oraz<br>znaków drogowych na podstawie doświadczeń dzieci, wiersza Krzysztofa<br>Wiśniewskiego "Kolorowe znaki" i wycieczki po najbiźszej okolicy.                                        | 9     | 0     | Chrzanowska Malgorzat<br>[MB] |
| <ul> <li>Kontrola dziennika</li> </ul>                                           |                     |       | 5    | Edukacja wczesnoszkolna | Swobodne wypowiedzi uczniów o ich rodzinach i o poszczególnych<br>członkach rodzin, wspólnych zajęciach, obowiązkach i zabawach. Ocena<br>zachowania bohaterów opowiadania "Dobry uczynek".                                                            | 9     | 0     | Chrzanowska Małgorzat<br>[MB] |

Edytowanie tematu lekcji jest możliwe po kliknięciu przycisku 🗹 przy wybranym przedmiocie.

#### Edytowanie czasu realizacji

Czas realizacji zajęć, czyli liczba oraz suma godzin przeprowadzonych zajęć, prezentowany jest w widoku tygodniowym oraz rocznym. Dane wyświetlane są w kontekście bieżącego roku szkolnego oraz dziennika oddziału.

| 🔓 Dane dziennika                                                                                                    | 12 05 - 18 05 2014 |               |                 |                       |                    |                     |                     |                        |       |
|----------------------------------------------------------------------------------------------------|--------------------|---------------|-----------------|-----------------------|--------------------|---------------------|---------------------|------------------------|-------|
| <ul><li>&gt;&gt; Tematy</li><li>&gt;&gt; Tematy przedmiotami</li></ul>                                                                                                    |                    |               | -               |                       |                    |                     |                     |                        | <br>  |
| Ozas realizacji                                                                                                    |                    |               |                 |                       |                    |                     |                     |                        |       |
| <ul> <li>Prekwencja</li> <li>Oceny bieżące</li> <li>Oceny zachowania</li> <li>Sprawdziany</li> <li>Zadania domowe</li> <li>Oceny z Religii/Etyki</li> <li>Oceny z Religii/Etyki</li> <li>Uceny opisowe</li> <li>Uwagi</li> </ul> | Zajęcia edukacyjne | Religia/etyka | Jązyk angleiski | Wy chowanie fizy czne | Edukacja muzy czna | Edukacja plastyczna | Zajęcia komputerowe | Edukacja wczesnoszkoln | Razem |
| <ul> <li>Plan oddziału</li> <li>Wycieczki</li> </ul>                                                                                                    | Liczba godzin      | 3             | 4               | 3                     | 2                  | 1                   | 1                   | 21                     | 35.00 |
| <ul> <li>Wydarzenia</li> <li>Kontakty z rodzicami</li> </ul>                                                                                                    |                    |               |                 |                       |                    |                     |                     |                        |       |

Wychowawca oddziału może wypełniać czas realizacji dla wszystkich przedmiotów. Nauczyciel może wypełniać czas realizacji jedynie dla edukacji, których uczy.

Aby edytować czas realizacji zajęć, należy:

- W widoku Dziennik oddziału/Dane dziennika kliknąć zakładkę Czas realizacji.
- Za pomocą przycisków so oraz o kreślić tydzień, dla którego ma być edytowany czas realizacji.
- Kliknąć przycisk Zmień.

Proponowana liczba godzin oznacza tygodniową liczbę godzin wyliczoną na podstawie przeprowadzonych lekcji z danego przedmiotu.

Czas realizacji można ustalić w trojaki sposób:

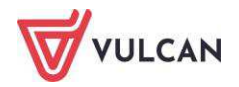

- Klikając przycisk 
   Kartowski którego wpis z kolumny Proponowana przenosi się do kolumny Rzeczywista dla wszystkich przedmiotów.
- Klikając przycisk , za pomocą którego wpis z kolumny Proponowana przenosi się do kolumny Rzeczywista dla pojedynczego przedmiotu.
- Można także wpisać odpowiednią liczbę godzin ręcznie.

|                        |             | Liczba godzin |             |  |  |  |  |  |  |  |
|------------------------|-------------|---------------|-------------|--|--|--|--|--|--|--|
| Zajęcia Edukacyjne     | Rzeczywista | <<<           | Proponowana |  |  |  |  |  |  |  |
| Religia/etyka          | 24          | <             | 24          |  |  |  |  |  |  |  |
| Język angielski        | 36          | <             | 36          |  |  |  |  |  |  |  |
| Wychowanie fizyczne    |             | <             | 58          |  |  |  |  |  |  |  |
| Edukacja muzyczna      |             | <             | 3           |  |  |  |  |  |  |  |
| Edukacja plastyczna    | 6           | <             | 4           |  |  |  |  |  |  |  |
| Zajęcia komputerowe    |             | <             | 4           |  |  |  |  |  |  |  |
| Edukacja polonistyczna |             | <             | 0           |  |  |  |  |  |  |  |
| dukacja matematyczna   |             | <             | 0           |  |  |  |  |  |  |  |
| Edukacja przyrodnicza  |             | <             | 0           |  |  |  |  |  |  |  |
| Edukacja społeczna     |             | <             | 0           |  |  |  |  |  |  |  |
| Zajęcia techniczne     |             | <             | 4           |  |  |  |  |  |  |  |
|                        |             |               |             |  |  |  |  |  |  |  |
| Razem                  | 66.00       |               | 133.00      |  |  |  |  |  |  |  |
|                        |             |               |             |  |  |  |  |  |  |  |

Użytkownik nie ma możliwość obejrzenia czasu realizacji w układzie rocznym. Nie ma możliwości edycji.

| Edukacja                | іх | x | XI | хп | I | п | ш | IV | v  | VI | VII | VIII | Razem |
|-------------------------|----|---|----|----|---|---|---|----|----|----|-----|------|-------|
| Religia/etyka           |    |   |    |    |   |   |   |    | 5  | 2  |     |      | 7.00  |
| Język angielski         |    |   |    |    |   |   |   |    | 5  | 2  |     |      | 7.00  |
| Wychowanie fizyczne     |    |   |    |    |   |   |   |    | 7  | 4  |     |      | 11.00 |
| Edukacja muzyczna       |    |   |    |    |   |   |   |    | 3  | 1  |     |      | 4.00  |
| Edukacja plastyczna     |    |   |    |    |   |   |   |    | 2  | 2  |     |      | 4.00  |
| Zajęcia komputerowe     |    |   |    |    |   |   |   |    | 2  | 1  |     |      | 3.00  |
| Edukacja wczesnoszkolna |    |   |    |    |   |   |   |    | 35 | 14 |     |      | 49.00 |
| Razem                   |    |   |    |    |   |   |   |    | 59 | 26 |     |      | 85.00 |

#### Ocenianie postępów edukacyjnych uczniów

#### Opisywanie ocen

Informacje na temat opisywania ocen znajdują się w podrozdziale *Ocenianie*. W widoku ocen bieżących nie wyświetla się średnia ocen ani panel boczny z ocenami.

W dzienniku oddziału wychowawca ma możliwość edytowania ocen swoich uczniów. Nauczyciel ma możliwość wpisania ocen jedynie z przedmiotu, którego uczy. Ocenianie uczniów klas I-III odbywa się w czterech obszarach:

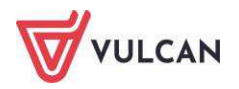

- Oceny bieżące,
- Oceny z religii/etyki,
- Oceny zachowania,
- Oceny opisowe.

#### Oceny bieżące

Nauczyciel może wpisywać do dziennika oceny stawiane uczniowi na bieżąco, podczas zajęć lekcyjnych (zob. *Ocenianie*). Ze względu na specyfikę ocenienia uczniów klas I-III nie wyświetla się panel boczny z ocenami oraz widok średniej ocen.

#### Oceny z religii/etyki

Aby wystawić oceny śródroczne/roczne z religii/etyki, należy w widoku Dziennik oddziału/Dane dziennika/Oceny z Religii/Etyki wybrać przedmiot Religia/Etyka i kliknąć przycisk Zmień oceny.

#### Oceny opisowe, diagnostyczne i zachowania

Po wybraniu na wstążce ikony **Schemat ocenienia opisowego** wyświetla się drzewo danych ze strukturą bibliotek schematów oceniania.

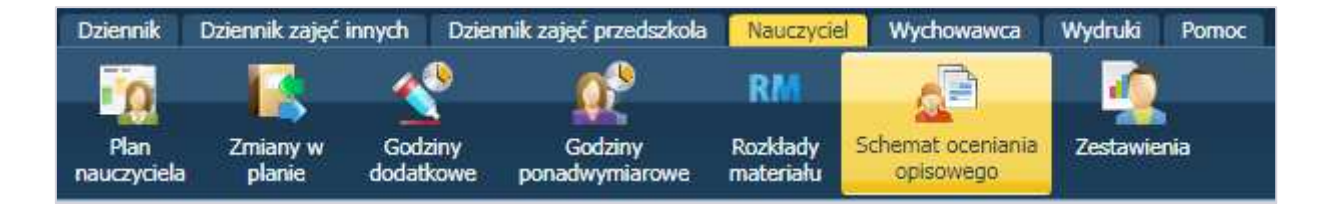

W widoku tym możemy wyróżnić:

- Bibliotekę zawiera bazę gotowych schematów proponowanych przez VULCAN,
- Bibliotekę szkolną zawiera schematy pobrane z biblioteki internetowej lub opublikowane przez nauczycieli, dostępne dla nauczycieli całej jednostki,
- Moje schematy oceniania tabele ze schematami przypisanymi do konkretnego nauczycielazalogowanego użytkownika.

Schematy znajdujące się w poszczególnych gałęziach zostały podzielone na trzy grupy:

- Ocena diagnostyczna ocenia ucznia odnotowywana w trakcie roku szkolnego na podstawie obserwacji,
- Ocena opisowa ocena śródroczna i roczna,
- **Opis zachowania** ocena zachowania ucznia w szkole.

Schematy znajdujące się w poszczególnych gałęziach podzielone są zgodnie z poziomami edukacji. Aby rozwinąć gałąź, należy kliknąć ikonę ⊡.

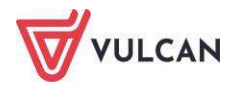

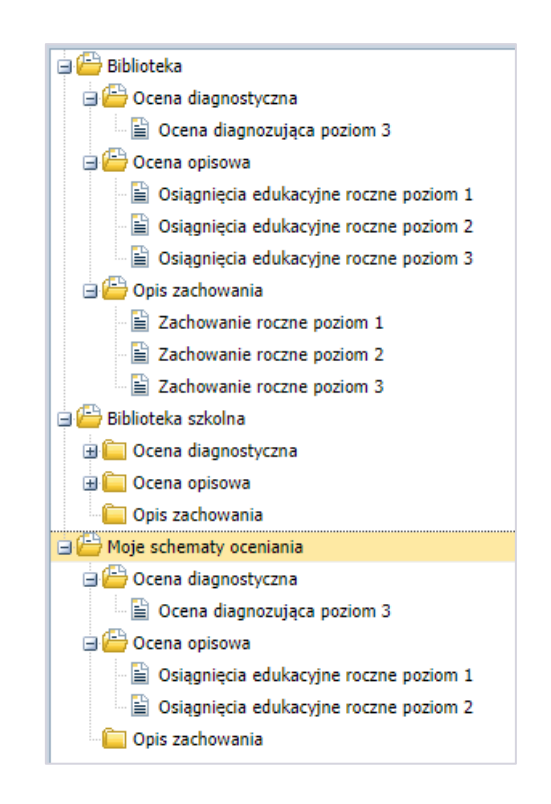

#### Pobieranie schematów ocen z biblioteki

Aby pobrać gotowe schematy oceniania z biblioteki ogólnej do **Biblioteki szkolnej** oraz do **Moich schematów oceniania**, należy w drzewie danych rozwinąć gałąź **Biblioteka**, zaznaczyć wybrane schematy na liście i kliknąć odpowiednio przyciski **Pobierz do biblioteki szkolnej** oraz **Pobierz do moich schematów oceniania**.

| Dziennik Dziennik zajęć innych Dzienn | k zajęć przedszkola | Nauczyciel                  | Wychowawca        | Wydruki        | Pomoc           |              | ,,              |             |
|---------------------------------------|---------------------|-----------------------------|-------------------|----------------|-----------------|--------------|-----------------|-------------|
| Plan Zmiany w Godziny                 | Godziny             | RM<br>Rozkłady<br>materiału | Schemat oceniania | Zestawie       | nia             |              |                 |             |
| Biblioteka                            | Wpisz, by           | wyszukać                    | Po                | bierz do bibli | oteki szkolnej  | Pobierz do r | noich schematów | oceniania   |
| Ccena opisowa                         | 8                   | Rodza                       | aj                | Naz            | wa schematu     |              | Poziom          |             |
| 🕀 🧰 Opis zachowania                   | V 🔙 o               | cena diagnosty              | /czna Oce         | na diagnozuj   | ąca poziom 3    |              | 3               | Przykładowy |
| 🖃 🚰 Biblioteka szkolna                | 📃 🔄 Z               | achowanie                   | Zaci              | nowanie rocz   | ne poziom 1     |              | 1               | Przykładowy |
| - Ccena diagnostyczna                 | 🔽 🔄 Z               | achowanie                   | Zaci              | nowanie rocz   | ne poziom 2     |              | 2               | Przykładowy |
| Ccena opisowa                         | 🗹 🔙 z               | achowanie                   | Zach              | nowanie rocz   | ne poziom 3     |              | 3               | Przykładowy |
| i Opis zachowania                     | 🔲 🐖 o               | cena opisowa                | Osia              | gnięcia eduk   | acyjne roczne j | oziom 1      | 1               | Przykładowy |
| 🕀 🔚 Moje schematy oceniania           | V 🔄 0               | cena opisowa                | Osia              | gnięcia eduk   | acyjne roczne j | oziom 2      | 2               | Przykładowy |
|                                       | V 🔙 o               | icena opisowa               | Osia              | gnięcia eduk   | acyjne roczne j | ooziom 3     | 3               | Przykładowy |

Tworzenie schematu oceny opisowej, oceny diagnostycznej i opisu zachowania

Nauczyciel ma także możliwość tworzenia i publikowania własnych schematów oceniania, oceny diagnostycznej i opisu zachowania. Schematy poszczególnych ocen tworzy się w analogiczny sposób. Poniżej opisany został proces tworzenia schematu oceny opisowej. Aby stworzyć pozostałe opisy, należy powtórzyć poniższe czynności.

Aby utworzyć schemat oceny opisowej, należy:

- Wybrać w drzewie gałąź Moje schematy oceniania/Ocena opisowa.
- Kliknąć przycisk **Utwórz nowy** i wypełnić pola w wyświetlonym oknie.

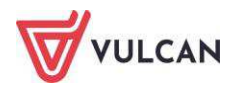

|            |                                                     | × |
|------------|-----------------------------------------------------|---|
| Rodzaj: *  | Ocena opisowa                                       |   |
| Nazwa: *   | Ocena opisowa roczna poziom 1                       |   |
| Poziom: *  | 1                                                   | - |
| Opis:      | Schemat oceny opisowej rocznej dla uczniów klasy 1. |   |
| Aktywny: * | Tak                                                 |   |
|            | 🗸 Zapisz 🚫 Anuluj                                   |   |

- Po zapisaniu danych kliknąć ikonę 🔚, a następnie przycisk **Zmień opis wierszy**.

| Dziennik Dziennik zajęć innych Dziennik z                           | zajęć przedszkola       | Nauczyciel            | Wychowawca                     | Wydruki     | Pomoc                      |  |  |  |
|---------------------------------------------------------------------|-------------------------|-----------------------|--------------------------------|-------------|----------------------------|--|--|--|
| 📅 🚺 🔣                                                               | <b>0</b> <sup>1</sup>   | RM                    | A                              |             |                            |  |  |  |
| Plan Zmiany w Godziny<br>nauczycieła planie dodatkowe po            | Godziny<br>nadwymiarowe | Rozkłady<br>materiału | Schemat oceniania<br>opisowego | Zestawieni  | a                          |  |  |  |
| <ul> <li>Biblioteka</li> <li>Biblioteka szkolna</li> <li></li></ul> | Opublikuj w             | v bibliotece szł      | colnej 🗖 Drukuj                | )           |                            |  |  |  |
| 📒 Ocena diagnostyczna<br>🖃 🚰 Ocena opisowa                          | Nazwa sche<br>Poziom:   | ematu:                | Ocena opisowa roczna poziom 1  |             |                            |  |  |  |
| Ccena opisowa roczna poziom 1                                       | Opis:<br>Aktywny:       |                       | Schemat oceny                  | opisowej ro | cznej dla uczniów klasy 1. |  |  |  |
|                                                                     |                         |                       |                                | _           |                            |  |  |  |
|                                                                     | Zmień o                 | pis wierszy           | Zmień opis kolu                | mn          |                            |  |  |  |
|                                                                     | Nie Zdennow             | rano merszy r         | Kolumin achematu               |             |                            |  |  |  |

 Wstawić wiersze i wpisać umiejętności, które będą oceniane. Należy zaznaczyć wiersze, które powinny zostać wyróżnione.

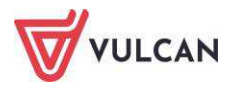

|                                             |                | (    |
|---------------------------------------------|----------------|------|
| Wstaw nowy wiersz                           |                |      |
| Opis wierszy                                | Wyróżnienie    |      |
| Edukacja polonistyczna                      | 0              |      |
| Słuchanie                                   |                |      |
| Czytanie                                    |                |      |
| Wypowiadanie się                            |                |      |
| Rozumienie tekstu                           |                |      |
| Edukacja matematyczna                       | 0              |      |
| Dodawanie i odejmowanie                     |                |      |
| Mnożenie i dzielenie                        |                |      |
| <ul> <li>Umiejętności praktyczne</li> </ul> |                |      |
| Edukacja techniczna                         | 0              |      |
| wykonywanie prac                            |                | Ŷ    |
|                                             |                | +    |
|                                             |                | +    |
|                                             |                | +    |
|                                             |                | ~    |
|                                             | •              |      |
|                                             | 🖌 Zapisz 🚫 Anu | uluj |

- Kliknąć przycisk Zmień opis kolumn i po wstawieniu wierszy wprowadzić nazwy poziomów osiągnięć.
- Kliknąć przycisk Zmień zawartość i uzupełnić treść ocen zgodnie z odpowiednią kategorią i poziomem.

Nie ma potrzeby rozpoczynania opisu słowem "Uczeń" – w momencie zastosowania schematu opisu oceny w kartotece ucznia program automatycznie dodaje wyraz na początku opisu. Przy tworzeniu treści opisu oceny należy zwrócić uwagę na poprawne zastosowanie interpunkcji – istnieje możliwość przeniesienia opisu na świadectwo.

Nauczyciel ma możliwość utworzenia schematu na podstawie już istniejącego. W tym celu należy kliknąć przycisk **Utwórz na podstawie zaznaczonego**.

| Dziennik            | Dziennik Dziennik zajęć innych Dz |                             | ennik zajęć przedsz     | kola | Nauczyciel                  | Wychowawca                     | Wy |
|---------------------|-----------------------------------|-----------------------------|-------------------------|------|-----------------------------|--------------------------------|----|
| Plan<br>nauczyciela | Zmiany w<br>planie                | Godziny<br>dodatkowe        | Godziny<br>ponadwymiaro | we   | RM<br>Rozkłady<br>materiału | Schemat oceniania<br>opisowego | Ze |
| Wpisz, by           | wyszukać                          |                             | 🕂 Utwórz nowy           | + U  | itwórz na po                | dstawie zaznaczoneg            | 0  |
|                     |                                   |                             | •                       | Naz  | wa schemati                 | د<br>ا                         |    |
| 🔲 <u>S</u> o        | cena diagnozuja                   | ica pozi <mark>o</mark> m 3 |                         |      |                             |                                |    |

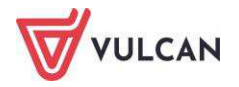

#### Uzupełnianie ocen opisowych w dzienniku

Na podstawie utworzonych lub pobranych schematów oceniania wychowawca uzupełnia oceny uczniów w dzienniku. Opisy tych ocen będą się przenosić na arkusz ocen oraz świadectwo szkolne. Aby uzupełnić oceny opisowe, należy:

- W widoku Dziennik oddziału/Dane dziennika/Oceny opisowe wybrać okres klasyfikacyjny oraz ucznia. Kliknąć przycisk Zmień.
- W oknie Ocena opisowa: [Imię i nazwisko ucznia] kliknąć ikonę i wybrać żądany schemat.

| Schemat: * Zachowanie roczne poziom 2                     |                                                 |                                                            |                                                               |
|-----------------------------------------------------------|-------------------------------------------------|------------------------------------------------------------|---------------------------------------------------------------|
| Opis                                                      | Poziom wysoki W                                 | Poziom podstawowy P                                        | Poziom minimalny M                                            |
| Zdanie sumujące zachowanie / przestrzeganie norm i zasad/ | wyróżnia się wzorowym zachowaniem.              | zna obowiązujące zasady zachowania.                        | zna obowiązujące zasady, lecz nie zawsze się do nich stosuje. |
| Wywiązywanie się z obowiązków szkolnych:                  |                                                 |                                                            |                                                               |
| przygotowanie do zajęć                                    | Pamięta o przygotowaniu się do zajęć            | Przygotowuje się do zajęć                                  | Często jest nieprzygotowany do zajęć.                         |
| aktywność,                                                | i aktywnie w nich uczestniczy.                  | i zazwyczaj aktywnie w nich uczestniczy.                   |                                                               |
| praca na lekcji - samodzielność,                          | Pracuje samodzielnie,                           | Zwykle pracuje samodzielnie,                               | Podejmuje pracę na lekcji,                                    |
| koncentracja uwagi,                                       | uwaźnie,                                        | nie rozprasza się podczas pracy,                           | ale koncentruje się przez krótki czas.                        |
| tempo pracy.                                              | w dobrym tempie.                                | stara się doprowadzić ją do końca.                         | Pracuje w wolnym tempie.                                      |
| Postępowanie zgodnie z dobrem społeczności szkolnej:      | Jest koleżeński, uczynny,                       | Ma dobre relacje z rówieśnikami,                           | Wymaga pomocy w nawiązaniu relacji w klasie.                  |
| współpraca w grupie,                                      | potrafi pracować w zespole.                     | włącza się w pracę zespołową.                              | Ma trudności z włączeniem się w pracę w grupie                |
| poszanowanie własności wspólnej i prywatnej.              | Dba o przybory i pomoce szkolne.                | Porządkuje swoje miejsce pracy.                            | oraz utrzymaniem porządku.                                    |
| Dbałość o honor i tradycje szkolne                        | Zna symbole narodowe.                           | Bierze udział w uroczystościach szkolnych.                 | Uczestniczy w uroczystościach szkolnych.                      |
| Dbałość o piękno mowy ojczystej                           | W grzeczny sposób nawiązuje kontakt w rozmowie. | Spokojnie prezentuje swoje racje.                          | Zna zwroty grzecznościowe, ale nie zawsze ich używa.          |
| Dbałość o bezpieczeństwo                                  | Zachowuje się bezpiecznie w szkole i poza nią.  | Zachowuje się tak, by nie narażać siebie i innych.         | Zdarza mu się zachować niezgodnie z zasadami bezpieczeństwa,  |
| Godne i kulturalne zachowanie się w szkole i poza nią     | Jego zachowanie jest wzorem dla innych uczniów. | W kulturalny sposób zwraca się do dorosłych i rówieśników. | oraz kulturalnego zachowania.                                 |

- Kliknąć kursorem wybrane komórki z opisem i kliknąć przycisk Zapisz.

Opis z zaznaczonych komórek przenosi się do opisu oceny w dzienniku. Istnieje możliwość edytowania opisu oceny w dzienniku.

Należy zwrócić szczególną uwagę na zastosowane znaki interpunkcyjne.

W momencie przenoszenia opisu oceny, w kartotece ucznia program automatycznie dodaje wyraz *Uczeń* na początku opisu.

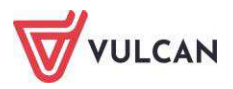

| Ocena opisowa: Batalion Kacpe | r                                                                                                    | ×    |
|-------------------------------|----------------------------------------------------------------------------------------------------|------|
| Nie zdefiniowano parametrów p | podglądu świadectwa.                                                                                                    |      |
| Zachowanie:                   | Uczeń wyróżnia się wzorowym zachowaniem. Przygotowuje się do zajęć i zazwyczaj aktywnie w nich uczestniczy. Zwykle<br>pracuje samodzielnie, Jest koleżeński, uczynny, Uczestniczy w uroczystościach szkolnych. Spokojnie prezentuje swoje<br>racje. Zachowuje się tak, by nie narażać siebie i innych.                                                                                                    |      |
| Edukacja wczesnoszkolna:      | Uczeń wyróżnia się umiejętnościami. Słucha wypowiedzi innych osób. Włącza się w rozmowy, poszerza swoje<br>słownictwo. Układa i zapisuje kilku zdaniowy tekst. Opanował wprowadzone słownictwo z jązyka angielskiego. Chętnie<br>uczestniczy w zajęciach muzycznych i plastycznych. Sprawnie dodaje i odejmuje w zakresie stu, mnoży i dzieli w zakresie<br>trzydziestu oraz wykonuje ćwiczenia związane z zastosowaniem matematyki w praktyce. Zna podstawowe funkcje<br>poznanych programów komputerowych. |      |
| Zajęcia dodatkowe:            |                                                                                                    |      |
|                               | Wybór szablonu świadectwa Podgląd świadect                                                                                                    | wa   |
|                               | 🗸 Zapisz 🛛 🚫 Anu                                                                                                    | ıluj |

Istnieje możliwość wyboru szablonu świadectwa, na którym będzie widoczna ocena opisowa. W tym celu należy kliknąć przycisk **Wybór szablonu świadectwa**. Aby zobaczyć, jak opis oceny będzie się prezentował na świadectwie, należy kliknąć przycisk **Podgląd świadectwa**.

W sekcji **Oceny cząstkowe** wyświetlane są bieżące oceny ucznia z przedmiotów, których się uczy. Ocen tych nie można edytować, stanowią podpowiedź przy wpisywaniu oceny opisowej.

Wychowawca ma możliwość opublikowania ocen uczniów w module *Uczeń*. W tym celu należy kliknąć przycisk **Prezentacja ocen w module Uczeń**.

| Dziennik Dziennik zajęć innych                                                                                                    | Dziennik zajęć przedszkoła 🚺 🛙                                                                                   | yrektor Nauczyciel Wychowa              | wawca Wydruki Pomoc                                                                                                    |  |  |  |  |
|----------------------------------------------------------------------------------------------------|----------------------------------------------------------------------------------------------------|-----------------------------------------|----------------------------------------------------------------------------------------------------|--|--|--|--|
|                                                                                                    |                                                                                                    | 🔰 🦓 🔜                                   |                                                                                                    |  |  |  |  |
| Lekcja Dziennik Braki w<br>oddziału dziennikach                                                                                          | Uwagi Kontakty z<br>Rodzicami/Opiel                                                                              | : Wycieczki Rejestrwy<br>sunami grupowy | nyčk Dostap<br>nych mobilny                                                                                                    |  |  |  |  |
| 2017/2018                                                                                                    | 🔓 Dane dziennika                                                                                                 | Okres klasyfikacyjny:                   | 2 Wybór ucznia: Wybierz ucznia Y Prezentacja ocen w module Uczeń                                                                                                    |  |  |  |  |
| Dzienniki                                                                                                    | >> Opis dziennika                                                                                                | Batalion Kacper                         |                                                                                                    |  |  |  |  |
| <ul> <li>Batalion Kacper</li> <li>Derkacz Klaudia</li> <li>Drop Klaudia</li> <li>Dubelt Arkadiusz</li> <li>Karliczka Wojciech</li> </ul> | Yematy     Tematy przedmiotami     Czas realizacji     Frekwencja     Oceny bieżące                              | Zachowanie:                             | Uczeń wyróźnia się wzorowym zachowaniem. Przygotowuje się do zajęć i zazwyczaj aktywnie w nich uczestniczy. Zwykle pracuje samc<br>racje. Zachowuje się tak, by nie narażać siebie i innych.                                                                                                    |  |  |  |  |
| <ul> <li>Kokoszka Angelika</li> <li>Kszyk Nikola</li> <li>Lyska Kamil</li> <li>Rycyk Nataniel</li> </ul>                                 | <ul> <li>Oceny zachowania</li> <li>Sprawdziany</li> <li>Zadania domowe</li> <li>Oceny z Religii/Etyki</li> </ul> | Edukacja wczesnoszkolna:                | Uczeń wyróżnia się umiejętnościami. Słucha wypowiedzi innych osób. Włącza się w rozmowy, poszerza swoje słownictwo. Układa i zag<br>zajęciach muzycznych i plastycznych. Sprawnie dodaje i odejmuje w zakresie stu, mnoży i dzieli w zakresie trzydziestu oraz wykonuje<br>programów komputerowych. |  |  |  |  |
| Sionka Jakub                                                                                                    | >> Oceny opisowe                                                                                                 |                                         |                                                                                                    |  |  |  |  |

Wydruk oceny opisowej dostępny jest w Dodatkowych wydrukach (Wydruki i zestawienia/ Wydruki).

Zarówno ceny bieżące jak i oceny opisowe wyświetlają się w kartotece ucznia. Aby przejrzeć oceny ucznia, wychowawca powinien:

- Przejść do widoku Dziennik oddziału/wybrany uczeń/Kartoteka ucznia/Oceny.
- Wybrać semestr, dla którego mają być widoczne oceny.

Wychowawca ma możliwość opublikowania ocen uczniów w module *Uczeń*. W tym celu należy kliknąć przycisk **Prezentacja ocen w module Uczeń**.

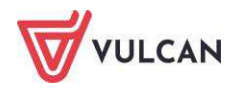

| 2. Kartoteka ucznia<br>Dane podstawowe<br>Rodzina | Oceny<br>Okres<br>klasyfikacyjny: 2 | ]                                                                                                    |                                       |  |  |  |  |
|---------------------------------------------------|-------------------------------------|----------------------------------------------------------------------------------------------------|---------------------------------------|--|--|--|--|
| Frekwencja     Zwalajanja i szasawa nieoboszości  |                                     | Przedmiot                                                                                                    | Oceny cząstkowe                       |  |  |  |  |
| 2wolitienia i czasowe nieobechości     Oceny      | Zachowanie                          |                                                                                                    | Brak ocen                             |  |  |  |  |
| >> Oceny diagnostyczne                            | Religia                             |                                                                                                    | Brak ocen                             |  |  |  |  |
| >> Uwagi                                          | Wychowanie fizyczne 1-3             |                                                                                                    | Brak ocen                             |  |  |  |  |
| >> Grupy                                          | Edukacja wczesnoszkolna             |                                                                                                    | Brak ocen                             |  |  |  |  |
| >> Nauczanie indywidualne                         | Edukacja polonistyczna              |                                                                                                    | Brak ocen                             |  |  |  |  |
| Snerialne notrzehy                                | Edukacja społeczna                  |                                                                                                    | Brak ocen                             |  |  |  |  |
| >> Dodatkowe informacie                           | Edukacja przyrodnicza               | Brak ocen                                                                                                    |                                       |  |  |  |  |
|                                                   | Edukacja matematyczna               |                                                                                                    | Brak ocen                             |  |  |  |  |
|                                                   | Edukacja muzyczna                   |                                                                                                    | Brak ocen                             |  |  |  |  |
|                                                   | Edukacja plastyczna                 |                                                                                                    | Brak ocen                             |  |  |  |  |
|                                                   | Zajęcia komputerowe 1-3             |                                                                                                    | Brak ocen                             |  |  |  |  |
|                                                   | Język angielski 1-3                 |                                                                                                    | Brak ocen                             |  |  |  |  |
|                                                   | Occesy opicowe                      |                                                                                                    |                                       |  |  |  |  |
|                                                   | Zachowanie:                         | Uczeń wyródnia się wotrowym zachowaniem. Przypotowuje się do zająć i zazwyczaj aktywnie w nich uczestniczy. Zwykie pracuje samodzelnie, Jest koleżeński, uczynny, Uczestniczy w uroczystościach szkolnych. Spoko<br>przezłuje swoje racje. Zachowuje się tak, by nie narazać siebie i nnych.<br>Brak oceny<br>Uczeń wyródnia się umejętnościami. Słucha wypowiedzi innych osób. Wiącza się w rozmowy, pozerza swoje słownictwo. Układa i zapisuje kilku zdaniowy tekst. Opanował wprowadzone słownictwo z jezyka angleśkie<br>uczestniczy w zajęciach munycznych j plastycznych. Sprawne dodaje i odejmuje w zakresie tszy dziesłu uraz wykonuje ćwiczenia związane z zastosowaniem matematyki w praktyce. Zna po<br>funkcje pozrawych programó wkonujetowych. |                                       |  |  |  |  |
|                                                   | Religia/Etyka:                      |                                                                                                    |                                       |  |  |  |  |
|                                                   | Edukacja wczesnoszkolna:            |                                                                                                    |                                       |  |  |  |  |
|                                                   | Zajęcia dodatkowe:                  | Brak oceny opisowej                                                                                                    |                                       |  |  |  |  |
|                                                   |                                     |                                                                                                    | Wyświetł oceną w module Uczeń 🖉 Zmień |  |  |  |  |

#### Uzupełnianie ocen diagnostycznych w dzienniku

Aby uzupełnić ocenę diagnostyczną w kartotece ucznia, należy:

- W kartotece ucznia przejść na zakładkę **Ocena diagnostyczna** i kliknąć przycisk **Oceń**.
- Określić źródło opisu oceny diagnostycznej.

|                        |                                          | ×        |
|------------------------|------------------------------------------|----------|
| Na podstawie wzorca    | a oceny 🔘 Na podstawie poprzedniej oceny |          |
| Ocena diagnostyczna: * | Ocena diagnozująca poziom 2              | *        |
|                        | 🗸 Zapisz                                 | 🚫 Anuluj |

- W wyświetlonym oknie zaznaczyć komórki z odpowiednim opisem.

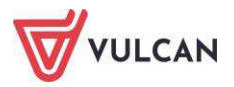

|                                                    |                      |                     |                    | ×                                     |  |  |
|----------------------------------------------------|----------------------|---------------------|--------------------|---------------------------------------|--|--|
|                                                    | W - powyżej podstawy | P - poziom podstawy | M- minimum wymagań | N - poniżej minimum                   |  |  |
| ZACHOWANIE                                         | 0                    |                     |                    | · · · · · · · · · · · · · · · · · · · |  |  |
| Przygotowanie do zajęć:                            |                      | 0                   |                    |                                       |  |  |
| systematycznie przygotowuje się<br>do zajęć,       |                      | 0                   |                    |                                       |  |  |
| aktywnie uczestniczy w lekcjach.                   |                      |                     |                    |                                       |  |  |
| Praca na lekcji:                                   |                      |                     |                    |                                       |  |  |
| pracuje samodzielnie.                              |                      | 0                   |                    |                                       |  |  |
| Koncentracja uwagi:                                |                      | 0                   |                    |                                       |  |  |
| skupia się na wykonywanym<br>zadaniu.              |                      | 0                   |                    |                                       |  |  |
| Tempo pracy:                                       |                      |                     |                    |                                       |  |  |
| pracuje w dobrym tempie.                           |                      |                     |                    |                                       |  |  |
| Współpraca w grupie:                               |                      |                     | 0                  |                                       |  |  |
| potrafi zgodnie pracować w małej<br>grupie.        |                      |                     | 0                  |                                       |  |  |
| Poszanowanie własności<br>wspólnej i prywatnej:    |                      |                     |                    |                                       |  |  |
| porządkuje swoje miejsce pracy,<br>dba o przybory. |                      |                     |                    |                                       |  |  |
| Dbałość o honor i tradycje<br>szkolne:             |                      |                     |                    |                                       |  |  |
| zna tradycje szkolne, szanuje<br>symbole narodowe. |                      |                     |                    |                                       |  |  |
| Dbałość o piękno mowy<br>ojczystej:                |                      |                     |                    |                                       |  |  |
| w orzeczny snosóh zwraca sie do                    |                      |                     |                    | ↓<br>↓                                |  |  |
| 🖌 Zapisz 🚫 Anuluj                                  |                      |                     |                    |                                       |  |  |

Aby wydrukować ocenę diagnostyczną, należy kliknąć przycisk **Drukuj**. Wydruk oceny diagnostycznej dostępny jest także w **Dodatkowych wydrukach** (**Wydruki i zestawienia/Wydruki**).

#### Oceny zachowania

W widoku **Oceny zachowania** wychowawca ma możliwość wystawienia jedynie ocen cząstkowych zachowania. Oceny śródroczne oraz roczne zachowania wystawia się w widoku **Oceny opisowe**. Aby wpisać cząstkowe oceny zachowania uczniów, należy w widoku **Dziennik oddziału/Dane dziennika/Oceny zachowania** kliknąć przycisk **Zmień oceny**.

#### Drukowanie kartki oceny opisowej i diagnostycznej

Aby wydrukować informacje o ocenie opisowej i diagnostycznej ucznia, należy:

- Przejść do widoku **Wydruki/ Dodatkowe wydruki** i wybrać wydruk w drzewie.
- Określić parametry wydruku i kliknąć przycisk **Drukuj**.

| Dziennik                | Dziennik zajęć innych | Dziennik zajęć przedszkola | Nauczyciel Wychowa | wca Wydruki B | Pomoc                                     |                   |
|-------------------------|-----------------------|----------------------------|--------------------|---------------|-------------------------------------------|-------------------|
|                         |                       |                            |                    |               |                                           |                   |
| PDF                     | PDF                   |                            |                    |               |                                           |                   |
| Wydruki                 | Dodatkowe             |                            |                    |               |                                           |                   |
| dzienników              | wydruki               |                            |                    | <u> </u>      |                                           |                   |
| 🖻 🚰 Dodatkowe wydruki   |                       | Lista uczniów              |                    |               |                                           |                   |
| 📲 Ka                    | artki na wywiadówkę   | Rok szkolov: 2018/201      | 10 Oddział:        |               | <ul> <li>Okres klasvfikacvinv:</li> </ul> | ×                 |
| 📲 Kartka oceny opisowej |                       | Kok 32kolity. 2010/201     | 19 0002001.        |               | Okres klasyfikacyjny.                     |                   |
| - 🗎 O(                  | cena diagnostyczna    | Wpisz, by wyszukać         | Drukuj             |               |                                           |                   |
|                         |                       |                            |                    |               | Na                                        | zwisko i imiona 🔺 |

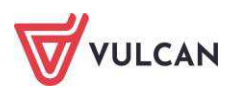

#### Przygotowywanie arkuszy ocen i świadectw

Wychowawca powinien przygotować arkusze ocen i szablon świadectwa swojego oddziału, zob. *Wypełnianie i drukowanie arkuszy ocen oraz świadectw*. Jednak należy pamiętać, że:

- 1. Wychowawca oddziałów I-III nie ustala zestawu i kolejności przedmiotów w arkuszu.
- 2. W widoku klasyfikacji rocznej nie wyświetlają się przedmioty oceniane opisowo.

Przed wydrukiem należy sprawdzić, czy ocena opisowa mieści się na arkuszu ocen i świadectwie.

# Dokumentowanie zajęć realizowanych w oddziałach specjalnych

Poniższe treści dotyczą dokumentowania zajęć w oddziałach typu specjalne: IV-VI szkoły podstawowej oraz szkoły specjalnej przysposabiającej do pracy. Sposób tworzenia nowej lekcji czy odnotowywanie frekwencji, dodawanie sprawdzianów, uwag czy planu oddziału nie różni się od ogólnie przyjętych zasad, opisanych w podręczniku.

#### Ocenianie

Przeprowadzanie lekcji czy sposób oceniania nie różni się od dokumentowania zajęć klas I-III szkoły podstawowej (zob. *Dokumentowanie zajęć realizowanych w oddziałach I-III szkoły podstawowej*).

Widok zakładki Oceny opisowe:

| 🔓 Dane dziennika         | Wybór okresu klasyfikacyjnego: | okres klasyfikacyjny 2                                                                                                    | ~                                                                                                    | Wybór ucznia:                          | wybierz ucznia                                       | ~                                                                     |  |  |
|--------------------------|--------------------------------|----------------------------------------------------------------------------------------------------|----------------------------------------------------------------------------------------------------|----------------------------------------|------------------------------------------------------|-----------------------------------------------------------------------|--|--|
| >> Opis dziennika        |                                |                                                                                                    |                                                                                                    |                                        |                                                      |                                                                       |  |  |
| Tematy                   | Borowska Beata                 |                                                                                                    |                                                                                                    |                                        |                                                      | (8)                                                                   |  |  |
| Tematy przedmiotami      | Zachowanie:                    | Uczeń przestrzeg                                                                                                    | Urané przestrzego zarod i porm funkcionowania w grupie, storuje zwrotu orzecznościowe wobec doros                                                                                                    |                                        |                                                      |                                                                       |  |  |
| >> Czas realizacji       |                                | bočen przestrzega zasad norm naktychowana w grupie, kosuje zwroty grzechoscowe wobeć obros<br>łych i rówieśników, przestrzega zasad bezpieczeństwa, przewidłowo rezguje na krzywiej przejawy zła, w<br>ystępują sporadyczne wulgaryzmy, brak umiejętność przyznawania się do własnych blędów. |                                                                                                    |                                        |                                                      |                                                                       |  |  |
| >> Frekwencja            | Delandan dari                  |                                                                                                    |                                                                                                    |                                        |                                                      |                                                                       |  |  |
| Oceny bieżące            | Reigia/etyka:                  | Bardzo dobry                                                                                                    |                                                                                                    |                                        |                                                      |                                                                       |  |  |
| >> Oceny zachowania      | Funkcjonowanie w srodowisku:   | Uczeń rozumie czytany tekst, wyszukuje w nim określone informacje, określa ich temat, redaguje prost<br>e teksty użytkowe. Posługuje się prostymi pojeciami historycznymi. Szacuje wydatki, odczytuje i analizuji                                                                             |                                                                                                    |                                        |                                                      |                                                                       |  |  |
| >> Sprawdziany           |                                | e dane z tabel i w                                                                                                    | e česty oprovise: Protovise: Protovise prostavaju poleciji iniscorycznymi s zacuje vrozavaju obcyvaje i anazdu<br>e dane z tabeli vrykresów, stran się określać właściwości u wybranych filpurg erometrycznych. Potrafi pod<br>ać zastosowanie telefonii, telewizji rada. Zna zasady posługiwania się substancjałni pahymi. Stran się cz<br>vtać mary hisosmetryczne orzyw zmody tematyczne, używa podstawowych terminów zwiazanych ze środ                                                                                                |                                        |                                                      |                                                                       |  |  |
| >> Zadania domowe        |                                | ac zastosowanie t<br>vtać mapy hipsom                                                                                                    |                                                                                                    |                                        |                                                      |                                                                       |  |  |
| >> Oceny z Religii/Etyki |                                | owiskiem geograficznym. Zna znaczenie podstawowych terminów związanych z odżywianiem, poruszani                                                                                                    |                                                                                                    |                                        |                                                      |                                                                       |  |  |
| Oceny opisowe            | Muzyka z rytmika:              | Parazan elecente                                                                                                    | foigura co                                                                                                    | ow. Dobize rozv                        | viniece uniejęcności spo                             | leczno – Kulturane,                                                   |  |  |
| >> Uwagi                 | riseline r i seried.           | miczne, rozpoznaj                                                                                                    | je nastrój u                                                                                                    | tworów.                                | pedent rydnicznym i me                               | iouycznym, wykonuje cwiczena tyc                                      |  |  |
| >> Plan oddziału         | Plastyka:                      | Wykonuje prace a                                                                                                    | zgodnie z in                                                                                                    | istrukcja, w prac                      | ach plastycznych posług                              | juje się szerszą gamą barw niż doty                                   |  |  |
| >> Wycieczki             |                                | chczas, prace są t                                                                                                    | chczas, prace są bardziej estetyczne z większą lością szczegółów. Ilustruje treści utworów, zwraca uwa                                                                                                    |                                        |                                                      |                                                                       |  |  |
| >> Wydarzenia            | Technika:                      | W miarę możliwości wykonuje stawiane przed nim zadania konstrukcyjne. Rozumie założenia zasad bezpi<br>eczeństwa podczas obsługi domowych instalacji oraz przyrządów optycznych. Umiejętnie korzysta z kom                                                                                    |                                                                                                    |                                        |                                                      |                                                                       |  |  |
| >> Kontakty z rodzicami  |                                |                                                                                                    |                                                                                                    |                                        |                                                      |                                                                       |  |  |
| Zebrania z rodzicami     | Mushaumaia finumaa             | puterowych programów graficznych i edytora tekstu.                                                                                                    |                                                                                                    |                                        |                                                      |                                                                       |  |  |
| >> Obserwacje            | vvycnowanie nzyczne:           | Uczeń zwolniony :                                                                                                    | z zajęć na p                                                                                                    | odstawie zwolni                        | enia lekarskiego.                                    |                                                                       |  |  |
| Kontrola dziennika       |                                |                                                                                                    |                                                                                                    |                                        |                                                      | 💙 Zmień                                                               |  |  |
| 🖟 Ustawienia dziennik    | Cichosz Dorota                 |                                                                                                    |                                                                                                    |                                        |                                                      | ۵                                                                     |  |  |
|                          | Zachowanie:                    | Sympatyczna, ucz                                                                                                    | zynna, pom                                                                                                    | iocna, nie zawsz                       | a przestrzega norm i zas                             | ad obowiązujących w klasie.                                           |  |  |
|                          | Religia/etyka:                 | Dobry                                                                                                    |                                                                                                    |                                        |                                                      |                                                                       |  |  |
|                          | Funkcjonowanie w środowisku:   |                                                                                                    | Uczennica posiada elementarne umiejętności matematyczne i stara się je stosować w praktyce po wcze<br>śniejszym przypomnieniu algorytmu. Przygotowywane ćwiczenia wykonuje w wiejszości poprawnie, z p<br>omocą nauczyciela udziela dopowiedzi na pytania związane z tematem. Fragmentarycznie rozumie nowe<br>pojęcia i terminy oraz ich znaczenie. Uczennica nie opanowala umiejętności samodzielnego posługiwania<br>się formami pisermymi. Nie czyta i nie pisze ze słuchu. Dobrze rozwinięte umiejętności społeczno – kult<br>uralne. |                                        |                                                      |                                                                       |  |  |
|                          | Muzyka z rytmką:               | Aktywnie uczestn<br>blemy muzyczne.                                                                                                    | iczy w dzia<br>Poprawnie                                                                                                    | laniach muzyczny<br>pod względem i     | vch na lekcji. Z pomocą<br>melodycznymi rytmiczny    | nauczyciela rozwiązuje typowe pro<br>m śpiewa poznane piosenki.       |  |  |
|                          | Plastyka:                      | Prawidłowo dobie<br>technikach plasty<br>Doskonali swój wa                                                                                                    | ra kompozy<br>(cznych.<br>arsztat prac                                                                                                    | ycje i środki wyra<br>cy poprzez wprow | izu, zachowuje logikę ko<br>wadzanie większej ilości | ompozycji. Tworzy prace w różnych<br>szczegółów i szerszej gamy barw. |  |  |
|                          | Technika:                      | Chętnie i w miarę<br>sprzęty gospodars<br>nauczyciela obsług                                                                                                    | Chętnie i w miarę możliwości wykonuje prace ręczne i powierzone jej zadania. Rozpoznaje podstawowe<br>sprzęty gospodarstwa domowego i własnymi słowami omawia ich działanie i funkcjonowanie. Z pomocą<br>nauczyciela obsługuje proste funkcje edytora tekstu oraz grafiki.                                                                                                    |                                        |                                                      |                                                                       |  |  |

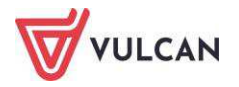

# Arkusze ocen i świadectwa

Wychowawca powinien przygotować arkusze ocen i szablon świadectwa swojego oddziału, zob. *Wypełnianie i drukowanie arkuszy ocen oraz świadectw*.

W przypadku szkoły specjalnej przysposabiającej do pracy dla uczniów z upośledzeniem umysłowym w stopniu umiarkowanym lub znacznym oraz dla uczniów z więcej niż jedną niepełnosprawnością dodatkowo wyświetla się zakładka **Zajęcia praktyczne/praktyka zawodowa**.

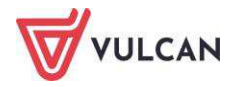